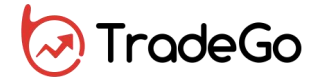

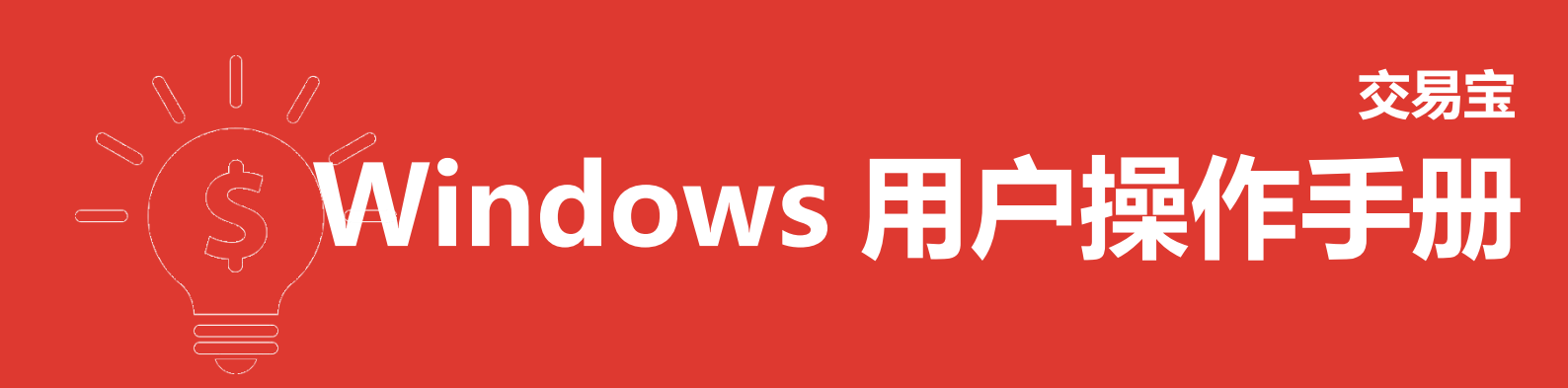

捷利港信软件(深圳)有限公司

|   |        | 目录      |         |
|---|--------|---------|---------|
| 1 | 行情系统   |         | 4       |
|   | 1.1 系统 |         | 4       |
|   | 1.1.1  | 行情系统登录  | 4       |
|   | 1.1.2  | 断开服务器   | 4       |
|   | 1.1.3  | 网络及帐户信息 | 5       |
|   | 1.1.4  | 自助升级    | 5       |
|   | 1.1.5  | 数据下载    | 7       |
|   | 1.1.6  | 港交所休市日  | 8       |
|   | 1.1.7  | 免责条款    | 10      |
|   | 1.1.8  | 退出      | 10      |
|   | 1.1.9  | 始终显示工具栏 | 12      |
|   | 1.2 功能 |         | 12      |
|   | 1.2.1  | 捷利视野    | 12      |
|   | 1.2.2  | 行情表     | 14      |
|   | 1.2.3  | 分时图     | 17      |
|   | 1.2.4  | 日线图     | 17      |
|   | 1.2.5  | 多股同列    | 34      |
|   | 1.2.6  | 窝轮指南    |         |
|   | 1.2.7  | 牛熊证指南   | 44      |
|   | 1.2.8  | A+H 指南  | 52      |
|   | 1.2.9  | 大利市     | 53      |
|   | 1.2.10 | 0 经纪搜索  | 56      |
|   | 1.2.1  | 1 综合排名  | 57      |
|   | 1.2.12 | 2 期指    | 59      |
|   | 1.2.1  | 3 期权    | 60      |
|   | 1.2.14 | 4 资金流向  | 61      |
|   | 1.2.1  | 5 券商追踪  | 62      |
|   | 1.2.10 | 5 股份解码  | 65      |
|   | 1.2.17 | 7 新股    | 66      |
|   | 1.2.18 | 8 版面    | 67      |
|   | 1.3 报价 |         | 70      |
|   | 1.3.1  | 香港分类报价  | 70      |
|   | 1.3.2  | 沪深分类报价  | 70      |
|   | 1.3.3  | 香港综合排名  | 71      |
|   | 1.3.4  | 沪深综合报价  | 72      |
|   | 1.3.5  | 大字报价    | 73      |
|   | 1.4 分析 |         | 74      |
|   | 1.4.1  | 大盘      | 74      |
|   | 1.4.2  | 成父明础    | 75      |
|   | 1.4.3  | 分价表     | 76      |
|   | 1.4.4  | 选择      | 77      |
|   | 1.4.5  | 分り図     |         |
|   | 1.4.6  | 分刊      | 79<br>- |
|   | 1.4.7  | K 线图    | 80      |

|       | 1.4.8K线周期     |  |
|-------|---------------|--|
|       | 1.4.9 多股同列    |  |
|       | 1.4.10 画线工具   |  |
|       | 1.4.11 查价     |  |
|       | 1.4.12 阶段分析   |  |
|       | 1.4.13 价格复权   |  |
|       | 1.4.14 显示行情信息 |  |
|       | 1.4.15 显示经纪队列 |  |
|       | 1.4.16 设置经纪队列 |  |
| 1.5   | 资讯            |  |
|       | 1.5.1 个股资料    |  |
|       | 1.5.2 资讯栏     |  |
|       | 1.5.3 新闻公告    |  |
|       | 1.5.4 财经视频    |  |
|       | 1.5.5 服务器通告   |  |
| 1.6   | 查看            |  |
|       | 1.6.1 显示工具栏   |  |
|       | 1.6.2 显示指数栏   |  |
|       | 1.6.3 全屏显示    |  |
|       | 1.6.4 板块管理    |  |
|       | 1.6.5 系统设置    |  |
|       | 1.6.6 关闭所有窗口  |  |
|       | 1.6.7 关闭当前窗口  |  |
| 1.7   | 特色            |  |
|       | 1.7.1 选择专家系统  |  |
|       | 1.7.2 条件/脚本选股 |  |
|       | 1.7.3 自定义指标   |  |
|       | 1.7.4 异动雷达    |  |
|       | 1.7.5 预警系统    |  |
|       | 1.7.6 数据下载    |  |
|       | 1.7.7 财经视频    |  |
|       | 1.7.8 同步自选股   |  |
|       | 1.7.9 自选股数据拖放 |  |
|       | 1.7.10 默认自选股  |  |
| 1.8   | 快捷键           |  |
| 1.9   | 帮助            |  |
|       | 1.9.1 每日一帖    |  |
|       | 1.9.2 关于本系统   |  |
| 2 模拟3 | 交易系统帮助手册      |  |
| 2.1   | 登录系统          |  |
| 2.2   | 买入            |  |
| 2.3   | 卖出            |  |
| 2.4   | 双向委托          |  |
| 2.5   | 委托改单/撤单       |  |
| 2.6   | 查询            |  |

|   | 2.6.1   | 资金股份     | 163 |
|---|---------|----------|-----|
|   | 2.6.2   | 9 多币种    | 164 |
|   | 2.6.3   | ;今日委托    | 164 |
|   | 2.6.4   | - 今日成交   | 164 |
|   | 2.6.5   | ,历史委托    | 165 |
|   | 2.6.6   | 5 历史成交   | 165 |
|   | 2.6.7   | / 今日流水   | 166 |
|   | 2.6.8   | 5 历史流水   | 166 |
|   | 2.7 设置. |          | 167 |
|   | 2.7.1   | . 修改密码   | 167 |
|   | 2.7.2   | 2 系统设置   | 167 |
|   | 2.7.3   | ;免责声明    |     |
|   | 2.7.4   | + 交易规则说明 |     |
| 3 | 真实交易系   | 统帮助手册    | 170 |
|   |         |          |     |

# **1** 行情系统

1.1 系统

# 1.1.1 行情系统登录

输入用户名、密码后,系统会自动连接和选择服务器。 程序会自动优选最佳站点,然后进行登录。

| TradeGo     |       | 111   | 8 0 X  |
|-------------|-------|-------|--------|
| 马拉松比赛       | 中,跑到舅 | 第一的前提 | 是跑完全程。 |
|             | Se a  | 1     | 沃伦・巴菲特 |
| . +Ostashas |       |       |        |
| ******      |       |       | 登录     |
| 注册通行证       | 第三    | 方登录   | 忘记密码?  |
| 6           |       |       | f      |
|             |       |       |        |

# 1.1.2 断开服务器

断开当前的服务器连接。

| 6   | 交        | 易宝        | 縣     | ŧ(S)  | 功能(22) 报价(3    | 19) 分析(    | A) 诶   | (ii. (i) ii | 新しい。<br>11 | e (1) 交易                                                                                                    | 歌 御                  | 助田                                                                 |         |            | 9       | 般吧           | 路演 手      | 机版    | 网页版       | 交易       | - 🗆 ×    |
|-----|----------|-----------|-------|-------|----------------|------------|--------|-------------|------------|----------------------------------------------------------------------------------------------------|----------------------|--------------------------------------------------------------------|---------|------------|---------|--------------|-----------|-------|-----------|----------|----------|
| 6   | <u>.</u> | <u>.</u>  | _     | 连接用   | 服务器(C)         | 5 1~       | な      | Ø           |            | than the second second | 25                   | <u>ا</u>                                                           | FŻ      | ñ2 6       | 富时450   | 做空中国ETF      |           |       | 条件选用      |          | _        |
|     | 198      | Att. 927  |       | 助开用   | 服务器(型)         | Hill Heits | 連合     | * 光虎總       | の日本        | 日日 <b>〇</b><br>トH 安松                                                                                                    | 出版                   | → ▲ ● ▲ ●                                                          | 8576    | ₩<br>注照 交易 |         | 做多中国ETF      | 经纪搜索      | 吉家系   | 统 预整系统    |          | Ŧ        |
|     | 197.52   |           |       | POB6/ | 小店包            | 26         | illy 1 |             |            |                                                                                                    |                      | -<br>-<br>-<br>-<br>-<br>-<br>-<br>-<br>-<br>-<br>-<br>-<br>-<br>- | 10.00   | 13-14      |         |              |           | Bit A | いた作用      | 004      | 67 HK [] |
| í.  | 1        | HK        |       | 自动列   | 日級             | 3          | 1.11   | 0.1180      | 0.0280     | 31.15                                                                                                    | 0.090                | 0.0900                                                             | 0.1190  | 0.0900     | 29.48M  | 277.79M      | 884       | 10 法  |           | 004      |          |
| 报   | 2        | HK        |       | 数据    | 「载…            |            | 6.82   | 0.2500      | 0.0360     | 11.10                                                                                                    | 0.2140               | 0 0.2150                                                           | 0.2600  | 0.2150     | 27.66M  | 113.66M      | 888       | 0     | 205       | 0        | 0.0400   |
| ហ   | 3        | HK        |       | 港交所   | 祈休市日           |            | 5.49   | 0.8200      | 0.1100     | 22.01                                                                                                    | 0.710                | 0 0.7200                                                           | 0.8300  | 0.7100     | 11.08M  | 14.25M       | 249       | υ.    | 202       | U        | +11.59%  |
|     | 4        | HK        | c i   | 免责禁   | 条款             |            | 5.04   | 0.2600      | 0.0340     | 20.20                                                                                                    | 0.2260               | 0 0.2260                                                           | 0.2650  | 0.2260     | 11.08M  | 43.43M       | 331       | MEE   |           |          | HKE      |
| 围   | 5        | HK.       | 0     | 退出(   | X) Alt+F4      |            | 3.67   | 1.5800      | 0.1900     | 4.52                                                                                                    | 1.3900               | 0 1.4000                                                           | 1.6700  | 1.4000     | 5.64M   | 3.57M        | 224       | い観    | 3.361     | a 指語     | 8.63N    |
| 语   | 6        | HK        | 0148  | 38    | 理文手袋           |            | 2.66   | 1.7800      | 0.2000     | 33.48                                                                                                    | 1.5800               | 0 1.5800                                                           | 1.8400  | 1.5800     | 18.42M  | 10.58M       | 491       | 最高    | 0.410     | 0 最低     | 0.3500   |
|     | 7        | HK        | 0098  |       | 中國環保能源         |            | 1.86   | 0.0660      | 0.0070     | 13.96                                                                                                    | 0.0590               | 0.0590                                                             | 0.0780  | 0.0590     | 12.14M  | 170.69M      | 575       | 今开    | 0.350     | 0 昨收     | 0.3450   |
| 155 | 8        | HK.       | 0046  |       | 聯合能源集團         |            | 1.59   | 0.3850      | 0.0400     | 6.84                                                                                                    | 0.3450               | 0 0.3500                                                           | 0.4100  | 0.3500     | 3.36M   | 8.63M        | 221       | 外盘    | 5.48      | M 内盘     | 3.16N    |
|     | 9        | HK        | 0116  |       | 星凱控股           |            | 1.43   | 0.3900      | 0.0400     | 2.10                                                                                                    | 0.3500               | 0 0.3500                                                           | 0.4000  | 0.3500     | 7.65M   | 21.26M       | 115       | 换手    | 0.03      | % 里比     | 6.9      |
| 嚴   | 10       | HK        | 0287  | /8    | 晶門科技           | 1          | 0.77   | 0.3600      | 0.0350     | 14.38                                                                                                    | 0.3250               | 0 0.3250                                                           | 0.3700  | 0.3250     | 9.89M   | 28.02M       | 276       | 市值    | 10.09     | B 盘利(2)  | 0.048    |
|     | 11       | HK        |       |       | BBI生命科         | 學 1        | 0.64   | 2.0800      | 0.2000     | 14.31                                                                                                    | 1.8800               | 0 1.9000                                                           | 2.1700  | 1.8800     | 7.45M   | 3.69M        | 209       | 京殿本   | 20.2      | B 周夏室    | 0.009    |
| 新   | 12       | HK        | 0090  |       | 環球大通投資         |            | 8.77   | 0.6200      | 0.0500     | 2.20                                                                                                    | 0.5700               | 0 0.5800                                                           | 0.6700  | 0.5800     | 1.39M   | 2.19M        | 54        | 每手    | 2000      | 股 净资     | 0.402    |
| 慶   | 13       | HK        |       |       | 寶信汽車           |            | 8.09   | 2.5400      | 0.1900     | 11.64                                                                                                    | 2.3500               | 0 2.3700                                                           | 2.6300  | 2.3700     | 51.13M  | 20.25M       | 1096      | 00461 | 7.HK(分时0) | 收=0.3850 |          |
| 行   | 14       | HK        |       |       | 華耐控股           |            | 7.84   | 0.2750      | 0.0200     | 2.73                                                                                                    | 0.2550               | 0 0.2550                                                           | 0.2800  | 0.2500     | 9.05M   | 33.83M       | 227       |       |           |          |          |
|     | 15       | HK        | 0138  |       | 美捷匯控股          |            | 7.77   | 2.2200      | 0.1600     | 3.73                                                                                                    | 2.0600               | 0 2.0100                                                           | 2.3500  | 2.0100     | 18.92M  | 8.55M        | 300       |       |           |          |          |
|     | 16       | HK        | 0132  |       | 創達科技控股         |            | 7.64   | 1.6900      | 0.1200     | 2.88                                                                                                    | 1.5700               | 0 1.5800                                                           | 1.7200  | 1.5800     | 4.05M   | 2.48M        | 110       |       |           |          |          |
|     | 17       | HK        |       |       | 中國創聯教育         |            | 7.14   | 0.1950      | 0.0130     | 0.80                                                                                                    | 0.1820               | 0 0.1900                                                           | 0.2030  | 0.1880     | 2.8M    | 14.48M       | 140       |       | -         |          | 14.13%   |
|     | 18       | HK        |       |       | 汛和集團           |            | 7.08   | 0.1210      | 0.0080     | 4.52                                                                                                    | 0.1130               | 0 0.1130                                                           | 0.1260  | 0.1130     | 7.97M   | 65.48M       | 357       | 5     |           |          | 11.78%   |
|     | 19       | HK        | 0004  | 16    | 科聯系統           |            | 7.01   | 2.9000      | 0.1900     | 3.19                                                                                                    | 2.7100               | 0 2.7500                                                           | 2.9000  | 2.7500     | 296.32K | 104K         | 14        |       |           |          |          |
|     | 20       | HK        |       | 19    | 奇峰化纖           |            | 6.98   | 0.9200      | 0.0600     | 20.70                                                                                                    | 0.8600               | 0.9300                                                             | 1.0200  | 0.8600     | 52.25M  | 56.37M       | 795       |       |           |          |          |
|     | 21       | HK        |       |       | 南戈壁-S          |            | 6.63   | 2.0900      | 0.1300     | 0.50                                                                                                    | 1.9600               | 0 1.9800                                                           | 2.1100  | 1.9800     | 3.56M   | 1.73M        | 404       |       |           |          |          |
|     | 22       | HK        |       | 36    | 宏華集團           |            | 6.58   | 0.8100      | 0.0500     | 1.64                                                                                                    | 0.7600               | 0.8000                                                             | 0.8100  | 0.7800     | 14.26M  | 17.97M       | 255       |       |           |          |          |
|     | 23       | HK        | 0100  | ]4    | 中國智慧能源         |            | 6.02   | 0.8800      | 0.0500     | 1.56                                                                                                    | 0.8300               | 0 0.8500                                                           | 0.9000  | 0.8500     | 8.4M    | 9.77M        | 62        |       |           |          |          |
|     | 24       | HK        |       |       | 中國寶豐國際         |            | 5.77   | 5.5000      | 0.3000     | 3.86                                                                                                    | 5.2000               | 5.2000                                                             | 5.6000  | 5.2000     | 4.23M   | 780K         | 32        |       |           |          |          |
|     | 25       | HK        |       |       | 正通汽車           |            | 5.67   | 2.6100      | 0.1400     | 4.84                                                                                                    | 2.4700               | 0 2.4900                                                           | 2.6300  | 2.4700     | 45.68M  | 17.69M       | 1367      |       |           |          | 2.36%    |
|     | 26       | HK        | 0173  |       | 易大宗            |            | 5.56   | 0.9500      | 0.0500     | 2.01                                                                                                    | 0.9000               | 0 0.9100                                                           | 0.9800  | 0.8900     | 62.65M  | 66.98M       | 631       |       |           |          |          |
|     | 27       | HK        | 0161  |       | 銀仕來控股          |            | 5.30   | 1.3900      | 0.0700     | 0,40                                                                                                    | 1.3200               | 0 1.3600                                                           | 1.4500  | 1.3400     | 3.22M   | 2.31M        | 128       | 00467 | 7.HK(分时0) | Vol開     |          |
|     | 28       | HK        | 0.045 |       | 新城市建設發         | 展          | 5.13   | 0.4100      | 0.0200     | 0.09                                                                                                    | 0.3900               | 0 0.4050                                                           | 0.4100  | 0.4050     | 16.3K   | 40K          |           |       |           |          |          |
|     | 29       | HK        | 0034  | 13    | 文化傳信           |            | 5.11   | 1.4400      | 0.0700     | 3.43                                                                                                    | 1.3700               | 0 1.3900                                                           | 1.4600  | 1.3900     | 4.42M   | 3.08M        | 95        |       |           |          |          |
|     | 30       | HK        |       |       | 鎮科集團           |            | 5.08   | 1.2400      | 0.0600     | 2.51                                                                                                    | 1.1800               | 0 1.2100                                                           | 1.3000  | 1.2100     | 2.4M    | 1.92M        | 109       |       |           |          |          |
|     | 31       | HK        | 0.108 | 37    | 威訊控股           |            | 5.04   | 1.4600      | 0.0700     | 0.92                                                                                                    | 1.3900               | 0 1.4000                                                           | 1.5200  | 1.4000     | 2.63M   | 1.83M        | 61        |       |           |          |          |
|     | 32       | HK        | 0094  | 13    | 息科控股           |            | 5.00   | 0.1050      | 0.0050     | 0.64                                                                                                    | 0.1000               | 0 0.1020                                                           | 0.1050  | 0.1020     | 153.3K  | 1.48M        | 11        |       |           |          |          |
|     | 33       | нк        | 0393  | 33    | 聯邦制樂           |            | 4.97   | 4.6500      | 0.2200     | 1.55                                                                                                    | 4.4300               | 0 4.4600                                                           | 4.7800  | 4.4300     | 13.63M  | 2.93M        | 252       |       |           |          |          |
|     | 34       | нк        | 0102  |       | <b>壕球質</b> 業科技 |            | 4.92   | 0.3200      | 0.0150     | 0.56                                                                                                    | 0.3050               | 0.3300                                                             | 0.3300  | 0.3200     | 16.15K  | 50K          | .4        |       |           |          |          |
|     | 35       | HK        | 0685  | 16    | 金噪子            |            | 4.77   | 4.1700      | 0.1900     | 4.51                                                                                                    | 3.9800               | 4.0600                                                             | 4.2000  | 4.0200     | 36.39M  | 8.87M        | 584       |       |           |          |          |
|     | 36       | HK        | 0018  | ib    | 易以耒出           |            | 4.76   | 0.3300      | 0.0150     | 0.85                                                                                                    | 0.3150               | 0 0.3200                                                           | 0.3350  | 0.3200     | 197.4K  | 600K         | 6         |       |           |          |          |
|     | 主        | 反 创       | 止板    |       | ▲期後 ▲富轮        | ▲牛熊证       | ▲其他    | 1 ▲自选服      | g ▲A股      | ▲美服 ▲                                                                                                    | 户港通 4                | ▲深港通 ▲概                                                            | 念 ▲指    | 東南份股 ▲行    |         |              |           | 湯     | 细势排       | a 46 3   | Z. %     |
| *   | 相相       | 2<br>1111 | 3367  |       | -27.22 3       | 57294      | 打架     | 9697.0      | -23.24     | 二世纪 30                                                                                                    | 84.14 +1<br>760 30 3 | 0.20 +0.01%                                                        | 156.58B | · 通均       | 18161.9 | 14 +75.54 +0 | 1.42% A R | 回未設   | 10.19B 9  | 6 70%    | 0 0 H    |

# 1.1.3 网络及帐户信息

当前的服务器行情服务器和账户信息。

# 1.1.4 自助升级

系统自动检测当前版本是否最新,当检测试到不是最新版式本时,系统会自动下载升级。

|                                                                            | 账户信息                                                                                                    |                                                                                                    |                                                                                                    |
|----------------------------------------------------------------------------|----------------------------------------------------------------------------------------------------|----------------------------------------------------------------------------------------------------|----------------------------------------------------------------------------------------------------|
| 云站                                                                         | - 用户名称: t9step                                                                                                    | hen                                                                                                    |                                                                                                    |
|                                                                            | 通行证ID: 886457                                                                                                    | 220                                                                                                    |                                                                                                    |
| 2M (0. 000K)                                                               | 」 订阅服务                                                                                                    | 到期日                                                                                                    | 剩余(天)                                                                                                    |
| am (1 915k)                                                                |                                                                                                    | 20181231                                                                                                    | 64<br>64                                                                                                    |
| (I. 515K)                                                                  | 美成门前孙准叔                                                                                                    | 20101231                                                                                                    | 04                                                                                                    |
|                                                                            | 铁斑//                                                                                                    |                                                                                                    |                                                                                                    |
| 云站                                                                         | 4                                                                                                    |                                                                                                    |                                                                                                    |
|                                                                            |                                                                                                    |                                                                                                    |                                                                                                    |
| W (0 000X)                                                                 |                                                                                                    |                                                                                                    |                                                                                                    |
| :# (0. 000K)                                                               |                                                                                                    |                                                                                                    |                                                                                                    |
| (AUUU . U) M(                                                              |                                                                                                    |                                                                                                    |                                                                                                    |
|                                                                            |                                                                                                    |                                                                                                    |                                                                                                    |
| 复位                                                                         |                                                                                                    |                                                                                                    | 关闭                                                                                                    |
| , 立即升级吗?<br>6.0<br>商追踪、股份解码等深度数据。<br>化, UI调整。<br>0考题页面。<br>转视野。<br>选股同步功能。 |                                                                                                    | ×                                                                                                    |                                                                                                    |
|                                                                            | M (0.000K)<br>M (1.915K)<br>云站<br>M (0.000K)<br>M (0.000K)<br>M (0.000K)<br>M (0.000K)<br>6.0<br>育追踪、股份解码等深度数据。<br>05题页面。<br>球视野。 | M (0.000K) ★ U版 ★ U版 ★ UK ★ UK <td>Image: Weight of the system       Image: System       Image: System       <t< td=""></t<></td> | Image: Weight of the system       Image: System       Image: System <t< td=""></t<> |

也可以在菜单栏"系统"中选择"自动升级"功能,若是软件已经是最新版面,会有显示的提示。

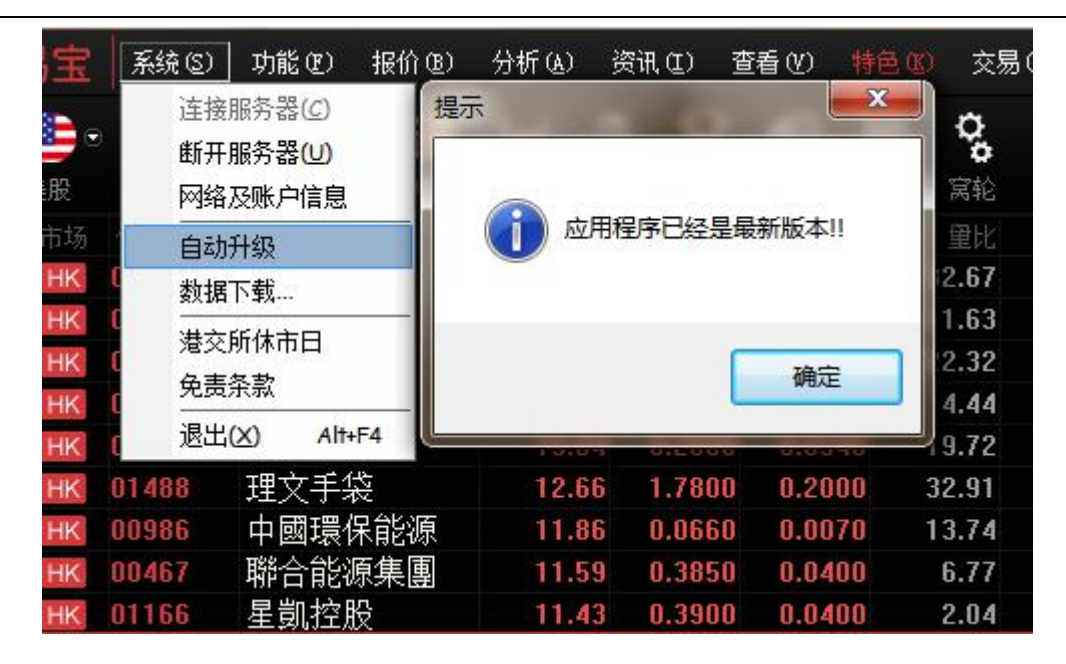

### 1.1.5 数据下载

凡进行条件选股等分析,都需先进行下载股票日线数据。

● 打开数据下载

点击"系统"下的"数据下载",打开数据下载窗口,您可进行数据下载及维护。

● 数据下载对话窗

下载日线数据:若下载所有股票日线数据就勾上"下载所有股票的数据";若是下载某些股票数据, 就点"添加股票"在股票列表中添加想要下载之股票。最后点"开始下载"便进行下载,右边是进度 条,达100%会提示下载完成,下载所需时间视乎您的网速,在此建议电信用户连接电信服务器, 网通用户连接网通服务器,这样数据下载速度较快。

|                                              | 股票代码    | 股票名称   ▲ |
|----------------------------------------------|---------|----------|
| □ 下我好去奶蛋的粉根                                  | 00001   | 长江实业 🗌   |
| ☑ 下戰所有版示的毀垢                                  | 00002   | 中电控股     |
|                                              | 00003   | 香港中华     |
|                                              | 00004   | 九龙仓集团    |
| 粉根下我市能合物本机轴小的粉根                              | 00005   | 汇丰控股     |
| · · · · · · · · · · · · · · · · · · ·        | 00006   | 电能实业     |
| 析。                                           | 00007   | 凯富能源     |
| ——田丁釼掂里已 <u>大,</u> 卜戟过在侍化费——<br>较长时间,请您耐心等候。 | 80000 🔬 | 电讯盈科     |
| 为了获得理想的下载速度,建议您                              | 00009   | 长和国际实业   |
| 在连接各户少的时段进行。                                 |         | · 标腔 隹 闭 |
|                                              | 添加      | 移除 清空    |

盘后退出程序时(16:15),提示下载历史数据,自动补齐本地的历史数据。(提示:第一次下载历史数据大概需要 25 分钟)

# 1.1.6 港交所休市日

打开港交所网站休市日安排资料。

#### 捷利港信软件(深圳)有限公司

#### 【Window 行情用户操作手册】

| 6   | )交! | 易宝    | 系统(          | 5) 功能 (2) 报价 (8)         | 分析(42) 3    | 资讯(L) 査          | 看(V) 特色 | 100 交易 | 易(II) 帮助       | (H)        |              | ▲ 股                     | 巴 路演    | 手机     | 版             | 网页版      | 交易                  | - 🗆 x       |
|-----|-----|-------|--------------|--------------------------|-------------|------------------|---------|--------|----------------|------------|--------------|-------------------------|---------|--------|---------------|----------|---------------------|-------------|
| 20  | •   |       | 道<br>第       | E接服务器(C)                 | w )\$       | i 🖞              | ₿閳      | °,     | रू ।           | <u>w</u> @ | ΕŻ           | දී 🗔                    | 富时A50   | 做空中    | ETF           | 新三板      |                     | =           |
| 港   | 提   | 美股    | 5            | 格及账户信息 潜通                | 期指资金        | è 龙虎榜            | 解码 A+E  | I 窝轮   | 牛熊大            | 利市多图       | 版面           | 选股 交易                   |         | 做多中    | ETF           | 经纪搜索     | 专家系统                | · ·         |
| 2.5 | 席号  |       |              | 5-1.55(3) 11-32          | 涨幅%↓        |                  |         | 里比     | 昨收             |            | 最高           | 最低                      |         |        | 科聯系           | Si       | 0004                | 6.HK 🔳      |
| 行情  | 1   | HK    | ( *          | 出版工作                     | 33.33       | 0.1200           | 0.0300  | 35.01  | 0.0900         | 0.0900     | 0.1210       | 0.0900                  | 34.89M  | 323    | 0 碎           |          |                     |             |
| 振   | 2   | HK    |              |                          | 16.95       | 0.0690           | 0.0100  | 13.86  | 0.0590         | 0.0590     | 0.0780       | 0.0590                  | 12.46M  | 175    | 20            | 000      | 0                   | 0.1900      |
| .01 | 3   | HK    | ( 1          | 校前休市日                    | 15.49       | 0.8200           | 0.1100  | 22.39  | 0.7100         | 0.7200     | 0.8300       | 0.7100                  | 11.71M  | 15     |               |          | U                   | +7.01%      |
|     | 4   | HK    | <del>ب</del> | ·责杀款                     | 15.42       | 0.2470           | 0.0330  | 11.65  | 0.2140         | 0.2150     | 0.2600       | 0.2150                  | 30.15M  | 12:    | -1#K          | 000 00   |                     | HKD         |
| 踢   | 5   | HK    | <b>(</b> 退   | 出(X) Alt+F4              | 15.11       | 1.6000           | 0.2100  | 4.41   | 1.3900         | 1.4000     | 1.6700       | 1.4000                  | 5.69M   |        | いた<br>後望      | 290.32   | ∧ 浱重                | 5 5 4%      |
| 哀空  | 6   | HK    | 00585        | 意馬國際                     | 15.04       | 0.2600           | 0.0340  | 19.55  | 0.2260         | 0.2260     | 0.2650       | 0.2260                  | 11.11M  | 43 )   | 最高            | 2.900    | 0 最低                | 2,7500      |
|     | 7   | HK    | 01488        | 理文手袋                     | 12.03       | 1.7700           | 0.1900  | 32.78  | 1.5800         | 1.5800     | 1.8400       | 1.5800                  | 18.68M  | 10     | 今开            | 2.750    | 0 昨收                | 2.7100      |
| 指   | 8   | HK    | 00467        | 聯合能源集團                   | 11.59       | 0.3850           | 0.0400  | 6.71   | 0.3450         | 0.3500     | 0.4100       | 0.3500                  | 3.42M   |        | 外盘            | 80       | K 内盘                | 24K         |
| 数   | 9   | HK    | 01166        | 星凱控股                     | 11.43       | 0.3900           | 0.0400  | 2.02   | 0.3500         | 0.3500     | 0.4000       | 0.3500                  | 7.65M   | 21     | 换手<br>十/古     | 0.049    | % 堂比                | 3.08        |
| 蕍   | 10  | HK    | 02878        | 晶門科技                     | 10.77       | 0.3600           | 0.0350  | 14.03  | 0.3250         | 0.3250     | 0.3700       | 0.3250                  | 10.0M   | 28     | 1711月<br>奈通 昭 | 244 10   | VI 盆利(2)<br>い 市務 伝知 | 10.0936     |
|     | 11  | HK    | 01035        | BBI生命科學                  | 10.64       | 2.0800           | 0.2000  | 14.27  | 1.8800         | 1.9000     | 2.1700       | 1.8800                  | 7.71M   |        | 总股本           | 244.131  | R 周息率               | 4.83%       |
| 新   | 12  | HK    | 01004        | 中國智慧能源                   | 9.64        | 0.9100           | 0.0800  | 1.58   | 0.8300         | 0.8500     | 0.9100       | 0.8500                  | 8.78M   |        | 專手            | 2000     | 股 净资                | 1.7552      |
| 版发  | 13  | HK    | 00943        | 意科控股                     | 9.00        | 0.1090           | 0.0090  | 1.46   | 0.1000         | 0.1020     | 0.1110       | 0.1020                  | 374.38K |        | 00046.        | HK(分时0)  | 收=2.9000            |             |
| 行   | 14  | HK    | 00905        | 環球大通投資                   | 8.77        | 0.6200           | 0.0500  | 2.13   | 0.5700         | 0.5800     | 0.6700       | 0.5800                  | 1.39M   |        |               |          |                     |             |
|     | 15  | HK    | 01293        | 寶信汽車                     | 8.51        | 2.5500           | 0.2000  | 11.40  | 2.3500         | 2.3700     | 2.6300       | 2.3700                  | 51.9M   | 2(     |               |          |                     |             |
|     | 16  | HK    | 01020        | 華耐控股                     | 7.84        | 0.2750           | 0.0200  | 2.65   | 0.2550         | 0.2550     | 0.2800       | 0.2500                  | 9.1M    |        |               |          |                     | E 2604      |
|     | 17  | HK    | 01389        | 美捷匯控股                    | 7.77        | 2.2200           | 0.1600  | 3.61   | 2.0600         | 2.0100     | 2.3500       | 2.0100                  | 18.93M  |        |               |          | 5                   |             |
|     | 18  | HK    | 02371        | 中國創聯教育                   | 7.14        | 0.1950           | 0.0130  | 0.77   | 0.1820         | 0.1900     | 0.2030       | 0.1880                  | 2.8M    | 14     |               |          |                     | 4.38%       |
|     | 19  | HK    |              | 汛和集團                     | 7.08        | 0.1210           | 0.0080  | 4.37   | 0.1130         | 0.1130     | 0.1260       | 0.1130                  | 7.97M   | 65     |               |          |                     | 3.51%       |
|     | 20  | HK    | 00046        | 科聯系統                     | 7.01        | 2.9000           | 0.1900  | 3.08   | 2.7100         | 2.7500     | 2.9000       | 2.7500                  | 296.32K |        |               |          | )                   |             |
|     | 21  | HK    | 01322        | 創達科技控股                   | 7.01        | 1.6800           | 0.1100  | 2.79   | 1.5700         | 1.5800     | 1.7200       | 1.5800                  | 4.06M   |        |               | 10       | 6                   |             |
|     | 22  | HK    | 00549        | 奇峰化纖                     | 6.98        | 0.9200           | 0.0600  | 20.41  | 0.8600         | 0.9300     | 1.0200       | 0.8600                  | 53.36M  | 57     |               | -        |                     | 1.75%       |
|     | 23  | HK    | 03966        | 中國寶豐國際                   | 5.77        | 5.5000           | 0.3000  | 3.93   | 5.2000         | 5.2000     | 5.6000       | 5.2000                  | 4.46M   |        |               |          |                     |             |
|     | 24  | HK    | 01878        | 南戈壁−S                    | 5.61        | 2.0700           | 0.1100  | 0.50   | 1.9600         | 1.9800     | 2.1100       | 1.9800                  | 3.71M   |        |               |          |                     | 0.88%       |
|     | 25  | HK    | 01733        | 易大宗                      | 5.56        | 0.9500           | 0.0500  | 1.95   | 0.9000         | 0.9100     | 0.9800       | 0.8900                  | 63.18M  | 67     |               |          |                     |             |
|     | 26  | HK    | 00206        | TSC集團                    | 5.34        | 1.3800           | 0.0700  | 3.78   | 1.3100         | 1.3000     | 1.3800       | 1.3000                  | 3.33M   |        | 00046.        | HK(分时0)  | Vol里                |             |
|     | 27  | HK    | 00196        | 宏華集團                     | 5.26        | 0.8000           | 0.0400  | 1.69   | 0.7600         | 0.8000     | 0.8100       | 0.7800                  | 15.21M  | 15     |               |          |                     |             |
|     | 28  | HK    | 03337        | 安東油田服務                   | 5.26        | 1.0000           | 0.0500  | 2.32   | 0.9500         | 0.9600     | 1.0200       | 0.9600                  | 43.11M  | 4:     |               |          |                     |             |
|     | 29  | HK    | 01728        | 正通汽車                     | 5.26        | 2.6000           | 0.1300  | 4.83   | 2.4700         | 2.4900     | 2.6300       | 2.4700                  | 47.14M  | 18     |               |          |                     |             |
|     | 30  | HK    | 00855        | 中國水務                     | 5.19        | 5.6800           | 0.2800  | 1.80   | 5.4000         | 5.4000     | 5.6800       | 5.3900                  | 25.11M  |        |               |          |                     |             |
|     | 31  | HK    | 00456        | 新城市建設發展                  | 5.13        | 0.4100           | 0.0200  | 0.09   | 0.3900         | 0.4050     | 0.4100       | 0.4050                  | 16.3K   |        |               |          |                     | 13571       |
|     | 32  | HK    | 00343        | 文化傳信                     | 5.11        | 1.4400           | 0.0700  | 3.34   | 1.3700         | 1.3900     | 1.4600       | 1.3900                  | 4.45M   |        |               |          |                     | 10000       |
|     | 33  | HK    | 00859        | 鎮科集團                     | 5.08        | 1.2400           | 0.0600  | 2.53   | 1.1800         | 1.2100     | 1.3000       | 1.2100                  | 2.5M    |        |               |          |                     |             |
|     | 34  | HK    | 01087        | 威訊控股                     | 5.04        | 1.4600           | 0.0700  | 1.13   | 1.3900         | 1.4000     | 1.5200       | 1.4000                  | 3.36M   |        |               |          |                     |             |
|     | 96  | 主板    | nconc<br>创业板 | ▲ n爲 ヱ<br>指数 ▲ 期货 ▲ 富轮 → | ▲牛熊征 ▲      | ▲ 1000<br>其他 ▲白ì | 九 2000  | ▲ 美股   | o nonn<br>▲沪港通 | ▲ 京恭流 ▲    | 4 9000<br>概念 | 0.000 k                 | DE EEM  |        | 流细            | 势力       | f 轮 文               |             |
| \$5 | 恒指  | 2     | 23362        | -32.89 36.95             | <b>B</b> 国企 | 9692.8           | -27.44  | 上证E 30 | 86.76 +2.8     | 39 +0.09%  | 161.24B      | 🔺 🛄 道琼期                 | 18161.9 | 4 +75. | 54 +0.        | .42% 🔺 南 | 向余额 10.             | <b>P</b> 00 |
|     |     | 游在墙 · | 3316         | 45 低水 46 单张数 4           | 57750 红箬    | 3970.0           | 12.00   | 李证 10  | 765.04 34      | 08 0 30%   | 243 47B      | <ul> <li>纳斯;</li> </ul> | 5243.84 | +44    | 02 +0         | 95%      | 向全额 12              | 바그 귀정       |

# 1.1.7 免责条款

| 交易宝 8.01                                                                                                    | Powered by<br>Tele-Trend Konson                                                                                                    |
|----------------------------------------------------------------------------------------------------|----------------------------------------------------------------------------------------------------|
| 本系统之报价、行情等资料由捷利港信提供。用户在作出投资活<br>4、期货、外汇及基金等价格均存在可升可跌之全部潜在风险。捷利<br>司来源之金融信息,并会尽力作出合理细心安排,以期达到所载资料<br>科提供者并不保证该等资料均属准确、最新、不会中断及全无错误。<br>术分析指标,只供用户参考,不宜用作决定买卖用途。因使用而引留<br>皆信及其资料提供者不会承担任何直接或间接的责任。捷利港信及智<br>股公司及/或该等控股公司的任何附属公司均竭力确保所提供信息的<br>准确和可靠,且亦不会承担因任何不准确或遗漏而引起的任何损失更<br>任或合约责任又或其它责任)。 | 決策前, 应明白了解股票及其衍生工<br>利港信及其资料提供者, 提供来自不<br>科均准确无误。然而捷利港信及其资<br>。一切投资策略、止赚蚀位及各种技<br>致一切损失, 责任由用户自负, 捷利<br>香港交易所资讯服务有限公司、其控<br>的准确和可靠度, 但不能保证其绝对<br>或损害的责任 (不管是否侵权法下的责 |
| 港股基本市场报价行情(BMP)由香港交易所提供,香港交易所<br>青。捷利港信及香港交易所资讯服务有限公司、其控股公司及/或词<br>确保所提供信息的准确和可靠度,但不能保证其绝对准确和可靠,且<br>引起的任何损失或损害的责任 (不管是否侵权法下的责任或合约责任                                                                                                    | 指定捷利港信免费发放实时基本行<br>亥等控股公司的任何附属公司均竭力<br>且亦不会承担因任何不准确或遗漏而<br>5又或其它责任)。                                                                                                |

# 1.1.8 退出

在"系统"菜单下选择退出软件。

#### 捷利港信软件(深圳)有限公司

#### 【Window 行情用户操作手册】

| 6   | )交(          | 易宝           | 系统(S)     | ]功能(22) 报价(32) | 分析(医)     | 资讯(11)      | 查看(V)        | 特色(12) 交              | 易(1) 帮           | 助任)                                                                              |           |               | 股吧 路演                    | 手机版           | 网页版        | 交易                 | - = >    |
|-----|--------------|--------------|-----------|----------------|-----------|-------------|--------------|-----------------------|------------------|----------------------------------------------------------------------------------|-----------|---------------|--------------------------|---------------|------------|--------------------|----------|
|     |              |              | 连接        | 服务器(C)         | 1~        |             | a d          | li o                  | 2.5              | <u>س</u> ه                                                                       | n Fr      | ന്ഷ 📘         | <b>)</b> 富时A50           | 做空中国E         | rr 新三板     |                    |          |
| 388 | 12           | 兰巴           | 助开        |                | the state |             | * 42.74      | 日目 <b>○</b><br>A+H 守公 | <b>首</b><br>(十部) | ★<br>+ 利吉 名目                                                                     |           | 11 C<br>注照 赤い | a 市场沽空                   | 做多中国政         | 17 经纪期室    | 专家系统               | ₹        |
| 7e) | 12<br>  == = | ⇒€.1Ω<br>    | 网络        |                | ANTE S    |             | 5 (RFN-)<br> | 4 691V                | -+-,R\$<br>DH=10 | ДТ<br>10<br>10<br>10<br>10<br>10<br>10<br>10<br>10<br>10<br>10<br>10<br>10<br>10 |           | 25m2 X7       |                          |               | ****       | 0004               |          |
| 行   | 所有           |              | 自动        | 1升级            | 32 21     | 2 0 1 1 0 1 |              | 大里凡 3493              |                  |                                                                                  | 取高        |               | 志创<br>35 1 4M            | 225 10 2      | R-32870    | 0004               | O.HK     |
| 情报  | 2            | HK           | 数据        | 下载             | 16 9      |             | 0.023        | 0 34.33<br>0 13.75    | 0.050            | n n.n590                                                                         | 0.1210    | 0.0500        | 12 /7M                   | 175           | 000        | 10                 | 0.190    |
| 价   | 3            | HK           | 港交        | 所休市日           | 15.4      | 9 0.8200    | 0.010        | 0 22.27               | 0.0330           | 0.0330<br>0 0.7200                                                               | 0.8300    | 0.0330        | 11.75M                   | 1. 4          | .900       | 10                 | +7.019   |
|     | 4            | HK           | 免责        | 条款             | 15.4      | 2 0.2470    | 0.033        | 0 11.60               | 0.214            | 0.2150                                                                           | 0.2600    | 0.2150        | 30.28M                   | 124           |            |                    | HK       |
| 市场  | 5            | HK           | 退出        | (X) Alt+F4     | 15.1      | 1 1.6000    | 0.210        | 0 4.42                | 1.390            | 0 1.4000                                                                         | 1.6700    | 1.4000        | 5.76M                    | 忠额            | 296.3      | 2K 忠単              | 104      |
| 演   | 6            | HK           | 00585     | 章馬國際           | 15.0      | 4 0.2600    | 0.034        | 0 19.47               | 0.226            | 0 0.2260                                                                         | 0.2650    | 0.2260        | 11.16M                   | 、 毛烈<br>4: 最喜 | 2 00       | 14 城幅              | 5.54     |
| Ŧ   | 7            | HK           | 00467     | 聯合能源集團         | 11.59     | 9 0.3850    | 0.040        | 6.65                  | 0.3450           | 0 0.3500                                                                         | 0.4100    | 0.3500        | 3.42M                    | { 今开          | 2.75       | 00 昨收              | 2.710    |
| 46  | 8            | HK           | 01166     | 星凱控股           | 11.4      | 3 0.3900    | 0.040        | 0 2.01                | 0.3500           | 0 0.3500                                                                         | 0.4000    | 0.3500        | 7.65M                    | 21 外盘         | 81         | <b>DK</b> 内盘       | 24       |
| 颗   | 9            | HK           | 01488     | 理文手袋           | 11.3      | 9 1.7600    | 0.180        | 0 32.87               | 1.5800           | 0 1.5800                                                                         | 1.8400    | 1.5800        | 18.98M                   | 1 换手          | 0.04       | 1% 重比              | 3.0      |
| 京献  | 10           | HK           | 02878     | 晶門科技           | 10.7      | 7 0.3600    | 0.035        | 0 13.91               | 0.3250           | 0 0.3250                                                                         | 0.3700    | 0.3250        | 10.0M                    | 28 市值         | 708.16     | M 盈利(2)            | 0.093    |
|     | 11           | HK           | 01035     | BBI牛命科學        | 10.6      | 4 2.0800    | 0.200        | 0 14.14               | 1.8800           | 0 1.9000                                                                         | 2.1700    | 1.8800        | 7.71M                    | (二)<br>(二日日)  | 版 244.19   | IM 市盆 切り<br>In 国自宏 | 15.8     |
| 新   | 12           | HK           | 00943     | 意科控股           | 9.00      | 0 0.1090    | 0.009        | 0 1.45                | 0.1000           | 0 0.1020                                                                         | 0.1110    | 0.1020        | 374.38K                  | : 每手          | ↔<br>2000  | 10 周志平<br>118 净资   | 4.03     |
| 服   | 13           | HK           | 00905     | 環球大诵投資         | 8.7       | 7 0.6200    | 0.050        | 0 2.11                | 0.5700           | 0 0.5800                                                                         | 0.6700    | 0.5800        | 1.39M                    | 2 000         | 46.HK(分时0  | ) 收=2.9000         |          |
| 行   | 14           | HK           | 01004     | 中國智慧能源         | 8.4       | 3 0.9000    | 0.070        | 0 1.58                | 0.8300           | 0 0.8500                                                                         | 0.9100    | 0.8500        | 8.85M                    | 1(            |            |                    | 2 0021   |
|     | 15           | HK           | 01020     | 華耐控股           | 7.8       | 4 0.2750    | 0.020        | 0 2.63                | 0.2550           | 0 0.2550                                                                         | 0.2800    | 0.2500        | 9.1M                     |               |            |                    | 6.13%    |
|     | 16           | HK           | 01389     | 美捷匯控股          | 7.7       | 7 2.2200    | 0.160        | 0 3.58                | 2.0600           | 0 2.0100                                                                         | 2.3500    | 2.0100        | 18.93M                   |               |            |                    |          |
|     | 17           | HK           | 01293     | 寶信汽車           | 7.60      | 6 2.5300    | 0.180        | 0 11.41               | 2.3500           | 0 2.3700                                                                         | 2.6300    | 2.3700        | 52.37M                   | 2(            |            | . [                | 5.26%    |
|     | 18           | HK           | 01322     | 創達科技控股         | 7.6       | 4 1.6900    | 0.120        | 0 2.77                | 1.5700           | 0 1.5800                                                                         | 1.7200    | 1.5800        | 4.06M                    |               |            |                    | 4.38%    |
|     | 19           | HK           | 02371     | 中國創聯教育         | 7.1       | 4 0.1950    | 0.013        | 0 0.76                | 0.1820           | 0 0.1900                                                                         | 0.2030    | 0.1880        | 2.8M                     | 14            |            |                    | 3 5 4 04 |
|     | 20           | HK           | 01591     | 汛和集團           | 7.08      | B 0.1210    | 0.008        | 0 4.33                | 0.1130           | 0 0.1130                                                                         | 0.1260    | 0.1130        | 7.97M                    | 65            |            |                    |          |
|     | 21           | HK           | 00046     | 科聯系統           | 7.0       | 1 2.9000    | 0.190        | 0 3.05                | 2.710            | 0 2.7500                                                                         | 2.9000    | 2.7500        | 296.32K                  |               | ſ          |                    |          |
|     | 22           | HK           | 00549     | 奇峰化纖           | 6.9       | B 0.9200    | 0.060        | 0 20.24               | 0.8600           | 0 0.9300                                                                         | 1.0200    | 0.8600        | 53.36M                   | 57            |            |                    | 175%     |
|     | 23           | HK           | 00196     | 宏華集團           | 6.5       | 8 0.8100    | 0.050        | 0 1.69                | 0.760            | 0 0.8000                                                                         | 0.8100    | 0.7800        | 15.32M                   | 15            |            |                    |          |
|     | 24           | HK           | 03337     | 安東油田服務         | 6.3       | 2 1.0100    | 0.060        | 0 2.31                | 0.950            | D 0.9600                                                                         | 1.0200    | 0.9600        | 43.26M                   | 4:            |            |                    | 0.88%    |
|     | 25           | HK           | 00343     | 文化傳信           | 5.8       | 4 1.4500    | 0.080        | 0 3.35                | 1.3700           | 0 1.3900                                                                         | 1.4600    | 1.3900        | 4.5M                     |               |            |                    |          |
|     | 26           | HK           | 00094     | 綠心集團           | 5.7       | 7 1.1000    | 0.060        | 0 0.31                | 1.0400           | 0 1.0500                                                                         | 1.1300    | 1.0500        | 1.79M                    | 1 000         | 46.HK(分时0  | ) Vol 里            |          |
|     | 27           | HK           | 03966     | 中國寶豐國際         | 5.7       | 7 5.5000    | 0.300        | 0 3.89                | 5.2000           | 0 5.2000                                                                         | 5.6000    | 5.2000        | 4.46M                    |               |            |                    |          |
|     | 28           | HK           | 01878     | 南戈壁-S          | 5.6       | 1 2.0700    | 0.110        | 0 0.50                | 1.9600           | 0 1.9800                                                                         | 2.1100    | 1.9800        | 3.71M                    |               |            |                    |          |
|     | 29           | HK           | 01733     | 易大宗            | 5.5       | 6 0.9500    | 0.050        | 0 1.94                | 0.900            | 0 0.9100                                                                         | 0.9800    | 0.8900        | 63.18M                   | 67            |            |                    |          |
|     | 30           | HK           | 00206     | TSC集團          | 5.3       | 4 1.3800    | 0.070        | 0 3.75                | 1.3100           | 0 1.3000                                                                         | 1.3800    | 1.3000        | 3.33M                    |               |            |                    |          |
|     | 31           | HK           | 01728     | 止通汽車           | 5.20      | 6 2.6000    | 0.130        | 0 4.79                | 2.470            | 0 2.4900                                                                         | 2.6300    | 2.4700        | 47.22M                   | 18            |            |                    |          |
|     | 32           | HK           | 00855     | 中國水務           | 5.19      | 9 5.6800    | 0.280        | 0 1.79                | 5.4000           | 0 5.4000                                                                         | 5.6800    | 5.3900        | 25.23M                   |               |            |                    |          |
|     | 33           | HK           | 00456     | 新城市建設發展        | 5.1       | 3 0.4100    | 0.020        | 0.09                  | 0.3900           | J 0.4050                                                                         | 0.4100    | 0.4050        | 16.3K                    |               |            |                    |          |
|     | 34           | HK           | 00859     | 調料集團           | 5.00      | 8 1.2400    | 0.060        | 0 2.50                | 1.1800           | J 1.2100                                                                         | 1.3000    | 1.2100        | 2.5M                     |               |            |                    |          |
|     | 36           | 主板           | 创业板 指     |                | ▲牛熊证      | ▲其他 ▲自      | ] 选股 ▲4      | 119                   | ▲沪潜通             | ▲深港通                                                                             | ▲概念       | 1 4000        | 0 3611                   |               | 细势         | 指轮文                |          |
| *   | 恒指           | ii 2         | 23357     | -36.90 37.06   | iB 🔳      | 企 9694.8    | -25.43       | 💴 LiiE 30             | 085.67 +         | 1.80 +0.06%                                                                      | 6 162.09B | 🔺 🛄 道         | 琼斯 <mark>18161.</mark> 9 | 4 +75.54      | +0.42% 🔺 🖡 | 向余额 10             | 00       |
|     |              | <b>新生物</b> 2 | 23317 -44 | 低水 -40 总张数     | 57819 🗐   | 筹 3879.5    | -12.41       | 深证 10                 | 0766.11 -3       | 0.91 -0.29%                                                                      | 244.59B   |               | 斯达克 5243.84              | +44.02        | +0.85% 💌 🗄 | 比向余额 12            |          |

# 1.1.9 始终显示工具栏

| 6       | )交                | 易宝             | 系统(S)     | 功能(2)   | ) ‡            | 展价 )                                     | 分析④     | 资          | ii (li)  | 查看  | <u> 図 特色の</u> | 0 交易    | (1) 帮     | 助田        |            |                                         |        | 股   | 8 路演      | 手枝      | N版                | 网页版      | 交易           | – 🗆 X  |
|---------|-------------------|----------------|-----------|---------|----------------|------------------------------------------|---------|------------|----------|-----|---------------|---------|-----------|-----------|------------|-----------------------------------------|--------|-----|-----------|---------|-------------------|----------|--------------|--------|
|         |                   | <u></u> ,      |           |         | 0              | 通                                        | 1~      | な          | <b>U</b> | 4   | 显示工具栏         |         |           | 2         | B          | F                                       | റ്ഹ    | 6   | 富时A50     | 做空中     | ETF               | 新三板      |              |        |
|         | 1                 | 111 RD         | A 82      | A 4     | <b>~</b> 4     |                                          | ¥8:15   | 盗会         | 台        | ~   | 显示指数栏<br>^    |         |           | 未         | 公图         | 1000                                    | 11     | 立見  | 市场沽空      | 做多由     | ETF               | 经纪想索     | 专家系统         | ₹      |
|         | K<br>I The second | 关点:<br>(注: + Z |           |         | 11-12          | 9 781m                                   | 3240    | e L        | 10.0     |     | 全併显示<br>      | F       | 11 North  |           | ्राष       | 「「「」」の「「」」の「「」」の「「」」の「「」」の「「」」の「」」の「」」の | JESTIK | 是正  |           |         | \$1 <b>1</b> 14 5 |          | 0004         | 6 HK 🗍 |
| 行       | 1                 | HK             | 00076     | 南海石     | 动              |                                          | 30      | nn         | 0 117    |     | 板块管理          |         |           | ו ח ח     | 900<br>900 | N 1210                                  | n n    | 900 | 36 62M    | 338     | 1-+49F27          | savu     | 0004         | Unix ( |
| 旧报      | 2                 | HK             | 00585     | 音馬雨     | 11四            |                                          | 17.     | 26         | 0.265    |     | 系统设置…         | <i></i> | 2260      | 0.22      | 260        | 0.2650                                  | 0.0    | 260 | 11.83M    | 41      | 2 9               |          | 0            | 0.1400 |
| 价       | 3                 | HK             | 00397     | 君陽全     | 高中             |                                          | 15.     | 42         | 0.247    |     | 关闭所有窗口        |         | 2140      | 0.21      | 150        | 0.2600                                  | 0.2    | 150 | 30.53M    | 125     | 2.0               | 220      | U            | +5.17% |
| 16      | 4                 | HK             | 00986     | 中國環     | 影保能            | 能源                                       | 15.     | 25         | 0.068    |     | 关闭当前窗口        | Ctr+F   | -4 0590   | 0.0       | 590        | 0.0780                                  | 0.0    | 590 | 12.64M    | 178     | 24.007            |          |              | HKC    |
| 市场      | 5                 | нк             | 02320     | 合豐集     |                |                                          | 14.     | 08         | 0.8100   | )   | 0.1000        | 22.29   | 0.7100    | 0.72      | 200        | 0.8300                                  | 0.7    | 100 | 12.23M    | 15      | 忌额<br>塗粉          | 319.2    | く忌里          | 112K   |
| 「「「「「」」 | 6                 | нк             | 01488     | 理文手     | 袋              |                                          | 12.     | 66         | 1.7800   | )   | 0.2000        | 32.04   | 1.5800    | 1.58      | 800        | 1.8400                                  | 1.5    | 800 | 19.13M    | 1(      | 毛釵<br>最高          | 2 900    | D 加油<br>D 最低 | 2 7500 |
| Ŧ       | 7                 | HK             | 00467     | 聯合能     | 的原(            | 東團                                       | 11.     | 59         | 0.3850   | )   | 0.0400        | 6.41    | 0.3450    | 0.3       | 500        | 0.4100                                  | 0.3    | 500 | 3.42M     |         | 今开                | 2.750    | 0 昨收         | 2.7100 |
| 14      | 8                 | HK             | 00090     | 琥珀能     | 影源             | (2):32                                   | 11.     | 51         | 1.5500   | )   | 0.1600        | 4.57    | 1.3900    | 1.40      | 000        | 1.6700                                  | 1.4    | 000 | 6.18M     |         | 外盘                | 80       | < 内盘         | 32K    |
| 鏨       | 9                 | HK             | 01166     | 星凱招     | 記股             |                                          | 11.     | 43         | 0.3900   | )   | 0.0400        | 1.93    | 0.3500    | 0.35      | 500        | 0.4000                                  | 0.3    | 500 | 7.65M     | 21      | 换手                | 0.059    | 6 重比         | 3.19   |
| 嚴       | 10                | HK             | 01035     | BBI     | 生命             | 命科學                                      | 11.     | 17         | 2.0900   | )   | 0.2100        | 13.67   | 1.8800    | 1.90      | 000        | 2.1700                                  | 1.8    | 800 | 7.74M     |         | 市值                | 695.95M  | A 盆村(2)      | 0.0936 |
|         | 11                | HK             | 02878     | 晶門科     | 技              |                                          | 10.     | 77         | 0.3600   | )   | 0.0350        | 13.45   | 0.3250    | 0.32      | 250        | 0.3700                                  | 0.3    | 250 | 10.03M    | 28      | 流画版<br>总股本        | 244.191  | 1 田盛(3))     | 15.60  |
| 新       | 12                | HK             | 01020     | 華耐招     | 記股             |                                          | 9.      | 80         | 0.2800   | )   | 0.0250        | 2.54    | 0.2550    | 0.25      | 550        | 0.2800                                  | 0.2    | 500 | 9.13M     | 34      | 每手                | 2000月    | 2 净资         | 1.7552 |
| 版发      | 13                | HK             | 00905     | 環球大     | 通              | 受資                                       | 8.      | 77         | 0.6200   | )   | 0.0500        | 2.03    | 0.5700    | 0.58      | 800        | 0.6700                                  | 0.5    | 800 | 1.39M     |         | 00046.            | HK(分时0)I | 枚=2.8500     |        |
| 行       | 14                | HK             | 01004     | 中國智     | 1話             | 能源                                       | 8.      | 43         | 0.9000   | )   | 0.0700        | 1.54    | 0.8300    | 0.8       | 500        | 0.9100                                  | 0.8    | 500 | 8.99M     | 1(      |                   |          |              |        |
|         | 15                | HK             | 00943     | 意科招     | 記股             |                                          | 8.      | 00         | 0.1080   | )   | 0.0080        | 1.45    | 0.1000    | 0.10      | 020        | 0.1110                                  | 0.1    | 020 | 389.14K   |         |                   |          |              |        |
|         | 16                | HK             | 01389     | 美捷匯     | <u> 野</u>      | 段                                        |         | 77         | 2.2200   | )   | 0.1600        | 3.45    | 2.0600    | 2.01      | 100        | 2.3500                                  | 2.0    | 100 | 18.95M    |         |                   |          |              | 5 26%  |
|         | 17                | HK             | 01293     | 寶信洋     | 禈              |                                          |         | 66         | 2.5300   | )   | 0.1800        | 11.25   | 2.3500    | 2.37      | 700        | 2.6300                                  | 2.3    | 700 | 53.66M    | 21      |                   |          | 5            |        |
|         | 18                | HK             | 01322     | 創達科     | <b> 技</b>      | 空股                                       |         | 64         | 1.6900   | )   | 0.1200        | 2.66    | 1.5700    | 1.58      | 800        | 1.7200                                  | 1.5    | 800 | 4.06M     |         |                   |          |              | 4.38%  |
|         | 19                | HK             | 01591     | 汛和集     | Į.             |                                          |         | 08         | 0.1210   | )   | 0.0080        | 4.23    | 0.1130    | 0.11      | 130        | 0.1260                                  | 0.1    | 130 | 8.09M     | 66      |                   |          |              | 3.51%  |
|         | 20                | HK             | 03828     | 明輝國     | 爴際             |                                          | 6.      | 67         | 1.1200   | )   | 0.0700        | 3.19    | 1.0500    | 1.00      | 600        | 1.1200                                  | 1.0    | 600 | 1.4M      |         |                   | Í        |              |        |
|         | 21                | HK             | 03337     | 安東油     | 目田月            | 服務                                       | 6.      | 32         | 1.0100   | )   | 0.0600        | 2.26    | 0.9500    | 0.96      | 600        | 1.0200                                  | 0.9    | 600 | 43.87M    | 42      |                   |          |              | 2.63%  |
|         | 22                | HK             | 00549     | 奇峰化     | 織              |                                          |         | 81         | 0.9100   | )   | 0.0500        | 19.80   | 0.8600    | 0.93      | 300        | 1.0200                                  | 0.8    | 600 | 54.21M    |         |                   |          |              | 1.75%  |
|         | 23                | HK             | 00094     | 綠心集     | 團              |                                          | 5.      | 77         | 1.1000   | )   | 0.0600        | 0.34    | 1.0400    | 1.05      | 500        | 1.1300                                  | 1.0    | 500 | 2.05M     |         |                   | 2        |              |        |
|         | 24                | HK             | 01087     | 威訊招     | 記股             |                                          | 5.      | 76         | 1.4700   | )   | 0.0800        | 1.08    | 1.3900    | 1.40      | 000        | 1.5200                                  | 1.4    | 000 | 3.36M     |         |                   |          |              | 0.88%  |
|         | 25                | HK             | 01728     | 正通行     | 軍              |                                          | 5:      | 67         | 2.6100   | ] . | 0.1400        | 4.64    | 2.4700    | 2.49      | 900        | 2.6300                                  | 2.4    | 700 | 47.51M    | 18      |                   |          |              |        |
|         | 26                | HK             | 01878     | 南支壁     | <u>₹</u> – S   | 5                                        | 5.      | 61         | 2.0700   | )   | 0.1100        | 0.49    | 1.9600    | 1.98      | 800        | 2.1100                                  | 1.9    | 800 | 3.8M      |         | 00046.            | HK(分时0)  | /ol里         |        |
|         | 27                | HK             | 06896     | 金嗓子     | . I TRUD -     |                                          | 5.      | 53         | 4.2000   | )   | 0.2200        | 4.38    | 3.9800    | 4.06      | 600        | 4.2000                                  | 4.0    | 200 | 38.46M    | ç       |                   |          |              |        |
|         | 28                | HK             | 02371     | 中國創     | 聊時             | <b>权</b> 育                               | 5.      | 49         | 0.1920   | )   | 0.0100        | 0.73    | 0.1820    | 0.19      | 900        | 0.2030                                  | 0.1    | 880 | 2.8M      | 14      |                   |          |              |        |
|         | 29                | HK             | 01616     | 銀仁米     | 、空沢            | ĺŹ – – – – – – – – – – – – – – – – – – – | 5.      | 30         | 1.3900   | J   | 0.0700        | 0.45    | 1.3200    | 1 1.3     | 600        | 1.4500                                  | 1.3    | 400 | 3.92M     | i<br>or |                   |          |              |        |
|         | 30                | HK             | 00196     | 太華県     |                |                                          | 5.      | 26         | 0.8000   | l   | 0.0400        | 1./1    | 0.7600    | 0.80      | 000        | 0.8100                                  | 0.7    | 800 | 16.11M    | 21      |                   |          |              |        |
|         | 31                | HK             | 03933     | 「「「「「」」 | 小栗             |                                          | 5.      | 19         | 4.6600   | ]   | 0.2300        | 1.50    | 4.4300    | 4.40      | 600        | 4.7800                                  | 4.4    | 300 | 14.34M    |         |                   |          |              |        |
|         | 32                | HK             | 00855     | 中國亦     | く初分            |                                          | 5.      | 19         | 5.6800   | J   | 0.2800        | 1./8    | 5.4000    | 5.40      | 000        | 5.6800                                  | 5.3    | 900 | 26.12M    |         |                   |          | 1.           |        |
|         | 33                | HK             | 00046     | 一件 聯系   | ₹余元<br>〒1日     |                                          | 5.<br>F | 17         | 2.0500   | 1   | 0.1400        | 3.17    | 2.7100    | 2.7       | 500<br>con | 2.9000                                  | 2.7    | 500 | 319.2K    |         |                   |          |              |        |
|         | 34                | HK             | 01137     | 自他単     | ■17兄<br>= 2書 ≐ | 요재료                                      | 5.      | 12         | 0.4100   | 1   | 0.0700        | 5.40    | 0.2000    | 1.30      | 000        | 0.4100                                  | 1.3    | 000 | 1.53M     |         |                   | 4.0C     | 1            | 2679   |
|         |                   | 主板             | 创业板 指     | 繊 ▲期    | 货              | ▲窝轮                                      | ▲牛熊证    | <b>▲</b> ≢ | 他        | 目选用 | g ▲A股 .       | ▲美股     | ▲沪港通      | ▲深港       | 通 🔺        | 概念                                      |        | ►   |           |         | 流 细               | 势指       |              |        |
| *       | 恒指                | 2              | 23339     | -55.14  |                | 37.94                                    | B       | 国企         | 9685.2   | -3  | 4.98 🔛        | 上证 308  | 32.68 -1  | .19 -0.1  | 04% 1      | 68.07B                                  | •      | 道琼斯 | 18161.9   | 4 +75   | .54 +0.           | 42% 🔺 南  | 句余额 10.      | 60     |
|         | 恒指                | 连续 2           | 23302 -59 | 低水 -3   | 37             | 息张数                                      | 59493   | 红筹         | 3876.9   | -1  | 5.02          | 深证 107  | 754.69 -4 | 2.33 -0.3 | 39% 2      | 253.96B                                 | w      | 纳斯过 | 克 5243.84 | +44     | .02 +0.           | 85% 🔻 🕸  | 句余额 12.      | 5      |

# 1.2 功能

# 1.2.1 捷利视野

一眼纵观全球市况,隔夜外盘、ADR 报价、当日除权信息、当日派息等。 登陆系统后,选择"功能"一捷利视野,进入"环球视野"页面。

#### 捷利港信软件(深圳)有限公司

\_

#### 【Window 行情用户操作手册】

|                                                                                                    | 系统(S) 耳                                                                                                    |                                                                                                    | 101110                                                                                                    | રાય હા                                                                                                    |                                                                                                    | ey. x.m.                                                                                                    | 60) 帮助                                                                                                    | (H)                                                                                                    |                                                                                                    | ▲ 股                                                                                                    | 四/典                                                                                                    | 1 DOWX                                                                                                    | 网贝尿                                                                                                    | × 773                                                                                                    |                 |
|----------------------------------------------------------------------------------------------------|----------------------------------------------------------------------------------------------------|----------------------------------------------------------------------------------------------------|----------------------------------------------------------------------------------------------------|----------------------------------------------------------------------------------------------------|----------------------------------------------------------------------------------------------------|----------------------------------------------------------------------------------------------------|----------------------------------------------------------------------------------------------------|----------------------------------------------------------------------------------------------------|----------------------------------------------------------------------------------------------------|----------------------------------------------------------------------------------------------------|----------------------------------------------------------------------------------------------------|----------------------------------------------------------------------------------------------------|----------------------------------------------------------------------------------------------------|----------------------------------------------------------------------------------------------------|-----------------|
| •                                                                                                    | • 📀 • 付                                                                                                    | <ul> <li></li></ul>                                                                                                    | 14<br>61                                                                                                    | y<br>Y                                                                                                    | € 🏥                                                                                                    | ç,                                                                                                    |                                                                                                    | ~<br>~                                                                                                    | EŻ                                                                                                    | රී 🖂 😡                                                                                                    | 富时A50                                                                                                    | 做空中国E                                                                                                    | TF 新三板                                                                                                    |                                                                                                    |                 |
| € 美股                                                                                                    | A股 夕                                                                                                    | 分时图(即时分析)                                                                                                    | F5/05                                                                                                    | : 龙虎榜                                                                                                    | 解码 A+H                                                                                                    | 窝轮                                                                                                    | 牛熊大                                                                                                    | 利市 多图                                                                                                    | 版面                                                                                                    | 选股 交易                                                                                                    |                                                                                                    | 做多中国E                                                                                                    | TF 经纪搜索                                                                                                    | 专家系统                                                                                                    |                 |
| 序号 市场                                                                                                    | 代码                                                                                                    | 日线图(技术分析)                                                                                                    | F5/05                                                                                                    | 现价                                                                                                    | 张肤                                                                                                    | 童比                                                                                                    | 昨收                                                                                                    | 今开                                                                                                    | 最高                                                                                                    | 最低                                                                                                    | 总额                                                                                                    | <b>•</b>                                                                                                    | 環保能源                                                                                                    | 0098                                                                                                    | 36.             |
| 1 HK                                                                                                    | 00076                                                                                                    | 多股同列                                                                                                    | 13                                                                                                    | 0.1180                                                                                                    | 0.0280                                                                                                    | 35.20                                                                                                    | 0.0900                                                                                                    | 0.0900                                                                                                    | 0.1210                                                                                                    | 0.0900                                                                                                    | 37.08M                                                                                                    | 342 10 1                                                                                                    | 060                                                                                                    | 0                                                                                                    |                 |
| 3 HK                                                                                                    | 00303                                                                                                    | 萬轮指南<br>生態に指南                                                                                                    | 16                                                                                                    | 0.2480                                                                                                    | 0.0340                                                                                                    | 11.22                                                                                                    | 0.2140                                                                                                    | 0.2250                                                                                                    | 0.2600                                                                                                    | 0.2150                                                                                                    | 30.54M                                                                                                    | 12!                                                                                                    | .000                                                                                                    | U                                                                                                    |                 |
| 4 HK                                                                                                    | 00986                                                                                                    | 十账证值用<br>A+H指南                                                                                                    | 17                                                                                                    | 0.0680                                                                                                    | 0.0090                                                                                                    | 13.37                                                                                                    | 0.0590                                                                                                    | 0.0590                                                                                                    | 0.0780                                                                                                    | 0.0590                                                                                                    | 12.64M                                                                                                    | 171 兴奋                                                                                                    | 12 6 4                                                                                                    |                                                                                                    | 1               |
| 5 HK                                                                                                    | 02320                                                                                                    | 大利市                                                                                                    | 19                                                                                                    | 0.8100                                                                                                    | 0.1000                                                                                                    | 22.20                                                                                                    | 0.7100                                                                                                    | 0.7200                                                                                                    | 0.8300                                                                                                    | 0.7100                                                                                                    | 12.23M                                                                                                    | 1! 笔数                                                                                                    | 59                                                                                                    | 4 振幅                                                                                                    |                 |
| 6 HK                                                                                                    | 01488                                                                                                    | 经纪搜索                                                                                                    | 20                                                                                                    | 1.7800                                                                                                    | 0.2000                                                                                                    | 31.90                                                                                                    | 1.5800                                                                                                    | 1.5800                                                                                                    | 1.8400                                                                                                    | 1.5800                                                                                                    | 19.13M                                                                                                    | 11 最高                                                                                                    | 0.078                                                                                                    | 0 最低                                                                                                    |                 |
| 7 HK                                                                                                    | 00467                                                                                                    | 综合排名                                                                                                    | 81                                                                                                    | 0.3850                                                                                                    | 0.1600                                                                                                    | 6.38                                                                                                    | 0.3450                                                                                                    | 0.3500                                                                                                    | 0.4100                                                                                                    | 0.3500                                                                                                    | 3.42M                                                                                                    | 【 → 升<br>: 外盘                                                                                                    | 0.059                                                                                                    | 0 昨收<br>▲ 内盘                                                                                                    |                 |
| 9 HK                                                                                                    | 01166                                                                                                    | 期指                                                                                                    | 83                                                                                                    | 0.3900                                                                                                    | 0.0400                                                                                                    | 1.92                                                                                                    | 0.3500                                                                                                    | 0.3500                                                                                                    | 0.4000                                                                                                    | 0.3500                                                                                                    | 7.65M                                                                                                    | 21 换手                                                                                                    | 4.769                                                                                                    | 6 里比                                                                                                    |                 |
| 10 HK                                                                                                    | 02878                                                                                                    | 期权                                                                                                    | 85                                                                                                    | 0.3600                                                                                                    | 0.0350                                                                                                    | 13.39                                                                                                    | 0.3250                                                                                                    | 0.3250                                                                                                    | 0.3700                                                                                                    | 0.3250                                                                                                    | 10.03M                                                                                                    | l 28 市值<br>运通                                                                                                    | 254.48M                                                                                                    | ✔ 盈利<br>□ 古感 (計)                                                                                                    |                 |
| 11 HK                                                                                                    | 01035                                                                                                    | 资金流向                                                                                                    | 86                                                                                                    | 2.0800                                                                                                    | 0.2000                                                                                                    | 13.62                                                                                                    | 1.8800                                                                                                    | 1.9000                                                                                                    | 2.1700                                                                                                    | 1.8800                                                                                                    | 7.74M                                                                                                    | : 急股                                                                                                    | 本 100.0                                                                                                    | B 周息率                                                                                                    |                 |
| 12 HK                                                                                                    | 01020                                                                                                    | 劳 简 追 訴                                                                                                    | 87                                                                                                    | 0.2800                                                                                                    | 0.0250                                                                                                    | 2.53                                                                                                    | 0.2550                                                                                                    | 0.2550                                                                                                    | 0.2800                                                                                                    | 0.2500                                                                                                    | 9.13M                                                                                                    | 34 每手                                                                                                    | 20000                                                                                                    | g 净资                                                                                                    |                 |
| 14 HK                                                                                                    | 00905                                                                                                    | 同想基金原                                                                                                    | 8.43                                                                                                    | 0.6200                                                                                                    | 0.0500                                                                                                    | 2.02                                                                                                    | 0.5700                                                                                                    | 0.5800                                                                                                    | 0.6700                                                                                                    | 0.5800                                                                                                    | 1.39M                                                                                                    | 2 009                                                                                                    | 86.HK(分时( )                                                                                                    | 8161台开-蓉1                                                                                                    |                 |
| 15 HK                                                                                                    | 00943                                                                                                    | 「国日息記は<br>動 料 控 股                                                                                                    | 8.00                                                                                                    | 0.1080                                                                                                    | 0.0080                                                                                                    | 1.45                                                                                                    | 0.1000                                                                                                    | 0.1020                                                                                                    | 0.1110                                                                                                    | 0.1020                                                                                                    | 389.14K                                                                                                    |                                                                                                    |                                                                                                    |                                                                                                    |                 |
| 16 HK                                                                                                    | 01389                                                                                                    | (捷匯控股                                                                                                    | 7.77                                                                                                    | 2.2200                                                                                                    | 0.1600                                                                                                    | 3.43                                                                                                    | 2.0600                                                                                                    | 2.0100                                                                                                    | 2.3500                                                                                                    | 2.0100                                                                                                    | 18.95M                                                                                                    | ٤.                                                                                                    |                                                                                                    |                                                                                                    |                 |
| 17 HK                                                                                                    | 01293 1                                                                                                    | 署信汽車                                                                                                    | 7.66                                                                                                    | 2.5300                                                                                                    | 0.1800                                                                                                    | 11.21                                                                                                    | 2.3500                                                                                                    | 2.3700                                                                                                    | 2.6300                                                                                                    | 2.3700                                                                                                    | 53.66M                                                                                                    | 21                                                                                                    |                                                                                                    |                                                                                                    |                 |
| 18 HK                                                                                                    | 01322 倉                                                                                                    | 達科技控股<br> ≠□隹團                                                                                                    | 7.64                                                                                                    | 1.6900                                                                                                    | 0.1200                                                                                                    | 2.65                                                                                                    | 1.5700                                                                                                    | 1.5800                                                                                                    | 1.7200                                                                                                    | 1.5800                                                                                                    | 4.06M                                                                                                    |                                                                                                    | MALL OF                                                                                                    | ~                                                                                                    |                 |
| 20 HK                                                                                                    | 01591                                                                                                    | WH朱圉<br>H補國際                                                                                                    | 7.08                                                                                                    | 1.1200                                                                                                    | 0.0080                                                                                                    | 4.22                                                                                                    | 1.0500                                                                                                    | 1.0600                                                                                                    | 1.1200                                                                                                    | 1.0600                                                                                                    | 0.09M                                                                                                    | 5t                                                                                                    |                                                                                                    |                                                                                                    |                 |
| 21 HK                                                                                                    | 03337 -                                                                                                    | F東油田服務                                                                                                    | 6.32                                                                                                    | 1.0100                                                                                                    | 0.0600                                                                                                    | 2.25                                                                                                    | 0.9500                                                                                                    | 0.9600                                                                                                    | 1.0200                                                                                                    | 0.9600                                                                                                    | 43.87M                                                                                                    | 4                                                                                                    |                                                                                                    | Л                                                                                                    |                 |
| 22 HK                                                                                                    | 00549 Z                                                                                                    | 5峰化纖                                                                                                    | 5.81                                                                                                    | 0.9100                                                                                                    | 0.0500                                                                                                    | 19.72                                                                                                    | 0.8600                                                                                                    | 0.9300                                                                                                    | 1.0200                                                                                                    | 0.8600                                                                                                    | 54.21M                                                                                                    | Ę                                                                                                    |                                                                                                    |                                                                                                    |                 |
| 23 HK                                                                                                    | 00094 <u></u>                                                                                                    | 紀集團                                                                                                    | 5,77                                                                                                    | 1.1000                                                                                                    | 0.0600                                                                                                    | 0.34                                                                                                    | 1.0400                                                                                                    | 1.0500                                                                                                    | 1.1300                                                                                                    | 1.0500                                                                                                    | 2.05M                                                                                                    | 1                                                                                                    |                                                                                                    |                                                                                                    |                 |
| 24 HK                                                                                                    | 01087                                                                                                    | <b>城訊控股</b>                                                                                                    | 5.76                                                                                                    | 1.4700                                                                                                    | 0.0800                                                                                                    | 1.08                                                                                                    | 1.3900                                                                                                    | 1.4000                                                                                                    | 1.5200                                                                                                    | 1.4000                                                                                                    | 3.36M                                                                                                    | 2 I                                                                                                    |                                                                                                    |                                                                                                    |                 |
| 25 HK                                                                                                    | 01/28                                                                                                    | □週行里<br>司七辟_9                                                                                                    | 5.26                                                                                                    | 2.6000                                                                                                    | 0.1300                                                                                                    | 4.63                                                                                                    | 2.4700                                                                                                    | 2.4900                                                                                                    | 2.6300                                                                                                    | 2.4700                                                                                                    | 47.56M                                                                                                    | 1                                                                                                    |                                                                                                    | 1.157                                                                                                    |                 |
| 20 HK                                                                                                    | 06896 4                                                                                                    | → <u>⊼</u> 至 ><br>☆嗓子                                                                                                    | 5.28                                                                                                    | 4,1900                                                                                                    | 0.2100                                                                                                    | 4.38                                                                                                    | 3.9800                                                                                                    | 4.0600                                                                                                    | 4.2000                                                                                                    | 4.0200                                                                                                    | 38.64M                                                                                                    | 009                                                                                                    | 86.HK(分时0)                                                                                                    | vol堂。                                                                                                    |                 |
| 28 HK                                                                                                    | 02371                                                                                                    | 回創聯教育                                                                                                    | 5.49                                                                                                    | 0.1920                                                                                                    | 0.0100                                                                                                    | 0.73                                                                                                    | 0.1820                                                                                                    | 0.1900                                                                                                    | 0.2030                                                                                                    | 0.1880                                                                                                    | 2.8M                                                                                                    | 14                                                                                                    |                                                                                                    |                                                                                                    |                 |
| 29 HK                                                                                                    | 01616 翁                                                                                                    | 良仕來控股                                                                                                    | 5.30                                                                                                    | 1.3900                                                                                                    | 0.0700                                                                                                    | 0.45                                                                                                    | 1.3200                                                                                                    | 1.3600                                                                                                    | 1.4500                                                                                                    | 1.3400                                                                                                    | 3.95M                                                                                                    |                                                                                                    |                                                                                                    |                                                                                                    |                 |
| 30 HK                                                                                                    | 00196 7                                                                                                    | 了華集團<br>第475月                                                                                                    | 5.26                                                                                                    | 0.8000                                                                                                    | 0.0400                                                                                                    | 1.71                                                                                                    | 0.7600                                                                                                    | 0.8000                                                                                                    | 0.8100                                                                                                    | 0.7800                                                                                                    | 16.14M                                                                                                    | 2(                                                                                                    |                                                                                                    |                                                                                                    |                 |
| 31 HK                                                                                                    | 03933                                                                                                    | ₩判制樂<br>□ 國水路                                                                                                    | 5.19                                                                                                    | 4.6600                                                                                                    | 0.2300                                                                                                    | 1.49                                                                                                    | 4.4300                                                                                                    | 4.4600                                                                                                    | 4.7800                                                                                                    | 4.4300                                                                                                    | 14.39M                                                                                                    |                                                                                                    |                                                                                                    |                                                                                                    |                 |
| 33 HK                                                                                                    | 00046 1                                                                                                    | 山聯系統                                                                                                    | 5.17                                                                                                    | 2,8500                                                                                                    | 0.1400                                                                                                    | 3.15                                                                                                    | 2.7100                                                                                                    | 2.7500                                                                                                    | 2,9000                                                                                                    | 2,7500                                                                                                    | 319.2K                                                                                                    |                                                                                                    |                                                                                                    |                                                                                                    |                 |
| 34 HK                                                                                                    | 01137 7                                                                                                    | 5港雷視                                                                                                    | 5.15                                                                                                    | 1,4300                                                                                                    | 0.0700                                                                                                    | E 46                                                                                                    | 1.3600                                                                                                    | 1.3600                                                                                                    | 1.4300                                                                                                    | 1.3500                                                                                                    | 1.53M                                                                                                    | 1 1                                                                                                    |                                                                                                    | 1.1                                                                                                    |                 |
| <ul> <li>2 重振</li> <li>恒指</li> <li>位指注续</li> <li>2 の交易主</li> </ul>                                                                                                    | 004年C →<br>仓址板 指数<br>23345<br>2329863 作<br>C 系统 ©                                                                                                    | E441 計24 約37 年<br>期後 気轮<br>19.33 38.04<br>6水 -47 急张数 5<br>功能で) 振竹を)                                                                                                    | E 13<br>▲牛熊证 ▲1<br>3 国企<br>9717 紅筹<br>分析 (a) 资                                                                                                    | 0 4100<br>其他▲自<br>9683.4<br>3877.0<br>3祝 (I) 查<br>\$\(\) (I) 查                                                                                                    | 36.77<br>法服 ▲A服<br>-36.77<br>-14.85<br>着(2) 特色(1)                                                                                                    | 5.40<br>↑ no<br>▲美服<br>上证 308<br>深证 107<br>③ 交易                                                                                                    | 0.2000<br>▲沪港通<br>81.89 -1.99<br>752.74 -44.3<br>① 帮助 0                                                                                                    | 0 4050<br>▲深港通 ▲<br>29 -0.06%<br>29 -0.41%;                                                                                                    | の 4100<br>概念<br>169.07B<br>255.27B                                                                                                    | ▲<br>通琼期<br>●<br>通琼期<br>●<br>一<br>一<br>一<br>一<br>一<br>一<br>一<br>一<br>一<br>一                                                                                                    | 16 97<br>18161.<br>克 5243.8<br>路演                                                                                                    | 94 +75.54<br>4 +44.02<br>手机版                                                                                                    | 细 <mark>势</mark> 指<br>+0.42%▲南<br>+0.85%▼北<br>网页版 交                                                                                                    | <ol> <li>轮 文</li> <li>向余额 10.</li> <li>向余额 12.</li> <li>易 —</li> </ol>                                                                                                    |                 |
| 25<br>重描<br>位指<br>立<br>位指<br>立<br>位指<br>立<br>な<br>次<br>易<br>宝<br>一<br>一<br>一<br>一<br>一<br>一<br>一<br>一<br>一<br>一<br>一<br>一<br>一                                                                                                    | 00.4 c ☆<br>台址振 指数<br>23345 - 4<br>23298 - 63 個<br>2 系統© :<br>○ ○ ○ ○<br>△ 股 外                                                                                                    | H 日 日 2 1 100 7 1 日<br>▲ 朋友 室記<br>19.33 38.04<br>(秋 47 息张教 5<br>功能 (2) 报价 (2)<br>● 第 注意通<br>明 排名 沪意通                                                                                                    |                                                                                                    | 0 4100<br>其他▲自:<br>9683.4<br>3877.0<br>3877.0<br>38, (1) 查<br>金<br>定 龙虎榜                                                                                                    | 6.677<br>法服 ▲A服<br>-36.77<br>-14.85<br>看 ② 排色 ©<br>解码 A+H                                                                                                    | 5.40<br>▲美服<br>上证 308<br>深证 107<br>© 交易<br>©<br>家総                                                                                                    | n 2000<br>▲沪潜通<br>81.89 -1.99<br>752.74 -44.3<br>① 帮助Q<br>① 帮助Q<br>牛熊 大利                                                                                                    | o 4000<br>深港通<br>9 -0.06%<br>29 -0.41%<br>29 -0.41%<br>7<br>0<br>元 多图                                                                                                    | ● 4100<br>概念<br>169.07B<br>255.27B<br>臣之 റ<br>版面 选                                                                                                    | 0 4050<br>0 4050<br>▲ 道琼期<br>約斯波<br>● 御服吧<br>服吧<br>股 交易 『                                                                                                    | 16 92<br>18161.<br>克 5243.8<br>路演<br>踏入50 備<br>訪场沽空 備                                                                                                    | 流<br>94 +75.54<br>4 +44.02<br>手机版<br>数空中国ETF<br>数空中国ETF                                                                                                    | 田田田田山 Jack III<br>細 勢 指<br>+0.42%▲南<br>+0.85%▼北<br>网页版 文<br>新三板<br>经纪搜索 专                                                                                                    | <ul> <li>轮 文</li> <li>向余额 10.</li> <li>向余额 12.</li> <li>易 –</li> <li>IP0</li> <li>家系统</li> </ul>                                                                                                    |                 |
| →                                                                                                    | 00.4 C 本<br>創业板 指数<br>23345                                                                                                    | Eufit = 3 20 AX 居<br>A 朋友 本記 伝<br>A 朋友 本記 4<br>A 朋友 本記 4<br>A 男 2 38.041<br>A 男 2 38.041<br>A ス 急張数 5<br>D 服 (2) 展价(2)<br>の 通<br>明 排名 沪港通<br>市<br>市                                                                                                    | 年載证<br>4<br>第<br>4<br>5<br>5<br>5<br>5<br>5<br>5<br>5<br>5<br>5<br>5<br>5<br>5<br>5                                                                                                    | 0 4100<br>其他 ▲自:<br>9683.4<br>3877.0<br>登记(1) 查<br>龙虎榜<br>》11                                                                                                    | 6 6 7 9 0 0<br>法服 ▲ A服<br>-36.77 1<br>-14.85<br>着 ① 特色 Q<br>解码 A+H<br>明日 A+H                                                                                                    | 3.40<br>▲美服<br>上证 308<br>深证 107<br>② 交易<br>◎<br>章<br>章<br>章<br>章<br>章<br>章                                                                                                    | ・ 50000<br>▲ 沪港通<br>81.89 - 1.99<br>752.74 - 44.3<br>(1) 帮助 0<br>(1) 帮助 0<br>・<br>牛熊 大利                                                                                                    | 0 4000<br>◆深港通<br>9 -0.06% →<br>29 -0.41% ÷<br>1)<br>○<br>市 多图                                                                                                    | 0 4100<br>概念<br>169.07B<br>255.27B<br>至                                                                                                    | 0 40E0<br>0 40E0<br>道琼典<br>纳斯边<br>股吧<br>股<br>股<br>股<br>股<br>股<br>股<br>、<br>泉<br>、<br>、<br>、<br>、<br>、<br>、<br>、<br>、<br>、<br>、<br>、<br>、<br>、                                                                                                    | 16 24<br>18161.<br>克 5243.8<br>路演<br>縮时 450 備                                                                                                    | 流<br>94 +75.54<br>4 +44.02<br>手机版<br>做空中国ETF<br>做多中国ETF                                                                                                    | 田田田田山 Jack III<br>細 <u>男</u> 指<br>+0.42% ▲ 南<br>+0.85% ▼ 北<br>阿瓦版 文<br>新三板<br>经纪搜索 专                                                                                                    | <ol> <li>轮 文</li> <li>向余额 10.</li> <li>向余额 12.</li> <li>易 —</li> <li>IP0</li> <li>家系统</li> </ol>                                                                                                    | د<br>. ط        |
| 25<br>「<br>「<br>「<br>「<br>「<br>「<br>「<br>「<br>「<br>「<br>「<br>」<br>「<br>「<br>」<br>「<br>」<br>「<br>」<br>」<br>「<br>」<br>」<br>」<br>」<br>、<br>」<br>、<br>」<br>、<br>、<br>、<br>、<br>、<br>、<br>、<br>、<br>、<br>、<br>、<br>、<br>、                                                                                                    | 00.4 C ☆<br>創壮板 指数<br>23345                                                                                                    |                                                                                                    | <ul> <li>本+載证</li> <li>二</li> <li>二<!--</td--><td>0.4100<br/>其他▲自:<br/>9683.4<br/>3877.0<br/>登<br/>注 龙虎榜<br/>》12<br/>8</td><td></td><td>3.40<br/>→美服<br/>上证 30%<br/>案证 107<br/>② 交易<br/>③<br/>富纶<br/>登分布<br/>○<br/>3.40<br/>○<br/>○<br/>○<br/>○<br/>○<br/>○<br/>○<br/>○<br/>○<br/>○<br/>○<br/>○<br/>○</td><td><ul> <li>○ 2000</li> <li>○ 沖港通</li> <li>B1.89</li> <li>-1.99</li> <li>752.74</li> <li>-44.3</li> <li>① 帮助母</li> <li>〇 帮助母</li> <li>〇 本助母</li> <li>〇 本助母</li> <li>〇 本助母</li> <li>〇 本助母</li> <li>〇 本助母</li> <li>〇 本助母</li> <li>〇 本助母</li> <li>○ ○ ○ ○ ○ ○ ○ ○ ○ ○ ○ ○ ○ ○ ○ ○ ○ ○ ○</li></ul></td><td>0 40E0<br/>采港通<br/>9 -0.06%<br/>29 -0.41%<br/>29 -0.41%<br/>29 -0.41%<br/>29 -0.41%</td><td>0.4100<br/>概念<br/>169.078<br/>255.278<br/>ビア パ<br/>版面 选</td><td>● 4050<br/>● 4050<br/>● 道琼期<br/>約期<br/>② ● 一道琼期<br/>約期<br/>②<br/>■ 一道琼期<br/>②<br/>■ 一道琼期<br/>③<br/>● 一道琼期<br/>③</td><td>16 9¥<br/>(18161.1<br/>克 5243.8<br/>(新海)<br/>(新海)<br/>(新海)<br/>(新海)<br/>(新海)<br/>(新海)<br/>(新海)<br/>(新海</td><td>流<br/>94 +75.54<br/>4 +44.02<br/>手机版<br/>数空中国ETF<br/>数多中国ETF</td><td>田田和山山 Jac III<br/>田 賀 指<br/>+0.42% ▲ 南<br/>+0.85% ▼ 北<br/>阿瓦飯 文<br/>新三板<br/>经纪搜索 专</td><td><ol> <li>轮 文</li> <li>立余额 10.</li> <li>动余额 12.</li> <li>易 –</li> <li>IP0</li> <li>家系统</li> </ol></td><td>с<br/>1. ±</td></li></ul>                                                                                                    | 0.4100<br>其他▲自:<br>9683.4<br>3877.0<br>登<br>注 龙虎榜<br>》12<br>8                                                                                                    |                                                                                                    | 3.40<br>→美服<br>上证 30%<br>案证 107<br>② 交易<br>③<br>富纶<br>登分布<br>○<br>3.40<br>○<br>○<br>○<br>○<br>○<br>○<br>○<br>○<br>○<br>○<br>○<br>○<br>○                                                                                                    | <ul> <li>○ 2000</li> <li>○ 沖港通</li> <li>B1.89</li> <li>-1.99</li> <li>752.74</li> <li>-44.3</li> <li>① 帮助母</li> <li>〇 帮助母</li> <li>〇 本助母</li> <li>〇 本助母</li> <li>〇 本助母</li> <li>〇 本助母</li> <li>〇 本助母</li> <li>〇 本助母</li> <li>〇 本助母</li> <li>○ ○ ○ ○ ○ ○ ○ ○ ○ ○ ○ ○ ○ ○ ○ ○ ○ ○ ○</li></ul>                                                                                                    | 0 40E0<br>采港通<br>9 -0.06%<br>29 -0.41%<br>29 -0.41%<br>29 -0.41%<br>29 -0.41%                                                                                                    | 0.4100<br>概念<br>169.078<br>255.278<br>ビア パ<br>版面 选                                                                                                    | ● 4050<br>● 4050<br>● 道琼期<br>約期<br>② ● 一道琼期<br>約期<br>②<br>■ 一道琼期<br>②<br>■ 一道琼期<br>③<br>● 一道琼期<br>③                                                                                                    | 16 9¥<br>(18161.1<br>克 5243.8<br>(新海)<br>(新海)<br>(新海)<br>(新海)<br>(新海)<br>(新海)<br>(新海)<br>(新海                                                                                                    | 流<br>94 +75.54<br>4 +44.02<br>手机版<br>数空中国ETF<br>数多中国ETF                                                                                                    | 田田和山山 Jac III<br>田 賀 指<br>+0.42% ▲ 南<br>+0.85% ▼ 北<br>阿瓦飯 文<br>新三板<br>经纪搜索 专                                                                                                    | <ol> <li>轮 文</li> <li>立余额 10.</li> <li>动余额 12.</li> <li>易 –</li> <li>IP0</li> <li>家系统</li> </ol>                                                                                                    | с<br>1. ±       |
| "」<br>"版<br>"版<br>"<br>"                                                                                                    | 00.4C<br>参性性板 指数<br>23345                                                                                                    | Litting の (1) (1) (1) (1) (1) (1) (1) (1) (1) (1)                                                                                                    | 年版证<br>●<br>●<br>●<br>●<br>●<br>●<br>●<br>●<br>●<br>●<br>●<br>●<br>●                                                                                                    | 0 4100<br>其他 ▲目<br>9683.4<br>3877.0<br>新(C) 查<br>定 定表榜<br>》任                                                                                                    | は<br>(1485)<br>(1485)                                                                                                    | 3.40<br>n no<br>→美服<br>上证 308<br>深证 107<br>() 交易<br>() 交易<br>() 交易<br>() 交易<br>() 交易<br>() 交易<br>() 交易<br>() 交易<br>() 交易<br>() 2.5<br>() 2.5<br>() | 9.3000<br>小洋道<br>31.89 - 1.99<br>752.74 - 44.3<br>(1) 帮助他<br>学校 一座<br>半歳 大利<br>51018                                                                                                    | 0.40c0<br>※禁書画<br>9.0.06%<br>29.0.41% ;<br>29.0.41% ;<br>つ<br>つ<br>市 多图                                                                                                    | 0.4100<br>概念<br>169.078<br>255.278<br>節面 选                                                                                                    | ● 4050<br>● 4050<br>● 道琼期<br>約期2<br>● 一道琼期<br>約期2<br>● 一道琼期<br>約期2<br>● 一道琼期                                                                                                    | 16 9<br>18161.<br>克 5243.8<br>路演<br>窩时 A50 備<br>訪场沽空 備                                                                                                    | ▶ 流<br>第94 +75.54<br>4 +44.02<br>手机版<br>↓空中国ETF<br>↓多中国ETF                                                                                                    | 田 伊江市 Jac Hi<br>田 賀 指<br>+0.42% ▲ 南<br>+0.85% ▼ 北<br>阿瓦飯 文<br>新三板<br>经纪搜索 考:                                                                                                    | <ol> <li>轮 文</li> <li>前余额 10.</li> <li>向余额 12.</li> <li>易 –</li> <li>IP0</li> <li>家系统</li> </ol>                                                                                                    | ۲<br>. ط        |
| で<br>して<br>して<br>加<br>は<br>前<br>は<br>は<br>て<br>し<br>は<br>は<br>む<br>む                                                                                                    | 00.4C<br>参性地板 指数<br>23345<br>-23298 -63 年<br>                                                                                                    | Litting の (1) (1) (1) (1) (1) (1) (1) (1) (1) (1)                                                                                                    | <ul> <li>牛底征</li> <li>■</li> <li>■</li> <li>第717 紅幕</li> <li>分析(ω) 第</li> <li>→</li> <li>→</li> <li>前指</li> <li>淡金</li> <li>除段除息</li> <li>恒生银行</li> <li>0011.HK</li> <li>-0.35%</li> </ul>                                                                                                    | 0.4100<br>其他 ▲自<br>9683.4<br>3877.0<br>S讯 (1) 査<br>全<br>定 龙虎榜<br>※性                                                                                                    | は、<br>またので、<br>さたで、<br>さたで、<br>うたって、<br>うたって、<br>うたって、<br>うたって、<br>うたって、<br>うたって、<br>うたって、<br>うたって、<br>うたって、<br>「一<br>「一<br>「一<br>「一<br>「一<br>「一<br>「一<br>「一<br>「一<br>「一                                                                                                    | 3.40<br>n no<br>→美服<br>上证 308<br>深证 107<br>② 交易<br>③<br>○<br>○<br>○<br>○<br>○<br>○<br>○<br>○<br>○<br>○<br>○<br>○<br>○                                                                                                    | 1.3040<br>小学装置<br>第1.89 - 1.99<br>752.74 - 44.3<br>(1) 帮助 (4<br>学校 単態 大利<br>51018                                                                                                    | ☆4000<br>深美語<br>9 -0.06%<br>9 -0.41%<br>1<br>1<br>1<br>1<br>1<br>1<br>1<br>1<br>1<br>1<br>1<br>1<br>1                                                                                                    | 0.4100<br>概念<br>169.078<br>255.278 ℃<br>度定                                                                                                    | ● 4000<br>● 4000<br>● 御泉準<br>④ 前期辺<br>● 服肥<br>■ ○ 1<br>股<br>○ 2月 『                                                                                                    | 16 9V<br>18161.1<br>克 5243.8<br>富时450 借<br>高场活空 借                                                                                                    | 演<br>94 +75.54<br>4 +44.02<br>手机版 ↓<br>缺空中国ETF<br>故多中国ETF                                                                                                    | 田田田田田田田田田田田田田田田田田田田田田田田田田田田田田田田田田田田田                                                                                                    | <ol> <li>轮 文</li> <li>約 式</li> <li>10.</li> <li>向余额 10.</li> <li>易 一</li> <li>IP0</li> <li>家系统</li> </ol>                                                                                                    |                 |
| ● 交易宝 ● 交易宝 ● 次易宝 ● ※ ● ※ ● ※ ● ※ ● ※ ● ※ ● ※ ● ※ ● ※                                                                                                    | 00.4 C 本<br>創址板 指数<br>23345                                                                                                    | Litting A (2013)     A (2014)     A (2014)     A                                                                                                    | <ul> <li>牛底征</li> <li>雪量</li> <li>男717 紅葉</li> <li>分析(ω) 第</li> <li>細細 深金</li> <li>除权除息</li> <li>恒生银行</li> <li>0011.HK</li> <li>-0.35%</li> <li>合井分拆</li> </ul>                                                                                                    | 0.4100<br>其他 今日<br>9683.4<br>3877.0<br>登<br>登<br>定<br>定<br>構<br>後<br>一<br>日<br>日<br>1<br>9683.4<br>3877.0<br>2<br>2<br>2<br>2<br>2<br>4<br>4<br>4<br>4<br>4<br>5<br>8<br>5<br>8<br>5<br>8<br>5<br>8<br>5<br>8<br>5<br>8<br>5<br>8<br>5<br>8<br>5<br>8<br>5<br>8<br>5<br>8<br>5<br>8<br>5<br>8<br>5<br>8<br>5<br>5<br>5<br>5<br>5<br>5<br>5<br>5<br>5<br>5<br>5<br>5<br>5                                                                                                    | は<br>また<br>36.77<br>-14.85<br>着 ① 持色 Q<br>詳码 A+H<br>単指牛間证約<br>4.148<br>1000                                                                                                    | 0.40<br>→美服<br>上证 300<br>深证 107<br>② 交易<br>③<br>②<br>②<br>②<br>③<br>○<br>○<br>○<br>○<br>○<br>○<br>○<br>○<br>○<br>○<br>○<br>○<br>○                                                                                                    | 1.9000<br>小学装通<br>第1.89 - 1.99<br>752.74 - 44.2<br>で) 帮助 0<br>で 単版 大利<br>51018                                                                                                    | ○ 40E0<br>采装画<br>9 -0.06% )<br>9 -0.41% )<br>9<br>一<br>●<br>一<br>●<br>●<br>●<br>●<br>●<br>●<br>●<br>●<br>●<br>●<br>●<br>●<br>●                                                                                                    | 0.4100<br>概念<br>169.078<br>255.278 ○<br>E注                                                                                                    | ● 4050<br>● 4050<br>● 道琼準<br>④ 前期辺<br>● 限型<br>● ○ 1<br>■ ○ 1<br>■ ○ 1                                                                                                    | 16 9V<br>18161.4<br>克 5243.8<br>函时ASO 借<br>动场沽空 借                                                                                                    | 演<br>94 +75.54<br>4 +44.02<br>手机版 ┃<br><sup>↑</sup><br><sup>↑</sup><br><sup>↑</sup><br><sup>↓</sup><br><sup>↓</sup><br><sup>↓</sup><br><sup>↓</sup><br><sup>↓</sup>                                                                                                    | 田田田田田田田田田田田田田田田田田田田田田田田田田田田田田田田田田田田                                                                                                    | ( 轮 文)<br>( 前余额 10.<br>( 前余额 12.<br>( 易 ━                                                                                                    | て<br>D. 世<br>2. |
| 重振<br>恒指<br>単様<br>重振<br>で<br>の<br>の<br>の<br>の<br>の<br>の<br>の<br>の<br>の<br>の<br>の<br>の<br>の                                                                                                    | 00.4 C 本<br>さし上板 指数<br>23345                                                                                                    |                                                                                                    | + 藤健 ・ ・ ・ ・ ・ ・ ・ ・ ・ ・ ・ ・ ・ ・ ・ ・ ・ ・                                                                                                    | a 4100<br>其他 ▲自<br>9683.4<br>3877.0<br>登<br>张 (C) 查<br>定 龙虎橋<br>》性                                                                                                    | は<br>また<br>36.77<br>-14.85<br>着 ① 持色 Q<br>詳語 A+H<br>単指牛龍证街指<br>ar Bulk 1.48 f<br>2000                                                                                                    | 0.00<br>→美服<br>上证 308<br>深证 107<br>② 交易<br>③<br>② 交易<br>③<br>○<br>○<br>○<br>○<br>○<br>○<br>○<br>○<br>○<br>○<br>○<br>○<br>○                                                                                                    | 1.30mm<br>3.37電量<br>3.37電量<br>3.3752.74<br>44.3<br>(1.38)<br>(1.38)<br>(1.                                                                                                    | 0 2005<br>宗 若通<br>9 -0.05% )<br>29 -0.41% ;<br>0<br>7 受<br>市 多图                                                                                                    | 0.4100<br>概念<br>169.078 →<br>255.278 →<br>E22                                                                                                    | ● 4050<br>● 4050<br>● 道琼準<br>前期辺<br>■ 一一一一一一一一一一一一一一一一一一一一一一一一一一一一一一一一一一一一                                                                                                    | 15 9/4<br>18161.1<br>克 5243.8<br>路村A50 俳<br>訪场法空 俳                                                                                                    | 第<br>第<br>94 +75.54<br>4 +44.02<br>手机版<br>数字中国ETF<br>数多中国ETF                                                                                                    | 田田田(11,1,1,1,1,1,1,1,1,1,1,1,1,1,1,1,1,1                                                                                                    | 〔 轮 文<br>前余额 10.<br><b>5 一</b>                                                                                                    | て<br>D. 世<br>2. |
| 2 ■ 単振 に<br>恒指 に<br>(項指 に<br>(項指 に<br>(項 に<br>(項 に<br>(項 に<br>))))                                                                                                    | 00.4 C 本<br>創业板 指数<br>23345                                                                                                    | Ett 主 法 400 AX F       ▲ 朋友 本 高裕 本       ▲ 朋友 本       ▲ 朋友 本       ● 男子       ● 男子       ● 男子       ● 男子       ● 男子       ● 男子       ● 男子       ● 男子       ● 男子       ● 男子       ● 男子       ● 男子       ● 男子       ● 男子       ● 男子       ● 男子       ● 男子       ● 日       ● 日                                                                                                    | + 職価<br>(中職価<br>(中職価)<br>(日本)<br>(日本)<br>(日                                                                                                    | a 4100<br>其他 ▲自<br>9683.4<br>3877.0 查<br>\$讯 €) 查<br>定 龙虎橋<br>》 €                                                                                                    | は服 本本服<br>36.77<br>-14.85<br>着 ① 神色 Q<br>解码 A+H<br>単指牛概证的指<br>ar/Bulk 1.481<br>2000                                                                                                    | 0.400<br>A 単形<br>上证 300<br>深证 107<br>第<br>次<br>家<br>総<br>第<br>総<br>部<br>総<br>部<br>総<br>・<br>、<br>、<br>、<br>、<br>、<br>、<br>、<br>、<br>、<br>、<br>、<br>、<br>、                                                                                                    | 1.30mm<br>カラ湾画<br>カラ湾画<br>オラ湾画<br>1.89 - 1.99<br>752.74 - 44.3<br>(1) 萩助 (1)<br>で) 萩助 (1)<br>で) 萩助 (1)<br>で) 萩助 (1)<br>で) 萩助 (1)<br>で) 萩助 (1)<br>で) 萩助 (1)<br>で) 萩助 (1)<br>で) 萩助 (1)<br>で) 萩助 (1)<br>で) 萩助 (1)<br>で) 萩助 (1)<br>で) 萩助 (1)<br>で) 萩助 (1)<br>で) 萩助 (1)<br>で) 萩助 (1)<br>で) 萩助 (1)<br>で) 萩助 (1)<br>で) 萩助 (1)<br>で) 萩助 (1)<br>で) 萩助 (1)<br>で) 萩助 (1)<br>で) 茶助 (1)<br>で) 茶助 (1)<br>で) 茶                                                                                                    | 0 2005<br>宗 装置<br>29 -0.05% )<br>29 -0.41% )<br>20<br>一<br>の<br>一<br>の<br>の<br>の<br>の<br>の<br>の<br>の<br>の<br>の<br>の<br>の<br>の<br>の                                                                                                    | ● 4100<br>概念<br>169.078<br>255.278<br>版面 注<br>版面 注                                                                                                    | ● 4050<br>● 4050<br>● 道琼準<br>約期辺<br>■ 前期辺<br>股 交易 『                                                                                                    | 15 2 4<br>18161.1<br>克 5243.8<br>路道 5543.8<br>路道 5543.8<br>路道 543.8<br>路道 543.8<br>8<br>路道 543.8<br>8<br>路道 543.8<br>8<br>路道 543.8<br>8<br>路道 543.8<br>8<br>路道 543.8<br>8<br>路道 543.8<br>8<br>路道 543.8<br>8<br>路道 543.8<br>8<br>路道 543.8<br>8<br>8<br>8<br>8<br>8<br>8<br>8<br>8<br>8<br>8<br>8<br>8<br>8<br>8<br>8<br>8<br>8<br>8                                                                                                    | 94 +75.54<br>4 +44.02<br>手机版 ↓<br>数空中国ETF<br>数多中国ETF                                                                                                    | 田田田(1,1,1,1,1,1,1,1,1,1,1,1,1,1,1,1,1,1,                                                                                                    | <ul> <li>粮文</li> <li>文</li> <li>次</li> <li>初</li> <li>一</li> <li>第</li> <li>第</li> <li>1</li> <li>1</li> <li>1</li> <li>1</li> <li>1</li> <li>1</li> <li>1</li> <li>1</li> <li>1</li></ul>                           | ۲<br>۵. خط<br>۲ |
| 2 ■<br>重振<br>恒指<br>重換<br>2 ○<br>2 ○ | 00.4 C 本<br>創出板 指数<br>23345                                                                                                    | Ett 主 法 400 AX F       ▲ 朋友 本 高裕 本       ▲ 朋友 本       ▲ 朋友 本       ● 男子 本       ● 男子 本       ● 日 本       ● 日 本       ● 日 本       ● 日 本                                                                                                    | 中藤健康 4<br>9 国在<br>9717 紅幕<br>9717 紅幕<br>9717 五章<br>9717 五章<br>9717                                                                                                    | (4) (1 ▲ 白<br>注他 1 ▲ 白<br>9683.4<br>3877.0<br>3877.0<br>3877.0<br>登記<br>茶皮核<br>修<br>1<br>1<br>1<br>1<br>1<br>1<br>1<br>1<br>1<br>1<br>1<br>1<br>1                                                                                                    | は<br>京 000<br>法服 本本服<br>-36.77<br>-14.85<br>着 ① 神色 Q<br>単日 中間 山田 1 48 1<br>2000<br>0                                                                                                    | 0.400<br>0.400<br>単肥<br>上证 3006<br>深证 107<br>○ 交易<br>○<br>○<br>○<br>○<br>○<br>○<br>○<br>○<br>○<br>○<br>○<br>○<br>○                                                                                                    | 1.30mm<br>⇒2時間<br>1.89 -1.99<br>752.74 -44.3<br>(1) 帮助 (1)<br>(2) 帮助 (1)<br>(2) 帮助 (1)<br>(3) 帮助 (1)<br>(4) 帮助 (1)<br>(4) 帮助 (1)<br>(5) 帮助 (1)<br>(5) 帮助 (1)<br>(5) 帮助 (1)<br>(5) (5) (5) (5)<br>(5) (5) (5) (5) (5)<br>(5) (5) (5) (5) (5) (5) (5) (5) (5) (5)                                                                                                    | ○<br>宗 表面<br>○<br>0<br>29 - 0.05%<br>29 - 0.41%<br>29 - 0.41%<br>20<br>0<br>0<br>0<br>0<br>0<br>0<br>0<br>0<br>0<br>0<br>0<br>0<br>0                                                                                                    | 0,4100<br>概念<br>(169.07日<br>(255.27日)<br>(255.27日)<br>(255.275)<br>(255.275)<br>(255  | ● 4000<br>● 4000<br>● 道弦準<br>前期近<br>■ 道弦準<br>段 交易 〒                                                                                                    | 16 92<br>18161.<br>克 5243.8                                                                                                    | <ul> <li>流</li> <li>94 *75.54</li> <li>4 *44.02</li> <li>手机版</li> <li>手机版</li> <li>数空中国ETF</li> <li>数空中国ETF</li> </ul>                                                                                                    | 田田田(1,1,1,1,1,1,1,1,1,1,1,1,1,1,1,1,1,1,                                                                                                    | <ul> <li>粮文</li> <li>文</li> <li>○</li> <li>○<td></td></li></ul>                  |                 |
|                                                                                                    | 00.4℃<br>着出版<br>指数<br>23345<br>23298 -63 年<br>23298 -63 年<br>23298 -63 年<br>23298 -63 年<br>23298 -63 年<br>23298 -63 年<br>23298 -63 年<br>23298 -63 年<br>48<br>10<br>10<br>10<br>10<br>10<br>10<br>10<br>10<br>10<br>10                                                                                                    | Ett 主 法 地 30 AX     Ett 主 法 地 30 AX       ▲ 朋友     ▲ 朋友     本 語友       ▲ 朋友     ▲ 男友     本 語表       ● 男子     ● 男子     ● 男子       ● 男子     ● 男子     ● 男子       ● 男子     ● 男子    ● 男子       ● 男子 <t< td=""><td>+ 職価 (1)<br/>(1)<br/>(1)<br/>(1)<br/>(1)<br/>(1)<br/>(1)<br/>(1)</td><td>は、41000<br/>其他 10000<br/>9683.4<br/>3877.0<br/>選び ① 査<br/>定た皮核 修<br/>10000<br/>第10000<br/>第100000<br/>第100000<br/>第1000000<br/>第1000000<br/>第1000000<br/>第1000000<br/>第1000000<br/>第10000000<br/>第10000000<br/>第10000000<br/>第1000000<br/>第10000000<br/>第10000000<br/>第10000000<br/>第10000000<br/>第100000000<br/>第1000000000<br/>第100000000<br/>第100000000<br/>第1000000000<br/>第10000000000</td><td>は<br/>京<br/>の<br/>36.77<br/>-14.85<br/>着<br/>(2)<br/>(14.85<br/>着<br/>(2)<br/>(14.85<br/>(14.85))<br/>(14.85<br/>(14.85))<br/>(14.85))<br/>(14.85)<br/>(14.85))<br/>(14.85)<br/>(14.85))<br/>(14.85)<br/>(14.85))<br/>(14.85)<br/>(14.85))<br/>(14.85)<br/>(14.85))<br/>(14.85))<br/>(1</td><td>3.40<br/>0.40<br/>単版<br/>上证 300<br/>深证 107<br/>() 交易<br/>() 交易<br/>() 交易<br/>() 交易<br/>() 交易<br/>() 交易<br/>() 交易<br/>() 交易<br/>() 交易<br/>() 交易<br/>() 交易<br/>() 交易<br/>() 交易<br/>() 交易<br/>() 交易<br/>() 交易<br/>() 交易<br/>() 交易<br/>() 交易<br/>() 交易<br/>() 交易<br/>() 交易<br/>() () () () () () () () () () () () () (</td><td>1.30mm<br/>⇒2時間<br/>18.89 - 1.99<br/>752.74 - 4.4.3<br/>(1) 帮助 (1)<br/>(2) 帮助 (1)<br/>(2) 帮助 (1)<br/>(3) 帮助 (1)<br/>(4) 帮助 (1)<br/>(4) 帮助 (1)<br/>(5) 帮助 (1)<br/>(5)<br/>(5)<br/>(5)<br/>(</td><td>中<br/>二<br/>二<br/>二<br/>二<br/>二<br/>二<br/>二<br/>二<br/>二<br/>二<br/>二<br/>二<br/>二</td><td>● 4100<br/>概念<br/>(169.07日<br/>(255.27日)<br/>(255.27日)<br/>(255.275)<br/>(255.275)<br/>(25</td><td>● 4000<br/>● 4000<br/>● 道弦車<br/>約期辺<br/>■ 2000<br/>股<br/>● 交易<br/>〒</td><td>16 2V<br/>18161.<br/>遠 5243.8<br/>富田ASO 借<br/>志汤古空 借<br/>「「「」」「」」「」」<br/>「「」」」<br/>「「」」」<br/>「」」<br/>「」」</td><td></td><td>田田田(1,1,1,1,1,1,1,1,1,1,1,1,1,1,1,1,1,1,</td><td><ul> <li>粮文</li> <li>文</li> <li>○</li> <li>○<td>د<br/>۱. ظ<br/>۲.</td></li></ul></td></t<> | + 職価 (1)<br>(1)<br>(1)<br>(1)<br>(1)<br>(1)<br>(1)<br>(1)                                                                                                    | は、41000<br>其他 10000<br>9683.4<br>3877.0<br>選び ① 査<br>定た皮核 修<br>10000<br>第10000<br>第10000<br>第10000<br>第10000<br>第10000<br>第10000<br>第10000<br>第10000<br>第10000<br>第10000<br>第10000<br>第10000<br>第10000<br>第10000<br>第10000<br>第10000<br>第10000<br>第10000<br>第10000<br>第10000<br>第10000<br>第10000<br>第10000<br>第10000<br>第10000<br>第10000<br>第10000<br>第100000<br>第100000<br>第1000000<br>第1000000<br>第1000000<br>第1000000<br>第1000000<br>第10000000<br>第10000000<br>第10000000<br>第1000000<br>第10000000<br>第10000000<br>第10000000<br>第10000000<br>第100000000<br>第1000000000<br>第100000000<br>第100000000<br>第1000000000<br>第10000000000                                                                                                    | は<br>京<br>の<br>36.77<br>-14.85<br>着<br>(2)<br>(14.85<br>着<br>(2)<br>(14.85<br>(14.85))<br>(14.85<br>(14.85))<br>(14.85))<br>(14.85)<br>(14.85))<br>(14.85)<br>(14.85))<br>(14.85)<br>(14.85))<br>(14.85)<br>(14.85))<br>(14.85)<br>(14.85))<br>(14.85))<br>(1                                                     | 3.40<br>0.40<br>単版<br>上证 300<br>深证 107<br>() 交易<br>() 交易<br>() 交易<br>() 交易<br>() 交易<br>() 交易<br>() 交易<br>() 交易<br>() 交易<br>() 交易<br>() 交易<br>() 交易<br>() 交易<br>() 交易<br>() 交易<br>() 交易<br>() 交易<br>() 交易<br>() 交易<br>() 交易<br>() 交易<br>() 交易<br>() () () () () () () () () () () () () (                                                                                                    | 1.30mm<br>⇒2時間<br>18.89 - 1.99<br>752.74 - 4.4.3<br>(1) 帮助 (1)<br>(2) 帮助 (1)<br>(2) 帮助 (1)<br>(3) 帮助 (1)<br>(4) 帮助 (1)<br>(4) 帮助 (1)<br>(5) 帮助 (1)<br>(5)<br>(5)<br>(5)<br>(                                                                                                    | 中<br>二<br>二<br>二<br>二<br>二<br>二<br>二<br>二<br>二<br>二<br>二<br>二<br>二                                                                                                    | ● 4100<br>概念<br>(169.07日<br>(255.27日)<br>(255.27日)<br>(255.275)<br>(255.275)<br>(25   | ● 4000<br>● 4000<br>● 道弦車<br>約期辺<br>■ 2000<br>股<br>● 交易<br>〒                                                                                                    | 16 2V<br>18161.<br>遠 5243.8<br>富田ASO 借<br>志汤古空 借<br>「「「」」「」」「」」<br>「「」」」<br>「「」」」<br>「」」<br>「」」                                                                                                    |                                                                                                    | 田田田(1,1,1,1,1,1,1,1,1,1,1,1,1,1,1,1,1,1,                                                                                                    | <ul> <li>粮文</li> <li>文</li> <li>○</li> <li>○<td>د<br/>۱. ظ<br/>۲.</td></li></ul> | د<br>۱. ظ<br>۲. |
| 重振<br>恒指<br>重換<br>2<br>の<br>交<br>易<br>主<br>派<br>一<br>振<br>泉<br>影<br>一<br>一<br>一<br>一<br>一<br>一<br>一<br>一<br>一<br>一<br>一<br>一<br>一                                                                                                    |                                                                                                    | Ett 主 3 400 AX     画       ▲ 朋友     本語長       ▲ 朋友     本語長       ● 男子     第8.041       ● 男子     ● 男子       ● 男子     ● 男子        ● 男子     ● 男子<                                                                                                    | + 職価 (1)<br>9717 (1)<br>9717                                                                                                    | 0.4 (10)自<br>1.4 (10)自<br>9683.4<br>3877.0<br>3877.0<br>3877.0<br>○<br>二<br>二<br>二<br>二<br>二<br>二<br>二<br>二<br>二<br>二<br>二<br>二<br>二                                                                                                    |                                                                                                    | 0.400<br>▲美服<br>上证 300<br>案证 107<br>② 交易<br>③<br>②<br>③<br>③<br>③<br>○<br>○<br>○<br>○<br>○<br>○<br>○<br>○<br>○<br>○<br>○<br>○<br>○                                                                                                    | 1.50mm<br>1.51mm<br>小洋道<br>1.89 - 1.94<br>752.74 - 4.4.3<br>(1) 幕助 但<br>で 幕助 仕<br>で 幕助 仕<br>た利<br>51018                                                                                                    | ○ 2005<br>宗美丽<br>29 -0.05%<br>29 -0.41%<br>29 -0.41%<br>20<br>一<br>の<br>一<br>の<br>の<br>の<br>の<br>の<br>の<br>の<br>の<br>の<br>の<br>の<br>の<br>の                                                                                                    | 0,4100<br>概念<br>(169.07日<br>(255.27日)<br>(255.27日)<br>(255.275)<br>(255.275)<br>(255. | ● 4000<br>● 4000<br>● 道辞構<br>前期过<br>■ 定意示<br>■ 2000<br>■ 2000<br>■<br>2000<br>■<br>2000<br>■<br>2000<br>■<br>2000<br>■<br>2000<br>■<br>2000<br>■<br>2000<br>■<br>2000<br>■<br>2000<br>■<br>2000<br>■<br>20 | 16 2V<br>18161.<br>遠 5243.8<br>富田 450 俳<br>古场古空 俳<br>一<br>の<br>の<br>の<br>の<br>の<br>の<br>の<br>の<br>の<br>の<br>の<br>の<br>の                                                                                                    | 94 +75.54<br>4 +44.02<br>手机版<br>数空中国ETF<br>数多中国ETF                                                                                                    | 田田(11,1,1,1,1,1,1,1,1,1,1,1,1,1,1,1,1,1,                                                                                                    | <ul> <li>粮文</li> <li>文</li> <li>○</li> <li>○<td>۲<br/>. دقع</td></li></ul>       | ۲<br>. دقع      |
| ■ 1000 1000 1000 1000 1000 1000 1000 10                                                                                                    |                                                                                                    | Littic 10 100 AX     二       ▲ 朋友     二     二       ▲ 朋友     二     二       ● 男、33     38.041       ● 男、33     38.041       ● 小女     一       ● 小女     ●       ● 小女     ●       ● 小                                                                                                    | + 職価 (1)<br>第一日 (1)<br>第一日 (1)<br>第<br>日 (1)<br>第<br>日 (1)<br>第<br>日 (1)                                                                                                    | 0.4100<br>1.0110<br>1.0110<br>1.0                                                                                                    |                                                                                                    | 3.40<br>1.40<br>1.40<br>2.40<br>二正 300<br>案证 107<br>2.<br>文易<br>2.<br>2.<br>2.<br>2.<br>2.<br>2.<br>2.<br>2.<br>2.<br>2.                                                                                                    | 1.30mm<br>1.30mm<br>小洋道<br>1.89 - 1.99<br>752.74 - 4.4.3<br>(1) 幕助 但<br>子子 一冊<br>年態 大利<br>51018                                                                                                    | ○ 2005<br>宗 美丽<br>29 - 0.05%<br>29 - 0.41%<br>29 - 0.41%<br>29 - 0.41%<br>20<br>7<br>一 愛留<br>7<br>一 愛留                                                                                                    | 0.4100<br>概念<br>(169.07日<br>(255.27日)<br>(255.27日)<br>(255.275)<br>(255.275)<br>(255. | ● 4000<br>● 4000<br>● 道辞構<br>前期过<br>■ 定意<br>■ 2000<br>■ 2000<br>■<br>2000<br>■<br>2000<br>■<br>2000<br>■<br>2000<br>■<br>2000<br>■<br>2000<br>■<br>2000<br>■<br>2000<br>■<br>2000<br>■<br>20     | 16 2V<br>18161.<br>読 5243.8<br>部刊A50 俳<br>記场古空 俳                                                                                                    | ☆<br>第<br>94 +75.54<br>4 +44.02<br>手机版<br>数学中国ETF<br>数学中国ETF                                                                                                    | 田田市(1,1,1,1,1,1,1,1,1,1,1,1,1,1,1,1,1,1,1,                                                                                                    | <ul> <li>粮文</li> <li>文</li> <li>○</li> <li>○<td>۲<br/>. ک</td></li></ul>         | ۲<br>. ک        |
| ■ 1000 1000 1000 1000 1000 1000 1000 10                                                                                                    | 00.4 C         前数           2011板         指数           2012板         14           23298         -63           23298         -63           23298         -63           ●         ●           ●         ●           ●         ●           ●         ●           ●         ●           ●         ●           ●         ●           ●         ●           ●         ●           ●         ●           ●         ●           ●         ●           ●         ●           ●         ●           ●         ●           ●         ●           ●         ●           ●         ●           ●         ●           ●         ●           ●         ●           ●         ●           ●         ●           ●         ●           ●         ●           ●         ●           ●         ●           ●         ●           ●         ●                                                                                                    | Ett 主 法 地 30.3%     第8.04       ▲ 朋友 本高能 本     第8.04       ● 朋友 本     第8.04       中期 非名 产患通     二市       ● 原東     ● 月       ● 日     非名 产患通       ○市     ●       ● 日     市       ● 日     ●       ● 日     ●       ● 日     ●       ● 日     ●       ● 日     ●       ● 日     ●       ● 日     ●       ● 日     ●       ● 日     ●       ● 日     ●       ● 日     ●       ● 日     ●       ● 日     ●       ● 日     ●       ● 日     ●       ● 日     ●       ● 日     ●       ●     ●       ●     ●       ●     ●       ●     ●       ●     ●       ●     ●       ●     ●       ●     ●       ●     ●       ●     ●       ●     ●       ●     ●       ●     ●       ●     ●       ●     ●       ●     ●       ●     ●       ●     ●                                                                                                    | 中藤健康 全部<br>9717 紅幕<br>9717 紅幕<br>9717 紅幕<br>9717 紅幕<br>第指 梁全<br>除权除息<br>恒生银行<br>0011.HK<br>0.35%<br>合井分斯<br>切方束英原<br>3135.HK<br>(-0.39%<br>13:00)<br>恒指法空                                                                                                    |                                                                                                    |                                                                                                    | 3.40<br>∩ 40<br>上证 300<br>案证 107<br>② 交易<br>③<br>② 交易<br>③<br>③<br>③<br>③<br>③<br>③<br>③<br>③<br>③<br>③<br>③<br>③<br>③                                                                                                    | 1.30mm<br>1.30mm<br>小洋道<br>1.89 - 1.99<br>752.74 - 4.4.3<br>(1) 帮助 但<br>子子 一冊<br>年態 大利<br>51018                                                                                                    | ○<br>宗美丽<br>○<br>0<br>29 -0.41%<br>29 -0.41%<br>29 -0.41%<br>29 -0.41%<br>29 -0.41%<br>29 -0.41%<br>20<br>0<br>0<br>0<br>0<br>0<br>0<br>0<br>0<br>0<br>0<br>0<br>0<br>0                                                                                                    | 0,4100<br>概念<br>(169.07日<br>(255.27日)<br>(255.27日)<br>(注意)<br>(注意)<br>(199.76年の)<br>(注意)<br>(199.76年の)<br>(注意)<br>(199.76年の)<br>(注意)<br>(199.76年の)<br>(注意)<br>(199.76年の)<br>(199.76年の)<br>(199.76年の)<br>(199.76年の)<br>(199.76年の)<br>(199.76年の)<br>(199.76年の)<br>(199.76年の)<br>(199.76年の)<br>(199.76年の)<br>(199.76年の)<br>(199.76年の)<br>(199.76年の)<br>(199.76年の)<br>(199.76年の)<br>(199.76年の)<br>(199.76年の)<br>(199.76年の)<br>(199.77年の)<br>(199.77年の)<br>(199.77570)<br>(199.77570)                                                                 |                                                                                                    | 16 2V<br>18 16 1.<br>遠 5243.8<br>富田 450 億<br>試過古空 億<br>二<br>二<br>一<br>一<br>一<br>一<br>一<br>一<br>一<br>一<br>一<br>一<br>一<br>一<br>一                                                                                                    | ☆<br>第<br>94 +75.54<br>4 +44.02<br>手机版<br>数学中国まTF<br>数学中国まTF<br>の<br>か<br>な<br>の<br>の<br>の<br>の<br>の<br>の<br>の<br>の<br>の<br>の<br>の<br>の<br>の                                                                                                    | 田田山(1,1,1,1,1,1,1,1,1,1,1,1,1,1,1,1,1,1,1,                                                                                                    | <ul> <li>粮文</li> <li>文</li> <li>○</li> <li>○<td></td></li></ul>                  |                 |
| ■                                                                                                    |                                                                                                    |                                                                                                    | 中原紙 (1)<br>中原紙 (1)<br>(1)<br>(1)<br>(1)<br>(1)<br>(1)<br>(1)<br>(1)                                                                                                    | a, 4 ta ∩a<br>1 (1) (1) (1) (2) (2) (2) (2) (2) (2) (2) (2) (2) (2                                                                                                    |                                                                                                    | 3.40<br>∩ 40<br>↓正 300<br>案证 107<br>② 交易<br>③<br>② 交易<br>③<br>③<br>②<br>③<br>③<br>③<br>③<br>③<br>③<br>③<br>③<br>③<br>③<br>③<br>③<br>③                                                                                                    | ・15000<br>・37時間<br>・37時間<br>189 - 194<br>190 - 194<br>190 - 19                                                                                                    | ○<br>宗 書面<br>○<br>29 - 0.04%<br>29 - 0.41%<br>29 - 0.41%<br>20<br>○<br>○<br>○<br>○<br>○<br>○<br>○<br>○<br>○<br>○<br>○<br>○<br>○                                                                                                    | 0,4100<br>概念<br>(169.07日<br>(255.27日)<br>(255.27日)<br>(255.275)<br>(255.275)<br>(255.275)<br>(255.275)<br>(255.275)<br>(255.275)<br>(255.275)<br>(255.275)<br>(255.275)<br>(255.275)<br>(255.275)<br>(255.275)<br>(255.275)<br>(255.275)<br>(255.275)<br>(255.275)<br>(255.275)<br>(255.275)<br>(255.275)<br>(255.275)<br>(255.275)<br>(255.275)<br>(255.275)<br>(255. |                                                                                                    | 15 2V<br>18161.<br>克 5243.8<br>雷时 450 借<br>动场古空 借                                                                                                    | <ul> <li>流</li> <li>94 *75.54</li> <li>4 *44.02</li> <li>手机版</li> <li>手机版</li> <li>新空中国ETF</li> <li>か空中国ETF</li> <li>かなのが</li> <li>のが、のが</li> <li>のが、のが</li> <li>のが、のが</li> <li>のが、のが</li> </ul>                                                                                                    | 田田山(1,1,1,1,1,1,1,1,1,1,1,1,1,1,1,1,1,1,1,                                                                                                    | <ul> <li>粮文</li> <li>文</li> <li>○</li> <li>○<td></td></li></ul>                  |                 |
| ■<br>恒<br>描<br>重<br>値<br>描<br>注<br>续<br>ジ<br>文<br>易<br>宝<br>美<br>服<br>一<br>美<br>服                                                                                                    | 00.4 C         本           2011板         指数           23345                                                                                                    | Life 主 (1) (2) (2) (2) (2) (2) (2) (2) (2) (2) (2                                                                                                    | 中職证<br>中職证<br>9717 11等<br>9717 11等<br>9717 11等<br>9717 11等<br>第2<br>第2<br>第2<br>第2<br>第2<br>第3<br>第4<br>第4<br>第4<br>第4<br>第4<br>第4<br>第4<br>第4<br>第4<br>第4                                                                                                    | a, 4 tan<br>其他<br>9683.4<br>3877.0<br>3877.0<br>3877.0<br>章<br>龙虎榜<br>* 性<br>金<br>次<br>小<br>世<br>28<br>3877.0<br>章<br>3877.0<br>章<br>377.0<br>章<br>377.0<br>章<br>37 | は、<br>日本<br>は、<br>で、<br>のののの<br>は、<br>のののの<br>・14.85<br>着 ① 静色 ①<br>一<br>14.85<br>着 ② 静色 ①<br>一<br>日<br>日<br>日<br>日<br>日<br>日<br>日<br>日<br>日<br>日<br>日<br>日<br>日                                                                                                    | 0.400<br>▲美服<br>上证 300<br>案证 107<br>② 交易<br>③<br>②<br>③<br>②<br>③<br>③<br>③<br>③<br>③<br>③<br>③<br>③<br>③<br>③<br>③<br>③<br>③                                                                                                    | ・1993年<br>・1993年<br>1993年<br>1994年<br>1995年<br>1995<br>1995<br>1995<br>1995<br>1995<br>1995<br>1995<br>1995<br>1995                                                                                           | ○<br>宗 書画<br>○<br>29 - 0.04%<br>29 - 0.41%<br>29 - 0.41%<br>29 - 0.41%<br>20<br>○<br>○<br>○<br>○<br>○<br>○<br>○<br>○<br>○<br>○<br>○<br>○<br>○                                                                                                    | 0,4100<br>概念<br>(169.07日<br>(255.27日)<br>(255.27日)<br>(255.275)<br>(255.275)<br>(255.275)<br>(255.275)<br>(255.275)<br>(255.275)<br>(255.275)<br>(255.275)<br>(255.275)<br>(255.275)<br>(255.275)<br>(255.275)<br>(255.275)<br>(255.275)<br>(255.275)<br>(255.275)<br>(255.275)<br>(255.275)<br>(255.275)<br>(255. |                                                                                                    | 16 2V<br>18161.<br>克 5243.8<br>部时 A50 俳<br>記场法空 俳                                                                                                    | ·<br>·<br>·<br>·<br>·<br>·<br>·<br>·<br>·<br>·<br>·<br>·<br>·<br>·                                                                                                    | 田田市(1,1,2,3,1)<br>田 1,2,3,4)<br>田 1,2,3,4<br>中月1,2,5,4<br>中月1,2,5,4<br>中月1,2,5,5<br>中月1,5,5<br>(1,1,1,1,1,1,1,1,1,1,1,1,1,1,1,1,1,1,1,                                                                                                    | <ul> <li>粮文</li> <li>文</li> <li>文</li> <li>一</li> <li>二</li> <li>二<td></td></li></ul>                  |                 |
| ■                                                                                                    | 00.4 C         14数           21245         4           23298         -63           23298         -63           23298         -63           23298         -63           ●         ●           ●         ●           ●         ●           ●         ●           ●         ●           ●         ●           ●         ●           ●         ●           ●         ●           ●         ●           ●         ●           ●         ●           ●         ●           ●         ●           ●         ●           ●         ●           ●         ●           ●         ●           ●         ●           ●         ●           ●         ●           ●         ●           ●         ●           ●         ●           ●         ●           ●         ●           ●         ●           ●         ●           ●         ●                                                                                                    |                                                                                                    | <ul> <li>中感证 全</li> <li>9717 11等</li> <li>9717 11等</li> <li>9717 11%</li> <li>9717 11%</li> <li>9717 11%</li> <li>9717 11%</li> <li>9717 11%</li> <li>9717 11%</li> <li>9717 11%</li> <li>9717 11%</li> <li>9718 11%</li> <li>9718 11%<!--</td--><td>0,410,0<br/>1,他 自<br/>9683.4<br/>3877.0<br/>3877.0<br/>3877.0<br/>章<br/>龙虎榜<br/>* 他<br/>* 他<br/>* 他<br/>* 他<br/>* 他<br/>* 他<br/>* 他<br/>* 他</td><td>は、日本<br/>は、日本<br/>は、日本<br/>は、日本<br/>は、日本<br/>は、日本<br/>は、日本<br/>は、日本<br/>は、日本<br/>は、日本<br/>は、日本<br/>は、日本<br/>は、日本<br/>に、日本<br/>に<br/>に<br/>に<br/>に<br/>に<br/>に<br/>に<br/>に<br/>に<br/>に<br/>に<br/>に<br/>に</td><td>0. a0<br/>○ 人民<br/>二正 300<br/>案证 107<br/>② 交易<br/>③<br/>② 交易<br/>③<br/>③<br/>③<br/>③<br/>③<br/>章<br/>総<br/>③<br/>章<br/>総<br/>③<br/>二<br/>二<br/>二<br/>107<br/>③<br/>二<br/>二<br/>107<br/>③<br/>二<br/>二<br/>107<br/>③<br/>二<br/>二<br/>107<br/>③<br/>二<br/>二<br/>107<br/>③<br/>二<br/>二<br/>107<br/>③<br/>二<br/>二<br/>107<br/>③<br/>二<br/>二<br/>107<br/>③<br/>二<br/>二<br/>二<br/>107<br/>③<br/>二<br/>二<br/>二<br/>107<br/>③<br/>二<br/>二<br/>二<br/>二<br/>二<br/>二<br/>二<br/>二<br/>二<br/>二<br/>二<br/>二<br/>二</td><td>・1993年<br/>・1993年<br/>1993年<br/>1994年<br/>1995年<br/>1995<br/>1995年<br/>1995<br/>1995<br/>1995<br/>1995<br/>1995<br/>1995<br/>1995<br/>1995<br/>1995<br/>1995<br/>1</td><td>○<br/>宗 書画<br/>○<br/>○<br/>29 - 0.041%<br/>29 - 0.41%<br/>29 - 0.41%<br/>29 - 0.41%<br/>20<br/>○<br/>○<br/>○<br/>○<br/>○<br/>○<br/>○<br/>○<br/>○<br/>○<br/>○<br/>○<br/>○</td><td>0,4100<br/>概念<br/>(169.07日<br/>(255.27日)<br/>(255.27日)<br/>(第一一一一一一一一一一一一一一一一一一一一一一一一一一一一一一一一一一一一</td><td>○ 4000<br/>● 第一章<br/>● 第一章<br/>● 第<br/>● 第<br/>● 第<br/>● 第<br/>● 第<br/>● 第<br/>● 第<br/>● 第<br/>● 第<br/>● 第</td><td>16 2V<br/>18161.<br/>克 5243.8<br/>部时 A50 俳<br/>记场法空 俳</td><td>· · · · · · · · · · · · · · · · · · ·</td><td>田田山(11)<br/>田田田)<br/>田田)<br/>田田)<br/>田田)<br/>日<br/>1000<br/>広<br/>1000<br/>田田<br/>新三阪<br/>500<br/>田田<br/>新三阪<br/>500<br/>田田<br/>田田<br/>田田<br/>田田<br/>田田<br/>田田<br/>田田<br/>田田<br/>田田</td><td><ul> <li>粮文</li> <li>文</li> <li>文</li> <li>一</li> <li>二</li> <li>二<td></td></li></ul></td></li></ul> | 0,410,0<br>1,他 自<br>9683.4<br>3877.0<br>3877.0<br>3877.0<br>章<br>龙虎榜<br>* 他<br>* 他<br>* 他<br>* 他<br>* 他<br>* 他<br>* 他<br>* 他                                                                                                    | は、日本<br>は、日本<br>は、日本<br>は、日本<br>は、日本<br>は、日本<br>は、日本<br>は、日本<br>は、日本<br>は、日本<br>は、日本<br>は、日本<br>は、日本<br>に、日本<br>に<br>に<br>に<br>に<br>に<br>に<br>に<br>に<br>に<br>に<br>に<br>に<br>に | 0. a0<br>○ 人民<br>二正 300<br>案证 107<br>② 交易<br>③<br>② 交易<br>③<br>③<br>③<br>③<br>③<br>章<br>総<br>③<br>章<br>総<br>③<br>二<br>二<br>二<br>107<br>③<br>二<br>二<br>107<br>③<br>二<br>二<br>107<br>③<br>二<br>二<br>107<br>③<br>二<br>二<br>107<br>③<br>二<br>二<br>107<br>③<br>二<br>二<br>107<br>③<br>二<br>二<br>107<br>③<br>二<br>二<br>二<br>107<br>③<br>二<br>二<br>二<br>107<br>③<br>二<br>二<br>二<br>二<br>二<br>二<br>二<br>二<br>二<br>二<br>二<br>二<br>二                                                                                                    | ・1993年<br>・1993年<br>1993年<br>1994年<br>1995年<br>1995<br>1995年<br>1995<br>1995<br>1995<br>1995<br>1995<br>1995<br>1995<br>1995<br>1995<br>1995<br>1                                                                                        | ○<br>宗 書画<br>○<br>○<br>29 - 0.041%<br>29 - 0.41%<br>29 - 0.41%<br>29 - 0.41%<br>20<br>○<br>○<br>○<br>○<br>○<br>○<br>○<br>○<br>○<br>○<br>○<br>○<br>○                                                                                                    | 0,4100<br>概念<br>(169.07日<br>(255.27日)<br>(255.27日)<br>(第一一一一一一一一一一一一一一一一一一一一一一一一一一一一一一一一一一一一                                                                                                    | ○ 4000<br>● 第一章<br>● 第一章<br>● 第<br>● 第<br>● 第<br>● 第<br>● 第<br>● 第<br>● 第<br>● 第<br>● 第<br>● 第                                                                                                    | 16 2V<br>18161.<br>克 5243.8<br>部时 A50 俳<br>记场法空 俳                                                                                                    | · · · · · · · · · · · · · · · · · · ·                                                                                                    | 田田山(11)<br>田田田)<br>田田)<br>田田)<br>田田)<br>日<br>1000<br>広<br>1000<br>田田<br>新三阪<br>500<br>田田<br>新三阪<br>500<br>田田<br>田田<br>田田<br>田田<br>田田<br>田田<br>田田<br>田田<br>田田                                                                                                    | <ul> <li>粮文</li> <li>文</li> <li>文</li> <li>一</li> <li>二</li> <li>二<td></td></li></ul>                  |                 |
| ■                                                                                                    | 00.4 C         本           0111板         活動           23345         -           23298         -           23298         -           23298         -           -         系統(2)           -         -           -         -           -         -           -         -           -         -           -         -           -         -           -         -           -         -           -         -           -         -           -         -           -         -           -         -           -         -           -         -           -         -           -         -           -         -           -         -           -         -           -         -           -         -           -         -           -         -           -         -           -         -           -         -      -                                                                                                    |                                                                                                    | 中原版: 1 1 1 1 1 1 1 1 1 1 1 1 1 1 1 1 1 1 1                                                                                                    | 0、4 10 m<br>1 他 10 m<br>9683.4<br>3877.0<br>3877.0<br>3877.0<br>章<br>龙虎榜<br>1 金<br>2 金<br>2 金<br>2 金<br>3 他<br>3 他<br>3 他<br>3 他<br>3 他<br>3 他<br>3 他<br>3 他                                                                                                    | は、日本<br>は、別では、<br>は、別では、<br>一日、<br>一日、<br>一日、<br>一日、<br>一日、<br>一日、<br>一日、<br>一日                                                                                                    | 3.40<br>○ 40<br>美田 300<br>案证 107<br>② 交易<br>③<br>② 交易<br>③<br>③<br>③<br>③<br>③<br>章<br>②<br>③<br>章<br>②<br>③<br>③<br>③<br>③<br>③<br>③<br>③<br>③<br>③<br>③<br>③<br>③<br>③                                                                                                    | ・1900<br>・1900<br>・1900<br>19189<br>・1907<br>「20 帮助 仕<br>で                                                                                                    | ○<br>二<br>二<br>二<br>二<br>二<br>二<br>二<br>二<br>二<br>二<br>二<br>二<br>二                                                                                                    | 0,4100.<br>概念<br>169.07日<br>255.27日<br>○<br>第<br>版面<br>注<br>5<br>255.27日<br>○<br>109.05<br>0<br>85<br>0<br>85<br>0<br>85<br>0<br>85<br>0<br>85<br>0<br>85<br>0<br>85<br>0<br>85<br>0<br>85<br>0<br>1<br>1<br>1<br>1<br>1<br>1<br>1<br>1<br>1<br>1<br>1<br>1<br>1                                                                                                    | ○ 4050<br>○ 4050<br>○ 4050<br>○ 第一章<br>前期前<br>○<br>思<br>○ 第一章<br>○ 第<br>○ 第<br>○ 第<br>○ 第<br>○ 第<br>○ 第<br>○ 第<br>○ 第<br>○ 第<br>○ 第                                                                                                    | 16 2V<br>18161.<br>克 5243.8<br>留时 A50 借<br>运动法空 借                                                                                                    | 94 +75.54<br>4 +44.02<br>手机版 ↓<br>数字中国 ETF<br>数字中国 ETF<br>の<br>ならの<br>の<br>の<br>の<br>の<br>の<br>の<br>の<br>の<br>の<br>の<br>の<br>の<br>の                                                                                                    |                                                                                                    | <ul> <li>粮文</li> <li>文</li> <li>文</li> <li>→</li> <li>→<td></td></li></ul>                  |                 |
| ■                                                                                                    | 00.4C         単数           2011板         指数           23298         -63           23298         -63           23298         -63           23298         -63           ●         ●           ●         ●           ●         ●           ●         ●           ●         ●           ●         ●           ●         ●           ●         ●           ●         ●           ●         ●           ●         ●           ●         ●           ●         ●           ●         ●           ●         ●           ●         ●           ●         ●           ●         ●           ●         ●           ●         ●           ●         ●           ●         ●           ●         ●           ●         ●           ●         ●           ●         ●           ●         ●           ●         ●      ●         ●           ● <td>Life = 100 min     A III (b)     A III (b)     A III (b)       A III (b)     A III (b)     A III (b)     A III (b)       A III (b)     A III (b)     A IIII (b)     A III (b)       A III (b)     A III (b)     A IIII (b)     A IIIII (b)</td> <td><ul> <li>中感证 (1)</li> <li>9717 (1)</li> <li>9717 (1)</li> <li>9718 (1)</li> <li>9718 (1)</li> <li>9718 (1)</li></ul></td> <td>。 4 10 m<br/>1 他 10 m<br/>9683.4<br/>3877.0<br/>3877.0<br/>3877.0<br/>章<br/>龙虎榜 10<br/>章<br/>龙虎榜 10<br/>3877.0<br/>章<br/>北田<br/>10 m<br/>10 m</td> <td></td> <td>0.400<br/>○ 東部<br/>二正 300<br/>菜证 107<br/>② 交易<br/>③<br/>③<br/>③<br/>③<br/>③<br/>章<br/>約<br/>二<br/>二<br/>3<br/>2<br/>3<br/>2<br/>3<br/>3<br/>3<br/>3<br/>3<br/>3<br/>3<br/>3<br/>3<br/>3<br/>3<br/>3<br/>3</td> <td>・1993年<br/>・1993年<br/>1993年<br/>1995<br/>1995年<br/>1995年<br/>1995<br/>1995<br/>1995<br/>1995<br/>1995<br/>1995<br/>1995<br/>1995<br/>1995<br/>1995<br/>1995<br/>1995<br/>199</td> <td><ul> <li>○ 206%</li> <li>○ 206%</li> <li>○ 206%<td>0,4100<br/>一根:3<br/>169.07日<br/>255.27日<br/>○<br/>第一<br/>次<br/>第<br/>一<br/>次<br/>第<br/>一<br/>次<br/>第<br/>一<br/>次<br/>二<br/>5<br/>5<br/>27日<br/>一<br/>255.27日<br/>一<br/>255.27日<br/>二<br/>255.27日<br/>二<br/>255.27日<br/>255.27日<br/>255.</td><td>○ 4000<br/>○ 4000<br/>● 道辞典<br/>約期初<br/>一 単語表<br/>約期初<br/>一 単語表<br/>一 一 一 一 一 一 一 一 一 一 一 一 一 一 一 一 一 一 一</td><td>16 2V<br/>18161.<br/>克 5243.8<br/>部时 A50 俳<br/>话场洁空 俳<br/>• • • • • • • • • • • • • • • • • • •</td><td>94 +75.54<br/>4 +44.02<br/>手机版 ↓<br/>数字中国 ETF<br/>数字中国 ETF<br/>4 +44.02<br/>第 4 +44.02<br/>第 4 +44.02<br/>第 4 +44.02<br/>1 + 44.02<br/>1 + 44.02<br/>1 +</td><td>田田(1)(1)(1)(1)(1)(1)(1)(1)(1)(1)(1)(1)(1)(</td><td><ul> <li>粮文</li> <li>文</li> <li>○</li> <li>○<td></td></li></ul></td></li></ul></td> | Life = 100 min     A III (b)     A III (b)     A III (b)       A III (b)     A III (b)     A III (b)     A III (b)       A III (b)     A III (b)     A IIII (b)     A III (b)       A III (b)     A III (b)     A IIII (b)     A IIIII (b)                                                                                                    | <ul> <li>中感证 (1)</li> <li>9717 (1)</li> <li>9717 (1)</li> <li>9718 (1)</li> <li>9718 (1)</li> <li>9718 (1)</li></ul>                                                                                                    | 。 4 10 m<br>1 他 10 m<br>9683.4<br>3877.0<br>3877.0<br>3877.0<br>章<br>龙虎榜 10<br>章<br>龙虎榜 10<br>3877.0<br>章<br>北田<br>10 m<br>10 m                                                                      |                                                                                                    | 0.400<br>○ 東部<br>二正 300<br>菜证 107<br>② 交易<br>③<br>③<br>③<br>③<br>③<br>章<br>約<br>二<br>二<br>3<br>2<br>3<br>2<br>3<br>3<br>3<br>3<br>3<br>3<br>3<br>3<br>3<br>3<br>3<br>3<br>3                                                                                                    | ・1993年<br>・1993年<br>1993年<br>1995<br>1995年<br>1995年<br>1995<br>1995<br>1995<br>1995<br>1995<br>1995<br>1995<br>1995<br>1995<br>1995<br>1995<br>1995<br>199                                                                                        | <ul> <li>○ 206%</li> <li>○ 206%</li> <li>○ 206%<td>0,4100<br/>一根:3<br/>169.07日<br/>255.27日<br/>○<br/>第一<br/>次<br/>第<br/>一<br/>次<br/>第<br/>一<br/>次<br/>第<br/>一<br/>次<br/>二<br/>5<br/>5<br/>27日<br/>一<br/>255.27日<br/>一<br/>255.27日<br/>二<br/>255.27日<br/>二<br/>255.27日<br/>255.27日<br/>255.</td><td>○ 4000<br/>○ 4000<br/>● 道辞典<br/>約期初<br/>一 単語表<br/>約期初<br/>一 単語表<br/>一 一 一 一 一 一 一 一 一 一 一 一 一 一 一 一 一 一 一</td><td>16 2V<br/>18161.<br/>克 5243.8<br/>部时 A50 俳<br/>话场洁空 俳<br/>• • • • • • • • • • • • • • • • • • •</td><td>94 +75.54<br/>4 +44.02<br/>手机版 ↓<br/>数字中国 ETF<br/>数字中国 ETF<br/>4 +44.02<br/>第 4 +44.02<br/>第 4 +44.02<br/>第 4 +44.02<br/>1 + 44.02<br/>1 + 44.02<br/>1 +</td><td>田田(1)(1)(1)(1)(1)(1)(1)(1)(1)(1)(1)(1)(1)(</td><td><ul> <li>粮文</li> <li>文</li> <li>○</li> <li>○<td></td></li></ul></td></li></ul> | 0,4100<br>一根:3<br>169.07日<br>255.27日<br>○<br>第一<br>次<br>第<br>一<br>次<br>第<br>一<br>次<br>第<br>一<br>次<br>二<br>5<br>5<br>27日<br>一<br>255.27日<br>一<br>255.27日<br>二<br>255.27日<br>二<br>255.27日<br>255.27日<br>255.                                                                                 | ○ 4000<br>○ 4000<br>● 道辞典<br>約期初<br>一 単語表<br>約期初<br>一 単語表<br>一 一 一 一 一 一 一 一 一 一 一 一 一 一 一 一 一 一 一                                                                                                     | 16 2V<br>18161.<br>克 5243.8<br>部时 A50 俳<br>话场洁空 俳<br>• • • • • • • • • • • • • • • • • • •                                                                                                     | 94 +75.54<br>4 +44.02<br>手机版 ↓<br>数字中国 ETF<br>数字中国 ETF<br>4 +44.02<br>第 4 +44.02<br>第 4 +44.02<br>第 4 +44.02<br>1 + 44.02<br>1 +                                     | 田田(1)(1)(1)(1)(1)(1)(1)(1)(1)(1)(1)(1)(1)(                                                                                                    | <ul> <li>粮文</li> <li>文</li> <li>○</li> <li>○<td></td></li></ul>                  |                 |
| ■<br>恒<br>恒<br>描<br>主<br>续<br>ジ<br>交<br>易<br>宝<br>美<br>殿                                                                                                    | 00.4C         本           2011板         指数           23298         -63           23298         -63           23298         -63           23298         -63           ●         ●           ●         ●           ●         ●           ●         ●           ●         ●           ●         ●           ●         ●           ●         ●           ●         ●           ●         ●           ●         ●           ●         ●           ●         ●           ●         ●           ●         ●           ●         ●           ●         ●           ●         ●           ●         ●           ●         ●           ●         ●           ●         ●           ●         ●           ●         ●           ●         ●           ●         ●           ●         ●           ●         ●           ●         ●                                                                                                    | Littin 主 型 40.7% 価<br>All (2) 本 元 4 一<br>All (2) 本 元 4 一<br>All (2) 本 元 4 -<br>All (2) 本 元 4 -<br>All (2) 本 元 4 -<br>All (2) 本 元 4 -<br>All (2) 本 元 4 -<br>All (2) -<br>All (2) -<br>Al                                                                                                    | 中原版: 中原版: 中原版: 中原版: 中原版: 中原版: 中原版: 中原版:                                                                                                    | a a d tone<br>其他 4 ce<br>9863.4<br>3877.0                                                                                                    |                                                                                                    | 0.400<br>▲美服<br>上证 300<br>案证 107<br>② 交易<br>③<br>② 交易<br>③<br>③<br>③<br>③<br>③<br>章<br>②<br>③<br>章<br>②<br>③<br>章<br>②<br>③<br>③<br>章<br>②<br>③<br>③<br>③<br>③<br>③<br>③<br>③<br>③<br>③<br>③<br>③<br>③<br>③                                                                                                    | 1930年<br>1930年<br>1937年<br>1930年<br>1930年                                                                                             | <ul> <li>○ 4060</li> <li>○ 4065</li> <li>○ 40655</li> <li>○ 40655</li> <li>○ 406555</li> <li>○ 406555</li> <li>○ 406555</li>     &lt;</ul>                                                                                                    | 0,4100<br>一根:3<br>(19.07日<br>255.27日<br>○<br>第<br>一<br>、<br>、<br>、<br>、<br>、<br>、<br>、<br>、<br>、<br>、<br>、<br>、<br>、                                                                                                    | ○ 4050<br>○ 4050<br>● 道辞購<br>前期前<br>一 一 一 一 一 一 一 一 一 一 一 一 一 一 一 一 一 一 一                                                                                                     | 16 2V<br>18161.<br>克 5243.8<br>部时 A50 俳<br>话场洁空 俳<br>• • • • • • • • • • • • • • • • • • •                                                                                                     | 94 +75.54<br>4 +44.02<br>手机版 ↓<br>数字中国ETF<br>数字中国ETF<br>4 +44.02<br>4 +44.02 | 田田山(1995)<br>田田山(1995)<br>日本田山(1995)<br>1000<br>京田山(1995)<br>1000<br>市田田田田田田田田田田田田田田田田田田田田田田田田田田田田田田田田田田                                                                                                    | <ul> <li>粮文</li> <li>文</li> <li>(10, 10, 10, 10, 10, 10, 10, 10, 10, 10,</li></ul>                                                                                                    |                 |
| ■<br>恒<br>恒<br>描<br>主<br>续<br>ジ<br>交<br>易<br>宝<br>美<br>殿                                                                                                    | 00.4C         油           2011板         油           23298         -63           23298         -63           23298         -63           23298         -63           ●         ●           ●         ●           ●         ●           ●         ●           ●         ●           ●         ●           ●         ●           ●         ●           ●         ●           ●         ●           ●         ●           ●         ●           ●         ●           ●         ●           ●         ●           ●         ●           ●         ●           ●         ●           ●         ●           ●         ●           ●         ●           ●         ●           ●         ●           ●         ●           ●         ●           ●         ●           ●         ●           ●         ●           ●         ●                                                                                                    | Littin 主 学 40.3% (二<br>All (以) (二) (二) (二) (二) (二) (二) (二) (二) (二) (二                                                                                                    |                                                                                                    | a, a, t a, a, a, a, a, a, a, a, a, a, a, a, a,                                                                                                    |                                                                                                    | 0.400<br>▲美麗<br>上证 300<br>案证 107<br>② 交易<br>③<br>②<br>③<br>②<br>③<br>③<br>③<br>②<br>③<br>③<br>③<br>③<br>③<br>③<br>③<br>③<br>③<br>③<br>③<br>③<br>③                                                                                                    | 1930年<br>1930年<br>1930年                                                                                             | 中、小市での<br>二、美価<br>29 -0.041%<br>29 -0.41%<br>29 -0.41%<br>29 -0.41%<br>29 -0.41%<br>29 -0.41%<br>29 -0.41%<br>29 -0.41%<br>29 -0.41%<br>29 -0.41%<br>29 -0.41%<br>29 -0.41%<br>29 -0.41%<br>29 -0.41%<br>29 -0.41%<br>29 -0.41%<br>29 -0.41%<br>29 -0.41%<br>20 -0.6%<br>20 -0.6%<br>20 -0.6%<br>20 -0.6%<br>20 -0.6%<br>20 -0.6%<br>20 -0.6%<br>20 -0.6%<br>20 -0.41%<br>20 -0.6%<br>20 -0.41%<br>20 -0.6%<br>20 -0.41%<br>20 -0.6%<br>20 -0.41%<br>20 -0.6%<br>20 -0.41%<br>20 -0.6%<br>20 -0.41%<br>20 -0.41%<br>20 -0.                                                                                                    | 0.4100<br>一根3<br>(199.07日<br>255.27日<br>○<br>版面<br>注<br>・<br>た<br>日<br>・<br>た<br>日<br>・<br>、<br>・<br>・<br>・<br>・<br>・<br>・<br>・<br>・<br>・<br>・<br>・<br>・<br>・                                                                                                    | ○ 4000<br>○ 4000<br>● 単語時間<br>一 単語時間<br>一 単語時間<br>一 単語時間<br>一 一 一 一 一 一 一 一 一 一 一 一 一 一 一 一 一 一 一                                                                                                     | 16 2V<br>18161.<br>克 5243.8<br>部时 A50 俳<br>话场洁空 俳<br>• • • • • • • • • • • • • • • • • • •                                                                                                     | 94 +75.54<br>4 +44.02<br>手机版 ↓                                                                                                    | 田田山(135)<br>田田山(135)<br>田田山(135)<br>(1000)<br>新二板<br>新二板<br>新二板<br>(1000)<br>田田田田田田田田田田田田田田田田田田田田田田田田田田田田田田田田田田                                                                                                    | 书稿文 10.<br>向余额 10.<br>易                                                                                                    |                 |
| 1<br>■<br>価<br>価<br>描<br>重<br>構<br>二<br>重<br>構<br>二<br>葉<br>禁<br>二<br>一<br>一<br>価<br>指<br>三<br>禁<br>美<br>服<br>一<br>美<br>服<br>一<br>美<br>服                                                                                                    | 00.4C         本           00.4C         本           21245         4           23298         -63           23298         -63           23298         -63           ●         ●           ●         ●           ●         ●           ●         ●           ●         ●           ●         ●           ●         ●           ●         ●           ●         ●           ●         ●           ●         ●           ●         ●           ●         ●           ●         ●           ●         ●           ●         ●           ●         ●           ●         ●           ●         ●           ●         ●           ●         ●           ●         ●           ●         ●           ●         ●           ●         ●           ●         ●           ●         ●           ●         ●           ●         ●                                                                                                    | Lith 主 字 40 XX (                                                                                                    | 中部です。<br>第717 紅端<br>第717 紅端<br>除灯除息<br>恒生银行<br>0011.HK<br>-0.35%<br>合井分拆<br>3135.HK<br>-0.39%<br>13:00)<br>恒指詰空<br>12%<br>5<br>                                                                                                    | a a d tan a<br>其他 4 a a<br>9863.4<br>3877.0<br>武 (1) 查<br>龙 皮 板 10<br>文 皮 板 10<br>章<br>龙 皮 板 10<br>章<br>龙 皮 板 10<br>章<br>龙 皮 板 10<br>章<br>龙 皮 板 10<br>章<br>龙 皮 板 10<br>章<br>龙 皮 板 10<br>章<br>章<br>光 3877.0                                                                                                    |                                                                                                    | 0. 400<br>▲美麗<br>二正 300<br>案证 107<br>家证 107<br>② 交易<br>③<br>②<br>③<br>②<br>③<br>③<br>③<br>③<br>③<br>③<br>③<br>③<br>③<br>③<br>③<br>③<br>③                                                                                                    | 1995年<br>1995年<br>1997年<br>1997<br>1997年<br>1997年<br>1997<br>1997<br>1997<br>1997<br>1997<br>1997<br>1997<br>1997<br>1997<br>1997<br>199                                                                                        | ○ 2005<br>※ 表面<br>29 -0.041%<br>29 -0.41%<br>29 -0.41%<br>29 -0.41%<br>29 -0.41%<br>29 -0.41%<br>29 -0.41%<br>29 -0.41%<br>29 -0.41%<br>29 -0.41%<br>29 -0.41%<br>29 -0.41%<br>29 -0.41%<br>29 -0.41%<br>29 -0.41%<br>29 -0.41%<br>29 -0.41%<br>29 -0.41%<br>20 -0.5%<br>20 -0.5%                                                                                                    | <ul> <li>0.4100.</li> <li>●●の7月</li> <li>●●の7月</li> <li>●●の7月</li> <li>●●の7月</li> <li>●●の7月</li> <li>●●の7月</li> <li>●●の7日</li> <li>●●の7日</li></ul>                                                                                                    |                                                                                                    | 16 2V<br>18161.<br>克 5243.8<br>部时 A50 俳<br>运动法空 俳<br>0.775<br>0.775                                                                                                    | 94 +75.54<br>4 +44.02<br>手机版 ↓<br>数字中国 ETF<br>数字中国 ETF<br>の<br>の<br>の<br>の<br>の<br>の<br>の<br>の<br>の<br>の<br>の<br>の<br>の<br>の<br>の<br>の<br>の<br>の<br>の                                                                                                    | 田田山(135)<br>田田山(135)<br>田田山(135)<br>(1000)<br>新二板<br>新二板<br>新二板<br>(1000)<br>田田田田<br>(1000)<br>田田田田田<br>(1000)<br>田田田田<br>(1000)<br>田田田田田<br>(1000)<br>田田田田田<br>(1000)<br>田田田田<br>(1000)<br>田田田田田<br>(1000)<br>田田田田田<br>(1000)<br>田田田田田<br>(1000)<br>田田田田<br>(1000)<br>田田田<br>(1000)<br>田田田<br>(1000)<br>田田田田<br>(1000)<br>田田田<br>(1000)<br>田田<br>(1000)<br>田田<br>(1000)<br>田田<br>(100)<br>(100)<br>(1 | 书稿文 10.<br>向余额 10.<br>易                                                                                                    |                 |
| ■<br>恒指<br>重<br>位<br>恒<br>指<br>主<br>续<br>、<br>。<br>・<br>美<br>服<br>・<br>・<br>、<br>・<br>・<br>・<br>・<br>・<br>・<br>・<br>・<br>・<br>・<br>・<br>・<br>・                                                                                                    | 00.4 C         本           0111板         活動           23345         -           23298         -63           23298         -63           23298         -63           ●         ●           ●         ●           ●         ●           ●         ●           ●         ●           ●         ●           ●         ●           ●         ●           ●         ●           ●         ●           ●         ●           ●         ●           ●         ●           ●         ●           ●         ●           ●         ●           ●         ●           ●         ●           ●         ●           ●         ●           ●         ●           ●         ●           ●         ●           ●         ●           ●         ●           ●         ●           ●         ●           ●         ●           ●         ●                                                                                                    |                                                                                                    | <ul> <li>中原证:</li> <li>(1)</li> <li>(1)</li> <li>(2)</li> <li>(2)</li> <li>(3)</li> <li>(4)</li> <li>(4)</li> <li>(5)</li> <li>(4)</li> <li>(7)</li> <li>(7)<td>a d (1 a a a a a a a a a a a a a a a a a a</td><td></td><td>0. 40<br/>○ 本長駅<br/>二正 102<br/>家证 107<br/>家证 107<br/>家証<br/>107<br/>家証<br/>2016<br/>107<br/>107<br/>107<br/>107<br/>107<br/>107<br/>107<br/>107</td><td>- 50 mm<br/>→ 37 mm<br/>10.99 - 1.99<br/>752.74 - 44.3<br/>10.97<br/>44.8<br/>44.8</td><td>○ 2005<br/>二<br/>29 -0.41%<br/>29 -0.41%<br/>29 -0.41%<br/>29 -0.41%<br/>29 -0.41%<br/>29 -0.41%<br/>29 -0.41%<br/>29 -0.41%<br/>29 -0.41%<br/>20 -0.6%<br/>20 -0.6%<br/>20</td><td>0,4100<br/>概念<br/>169.07日<br/>255.27日<br/>第<br/>版面<br/>○<br/>第<br/>の<br/>の<br/>、<br/>の<br/>の<br/>、<br/>の<br/>の<br/>、<br/>の<br/>の<br/>の<br/>の<br/>の<br/>の<br/>の<br/>の<br/>の<br/>の<br/>の<br/>の<br/>の</td><td></td><td>12 2 2 18161.<br/>滚 5243.8<br/>部时ASO 借<br/>动场法空 借<br/>5 5 5 4 5 5 5 6 5 5 5 5 5 5 5 5 5 5 5 5</td><td>→ ☆<br/>※<br/>※<br/>4 + *44.02<br/>手机版<br/>並空中国はTF<br/>数学中国はTF<br/>数学中国はTF<br/>数学中国はTF<br/>数学中国はTF<br/>数学中国はTF<br/>数学中国はTF<br/>数学・<br/>本<br/>4<br/>4<br/>4<br/>5<br/>5<br/>5<br/>5<br/>5<br/>5<br/>5<br/>5<br/>5<br/>5<br/>5<br/>5<br/>5</td><td>田田山(1)<br/>田田山(1)<br/>田田山(1)<br/>田田山(1)<br/>田山(1)<br/>田)<br/>田山(1)<br/>田)<br/>田山(1)<br/>田)<br/>田)<br/>田)<br/>田)<br/>田)<br/>田)<br/>田)<br/>田)<br/>田)<br/>田</td><td><ul> <li>粮文</li> <li>文</li> <li>(10, 10, 10, 10, 10, 10, 10, 10, 10, 10,</li></ul></td><td></td></li></ul>                                                                                                    | a d (1 a a a a a a a a a a a a a a a a a a                                                                                                    |                                                                                                    | 0. 40<br>○ 本長駅<br>二正 102<br>家证 107<br>家证 107<br>家証<br>107<br>家証<br>2016<br>107<br>107<br>107<br>107<br>107<br>107<br>107<br>107                                                                                                    | - 50 mm<br>→ 37 mm<br>10.99 - 1.99<br>752.74 - 44.3<br>10.97<br>44.8<br>44.8 | ○ 2005<br>二<br>29 -0.41%<br>29 -0.41%<br>29 -0.41%<br>29 -0.41%<br>29 -0.41%<br>29 -0.41%<br>29 -0.41%<br>29 -0.41%<br>29 -0.41%<br>20 -0.6%<br>20 -0.6%<br>20                                                                                                    | 0,4100<br>概念<br>169.07日<br>255.27日<br>第<br>版面<br>○<br>第<br>の<br>の<br>、<br>の<br>の<br>、<br>の<br>の<br>、<br>の<br>の<br>の<br>の<br>の<br>の<br>の<br>の<br>の<br>の<br>の<br>の<br>の                                                                                                    |                                                                                                    | 12 2 2 18161.<br>滚 5243.8<br>部时ASO 借<br>动场法空 借<br>5 5 5 4 5 5 5 6 5 5 5 5 5 5 5 5 5 5 5 5                                                                                                    | → ☆<br>※<br>※<br>4 + *44.02<br>手机版<br>並空中国はTF<br>数学中国はTF<br>数学中国はTF<br>数学中国はTF<br>数学中国はTF<br>数学中国はTF<br>数学中国はTF<br>数学・<br>本<br>4<br>4<br>4<br>5<br>5<br>5<br>5<br>5<br>5<br>5<br>5<br>5<br>5<br>5<br>5<br>5                                                                                                    | 田田山(1)<br>田田山(1)<br>田田山(1)<br>田田山(1)<br>田山(1)<br>田)<br>田山(1)<br>田)<br>田山(1)<br>田)<br>田)<br>田)<br>田)<br>田)<br>田)<br>田)<br>田)<br>田)<br>田                                                                                                    | <ul> <li>粮文</li> <li>文</li> <li>(10, 10, 10, 10, 10, 10, 10, 10, 10, 10,</li></ul>                                                                                                    |                 |
| ■<br>恒指<br>重<br>位<br>恒<br>指<br>主<br>续<br>、<br>。<br>・<br>美<br>服<br>・<br>・<br>、<br>・<br>・<br>・<br>・<br>・<br>・<br>・<br>・<br>・<br>・<br>・<br>・<br>・                                                                                                    | 00.4 C.         本           00.4 C.         本           23345         -           23298         -63           23298         -63           23298         -63           ●         ●           ●         ●           ●         ●           ●         ●           ●         ●           ●         ●           ●         ●           ●         ●           ●         ●           ●         ●           ●         ●           ●         ●           ●         ●           ●         ●           ●         ●           ●         ●           ●         ●           ●         ●           ●         ●           ●         ●           ●         ●           ●         ●           ●         ●           ●         ●           ●         ●           ●         ●           ●         ●           ●         ●           ●         ●                                                                                                    |                                                                                                    | 中原证:                                                                                                    | a d (1 a a a a a a a a a a a a a a a a a a                                                                                                    |                                                                                                    | 0. 40<br>0. 40<br>二正 30<br>二正 107<br>二正 107<br>二<br>二<br>二<br>二<br>二<br>二<br>二<br>二<br>二<br>二<br>二<br>二<br>二                                                                                                    | н эллл<br>⇒ Энал<br>10.99 - 1.99<br>752.74 - 44.3<br>10.97<br>10.97<br>10.9                                                                                               | ● 2,0000<br>二、表面の<br>29 - 0.04%<br>29 - 0.41%<br>29 - 0.41%<br>29 - 0.41%<br>29 - 0.41%<br>29 - 0.41%<br>29 - 0.41%<br>20<br>- 少学<br>29 - 0.41%<br>20<br>- 少学<br>20<br>- 少学<br>20<br>- 少学<br>20<br>- 少学<br>20<br>- 少学<br>20<br>- 少学<br>20<br>- 少学<br>20<br>- 少学<br>20<br>- 少学<br>20<br>- 少学<br>20<br>- ひょう<br>20<br>- ひょう<br>20<br>- ひょう<br>20<br>- ひょう<br>20<br>- ひょう<br>20<br>- ひょう<br>20<br>- ひょう<br>20<br>- ひょう<br>- ひょう<br>- ひょ<br>- ひょ<br>- ひょ<br>- ひょ<br>- ひょ<br>- ひょ<br>- ひょ<br>- ひょ<br>- ひょ<br>- ひょ<br>- ひょ<br>- ひょ<br>- ひょ<br>- ひょ<br>-                                                                                                    | ● 4100<br>概念<br>169.07日<br>255.27日<br>第<br>版面<br>○ 863<br>○ 863<br>○ 865<br>○ 865<br>○ 8                                  |                                                                                                    | 12 2/<br>18161.<br>克 5243.8<br>面積ASO 借<br>动活空 借<br>の一一一一一一一一一一一一一一一一一一一一一一一一一一一一一一一一一一一一                                                                                                    | 涼<br>3<br>3<br>4<br>+ +44.02<br>手机版                                                                                                    | 田田山(1)<br>田田山(1)<br>田田山(1)<br>田田山(1)<br>田田山(1)<br>日<br>1000<br>新二版<br>第<br>5<br>5<br>0<br>1000<br>田田田(1)<br>日<br>1000<br>田田田(1)<br>日<br>1000<br>田田(1)<br>日<br>1000<br>田田(1)<br>日<br>1000<br>田田(1)<br>日<br>1000<br>田田(1)<br>日<br>1000<br>田田(1)<br>日<br>1000<br>田田(1)<br>日<br>1000<br>田田(1)<br>日<br>1000<br>田田(1)<br>日<br>1000<br>田田(1)<br>日<br>1000<br>田田(1)<br>日<br>1000<br>田田(1)<br>1000<br>田田(1)<br>1000<br>田田(1)<br>1000<br>田田(1)<br>1000<br>田田(1)<br>1000<br>田田(1)<br>1000<br>田田(1)<br>1000<br>田田(1)<br>1000<br>田田(1)<br>1000<br>田田(1)<br>1000<br>田田(1)<br>1000<br>田田(1)<br>1000<br>田田(1)<br>1000<br>田田(1)<br>1000<br>田田(1)<br>1000<br>田田(1)<br>1000<br>田田(1)<br>1000<br>日<br>1000<br>日<br>1000<br>1000<br>1000<br>1000<br>1000<br>1000<br>1000<br>1000<br>1000<br>1                                                                                                    | <ul> <li>粮文</li> <li>文</li> <li>○</li> <li>○<td></td></li></ul>                  |                 |
| 1<br>恒<br>恒<br>増<br>描<br>主<br>续<br>、<br>。<br>・<br>美<br>服<br>・<br>・<br>・<br>・<br>・<br>・<br>・<br>・<br>・<br>・<br>・<br>・<br>・                                                                                                    | 00.4 C         本           2011板         指数           23345         -           23298         -63           23298         -63           23298         -63           ●         ●           ●         ●           ●         ●           ●         ●           ●         ●           ●         ●           ●         ●           ●         ●           ●         ●           ●         ●           ●         ●           ●         ●           ●         ●           ●         ●           ●         ●           ●         ●           ●         ●           ●         ●           ●         ●           ●         ●           ●         ●           ●         ●           ●         ●           ●         ●           ●         ●           ●         ●           ●         ●           ●         ●           ●         ●                                                                                                    |                                                                                                    | 中原 (1)<br>(1)<br>(1)<br>(1)<br>(1)<br>(1)<br>(1)<br>(1)                                                                                                    | a. 4 (1 a a a a a a a a a a a a a a a a a a                                                                                                    |                                                                                                    | 2000<br>○ 次易<br>○ 次易<br>○ 次易<br>○ 次易<br>○ 次易<br>○ 次易<br>○ 2000<br>○ 2000<br>○ 2000                                                                                                    | 1000     100     100     100     100     100                                                                                                    | ○ 20050<br>二<br>29 - 0.041%<br>29 - 0.41%<br>29 - 0.41%<br>29 - 0.41%<br>29 - 0.41%<br>20<br>- 一<br>- 一<br>- 一<br>- 一<br>- 一<br>- 一<br>- 一<br>- 一                                                                                                    | 0,4100<br>一概念<br>169.07日<br>255.27日<br>第<br>一<br>第<br>一<br>の<br>10<br>10<br>10<br>10<br>10<br>10<br>10<br>10<br>10<br>10                                                                                                    |                                                                                                    | 10 2 2 2 2 2 2 2 2 2 2 2 2 2 2 2 2 2 2 2                                                                                                    | → 流<br>涼<br>34 + 75.54<br>4 + 44.02<br>手机版 ↓<br>数字中国はTF<br>数字中国はTF<br>数字中国はTF<br>数字・中国はTF<br>数字・中国はTF<br>15%<br>K鉄幅%<br>-0.20%                                                                                                    | 田田山(1)<br>田田山(1)<br>田田山(1)<br>田田山(1)<br>田田山(1)<br>田田山(1)<br>日<br>田田山(1)<br>日<br>田田山(1)<br>田田山(1)<br>田田)<br>田田(1)<br>田田(1)<br>田田)<br>田田(1)<br>田田)<br>田田(1)<br>田田(1)<br>田田)<br>田田(1)<br>田田(1)<br>田田(1)<br>田田)<br>田田(1)<br>田田(1)<br>田田(1)<br>田田(1)<br>田田(1)<br>田田(1)<br>田田(1)<br>田田(1)<br>田田(1)<br>田田(1)<br>田田(1)<br>田田(1)<br>田                                                                                                    | <ul> <li>粮文</li> <li>文</li> <li>(10, 10, 10, 10, 10, 10, 10, 10, 10, 10,</li></ul>                                                                                                    |                 |
| ■<br>恒<br>恒<br>増<br>描<br>主<br>续<br>ジ<br>文<br>易<br>宝<br>美<br>殿                                                                                                    | 00.4C         本           00.4C         活気           23245         -           23298         -           23298         -           23298         -           -         系統(2)           -            -            -            -            -            -            -            -            -            -            -            -            -            -            -            -            -            -            -            -            -            -            -            -            -            -            -            -            -                                                                                                     |                                                                                                    | 中部では、<br>のでは、<br>のでは、<br>のでは、<br>のでは、<br>のでは、<br>のでは、<br>のでは、<br>のでは、<br>のでは、<br>のでは、<br>のでは、<br>のでは、<br>のでは、<br>のでいた、<br>のでいた、<br>の                                                                                                    | 0.4100<br>其他<br>99683.4<br>3877.0<br>第代 ① 章<br>定た時<br>次た時<br>次た時<br>※ 1<br>※ 2<br>※ 2<br>※ 2<br>※ 2<br>※ 3<br>※ 3<br>※ 3<br>※ 3<br>※ 3<br>※ 3<br>※ 3<br>※ 3                                                                                                    |                                                                                                    | 0. no<br>○<br>▲ 展<br>二 正 300<br>深证 107<br>②<br>次易<br>③<br>②<br>③<br>②<br>③<br>②<br>③<br>③<br>③<br>③<br>③<br>③<br>③<br>③<br>③<br>③<br>③<br>③<br>③                                                                                                    |                                                                                                    | <ul> <li>○</li> <li>○</li> <li>○<td></td><td>○     4000       ○     4000       ○     4000       ○     4000       ○     4000       ○     4000       ○     4000       ○     4000       ○     4000       ○     4000       ○     5%       ○     5%       ○     5%</td><td>12 2V<br/>18161.<br/>克 5243.8<br/>副 ASO 角<br/>汤法注空 角<br/>0.775<br/>11.51%<br/>10%</td><td></td><td>田田市(1)<br/>田田市(1)<br/>田田市(1)<br/>田市市(1)<br/>田市(1)<br/>田市市(1)<br/>田市市(1)<br/>田市(1)<br/>田市市(1)<br/>田市市(1)<br/>田市(1)<br/>田市(1)</td><td><ul> <li>粮文</li> <li>文</li> <li>○</li> <li>○<td></td></li></ul></td></li></ul>                                                                                                    |                                                                                                    | ○     4000       ○     4000       ○     4000       ○     4000       ○     4000       ○     4000       ○     4000       ○     4000       ○     4000       ○     4000       ○     5%       ○     5%       ○     5%                                                                                                    | 12 2V<br>18161.<br>克 5243.8<br>副 ASO 角<br>汤法注空 角<br>0.775<br>11.51%<br>10%                                                                                                    |                                                                                                    | 田田市(1)<br>田田市(1)<br>田田市(1)<br>田市市(1)<br>田市(1)<br>田市市(1)<br>田市市(1)<br>田市(1)<br>田市市(1)<br>田市市(1)<br>田市(1)<br>田市(1)                                                                                                    | <ul> <li>粮文</li> <li>文</li> <li>○</li> <li>○<td></td></li></ul>                  |                 |
| 2<br>■<br>価<br>価<br>描<br>重<br>構<br>道<br>主<br>禁<br>一<br>変<br>易<br>宝<br>美<br>服<br>一<br>美<br>服                                                                                                    | 00.4C         本           0111板         指数           23298         -63           23298         -63           23298         -63           23298         -63           本股         小           最新上         市気法           小         市気法           2328         -63           小         市気法           248         1125           10.6         ・           シ市场法         空使率           2058         6.           304.54M         名称代码           中<認知局                                                                                                    |                                                                                                    | 中原版 中<br>の<br>の<br>の<br>の<br>の<br>の<br>の<br>の<br>の<br>の<br>の<br>の<br>の                                                                                                    |                                                                                                    |                                                                                                    | 0. no<br>0. no<br>上证 300<br>案证 102<br>家征<br>200<br>第<br>200<br>8<br>200<br>8<br>200<br>8<br>200<br>8<br>8<br>200<br>8<br>200<br>8<br>200<br>8<br>8<br>200<br>8<br>200<br>8<br>8<br>200<br>8<br>8<br>200<br>8<br>8<br>8<br>8<br>8<br>8<br>8<br>8<br>8<br>8<br>8<br>8<br>8                                                                                                    | 1.50mm<br>⇒2時間<br>1.89 -1.92<br>(1) 帮助 但<br>そ 単版 大利<br>51018<br>- 60M<br>- 163.4<br>- 106                                                                                                    | <ul> <li>○ 200%</li> <li>○ 200%</li> <li>○ 20%</li> <li>○ 20%</li> <li>○ 20%</li></ul>                                                                                                    |                                                                                                    |                                                                                                    | 15 22<br>18161.<br>读 5243.8<br>135古空 借<br>155古空 借<br>155古空 借<br>1151宝<br>10%                                                                                                    |                                                                                                    | 田田(1)(1)(1)(1)(1)(1)(1)(1)(1)(1)(1)(1)(1)(                                                                                                    | <ul> <li>粮 文</li> <li>文</li> <li>□</li> <li>□<td></td></li></ul>                 |                 |
| 2<br>■<br>恒<br>増<br>通<br>注<br>単<br>通<br>注<br>単<br>通<br>注<br>美<br>服<br>単<br>美<br>服                                                                                                    | 00.4C         本           00.4C         活気           23245         二           23298         -63           23298         -63           23298         -63           ●         ●           ●         ●           ●         ●           ●         ●           ●         ●           ●         ●           ●         ●           ●         ●           ●         ●           ●         ●           ●         ●           ●         ●           ●         ●           ●         ●           ●         ●           ●         ●           ●         ●           ●         ●           ●         ●           ●         ●           ●         ●           ●         ●           ●         ●           ●         ●           ●         ●           ●         ●           ●         ●           ●         ●           ●         ●                                                                                                    |                                                                                                    | 中部<br>第717 紅端<br>第717 紅端<br>第717 紅端<br>除以除息<br>恒生银行<br>0011.HK<br>-0.35%<br>合井分拆<br>3135.HK<br>-0.35%<br>合井分拆<br>3135.HK<br>-0.39%<br>13:00)<br>恒指詰空<br>5,<br>6<br>日大市<br>1 4.37<br>1 1.96<br>1 2.87<br>(0.48<br>0.48<br>0.48                                                                                                    | a d tan a<br>其他 tan a<br>3877.0<br>第代 (1) 重<br>定 定 成 表 例<br>定 定 成 表 例<br>で た 表 例<br>で た 表 例<br>で た 表 例<br>で た 表 例<br>で た 表 例<br>で た 表 例<br>で た 表 例<br>で た 表 例<br>で た 表 例<br>で た 表 例<br>で た 表 例<br>で た 表 例<br>で た 表 例<br>で た 表 例<br>で た 表 例<br>で た 表 例<br>で た 表 例<br>で た 表 例<br>で た 表 例<br>で た 表 例<br>で た 表 例<br>で た 表 例<br>で た 表 例<br>で た 表 例<br>で た み の<br>の<br>の<br>の<br>の<br>の<br>の<br>の<br>の<br>の<br>の<br>の<br>の<br>の                                                                                                    |                                                                                                    | 0. no<br>○<br>▲ 展<br>二 正 300<br>深证 102<br>宗社<br>②<br>交易<br>③<br>②<br>②<br>③<br>②<br>③<br>②<br>③<br>③<br>③<br>③<br>③<br>③<br>③<br>③<br>③<br>③<br>③<br>③<br>③                                                                                                    | 1000000000000000000000000000000000000                                                                                                    | ○<br>二<br>二<br>二<br>二<br>二<br>二<br>二<br>二<br>二<br>二<br>二<br>二<br>二                                                                                                    |                                                                                                    |                                                                                                    | 15 22<br>18161.<br>读 5243.8<br>(13)<br>(13) |                                                                                                    | 田田(1)(1)(1)(1)(1)(1)(1)(1)(1)(1)(1)(1)(1)(                                                                                                    | <ul> <li>粮文</li> <li>文</li> <li>文</li> <li>売</li> <li>売</li> <li>戸</li> <li>売</li> <li>売<td></td></li></ul>                  |                 |

版权所有 侵权必究

| 最新                   | 股份、          | 权息、       | 业绩                 | 概况                         |                                                                         | 牛熊证                    | E街货分布                 | 一览                                                                |                                               |
|----------------------|--------------|-----------|--------------------|----------------------------|-------------------------------------------------------------------------|------------------------|-----------------------|-------------------------------------------------------------------|-----------------------------------------------|
| Ē                    | 最新上市         |           | 除朽                 | 除息                         | ▶恒指牛熊证街货分                                                               | 布                      | -                     |                                                                   | ×                                             |
| 宠                    | 云控服          | ţ         | 野马                 | 国际                         | Passe/Pull 0 00 Detail                                                  | 20140428               |                       |                                                                   |                                               |
| 0]                   | 1400.I       | ·吾个盼行情    | <sub>据价</sub> )092 | 8.HK                       | 1000 ————                                                               |                        |                       |                                                                   | 400 렀                                         |
| 3                    | 3.49%        |           | 0,0                |                            | 指 200                                                                   |                        | $\land$               | $\land$                                                           | が<br>一世(                                      |
| К                    | Ł绩公布         |           | 合并                 | 分拆                         | 世<br>第 200 ——————————————————————————————————                           | $\wedge$               |                       |                                                                   |                                               |
| 國                    | <b>1</b> 銳地產 |           | 中国基                | 础资源                        | Ê                                                                       |                        |                       | И 🛯 📐                                                             |                                               |
| 00                   | 0108.HF      | ۲.        | 0811               | 7. <b>HK</b>               | AND AND AND AND AND AND AND AND AND AND                                 | AST AND BE OF OF       | B B A S A S A S A     | 6 <sup>69</sup> 6 <sup>69</sup> 6 <sup>69</sup> 6 <sup>69</sup> 6 | e we se se                                    |
|                      | 5.31%        |           |                    |                            | 24907249072490724200                                                    | 1001-2801-2401-2801-27 | 0. ### 1.100 1990.    | 1707-2590-2090-2100-5                                             | ar an an                                      |
| 》市场流                 | 古空運新         | 时间:2014-0 | 4-30 13:00)        | •••                        | ≥热门行业                                                                   | 统门行机                   | i i                   |                                                                   |                                               |
| 大市沽                  | 空比率          |           | 恒                  | 指沽空比率                      | 🔲 行业热度排行                                                                |                        | •                     |                                                                   | ── 相关个股                                       |
| 活空额<br>2.74B         | 00           | 07        | 10 56              | 石空额<br>0/ <sup>1.36B</sup> | 电信服务                                                                    | 1.05B                  |                       |                                                                   | 5.87% 中国联通                                    |
| 沽空里<br>31.13B        | 0.0          | 70        | 10.50              | 70 沽空里<br>12.84B           | 移动互联网                                                                   |                        | 485.6M                |                                                                   | 5.87% 中国联通                                    |
| 名称代码                 | <b>A</b>     | 沽         | 空量                 | 占大市                        | □<br>「<br>○<br>○<br>○<br>○<br>○<br>○<br>○<br>○<br>○<br>○<br>○<br>○<br>○ |                        | 201. <mark>95M</mark> | 3                                                                 | 95% 华沺能源                                      |
| 中国联谊                 | <u>Å</u>     | 25.       | .93M               | 11.08                      | 年日11初入公飞<br>                                                            |                        | 200.93M 0.6           | <u>9</u> %                                                        | MIND A 10 10 10 10 10 10 10 10 10 10 10 10 10 |
| 中国电信                 | Ì            | 16        | 86M                | 成沽空                        | 内地银行                                                                    |                        | 175.33M 0.1           | 4%                                                                |                                               |
| 00728<br>中国银行        | Ŧ            |           |                    | 2.12                       | لــــــــــــــــــــــــــــــــــــ                                   | 1,000M 500M            | и омо%                | 2%                                                                | 4% 6%                                         |
| 03988                | -            | 12.       | .14M               | 1.51                       | 1990                                                                    |                        |                       |                                                                   |                                               |
| 》美国预                 | <b>頁托证券</b>  | (ADR)-恒生  | 主指数成               | 份股                         | 》即時ADR港股指数                                                              | /报价[夜帀・港股              | <b>的延续]</b> 美东田       | 寸间(EST):4月30日:04                                                  | :24:55 北京时间(CN):4月30日:16:24:55                |
| 成份股                  | ADR          | 現价(USD)   | 涨跌额                | <u> 涨跌幅</u> %              |                                                                         | 最新                     | 涨跌                    | 张跌幅%                                                              | 高低水                                           |
| 00005<br>汇丰控…        | HSBC         |           |                    |                            | 港股ADR连续指数                                                               | 22403                  |                       | -0.22%                                                            | 274                                           |
| 00941<br>中国移…        | CHIL         |           |                    |                            |                                                                         | 最新                     | 张跌                    | 张跌幅%                                                              | 最高冶銀                                          |
| 00883<br>中国海…        | CEO          |           |                    |                            | 道琼斯指数                                                                   | 16,535.37              |                       |                                                                   | 16,559.39~16,451.18                           |
| 00857<br>中国石…        | PTR.         | 114.74    | -0.85              | -0.74%                     | 标准普尔500指数                                                               | 1,878.33               |                       |                                                                   | 1,880.60~1,870.78                             |
| 01299<br>友邦保…        | AAGIY        |           |                    |                            | 纳斯达克指数                                                                  | 4,103.54               | 0.00                  | 0.00%                                                             | 4,111.45~4,070.25                             |
| 00013<br>和记黄…        | HUWHY        |           |                    |                            | 道琼期货                                                                    |                        |                       |                                                                   | 16465~16435                                   |
| <b>00001</b><br>长江实… | CHEUY        |           |                    |                            | 恒生指数                                                                    |                        |                       |                                                                   | 22466.04~22097.36                             |
|                      |              |           |                    |                            |                                                                         |                        |                       |                                                                   |                                               |
| 02318<br>中国平…        | PNGAY        | 14.97     | -0.03              | -0.20%                     |                                                                         |                        |                       | 美元侯                                                               | <b>書元:</b> 7.7530 -0.00030 (-0.004%)          |

# 1.2.2 行情表

### 1.2.2.1 行情表简介

显示当前股票行情:代码、名称、现价、涨幅、涨跌、量比、昨收、今开、最高、总额、最低、 总量、笔数、均价、震幅%、委差、委比%、买量、卖量、买价、卖价、内盘、外盘、涨速%、换 手%、市值、每股净资、市盈(动)、股息、周息率。

- 资讯栏
- 自选股信息
- 恒生指数、恒生连续、红筹、国企
- 上证、深证、道琼斯指数、纳斯达克、标普 500

| 0    | 交  | 易宝          | 系统(S)     | 功能促    | 2) #        | 3价(18)     | 分析(2)      | ) 资         | 讯① 翟         | [看 (V)   | 特色低         | ) 交易     | 易(I) 帮         | 助创                                      | _            |                          | *      | 服          | 吧 路演       | 手      | 机版         | 网页版                                   | 交易                | – 🗆 X    |
|------|----|-------------|-----------|--------|-------------|------------|------------|-------------|--------------|----------|-------------|----------|----------------|-----------------------------------------|--------------|--------------------------|--------|------------|------------|--------|------------|---------------------------------------|-------------------|----------|
|      |    | <u>.</u>    |           |        | 0           | 通          | 1~         | ね           | $\nabla$     | æ        | 儲           | Q        | 2.4            | 2                                       | B            | Fø                       | റ്ഹ    | ba         | 富时A50      | 做空     | 中国ETF      | 新三板                                   |                   | _        |
|      | 5  | 羊股          | A RD      | ALTR.  | <b>47 ₩</b> |            | tint⊆      | 27.4-       | <b>告</b><br> |          | I≣≣I<br>A+H | 9<br>(19 | <b>≧</b><br>⊬≝ | ★ ⇒ ⇒ ⇒ ⇒ ⇒ ⇒ ⇒ ⇒ ⇒ ⇒ ⇒ ⇒ ⇒ ⇒ ⇒ ⇒ ⇒ ⇒ ⇒ | 公園           | 167 G                    | 11     | 六里         | 市场沽空       | 做多     | में जा साम | 经纪搜索                                  | 去家系统              | =        |
| Jeru |    | жлк<br>==+z | ** /JX    | 211年51 | HPE         | 178 JE     | MULH<br>SK | 100 JUL 100 | 加心           | HEFF HER | 12.04       |          | D'EIU          | SCALIN<br>F                             | ्रम          | 原画                       | 129/BC | 天775<br>早近 | 竹柄         | 100.00 | 中国联        | 男/兄弟約百                                | 0003              |          |
| 征    | 1  | HK          | 00001     | 長切     |             |            | 3K<br>0    | 00          | 97 450       | 0.00     | 100         | 0.55     | 97.451         | C 97                                    | <u>17,77</u> | <sup>取</sup> 同<br>97 900 | 97     |            | 201 56M    |        | 10 70      | S 25 - 19/65                          | 0050              |          |
| 情报   | 2  | HK          | 00002     | 山雷打    | 容股          |            | 0          | 32          | 77.750       | 0.25     | 500         | 0.34     | 77.500         | n 77                                    | 550          | 78.000                   | 77     | 500        | 53.64M     | 6      | 0          | 060                                   | 0                 | 0.0090   |
| 1îî  | 3  | нк          | 00003     | 香港     | 山華也         | 甘氨         | 0          | .00         | 14.840       | 0.00     | 100         | 0.70     | 14.840         | n 14.                                   | 840          | 14.880                   | 14.    | 700        | 83.67M     |        | 0.0        | 000                                   | U                 | +15.25%  |
|      | 4  | нк          | 00004     | 力。龍山   | 合生国         | nn.<br>I   | 0.         | .82         | 55,450       | 0.4      | 500         | 0.48     | 55.000         | n 55.                                   | 100          | 55,900                   | 55.    | 100        | 73.03M     |        |            |                                       |                   | HKD      |
| 市场   | 5  | HK          | 00005     | 確豐     | 容股          |            | 0          | .17         | 59,100       | 0.10     | 000         | 0.72     | 59.000         | 0 59.                                   | 250          | 59.400                   | 59.    | 000        | 524.81M    | {      | 思額         | 12.68N                                | A 忠単<br>n 指示詞     | 178.73M  |
| 英    | 6  | HK          | 00006     | 雷能     | <b>雪業</b>   |            | -0.        | .14         | 71.950       | -0.10    | 000         | 1.56     | 72.050         | 0 72.                                   | .100         | 72.300                   | 71.    | 800        | 197.36M    | 2      | 毛釵         | 0 078                                 | 日子供               | 32.20%   |
|      | 7  | HK          | 00007     | 凱富能    | 能源          |            | 0.         | .00         | 0.7300       | 0.00     | 000         | 0.10     | 0.7300         | 0 0.7                                   | 200          | 0.7300                   | 0.7    | 200        | 69.98K     |        | 今开         | 0.059                                 | 0 昨收              | 0.0590   |
| +≌   | 8  | нк          | 00008     | 電訊2    | 盈科          |            | -1         | .87         | 4.7300       | -0.09    | 900         | 0.67     | 4.8200         | 0 4.8                                   | 300          | 4.8300                   | 4.7    | 300        | 17.89M     |        | 外盘         | 101.64N                               | ▲ 内盘              | 76.83M   |
| 艱    | 9  | HK          | 00009     | 九號     | 運通          |            | -1.        | .45         | 0.3400       | -0.00    | )50         | 1.12     | 0.3450         | 0 0.3                                   | 450          | 0.3450                   | 0.3    | 350        | 1.47M      |        | 换手         | 4.789                                 | 6 重比              | 13.20    |
| 盈載   | 10 | HK          | 00010     | 恆隆     | 集團          |            | 0.         | .34         | 29.700       | 0.10     | 000         | 0.58     | 29.600         | 0 29.                                   | .600         | 29.950                   | 29.    | 550        | 23.34M     |        | 市值         | 254.48N                               | ▲ 盤村<br>1 主感 (=h) | -0.0300  |
|      | 11 | HK          | 00011     | 恒生銅    | 银行          |            | -0.        | .57         | 140.60       | -0.80    | 000         | 0.19     | 141.40         | 0 14                                    | 1.40         | 141.40                   | 140    | 1.50       | 22.19M     |        | · 派 囲 版    | 3./4t                                 | 3 印盆(3).<br>3 周阜家 | 0.00%    |
| 新    | 12 | HK          | 00012     | 恆基     | 地產          |            | -1         | .20         | 45.150       | -0.5     | 500         | 0.32     | 45.700         | 0 45.                                   | .500         | 45.750                   | 45.    | 100        | 22.53M     | 49     | 每手         | 20000月                                | 2 净资              | 0.2940   |
| 服发   | 13 | HK          | 00014     | 希慎     | 興業          |            | 0.         | .56         | 36.000       | 0.20     | 000         | 0.38     | 35.800         | 0 35.                                   | .650         | 36.300                   | 35.    | 650        | 10.13M     | 28     | 00986      | HK(分时( )                              | 衍合并-参             | <u> </u> |
| 行    | 14 | HK          | 00015     | 盈信排    | 空股          |            | 0.         | .00         | 1.4500       | 0.00     | 000         | 0.42     | 1.4500         | 0 1.4                                   | 600          | 1.4700                   | 1.4    | 300        | 961.32K    |        |            |                                       |                   |          |
|      | 15 | HK          | 00016     | 新鴻     | 基地函         | È          | -0.        | .87         | 114.10       | -1.00    | 000         | 0.35     | 115.10         | D 11!                                   | 5.30         | 115.40                   | 113    | .70        | 96.74M     | 84     |            |                                       |                   |          |
|      | 16 | HK          | 00017     | 新世界    | 界發展         | 展          | -1         | .54         | 9.6200       | -0.15    | 500         | 0.49     | 9.7700         | 0 9.7                                   | 600          | 9.7600                   | 9.6    | 100        | 48.18M     |        |            |                                       |                   | 24 1504  |
|      | 17 | HK          | 00018     | 東方報    | 服業貨         | 裏團         | 0.         | .00         | 0.7800       | 0.00     | 000         | 0.00     | 0.7800         | D                                       |              |                          |        |            | 0          |        | 4          |                                       |                   | 24.1070  |
|      | 18 | HK          | 00019     | 太古馬    | 投份4         | 公司A        | 0.         | .12         | 82.750       | 0.10     | 000         | 0.50     | 82.650         | 0 82.                                   | .650         | 83.500                   | 82.    | 450        | 37.36M     | 45     | M          | 1                                     | -                 | 20.13%   |
|      | 19 | HK          | 00020     | 會德     |             |            | -0.        | .86         | 46.350       | -0.40    | 000         | 0.39     | 46.750         | D 46.                                   | .350         | 47.050                   | 46.    | 150        | 18.75M     | 40     |            | וווערדע                               | E.                | 16 10%   |
|      | 20 | HK          | 00021     | 大中国    | 華地產         | 奎控股        | -1.        | .82         | 0.2700       | -0.00    | 050         | 0.42     | 0.2750         | D 0.2                                   | 2750         | 0.2750                   | 0.2    | 650        | 62.08K     |        |            | · · · · · · · · · · · · · · · · · · · | ĻF                |          |
|      | 21 | HK          | 00022     | 茂盛打    | 空股          |            | -1         | .60         | 0.2460       | -0.00    | 040         | 3.64     | 0.2500         | 0 0.2                                   | 470          | 0.2470                   | 0.2    | 460        | 335.12K    |        |            |                                       | U                 | 12.08%   |
|      | 22 | HK          | 00023     | 東亞銅    | 银行          |            | 0          | .32         | 31.550       | 0.10     | 000         | 0.55     | 31.450         | 0 31.                                   | .700         | 32.000                   | 31.    | 400        | 21.23M     | 67     |            |                                       |                   | 8.05%    |
|      | 23 | HK          | 00024     | 寶威打    | 空股          |            | 0.         | .43         | 0.2330       | 0.00     | 010         | 1.51     | 0.2320         | 0 0.2                                   | 330          | 0.2430                   | 0.2    | 320        | 3.4M       | 14     |            |                                       |                   |          |
|      | 24 | HK          | 00025     | 其士國    | 國際          |            | 0.         | .16         | 12.400       | 0.02     | 200         | 0.00     | 12.380         | D                                       |              |                          |        |            | 0          |        | l.         |                                       |                   | 4.03%    |
|      | 25 | HK          | 00026     | 中華     | 汽車          |            | -0.        | .12         | 82.400       | -0.10    | 000         | 1.13     | 82.500         | D 82.                                   | .500         | 82.500                   | 82.    | 200        | 955.88K    |        |            |                                       |                   |          |
|      | 26 | HK          | 00027     | 銀河如    | 娛樂          |            | -0         | .33         | 30.000       | -0.10    | 100         | 0.41     | 30.100         | 0 30.                                   | .100         | 30.350                   | 29.    | 600        | 161.73M    | ŕ      | 00986      | HK(分时0)                               | /ol里              | 10 064   |
|      | 27 | HK          | 00028     | 天安     |             |            | 0.         | .00         | 4.1000       | 0.00     | 000         | 0.00     | 4.1000         | D                                       |              |                          |        |            | 0          |        |            |                                       |                   |          |
|      | 28 | HK          | 00029     | 達力1    | 集團          | ) <b>F</b> | -1.        | .81         | 4.8900       | -0.09    | 900         | 0.28     | 4.9800         | D 5.0                                   | 1800         | 5.0800                   | 4.8    | 300        | 90.7K      |        |            |                                       |                   | -11.5M   |
|      | 29 | HK          | 00030     | 萬隆打    | 空股多         | 毛圓         | -1         | .41         | 0.1400       | -0.00    | )20         | 0.18     | 0.1420         | 0 0.1                                   | 420          | 0.1420                   | 0.1    | 390        | 35.34K     |        |            |                                       |                   |          |
|      | 30 | HK          | 00031     | 航大打    | 空股          |            | 0.         | .00         | 1.0400       | 0.00     | )00         | 0.20     | 1.0400         | 0 1.0                                   | 1300         | 1.0400                   | 1.0    | 300        | 660.14K    |        |            |                                       |                   | 6.92M    |
|      | 31 | HK          | 00032     | 荷通打    | 空股          | + =        | 0.         | .74         | 10.820       | 0.08     | 300         | 0.50     | 10.740         | D 10.                                   | .800         | 10.840                   | 10.    | 800        | 680.78K    |        | h          |                                       |                   |          |
|      | 32 | HK          | 00033     | 立投会    | 金融到         | 長團         | 1          | .41         | 0.1440       | 0.00     | 120         | 0.62     | 0.1420         | 0 0.1                                   | 410          | 0.1460                   | 0.1    | 410        | 487.15K    |        |            |                                       |                   | 4.61M    |
|      | 33 | HK          | 00034     | 九龍     | 建兼          |            | 0          | .00         | 7.7800       | 0.00     | 000         | 0.42     | 7.7800         | J 7.7                                   | 600          | 7.7900                   | 1.7    | 600        | 217.74K    |        |            | affla - L                             | 1                 |          |
|      | 34 | HK          | 00035     | · 速東會  | 没展          |            | 0.         | .00         | 3.2000       | 0.00     | 000         | 1.17     | 3.2000         | J 3.2                                   | 100          | 3.2500                   | 3.1    | 900        | 3.28M      |        |            | ا البيد الداه                         | l.d h             |          |
|      |    | 主板          | 创业板 措     | 「」 ▲ 斯 | <b>勝</b> ┛  | ▲ 窝轮       | ▲牛熊证       | <b>≜</b> ≱  | [他 ▲自:       | 选股 4     | A股          | ▲美股      | ▲沪港通           | ▲深港                                     | 通 🔺          | 概念                       | - 10   | ≻          |            |        |            | 田 势 指                                 |                   |          |
| 索    | 恒指 | i 2         | 23330     | -64.41 |             | 38.52      | 2B         | 国企          | 9677.9       | -42.27   |             | 上证 30    | 82.65 -1       | .22 -0                                  | .04%         | 172.53B                  |        | 道琼         | 5 18161.9  | 4 +7   | 5.54 +0    | .42% 🔺 南                              | 向余额 10            | 🗗 🖸 📀    |
|      | 恒指 | 链续 2        | 23292 -69 | )低水。   | 38          | 总张数        | 60617      | 红筹          | 3876.6       | -15.30   |             | 深证 10    | 755.55 -4      | 1.47 -0                                 | .38%         | 260.57B                  |        | 納斯         | 达克 5243.84 | +4     | 4.02 +0    | . <b>85% 👻</b> ‡kr                    | 句余额 12            | . "D ™   |

### 1.2.2.2 行情表操作

- 系统会自动保存您的行情表所有设置
- 改变栏目的宽度

随意左右拖动各栏间的分隔线即可改变栏宽。

● 栏目位置调整

可拖动某一栏目名称至另一栏目位置,被拖动栏目将插入到该栏目。

● 排序

以任一栏目的数据值排序。例:点击"涨幅"栏目名,该栏目名旁会出现"↑",所有股票按"涨幅"从低到高排列;再点一次,则"涨幅"栏目名旁会出现"↓",表内所有股票按涨幅从高到低

#### 排列。

| 序号 | 市场 | 代码    | 名称      | 涨幅%↓  | 序号 | 市场  | 代码    | 名称                     | 涨幅%忄  |
|----|----|-------|---------|-------|----|-----|-------|------------------------|-------|
| 1  | HK | 00076 | 南海石油    | 32.22 | 1  | HK  | 00668 | 東銀國際控股                 | -9.52 |
| 2  | HK | 00397 | 君陽金融    | 16.82 | 2  | HK  | 00265 | 東勝中國                   | -8.38 |
| 3  | HK | 00986 | 中國環保能源  | 15.25 | 3  | HK  | 00464 | 建福集團                   | -7.76 |
| 4  | HK | 00585 | 意馬國際    | 15.04 | 4  | HK  | 01452 | 油諾斯環保                  | -6.67 |
| 5  | HK | 00467 | 聯合能源集團  | 14.49 | 5  | HK  | 00913 | 合一投資                   | -6.35 |
| 6  | HK | 02320 | 合豐集團    | 14.08 | 6  | нк  | 00475 | 山發展控盼                  | -6.25 |
| 7  | HK | 01488 | 理文手袋    | 12.66 | 7  | HK  | 00768 | 間田坍資                   | -5.88 |
| 8  | HK | 01035 | BBI生命科學 | 10.11 | 0  | LIK | 00100 | 同分址を                   | -5 71 |
| 9  | HK | 00090 | 琥珀能源    | 10.07 | 0  |     | 00100 | 图现记+00/生<br>+#+4つ7月144 | -3.71 |
| 10 | HK | 01166 | 星凱控股    | 10.00 | 9  | HK  | 00509 | 巴哈哈物元                  | -5.26 |

● 按不同板块查看(快捷鍵: F6)

在行情表底部有"主板"、"创业板"、"期货"、"指数"、"A 股"、"美股"等按钮,可以切换看各 类行情。并可自定义板块,将您关注的几只股票做为一个新板块"自选股",利于查看。

主板 创业板 指数 本期炎 本窝轮 本牛熊证 本其他 本自选股 本A股 本美股 本沪港通 本深港通 本概念 本指数成份股 本行业

● 查看个股图形

于行情表内双击某个股,即转到该股的图表。

● 转到其它栏目

选中行情表中某个股,点鼠标右键,即出现对话窗,可选择"明细表"、"分价表"、"个股资料"、

"、"多股同列"、"选择股票分组"、"同步股票分组"、"加入到板块"、"加入到自选股"等等

| HK 00913 | 合一投資  | -6.35     | 0.2950          | -0.0200 | 0.69 |
|----------|-------|-----------|-----------------|---------|------|
| HK 00572 | 中達金融集 | 面 [6.22]  | 0 7 400         | 0.0500  | 0.71 |
| HK 00475 | 中發展控  | 打开        |                 | 0.1000  | 7.73 |
| HK 00768 | 開明投資  | 明细表       | F1              | 0.0100  | 3.63 |
| HK 00108 | 國銳地產  | 分价表       | F2              | 0.0600  | 0.11 |
| HK 00657 | 環科國際  | 个股资料      | F10             | 0.0200  | 1.32 |
| HK 00509 | 世紀陽光  | 多股同列      |                 | 0.0150  | 3.63 |
| HK 00666 | 新工投資  |           |                 | 0.0100  | 0.06 |
| HK 00923 | 綜合環保  | 加入到自定义板块  | Ctrl+Z          | 0.0100  | 0.58 |
| HK 00979 | 綠色能源  | 加入到自选股    | Alt+Z           | 0.0150  | 0.02 |
| HK 00334 | TCL顯示 | 从板块中删除股票  | Alt+D           | 0.0400  | 0.51 |
| HK 01432 | 中國聖牧  |           | <del>亡</del> /开 | 0.1200  | 0.48 |
| HK 00632 | 東方明珠  | 守山鉄塘町にんこし | X1+             | 0.0150  | 0.85 |
| HK 00687 | 香港國際  | 夏制颈据到剪贴板  |                 | 0.3600  | 0.60 |
| HK 00910 | 中國三迪  | 大字体       |                 | 0.0150  | 2.18 |
| HK 01486 | 思城控版  | 同步自选股     |                 | 0.1000  | 0.40 |
| HK 00532 | 王氏港建  | -4.63     | 1.0300          | -0.0500 | 0.68 |

### 1.2.3 分时图

打开分时走势图。

选择"功能"菜单下的"分时图"选项,打开个股分时图。

| 一交           | 易宝               | 系统( <u>S</u> ) | 功能        | (王) 报1           | 价())                   | 分析(A)   | 资讯(I)           | 查看(y            | ) 特色  |            | 交易( <u>T</u> )  | 帮助(近)   | <b>▲</b> P ov  |                        |        |                     | 手机版      | 网页版          | 交易 🤇     | ) 🖬 — 🗆 🗙   |
|--------------|------------------|----------------|-----------|------------------|------------------------|---------|-----------------|-----------------|-------|------------|-----------------|---------|----------------|------------------------|--------|---------------------|----------|--------------|----------|-------------|
| <b>See</b> - | • 📤              |                | 6         | Ø                | 诵                      | ~       | <u>ل</u> اً (۵) | 20              | } 儲   | <b>,</b> ( |                 | * 14    | لع<br>ا        | ÐEŻ                    |        | 披露界                 | 易 市场沽雪   | 空 做空中        | 国ETF 经纪想 | 索 =         |
| 港股           | 美股               | A股             | 外期        | 排名               | 中港通                    | 期指      | 23 元<br>资金 龙    | 「「「「「」」」        | - A+1 | 日窝         | 轮牛              | 後 大利市   | 5 多            | 图 版面                   |        | 2 港股学               | 堂 IPO    | 做多中国         | 国ETF 条件说 | 服           |
| 分时 18        | 线图 ▼             | 图形 ▼ 复         | 収・叠       | 加指标              | * 模板                   | * 阶段    | 到价提醒            | 复原 ·            | 怕选    | 券商追出       | <u>宗</u> 服东纲    | 真迹 隐藏   | (>> <b>1</b>   | 香港交易                   | 所      |                     |          |              |          | 00388. HK 🔳 |
| 199.9        | 00388            | .HK(分时(        | 0)均=199   | 9.51             |                        |         | 会议通知 9          | //8/17 关于       | 中期业绩  | 制股息        | 2 +             |         | 1              | 0通沽2                   | VC     |                     |          | actus.       |          |             |
| 199.8        |                  |                |           |                  |                        |         |                 |                 |       |            |                 | 0.069   | %              | 199                    | . 50   |                     | -0.4000  | 安化           | -5.99%   | -4/00       |
| 100.7        |                  |                |           |                  |                        |         |                 |                 |       |            |                 | 0.100   | v.             |                        |        |                     | HKD      | 実の           | 200.00   | [C ] 7C1    |
| 199.7        |                  |                |           |                  |                        |         |                 |                 |       |            |                 | 0.125   | %              | 额                      | 17.44M | 总里                  | 87.41K   | <b>走</b> (3) | 199.80   | 6500 ( - 4) |
| 199.6        | 1                |                |           |                  |                        |         |                 |                 |       |            |                 | 0.189   | % ŝ            | 鐵                      | 87     | 振幅                  | 0.30%    | 安の           | 199.70   | 2300 ( 3)   |
| 199.4        |                  |                |           |                  |                        |         |                 |                 |       |            |                 | 0.23    | <sup>第</sup> 人 | 就品<br>〜エ               | 199.80 | <b>該</b> 1版<br>10日版 | 199.20   | 卖①           | 199.60   | 7400 [ 6]   |
| 199.3        |                  |                |           |                  |                        |         |                 |                 |       |            |                 | 0.29    | -<br>後         | ,开<br>卜盘               | 133.5U | 内盘                  | 17 11K   | 53.0%        |          | 47.0%       |
|              |                  |                |           |                  |                        |         |                 |                 |       |            |                 |         | ŧ              | · <u>…</u><br>转        | 0.01%  | 重比                  | 2.12     | 买①           | 199.30   | 5900 ( 6)   |
|              | 00388            | .HK(分时(        | )) Vol  V | =12700           |                        |         |                 |                 |       |            |                 |         | ĥ              | 値                      | 245.7B | 盈利                  | 4.7600   | 実            | 199.20   | 2400 ( 4)   |
| 30000        | 1                |                |           |                  |                        |         |                 |                 |       |            |                 |         | 10 3           | 通股                     | 1.23B  | 市盈(动)               | 41.91    | yo           | 199.10   | 1900 [ 7]   |
| 20000        |                  |                |           |                  |                        |         |                 |                 |       |            |                 |         | 10 E           | 急股本<br>=               | 1.23B  | 周息率                 | 2.13%    | 买④           | 199.00   | 18K ( 22)   |
| 20000        |                  |                |           |                  |                        |         |                 |                 |       |            |                 |         | 10 E           | 計                      | 100股   | 净货                  | 26.3542  | 天の           | 198.90   | 8700 [ 12]  |
| 10000        |                  |                |           |                  |                        |         |                 |                 |       |            |                 |         | ю .            | 36                     | 3日     | 50                  | 20日      | 09:31        | 199.50   | 1200 4 1799 |
|              |                  |                |           |                  |                        |         |                 |                 |       |            |                 |         |                | E力流入                   |        |                     | 3.5111 元 | 09:31        | 199.40   |             |
|              |                  |                |           |                  |                        |         |                 |                 |       |            |                 |         | as to          | E 力流西<br>E 力 涤荡向       |        |                     | 9 97W 元  | 09:32 D      | 199.00   | 64          |
|              |                  |                |           |                  |                        |         |                 |                 |       |            |                 |         |                | [2] (宇)[[1]<br>谷全(海)帝) |        |                     |          | 09:32        | 199.40   | 1700 🖡 6086 |
| BOLL         | SMA              | EMA NO         |           |                  | v ZigZ                 | ag MAC  |                 |                 |       | KDJ        |                 | RSI 🗸   | 即时             | 分析图                    |        | 2.831               |          | 09:32        | 199.30   | 200 4 9053  |
| 42           |                  | ই              | Ξλ 19     | 99.30            |                        | 切换      | 设署              |                 | 麦出    | 199        | 60              |         | 1分钟            | 19                     |        |                     |          | 09:32        | 199.40   |             |
| 纪 1477       | Ontive           | ~              |           |                  | -                      | - Sance | 1277            | 岩证券             | ЛЩ    | 8575       | (二十)正統          | *       | 344            |                        |        |                     | -437.98K | 09:32        | 199.30   | 400 4 6084  |
| 行 3287       | Morril           |                | 90        | 53 IIBS          | нк                     |         | 1277            | 安证力<br>发证券      |       | 2310       | /仁牛症.<br>· 恒生证: | 25      | 504            |                        |        |                     |          | 09:32        | 199,30   | 2700 🖊 6084 |
| 1 0696       | 通捉               |                | οn        | 53 IIBS          | uv                     |         | 1277            | 文证力<br>岩证券      |       | 1474       | Optiver         | -       | 9/16           | + IFE1                 | 白      | 净中单                 | 净小单      | 09:32        | 199.20   |             |
| 16 3260      | Monwell          |                | ~~<br>60  | ロノ町其             | 1m。<br>3元 <del>米</del> |         | 2026 TT         | 文虹力·<br>信田見     |       | 1/77       | Optivos         |         | 07319          |                        |        |                     |          | 09:32        | 199.30   |             |
| 震 0700       | леттт<br>зг ± эл | . 1<br>: 444   | 00        | 97 武室<br>77 汇士   | 加力                     |         | 5244 TD         | 内土印<br>(******* |       | 1477       | Optive:         |         | 1555           | 神宮                     | .HI    | 〈(分时0)              |          | 09:33        | 199.30   | 1000 1 6698 |
| 资 1          | 儿十姐              | .77            | 17        | ·· /∟+-          | 山分                     |         | 0044 Jr.        | lorgan          |       | 1450       | optive:         |         | 30分            | 钟图                     |        |                     |          | 09:33        | 199.20   | 100 🖊 6086  |
| ± -18        | Z)+1             |                | 10        | 59 順[/]          | 证分                     |         | +15             |                 |       | 1400       | IMC             |         | 60分            | 钟图                     |        |                     |          | 09:33        | 199.20   | 300 4 3287  |
| 答 00.10      | 日心利              |                | 14        | SO IMC           |                        |         | 2077 円          | 兄来              |       | 1474       | Optives         | E ()    | 日线             | <u>ള</u>               |        |                     |          | 09:33        | 199.30   | 7100 1 2846 |
| 讯 3348       | Merril           |                | 14        | 99 Opti          | ver                    |         | 0098 册          | 齿址夯             |       |            |                 |         | 周线             | <u>9</u>               |        |                     |          | 09:33        | 199.40   | 1800 🕇      |
| 股 1474       | Optive           |                |           | 3s               |                        |         | 1450 IM         | 3               |       | 1499       | Optives         | r       | 月线             | <u>হ</u>               |        |                     | 14.30    | 09:33        | 199.30   | 100 1 2846  |
| 吧 1450       | IMC              |                | 17        | 99 耀才            | 业券                     |         |                 |                 |       | 1450       | IMC             |         | 年线             | ろ                      | 損      | 轮文                  |          | 09:33        | 199.50   | 2000 1 8136 |
| 月増2.12億      | 站                | 09:30          | 港股新闻      | ]] <b>[</b> ADR] | 】个别发                   | 展 汇控    | 报74.163元        |                 |       |            |                 |         | Tield          | 8                      |        |                     |          |              |          | ×           |
| 😖 恒指         |                  | 656            | +155      | .47              | 3.63B                  |         |                 | 9 +74.          | 78 📔  | 上证         | 3203.38         | -9      | TICK           |                        |        | 道琼期                 |          |              | 沪服       | 通余 🗗 🖸 Ο    |
| 恒指           | 连续 2!            | 642 +1         | 25 低水     | -14              | 包张教 8                  | 223 🐇   | 篝 3974          | 9 +19.          | 39    | 深证         | 10507.9         | 3 +2.33 | +0.02          | % 9.83B                |        | 标普5                 |          |              | 深腹       | 通余客 🖞 🏹     |

## 1.2.4 日线图

### 1.2.4.1 图表简介

可查看个股走势图及买卖信息。

主要画面分为两部分,左边是走势图,右边是信息板。

走势图窗口可选择察看:即时分析图, 美国线(bar 线)图、蜡烛图、收盘线、点数图、量价图、 筹码分布图、量烛图等。提供多项技术分析指标; 可将多只股票图叠加比较; 可查看多天图。

### 1.2.4.2 信息板

点击"分析"菜单>"显示行情信息":

| TradeGo 🗿                                                                                                    | (鏡(S) 功能(E)         | 报价 19) 分析 69)     | 资讯 (I) 查看                    | io2) 特色(32)                    | 交易(12) 幕      | 1助(11) 🔺         |                 |                          |                   |            |                                                                                                    |          |            | Powere            | i by Tele           | -Trend Kon | son 🕱              | 易 🔶 🌔         | <b>) *</b> − a x       |
|----------------------------------------------------------------------------------------------------|---------------------|-------------------|------------------------------|--------------------------------|---------------|------------------|-----------------|--------------------------|-------------------|------------|----------------------------------------------------------------------------------------------------|----------|------------|-------------------|---------------------|------------|--------------------|---------------|------------------------|
| sa . 🚈 . 👩                                                                                                    | )• (P0) (B)         | (af) (Co.)        | (ł) (ł)                      | (j) (j) (j)                    |               | $\odot \ \omega$ | (R) (R)         | (w)                      | 披露易               | 资讯 🙎       | 条件选股 异动雷达                                                                                                    | 即市播      | 报 板块       | 管理                |                     |            |                    |               |                        |
| 港股 美股 A                                                                                                    | 股 新股 排名             | 期指家轮              | し)<br>牛熊 大利市 4               | ↓<br>↓+H 中港通 核                 | ) ()<br>快 资金  | 龙虎榜 权益           | 多图版面            | Level-2                  | 场沽空 经             | 经纪授索 升     | 接響系统 自选股同步                                                                                                    |          | 交易 用户      |                   |                     |            |                    |               | (L)                    |
| Tick图 分时 5日                                                                                                    |                     |                   |                              |                                | - 模板 - 1      |                  |                 |                          |                   |            | F10 券商追踪 祝益                                                                                                    | 誠露 >>    | 腾讯招        | 股                 |                     |            |                    |               | 00700. HK 🔳            |
| 00700.HK(日.前复权)                                                                                                    | ) SMAI  5M=264.16 1 | 10M=273.42 20M=28 | 4.90 30M=298.3               | 60M=321.11                     |               |                  |                 | <u> ()通知 14/11</u>       | 第三季度业             | 续服息        | 2 + -                                                                                                    |          | 10 通 🔠     | 🛱 V C             | ♥ 自法                |            |                    |               |                        |
|                                                                                                    | 4/4.12              |                   |                              |                                |               |                  |                 |                          |                   |            |                                                                                                    |          | 256        | 5. OO             |                     | -4.0000    | 要比                 | 92.23%        | 125.9K                 |
| and the second second s | 00 1000             | the way way       | ONTO BARRIET                 |                                |               |                  |                 |                          |                   |            |                                                                                                    |          |            |                   |                     | HKD        | 支の                 | 257.00        | 3200 ( 3)<br>3200 ( 1) |
|                                                                                                    |                     |                   | 10                           |                                | 400000        | ++******         | Tangent         | ar. +++                  | _                 |            |                                                                                                    |          | 总额         | 352.94M           | 总里                  | 1.37M      | 突の                 | 256.60        | 200 ( 1)               |
|                                                                                                    |                     |                   |                              |                                |               |                  |                 | +0,                      | Les and all       | ACCORD NO. | tuto                                                                                                    |          | 毛頭<br>最高   | 256.00            | <sup>振機</sup><br>最低 | 256.00     | 卖②                 | 256.40        | 1000 ( 3)              |
|                                                                                                    |                     |                   |                              |                                |               |                  |                 |                          |                   |            | CALL OF THE OWNER                                                                                              | - 256.00 |            | 256.00            | 昨收                  | 260.00     | 卖①                 | 256.20        | 400 ( 3)               |
|                                                                                                    |                     |                   |                              |                                |               |                  |                 |                          |                   |            | 255.00 ~                                                                                                    |          | 小盘         | 0                 | 内盘                  |            | 3.9%               | 256 00        | 96.1%<br>107.8K ( 7)   |
| 00700.HK(日) Vol璽 \                                                                                                    | /=1374641 5E=18.31  | 73M               |                              |                                |               |                  |                 |                          |                   |            |                                                                                                    |          | 一 供于<br>市值 | 0.01%<br>2437.57B | 重化<br>盈利(2)         | 5.2945     | 天©                 | 255.80        | 500 ( 1)               |
|                                                                                                    |                     |                   |                              |                                |               |                  |                 |                          |                   |            |                                                                                                    |          | 流通股        | 9.52B             | 市盈(动)               | 28.43      | 买の                 | 255.60        |                        |
| R                                                                                                    |                     |                   |                              |                                |               |                  |                 |                          |                   |            |                                                                                                    |          | 总股本        | 9.52B             | 周息室                 | 0.34%      | 买④                 | 255.40        | 200 ( 2)               |
|                                                                                                    |                     | COCT M2- 14 0760  | Discontrationeren            | a financia a substance de cale | of the second | New Contractor   |                 | all to the second street | a farmerie of the |            | were all a second second second second second second second second second second second second second second s |          |            | TUUR              | 1752<br>177         | 31.9477    | 天の                 | 255.20        | 22.7K [ 11]            |
| 00100.111(L) MAGE                                                                                                    | 4X6 1202013 M1-13   | 0007 m2-14.0100   |                              |                                |               |                  |                 |                          |                   |            |                                                                                                    |          | 11/12 +    | <u></u><br>成父里    | 8                   |            | 09:00 P<br>09:02 P | 255.41        | 200 T<br>252K T        |
|                                                                                                    | -                   |                   |                              | utur                           |               |                  |                 |                          |                   |            |                                                                                                    |          | 200.00     | <u>u</u>          |                     |            | 09:02 P            | 255.41        | 28K                    |
| 1)HH Street Street Stre |                     |                   |                              | 111-111-111                    | HHHH!         |                  | יוויייייייווויי |                          | יייוווע יו        |            |                                                                                                    |          |            |                   |                     |            | 09:02 P<br>09:05 P | 260.00        | 298K 🕇                 |
| Hhs.                                                                                                    |                     |                   |                              |                                |               |                  |                 |                          |                   |            |                                                                                                    |          |            |                   |                     |            | 09:05 P            | 258.40        | 41 1                   |
| 2/18 3                                                                                                    |                     |                   |                              |                                |               |                  |                 |                          |                   |            |                                                                                                    |          |            |                   |                     |            | 09:05 P            | 254.45        | 100                    |
| BOLL SHA EMA                                                                                                    |                     |                   |                              |                                |               | WESI DM          |                 |                          |                   |            |                                                                                                    |          |            |                   |                     |            | 09:20 U            | 256.00        | 794.6K 🕇               |
| 经 🗧                                                                                                    |                     | 买 256.            | 00                           | 经                              | 記监察           | 设置               |                 | 3                        | \$ 256.2          | 20         |                                                                                                    |          |            |                   |                     |            |                    | 信息            | 扳                      |
| 纪 8738 汇丰证券                                                                                                    |                     | 6998 中投信息         | 9028 UBS HE                  |                                | 816           | 38 中银国际          | 1292 招银国的       |                          |                   | 8948 中     | 银国际                                                                                                    |          |            |                   |                     |            |                    |               |                        |
| 行 8738 汇丰证券                                                                                                    |                     | 0690 一通投资         | 7126 大华组                     |                                |               | 25 辉立证券          |                 |                          | PMorgan           | 5790 新     | 新基立                                                                                                    |          |            |                   |                     |            |                    |               |                        |
| 11 7367 Merrill                                                                                                    | 5999 创盈服务           | 5999 创盈服务         | 2118 宝盛金                     | 扁虫                             |               | 25 辉立证券          | 6698 盈透证线       | 券 +8s                    |                   | 6528 万     | 词利丰                                                                                                    |          |            |                   |                     |            |                    |               |                        |
| 追 3286 Merrill<br>踪                                                                                                    | 8498 建行证券           | 7364 Merrill      | 6698 盈透词                     | 券                              |               |                  | 6825 辉立证线       | 券 1208 🛙                 | 国元证券              | +103       |                                                                                                    |          |            |                   |                     |            |                    |               |                        |
| 8529 中信建役                                                                                                    |                     | 0549 )海通国际        | 2119 玉盤金                     | (前型)                           | 830           | 28 晶速址旁          | 2329 周王王        | +9s                      | R#+12-46-7.11     | 8469 릁     | 远证劳                                                                                                    |          |            |                   |                     |            |                    |               |                        |
| 金 7126 大學經濟                                                                                                    | 8574 汇丰证芬           | 思,司仗中 8990        | 0098 <u>密</u> 透证<br>4650 관습과 | 57<br>14                       | 65            | 29 阵立证券          | 755             | 5467 B<br>8h 7141 B      | 学校(田)を<br>け高に光    | 0024 15    | DC THZ                                                                                                    |          |            |                   |                     |            |                    |               |                        |
| 资 -18                                                                                                    | 1836 极讯亚太           | 0346 大和资本         | 9000 安富回<br>7811 銀河国         | . 75<br>1675                   | +             | 20 14 12 11 77   | 5346 IPMores    | an 8919 E                | 中観国际              | +128       | 05 fik                                                                                                    |          |            |                   |                     |            |                    |               |                        |
| 讯 6258 永丰余                                                                                                    | 1799 櫂才证券           | 1919 富邦证券         | 6698 盈透词                     |                                |               | 25 框立证券          |                 | 6698 7                   | <b>習透证券</b>       | 2249 富     | 诊证券                                                                                                    |          |            |                   |                     |            |                    |               |                        |
| 服 -2s                                                                                                    | 6999 中投信息           | 9028 UBS HK       |                              |                                |               |                  |                 | 6829 f                   | 军立证券              |            |                                                                                                    |          | F2 #       | 势指                |                     | 箬          |                    |               |                        |
| 司] 茅台跌停或加快AF                                                                                                    | 股探明底部 0             | 9:20 [A股新闻] 茅台    | (首連一字跌停)市                    | 场白马服跟跌                         | 09:20 [J      | 服新闻)上市;          | 17年 茅台首連一字      | 跌停                       | 09:20 [法]         | 股新闻) 霸     | (气! 中国平安抛出史)                                                                                                   | 最大规模     | 回购预案主      | 镜或达千亿             |                     | 9:20 [港船   | (新闻)" 22           | 11"上苏宁 自      | 营商品运费 X                |
| 白法殿                                                                                                    |                     |                   |                              |                                | S#1048        | 行 7.09 0.01      | 0.14% 629.39K   | 4.46M 中住                 | 证券 16.7           | 79 0.14 0. | 84% 590.3K 9.91M                                                                                               | 坐案证券     | 15.78 0.1  | 1 0.70% 3:        | 6.8K 5.1            | 6M ##4     | -<br>▲●集団 1        | 0000 0.0000   | 0.00% 0 ×              |
| 1 恒指 24765                                                                                                    | 5 -46.92            | 1.73B 🖼           | 10022 +                      | 8.94 🔛 Lii                     | 2538.57       | 3.53 -0.14%      | 2.5B 🔺          | 道琼斯                      | 24442.92 -        | -245.39 -0 | <b>0.99% ▲</b> 沪股通余额                                                                                           | 51.56B   | 99.15      | 6 🔺               |                     | 6 /6 A     |                    | 010000        | e 🖸 🕤                  |
| 恒指连续 24785                                                                                                    | 5 +34 高水 +20        | 总张数 14614 约       | 等 4056.4 +                   | 10.07 笨证                       | 7271.96       | 50.28 -0.69%     | 1.36B 🔍         | 纳斯达克                     | -                 | -          | ▼ 深股通余额                                                                                                    | 51.84B   | 99.69      | 6 💌               |                     | 美服         | 数据来自Cb             | oe BZX Exchar | 🔹 📊 🔁 🗹                |
|                                                                                                    |                     | -                 |                              |                                |               |                  |                 |                          |                   |            |                                                                                                    |          |            |                   |                     |            |                    |               |                        |

显示/关闭信息板:可直接点击信息板左上角 200 图标

信息板底部有七个按钮:笔(该股每笔成交明细)、势(该股即时走势)、指(指数即时走势)、财(财务数据)、联(该股关联商品)、大(市场成交大单)、筹(移动成本),点击它,即转到相应的内容。

| 流;代表资:                | 金的流入流          | 出出       | 细;              | 个股的财务数               | <b>牧据</b> | 势:个股的                   | 咖时分            | 时图              |
|-----------------------|----------------|----------|-----------------|----------------------|-----------|-------------------------|----------------|-----------------|
| 价格↓ 成                 | <b>洨</b> 里     | 图        | 每手股数            |                      | 500       | 00006.HK(分时0)收          | (=71.70        |                 |
| 78.300 5              | 0K             |          | 货币单位            |                      | HKD       | an an the te            |                | 0.09%           |
| 78.250 9              | 5.5K           |          | 价差              | 0.05                 | 0/0.050   | Martin Arman            | um -           | 0.17%           |
| 78.200 6              | ок             |          | 當利(2)<br>主張(5h) |                      | 1.6300    | N.                      | 1              | 0.43%           |
| 78 150 3              | ЗК             |          | 市盟 (a))<br>毎股股夏 |                      | 2 7000    |                         | , P            |                 |
| 79 100 1              | 2 EV           |          | 周息室             |                      | 3.77%     | 00006.HK(分时0) V         | ol∰            | 82000           |
| 70.100 1              | 2.3N           |          | 总股本             |                      | 3.3B      |                         |                | 54667           |
| 78.050 9              | U.5K           |          | 流通股本            |                      | 2.13B     | allel more of           | J. H.          | 27333           |
| 78.000 7              | 8.5K           |          | 流掘              | 势指轮文                 | 舞         | 流 组 势 指                 | 轮文             | 海               |
| 指: 大盘指数               | 数的即时分时         | 招        | 轮               | : 该股关联商              | 品         | 文交易明细中                  | 中成交类           | 型说明             |
| HSLHK(分时0)收           | =23252         |          | 80000           | 電訊盈科                 |           | 下列之公开交易种                | (类于交易)         | 受施之股份           |
| A                     |                |          | 12397           | 電温変現七四購              | A         | 页上显示,以供参考               | £)             |                 |
| A M. M. Marana M.     | My 0           | .23% -   | 12713           | 电温浓频 七二朝<br>香态 摩诵十三睹 | A         | D=砕股成交<br>M=非自动动舟或特     | 剧工步单位          | 动车运行            |
|                       | N <sub>1</sub> |          | 12776           | 電盈瑞信七三購              | A         | 客成交                     |                |                 |
| HSI.HK(分时0) Vol       | بو             |          | 13058           | 電溫麥銀七四購              | в         | P=开市制成32(預<br>其中包括在上个交易 | 父殇在开†<br>旧收市前; | 1期已达戦*<br>さ 成南来 |
|                       |                | 161M     | 27762           | 電盈摩通六甲購              | A         | 及輸入系統的成交)<br>U=登位成交     |                |                 |
| and the providence of |                | NS UNIT. | 27963           | 電盈瑞信六甲購              | A         | X=非自动对盘或特别              | 別英卖单位          | 的两边喜成           |
| 流 细 势 🚮               | 轮 文 3          | ÷        | 流 细             | 势指轮了                 | 2、第       | 流细势措                    | 轮文             | 故               |
| 筹: 利                  | 移动成本           |          |                 |                      |           |                         |                |                 |
|                       |                |          |                 |                      |           |                         |                |                 |
| 1                     | -              |          |                 |                      |           |                         |                |                 |

1.2.4.3 经纪牌显示

图表中底层显示即市买卖委托挂单之经纪牌,在灰色字体"买入"或"卖出"标题处单击,可切换显示经纪名称或经纪号码。

● 切换经纪牌显示/隐藏快捷键: Tab

捷利港信软件(深圳)有限公司

#### 【Window 行情用户操作手册】

| 03    | 交易           | 鬼宝              | 系统(S    | )功能       | (匠) 捐            | 裂价( <u>B</u> ) | 分析())      | 资讯(1                                         | ) 查看(                                                                                                    | <u>v</u> ) 特征 |              | 交易( <u>T</u> )                 | 帮助(近)    | APowered by   |                | nd Konson      | 手机版                | 网页版      | 交易(              | 0 * - 🗆 ×                                                                                                    |
|-------|--------------|-----------------|---------|-----------|------------------|----------------|------------|----------------------------------------------|----------------------------------------------------------------------------------------------------|---------------|--------------|--------------------------------|----------|---------------|----------------|----------------|--------------------|----------|------------------|----------------------------------------------------------------------------------------------------|
| -     | •            |                 |         | 6         | Q                | 诵              | 2          | ۵                                            | 7 Ø                                                                                                    | 9             | ≞ <          | 1                              | ~        | B E           | in the second  | 披露易            | 市场沽空               | 空 做空中    | 国ETF 经纪          | 豊素                                                                                                    |
| 港股    |              | 美股              | AR      | 外期        | <b>≱</b> ≱<br>排名 | 中港通            | 期指         | 资金龙                                          | こう こうしょう こうしょう しょう しょうしょう しょう | ノ 日<br>码 A+   | =I ·<br>·H 窝 | ♀                              | ▲<br>大利市 | 多图版           | E Level-       | 2 港股学          | 堂 IPO              | 做多中国     | 国ETF 条件)         | こ しょうしょう しょうしょう しょうしょう しょうしょう しょうしん しょうしん しょうしょう しょうしん しょう しょう しょうしん しょうしん しょうしん しょうしん しょうしん しょうしん しょうしん しょう しょう しょう しょう しょう しょう しょう しょう しょう しょう |
| 分时    |              | 图 - 1           | 图形 🔹 🔋  | 夏权 ▼ 酒    | 加指标              | 际 • 模板         | 反▼ 阶段      | 到价提                                          | 星 复原                                                                                                    | +自选           | 券商追出         | 宗 股东痕                          | 迹隐藏>     | > 香港交         | 易所             |                |                    |          |                  | 00388. HK 🔳                                                                                                    |
| 19    | 9.9          | 00388           | .HK(分时  | 0) 均=19   | 9.51             |                |            | 会议通知                                         |                                                                                                    | 于中期业组         | 绩/股息         | 2+                             |          | 10通周          | 碎 V C          |                | 0 4000             | 赤山       | E 0.00/          | 4700                                                                                                    |
| 19    | 9.8          |                 |         |           |                  |                |            |                                              |                                                                                                    |               |              |                                | 0.06%    | 199           | . 50           | )              | -0.4000            | 安化<br>卖⑤ | -5.99%           | -4700<br>19K ( 5)                                                                                                    |
| 19    | 9.7          |                 |         |           |                  |                |            |                                              |                                                                                                    |               |              |                                | 0.12%    | 24.007        |                | * 77           | HKD                | 卖④       | 199.90           | 6400 ( 4)                                                                                                    |
| 19    | 9.6          | 1               |         |           |                  |                |            |                                              |                                                                                                    |               |              |                                | 0.18%    | 忌额<br>筆数      | 17.44M         | 忌里<br>・振幅      | 87.41K             | 卖©       | 199.80           | 6500 ( 7)                                                                                                    |
| 19    | 94           |                 |         |           |                  |                |            |                                              |                                                                                                    |               |              |                                | 0 23%    | 最高            | 199.80         | 最低             | 199.20             | 支の       | 199.70           | 2300 ( 3)                                                                                                    |
| 10    | 0.2          |                 |         |           |                  |                |            |                                              |                                                                                                    |               |              |                                | 0.29%    | 今开            | 199.50         | 昨收             | 199.90             | 53.0%    | 199.00           | 47.0%                                                                                                    |
| 1.5   | 0.0          |                 |         |           |                  |                |            |                                              |                                                                                                    |               |              |                                | 0.2070   | 浜手            | 43.9K<br>0.01% | · 一盘<br>: 重比   | 2.12               | 买①       | 199.30           | 5900 ( 6)                                                                                                    |
| 200   |              | 00388           | .HK(分时  | 0) Vol里 \ | /=12700          |                |            |                                              |                                                                                                    |               |              |                                |          | 市值            | 245.7B         | 盈利             | 4.7600             | 买②       | 199.20           | 2400 ( 4)                                                                                                    |
| 300   | 000          |                 |         |           |                  |                |            |                                              |                                                                                                    |               |              |                                |          | 流通股           | 1.23B          | 市盈(动)<br>  周自案 | 41.91              | 天③       | 199.10           | 1900 [ 7]                                                                                                    |
| 200   | 000          |                 |         |           |                  |                |            |                                              |                                                                                                    |               |              |                                |          | 每手            | 100股           | 净资             | 26.3542            | 天田       | 199.00           | 8700 ( 12)                                                                                                    |
| 100   | 10.0         |                 |         |           |                  |                |            |                                              |                                                                                                    |               |              |                                |          | 当日            |                |                |                    | 09:31    | 199.50           | 1200 4 1799                                                                                                    |
| 100   | 100          |                 |         |           |                  |                |            |                                              |                                                                                                    |               |              |                                |          | 主力流入          |                |                | 3.51M元             | 09:31    | 199.40           |                                                                                                    |
|       |              | ng-20           |         |           |                  |                |            |                                              |                                                                                                    |               |              |                                |          | 王力流山<br>一主力净流 | 5              |                | 556.IIK元<br>2.97M元 | 09:32 D  | 199.00           | 6                                                                                                    |
|       |              |                 |         |           |                  |                |            |                                              |                                                                                                    |               |              |                                |          |               |                |                |                    | 09:32    | 199.40           |                                                                                                    |
| BOLL  |              | AMA             | EMA MU  | AHL SA    | AR SAL           | Rv Zigi        | Lag MAC    | D VOL                                        | VolBB                                                                                                    | ко<br>≠ыци    | KDT          | %R R                           | SI       | 1.42%         | 1.56M          | 2.831          |                    | 09:32    | 199.40           | 100 1 0696                                                                                                    |
| 瓮。    | 77           |                 | Ť       | ξΛ I      | 99.30            |                | 切换         | 1277                                         | 安淀券                                                                                                    | 火山            | 1 199.       | . 00<br>2011年3元 <del>2</del> 4 |          | _             |                |                | -437.98K           | 09:32    | 199.30<br>199.30 | 100 4 6084                                                                                                    |
| 行 32  | 87           | Merril          | 1       | 90        | 953 UBS          | HK             |            | 1277 L                                       | 没证:为·<br>发证券                                                                                                    |               | 2310         | 元+ 证为<br>恒生证券                  |          |               |                |                |                    | 09:32    | 199.30           | 2700 4 6084                                                                                                    |
| 11 06 |              | 一通投             | -<br>资  |           |                  |                |            | 1277 广                                       | 发证券                                                                                                    |               | 1474         | Optiver                        |          | 净超大           | 净大单            | 净中单            | 净小单                | 09:32    | 199.20           | 800 4 6086                                                                                                    |
| 邉 32  |              | Merril          |         | 60        | 84 凯             |                | <u></u>    | 14/2                                         |                                                                                                    | _             | 1477         |                                |          |               | 00388.H        | K(分时0)         |                    | 09:32    | 199.30           |                                                                                                    |
| 81    | '38          | 汇丰证             |         | 8         | tar              | り取             | <b>圭</b> 辺 | <b>/</b> / / / / / / / / / / / / / / / / / / | 「三方                                                                                                    | N             | 1477         |                                |          |               |                |                |                    | 09:33    | 199.20           | 100 4 6086                                                                                                    |
| 金     |              | <u>5:+</u> 1    |         | 17        | '99 耀乙           | 「让劳            |            | <b>118</b>                                   | **                                                                                                    |               | 1450         | IMC                            |          |               |                |                |                    | 09:33    | 199.20           | 300 4 3287                                                                                                    |
| 资 32  | .98<br>348 - | 日2△不!<br>Merril |         | 14        | 199 An+          |                |            | 2017 년<br>6698 쟱                             | 兄米<br>诿证券                                                                                                    |               | 1474<br>+3a  | Uptiver                        |          | 3.17M         |                |                |                    | 09:33    | 199.30           | 7100 1 2846                                                                                                    |
| 14    | 174          | Optive          |         |           |                  |                |            | 1450 IN                                      | 102 ML 75                                                                                                    |               | 1499         | Optiver                        |          |               |                |                |                    | 09:33    | 199.40           | 1800 1                                                                                                    |
| 股14   | 150          | IMC             |         | 17        | '99 耀ス           | t证券            |            |                                              |                                                                                                    |               | 1450         | IMC                            |          | 流 细           | 势指             | 轮之             | 筹                  | 09:33    | 199.50           | 2000 1 8136                                                                                                    |
| 月増2.  | 12倍          |                 |         | [港股新闻     | [] <b>[</b> AD]  | R】个别发          | 展 汇控       | 振74.163                                      | 元                                                                                                    |               |              |                                |          |               |                |                |                    |          |                  | ×                                                                                                    |
| *     |              |                 | 656     | +155      | 5.47             | 3.63B          |            | 国企 102                                       | 89 +74                                                                                                    | 1.78 📔        | 📕 上证         | 3203.38                        | -9.25 -0 | 0.29% 6.86B   | •              | 🧧 道琼斯          |                    |          | 沪胆               | 随意 🗗 🖸 📀                                                                                                    |
|       | 回指证          | 转 25            | i642 +1 | 125 低水    | -14              | 总张数 8          | 3223       | 1第 397                                       | 1.9 +19                                                                                                    | 9.39          | 深证           | 10507.93                       | +2.33 +  | 0.02% 9.838   | -              | 标普50           | 10                 |          | 深度               | 设通余客 🙄 🗹                                                                                                    |

● 设置经纪牌显示属性

在黄色字体"买入"或"卖出"标题处点右键,弹出经纪牌显示属性窗体;在左边经纪牌列表, 单击标题"简称"、"全称"可进行排序。

| ②交:               | 易宝                                      | 系统区         | )功能            | 医播      | €价 健)      | 分析(4)    | 资讯(              | [) 查看  | i (V) - i        | 持邑(Q)             | 交易(I)          | 帮助(出)                                 | × [            | 股吧      | 路演     | 手机版      | 网页版          | 交易              | ×  |
|-------------------|-----------------------------------------|-------------|----------------|---------|------------|----------|------------------|--------|------------------|-------------------|----------------|---------------------------------------|----------------|---------|--------|----------|--------------|-----------------|----|
| - 19              |                                         |             |                | ©,      | 通          | 1~~      | à                | ¥ (    | Ð                | ii <              | <u>م</u>       | ~                                     | ାଜ             | EŻ      | ᡥᢩ᠌᠊   | 0        | 富时A50        | 做空中国BTF<br>■    |    |
| 港股                | 美股                                      | A股          | 外期             | 排名      | 沪港通        | 期指       | 资金 疗             | i虎榜 )  | 解码 4             | A+H 窝             | 轮牛熊            | 大利清                                   | 市多图            | 版面      | 选股     | 交易       | 市场沽空         | 做多中国ETF         |    |
| 分时K               | 线图▼                                     | 劉形・ 复       | ₹权 - 叠         | 加指      | 际 - 模枝     |          | 2 到价措            | 醒夏月    | ₹ +自送            | 6 隐               | 藏>> 💼          | 訊盈科                                   |                |         |        |          |              | 00008.HK        | 1  |
| 4 0 0 0           | 00008                                   | .HK(分时      | 3) 均=4.7       | 571 SAF | R0.020 A   | F=4.746  | 8                |        | 1/2              | +                 | њ I гл I 10    | 通法及                                   | C              |         |        |          |              |                 |    |
| 4.020             | 8                                       |             |                |         |            |          |                  | 经纪牌显   | 示属性              |                   |                |                                       | 201            | 0       |        |          |              | 1.3             | V  |
| 4.802             |                                         |             |                |         |            |          |                  |        | 1.25.000         |                   |                | 1                                     |                | 1 000   |        | 2/23     | <b>m</b> 221 | 259K ( 1        | 2] |
| 4.783             |                                         |             |                |         |            |          |                  | 代码     | 简称               | 全称                |                | <u>^</u>                              |                | - 45-   | E.     | <b>E</b> | 山过滤          | 328K [ 1        | 1  |
| 1.705             | 18                                      |             |                |         |            |          |                  | 0014   | 昌利               | 昌利证               | E券             |                                       | 搜索             | 代码      | 简称     |          |              | 227K [ 1        | 6] |
| 4.765             | And                                     |             | N              |         | mix.       | WW/      | 1                | 0015   | 昌利               | 昌利道               | E券             |                                       |                |         |        |          |              | 258K ( 1        | 1  |
| 4.747             |                                         | th.         | l în           | 1/      |            |          |                  | 0016   | 自利               | 首利4<br>目前6        | L芬<br>C类       |                                       |                |         |        |          |              | 492K ( 5        | 1  |
| 4728              | 1/14                                    |             |                |         | 7-1        |          |                  | 0018   | 目和               | 目利加               | [分]<br>F巻      |                                       |                |         |        |          |              | 64.7            | %  |
|                   |                                         |             |                |         |            | <u> </u> |                  | 0019   | 昌利               | 昌利道               | E券             |                                       | 全选             |         |        |          |              | 518K ( 5        | 5  |
|                   | 00000                                   |             | a) Ectab       | 100/1/- | 22.22.00   | 0-22.40  |                  | 0025   | 建银               | 建银国               | 际证             |                                       | 24: 48         |         |        |          |              | 699K [ 3        | 2  |
| 100.0             | 00008                                   |             | 3) 53103       | 10%K    | 33.33 97   |          | ้กากเป           | 0026   | 建银               | 建银国               | 眎证             |                                       | 匹挥             |         |        |          |              | 716K [ 2        | b  |
|                   | A II                                    |             |                |         |            | M 11 M   |                  | 0027   | 建银               | 建银国               | 眎证             |                                       | 清除             |         |        |          |              | 732K [ 2        | 1  |
| 50.00             | 11-11                                   | 14          | - A            | 1.4     |            | 1 M I M  |                  | 0028   | 建银               | 建银国               | 眎证             |                                       |                |         |        |          |              | 203K [          | D. |
|                   | 1                                       | M. 11       |                | 1 W     | 1 <u>7</u> |          |                  | 0029   | 対理報告             | 建银目               | 왜까지도<br>S 本 하고 |                                       | 王淯             |         |        |          |              | 10K 4087        | 7  |
|                   | 10/14                                   | U VIBLANI N | 10/1           | 7       | 1          | 10/18    |                  | 0039   | 10,880           | 350095<br>(在1004) | 3本400          |                                       |                |         |        |          |              | 1000 4 8906     |    |
|                   |                                         |             |                |         |            |          |                  | 0048   | Res Construction |                   | 「学会」           |                                       |                |         |        |          |              | 3000 🖡 8906     |    |
| BOLL              |                                         | EMA MJ      | AHL SA         |         | Rv Zig     |          | CD VI            | 00     | 3-15             |                   | 围              | C                                     | A 14           | 代码      | 简称     |          |              | 14K 4 8906      |    |
| 经                 |                                         | 买入          | 4.73           | 00      | 切换         | 设置       |                  | 0060   | 鼎成               | 鼎成词               | 矈              | 4                                     | 全选             |         |        |          |              | 11K 1799        |    |
| 紀 1989            | 东亚                                      |             | 5357           | 星展      |            | 9069 1   | JBS HK           | 0069   | 鼎成               | 鼎成词               | E券             |                                       | 选择             | -       |        |          |              | 6000 4 6696     |    |
| 行 6084            | 凯基                                      |             | 9063 T         | JBS HK  |            | 7367 1   | Merril           | 0089   | 丰年               | <b>丰年</b> 頃       | E              |                                       |                |         |        |          |              | 35K 4 6698      | i. |
| <sup>Ш</sup> 5512 | 新                                       |             | 5344 J         | [PMorga | an         | 7369 1   | Merril           | 0099   | 泰山               | 泰山)               | L芬<br>」 国      |                                       | 清除             |         |        |          |              | 5000 1 6338     |    |
| 遍 1568            | 电讯                                      |             | 9024 t         | JBS HK  |            | 3345 1   | [erril           | 0101   | 京学               | 京学い<br>京佐山        | 1-E            |                                       | 全清             |         |        |          |              | 1000 4 6336     | 8  |
| 1799              | 耀才                                      |             | 6386 )         | 奪根      |            | 3274 1   | Merril           | 0102   | 京华               | 京华山               | - 戸<br>」一国     | 0                                     |                |         |        |          |              | 1000 17185      | l  |
| 资 0690            | 一通                                      |             | 2588           | 天顺      |            | 1836 3   | 极讯               | 0103   | 京华               | 京华山               | 」—国            |                                       |                |         |        |          |              | 1UK 1 7219      |    |
| 1799              | 耀才                                      |             | 2011 3         | 东亚      |            | 1836 7   | 极讯               | 0104   | 京华               | 京华山               | 一国             |                                       |                |         |        |          |              | 22K 4 6336      | 3  |
| 股 9130            | 实德                                      |             | 8948           | 中银      |            | 1836 7   | 极讯               | 0105   | <b>六化</b><br>Ⅲ   | 六化                | - IT           | ũ                                     | 碇(0)           |         |        |          |              | 30K 🕈 9069      | 1  |
| 6387              | 摩根                                      |             | 5347 1         | PMorga  | an         | 0346     | 大和               |        |                  |                   |                |                                       |                |         |        |          |              | 10K 1 9069      | 1  |
| 5344              | TPMors                                  | an          | 8906           | 中银      |            | 5339     | IPMorga          | 1      | 4098 ta          | Ta                |                | <u>ل</u> م ا                          | 3h 48-         | *** **  | - ayas | 15.6     | 2 4          |                 |    |
| - Hatt            |                                         | 267         | 126            | 00      | 40.22      | D        | 围企 nes           | 25 0   | 07 70            | · -               | 3004 72        | · · · · · · · · · · · · · · · · · · · | 労 1頁<br>+0.03W | 107 40D | . 存    | 首府断      | 10164.0      | 1 +75 51 +1 m - | 2  |
| 「日日」              | 4 Z3                                    | 207         | -120.<br>12 任水 | 40      | 49.22      | 00432    | 曲正 903<br>紅笙 903 | 4.4 _  | 00.52            | <br>(平)工 W        | 10757.03       | 30.40                                 | 0.36%          | 197,48B |        | 加加加加     | to 101.9     |                 | 2  |
| 12 TE             | AND AND AND AND AND AND AND AND AND AND |             | A LODAL THE    | 10      | APPREX 0   | 00102    |                  | 1.4 -2 | 0.02             |                   | 101 51 32      | -00.10                                | -0.00 %        | 291.90D |        | 2010-011 | 0240.04      |                 | -  |

- "选项"选择"全部":全部经纪牌都以白字显示。
- "选项"选择"过滤":可在左边的经纪牌列表中勾选单个或多个经纪,也可点击"全选"
   选择全部经纪,然后在"选项"选择"过滤",所选的经纪将会进行过滤显示处理:

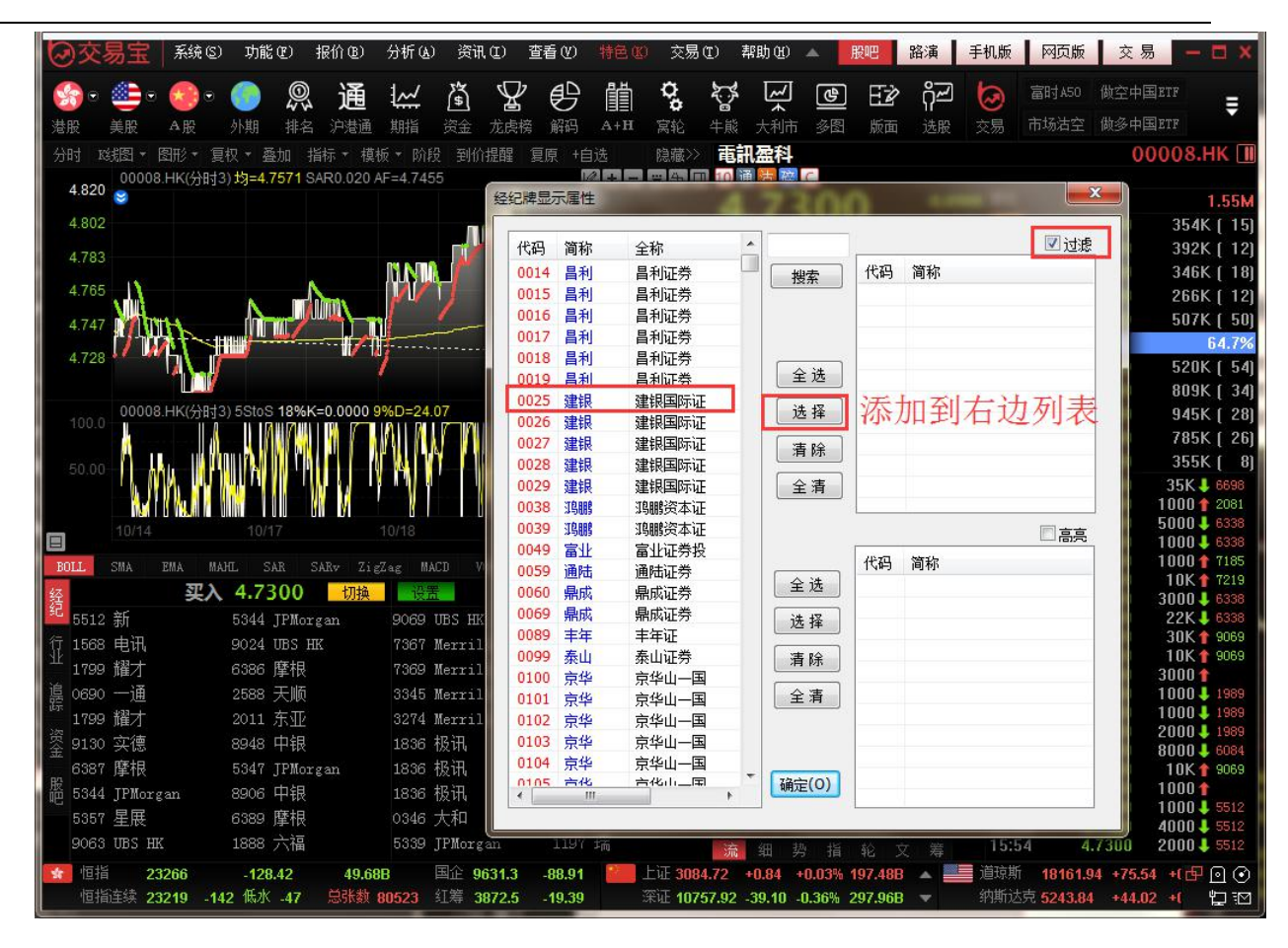

"选项"选择"突显":可在左边的经纪牌列表中勾选单个或多个经纪,也可点击"全选"
 选择全部经纪,然后在"选项"选择"高亮",所选的经纪将会进行突显处理:

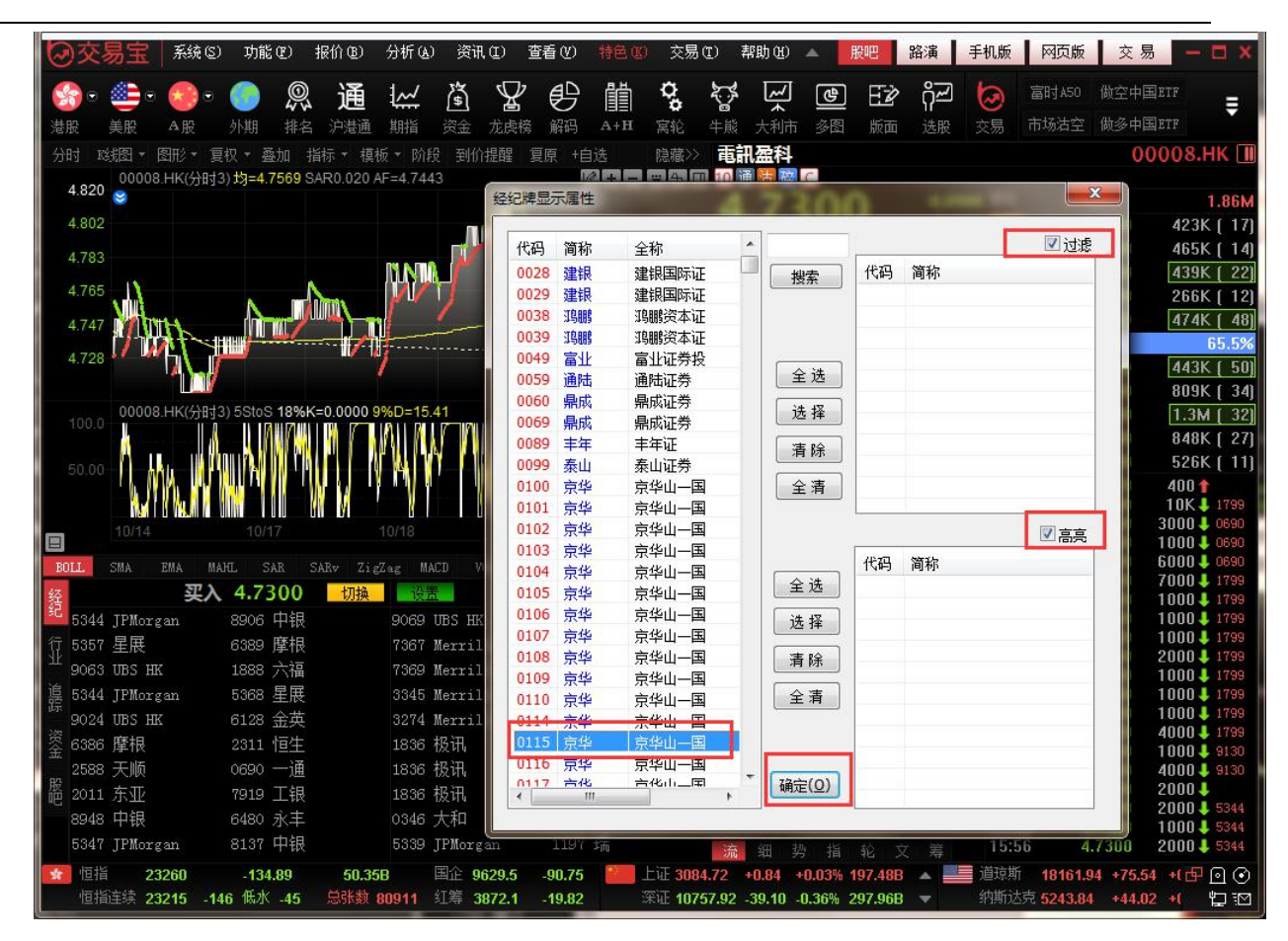

1.2.4.4 选择走势图周期

如何看不同周期的图?

| 功能                                               | 快捷鍵                         |
|--------------------------------------------------|-----------------------------|
| 看多天图(在窗口显示分时图或成本分布图时有效。)                         | Ctrl+↑或↓                    |
| 显示1分钟图                                           | 1 + Enter                   |
| 显示3分钟图                                           | 3+ <mark>Ente</mark> r      |
| 显示5分钟图                                           | 5+Enter                     |
| 显示8分钟图                                           | 8+Enter                     |
| 显示15分钟图                                          | 15+Enter                    |
| 显示30分钟图                                          | 30+Enter                    |
| 显示60分钟图                                          | 60+Enter                    |
| 切换分时、日线图                                         | F5                          |
| 依次切换1分钟、3分钟、5分钟、8分钟、15分钟、30分<br>钟、60分钟、日线、周线、月线图 | F8                          |
| 切换显示一、二、三、四图组合                                   | Alt+ 1, 2,3,4               |
| 切换显示相邻代码的个股图表                                    | PageUp 上一<br>只<br>PageDown下 |
| 移动走势图曲线                                          | 一只<br>← →                   |

选择周期

鼠标右鍵点击窗口右下角白色小字"分时",从弹出菜单中选择。

| ②交!                | 易宝                      | 系统(S   | )功能          | ;( <u>F</u> ) ‡   | 辰价(B)                  | 分析( <u>A</u> ) | 资讯(I        | ) 查看               | ( <u>v</u> ) | 特色(医)       | 交易         | 易( <u>T</u> )           | 帮助(近)                                                                                                    | APowered by | Tele-Tre          | nd Konson     | 手机版        | 网页版     | 交易 🕻     | ) * - 🗆 ×   |
|--------------------|-------------------------|--------|--------------|-------------------|------------------------|----------------|-------------|--------------------|--------------|-------------|------------|-------------------------|----------------------------------------------------------------------------------------------------|-------------|-------------------|---------------|------------|---------|----------|-------------|
| <b>.</b>           | <u>.</u>                |        | 62           | 0                 | 遇                      | 1~             | 8           | $\nabla \epsilon$  | 9D           | iii)        | Q          | <u>ک</u> ې چ            | 2                                                                                                    | ि मि        |                   | 披露易           | 易 市场沽雪     | 空 做空中国  | 国ETF 经纪搜 | 索           |
| 法股                 | 主册                      | AB     | あた甘田         | <b>47</b> 4<br>排空 | 山法福                    | tints          | 「空」<br>溶全 ポ | <b>台 ∖</b><br>走接 ( | と認識          | I∃≣I<br>A+H | <b>立</b> む | <b>省</b><br>生能          | * 大利市                                                                                                    | 多图 断        | - 🖂 🖂             | , 港股学         | 堂 IPO      | 做多中国    | BETF 条件选 | ₩ =         |
| 公明 Ká              | メリア<br>第8日 <del>、</del> | 图形 - 1 | □<br>□ 和 → 3 | ahn 15            | 标子描述                   |                | ,<br>一型价提   | 退 管盾               | ••••⊃<br>→白讲 | - 巻家        | 偏腔         | 职车庙                     | 流 陷藏                                                                                                    | ふ 本 本 本     | 息所                |               |            |         |          | 00388 HK I  |
| 20 H G 45          | 00388                   | HK(分时  | 0)均=19       | 9.51              |                        |                | 会议通知        | 9/8/17             | (干中期         | /结/限        |            | 0+                      |                                                                                                    | 10 通 活      | ₩ V C             |               |            |         |          | 00000.111   |
| 199.9              |                         |        |              |                   |                        |                |             |                    |              |             |            |                         |                                                                                                    | 100         | 50                | 1             | -0.4000    | 委比      | -5.99%   | -4700       |
| 199.8              |                         |        |              |                   |                        |                |             |                    |              |             |            |                         | 0.06%                                                                                                    | 155         |                   | <u> </u>      | -0.20%     | 卖⑤      | 200.00   | 19K ( 5)    |
| 199.7              |                         |        |              |                   |                        |                |             |                    |              |             |            |                         | 0.12%                                                                                                    | 24.02       |                   | ~ •           | HKD        | 対金      | 199.90   | 6400 ( 4)   |
| 199.6              | 4                       |        |              |                   |                        |                |             |                    |              |             |            |                         | 0.18%                                                                                                    | 思 御 袋 粉     | 17.44M            | に加加した。        | 87.41K     | 対の      | 199.80   | 6500 [ 7]   |
| 100.0              |                         |        |              |                   |                        |                |             |                    |              |             |            |                         | 0.1070                                                                                                    | 毛剱<br>晶高    | 100 80            | 最低            | 0.30%      | 卖②      | 199.70   | 2300 ( 3)   |
| 199.4              |                         |        |              |                   |                        |                |             |                    |              |             |            |                         | 0.23%                                                                                                    | 今开          | 199.50            | 昨收            | 199.90     | 卖①      | 199.60   | 7400 ( 6)   |
| 199.3              |                         |        |              |                   |                        |                |             |                    |              |             |            |                         | 0.29%                                                                                                    | 外盘          | 43.9K             | 内盘            | 17.11K     | 53.0%   |          | 47.0%       |
|                    |                         |        |              |                   |                        |                |             |                    |              |             |            |                         |                                                                                                    | 换手          | 0.01%             | 重比            | 2.12       | 买①      | 199.30   | 5900 ( 6)   |
| 20000              | 00388                   | .HK(分时 | 0) Vol里      | V=1270            |                        |                |             |                    |              |             |            |                         |                                                                                                    | 市值          | 245.7B            | 盈利            | 4.7600     | 买Q      | 199.20   | 2400 ( 4)   |
| 30000              |                         |        |              |                   |                        |                |             |                    |              |             |            |                         |                                                                                                    | 流通版         | 1.23B             | 市盤(37)<br>国自安 | 41.91      | 天の      | 199.10   | 1900 [ 7]   |
| 20000              |                         |        |              |                   |                        |                |             |                    |              |             |            |                         |                                                                                                    | 志 版本<br>毎 毛 | 1.238             | 同思半           | 2.13%      | 买鱼      | 199.00   | 18K [ 22]   |
|                    |                         |        |              |                   |                        |                |             |                    |              |             |            |                         |                                                                                                    | 当<br>一<br>当 | 100kg             | 50            | 20.3342    | 买(5)    | 198.90   | 8700 (12)   |
| 10000              |                         |        |              |                   |                        |                |             |                    |              |             |            |                         |                                                                                                    | 十七法人        |                   |               | 2 510 =    | 09:31   | 199.50   |             |
|                    |                         |        |              |                   |                        |                |             |                    |              |             |            |                         |                                                                                                    | 主力流八        |                   |               | 538 11K TT | 09:31   | 199.40   | 500 4 6086  |
|                    | 00-20                   |        |              |                   |                        |                |             |                    |              |             |            |                         |                                                                                                    | 主力净流        | 句                 |               | 2.97M 元    | 09:32 D | 199.00   | 6 🖡         |
|                    |                         |        |              |                   |                        |                |             |                    |              |             |            | ſ                       | <u> </u>                                                                                                    | 资金净油        | $\lambda$ $(\pi)$ |               |            | 09:32   | 199.40   |             |
| BOLL               | SMA                     | EMA M  | ahl s        | AR SA             | Rv Zig                 | Zag MAC        |             | VolBB              |              |             | 961        | R F                     | SI 🗸                                                                                                    | 即时分析图       |                   | 2.831         |            | 09:32   | 199.30   | 200 4 9063  |
| 经                  |                         | VIAI   | 买入 1         | 99.30             | 1                      | 切换             | 设置          |                    | 卖            | 出 19        | 99.6       | 0                       |                                                                                                    | 1分钟图        |                   |               |            | 09:32   | 199.30   | 100 4 6084  |
| 纪 1477             | Optive                  | er     |              |                   |                        |                | 1277 ഽ      | 发证券                |              | 85          | 75 沪       | 丰证券                     |                                                                                                    | 3分钟图        |                   |               |            | 09:32   | 199.30   | 400 4 6084  |
| 行 3287             | Merri]                  | 11     | 9            | 053 UBS           | 5 HK                   |                | 1277 J      | 发证券                |              | 23          | 110 恒      | 生证券                     |                                                                                                    | 5分钟图        |                   |               |            | 09:32   | 199.30   |             |
| 11 0696            | 一通报                     | 资      | 9            | 053 UBS           | 5 HK                   |                | 1277 ſ      | 发证券                |              | 14          | 74 Op      | tiver                   |                                                                                                    | 8分钟图        | 2                 | 淨中甲           | 淨小甲        | 09:32   | 199.20   | 800 4 6086  |
| 嶌 3269             | Merri:                  | 1      | 6            | 084 凯星            | 基证券                    |                | 8026 中      | 信里昂                |              | 14          | 77 Op      | tiver                   |                                                                                                    | 15分钟图       | н                 | K(4)8±0)      |            | 09:32   | 199.30   | 1000 1 4085 |
| 8738               | 汇丰证                     | 券      | 8            | 577 XE3           | 丰证券                    |                | 5344 JI     | Morgan             |              | 14          | 77 Op      | tiver                   |                                                                                                    | 30分轴图       |                   | ())410)       |            | 09:33   | 199.30   |             |
| 资 -1s              |                         |        | 1            | 799 耀             | 才证券                    |                |             |                    |              | 14          | 50 IM      | iC                      |                                                                                                    | 60公钟网       |                   |               |            | 09:33   | 199.20   | 300 4 3287  |
| 4158               | 百达利                     | Ē      | 1            | 450 IMO           | ]                      |                | 2077 F      | 克莱                 |              | 14          | 74 Op      | tiver                   |                                                                                                    |             |                   |               |            | 09:33   | 199.20   | 300 4 3287  |
| 资 3348             | Merri                   | 1      | 1            | 499 Opt           | tiver                  |                | 6698 落      | 诱证券                |              |             |            |                         |                                                                                                    |             |                   |               |            | 09:33   | 199.30   | 7100 1 2846 |
| 1474               | Ontive                  | er.    |              |                   |                        |                | 1450 II     | ic                 |              | 14          | 99 On      | tiver                   |                                                                                                    | 向我回         |                   |               |            | 09:33   | 199.40   | 1800 1      |
| 股 1450             | IMC                     |        |              | 799 耀             | 才证券                    |                |             |                    |              | 14          | 50 IM      | C                       |                                                                                                    | 月叛国         | 48                | ** **         | - 44       | 09:33   | 199.50   | 2000 1 8136 |
| <b>⊐.483</b> 0 104 | ±.                      | 00.20  | D# mag       | न्त्री हरू        | 이 제 소 민생               |                | HP74 162    | _                  |              |             |            |                         |                                                                                                    | 牛玩图         | 18                |               | 、一次        |         |          | ×           |
| 1/82.120           | 9<br>                   | 5656   | 10回版制        |                   | 3 620                  | ene alts       | 国企 103      | 90                 | 74 79        |             | -iF 33     | 03 30                   | 0                                                                                                    | Tick图       |                   | ■ 道府地         |            |         |          |             |
| 旧指                 | 连续 2                    | i642 + | 125 低水       | -14               | 总张教 :                  | 8223           | ∏第 397      | 1.9 +              | 19.39        | 二           | EùF 10     | 507.93                  | +2.33 -4                                                                                                    | 0.02% 9.83B | -                 | 标普5           |            |         | 深股       |             |
|                    |                         |        |              |                   | Constant of the second |                |             |                    |              |             |            | ACCESSION OF THE OWNER. | CONTRACTOR OF STREET, STREET, STREET, STREET, STREET, STREET, STREET, STREET, STREET, STREET, STREET, STREET, S |             | 12 C              |               |            |         |          |             |

任意周期

你也可以自行设定显示任意周期的图:按 F2 弹出"编辑主要股票对象"属性的窗口。于"周期" 中可选择任意分钟、日、月、年的走势线。

| 数据 类:<br>商品<br>组别: 港朋<br>名称: 长 <sup>3</sup>      | 型 比例 专家<br>2 (代码: <u>)00001</u>  |
|--------------------------------------------------|----------------------------------|
| -日期范围-<br>回 天数:                                  | 10000 😌 使用系统缺省天数                 |
| <ul> <li>✓ 数据辺<br/>周期:</li> <li>□ 显示价</li> </ul> | 校<br>日线 ▼ × 1 ○<br>格倒数 倒数放大倍数: 1 |
| 🔲 将天数保                                           | 存为系统缺省值                          |
|                                                  | 福完即消                             |

### 1.2.4.5 比较两只个股走势

如何将两只股票的走势线作比较

● 添加股票:

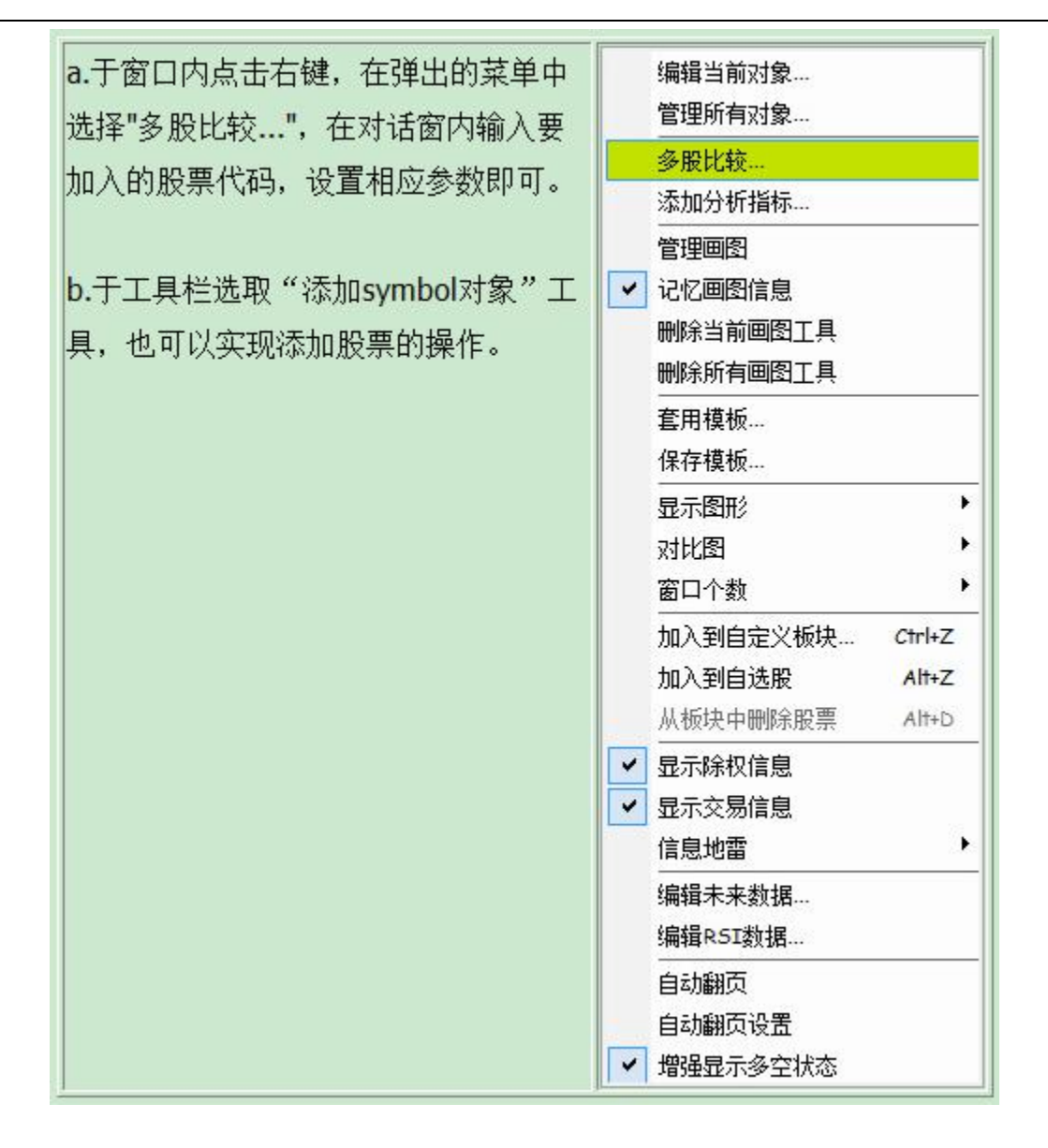

例如: 要将 00001 长江实业与 HSI 恒生指数的走势比较。

输入 "0001+ENTER 鍵",此时图表分析窗口会显示 0001 的走势及行情信息板。 在窗口内点击鼠标右鍵,从弹出菜单中选择"多股比较",于对话窗内"组别"选择"港股","代码"中 填入"HSI",设置走势图的相应参数,然后按"确定"。这时新加入的个股图形会显示在窗口的最下

方。

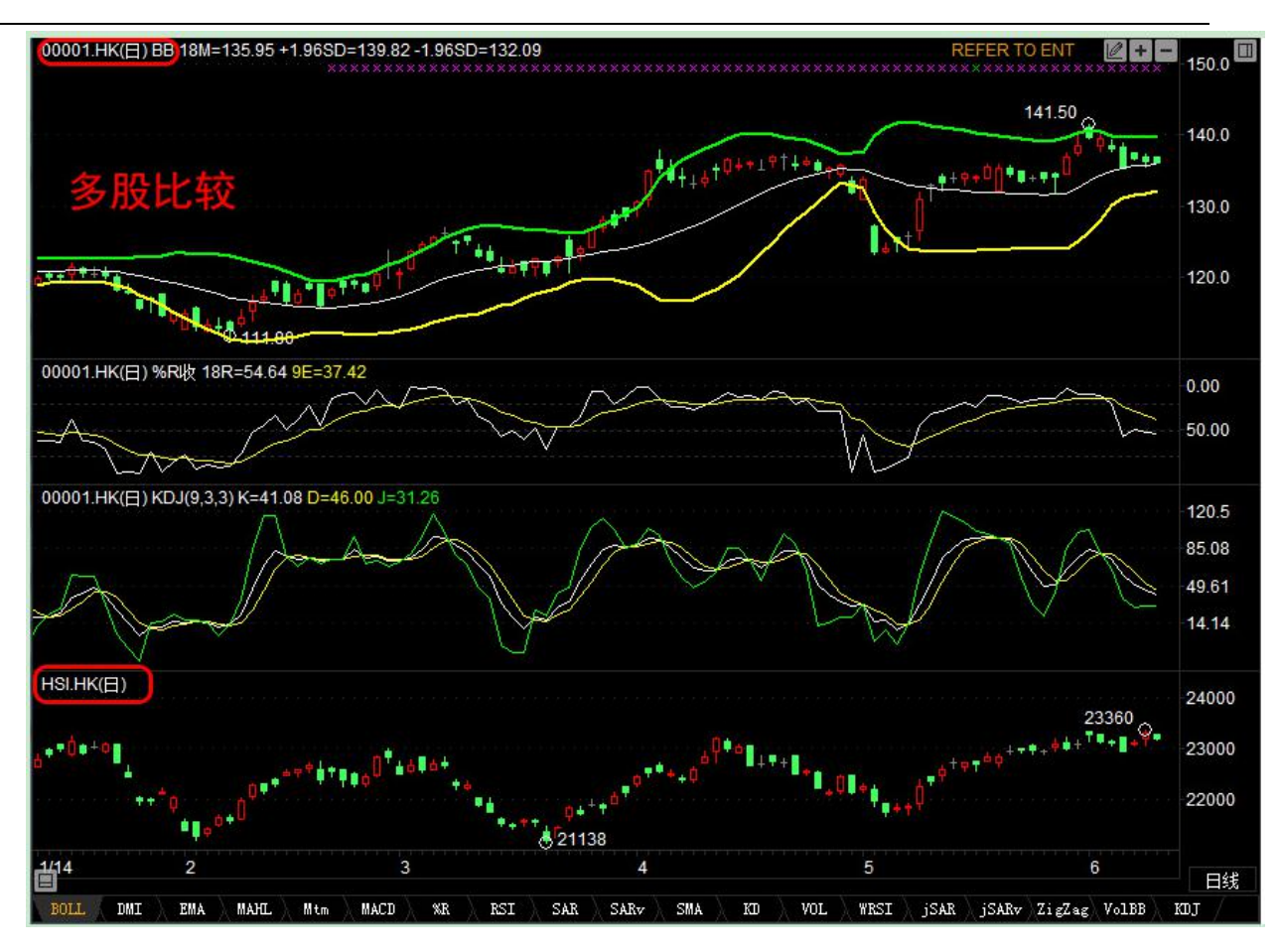

● 拖动曲线

可以拖动这条新的曲线到窗口最上 000002 的图中,这样,两条曲线就可以方便地进行比较了。

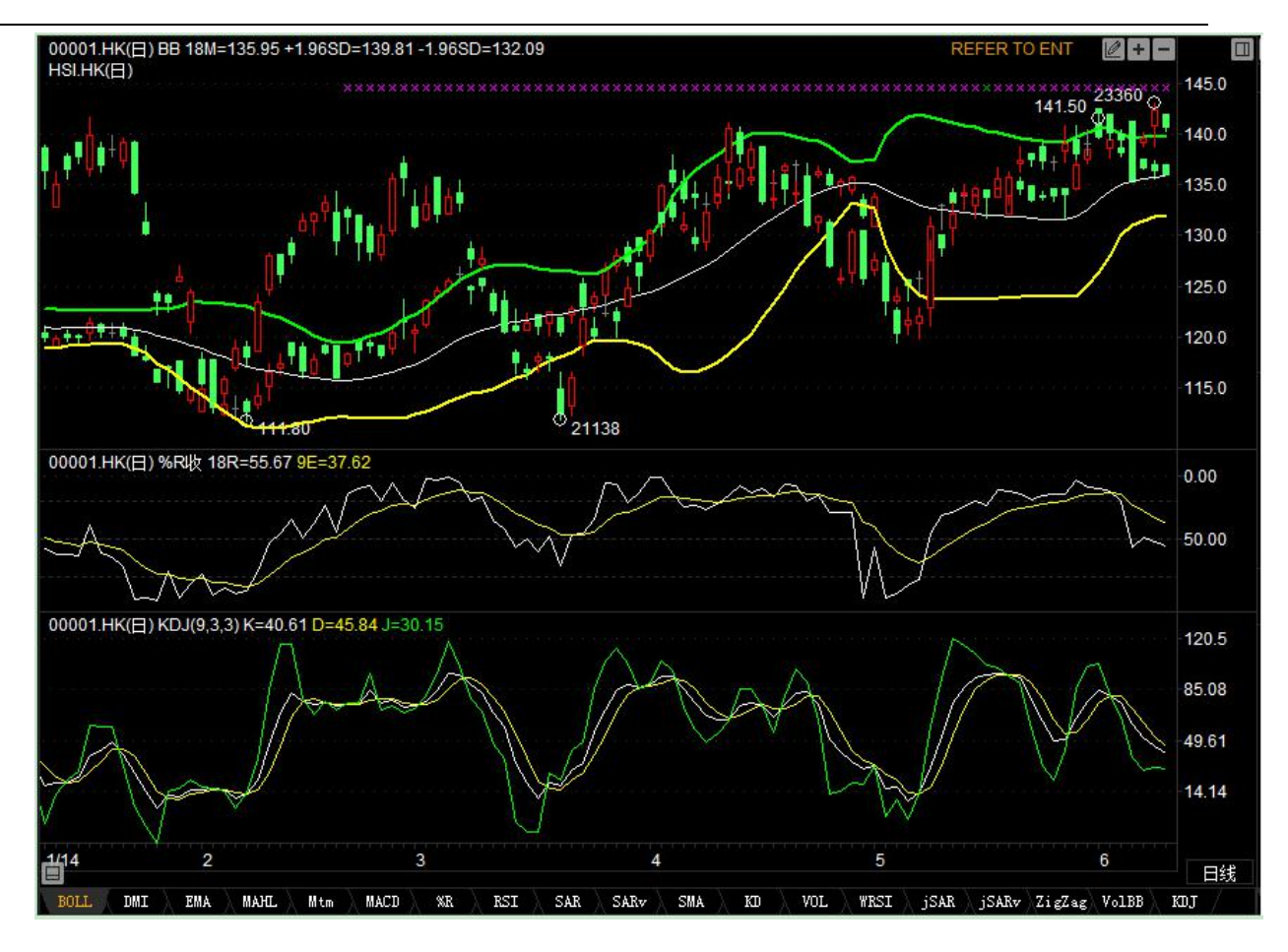

更改为显示收盘线

然后,将走势图显示样式改为显示收盘线,方便观察比较。

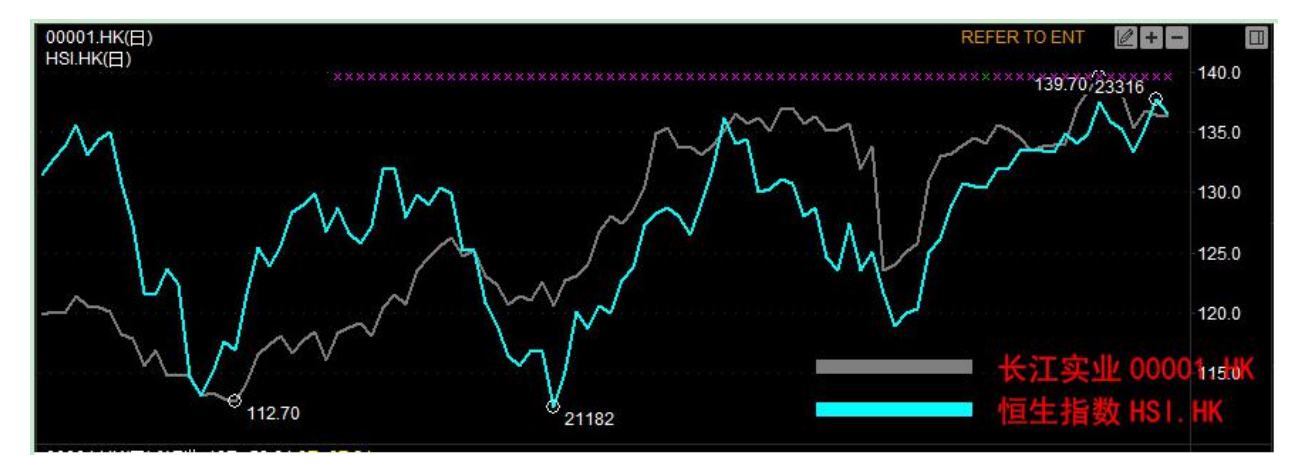

### 1.2.4.6 改变 Y 轴刻度

当同一图内有一只以上的个股时,图表的刻度只显示某一只股票的数据,如果要将刻度改为图内 其它股票的数据,只要在刻度线上点右鍵,在弹出的菜单中选择要显示的股票代码即可。 捷利港信软件(深圳)有限公司

#### 【Window 行情用户操作手册】

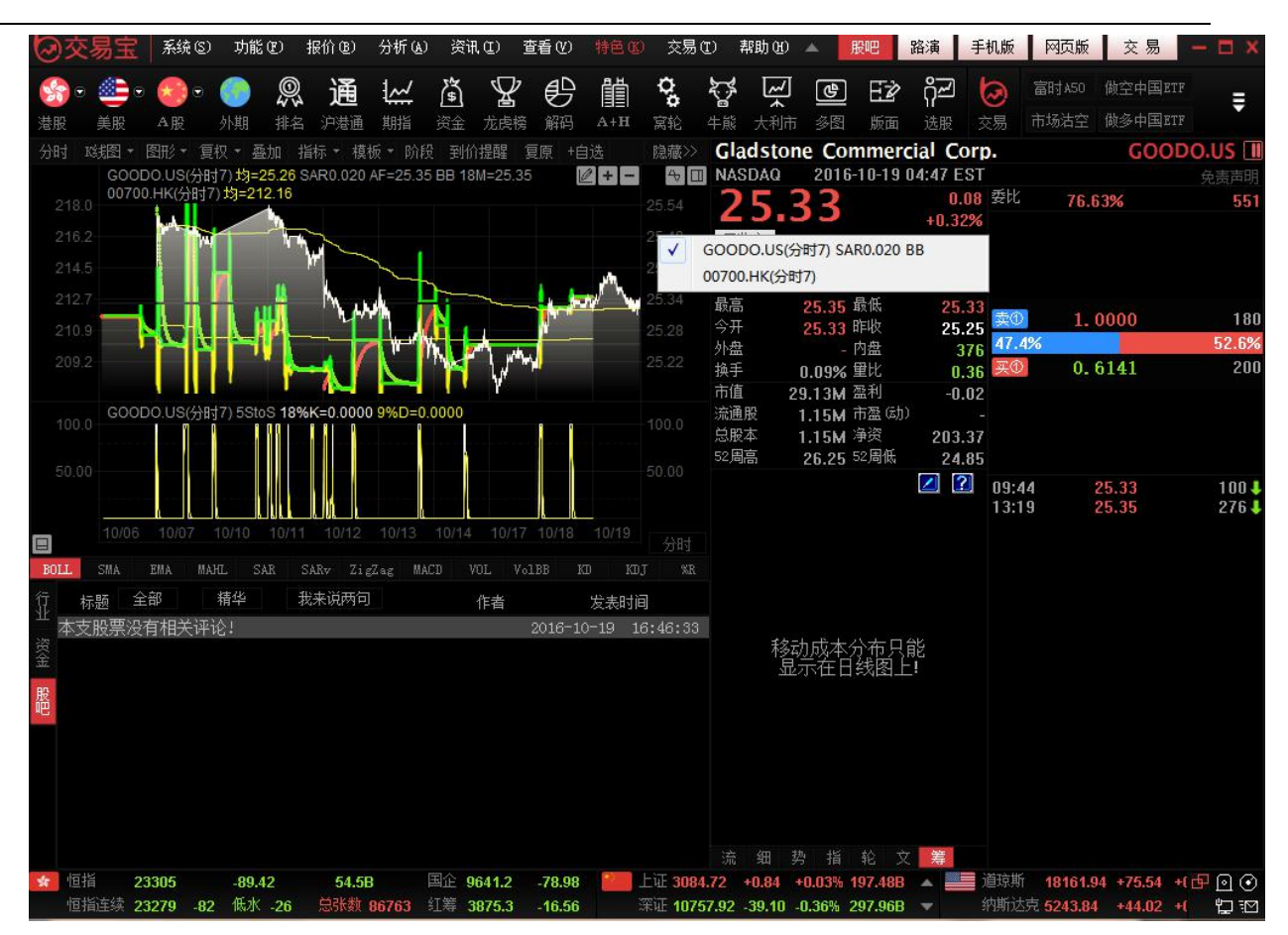

### 1.2.4.7 窗体属性

调出属性窗口

a.双击图中背景处

b.点击右键,从菜单中选择"编辑窗口属性"

你可以选择预定义的四种不同的颜色模式,也可以自行调配颜色。字体、坐标线、走势线、查价 线的颜色、线条粗细也可在此窗内编辑。

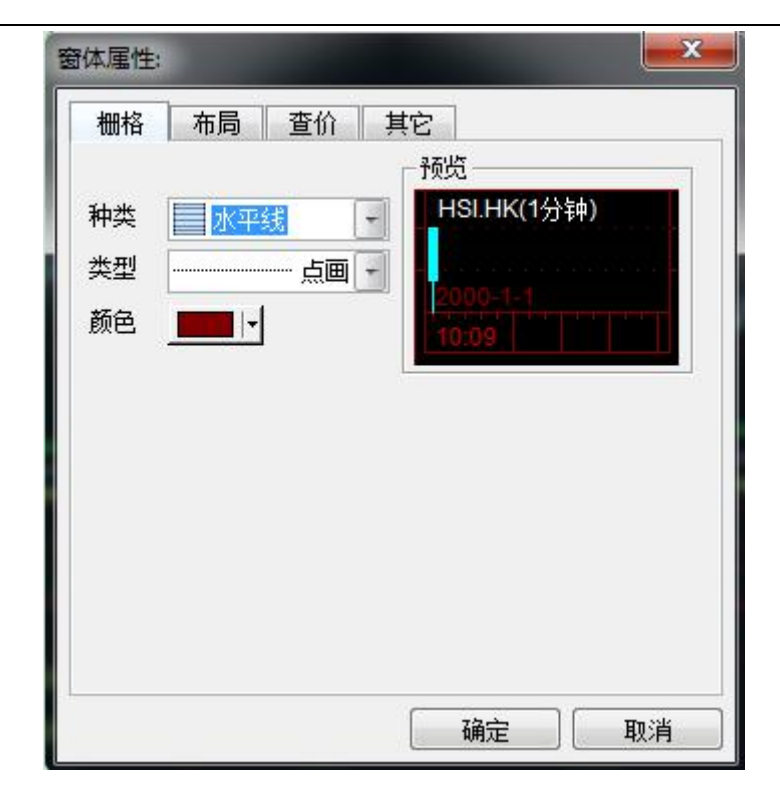

### 1.2.4.8 走势图属性

双击图中走势图曲线,即弹出对话窗。可于窗口设置指标参数,改变曲线粗线、颜色或背景颜色。 快捷键: F2

a.数据:

输入代码改变当前股票对象

设置图表周期

选择是否除权

b. 类型:

选择价格类型,可直接预览效果。

设置颜色及线型

c.比例

设置Y 轴刻度

d.选择专家

版权所有 侵权必究

即选择不同的股票交易系统,提示买入卖出点

### 1.2.4.9 查价线

用户可以查询走势图某一点的成交时间、成交价或图中分析工具之数值。

● 调用方法

快捷键: Shift + Esc, 按一次调出查价十字线, 再按一次即为取消查价线。

如欲取消"查价十字线"可移动鼠标单击 "取消键 "或于图中按鼠标右键亦可。

| ②交!             | 易宝                                   | 系统( <u>S</u> )         | 功能(的          | ) 报价(18)           | ) 分析( <u>a</u> )  | 资讯(I)                | 查看( <u>v</u> )   |                           | 交易( <u>I</u> )       | 帮助(出)      | ▲Powered    |                      |            |                  | 手机版                    | 网页版          | 交易            | 0 🖬 – 🗆 X                    |
|-----------------|--------------------------------------|------------------------|---------------|--------------------|-------------------|----------------------|------------------|---------------------------|----------------------|------------|-------------|----------------------|------------|------------------|------------------------|--------------|---------------|------------------------------|
| <b>S</b> •      |                                      | <del>.</del>           | 6             | <u></u> 通          | i 1~/             |                      | 的                | åå ⊀                      | <b>,</b> 5           | س          | ঞ           | EZ                   |            | 披露易              | 易 市场沽雪                 | 2 做空中        | 国ETF 经纪       | 搜索                           |
| 港股              | 美股                                   | A股                     | 外期 扌          | 非名 中港              | 通 期指              | 资金 龙虎                | 摘解码              | A+H 演                     | 1<br>1 花 牛熊          | 大利市        | 多图          |                      |            | 港股学              | 堂 IPO                  | 做多中          | 国ETF 条件       | 选股                           |
| 分时 略            | 线图 ▼ 『                               | 淝・复                    | 枳 ▼ 叠加        | 指标・                | 模板 ▼ 阶段           | 到价提醒                 | 复原 +1            | 自选 券商追知                   | 琮 股东痕                | 迹隐藏        | >> 腾讯       | 控股                   |            |                  |                        |              |               | 00700. HK 🔳                  |
| 时间              | 00700.<br>× ×                        | HK(分时0)<br>×           | ) 2017-07-    | 11 13:50           |                   | 会议通知 16/             | 8/17 关于中         | ·期业绩/股息                   |                      | * *        | 10 通        | 古醉                   | VC         |                  | 4 0 0 0 0              | 赤い           | 10 4597       | 1744                         |
| 13.50<br>价位     |                                      | N.                     | · · · · · · · |                    |                   |                      |                  |                           | 面台                   | 11日        | - 21        | 5.                   | 60         |                  | 4.0000                 | 支ル           | -16.45%       | -174K                        |
| 0.0000          | AL JA                                | ~~~~                   |               |                    |                   |                      |                  |                           |                      | <u> </u>   | đ           |                      |            |                  | HKD                    | 大の           | 276.20        | 129K ( 28)                   |
| 均价              | W                                    |                        |               |                    |                   |                      |                  |                           | 13 I<br>             | <u>, 1</u> | 。 总额        | 1                    | .89B       | 总里               | 6.88M                  | 卖の           | 276.00        | 203K (177)                   |
| 0.0000<br>张肆    |                                      |                        |               |                    |                   |                      |                  |                           |                      | < <u>↓</u> | ■ 笔数<br>且言  |                      | 4067       | 振帽<br>马加         | 0.74%                  | 卖②           | 275.80        | 172K ( 65)                   |
| -271.600        |                                      |                        |               |                    |                   |                      |                  |                           | , ≠                  | ₩ ≠        | ■  数 局      | 2                    | /5.8U      | 取版<br>肥物         | 273.80                 | 卖①           | 275.60        | 46K ( 13)                    |
| 涨幅              |                                      |                        |               |                    |                   |                      |                  |                           | <b>(</b>             | ⊝. ⊞       | 外盘          | 4                    | .42M       | 内盘               | 2.12M                  | 58.2%        |               | 41.8%                        |
| -100.00%<br>財态用 |                                      |                        |               |                    |                   |                      |                  |                           |                      |            | 换手          | 0                    | .07%       | 童比               | 0.78                   | 买①           | 275.40        | 41K (48)                     |
| 八文里<br>0        | 00700.                               | HK(分时0)                | ) 2017-07-    | -11 13:50 V        | ol里               |                      |                  |                           | F                    | CAL        | Shif        | 古                    | E          | TIN              | \$4.9085               | 买Q           | 275.20        | 82K ( 43)                    |
| 成交额             |                                      |                        |               |                    |                   |                      |                  |                           |                      | CT.        |             | L E                  |            |                  | 56.15                  | 天の           | 275.00        | 147K (111)                   |
| 0               |                                      |                        |               |                    |                   |                      |                  |                           |                      |            | ( 志服4<br>毎手 | P) 5                 | 10.0日      | 」同志平<br>浄密       | 20.6352                | <u> (4</u> ) | 274.80        | 86K ( 60)                    |
| 526K            |                                      |                        |               |                    |                   |                      |                  |                           |                      |            | 当E          | 3                    | 8日         | 5日               | 20日                    | 头②           | 274.60        | 86K [ 34]                    |
| 263K            |                                      |                        |               |                    |                   |                      |                  |                           |                      |            | 主力調         | 充入                   |            |                  | 1.018元                 | 11:19        | 275.60        | 200 4 0690                   |
|                 | line-kl-                             | JIL III                | oltashi       | o de la com        |                   |                      |                  |                           |                      |            | 主力決         | 龍出                   |            |                  | 417.101元               | 11:19 X      | 275.76        | 100 🕇                        |
| _               | 09:30                                |                        | 10:30         | 11                 |                   | 13:5                 | 4:00             |                           |                      |            | 主力消         | 争流向                  |            |                  | 589.65M <del>7</del> 7 | 11:19 X      | 275.76        |                              |
| E .             | and the second                       | ant Linna              |               |                    |                   | 70 707               |                  | m mr                      |                      | 254        |             |                      |            |                  |                        | 11:19        | 275.60        | 7000 4 0690                  |
| BULL            | SMA I                                | TAM AMU                | AL SAR        | SAKV 1             | LigLag MA         |                      | Volbb            | ங் ங்<br><b>≠-ப் ∩ு</b> ா | SOR K                | SI WKS     | 558.2       | 29M                  |            |                  |                        | 11:19        | 275.60        | 600 🕹 1478                   |
| 经               |                                      | <u>大</u>               | ·/ 2/0        | . 40               | · UI拱             |                      | - ) +++          | 夹山 275                    |                      |            |             |                      |            |                  |                        | 11:19 Y      | 275.80        |                              |
| 4429            | 中投国                                  | <b></b>                | 5467          | 「                  | 5                 | 8734 %               | 业夯<br>           | U145                      | · 〉母逋国阿<br>· →==/=   |            |             | 31                   | . 36M      | 23.46M           | 12.01M                 | 11:19        | 275.60        | 100 4 1478                   |
| 10 8403         | 量速址:<br>法通用                          | 牙<br>二                 | 3440          | · 局盤业//            |                   | 7389 化加              | ╡╪╢╪╫<br>╤╤╤╤╪   | 4080                      | 「而后                  |            | 净超          | 大 净                  | 大单         | 净中单              | 净小单                    | 11:19        | 275.80        | 100 🕇 0145                   |
| 道 2440          | /荷囲                                  | 小<br>私                 | 6003          | / 中城區网             | ).<br>3           | 7200 北山              | ╡エ个エ水<br>╤ェアェ╬   | 1430                      | , TWC                |            |             |                      |            |                  |                        | 11:19        | 275.60        |                              |
| 震 0440          | 「<br>「<br>同<br>聞<br>出<br>」<br>出<br>」 | <del>*</del> -         | 1075          | 中这间运               | 3<br>≨            | 2247 Ware            | 11)<br>11)       | 0145                      | ·<br>· · 与:番 国 际     |            |             | 6M 00                | 700.HK     | (分时0)            |                        | 11:19        | 275.60        | 400 4 1292                   |
| 资 6007          | 中国九                                  | 八                      | 1211<br>6300  | / 友祖先<br>(国信证券     | r<br><del>(</del> | JJ41 mer.<br>7103 海苔 | ::::<br>:±:      | 7395                      | 荷圃                   | ₽<br>₽     | 24          |                      |            |                  |                        | 11:19        | 275.60        | 600 4 5336                   |
| 金 6698          | 一方文にの                                | 来<br>P                 | 3440          | ) 回旧证元<br>1 宣成亚洲   |                   | 1133 志居              | wes<br>n容未       | 5998                      | - 石頂町均<br>- 荷屋服名     | r<br>S     |             |                      |            |                  |                        | 11:19        | 275.60        | 1 21.4K ♣ 9024<br>400 ♣ 4429 |
| 资 3440          | 宣成示:                                 | 77 <sup>.</sup><br>(뉴) | 8118          | 2 丁组研州             |                   | 3440 宣成              | -00-4-<br>600-64 | 8468                      | - 6111100万<br>- 官注证券 | t<br>t     |             |                      |            |                  |                        | 11:19        | 275.60        | 100 🕇 8734                   |
| 11, 0110        | <b>同金</b> 亚/<br>官诠证:                 | 西                      | 8306          | · 工報並加<br>: 官途证券   | t<br>t            | 8578                 | 20070<br>計正巻     | 8574                      | · 画座证为<br>、汇丰证券      | ).<br>₹    |             | 09:1                 |            |                  | 14:30                  | 11:20 Y      | 275.60        | 100 1 8734                   |
| 股 3440          | 富 <u>感</u> 亚.                        | /)<br>州                | 1799          | , 留远 屈之<br>1 耀才 证券 |                   | 2846 麦枝              | - (虹2)<br>3.7甲   | 8944                      | - 中銀国际               |            |             |                      |            |                  | - Later T              | 11:20        | 275.60        | 200 1 8734                   |
|                 |                                      | ~口界音~                  |               | 557 JL (0100       | 2 HR)             |                      |                  | TS WARKETING              | (06113 HZ)           |            |             | 础 势<br>☆見 <b>】</b> → | 1<br>后矢时穴中 | 12 X             | . 寿<br>ਮਾx)            | 11-00 5#     | 哈納河1 小小       | まlini 羊cron キリセン・シン          |
| 😧 恒指            | 25                                   | 7 山咽硷><br>769          | +268.5        | ологов<br>0 36     | .45B              | ▶フロ幅6<br>国企 10346    | +131             | ag 🎦 Lij                  | 3201.44              | .11.19     | 0.35% 40    |                      |            | x (00405.<br>首琼斯 | 1 <del>-</del>         |              | 北京和国第二次中<br>一 |                              |
| 恒指              |                                      | 758 +24                | 11 低水 -1      | 11 总张              | tt 43074          | 红筹 3986.3            | +30.7            | 4                         | 10496.60             | -9.00      | -0.09% 12   | 27.39B               | *          | 标普50             |                        |              |               | 股通余客 🎦 🖸                     |

属性:

| · 垂直线    | · 预览           |       |
|----------|----------------|-------|
| 宽度:<br>颜 | -0.00          | 0.00- |
| 水平线      |                | mal   |
| 类型:      | - 实約 - 颜色:<br> |       |
|          |                |       |

### 1.2.4.10 趋势线

● 添加趋势线

点击 " 趋势线 " 快速功能键 ,将出现十字星,在决定第一点位置后紧按左键后拖拉到第二点放 手,即可绘划出您需要的趋势线。用此法,您可以更加详尽地分析趋势的变化。

● 编辑趋势线

趋势线的起点、末点、位置可以改变。选择工具栏中 ,点击已画好的趋势线,就可以移动它的 位置及起点末点。

按 Delete 鍵,可将其删除。

● 趋势线属性

双击趋势线,即弹出属性编辑对话窗。

可改变其线型、粗细、颜色。

### 1.2.4.11 技术分析指标

● 添加分析指标

于窗口内点击右键,在弹出的菜单中选择"添加分析指标",在对话窗选择要添加的指标,设置相应参数即可。

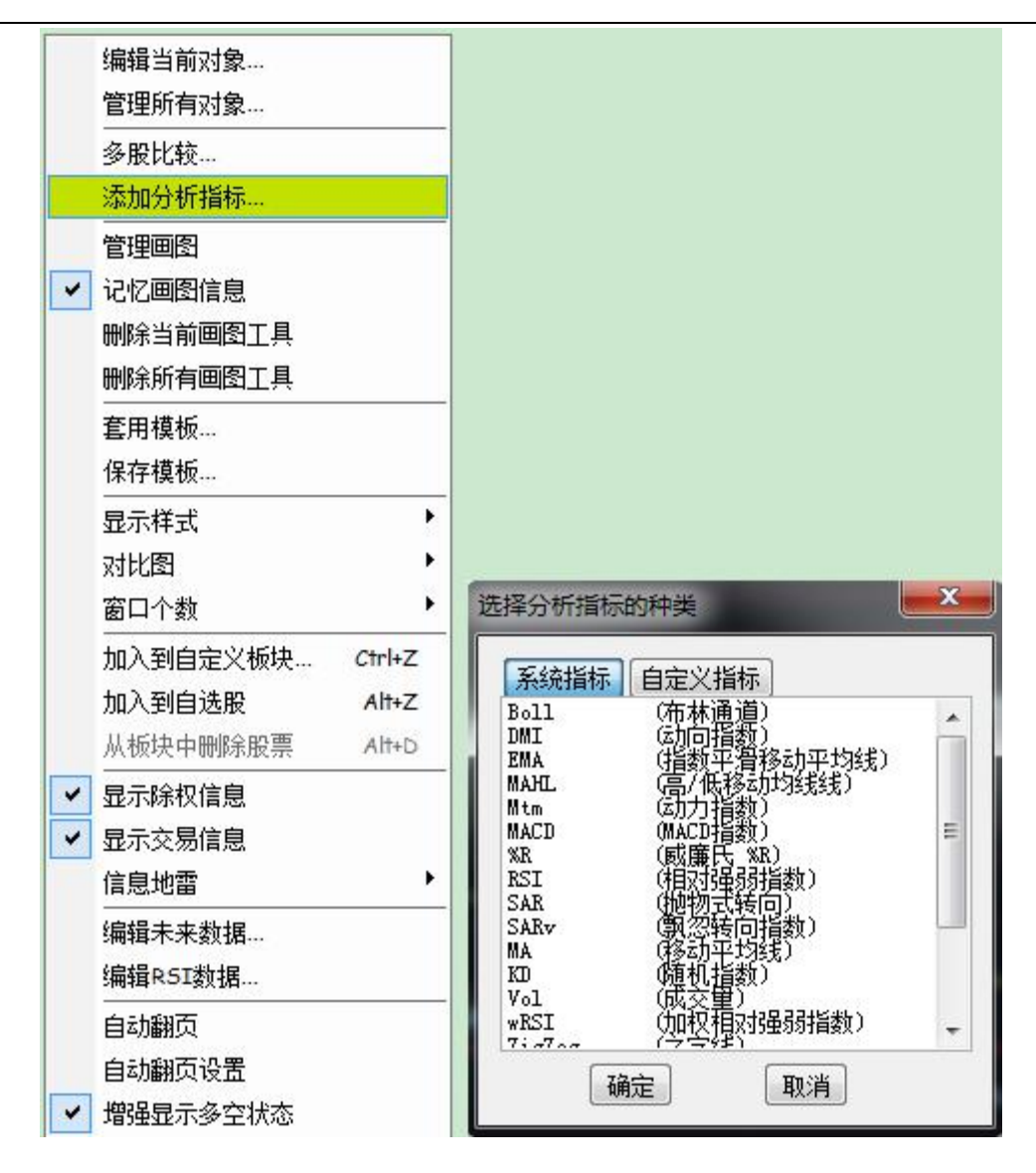

● 拖动指标线

指标线可任意拖动,拖动一条指标线到目标窗口再松开鼠标左鍵,此时该指标线被移动到目标窗 口,与窗内其它曲线并存。

如果一个窗口内有几种指标线,当拖动其中一种到该窗口的底部边缘时,光标由1111 变成 \*, 此时松开鼠标左键,即打开了一个新的窗口,窗内只有刚才拖动的那条指标线

属性

指标线的参数、颜色及粗细都可调,只要双击该线,在弹出的对话窗中作修改即可。

### 1.2.5 多股同列

点击菜单栏中的"分析"下的"多股同列";或者点击工具栏中的"多图"按钮可同时查看最多9 只股票的走势图。 ● 选择窗口个数

在"窗口"菜单中选择"窗口个数",然后再选择你希望显示的窗口数目即可。

● 显示个股图形

在某一小窗口内点击一下,激活该窗口,直接输入要查看的个股代码,即会显示相应图形。

● 转到个股的图表

双击多图中某股的小图,即打开该股的"图表"窗口。

● 多种同期图

快捷键 F5: 切换分时图和日线图

快捷鍵 F8: 依次切换 5 分钟、15 分钟、30 分钟、60 分钟、日线、周线、月线图

|   | 捷利视野      | 14    |
|---|-----------|-------|
|   | 行情表(报价分析) | 61    |
|   | 分时图(即时分析) | F5/05 |
|   | 日线图(技术分析) | F5/05 |
| ~ | 多股同列      | 13    |
| - | 窝轮指南      | 16    |
|   | 牛熊证指南     | 17    |
|   | A+H指南     | 18    |
|   | 大利市       | 19    |
|   | 经纪搜索      | 20    |
|   | 综合排名      | 81    |
|   | 期指        | 83    |
|   | 期权        | 85    |
|   | 资金流向      | 86    |
|   | 券商追踪      | 87    |
|   | 股份解码      | 88    |
#### 捷利港信软件(深圳)有限公司

#### 【Window 行情用户操作手册】

| t   | う交  | 易宝           | 系统 🖸    | ) 功能(2) 报价(3)                                                                      | 分析(4) 중讯(           | I) 查看                                   | (v) 特色(x) | ) 交易 <u>(</u> | ) 帮助 <u>()</u> ) |                |             | 股吧              | 路演 手     | 机版      | 网页版        | 交易             | - 3                      | ×           |
|-----|-----|--------------|---------|------------------------------------------------------------------------------------|---------------------|-----------------------------------------|-----------|---------------|------------------|----------------|-------------|-----------------|----------|---------|------------|----------------|--------------------------|-------------|
|     |     | 42           |         | (A) (A) (A) (A) (A) (A) (A) (A) (A) (A)                                            | 大盘                  | •                                       |           | <b>a</b> .    | <u></u>          |                | <b>G-</b> 2 | <u>ଚ</u> ଳା     | ってい      | 50 (街之  | 5中国ETF     | 新三板            |                          |             |
|     | 36  |              |         |                                                                                    | 成交明细                | F1/01                                   | 2 💷       | •             |                  |                | C.K         |                 |          |         |            |                | Ę                        |             |
| 清   | 服   | 美股           | A股      | 外期 排名 沪港通                                                                          | 分价表                 | F2/02                                   | ₿ A+H     | 宮轮 4          | 牛熊 大利市           | 5 多图           | 版面          | 选股 交            | 易市场沿     | 5空 做多   | \$中国ETF \$ | 全纪搜索           |                          |             |
| -   | 序号  |              |         |                                                                                    | 选择板块                | Ctrl+G                                  | 张跌        |               | 睢收               | 理文于华           |             | -               |          | -       |            | 014            | R HK                     |             |
| I   | 42  | HK           | 00862   | 遠見控股                                                                               | 公时图                 |                                         | 0200      | 2.51 (        | ).3900           | 10 シラン         | ム           | :仕              | 目出       | <b></b> | 山多日        | 33             | 你不                       |             |
| 报   | 43  | HK           | 00724   | 瑞鑫國際集團                                                                             | 7111131             |                                         | 0020      | 22.98 (       | ).0390           | 17             | RO          |                 | 0.0200   | 委比      | 36.77%     |                | 41                       | 41          |
|     | 44  | HK           | 01142   | 西伯利亞礦業                                                                             | K 35121             |                                         | 0150      | 1.02 (        | ).2950           | 1.1            | 00          |                 | +1.14%   | 卖の      | 1.560      | 0              | 72K (                    | 3]          |
|     | 45  | HK           | 00196   | 宏華集團                                                                               | K线周期                |                                         | 0 400     | 1 01 1        | 00               | H#5            | 1.0011      | ск <del>а</del> | HKD      | 卖④      | 1.550      | 0              |                          |             |
| 日日  | 46  | HK           | 00383   | 中國醫療網絡                                                                             | 多股同列                | 1                                       | 多股同       | 51] Ctrl+A    | A 50             | 局御<br>袋粉       | 4.38M       | 海恒              | 2.41M    | 卖③      | 1.540      | 0              | 20K (                    | 1]          |
| 漢   | 47  | нк           | 01087   | 威訊控股                                                                               | 画线工具                | +                                       | 四股同       | 列             | 00               | -毛幼<br>最直      | 1 0000      | 最低              | 0.02%    | 卖②      | 1.530      | 0              | 70K (                    | 2)          |
| 1 - | 48  | HK           | 01026   | <b>把我审举科技</b>                                                                      | 复权处理                | •                                       | 九股同       | 51]           | 00               | 今开             | 1 7900      | BELIK           | 1 7600   | 卖①      | 1.520      | 0              | 50K (                    | 3)          |
| ~   | 10  | HK           | 00020   |                                                                                    | 查价 等                | 5hift+Esc                               | 0300      | 3 76 (        | 1 6400           | 外盘             | 1M          | 内盘              | 1.4M     | 50.5%   |            |                | 49.5                     | %           |
| 「類  | 50  | LIK          | 00045   | 「「「「「「「「」」」。<br>「「」」、「「」」、「」、「」、「」、「」、「」、「」、「」、「」、「」、「」、                           | 险船分析                |                                         | 3600      | 7 38 3        | 7 0100           | 换手             | 0.29%       | 童比              | 2.35     | 买①      | 1.490      | 0              | 40K (                    | 1)          |
| 「読  | 50  | TIX          | 00045   | 日181119人1日/日                                                                       | 神経力が                | *                                       |           |               | 7-               | 公托             | 1.4         | 1:41E           | 27 20    | 买②      | 1.480      | 0              |                          |             |
| HV  | 51  | HIK          | 01400   | 明脾幽际                                                                               | 达祥专家·永均             | <b>r.</b>                               |           | 10 40         |                  | 22101          | 82          |                 | 4.33     | 买®      | 1.470      | 0              | 34K (                    | 1)          |
|     | 52  | HK           | 01499   | 11.10000000000000000000000000000000000                                             | 显示行情信則              | 3                                       | 0300      | 10.40 (       | J.6700           | 总股本            | 5B          | 周息率             | 0.00%    | 买④      | 1.460      | 0 1            | 30K (                    | 2)          |
| 副能  | 53  | HK           | 00331   | 普匯甲金國際<br>法 支运支 高端                                                                 | 显示经纪队列              | I] Tab                                  | .0050     | 5.U1 L        | J.1120           | 每手             | 2000股       | 净资              | 0.3444   | 买⑤      | 1.450      | 0 4            | 000 (                    | 1)          |
| 関   | 54  | HK           | 00037   | 速東酒佔實業                                                                             | 设置经纪牌               |                                         | 0200      | 10.31 (       | 0.4500           | 01488.HK       | (分时0)收      | =1.7800         |          | 10:32   | 1.790      | 12             | 2K 🕹 462                 | 18          |
| 13  | 55  | HK           | 00164   | 中國寶力科技                                                                             | 4.4Z U.             | 2000                                    | u.0110    | 1.97 (        | ).2490           | 1              |             |                 | 5 0001   | 10:32   | 1.780      | 0 40           | IK 🖡                     |             |
|     | 56  | HK           | 00513   | 恆和集團                                                                               | 4.35 0.             | 1440                                    | 0.0060    | 0.15 (        | ).1380           |                |             |                 | 1.8613   | 10:33   | 1.790      |                | JK 1 243                 | 14          |
|     | 57  | HK           | 00265   | 東勝中國                                                                               | 4.29 0.             | 1700                                    | 0.0070    | 0.41 (        | ).1630           |                |             |                 | 4.55%    | 10.41   | 1 780      |                | IK 🕹 200                 | i ei<br>ife |
|     | 58  | HK           | 01030   | 新城發展控股                                                                             | 4.29 1.             | 4600                                    | 0.0600    | 0.90 1        | .4000            |                |             |                 | 3.41%    | 10:43   | 1.770      | 0 150          | iK I                     |             |
|     | 59  | HK           | 02399   | 虎都                                                                                 | 4.22 3.             | 4600                                    | 0.1400    | 1.98          | 3.3200           | / '   <b>`</b> |             |                 | 1.8145   | 10:54   | 1.770      | 0 30           | JK 🖡 479                 |             |
|     | 60  | HK           | 00607   | 豐盛控股                                                                               | 4.21 4.             | 4600                                    | 0.1800    | 1.02          | 1.2800           | յոլ            |             |                 | 2.2170   | 10:55   | 1.770      |                | JK 🖡 409                 |             |
|     | 61  | HK           | 00371   | 北控水務集團                                                                             | 4.18 5.             | 9800                                    | 0.2400    | 3.17 5        | 5.7400           |                | 1           |                 | 1.14%    | 10:55   | 1.760      | 10 47          |                          |             |
|     | 62  | HK           | 02899   | 紫金礦業                                                                               | 4.17 2.             | 5000                                    | 0.1000    | 2.67 2        | 2.4000           |                |             |                 |          | 10:56   | 1.760      | 10 42          | 2K 1 547                 | 19          |
|     | 63  | HK           | 00706   | 美麗山國控股                                                                             | 4.12 0.             | 1010                                    | 0.0040    | 0.91 (        | 1.0970           | 01488.HK       | (分时0) Va    | 悝               |          | 10:56   | 1.770      | 0 20           | 00 🖡 905                 |             |
|     | 64  | нк           | 01205   | 山伯咨源                                                                               | 412 1               | 0100                                    | 0.0400    | 3 90 0        | 1 9700           |                |             |                 |          | 11:04   | 1.770      | 12             | 2K 🕹 902                 | 3           |
|     | 65  | LIK          | 01002   | 市計開際                                                                               | 411 0               | 3800                                    | 0.0150    | 1 1 2 1       | 1 3650           |                |             |                 | 264K     | 11:06   | 1.770      |                | JK 1 179                 | 10<br>19    |
|     | ee. | LIK          | 01002   | 成款回际                                                                               | 4.11 0.             | 7000                                    | 0.0130    | 0.69 0        | 1 7 2 0 0        |                |             |                 |          | 11:15   | 1.770      | 0 20           | 0 1 069                  | 90          |
|     | 67  | TIK          | 00132   | 中國共未江版                                                                             | 4.11 0.             | 0400                                    | 0.0300    | 0.02 1        | 0.000            |                |             |                 |          | 11:21   | 1.770      | 10 21          | 3K 🖡 179                 |             |
|     | 67  | HK           | 00030   | 「「「「「「「」」」「「」」「「」」「「」」「「」」「「」」」「「」」」「「」」」「「」」」「」」」「」」」「」」」「」」」「」」」「」」」「」」」「」」」「」」」 | 4.07 3.             | 0400                                    | 0.1300    | 2.05          | 0.0900           |                |             |                 |          | 11:22   | 1.770      | 0 33           | 2K 1 894                 | 4           |
|     | 68  | HK<br>主栃     | 00925   | 「「兄妹記」                                                                             | 4.00 U.<br>▲生能汇 ▲甘他 | 3900 0                                  |           | 4.60 l        | 1.3750           | 高 细            | 热指          |                 | 差        | 11:26   | 1.780      |                | JK 1 061                 | 1           |
| -   | 相北  | 2 10         | 3458    | +153.09 -24.7                                                                      | 18 国企 97:           | 979 +8                                  | 6 69      | LUE 6962      | 76 +32 63        | +0.47% 7       | 3 4 3 B     |                 | 城市达克 524 | 641 +   | 257 +0.04  | 000<br>1964 南向 |                          | -           |
|     | ta) | 新车结 。        | 3474 +4 | 192 高水 +13                                                                         | 44508 紅簧 30         | 14.7 +2                                 | 0.37      | 至证 10773      | 48 +15.56        | +0 14% 4       | 64 75B      | 4               | 城市达克 524 | 6.41 +  | 257 +0.04  | 594 - Jkr      | ، <u>التاري</u><br>- بري |             |
|     |     | A statements |         | AND AND AND AND AND AND AND AND AND AND                                            | 1000 224 33         | - · · · · · · · · · · · · · · · · · · · |           | 10113         | 10 10100         | arrend II      | - mous      |                 |          |         |            |                |                          | -           |

# 1.2.6 窝轮指南

### 1.2.6.1 窝轮指南

点击菜单栏的"功能"菜单下的"窝轮指南"。如下图。

| 功能 | (F)      | 报价(B)    | 分析(A) | 资 |
|----|----------|----------|-------|---|
|    | 捷利       | 视野       | 14    |   |
|    | 行情       | 裱(报价分析)  | 61    |   |
|    | 分时       | 1图(即时分析) | F5/05 |   |
|    | 日线       | 溷(技术分析)  | F5/05 |   |
|    | 多服       | 同列       | 13    |   |
| *  | 窝轮       | 指南       | 16    |   |
|    | <u> </u> | 征指南      | 17    |   |
|    | A+H      | 指南       | 18    |   |
|    | 大利       | 市        | 19    |   |
|    | 经纪       | 搜索       | 20    |   |
|    | 综合       | ;排名      | 81    |   |
|    | 期指       | í        | 83    |   |
|    | 期权       | ł        | 85    |   |
|    | 资金       | 流向       | 86    |   |
|    | 券商       | 追踪       | 87    |   |
|    | 股份       | 解码       | 88    |   |

或者点击工具条的"窝轮"指南图标,打开窝轮指南,如下图。

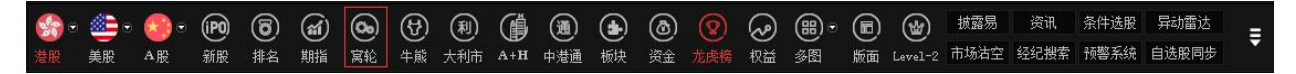

### 1.2.6.2 认证股搜寻

点击左边的"认股证搜寻",弹出设定搜寻条件窗体,如下图。

| ②交         | 易宝 ヌ        | <绕(S)         | 功能(E)         | 报价 @)   | 分析(4          | ) 资讯(    | I) 查看(V)     | 特色包          | 0 交易                      | <ol> <li>(1) 帮</li> </ol> | 助(出)     |            | *      | 股吧            | 路演 手    | 机版 网      | 页版        | 交易         | - 🗆 ×         |
|------------|-------------|---------------|---------------|---------|---------------|----------|--------------|--------------|---------------------------|---------------------------|----------|------------|--------|---------------|---------|-----------|-----------|------------|---------------|
| <b>S</b> • | 🚈 o 🤞       | •             |               | 通       | 1~~           | <u>ک</u> | 88           | i            | Q,                        | <b>X</b>                  | M        | ଜ          | ΞŻ     | දී 🖉          | 盲时A     | 50 做空中    | EETF      | 新三板        | =             |
| 港股         | 美股 A        | 股 夕           | ト期 排名         | 3 沪港通   | 期指            | 资金;      | 龙虎榜 解码       | A+H          | 窝轮                        | 牛熊                        | 大利市      | 多图         | 版面     | 选股 交          | 易 市场沽   | i空 做多中    | ETF       | 经纪搜索       | l i           |
| HSI        | 1           | _             | -             | 🔽 ւ/տել | 🔽 认法          | 确定       | 认股           | 正搜寻          | <b>ો</b>                  | 服证编号                      |          | - 12<br>   |        | 速查            |         |           |           |            |               |
| Diff and   |             | -             | +17/51        |         | NWARD .       | 四主       | -            | =16b2        | the state                 | Com Links                 | de chara | n ata      |        |               |         |           |           |            |               |
| P#99       | <b>火</b> 生2 | 2153          | TIMATIT       | 示示      | 人致功措          | 图衣       | 印现村贞         | 511甲2        | 文幅 助                      | ZNELCAX                   | 土余马      | <b>*</b> * |        |               |         |           |           |            |               |
|            |             |               |               |         |               | 搜寻       | 认股证          | _            | Contraction of the second | L-rdb.)                   | _        |            | ×      |               |         |           |           |            |               |
| 代号         | 现价          | 升郎            | * 升 <u></u> 默 | 《 买     | 价             | 卖价       | 2+1 <b>5</b> |              |                           |                           | -        |            |        | 最高价           | 历史波幅%   | 衍生品成交     | 5% ill    | 设证成交%      |               |
| HSI        | 23473       | 168.3         | 6 U.7         | 2       | -             |          | 远则<br>相关资金   | HST          | 恆生指動                      |                           |          | -          | 1      | 23501         | 17.07   | 41.       | J4        | 24.28      |               |
|            | (h) [7]     |               |               |         |               |          | 北への          | 66- <b>5</b> |                           |                           |          |            | 9      |               |         |           | NH PAR    |            |               |
| は朝         | 19740       | 现价<br>0 1 2 2 | 升欧<br>0.014   | 12.00   | 受价<br>0 1 9 9 |          |              | A REAL       | <u>.</u><br>              |                           |          |            |        | 头际杠杆<br>11.20 | 20.00   | 51伸波幅%    | <b>交初</b> | 行便切        | 11和品<br>25756 |
|            | 12740       | 0.122         | -0.014        | -8.09   | 0.122         |          | 认购/认活        | MARAN M      |                           |                           |          |            |        | -9.23         | -29 50  | 22 44     | 购法        | 25000      | 25750         |
|            | 12518       | 0.125         | -0.011        | -11.88  | 0.088         | n        | 距离到期日        | 所有           | •                         |                           |          |            | _      | -11.32        | -40.79  | 19.56     | 11<br>法   | 23000      | 22154         |
|            | 11582       | 0.041         | -0.007        | -14.58  | 0.040         | 0        | 价内/价外        | 价内/价         | 讷 ▼                       |                           | % -      |            | *      | -14.25        | -26.14  | 21.44     | 沾         | 22000      | 21570         |
|            | 12958       | 0.115         | -0.013        | -10.16  | 0.114         | 0        | 溢价           |              | % -                       |                           | %        |            |        | -9.61         | -28.23  | 21.97     | 沽         | 21700      | 21010         |
|            | 12339       | 0.070         | -0.010        | -12.50  | 0.069         | 0        | 引伸波幅         |              | % -                       |                           | %        |            |        | -11.93        | -35.57  | 19.75     | 沽         | 22628      | 21928         |
|            | 13118       | 0.139         | -0.014        | -9.15   | 0.139         | 0        | 动油值          |              | × -                       |                           | *        |            |        | -7.78         | -46.09  | 23.49     | 沽         | 23400      | 22010         |
| -          | 11767       | 0.071         | -0.010        | -12.35  | 0.070         | 0        |              |              |                           |                           | -        |            |        | -11.70        | -35.37  | 20.17     | 沽         | 22600      | 21890         |
|            | 13126       | 0.096         | 0.012         | 14.29   | 0.096         | 0        | 换股比率         | _            |                           |                           |          |            |        | 13.72         | 36.46   | 17.47     | 购         | 24600      | 25224         |
|            | 13339       | 0.077         | 0.010         | 14.93   | 0.077         | 0        | 实际杠杆         |              |                           |                           |          |            |        | 13.07         | 28.30   | 18.79     | 购         | 25600      | 26108         |
|            | 13098       | 0.116         | 0.011         | 10.48   | 0.115         | 0        | 行使价          |              | -                         |                           |          |            |        | 12.69         | 37.64   | 18.71     | 购         | 24600      | 25296         |
| <b>1</b>   | 11932       | 0.151         | 0.016         | 11.85   | 0.150         | 0        |              |              |                           |                           |          |            |        | 11.22         | 44.74   | 19.70     | 购         | 24088      | 25024         |
| <b>_</b>   | 13097       | 0.114         | 0.011         | 10.68   | 0.114         | 0        |              | 确定           | È                         | 即                         | 肖        |            |        | 11.51         | 34.65   | 17.44     | 购         | 25118      | 25825         |
|            | 11927       | 0.202         | 0.023         | 12.85   | 0.202         |          |              | _            |                           |                           | _        |            |        | 11.06         | 62.84   | 20.46     | 购         | 22800      | 24133         |
| -          | 12354       | 0.147         | 0.017         | 13.08   | 0.147         | 0.148    | 21M          | 20M          | 181.92                    | 2M 21                     | 6.53M    | 6.15       | 6.13   | 11.68         | 45.37   | 18.71     | 购         | 24000      | 24911         |
|            | 12705       | 0.146         | 0.014         | 10.61   | 0.146         | 0.147    | 20M          | 22 <b>M</b>  | 176.69                    | 9M 2                      | 5.46M    | 3.79       | 7.99   | 10.48         | 42.38   | 18.76     | 购         | 24400      | 25349         |
| -          | 12445       | 0.180         | 0.019         | 11.80   | 0.180         | 0.181    | 30M          | 30M          | 165.82                    | 2M 2                      | 3.88M    | 4.35       | 4.66   | 11.33         | 52.15   | 19.81     | 购         | 23488      | 24568         |
|            | 13694       | 0.118         | -0.013        | -9.92   | 0.117         | 0.118    | 30M          | 30M          | 155.16                    | 6M 1                      | 3.42M    | 3.05       | 10.58  | -9.42         | -28.42  | 22.30     | 沽         | 21698      | 20990         |
|            | 13142       | 0.119         | 0.013         | 12.26   | 0.119         | 0.120    | 30M          | 30M          | 149.96                    | 6M 1                      | .78M     | 4.72       | 9.77   | 11.34         | 35.65   | 17.52     | 购         | 25028      | 25766         |
|            | 2347        | 0             | +166.67       | 25.2    | 9R            | 国企 07    | 17 +03.50    | -            | LUF 696                   | 3 28 +                    | 3 15 +0  | 48% 75     | 3 84R  | A             | 斯达克 524 | 6 41 +2 5 | 7 +0      | <b>05%</b> | i 🗖 🗛 🗠       |
| 旧指         | 连续 2348     | 3 +204        | 高水 +11        | 总张数     | 45196         | 红筹 39    | 04.6 +29.28  |              | 采证 107                    | 75.10 +                   | 17.18 +0 | .16% 16    | 65.66B | ▼ 纳           | 斯达克 524 | 6.41 +2.5 | 7 +0      | .05% - 1   |               |

搜寻条件

| 相关资产  | 选择正股,能搜出该正股的窝轮            |
|-------|---------------------------|
| 认购/认沽 | 认购/认沽、认购、认沽               |
| 距离到期日 | 所有、3个月内、3到6个月、6到9个月、9到12个 |
|       | 月, <b>12</b> 个月以上         |
| 价内/价外 | 价内/外、价内、价外,设置区间范围         |
| 溢价    | 设置区间范围                    |
| 引伸波幅  | 设置区间范围                    |
| 对冲值   | 设置区间范围                    |
| 换股比率  | 设置区间范围                    |
| 实际杠杆  | 设置区间范围                    |
| 行权价   | 设置区间范围                    |

条件设定完后,点击确定,搜出您要查看的正股相关认股证,满足条件的所有认股证以阵列图方 式列出

| 0                                                                                                    | 交易                                                                                                    | <b>R</b>   <i>F</i> | 続(S)          | 功能化                 | 报价 @)              | 分析(3        | ) 资讯(1)            | 查看(V)                                                                                                    | 特色低      | ) 交易 (I)                 | 帮助(H)                       |                      |                 | 股吧                   | る演 手相                                | 机版 网                   | 页版           | 交易                     | - 🗆 X             |
|----------------------------------------------------------------------------------------------------|----------------------------------------------------------------------------------------------------|---------------------|---------------|---------------------|--------------------|-------------|--------------------|----------------------------------------------------------------------------------------------------|----------|--------------------------|-----------------------------|----------------------|-----------------|----------------------|--------------------------------------|------------------------|--------------|------------------------|-------------------|
| Sa and a state of the second second | <ul> <li>○</li> <li>●</li> <li>●</li></ul> | • 🤇                 | ●● (<br>股   彡 | ●                   | )<br>通<br>z 沪港通    | <b>↓</b>    | <b>适</b> 7<br>资金 龙 | ▲      ●     □     □     □     □     □     □     □     □     □     □     □     □     □     □     □     □     □     □     □     □     □     □     □     □     □     □     □     □     □     □     □     □     □     □     □     □     □     □     □     □     □     □     □     □     □     □     □     □     □     □     □     □     □     □     □     □     □     □     □     □     □     □     □     □     □     □     □     □     □     □     □     □     □     □     □     □     □     □     □     □     □     □     □     □     □     □     □     □     □     □     □     □     □     □     □     □     □     □     □     □     □     □     □     □     □     □     □     □     □     □     □     □     □     □     □     □     □     □     □     □     □     □     □     □     □     □     □     □     □     □     □     □     □     □     □     □     □     □     □     □     □     □     □     □     □     □     □     □     □     □     □     □     □     □     □     □     □     □     □     □     □     □     □     □     □     □     □     □     □     □     □     □     □     □     □     □     □     □     □     □     □     □     □     □     □     □     □     □     □     □     □     □     □     □     □     □     □     □     □     □     □     □     □     □     □     □     □     □     □     □     □     □     □     □     □     □     □     □     □     □     □     □     □     □     □     □     □     □     □     □     □     □     □     □     □     □     □     □     □     □     □     □     □     □     □     □     □     □     □     □     □     □     □     □     □     □     □     □     □     □     □     □     □     □     □     □     □     □     □     □     □     □     □     □     □     □     □     □     □     □     □     □     □     □     □     □     □     □     □     □     □     □     □     □     □     □     □     □     □     □     □     □     □     □     □     □     □     □     □     □     □     □     □     □     □     □     □     □     □     □     □     □     □     □     □     □     □     □     □    □    □    □    □    □    □    □    □    □    □   □ | A+H      | <b>く</b><br>家轮 牛         | <b>メ ビー</b><br>熊 大利市        | <b>き</b>             | <b>王之</b><br>版面 | <b>介一 🧔</b><br>选股 交易 | )<br>富时AS<br>副 市场沽                   | 50 做空中<br>空 做多中        | EETF<br>EETF | 新三板<br>经纪搜索            | ŧ                 |
| 000                                                                                                    | 001                                                                                                    |                     | _             | •                   | 一团认购               | 🔽 认沽        | 确定                 | 认股                                                                                                    | 证搜寻      | 认股证                      | I编号                         |                      |                 | 速查                   |                                      |                        |              |                        |                   |
|                                                                                                    | 陈利丰                                                                                                    | RZ                  |               | 市场统计                | 5                  | な数据         | 図ま                 | 市场持货                                                                                                    | 三1/由3月   | the BCarrel              |                             | रा के                |                 |                      |                                      |                        |              |                        |                   |
| i.                                                                                                    | p+79404                                                                                                    | 43                  |               | 100000001           | 70                 | NSOLDO      | BUAK               | 1014014144                                                                                                    | 31147/0  |                          | -DAX II SA                  | **                   |                 |                      |                                      |                        | _            |                        |                   |
|                                                                                                    | (b <b>F</b>                                                                                                    | -= / ^              | -71 -         |                     |                    | 14          | ± /                |                                                                                                    | _        | 長和                       |                             |                      | F3 (45 (A       |                      | a da "rib Jaro y                     |                        | -04 - 11     |                        | _                 |
| 0.0                                                                                                    | 代号                                                                                                    | 现价                  | ₽             | 医 开欧                | % 奖                | 你           | 实价 头)              | (里 奕田                                                                                                    | <b>1</b> |                          | 交金额 开                       | 市价                   | 最低价             | 最高价                  | 5史波幅%                                | 行生品成3                  | 5% jA        | 段正成交%                  |                   |
| UU                                                                                                    | 001                                                                                                    |                     |               |                     |                    |             | 3)-s               |                                                                                                    | 相关       | 心服证(                     | 1/ 721                      |                      |                 |                      | 10.15                                | 40.                    | 30           | 24.34                  |                   |
| 详细                                                                                                    | 8                                                                                                    | 代号                  | 现价            | 升跌                  | 升跌%                | 买价          | 卖价                 | 买入量                                                                                                    | 卖出日      | 成交量                      | 成交金额                        | 振幅%                  | 溢价%             | 实际杠杆                 | 对冲值%                                 | 伸波幅%                   | 类别           | 行使价                    | 打和点               |
|                                                                                                    | 12                                                                                                    | 719                 | 0.116         | -0.023              | -16.55             | 0.116       | 0.118              | 5M                                                                                                    | 5M       | 9.76M                    | 1.21M                       | 11.51                | 16.88           | -10.53               | -12.37                               | 29.24                  | 沽            | 83.280                 | 82.120            |
| 2                                                                                                    | 13                                                                                                    | 3101                | 0.102         | 0.012               | 13.33              | 0.102       | 0.103              | 1M                                                                                                    | 1M       | 9.12M                    | 889K                        | 8.89                 | 27.55           | 12.41                | 12.81                                | 25.68                  | 购            | 125.00                 | 126.02            |
|                                                                                                    | 12                                                                                                    | 2821                | 0.214         | 0.029               | 15.68              | 0.214       | 0.218              | 8M                                                                                                    | 8M       | 7.85M                    | 1.62M                       | 12.43                | 13.38           | 12.87                | 27.87                                | 22.19                  | 购            | 109.88                 | 112.02            |
| 4                                                                                                    | 12                                                                                                    | 2756                | 0.170         | 0.032               | 23.19              | 0.169       | 0.170              | 5M                                                                                                    | 5M       | 7.66M                    | 1.21M                       | 18.12                | 11.92           | 15.00                | 25.82                                | 21.95                  | 购            | 108.88                 | 110.58            |
|                                                                                                    | 13                                                                                                    | 1094                | 0.157         | 0.017               | 12.14              | 0.157       | 0.160              | 6M                                                                                                    | 6M       | 5.67M                    | 871.47K                     | 5.00                 | 19.81           | 12.39                | 19.69                                | 23.41                  | 购            | 116.80                 | 118.37            |
| -                                                                                                    | 13                                                                                                    | 1071                | 0.255         | 0.032               | 14.35              | 0.250       | 0.255              | 1.8M                                                                                                    | 1.8M     | 1.67M                    | 408.48K                     | 12.11                | 24.93           | 8.94                 | 23.09                                | 31.39                  | 购            | 120.88                 | 123.43            |
|                                                                                                    | 11                                                                                                    | 124                 | 0.168         | 0.036               | 27.27              | 0.166       | 0.168              | 800K                                                                                                    | 800K     | 1.38M                    | 220.49K                     | 17.42                | 11.90           | 15.11                | 25.70                                | 21.71                  | 购            | 108.88                 | 110.56            |
| 2                                                                                                    |                                                                                                    | 2718                | 0.134         | 0.021               | 18.58              | 0.132       | 0.134              | 3M                                                                                                    | 3M       | 1.07M                    | 142.19K                     | 13.27                | 16.62           | 14.32                | 19.42                                | 22.85                  | 购            | 113.88                 | 115.22            |
|                                                                                                    | 27                                                                                                    | 877                 | 0.067         | 0.022               | 48.89              | 0.067       | 0.071              | 520K                                                                                                    | 500K     | 1M                       | 59.8K                       | 26.67                | 8.86            | 25.81                | 17.50                                | 20.96                  | 购            | 106.88                 | 107.55            |
| 2                                                                                                    | 28                                                                                                    | 1219                | 0.233         | 0.059               | 33.91              | 0.233       | 0.237              | 800K                                                                                                    | 800K     | 620K                     | 132.08K                     | 13.22                | 3.45            | 20.46                | 48.24                                | 18.95                  | 购            | 99.880                 | 102.21            |
|                                                                                                    | 12                                                                                                    | 2826                | 0.208         | -0.038              | -15.45             | 0.207       | 0.208              | 500K                                                                                                    | 500K     | 570K                     | 125.25K                     | 8.13                 | 12.15           | -9.75                | -20.52                               | 27.72                  | 沽            | 88.880                 | 86.800            |
|                                                                                                    | 22                                                                                                    | 942                 | 0.017         | 0.002               | 13.33              | 0.017       | 0.018              | 2.5M                                                                                                    | 2.5M     | 505K                     | 8585                        | 0.00                 | 22.04           | 11.48                | 19.76                                | 23.24                  | 购            | 118.88                 | 120.58            |
|                                                                                                    | 11                                                                                                    | 245                 | 0.530         | 0.030               | 6.00               | 0.530       | 0.570              | 5.1M                                                                                                    | 5M       | 380K                     | 198.4K                      | 2.00                 | 2.91            | 12.60                | 67.61                                | 18.59                  | 购            | 96.380                 | 101.68            |
| 1                                                                                                    | 16                                                                                                    | 082                 | 0.385         | 0.030               | 8.45               | 0.385       | 0.400              | 100K                                                                                                    | 100K     | 300K                     | 115.5K                      | 0.00                 | -0.02           |                      |                                      |                        | 购            | 77.476                 | 98.782            |
| -                                                                                                    | 13                                                                                                    | 1651                | 0.390         | 0.035               | 9.86               | 0.390       | 0.395              | 1.5M                                                                                                    | 1.5M     | 240K                     | 89.1K                       | 8.45                 | 11.11           | 10.27                | 40.54                                | 21.75                  | 购            | 105.88                 | 109.78            |
| -                                                                                                    |                                                                                                    | 957                 | 0.017         | 0.003               | 21.43              | 0.016       | 0.017              | 10M                                                                                                    | 10M      | 210K                     | 3470                        | 7.14                 | 22.06           | 11.46                | 19.72                                | 23.63                  | 购            | 118.90                 | 120.60            |
| -                                                                                                    | 28                                                                                                    | 3193                | 0.265         | 0.052               | 24.41              | 0.265       | 0.280              | 1 M                                                                                                    | 1M       | 200K                     | 49.4K                       | 0.00                 | 3.90            | 17.92                | 48.05                                | 22.33                  | 购            | 100.00                 | 102.65            |
|                                                                                                    | 16                                                                                                    | 679                 | 0.400         | 0.025               | 6.67               | 0.400       | 0.405              | 900K                                                                                                    | 900K     | 200K                     | 77.75K                      | 2.67                 | 0.88            | 4.35                 | 97.41                                | 30.86                  | 购            | 77.532                 | 99.668            |
| 2                                                                                                    | 13                                                                                                    | 810                 | 0.270         | -0.040              | -12.90             | 0.265       | 0.270              | 5M                                                                                                    | 5M       | 200K                     | 55.25K                      | 1.61                 | 12.77           | -8.29                | -22.66                               | 31.35                  | 沽            | 88.880                 | 86.180            |
| *                                                                                                    | 恒指<br>恒指连续                                                                                                    | 23476<br>23494      | i<br>I +215   | +171.29<br>5 高水 +18 | <b>25.8</b><br>总张教 | 1B<br>45954 | 国企 9738<br>红筹 3906 | .4 +97.2 <sup>4</sup>                                                                                                    |          | 上证 6963.28<br>策证 10775.1 | 3 +33.15 +1<br>10 +17.18 +1 | 0.48% 73<br>0.16% 16 | 3.84B<br>65.66B | ▲ <b>■</b> 纳<br>▼ 纳  | 斯达克 <b>524</b> (<br>新达克 <b>524</b> ( | 6.41 +2.5<br>6.41 +2.5 | 7 +(<br>7 +( | ).05% 🔺 🖡<br>).05% 🔻 🗄 | li <b>t</b> o 🖸 🖬 |

切换星空图

点击右上角的"星空图",切换成星空图:

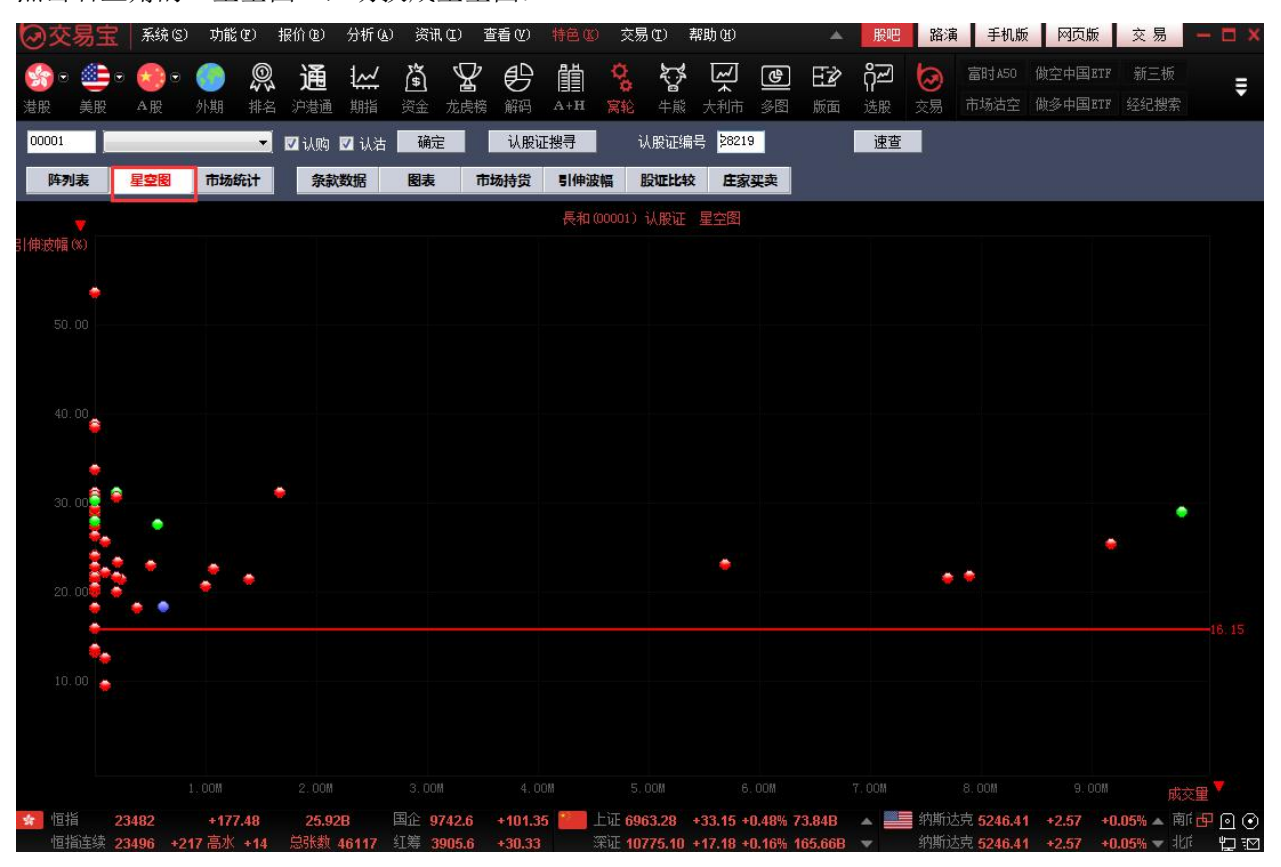

### 1.2.6.3 认证股分析

包括条款及数据、图表、市场持货、引伸波幅、股证比较及庄家买/沽平均价表等,如下图。

● 条款及数据

| 00001           | 🚽 🗹 认购 🗹 认法 🛛 确定             | 认股证搜寻 认用       | 设证编号 <mark>28219 速查</mark> |
|-----------------|------------------------------|----------------|----------------------------|
| 阵列表 星空图         | 市场统计 条款数据 图表                 | 市场持货 引伸波幅 股    | 证比较 庄家买卖                   |
| 条款              |                              |                |                            |
| 股证名称            | (28219) <del>長</del> 和麥銀六乙購A | 到期日[年-月-日]     | 2016-12-02                 |
| 相关股份            | (00001) <del>長</del> 和       | 最后交易日[年-月-日]   | 2016-11-28                 |
| 股证种类            | 标准                           | 距离到期日          | 43日                        |
| 认购认沽            | 认购                           | 换股比率           | 10                         |
| 行使价             | 99.880                       | 每手股数           | 5000                       |
| 即市数据            |                              |                |                            |
| 股证价格            | 0.2300                       | 街货量[百万份]       | 4.65                       |
| 正股价格            | 98.800                       | 街货百分比          | 24.50%                     |
| 杠杆比率            | 42.96                        | 每日时间值损耗        | 2.24%                      |
| 溢价              | 3.42%                        | 引伸波幅敏感度        | 5.88%                      |
| 实际杠杆            | 20.70                        | 股证理论价格         | 0.230                      |
| 引伸波幅            | 18.73%                       | vega           | 0.014                      |
| 过去30日正股历史波幅     | 16.15%                       | gamma          | 0.063                      |
| 打和点             | 102.18                       | omega          | 20.701                     |
| 对冲值             | 48.19%                       | rho            | 0.534                      |
| 价内的外            | 1.09% 价外                     | theta          | -0.005                     |
| 相关类似股证 (根据: [1] | 相同相关股份,[2]相同认购认沽类            | 别,[3]到期日相差少于±6 | 0日,[4]行使价相差少于±10%]         |
| 认股证编号           | 股证名称                         |                | 比较                         |
| 11025           | 長和法興七一購B                     |                | (m)                        |
| 11245           | 長和瑞信七一購A                     |                |                            |
| 21553           | 長和摩通六甲購A                     |                |                            |
|                 |                              |                |                            |

### 图表

图表中,红色线是认股证走势,白色线是正股走势,下面分别显示认股证成交量及正股成交量:

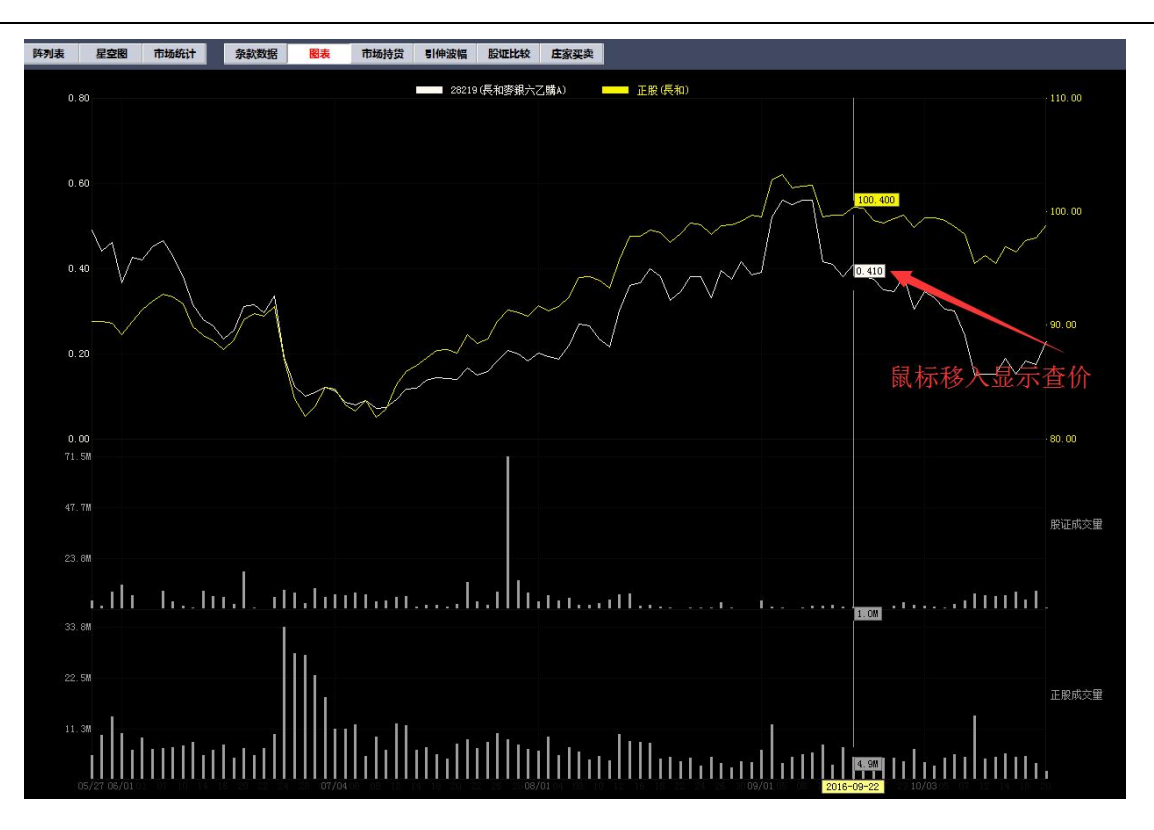

● 市场持货

图表中,黄色线是认股证走势,白色线是正股走势,下面分别显示认股证成交量及正股成交量:

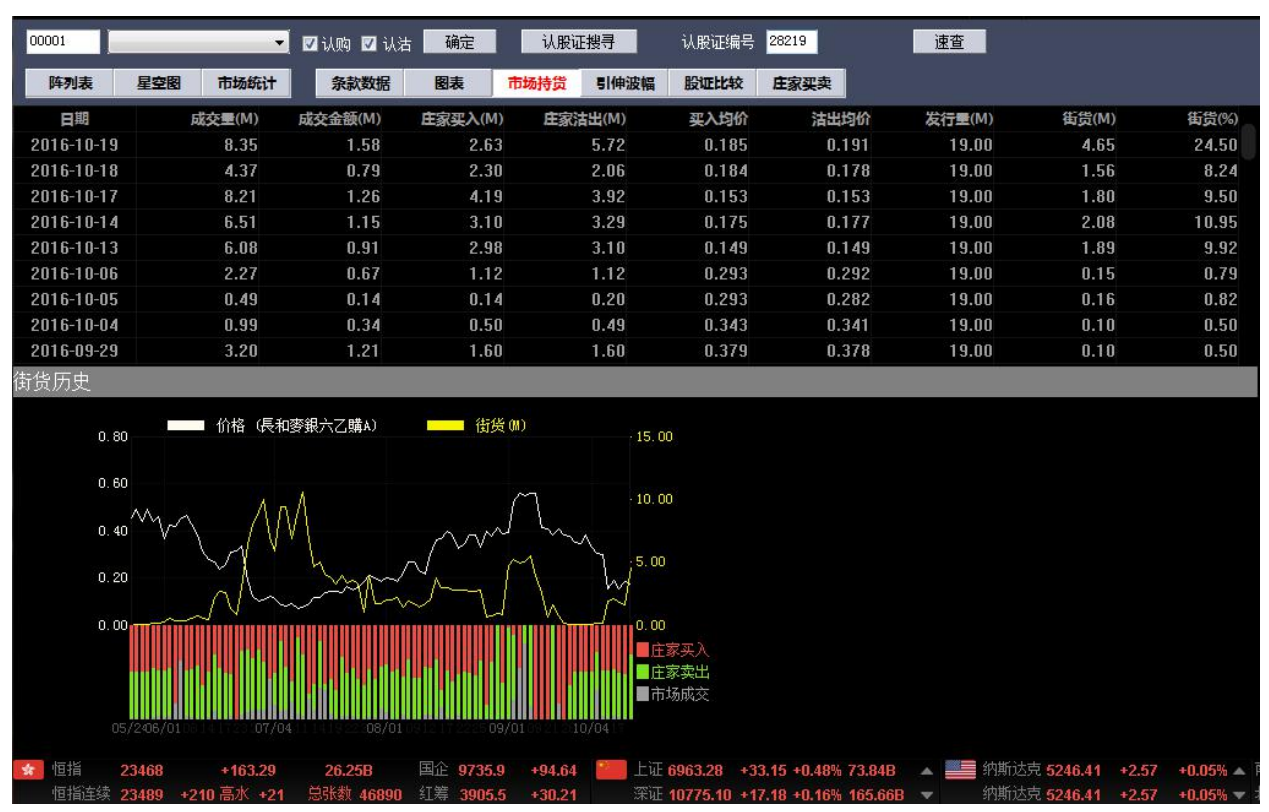

● 引伸波幅

引伸波幅图表中, 黄色线是认股证走势, 白色线是引伸波幅走势:

| 日期         股证价格(S)         SI伸波幅(%)           2016-10-19         0.174         17.87           2016-10-18         0.182         18.84           2016-10-17         0.151         19.12           2016-10-13         0.151         20.92           2016-10-12         0.151         18.91           2016-10-11         0.149         20.31           2016-10-07         0.243         18.98           2016-10-07         0.243         18.98           2016-10-07         0.2243         18.98           2016-10-07         0.200         20.90           2016-10-07         0.200         20.90           0.80                                                                                                    |
|----------------------------------------------------------------------------------------------------|
| 2016-10-19<br>2016-10-18<br>2016-10-17<br>2016-10-17<br>2016-10-17<br>2016-10-14<br>2016-10-13<br>2016-10-12<br>2016-10-12<br>2016-10-11<br>2016-10-11<br>2016-10-11<br>2016-10-07<br>20243<br>2016-10-07<br>20243<br>2016-10-07<br>20243<br>2020<br>2020<br>2 |
| 2016-10-18 0.182 18.84<br>2016-10-17 0.151 19.12<br>2016-10-14 0.188 19.93<br>2016-10-13 0.151 20.92<br>2016-10-12 0.151 18.91<br>2016-10-11 0.149 20.31<br>2016-10-07 0.243 18.98<br>0.300 30.00<br>B<br>0.80 0 0 10 00 30.00<br>0.80 0 0 10 00 25.00<br>0.60 25.00<br>0.40 25.00                                                                                                    |
| 2016-10-17<br>2016-10-17<br>2016-10-14<br>0.188<br>19.93<br>2016-10-13<br>2016-10-12<br>2016-10-12<br>2016-10-11<br>2016-10-11<br>0.149<br>20.31<br>2016-10-07<br>0.243<br>18.98<br>2016-10-07<br>0.243<br>18.98<br>2016-10-07<br>0.243<br>18.98<br>20.92<br>20.92<br>2                                                                                   |
| 2016-10-14<br>2016-10-13<br>2016-10-12<br>2016-10-12<br>2016-10-11<br>2016-10-07<br>0.243<br>2016-10-07<br>0.243<br>2016-10-07<br>0.243<br>2016-10-07<br>20.200<br>20.200<br>20.000<br>20.0000<br>20.0000<br>20.0000<br>20.0000<br>20.0000<br>20.0000<br>20.0000<br>20.0000<br>20.0000<br>20.0000<br>20.0000<br>20.0000                                                                                                    |
| 2016-10-13       0.151       20.92         2016-10-12       0.151       18.91         2016-10-11       0.149       20.31         2016-10-07       0.243       18.98         2016       0.300       30.00         a       0.80                                                                                                    |
| 2016-10-12       0.151       18.91         2016-10-11       0.149       20.31         2016-10-07       0.243       18.98         2016-10-07       0.243       0.200         0.80       0.60       .30.00         0.60       .30.00       .30.00         0.40       .40       .25.00                                                                                                    |
| 2016-10-11 0.149 20.31<br>2016-10-07 0.243 18.98<br>3015 10 05 0.200 20.00<br>G 0.80 价格 (長和麥銀六乙購A) 引伸波幅 (%)<br>0.60 25.00<br>0.40 25.00                                                                                                    |
| 2016-10-07<br>0.243<br>18.98<br>0.200<br>0.2000<br>0.200<br>0.2000<br>0.2000<br>0.200<br>0.200<br>0.200<br>0.200                                                                        |
| 0.80     价格 (長和麥銀六乙購A)     引伸波幅 (%)       0.60     25.00       0.40     0.40                                                                                                    |
| ●<br>0.80 价格 (長和麥銀六乙購A) 引伸波幅 (%)<br>0.60 25.00<br>0.40 0 20.00                                                                                                    |
| 0.20                                                                                                    |

● 股证比较

可对同一个正股的两个相关认股证进行比较:

| ⑦交易3     ③     ○ | 🛃 🕺 系統 🛽       | ) 功能 (E)               | 报价 ®) 分析                              | (A) 资讯(L)                | 查看(V)    | 特色①         | 交易 (I)       | 帮助(出)            |                | *      | 服吧      | 路演  | 手机版              | 网页版    | 交易         | — 🗆 X         |
|------------------|----------------|------------------------|---------------------------------------|--------------------------|----------|-------------|--------------|------------------|----------------|--------|---------|-----|------------------|--------|------------|---------------|
| <u></u>          |                | <u> </u>               | 通 1~                                  | 1 A V                    |          | 曲           | <u>م</u> کے  |                  | ঞ              | F      | റ്ഹി    | 6   | 富时A50            | 做空中国町  | 下 新三板      |               |
| 港股 美股            | AR             | 小期 排名                  | · · · · · · · · · · · · · · · · · · · | - <u>)</u> 一〇<br>  资金 龙虎 | 榜解码      | I≣≣I<br>A+H | 😦 🖬<br>窝轮 牛熊 | ▲<br>↓ 大利市       | <b>3</b><br>多图 | 版面     | ₩<br>选股 | 交易  | 市场沽空             | 做多中国ET | F 经纪搜索     | Ŧ             |
| 00001            |                | T                      |                                       | 油 确定                     | 14 88 17 | は当          | il Brit      | <u>응</u> 문 28219 | a (a)          | - 1    | 读杏      |     |                  |        |            |               |
|                  |                |                        |                                       |                          | VOLUE    | .12.11      | WORKE.       | -                |                |        |         |     | A 51 B           |        | No.        |               |
| 阵列表              | 星空樹            | 市场统计                   | 条款数据                                  | 图表                       | 市场持货     | 引伸波幅        | 服证比          | * 4 TP           |                | 16     | 纹卧      | 网   | 个认用              | 安亚作    | 「的         | _             |
| 股证详情             |                |                        |                                       |                          |          |             |              |                  |                |        |         |     |                  |        |            |               |
|                  | 股              | 证名称                    | [28219]長和婆                            | 银六乙購A                    |          |             |              |                  |                |        |         |     |                  |        |            |               |
|                  | 相              | 关股份                    |                                       | 00001)長和                 |          |             |              |                  |                |        |         |     |                  |        |            |               |
|                  | 股              | 证种类                    |                                       | 标准                       |          |             |              |                  |                |        |         |     |                  |        |            |               |
|                  | 认              | 陶机油                    |                                       | 认购                       |          |             |              |                  |                |        |         |     |                  |        |            |               |
|                  |                | 行使价                    |                                       | 99.880                   |          |             |              |                  |                |        |         |     |                  |        |            |               |
|                  | 到期日[钟          | 月-日」                   |                                       | 2016-12-2                |          |             |              |                  |                |        |         |     |                  |        |            |               |
| 取归               | 父 勿日 [円<br>明 南 | 月-日】<br>刻期日            |                                       | 2016-12-2                |          |             |              |                  |                |        |         |     |                  |        |            |               |
|                  |                | 判别日<br>昭比家             |                                       | 43 🗌<br>10               |          |             |              |                  |                |        |         |     |                  |        |            |               |
|                  | 浜              | 成吗 <del>?</del><br>毛船数 |                                       | 5000                     |          |             |              |                  |                |        |         |     |                  |        |            |               |
| 即市数据             |                | J AKSK                 |                                       | 3000                     |          |             |              |                  |                |        |         | 12  |                  |        |            |               |
| 4F 17 97.04      | BG             | 证价权                    |                                       | 0.2350                   |          |             |              |                  |                |        |         |     |                  |        |            |               |
|                  | лх<br>T        | 昭伯格                    |                                       | 98 900                   |          |             |              |                  |                |        |         |     |                  |        |            |               |
|                  |                |                        |                                       | 42.09                    |          |             |              |                  |                |        |         |     |                  |        |            |               |
|                  |                | 溢价                     |                                       | 3.37%                    |          |             |              |                  |                |        |         |     |                  |        |            |               |
|                  | 实              | 际杠杆                    |                                       | 20.55                    |          |             |              |                  |                |        |         |     |                  |        |            |               |
|                  | 31             | 伸波幅                    |                                       | 18.74%                   |          |             |              |                  |                |        |         |     |                  |        |            |               |
| 过去30             | 日正股历           | 史波幅                    |                                       | 16.22%                   |          |             |              |                  |                |        |         |     |                  |        |            |               |
|                  |                | 打和点                    |                                       | 102.23                   |          |             |              |                  |                |        |         |     |                  |        |            |               |
|                  |                | 对冲值                    |                                       | 48.82%                   |          |             |              |                  |                |        |         |     |                  |        |            |               |
|                  | 价              | 为1价外                   |                                       | 0.98% 价外                 |          |             |              |                  |                |        |         |     |                  |        |            |               |
|                  | 街货量[           | 自万份]                   |                                       | 4.65                     |          |             |              |                  |                |        |         |     |                  |        |            |               |
|                  | 街货             | 白分比                    |                                       | 24.50%                   |          |             |              |                  |                |        |         |     |                  |        |            |               |
| ◆ 恒指             | 3476           | 1组·坝和<br>+170 55       | 26 858                                | 2.21%<br>国企 9736 5       | +95 26   | H           | E 6963 28    | +33 15 +         | 0 48% 7        | 3 84B  |         | 纳斯诀 | <b>₱</b> 5246 41 | +2.57  | +0.05% 🔺 🖻 | 1 <b>8</b> 00 |
| 「「指在续            | 23480 +1       | 201 高水 +4              | 单张粉 47677                             | □ 1 第 3005 3             | +30.00   | (平)         | T 10775 10   | +17 10 +         | 0.46% 4        | 85 66D | -       | 幼斯社 | T 5246.44        | +2.57  |            |               |

● 庄家买/沽平均价表

庄家买/沽平均价表如下图:

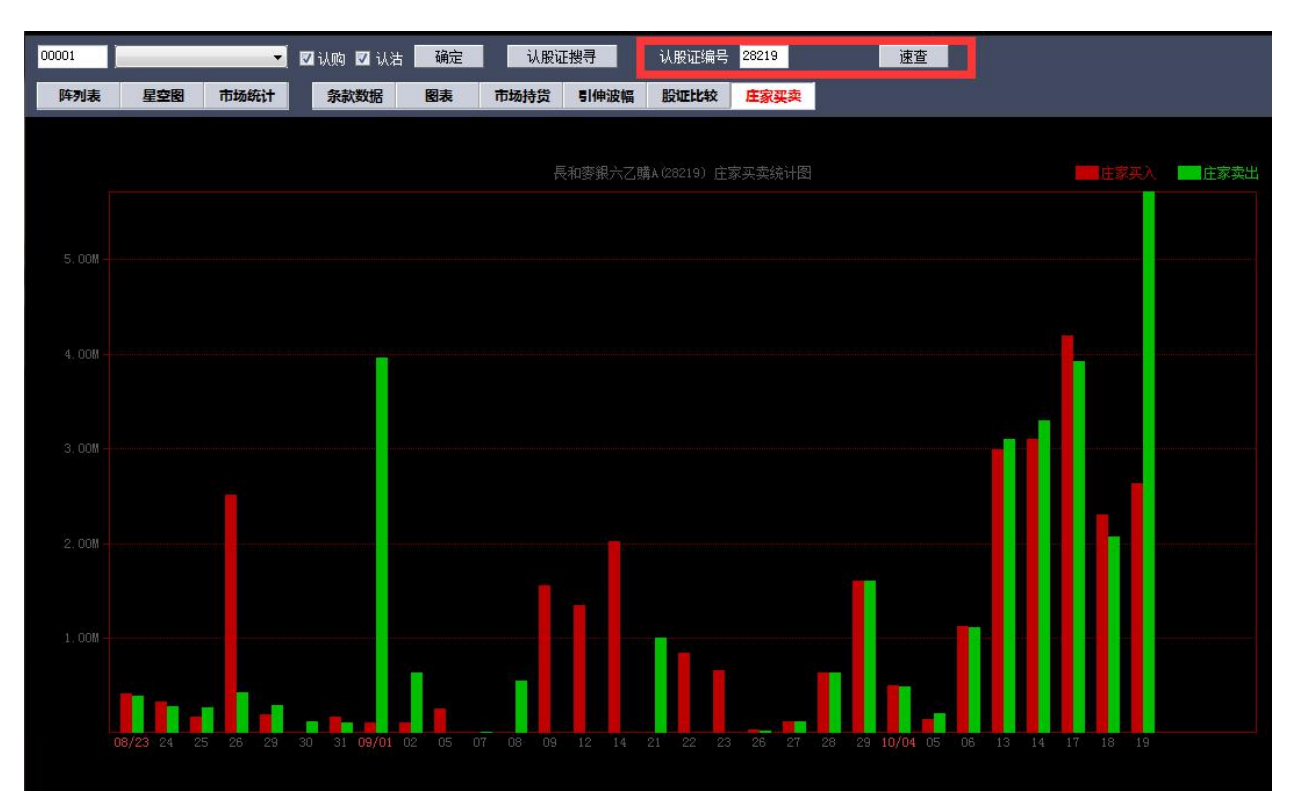

### 1.2.7 牛熊证指南

### 1.2.7.1 调出牛熊证指南

点击菜单栏的"功能"菜单下的"牛熊证指南"。如下图。

| 功能 | E)  | 报价 @)   | 分析 (A) | 沒 |
|----|-----|---------|--------|---|
|    | 捷利  | 视野      | 14     |   |
|    | 行情  | 表(报价分析) | 61     |   |
|    | 分时  | 图(即时分析) | F5/05  |   |
|    | 日线  | 图(技术分析) | F5/05  |   |
|    | 多股  | 同列      | 13     |   |
|    | 窝轮  | 指南      | 16     |   |
| *  | 牛熊  | 证指南     | 17     |   |
|    | A+H | 指南      | 18     |   |
|    | 大利  | 市       | 19     |   |
|    | 经纪  | 搜索      | 20     |   |
|    | 综合  | 排名      | 81     |   |
|    | 期指  |         | 83     |   |
|    | 期权  |         | 85     | 8 |
|    | 资金  | 流向      | 86     |   |
|    | 券商  | 追踪      | 87     |   |
|    | 股份  | 解码      | 88     |   |

或者点击工具条的"牛熊" 指南图标,打开窝轮指南,如下图。

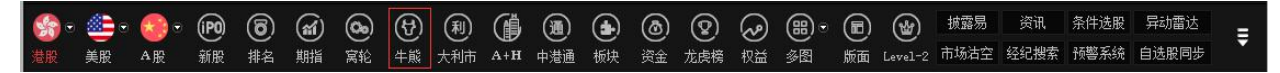

### 1.2.7.2 牛熊证搜寻

点击左边的"认股证搜寻",弹出设定搜寻条件窗体,如下图

| ②交           | 易宝                     | 系统(S)            | 功能(     | ₪ 报价               | 18) 分析(  | <u>A</u> ) 资讯(E) | 查看(V)    | 特色低)                            | 交易(C)                                                                        | 帮助创 🖌                | ▲ 股            | 8        | 路演                | 手机版            | 网页版                       | 交易               | — 🗆 X       |
|--------------|------------------------|------------------|---------|--------------------|----------|------------------|----------|---------------------------------|------------------------------------------------------------------------------|----------------------|----------------|----------|-------------------|----------------|---------------------------|------------------|-------------|
| ☆ ②       港股 | <ul> <li>美股</li> </ul> | <b>》</b> 。<br>A股 | 》<br>外期 | <b>泉 j</b><br>排名 沪 |          | 资金 龙虎            | 7 🕑      | нана (р. 1997)<br>А+н (р. 1997) | <ul> <li>2</li> <li>3</li> <li>2</li> <li>3</li> <li>4</li> <li>第</li> </ul> | Land<br>大利市          | <b>と</b><br>多图 | E2<br>版面 | <b>റ്റ~</b><br>选股 | <b>②</b><br>交易 | 富时A50<br>市场沽空             | 做空中国 B<br>做多中国 B | IF <b>Ş</b> |
| HSI          |                        |                  |         | ▼ ☑ 4              | -证 🔽 熊江  | 确定               | 认股证      | 搜寻                              | 牛熊证编                                                                         | 号 <mark>61601</mark> |                |          | 速查                |                |                           |                  |             |
| 「在市」目        | 1 足空                   | 8                | 防练计     | 条款                 | 数据 图     | 表 市场持货           | Bartha   |                                 | te (#1                                                                       | 计分析 价                | 格距离            | 扣构な      |                   | 正公布            |                           |                  |             |
|              |                        |                  |         | Arciev.            |          | 10001034         | DCALPUT. | 版件+E                            | · #4                                                                         |                      | THELPY         | puras    | 2 112 - 441-      | 2.73 HJ        |                           |                  |             |
| (4)日         | 調心                     | 1                | 1.84    | 1.840/             | 21/43    | 赤伦 四)            |          | 加生相                             | 割 古太-                                                                        | <b>今年 11</b> :       | 市的市            | 2/17/0   | Rt                | () <b>E</b> .  | <b>走行</b> () (22 <b>4</b> | 무료차              | 件的形式大学      |
| HSI          | 23305                  | -89              | 42 -    | 0.38               | 3€1/1    | 搜寻牛熊证            |          |                                 |                                                                              |                      | X              | 235      | 2344              | 16 1           | 皮%面≫ 175=±<br>7.02        | 25 36            | 10.60       |
|              |                        | 00               |         | 0100               |          | \#1Z             |          |                                 |                                                                              |                      | -              |          |                   |                | TIOL                      | 20100            | TOTOO       |
| 详细           | 代号                     | 类别               | 收回化     | 距收回价               | 1 杠杆比图   | 达坝<br>相关资本       | 00857    | 山國石油明                           | 944)                                                                         |                      | -              | 失        | 升跌%               | 买价             | 卖价                        | 买入量              | 卖出量         |
|              | 61607                  | 牛                | 23358   | 交易终止               | 149.3    | 単行帝              | (新方      |                                 | ×1/J                                                                         |                      |                | 3        |                   | 0.012          | 0.013                     | 0                | 0           |
|              | 61606                  | 4                | 23308   | 交易终止               | 194.2    | 2110             |          | *                               |                                                                              |                      |                | 2        |                   | 0.011          | 0.015                     | 0                | 290K        |
|              | 61567                  | 牛                | 23300   | 交易终止               | 179.2    | 牛证/熊证            | [牛业/原    | હેંu£ ▼                         |                                                                              |                      |                | 3        |                   | 0.010          | 0.015                     | 10K              | 200K        |
| -            | 61592                  | 牛                | 23300   | 交易终止               | 122.6    | 距离到期日            | 所有       | •                               |                                                                              |                      |                | 9        |                   | 0.011          | 0.015                     | 0                | 0           |
|              | 61609                  | 能                | 23438   | 交易终止               | 107.8    | 价内/价外            | 价内/值     | 价外 ▼]                           | 1                                                                            | x -                  | %              | 8        |                   | 0.010          | 0.016                     | 0                | 0           |
|              | 61601                  | 能                | 23450   | 145.0              | 3 52.9   | <u>ж</u> ил      |          | % -                             | *                                                                            |                      |                | 4        |                   | 0.044          | 0.045                     | 18M              | 18M         |
|              | 61611                  | 熊                | 23488   | 183.0              | 3 59.7   |                  | -        |                                 |                                                                              |                      |                | 9        |                   | 0.037          | 0.041                     | 30M              | 30M         |
| -            | 61575                  | 能                | 23500   | 195.0              | 3 47.5   | 收回价              |          |                                 |                                                                              |                      |                | 9        |                   | 0.048          | 0.049                     | 30M              | 30M         |
|              | 61626                  | 熊                | 23500   | 195.0              | 3 39.5   | 距收回价             |          |                                 |                                                                              |                      |                | 9        |                   | 0.058          | 0.061                     | 1M               | 1M          |
| -            | 61627                  | 能                | 23500   | 195.0              | 3 55.4   | 杠杆比率             |          | 120                             |                                                                              |                      |                | 2        |                   | 0.040          | 0.041                     | 30M              | 30M         |
|              | 61516                  | 自然               | 23550   | 245.0              | 3 46.6   |                  |          |                                 |                                                                              |                      |                | 7        | 51.52             | 0.049          | 0.050                     | 50K              | 18M         |
|              | 61540                  | 部                | 23550   | 245.0              | 3 47.3   |                  | 通知       | È                               | 取消                                                                           |                      |                | 4        | 51.85             | 0.041          | 0.043                     | 10K              | 700K        |
|              | 61545                  |                  | 23550   | 245.0              | 3 45.7   |                  |          |                                 |                                                                              |                      |                | 7        | 50.00             | 0.050          | 0.051                     | 25M              | 30M         |
| -            | 61559                  | 韻                | 23550   | 245.0              | 3 49.59  | 731.18M          | 27.54M   | 0.047                           | 0.035                                                                        | 0.734                | 41 0.0         | 14       | 42.42             | 0.046          | 0.047                     | 16M              | 16M         |
| -            | 61242                  | 識                | 23585   | 280.0              | 3 45.70  | 533.69M          | 15.51M   | 0.034                           | 0.032                                                                        | 0.941                | 12 0.0         | 10       | 41.67             | 0.034          | 0.035                     | 490K             | 3.7M        |
|              | 61254                  |                  | 23585   | 280.0              | 3 46.24  | 248.22M          | 7.26M    | 0.036                           | 0.034                                                                        | 0.952                | 24 0.0         | 11       | 44.00             | 0.035          | 0.036                     | 2.5M             | 3.7M        |
|              | 61229                  | 熊                | 23588   | 283.0              | 3 43.97  | 462.93M          | 20.87M   | 0.053                           | 0.048                                                                        | 0.911                | 14 0.0         | 17       | 47.22             | 0.053          | 0.054                     | 200K             | 3.7M        |
|              | 61509                  | 創                | 23600   | 295.0              | 3 40.89  | ) 79M            | 4.11M    | 0.057                           | 0.050                                                                        | 0.868                | 85 0.0         | 13       | 29.55             | 0.057          | 0.058                     | 30M              | 30M         |
| 0            |                        |                  |         |                    |          |                  |          |                                 |                                                                              |                      |                |          |                   |                |                           |                  |             |
| 特别提          | 示:"内在                  | 价值"5             | 未扣除4    | +熊证财               | 务费用, 相   | 相关费用请参           | 阅发行商     | 商网站: ht                         | ttp://www.t                                                                  | t18.com/l            | big5/iss       | uer.h    | tm                |                |                           |                  |             |
| 🚖 恒指         | 2330                   | )5               | -89.42  | 2                  | 54.5B    | 国企 9641.2        | -78.98   | 🚬 中小                            | 6930.13                                                                      | -28.84 -0.           | .41% 129       | 9.41B    |                   | 纳斯达            | 克 5243.84                 | +44.02           | +(🗗 🖸 🕥     |
| 恒指           | 连续 2329                | 91 +1            | 2 低水    | -14 🖽              | 大数 87031 | 红筹 3875.3        | -16.56   | 深证                              | 10757.92                                                                     | -39.10 -0.           | .36% 297       | 7.96B    |                   | 纳斯达            | 克 5243.84                 | +44.02           | +( 12 12    |

### 搜寻条件

| 相关资产  | 选择正股, 能搜出该正股的牛熊证          |
|-------|---------------------------|
| 发行商   | 选择牛熊证发行商                  |
| 牛证/熊证 | 选择牛证或熊证                   |
| 距离到期日 | 所有、3个月内、3到6个月、6到9个月、9到12个 |
|       | 月, <b>12</b> 个月以上         |
| 价内/价外 | 价内/外、价内、价外,设置区间范围         |
| 溢价    | 设置区间范围                    |
| 收回价   | 设置区间范围                    |
| 收回价差  | 设置区间范围                    |
| 杠杆比率  | 设置区间范围                    |

条件设定完后,点击确定,搜出您要查看的正股相关牛熊证,满足条件的所有牛熊证以阵列图方 式列出

### 捷利港信软件(深圳)有限公司

### 【Window 行情用户操作手册】

| ②交影              | 易宝      | 系统 (S)   | ) 功能 (          | り 报价 (   | B) 分析(A)  | 资讯(I)          | 查看(V)   | 持色(12) 3       | 交易 (I) 新期    | ታዊጋ 🔺      | 股吧        | 路演                    | 手机版   | 网页版           | 交易             | – ⊡ ×      |
|------------------|---------|----------|-----------------|----------|-----------|----------------|---------|----------------|--------------|------------|-----------|-----------------------|-------|---------------|----------------|------------|
| <b>会</b> 。<br>进程 |         |          | <b>一</b><br>あり期 |          |           |                |         | 11 <b>2</b>    |              |            |           | റ്റ് <i>പ</i> ്<br>#ജ | る思    | 富时A50<br>市场沽空 | 做空中国E<br>做多中国E | TF <b></b> |
| HST              |         | - 110    | 71 70           |          |           | 确定             | 认职证规    | 43<br>43       | 生能证编号        | 61452      |           | · 本杏                  | 1     |               |                |            |
|                  |         |          |                 |          | ИЕ 💴 ЯКИЕ | RHIAE          | WARHEN  | 2/1            |              |            |           | <u>ATE</u>            |       |               |                |            |
| 阵列表              | 星空      |          | 市场统计            | 条款数      | 如据 图表     | 市场持货           | 1 股证比较  | 庄家买卖           | 街货分          | 析价格距       | 南 机构      | 分布新证                  | 分布    |               |                |            |
|                  |         |          |                 |          |           |                | , d     | 中國石油胆          | 段份           |            |           |                       |       |               |                |            |
| 代号               | 現价      | 9        | 件跌 步            | +跌%      | 买价 卖      | 价 买入量          | 東出量     | 成交量            | 成交金额         | 开市价        | 最低价       | 最高份                   | 历史    | 波幅% 彷         | 生品成交%          | 牛熊证成交%     |
| 00857            | 5.3800  | -0       | .01 -           | 0.19 5.3 | 800 5.39  | D <b>O</b> 221 | K 2.3M  | <b>41.38</b> ₩ | A 222.71M    | 5.4100     | 5.3600    | 5.4300                | ) 2   | 23.54         | 25.36          | 10.60      |
|                  |         |          |                 |          |           |                | 相关      | (牛熊证(          | 13/ 26)      |            |           |                       |       |               |                |            |
| 详细               | 代号      | 类别       | 收回价             | 距收回价     | 杠杆比率      | 成交量            | 成交金额    | 现价             | 内在价值         | 值博率        | 升畉        | 升跌%                   | 买价    | 卖价            | 买入量            | 卖出量        |
|                  | 61492   | 4        | 5.1800          | 0.2000   | 10.98     | 8.24M          | 418.44K | 0.049          | 0.040        | 0.8163     | -0.001    | -2.00                 | 0.048 | 0.049         | 400K           | 400K       |
|                  | 61462   | 牛        | 5.0800          | 0.3000   | 11.96     | 19.84M         | 945.56K | 0.045          | 0.040        | 0.8889     | -0.005    | -10.00                | 0.045 | 0.048         | 1M             | 1M         |
|                  | 68703   | 4        | 4.8800          | 0.5000   | 7.08      | 90K            | 6930    | 0.076          | 0.070        | 0.9211     | -0.001    | -1.30                 | 0.073 | 0.076         | 2M             | 2M         |
|                  | 65751   | 牛        | 4.8600          | 0.5200   | 7.27      | 560K           | 42.54K  | 0.074          | 0.072        | 0.9730     | -0.003    | -3.90                 | 0.074 | 0.076         | 400K           | 400K       |
|                  | 61450   | 熊        | 5.9800          | 0.6000   | 6.11      | 0              | 0       | 0.088          | 0.080        | 0.9091     | 0.000     | 0.00                  | 0.087 | 0.090         | 2M             | 2M         |
|                  | 63013   | 熊        | 6.0800          | 0.7000   | 4.60      | 0              | 0       | 0.117          | 0.105        | 0.8974     | 0.000     | 0.00                  | 0.117 | 0.119         | 100K           | 100K       |
|                  | 67304   | 4        | 4.6800          | 0.7000   | 5.38      | 1.3M           | 130K    | 0.100          | 0.100        | 1.0000     | 0.000     | 0.00                  | 0.100 | 0.103         | 100K           | 600K       |
|                  | 67411   | - 牛      | 4.5800          | 0.8000   | 5.12      | 0              | 0       | 0.105          | 0.100        | 0.9524     | 0.000     | 0.00                  | 0.104 | 0.107         | 2M             | 2M         |
|                  | 62533   | 4        | 4.5600          | 0.8200   | 4.89      | 20K            | 2200    | 0.110          | 0.102        | 0.9273     | 0.000     | 0.00                  | 0.108 | 0.110         | 100K           | 100K       |
|                  | 60666   | Ŧ        | 4.5000          | 0.8800   | 4.94      | 0              | 0       | 0.109          | 0.108        | 0.9908     | 0.000     | 0.00                  | 0.108 | 0.110         | 1M             | 1M         |
|                  | 61493   | 月長<br>46 | 6.2800          | 0.9000   | 4.30      | 8.28M          | 1.02M   | 0.125          | 0.110        | 0.8800     | 0.003     | 2.46                  | 0.124 | 0.125         | 400K           | 400K       |
|                  | 64928   | 照        | 6.4600          | 1.0800   | 3.82      | U              | U       | 0.141          | 0.128        | 0.9078     | 0.000     | 0.00                  | 0.141 | 0.143         | 100K           | 100K       |
|                  | 01452   | 熊        | 6.4800          | 1.1000   | 3.84      | 1.21M          | 167.41K | 0.140          | 0.130        | 0.9286     | 0.000     | 0.72                  | 0.140 | 0.140         | 2M             | 2M         |
|                  | 61957   | +        | 4.1600          | 1,2200   | 3.50      | U<br>0         | U<br>0  | 0.151          | 0.142        | 0.0217     | 0.000     | 0.00                  | 0.149 | 0.151         | 100K           | 114        |
|                  | 67410   | + +      | 4.0000          | 1 2000   | 3.34      | U<br>0         | U<br>N  | 0.101          | 0.150        | 0.03317    | -0.001    | 0.00                  | 0.100 | 0.101         | 214            | 214        |
|                  | 64071   | +        | 3 0600          | 1 4200   | 3.10      | 0              | 0<br>0  | 0.133          | 0.150        | 0.5454     | 0.001     | -0.03                 | 0.150 | 0.133         | 2M<br>100K     | 1001       |
|                  | 61758   | 一<br>上   | 3 9200          | 1 4600   | 3.10      | 0              | 0       | 0.170          | 0.102        | 0.3323     | 0.000     | 0.00                  | 0.100 | 0.170         | 600K           | 600K       |
| للكتكا           | 01730   |          | 315200          | 1.4000   | 5.01      | U              | U       | 0.175          | 0.170        | 010002     | 01000     | 0.00                  | 0.170 | 0.100         | 0001           | OUOK       |
| 特别提升             | 云:"内在   | 价值"      | 未扣除学            | +能证财-    | 务费用,相     | 关费用请参          | 》阅发行商   | i网站: http      | o://www.tt18 | .com/bia!  | Jissuer.h | ıtm                   |       |               |                |            |
| 10000000         | 2330    | 15       | -89.42          | 5        | 4.5B      | 国企 9641.2      | -78.98  | 中小             | 6930.13 _28  | .84 -0.41% | 129.41B   |                       | 纳斯达   | 克 5243.8      | 4 +44.02       | +(PD 0)    |
| 恒指               | 连续 2329 | 94 +1    | 5低水。            | 11 总张    | 数 87061 🛔 | L筹 3875.3      | -16.56  | 深证             | 10757.92 -39 | .10 -0.36% | 297.96B   | -                     | 纳斯达   | 克 5243.8      | 4 +44.02       |            |

切换星空图

点击右上角的"星空图",切换成星空图:

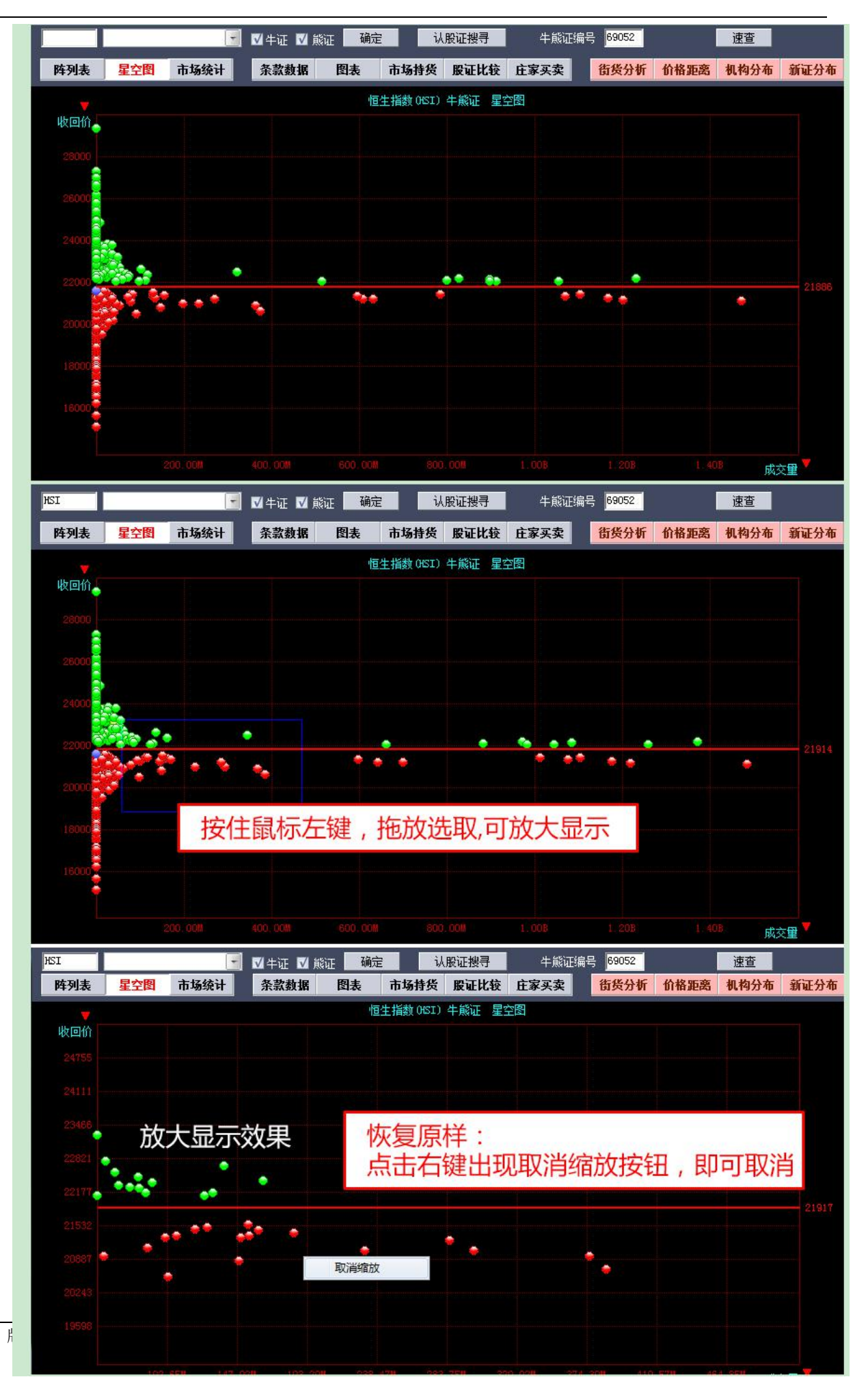

### 1.2.7.3 牛熊证分析

包括条款及数据、图表、市场持货、股证比较及庄家买/沽平均价表等,如下图:

● 条款及数据

| 0              | 交易日           | 副系    | 充(S) 功能                         | 能(E)           | 报价(B)               | 分析(4)              | 资讯             | (L) ]           | 查看(V)  | 特色(C) | 交易Œ               | )          | ▲ 服      | 吧路           | 寅 =              | 手机版     | 网页版              | 交易      | - 🗆 ×     |
|----------------|---------------|-------|---------------------------------|----------------|---------------------|--------------------|----------------|-----------------|--------|-------|-------------------|------------|----------|--------------|------------------|---------|------------------|---------|-----------|
| <b>经</b><br>港朋 | ) 💿 🁛<br>2 美股 | • 😪   | ●<br>●<br>●<br>●<br>●<br>●<br>● | <b>》</b><br>排在 | 、通<br><sup>注通</sup> | <b>人</b><br>期指     | <b>资</b> 金     | <b>公</b><br>龙虎榜 | 副      | A+H   | <b>ひ</b> の<br>宮轮  |            |          | E<br>B<br>Ka | <b>ہ</b> ۔<br>بڑ |         | ) 富时AS<br>易 市场活到 |         | ₹         |
| HS.            | I             |       | _                               | -              | ☑牛证                 | 💟 熊证               | 确定             |                 | 认股证    | 搜寻    | 道牛                | 征编号        |          | ⇔            | j                | 東查<br>一 |                  |         |           |
|                | 阵列表           | 星空图   | 市场统                             | t              | 条款数据                | 图表                 | 市              | 场持货             | 股证比较   | 文 庄家  | 买卖                | 街货分析       | f 价格。    | 巨商 机构        | 分布               | 新证分     | 布                |         |           |
| 条款             | 7             |       |                                 |                | _                   |                    |                |                 |        |       |                   |            |          |              |                  |         |                  |         |           |
|                |               | 4     | 熊证名和                            | 尔              | 61688)恆             | 指高盛                | 八一牛            | =Q              |        |       |                   |            |          |              |                  |         |                  |         |           |
|                |               |       | 相关股位                            | 分              |                     | (HSI) <sup>,</sup> | 恆生指            | 數               |        |       |                   |            |          |              |                  |         |                  |         |           |
|                |               | 4     | 熊证种药                            | ¥.             |                     |                    |                | R               |        |       |                   |            |          |              |                  |         |                  |         |           |
|                |               |       | 牛证/熊                            | Æ              |                     |                    | 牛              | ìE              |        |       |                   |            |          |              |                  |         |                  |         |           |
|                |               |       | 行使任                             | 介              |                     |                    | 229            | 00              |        |       |                   |            |          |              |                  |         |                  |         |           |
|                | _             | 到期E   | 1(年-月-E                         | ])             |                     |                    | 2018-1-        | -30             |        |       |                   |            |          |              |                  |         |                  |         |           |
|                | 最后            | 交易E   | [(年-月-E                         | 1)             |                     |                    | 2018-1-        | -29             |        |       |                   |            |          |              |                  |         |                  |         |           |
|                |               | ji    | 离到期日                            |                |                     |                    | 459            | Н               |        |       |                   |            |          |              |                  |         |                  |         |           |
|                |               |       | 换版比 <sup>×</sup>                | <b>举</b>       |                     |                    | 100            | 00              |        |       |                   |            |          |              |                  |         |                  |         |           |
|                | 10            |       | 母于版数                            | ΣX.            |                     |                    | 100            | UU              |        |       |                   |            |          |              |                  |         |                  |         |           |
| 即正             | <b>烫</b> 据    |       |                                 |                |                     |                    |                |                 |        |       |                   |            |          |              |                  |         |                  |         |           |
|                |               | 4     | -熊证价林                           | 各              |                     |                    | 0.01           | 20              |        |       |                   |            |          |              |                  |         |                  |         |           |
|                |               |       | 正股价相                            | 各              |                     |                    | 230            | 47              |        |       |                   |            |          |              |                  |         |                  |         |           |
|                |               |       | 杠杆比率                            | ¥              |                     |                    | 192.           | .01             |        |       |                   |            |          |              |                  |         |                  |         |           |
|                | <u></u>       |       | 温                               | 介<br>二         |                     |                    | -0.0           | 9%              |        |       |                   |            |          |              |                  |         |                  |         |           |
|                | 过去30          | 日止形   | 初史波                             | H<br>H         |                     |                    | 14.1           | 9%              |        |       |                   |            |          |              |                  |         |                  |         |           |
|                |               |       | 打和兒                             |                |                     |                    | 230            | 20              |        |       |                   |            |          |              |                  |         |                  |         |           |
|                |               | (北化-  | 加内的的                            | 1<br>\}        |                     | U.                 | 64% ())"<br>4E |                 |        |       |                   |            |          |              |                  |         |                  |         |           |
|                |               | 111页. | 里日月17<br>:他古公山                  | Ĵ]<br>.⊬       |                     |                    | 45.            | 5U<br>E0/       |        |       |                   |            |          |              |                  |         |                  |         |           |
|                |               | ],‡   | 「反日刀」                           | -G<br>         |                     |                    | 22.1           | 3%              |        |       |                   |            |          |              |                  |         |                  |         |           |
|                |               |       | 收回任                             | ル<br>É         |                     |                    | 100            | 00              |        |       |                   |            |          |              |                  |         |                  |         |           |
|                |               |       | 1×百川2<br>财务费B                   | E<br>H         |                     |                    | 100.           | 00              |        |       |                   |            |          |              |                  |         |                  |         |           |
| 38             | 恒指            | 23049 | -83                             | .72            | 33.08               | BB                 | 国企 95          | 576.7           | -32.24 | 3     | :ŭ <b>Ē 6946.</b> | 19 -27.    | 15 -0.39 | % 73.31B     |                  | 1 纳     | 斯达克 5215         | .97 -34 | .31 🗗 问 🕥 |
|                | 恒指连续          | 23024 | - <b>100</b> 低2                 | K -25          | 总张数                 | 52751              | 红筹 38          | 300.4           | -20.26 | 23    | File 10762        | 2.06 -26.9 | 01 -0.25 | % 169.67     | 8 🔻              | 纳       | 斯达克 5215         | .97 -34 | .31 🖞 🗹   |

图表

图表中, 白色线是牛熊证走势, 黄色线是正股走势, 下面分别显示牛熊证成交量及正股成交量:

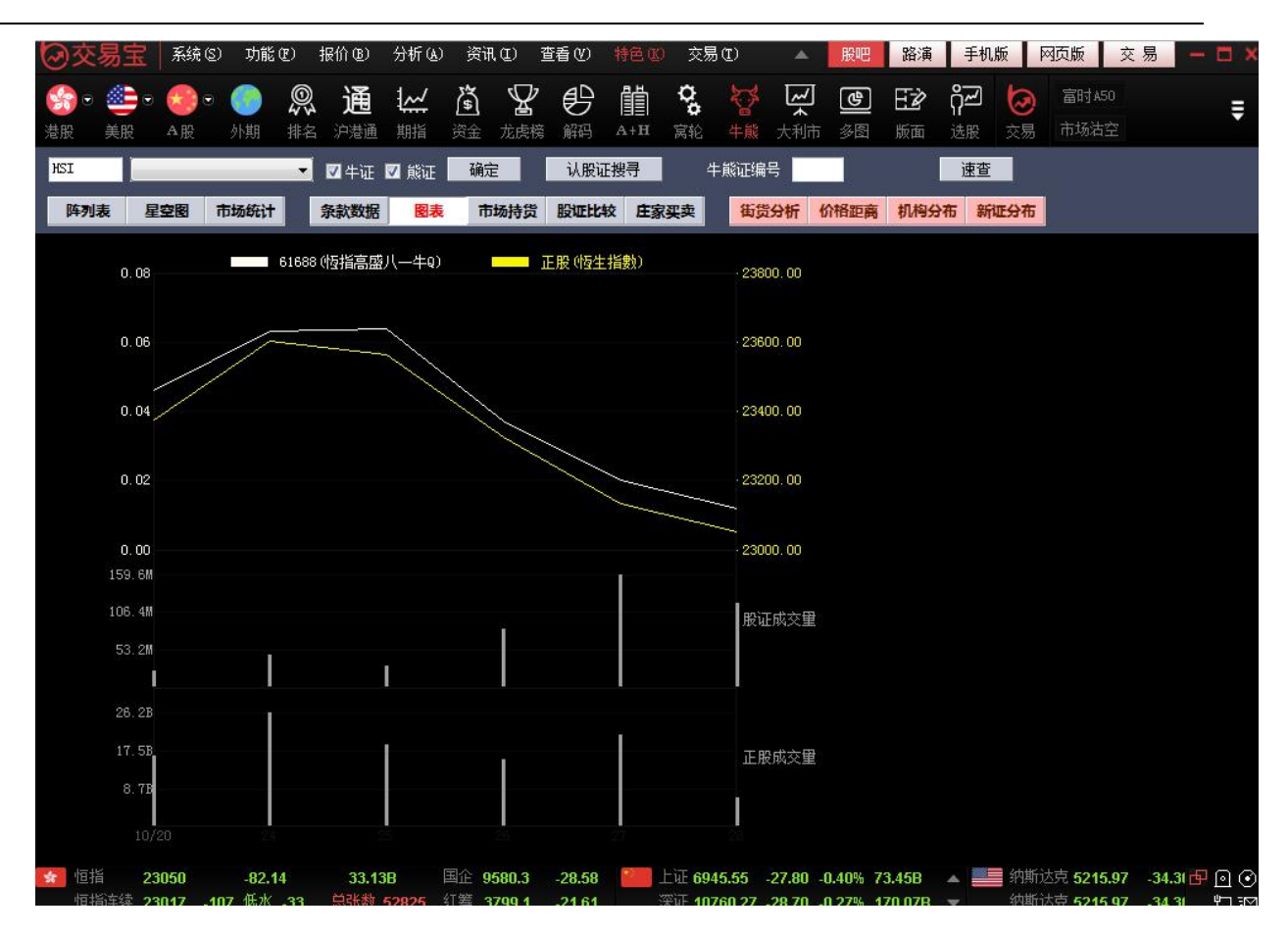

● 市场持货

图表中,红色线是牛熊证走势,白色线是正股走势,下面分别显示牛熊证成交量及正股成交量:

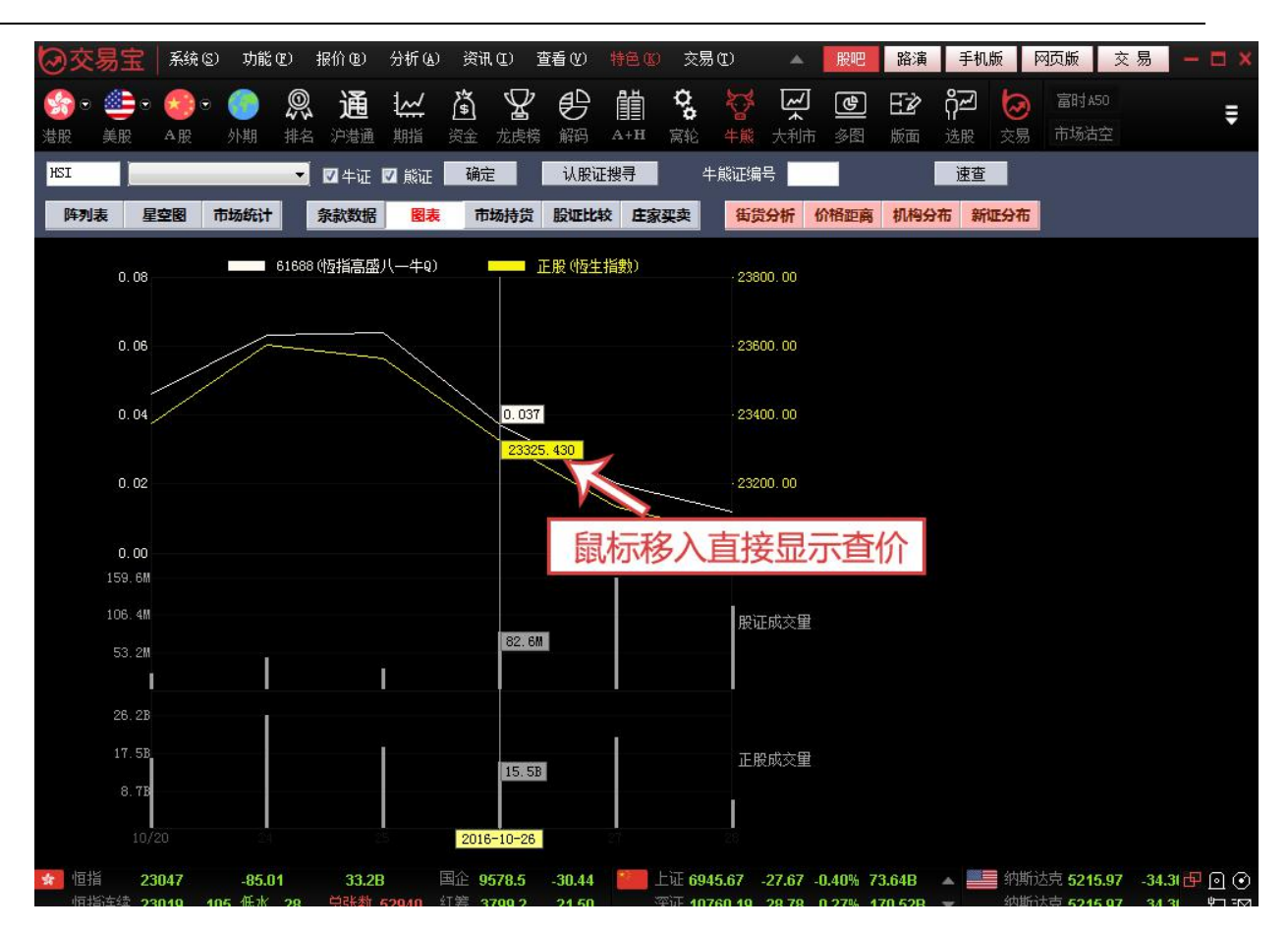

● 牛熊证比较

可对同一个正股的两个相关牛熊证进行比较:

|              | A REAL PROPERTY AND INCOME. | and the second second |    |              |              |          | ALC: NOT    | and the second second |      |            | and the second second s |               | and the second second se |      |            |     | Contraction of the second second second second second second second second second second second second second s |  |
|--------------|-----------------------------|-----------------------|----|--------------|--------------|----------|-------------|-----------------------|------|------------|----------------------------------------------------------------------------------------------------|---------------|----------------------------------------------------------------------------------------------------|------|------------|-----|----------------------------------------------------------------------------------------------------|--|
| <b>See 2</b> | 🕒 c 📀                       | •                     | @, | 通            | <u>1</u> ~~/ | <u>آ</u> | ¥           | Ð                     | Î    | 0°         | <b>1</b>                                                                                                    | <u>ب</u><br>ب | <b>B</b>                                                                                                    | EZ   | ኯ፟፟፟፟፟፟፟፟፟ | 0   | 富时A50                                                                                                    |  |
| 巷版 夫         | 版 4版                        | 外期                    | 排名 | 沢港囲          | 期捐           | 资金       | <b>龙</b> 虎榜 | 解码                    | A+H  | <b>涡</b> 轮 | 千縣                                                                                                    | 大利市           | ·沙图                                                                                                    | 版面   | 远版         | 父历  | 巾切泊主                                                                                                    |  |
| HSI          | 1                           |                       | -  | 网生证          | 🔽 ಕರ್ಣ       | 确分       | È           | 认股订                   | [    | Ż          | 上能证编                                                                                                    | 육             |                                                                                                    | 0.00 | 谏杳         |     |                                                                                                    |  |
| 10           |                             | 2                     |    | <b>™</b> ⊤#L | - RANKE      |          | _           | 0.0104                |      |            | 1 2000000000                                                                                                    |               | -12                                                                                                    |      |            | _   | <i></i>                                                                                                    |  |
| 阵列表          | 星空图                         | 市场统计                  |    | 条款数据         | 图表           | i ft     | 场持货         | 股证比如                  | 交 庄家 | 买卖         | 街货                                                                                                    | 治析 化          | 介格距离                                                                                                    | 机构分  | 市 新        | 证分布 |                                                                                                    |  |
| 歙            |                             |                       |    |              |              |          |             |                       | _    |            |                                                                                                    |               |                                                                                                    |      |            |     |                                                                                                    |  |
|              | 牛                           | 熊证名称                  | (6 | 1688)恆       | 话高盛          | 八一       | ‡Q          |                       |      |            |                                                                                                    |               |                                                                                                    |      |            |     |                                                                                                    |  |
|              |                             | 相关股份                  |    |              | (HSI)        | 恆生指      | 齱           |                       |      |            |                                                                                                    |               |                                                                                                    |      |            |     |                                                                                                    |  |
|              | 4                           | 熊证种类                  |    |              |              |          | R           |                       |      |            |                                                                                                    |               |                                                                                                    |      |            |     |                                                                                                    |  |
|              | 2                           | +证/熊证                 |    |              |              | 석        | -证          |                       |      |            |                                                                                                    |               |                                                                                                    |      |            |     |                                                                                                    |  |
|              |                             | 行使价                   |    |              |              | 22       | 900         |                       |      |            |                                                                                                    |               |                                                                                                    |      |            |     |                                                                                                    |  |
|              | 到期日                         | (年-月-日)               |    |              |              | 2018-1   | -30         |                       |      |            |                                                                                                    |               |                                                                                                    |      |            |     |                                                                                                    |  |
| 最            | 后交易日                        | (年-月-日)               |    |              |              | 2018-1   | -29         |                       |      |            |                                                                                                    |               |                                                                                                    |      |            |     |                                                                                                    |  |
|              | 距                           | 离到期日                  |    |              |              | 45       | 9日          |                       |      |            |                                                                                                    |               |                                                                                                    |      |            |     |                                                                                                    |  |
|              |                             | 换股比率                  |    |              |              | 10       | 000         |                       |      |            |                                                                                                    |               |                                                                                                    |      |            |     |                                                                                                    |  |
|              |                             | 每手股数                  |    |              |              | 10       | 000         |                       |      |            |                                                                                                    |               |                                                                                                    |      |            |     |                                                                                                    |  |
| ]市数据         |                             |                       |    |              |              |          |             |                       |      |            |                                                                                                    |               |                                                                                                    |      |            |     |                                                                                                    |  |
|              | 牛                           | 熊证价格                  |    |              |              | 0.0      | 110         |                       |      |            |                                                                                                    |               |                                                                                                    |      |            |     |                                                                                                    |  |
|              |                             | 正股价格                  |    |              |              | 23       | 043         |                       |      |            |                                                                                                    |               |                                                                                                    |      |            |     |                                                                                                    |  |
|              |                             | 杠杆比率                  |    |              |              | 209      | .48         |                       |      |            |                                                                                                    |               |                                                                                                    |      |            |     |                                                                                                    |  |
|              |                             | 溢价                    |    |              |              | -0.1     | 4%          |                       |      |            |                                                                                                    |               |                                                                                                    |      |            |     |                                                                                                    |  |
| 过去           | 30日正股                       | 历史波幅                  |    |              |              | 14.1     | 9%          |                       |      |            |                                                                                                    |               |                                                                                                    |      |            |     |                                                                                                    |  |
|              |                             | 打和点                   |    |              |              | 23       | 010         |                       |      |            |                                                                                                    |               |                                                                                                    |      |            |     |                                                                                                    |  |
|              | 1                           | 介內/价外                 |    |              | 0.           | 62% {{   | 內           |                       |      |            |                                                                                                    |               |                                                                                                    |      |            |     |                                                                                                    |  |
|              | 街货量                         | [百万份]                 |    |              |              | 45       | i.50        |                       |      |            |                                                                                                    |               |                                                                                                    |      |            |     |                                                                                                    |  |
|              | 街                           | 货百分比                  |    |              |              | 22.7     | 75%         |                       |      |            |                                                                                                    |               |                                                                                                    |      |            |     |                                                                                                    |  |
|              |                             | 收回价                   |    |              |              | 23       | 000         |                       |      |            |                                                                                                    |               |                                                                                                    |      |            |     |                                                                                                    |  |
|              |                             | 佐同丛羊                  |    |              |              | 100      | 0.0         |                       |      |            |                                                                                                    |               |                                                                                                    |      |            |     |                                                                                                    |  |

● 庄家买/沽平均价表

庄家买/沽平均价表如下图:

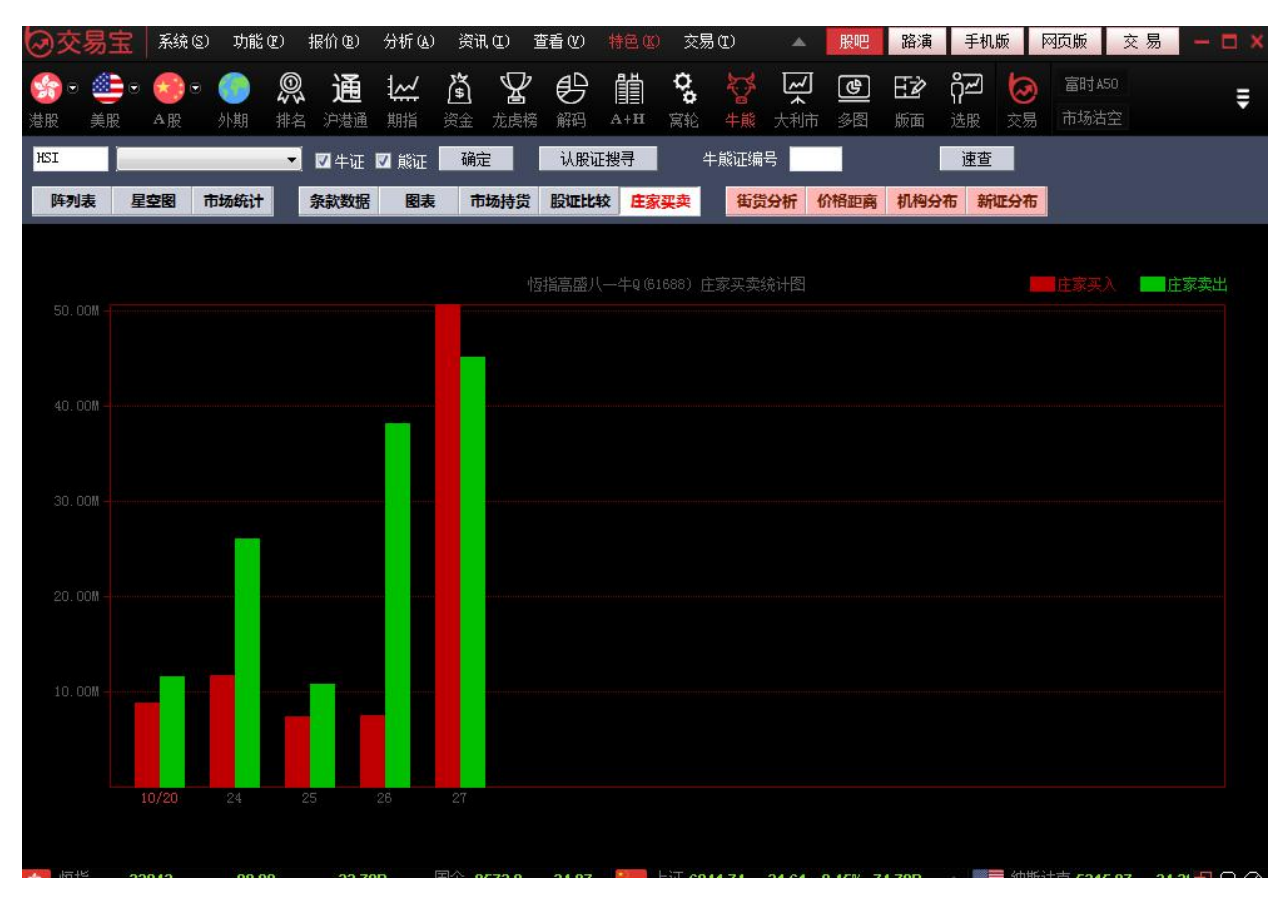

版权所有 侵权必究

## 1.2.8 A+H 指南

| 01     | <b>Frade</b> Ga | o 系统(3                | ) 功能                                                                   | (E) ‡   | <b>段价 (B)</b> | 分析03 | り 黄i         | R (1) 🖠 | 衝心     | 特色医 | 交易       | C) # | 幇助 (H)   | <b>A</b> |            |           |                    |         |           |          |          |                | Pow                                   | ered by Tel  | e-Trend Konson         | 交易 🗢 🚺             | <b>*</b> -= × |
|--------|-----------------|-----------------------|------------------------------------------------------------------------|---------|---------------|------|--------------|---------|--------|-----|----------|------|----------|----------|------------|-----------|--------------------|---------|-----------|----------|----------|----------------|---------------------------------------|--------------|------------------------|--------------------|---------------|
| -      | . 🚵             | . 🔬 .                 | (iPO)                                                                  | ഭ       | <i>(</i> ଜ)   | 6    | ଞ            | M       |        | m   |          | ര    | 0        |          | <b>@</b> - |           | (*                 | 捕露易     | 资讯.       | 条件选股     | 异动雷边     | 5 即市繙き         | 6 板块管理                                |              |                        |                    | 0             |
| ***    | 盖腔              | AB                    | €EB2                                                                   | 北京      | 1015          | 同業   | 生能           | 大利市     | A+H    | 山洪涌 | 杨雄       |      | 元成績      | 17 H     | ふ閉         | して<br>16市 | Level-2            | 市场沽空    | 经纪搜索      | 预警系统     | 自选股同     | 步多劳商交          | 易用户反馈                                 |              |                        |                    | Ø             |
| 容州橋    | N/股份 01         | 1171.HK( <del>/</del> | )<br>(1)<br>(1)<br>(1)<br>(1)<br>(1)<br>(1)<br>(1)<br>(1)<br>(1)<br>(1 | 7 270 1 | 1=7.346       |      |              |         |        |     |          |      | 7404.03  |          |            |           |                    |         |           |          |          | 奈州煤业1          | ₽ <i>4</i> 4                          |              | HK 奈州煤                 | lk.                | 600188.SH     |
|        |                 |                       |                                                                        |         |               |      |              |         |        |     |          |      |          |          |            |           |                    |         |           |          | 0.95%    | 走(5)<br>走(5)   | 7.3200                                | 40001        | 11 壶(5)                | 10.020             | 5             |
|        |                 |                       |                                                                        |         |               |      |              |         |        |     |          |      |          |          |            |           |                    |         |           |          |          | へ)<br>卖④       | 7.3100                                | 60K(         | 2] 卖④                  | 10.010             | 16            |
| w.     | A               |                       |                                                                        |         |               |      |              |         |        |     |          |      |          |          |            |           |                    |         |           |          | 0.00     | 卖③             | 7.3000                                | 24K[         | 3] 卖③                  | 10.000             |               |
| V W.   | W.              |                       |                                                                        |         |               |      |              |         |        |     |          |      |          |          |            |           |                    |         |           |          | 0.00     | 卖②             | 7.2900                                | 2000[        | 1] 卖②                  | 9.9900             | 331           |
|        |                 |                       |                                                                        |         |               |      |              |         |        |     |          |      |          |          |            |           |                    |         |           |          | 0.54%    | 卖①             | 7.2800                                | 70K[         | 3] 卖①                  | 9.9800             | 56            |
|        |                 |                       |                                                                        |         |               |      |              |         |        |     |          |      |          |          |            |           |                    |         |           |          |          | 买①             | 7.2700                                | 14K(         | 1] 买①                  | 9.9700             |               |
|        |                 |                       |                                                                        |         |               |      |              |         |        |     |          |      |          |          |            |           |                    |         |           |          | 1.09%    | 买②             | 7.2600                                | 14K(         | 3] 买②                  | 9.9600             | 17            |
| 11     |                 |                       |                                                                        |         |               |      |              |         |        |     |          |      |          |          |            |           |                    |         |           |          |          | 买③             | 7.2500                                | 6000[        | 2] 买③                  | 9.9500             | 511           |
|        |                 |                       |                                                                        |         |               |      |              |         |        |     |          |      |          |          |            |           |                    |         |           |          |          | 买④             | 7.2400                                | 30K(         | 5] 买④                  | 9.9400             | 46            |
| ulliul |                 |                       |                                                                        |         |               |      |              |         |        |     |          |      |          |          |            |           |                    |         |           |          |          | 买⑤             | 7.2300                                | 136K[        | 2] 买⑤                  | 9.9300             |               |
| 兖州博    | <u>11 60018</u> | 8.SH(分时               |                                                                        | 70 均=1  | 0.07          |      |              |         |        |     |          |      |          |          |            |           |                    |         |           |          |          | 现价             | 7.2700 均价                             | 7.3          | 574 现价                 | 9.9700 均价          | 10.06         |
|        |                 |                       |                                                                        |         |               |      |              |         |        |     |          |      |          |          |            |           |                    |         |           |          |          | 涨跌             | -0.0800 昨收                            | 7.3          | 500 涨跌                 | -0.1800 昨收         | 10.15         |
|        | A               |                       |                                                                        |         |               |      |              |         |        |     |          |      |          |          |            |           |                    |         |           |          | 0.42%    | 幅度             | -1.09% 今升                             | 7.3          | 500 幅度                 | -1.77% 今升          | 10.02         |
| 1      |                 |                       |                                                                        |         |               |      |              |         |        |     |          |      |          |          |            |           |                    |         |           |          | 0.04%    | 取品             | 7.4200 息手                             | 3.,          | (1M                    | 10.160 息手          | 5.93N         |
|        |                 |                       |                                                                        |         |               |      |              |         |        |     |          |      |          |          |            |           |                    |         |           |          | 0.54%    | <b>取</b> 低     | 7.2700 毛奴                             |              | 208 或低                 | 9.9500 毛数          | 391           |
|        |                 |                       |                                                                        |         |               |      |              |         |        |     |          |      |          |          |            |           |                    |         |           |          |          | 品創             | 27.28M 重比                             | 10           | .39 ,显《则               | 59.72M 重比          | 1.8           |
|        |                 |                       |                                                                        |         |               |      |              |         |        |     |          |      |          |          |            |           |                    |         |           |          | 1 07%    | 19.50<br>19.50 | 7.2900                                | 10           | K I 09.50<br>K I 09.50 | 9.9500             | 127           |
|        |                 |                       |                                                                        |         |               |      |              |         |        |     |          |      |          |          |            |           |                    |         |           |          | 7.051    | 09:50          | 7.2800                                | 10           | < 09:50                | 9.9500             | 306 4         |
|        |                 |                       |                                                                        |         |               |      |              |         |        |     |          |      |          |          |            |           |                    |         |           |          |          | 09:50          | 7.2800                                | 100          | < 4 09:50              | 9.9600             | 131 🕇         |
| llatt  |                 |                       |                                                                        |         |               |      |              |         |        |     |          |      |          |          |            |           |                    |         |           |          | 3.82M    | 09:50          | 7.2700                                | 10           | K 1 09:50              | 9.9700             | 242 1         |
|        | adullati        |                       |                                                                        |         |               |      |              |         |        |     |          |      |          |          |            |           |                    |         |           |          |          | 09:50          | 7.2700                                | 400          | u 🕴 u a:su             | 9.9700             | 1714          |
|        | 4               | 古称                    |                                                                        |         |               |      |              | 田服      |        | 昨收  | (HKD)    |      | 现        | 价 (HKD)  |            |           | 涨幅                 | i.      |           | A股       |          | <b>昨收(№08)</b> | 現价                                    | (EMB)        |                        | 涨幅                 | ? 溢价%         |
|        | <u> </u>        | 爆业股位                  | ή                                                                      |         |               |      | 0117         | I.HK    |        |     | 3500     |      |          | 7.2700   |            |           | -1.09%             | 6       | 6001      | 88.SH    |          | 10.150         |                                       | 9.9600       | -                      | .87%               | -37.12        |
| 2      | 深金              | 10 112                |                                                                        |         |               |      |              | J.HK    |        | 2   | 9400     |      |          | 2.9300   |            |           | -0.349             | 6       |           | 99.SH    |          | 3.4200         |                                       | 3.4200       |                        | J.00%              | -26.19        |
| 3      | 上四              | 牧物                    |                                                                        |         |               |      |              | 3.HK    |        | 6   | 1300     |      |          | 6.1200   |            |           | -0.169             | 6       | 0029      | 10.SZ    |          | 12.540         |                                       | 2.310        | -                      | 1.83%              | -57.17        |
| 4      | - 里穴            | 钢铁版(                  | л                                                                      |         |               |      |              | S.HK    |        |     | 1000     |      |          | 1.1300   |            |           | 2.139              | 6       |           | 05.SH    |          | 1.8200         |                                       | .8100        | -1                     | J.55%              | -46.22        |
| 5      | 中州              | 业务                    |                                                                        |         |               |      | 0137         | D.HK    |        | 1   | 8200     |      |          | 1.7800   |            |           | -2.209             |         | 6013      | 75.SH    |          | 4.5700         |                                       | 1.4700       | -                      | 2.19%              | -65.69        |
| 6      | 甲匹              | 海徑                    |                                                                        |         |               |      |              | J.HK    |        | 2   | 8100     |      |          | 2.8000   |            |           | -0.369             | 6       | 6019      | 19.SH    |          | 3.6700         | 3                                     | 3.7100       |                        | 1.09%              | -34.98        |
| 7      | 中匹              | 海友                    |                                                                        |         |               |      |              | 5.HK    |        | 0   | 8200     |      |          | 0.8100   |            |           | -1.229             | 6       |           | 66.SH    |          | 2.2000         | 2                                     | 2.2000       | (                      | 0.00%              | -68.28        |
| 8      | 中兴              | 通讯                    |                                                                        |         |               |      |              | 3.HK    |        | 1   | .780     |      |          | 11.020   |            |           | -6.45%             | 6       | 0000      | 63.SZ    |          | 17.450         |                                       | 6.090        | -1                     | 1.79%              | -41.00        |
| 9      | 中信              | 证券                    |                                                                        |         |               |      | 06030        | ).HK    |        | 1   | 3.280    |      |          | 13.040   |            |           | -1.819             | 6       |           | 30.SH    |          | 16.650         | 1                                     | 6.600        | -(                     | 3.30%              | -32.33        |
|        |                 |                       |                                                                        |         |               |      |              |         |        |     |          |      |          |          |            |           |                    |         |           |          |          |                | · · · · · · · · · · · · · · · · · · · | B (01801-407 |                        | (時期報酬) 由結果工        | (9357 102) .  |
|        | 427.            |                       |                                                                        |         |               |      |              |         |        |     |          |      |          |          |            |           |                    |         |           |          |          | ■→口晒盆.         |                                       | a arcor fut  | 05:40                  | CERCENTED THRAFT   |               |
| 自选     | 21<br>2745      |                       | 10                                                                     |         | 15.0          |      | 1910         | 0100    | 00.00  |     | LUT OF D | 0.00 | 10.70    |          | 0.400      |           | - Servera          |         |           | 0.000    | 00003-04 | 建设银行 7.        | 05 -0.03 -0.42% 1                     | 3.63M 96.5   | 6M 中信证券                | 16.55 -0.10 -0.60% | 13.73M 22: X  |
| ¥      | 型1日<br>〒453年6巻  | 24617                 | -194                                                                   | .86     | 15.2          | 9B   | 日正<br>41 955 | 943.3   | -69.38 |     | THE 252  | 8.38 | -13.72 - | 0.54% 2  | 9:138      |           | APPENDIAL CONTRACT | 24442.9 | 2 -245.39 | -0.99% ▲ | ア形開光音    | 51.05B         | 98.17%                                |              |                        |                    | <b>e</b> 0 0  |
|        |                 | 21019 🦿               | <b>32</b> m//                                                          |         |               |      | 2724         | 1015.7  | -00.55 |     | 本旺 721   | 8.03 | 104.21-  | 1.42% 3  | 0.258      |           |                    | 76      |           |          |          | 32.2UB         | 100.38%                               |              |                        |                    | e 🔢 🖬 🖬       |

点击工具栏"A+H 指南针"图标,调出 A+H 指南针。

| 回交       | 易宝                   | 系统区        | ) 功能    | 5 (E)          | 报价 @)      | 分析(2)               | 资计       | 1(I) I       | 昏色     |     | 🕼 😣   | 易(1)                                   | 帮          | 助任)             |        |      | 股吧  | 路演          | i 手机版         | 网页版     | 交易    | — 🗆 ×         |
|----------|----------------------|------------|---------|----------------|------------|---------------------|----------|--------------|--------|-----|-------|----------------------------------------|------------|-----------------|--------|------|-----|-------------|---------------|---------|-------|---------------|
|          | . 📤 .                |            |         | 0              | 诵          | 1~                  | 简        | $\mathbf{Y}$ | ø      | 齝   | ò     | à.                                     | \$         | M               | ٩      | ΕŻ   | റ്പ | 0           | 富时A50         | 做空中国ETF | 新三板   |               |
| 港股       | 美股                   | A股         | 外期      | 排名             | 沪港通        | 期指                  | 资金       | 龙虎榜          | 解码     | A+H | 窝轮    | . 4j                                   | 能          | <b>へ</b><br>大利市 | 多图     | 版面   | 选股  | 交易          | 市场沽空          | 做多中国ETF | 经纪搜索  |               |
| 中趣诵論     | R. 00763.H           | K(分时0)     | 版=10.   | 68 ±3=1        | 0.74       |                     | 议通知      | 27/10/1      | 6 第二季  | 商业结 |       | ф                                      |            | 百計.             |        |      | 00  | 763.HK      | 由兴通道          | Ð.      |       | 000063.82     |
|          |                      |            |         |                |            |                     |          |              |        |     |       | 卖(                                     | (5)        | ZHIN            | 10.7   | 80   | 1   | 5K( 5)      | 卖(5)          | 14.90   | )0    | 73            |
| ~        |                      |            |         |                |            |                     |          |              |        |     | 0.46% | (金)                                    | ă          |                 | 10.7   | 60   | 14  | 9K[ 5]      | <u></u><br>表④ | 14.89   | 90    | 39            |
|          |                      |            |         | 14             | ST IK      | 77 F                |          |              |        |     |       | 卖(                                     | Ĩ          |                 | A147   | Н #  | ミ西  | <b>5-</b> 6 | 卖③            | 14.88   | 30    | 101           |
| <u>`</u> | ᡊᠴᠺ                  |            |         | 11.8           |            |                     |          |              |        |     | 0.00  | 卖(                                     | 2          |                 | 10.7   | 20   |     | 1K 7        | 卖②            | 14.87   | 70    | 58            |
|          | U I                  |            |         | v,             |            |                     |          |              |        |     | 0.46% | 卖(                                     | 1          |                 | 10.70  | 00   | 12  | 1K[ 12]     | 卖①            | 14.86   | 0     | 31            |
| U        |                      |            |         |                |            | <u>_</u>            |          |              |        |     |       | 买(                                     | 1          |                 | 10.68  | 30   | 13  | 2K[ 24]     | 买①            | 14.85   | 0     | 41            |
|          |                      |            |         |                |            |                     |          |              |        |     |       | —————————————————————————————————————— | 2          |                 | 10.6   | 60   | 7   | 5K[ 13]     | 买②            | 14.84   | 10    | 109           |
|          |                      |            |         |                |            |                     |          |              |        |     |       | 买(                                     | 3          |                 | 10.6   | 40   | 5   | 1K[ 8]      | 买③            | 14.83   | 30    | 148           |
|          | Í.                   |            |         | r ri           |            |                     |          |              |        |     | 748K  | 买(                                     | 4          |                 | 10.6   | 20   | 11  | 9K( 9]      | 买④            | 14.82   | 20    | 141           |
| امرابت   | . 181                | 11         |         | 1. s. s. l. l  | ا دا م     | 0.17                |          |              |        |     |       | 买(                                     | 5          |                 | 10.6   | 00   | 8   | OK[ 12]     | 买⑤            | 14.81   | 0     | 263           |
| 中兴通过     | Ħ, 000063.           | .SZ(分时0    | )) 收=14 | .85 均=         | 14.86      |                     |          |              |        |     |       | 现                                      | 价          |                 | 10.68  | 0均价  |     | 10.735      | 现价            | 14.850  | 均价    | 14.86         |
| 3/       |                      |            |         |                |            |                     |          |              |        |     |       | 絖                                      | 跌          |                 | -0.100 | D昨收  |     | 10.780      | 涨跌            | -0.0700 | 昨收    | 14.92         |
| Mb-      |                      |            |         |                |            | -                   | -        |              |        |     | 0.10% | 幅                                      | 度          |                 | -0.939 | 6 今开 |     | 10.840      | 幅度            | -0.47%  | 今开    | 14.91         |
| - I N    | M Www                | 1.1        | ~_A     | 1 Z            |            | 行情                  |          |              |        |     | 0.34% | 最                                      | 高          |                 | 10.88  | 0.总手 |     | 1.57M       | 最高            | 14.940  | 总手    | 10.22M        |
|          |                      |            | A       | An             | M7         |                     | T        |              |        |     |       | 最                                      | 低          |                 | 10.68  | 『笔数  |     | 295         | 最低            | 14.800  | 笔数    | 183           |
|          |                      |            | °₩⁄^    |                |            |                     |          |              |        |     | 0.57% | ,8,                                    | 额          |                 | 16.89N | 1 量比 |     | 0.48        | 息额            | 151.82M | 量比    | 0.8           |
|          |                      |            |         |                |            |                     |          |              |        |     |       | 13:                                    | :44        |                 | 10     | .680 |     | 200         | 13:45         | 14.     | 850   | 49            |
|          |                      |            |         |                |            |                     |          |              |        |     | 4.75M | 13                                     | :44<br>·AA |                 | 10     | 700  |     | 200         | 13:45         | 14.     | 860   | 307 ¥<br>18 1 |
| I.       |                      | 1          |         |                |            | l.r                 |          |              |        |     |       | 13:                                    | :45        |                 | 10     | .680 |     | 400         | 13:46         | 14.     | 850   | 3             |
|          | والروار والم         | المتليلة   |         |                | die a      |                     |          |              |        |     |       | 13:                                    | :46        |                 | 10     | .680 |     | 5000 ↓      | 13:46         | 14.     | 850   | 78            |
|          | 06,000,066,666,666,6 |            |         | htsaldlahda al | allin.hal. | allin. Jan Billinhi | llter.le |              |        |     |       | 13:                                    | :46        |                 | 10     | .680 |     | 200 🗸       | 13:46         | 14.     | 850   | 23            |
|          | 省称                   | + 11 nm 20 | ι       |                |            |                     |          |              | H段     |     |       |                                        | ILE-IX     | (HKD)           |        |      | 规位  | R(HKD)      |               |         | 派唱    |               |
| 1        |                      | *业股份       | Ì       |                |            |                     |          | 011          | 71.HK  |     |       |                                        | 5.         | 9900            |        |      | ŧ   | 5.0000      |               | ι       | J.17% |               |
| 2        | 絮金矿                  | -<br>业     | í.      |                |            |                     |          | 028          | 199.HK |     |       |                                        | 2.         | .4000           |        |      | 2   | 2.4700      |               | 2       | 2.92% |               |
| 3        | 重庆钟                  | 的铁股份       | i 👝     | SHEET I        | 107.1      | ann-i               |          | 010          | 153.HK |     |       |                                        | 2.         | .4300           |        |      | 2   | 2.4100      |               | -(      | ).82% |               |
| 4        | 中兴通                  | 自训         | 首       | 衙              | 1反         | がわ                  | 1.1      | E 007        | '63.HK |     |       |                                        | 1          | 0.780           |        |      |     | 0.680       |               | -(      | ).93% |               |
| 5        | 中信证                  | E券         |         |                |            |                     |          | 060          | 130.HK |     |       |                                        | 1          | 7.060           |        |      | į.  | 7.060       |               | (       | ).00% |               |
| 6        | 中信银                  | र्रात      |         |                |            |                     |          | 009          | 198.HK |     |       |                                        | 5          | 1100            |        |      |     | 5.1700      |               | 1       | .17%  |               |
| 7        | 中石化                  | 油服         |         |                |            |                     |          | 010          | 133.HK |     |       |                                        | 1.         | 5600            |        |      | 1   | .6500       |               | 5       | 5.77% |               |
| 8        | 中煤能                  | 家原         |         |                |            |                     |          | 018          | 198.HK |     |       |                                        | 4          | 4600            |        |      | 4   | 1.4700      |               |         | 1.22% |               |
| 9        | 山联重                  |            |         |                |            |                     |          | 011          | 57 HK  |     |       |                                        | 2          | 8300            |        |      | 5   | P 8400      |               | ſ       | 1 35% |               |

版权所有 侵权必究

## 1.2.9 大利市

点击工具栏"大利市报价"图标,调出大利市报价。

| Trade                 | 50 系统(S)          | 功能(2)                   | 报价 (8)              | 分析(36)            | 资讯 ①                 | 查看 (V)                 | 特色 (6)        | 交易 Œ        | 帮助(H)             |            |          |          |             |                  |           |             |                                       |              |         | Fowered by | Tele-Trend K | onson 交易    | i 🔶 🕻           | <b>1 m</b> – 6 X |
|-----------------------|-------------------|-------------------------|---------------------|-------------------|----------------------|------------------------|---------------|-------------|-------------------|------------|----------|----------|-------------|------------------|-----------|-------------|---------------------------------------|--------------|---------|------------|--------------|-------------|-----------------|------------------|
| 🙆 . 🐲                 |                   | 6                       |                     |                   | ନ 🗖                  | Gå                     | <b>a (</b>    |             | 6                 | $\bigcirc$ |          |          | <b>A</b>    | 披露易              | 资讯,       | 条件选版        | 2 异动雷达                                | 即市播报         | 板块管理    |            |              |             |                 | ~                |
| 344.80 A4.80          | A B2              | 46H2 1444               |                     |                   | -62 +-012            | A+H                    | <b>山田道</b> 45 |             | · * * # ##        | in H       | (U) ~    | 16 m     | [ 474]-2    | 市场沽空             | 经纪想索      | - 16警系站     | 自決股同機                                 |              |         |            |              |             |                 | Ľ                |
|                       | r ∔∕-≢n m         | MR 100                  | a <del>1</del> 0718 | I #646 H          | are Docardi          |                        | ·**/8/8 12    | 97. A3      | 1. 765409         | Um         |          | ихш      | rever 2     |                  |           |             |                                       |              |         |            |              |             |                 |                  |
| 和价                    | 78 050            | xλ                      | *                   |                   |                      | 応見得                    | 큔 (313)       |             |                   |            |          |          | 长和          |                  |           | =78.05 ±3=  | 78.10                                 |              |         |            |              |             |                 |                  |
| 30.01<br>涨跌           | -0.9000           | 78.0                    | 50 7                | 78, 100           | 09:50 )              | × 78.025               | 500 1         |             |                   |            |          |          |             |                  |           |             |                                       |              |         |            |              |             |                 | 0.00             |
| 幅度                    | -1.14%            | 60.4%                   |                     | 39.6              | × 09:50              | 78.050                 | 1000 1        | 6389        |                   |            |          |          |             |                  |           |             |                                       |              |         |            |              |             |                 |                  |
| 今开                    | 78.000            | 6500                    | [ 4]                | 18K[              | 09:51<br>6) ng·51    | 78.050                 | 2000 1        | 4087        |                   |            |          |          |             |                  |           |             |                                       |              |         |            |              |             |                 | 0.40%            |
| 最高                    | 78.300            | 43.5KI                  | 311                 | 6000r !           | 5 09:51              | 78.050                 | 3000 1        |             |                   |            |          |          |             |                  |           |             |                                       |              |         |            |              |             |                 |                  |
| 敢怗<br>咋啦              | 78.000            | 8000                    | 61                  | 12Kf              | 09:51                | 78.050                 | 1000 1        | 8738        |                   |            |          |          |             |                  |           |             |                                       |              |         |            |              |             |                 | 0.60%            |
| 总量                    | 1.24              | 1 1/1/2                 | 111                 | 35000             | 2) 09:51<br>2) 09:51 | 78.050<br>78.050       | 500 1         | 8738        |                   |            |          |          |             |                  |           |             |                                       |              |         |            |              |             |                 | 0.80%            |
| 总额                    | 97.45M            | 2500                    | ( 11)<br>( 2)       | 5000              | 09:51                | 78.050                 | 500 1         |             |                   |            |          |          |             |                  |           |             |                                       |              |         |            |              |             |                 | 1.00%            |
| 均价                    | 78.366            | 2500                    | []]]                | 5000              | 09:51 2              | × 78.050               | 500 1         |             |                   |            |          |          | M           | 5                |           |             |                                       |              |         |            |              |             |                 |                  |
| 供于<br>每手 哈斯           | 0.03%             | 256                     | [ 24]               | 5000(             | 09:51 )<br>09:51     | 78.050                 | 500 1         |             |                   |            |          |          |             |                  |           |             |                                       |              |         |            |              |             |                 | 1.20%            |
| 母子成数<br>盈利(2)         | 4.6700            | 2000                    |                     |                   | 09:51                | 78.050                 | 1000          |             |                   |            |          |          |             |                  |           |             |                                       |              |         |            |              |             |                 |                  |
| 市盈(励)                 | 8.58              | 29.5K                   | [6]                 | 27K[ 3            | <sup>2</sup> ) 09:51 | 78.000                 | 1500          | 8938        |                   |            |          |          |             |                  |           |             |                                       |              |         |            |              |             |                 |                  |
| 每股净资产                 | 111.4805          | 27K                     |                     | 500(              | 1) 09:51             | 78.050                 | 1000 1        | 1450        |                   |            |          |          | ي ا ما      |                  |           |             |                                       |              |         |            |              |             |                 |                  |
| <u> </u>              | 3.865             | 13K                     |                     | 39.5K(            | 1)                   | 101000                 | 000           |             |                   |            |          |          | II.ii       | al a             |           |             |                                       |              |         |            |              |             |                 |                  |
| 5                     |                   | 买 78.                   | 050                 | 经                 | 纪监察                  | 设置                     |               | 卖           | 78.10             | 00         |          |          |             |                  |           |             | HKD                                   |              | S       | MA(10D)    |              | 80.09       | 10              |                  |
| 7389 花旗环              | 球 901             | 24 UBS HK               |                     | 1999 创盈服          |                      | 278 Merr               |               |             |                   |            | 21 巴克茅   |          | 价差          |                  |           |             | 0.050/0.05                            | 0            | S       | MA(20D)    |              | 82.44       | 10              |                  |
| 8020 甲信里              | 昂 851             | 7 汇丰证券                  |                     | 7366 Merril       | 1 7                  | 126 大华                 | 继显            | 1450 IM     | 2<br>77 ) 77 ) 16 |            |          |          | 思想          |                  |           |             | 2.8500                                |              | S       | MA[50D]    |              | 86.94       | (U)<br>10       |                  |
| 3345 Merril           | 1 803             | 37 中信里昂                 |                     | 1698 盗法证          | 勞                    | 285 Merr               |               | 1989 东)     | 业证券               | 284        | 16 麦格玛   | ≝<br>≖sk | 同見          | <b>、平</b>        |           |             | 3.65%                                 |              | 5       | MA(100D)   |              | 86.40       | 13              |                  |
| 5465 摩根香》             | も 736             | 9 Merrill               | 9                   | 2038 招商让          | 劳 3                  | 643 Merr               | i11           |             |                   |            | 75 汇丰证   | 止勞       | 被捕          | 1                |           |             |                                       |              | 5       | MA[250D]   |              | 92.50       | ) b             |                  |
| -1s                   | 291<br>én sou     | 4 生機唯高                  | 6                   | 337 JPMorg        | an E                 | 1738 X <sup>+</sup> ±. | 业劳            | 1450 IM     |                   |            |          |          | erc         | [10]             |           |             |                                       |              | г<br>Г  |            |              | 21.11       | 10              |                  |
| 6999 中投信,             | 595<br>595        | 8 创盆服穷                  |                     | 739 王王亚           |                      | #1s                    |               | 105         | eb vm             |            |          |          | erc         | [14]<br>(20)     |           |             |                                       |              |         | 21(200)    |              | 22 40       | 20              |                  |
| 8577 元丰祉              | デ 326             | n Merrill               |                     | -28<br>1000 #= 17 | 346 G                | 278 Merr               | 111           | 2898 支付     | 哈哇                |            |          |          | MAC         | 019 171          |           |             | 0.0162                                |              |         | 3回是古       |              | 107 (       | 10              |                  |
| 8011 元十元:             | 97° 801           | る 北千班分<br>い 全成五別        |                     | 1836 戊辰亚          | 分。                   | 1340 Merr              | 111<br>11.00  |             |                   |            |          |          | MAC         | D(12 2E)         |           |             | 0.0102                                |              | 5       | 9田県瓜       |              | 77.00       | 10              |                  |
| 7968 解授证:             | 牙 343             | 9 高盛亚州<br>9 高盛亚州        |                     | 2038 中国主          | sp S                 | 450 高盛                 | 12/M          |             |                   |            |          |          | MAC         | D[12,23]         |           |             | -0.2070                               |              | 5       | <)可期2,11%  |              | 77.00       | 10              |                  |
| 8574 元丰业:<br>2076 星星的 | 57: 902<br>#≂ ∧≎¢ | 13 055 НК<br>14 Цёнатык |                     |                   | 1                    | 450 INC                |               | TTS.        |                   |            |          |          | 21.05       |                  | orr       | 10105       | 10070                                 | 10444        | 10505   | 12200      | 10040        | 10444       | 니 75            | <u>क</u>         |
| 2910 生形吧              | ສ) V88<br>ອີ ເອັ  | 9 上報证分                  |                     |                   |                      | 10 Merr                | 111           | 1450 IM     | ======            |            |          |          | 以四          | 11               | 055       | 22442       | 12370                                 | 12444        | 12525   | 19290      | 13340        | 13444       | モ쩛              | 上沿               |
| 5999 创油版              | 97 156            | 29 电讯题码                 |                     |                   |                      | #ZS                    |               | 2420 8      |                   |            |          |          | 大百          | . 14             | 031       | 23442       |                                       |              |         |            |              |             | 눈쑴              | 卡器               |
| 9023 UBS HK           | 851               | 77 汇丰业芬                 |                     |                   | 1                    | 450 IMC                |               | 488         |                   |            |          |          | 能证          |                  |           |             |                                       |              |         |            |              |             | 士營              | 卡希               |
| 2029 朱亚阳              | 牙 121             | 9 怎思志                   |                     |                   | 5                    | 098 <u>38.98</u>       | 此劳            | 2536 49     | 心证劳               |            |          |          | 票据          |                  |           |             |                                       |              |         |            |              |             | 主贠              | 卞贡               |
| 4409 人利亚              | 7° 906            | Harran Araba            |                     | Wip               |                      | accela r/A             | +103614.5     |             | o and Lond        | =14        |          | CHIDI    | 2031 1250   | 00.0010610614000 |           | 1/00010.100 | 100 ME 015 (2)                        | H = 324044 m |         | an 10 I    | -Hentella -  | Barton - Ar | 5.0 5.KD 77.00. | - 049/ MBDT      |
| 周安1中国但大               | (053555, nuc) :   | 京任建区众门                  | 来兀凡先                | 売が                | 05-40 DBB            | 动用口公                   | 戸側表 甲増        | £971# (0136 | 5-MGT+1           | 16.147     | 09:40    | - DEBO   | auwin rayi) | 10.02120-1121    | 公果四时空降    | -03616. HK  | ን. <del>ም.ፍ.</del> 3. 0451 <u>(</u> ) | 电元 我朝年月      | мдтш    | 09:40 [    | 1999年11月11日  | 國千女弗二寧唐     | 2. 문자(11) [1] 문 | 5-54% ABCT X     |
| 自选股:股                 | 37.06 -0.44       | -1.17% 923.             | 07K 34.4            | 49M 金证股的          | 8.70 -0              | .13 -1.47%             | 1.22M 10.     | 71M 民生      | 银行 6.3            | 4 0.05     | 0.79% 19 | 21M 1    | 22.26M      | 限發展份             | 3.71 -0.0 | 2 -0.54%    | 144.9K 540.1                          | 3K           |         |            |              |             |                 | ×                |
| * 12指<br>(三)とうよう      | 24615             | -196.98                 | 15.                 | 89B 🖽             | E 9939.4             | -73.21                 | Eu            | 2529.91     | -12.19 -          | D.48% :    | 30.278   | A        | 道原斯         | 24442.9          | 2 -245.39 | 9 -0.99% -  | ▲ 沢服通余額                               | 51.01B       | 98.09%  |            |              |             |                 | e 🖸 🖸            |
| 但預任缺                  | 24627 -12         | 4 高水 +12                |                     | 1 52047 31        | 4017.2               | -29.09                 |               | 7226.12     | -96.11            | 1.31%      | 31.67B   |          |             | <b>z</b> . =     |           |             | ▼ 涂版画余额                               | 52.21B       | 100.39% |            |              |             |                 | 🕫 📊 💭 🖾          |

在美股主界面点击"大利市"工具按钮,进入大利市界面,可以看到升级后为大利市界面添加的标题文本

| 爱贝斯                            | 公司                |                           |                |       | ABAX. US 🔳            |
|--------------------------------|-------------------|---------------------------|----------------|-------|-----------------------|
| NASDAQ                         | 201               | 8-6-18 22                 | :14 EDT        | 委业    | 数据来自Cboe BZX Exchange |
|                                |                   |                           |                | 3274  | 8                     |
| 总额<br>笔数<br>最高<br>今开           |                   | 总里<br>振幅<br>最低<br>昨時      |                | 卖①    |                       |
| 外盘                             |                   | 内盘                        |                | 50.0% | 50.0%                 |
| 换手                             |                   | 童比                        |                | 买①    |                       |
| 市值<br>流通股<br>总股本<br>52周高       | 22.69M<br>22.69M  | 盈利<br>市盈(动)<br>净资<br>52周低 |                | 诸开    | 干通美股即时报价服务            |
| 当日                             | 3日                | 5日                        | 20日            |       |                       |
| 主力流入<br>主力流出<br>主力净流的<br>资金净流) | <b>〕</b><br>( (元) |                           | 0元<br>0元<br>0元 |       |                       |

设置主界面"Powered by Tele-Trend Konson"标题文本颜色与美股大利市界面"数据来自 Cboe BZX Exchange"文本颜色一致。

|                          | Po               | wered by 1                   | ele-Trend      | Konson            | 交易   | 🚺 🖬 — 🖬 X         |
|--------------------------|------------------|------------------------------|----------------|-------------------|------|-------------------|
|                          |                  |                              |                |                   |      | Ø                 |
| 美国大                      | 西洋               |                              |                |                   |      | AANE. US 🗍        |
| NASDAG                   |                  |                              |                | - r               | 数据来自 | Cboe BZX Exchange |
|                          |                  |                              |                | 委比                |      |                   |
| 总笔最今外换                   |                  | 总振最昨内里帽低收盘比                  |                | 卖①<br>50.0%<br>买① |      | 50.0%             |
| 市值<br>流通股<br>总股本<br>52周高 | 20.46M<br>20.46M | 盈利(4)<br>市盈(动)<br>浄资<br>52周低 |                | 请开                | 通美股  | 即时报价服务            |
| 当日                       | 3日               | 5日                           | 20日            |                   |      |                   |
| 主力流入<br>主力流出<br>主力净流[    | 5                |                              | 0元<br>0元<br>0元 |                   |      |                   |

在大利市界面限制上下窗口分割线只能在两条红线之间拖放,左右窗口分割线只能在两条绿线之间拖放

| 交            | 易宝            | 系统(S)             | 功能                  | (E) 报 | 偷跑           | 分析(4)           | ) 资i       | 讯① 1             | 查看(2)             | 特色区          | 交易          | ( <u>T</u> )     | 帮助他社      | May Tel <mark>sP</mark> | 图版创制  | onson  | 交易          | () ¥ -      | □ ×   |
|--------------|---------------|-------------------|---------------------|-------|--------------|-----------------|------------|------------------|-------------------|--------------|-------------|------------------|-----------|-------------------------|-------|--------|-------------|-------------|-------|
| -            | • 🥶           | •                 |                     | 6     | <b>(iii)</b> | (11)            | ۲          | $\bigcirc$       | $\langle \rangle$ | (ji)         | 0.          | $(\mathfrak{B})$ | 1         |                         |       |        | 披露易         | IPO         | =     |
| 港股           | 美股            | A股                |                     | 排名    | 中港通          | 期指              | 资金         | <br>龙虎榜          | 解码                | A+H          | 窝轮          | 牛熊               |           | 多图                      | 版面    |        | 市场沽雪        | 经纪搜索        |       |
| 通沽           | [长和           | (00001.H          | HK)] 🚦              | Œ     |              |                 |            |                  |                   |              |             |                  |           |                         |       |        |             |             |       |
| 现价           | 88            | . 300             | 买入                  | 1.22  | 卖出           |                 | ares -     |                  | 交易记               | 录 (260       | 6)          |                  |           |                         |       |        |             |             |       |
| 涨跌<br>幅度     |               | -0.5000<br>-0.56% | 88                  | . 30  | 8 0          | 8.35            | 50         | 15:59<br>15:59   | 88<br>88          | .600<br>.600 | 200<br>150  | 10 †<br>10 †     |           |                         |       |        |             |             |       |
| 今开           |               | 88.700            |                     |       |              |                 | 1          | 15:59<br>16:08 U | 88<br>88          | .500<br>.300 | 50<br>860.5 | 10↓<br>K†        |           |                         |       |        |             |             |       |
| Ha           |               | 80 011            | 买盘经约                | 已买    |              |                 |            |                  |                   |              |             |                  | Tel       | 建金纪                     | 卖     |        |             |             |       |
|              |               |                   |                     |       |              |                 |            |                  |                   |              |             |                  |           |                         |       |        |             |             |       |
|              |               |                   |                     |       |              |                 |            |                  |                   |              |             |                  |           |                         |       |        |             |             |       |
|              |               |                   |                     |       |              |                 |            |                  |                   |              |             |                  |           |                         |       |        |             |             |       |
|              |               |                   |                     |       |              |                 |            |                  |                   |              |             |                  |           |                         |       |        |             |             |       |
|              |               |                   |                     |       |              |                 |            |                  |                   |              |             |                  |           |                         |       |        |             |             |       |
|              |               |                   |                     |       |              |                 |            |                  |                   |              |             |                  |           |                         |       |        |             |             |       |
|              |               |                   |                     |       |              |                 |            |                  |                   |              |             |                  |           |                         |       |        |             |             |       |
|              |               |                   |                     |       |              |                 |            |                  |                   |              |             |                  |           |                         |       |        |             |             |       |
|              |               |                   |                     |       |              |                 |            |                  |                   |              |             |                  |           |                         |       |        |             |             |       |
|              |               |                   |                     |       |              |                 |            |                  |                   |              |             |                  |           |                         |       |        |             |             |       |
|              |               |                   |                     |       |              |                 |            |                  |                   |              |             |                  |           |                         |       |        |             |             |       |
| 间] 恒指        | 鉄幅扩き          | 至2% 国企            | 指数暴跃                | 铁2.6% |              | 0:46 [A <u></u> | 投新闻]       | 」华测检测            | 则:第三方             | 检测龙头         |             | 10:46            | [A股新闻     | 1) 兴业股                  | 份:国内  | 铸造造型   | 材料领先:       | ық          | 10: 🗙 |
| 自选股:         | lort-Te       | m Inflati         | ion —               |       | ;            | 加拿大ET           | F-iSha     | ares MSCI        |                   |              | 电讯道         | 数码控制             | 股 2.720   | 00 0.0100               | 0.37% | 18K 48 | .95K SPI    | R Portfolio | т. ×  |
| 計回<br>法<br>动 | i 30<br>3年续 _ | 566               | - <b>568.</b><br>任业 | 71    | 115.4<br>台建粉 | 4B              | 国企<br>红箬 。 | 12091            | -258.82           | -            | ENE 296     | 2.89             | -59.01 -  | 1.95% 82                | 2.67B |        | 追琼斯<br>幼斯动力 | 24987.4     |       |
| 1916         |               | 2000              | IR4215              | 1000  | N&ACAD       | <del>.</del>    | STAR 1     | 4002.1           | -70.00            |              | NUL 907     | 1.00             | -27-1.09- | 2.7.3% 92               | 109B  |        | 91H9UA5     | 7747:02     |       |

# 1.2.10 经纪搜索

点击工具栏"经纪排位监察"图标,调出经纪排位监察。

| ● (金)         ● (金)         ● (本)         ● (本)         ● (本)         ● (a)         ● (b)         ● (c)         ● (c)                                                                                                    | ◎交易宝           | 系统 (5)               | 功能(2)         | 报价(18) 纾 | 分析(43) | 资讯①                      | 查看心      | 特色低  | 交易    | (I)  |          | 股吧    | 路演                                    | i 手材        | l版              | 网页版     | 交易         | - 🗆 ×     |
|----------------------------------------------------------------------------------------------------|----------------|----------------------|---------------|----------|--------|--------------------------|----------|------|-------|------|----------|-------|---------------------------------------|-------------|-----------------|---------|------------|-----------|
| 日本 1 年秋日の分析) 61     日本 1 年秋日 2 1 日 2 1 日 2 1 日 2 1 日 2 1 日 2 1 日 2 1 日 2 1 1 2 1 1 2 1 2 1 1 2 1 1 2 1 1 2 1 1 2 1 2 1 2 1 1 2 1 2 1 2 1 1 2 1 2 1 1 2 1 1 2 1 1 2 1 1 2 1 1 2 1 1 2 1 1 2 1 2 1 1 2 1 1 2 1 2 1 2 1 1 2 1 2 1 2 1 1 2 1 2 1 2 1 1 2 1 2 1 2 1 1 2 1 2 1 2 1 1 2 1 2 1 2 1 1 2 1 2 1 2 1 2 1 1 2 1 2 1 2 1 2 1 1 2 1 2                                                                                                    | 🙆 . 🚁 .        |                      | 捷利初           | 见里子      | 14     |                          |          | 8ª   | ø     | 23   | ~        | [db   | i Età                                 | ନିଳା        | b               | 富时AS    |            |           |
| 東京 本展 本展 → 日本 → 日本 → 日本 → 日本 → 日本 → 日本 → 日                                                                                                    |                |                      | 行情表           | 長(报价分析)  | 61     |                          |          |      | ٥     | 8    | *        |       | تقنا ل                                | <u>راجا</u> | 1               | +47.34  | and a      | ŧ         |
| 今日報日報告代料()         日報四代米分()         P2/05         五分钟發暢罪者         今日委比前大名           第次世際         第家世殿         第家世殿         4.7000         100.00%           第客世殿         第家世殿         1.4000         4.23%         中組國際         1.7600         99.29%           第客世殿         1.620         1.4000         4.23%         中組國際         1.7600         99.29%           「長空殿()         1.620         1.620         1.4000         4.23%         中組國際         1.7600         99.29%           「大利市         15         第集團控股         0.3200         2.29%         新龍國際         0.2010         97.05%           「古動田服         500         2.59%         大利市         1.500         2.59%         大利市         2.5000         91.67%           「古動田服         500         2.59%         大利市         1.500         2.59%         大利市         2.5000         91.7%           「古山間         6.3         1.57%         1.5200         2.16%         7.16%         91.67%           「日報         6         7         市<                                                                                                    | 港股 美股          | A股                   | 分时图           | 图(即时分析)  | F5/05  | £ 龙虎 <sup>7</sup>        | 傍 解码     | A+H  | 涡轮    | 牛熊   | 大利市      | 36    | 版面                                    | 选股          | 交易              | 巾场泊     |            |           |
| 美加醫學<br>第海控股<br>第海控股<br>常能描荷<br>目前:在設股<br>日成控股<br>日素性限<br>目前:在設股<br>日成控股<br>日素性限<br>目前:在設股<br>日成控股<br>日素性限<br>日素性限<br>日素性限<br>日素性限<br>日素性限<br>日素性限<br>日素性限<br>日素性限                                                                                                    |                | 今日湖                  | 日线图           | 图(技术分析)  | F5/05  |                          | 五        | 分钟涨  | 幅排名   |      |          |       |                                       |             | 今日國             | 委比前六    | 名          |           |
| 開源控股<br>薄脊資源<br>(                                                                                                    | 美加醫學           |                      | 多股國           | 司列       | 13     | 中地產                      |          |      | 0.101 | 0    | 6.3      | 2%    | 太興置                                   | 業           |                 | 4.7     | 000        | 100.00%   |
| 其育育済。<br>長盈集團( 住政)<br>日成注股<br>日成注股<br>日成注股<br>日成注股<br>日成注股<br>2000<br>米州市<br>1900<br>1910<br>1910 | 開源控股           |                      | 窝轮排           | 皆南       | 16     | 寶資源                      | Į        |      | 1.480 | 0    | 4.2      | 3%    | 中鋁國                                   | 際           |                 | 1.7     | 600        | 99.28%    |
| <ul> <li>              長盛左線</li></ul>                                                                                                    | 鴻寶資源           |                      | 牛熊证           | E指南      | 17     | 展控股                      |          |      | 0.530 | 0    | 3.9      | 12%   | 正大企                                   | 業國際         |                 | 2.4     | 200        | 98.62%    |
| 日成定腔<br>馬泰控股<br>百勤油服<br>三離國際<br>少 综合排名<br>合丁投資<br>大瓶蒜行<br>大明娟<br>名<br>今日鉄<br>大明娟<br>名<br>多<br>日<br>少<br>第合排名<br>金<br>小<br>第一<br>金<br>小<br>第一<br>金<br>小<br>第一<br>金<br>小<br>第一<br>金<br>小<br>第一<br>金<br>小<br>第一<br>金<br>小<br>第一<br>金<br>小<br>第一<br>金<br>小<br>第一<br>金<br>小<br>第一<br>金<br>小<br>第一<br>金<br>小<br>第一<br>金<br>二<br>秋<br>四<br>常<br>前<br>二<br>和<br>第<br>二<br>2<br>3<br>二<br>4<br>5<br>4<br>5<br>5<br>4<br>5<br>4<br>5<br>4<br>5<br>4<br>5<br>4<br>5<br>4<br>5<br>4<br>5<br>4<br>5<br>4<br>5<br>4<br>5<br>4<br>5<br>4<br>5<br>4<br>5<br>4<br>5<br>4<br>5<br>4<br>5<br>4<br>5<br>4<br>5<br>4<br>5<br>4<br>5<br>4<br>5<br>4<br>5<br>4<br>5<br>4<br>5<br>4<br>5<br>4<br>5<br>4<br>5<br>4<br>4<br>5<br>5<br>4<br>5<br>5<br>4<br>5<br>5<br>4<br>5<br>5<br>4<br>5<br>5<br>4<br>5<br>5<br>4<br>5<br>5<br>4<br>5<br>5<br>4<br>5<br>5<br>4<br>5<br>5<br>4<br>5<br>5<br>4<br>5<br>5<br>4<br>5<br>5<br>4<br>5<br>5<br>4<br>5<br>5<br>4<br>5<br>5<br>4<br>5<br>5<br>5<br>4<br>5<br>5<br>5<br>4<br>5<br>5<br>5<br>5<br>5<br>5<br>5<br>5<br>5<br>5<br>5<br>5<br>5                                                                                                    | 長盈集團(          | 控股)                  | A+H指          | 南        | 18     | 富集團                      | 控股       |      | 0.325 | 0    | 3.1      | 7%    | 漢思能                                   | 原           |                 | 0.2     | 030        | 97.05%    |
| 唐泰控股 1.5900 2.58% 大陽世紀果園 0.2310 94.5%     百勤油服 ● 201 4200 2.22% 天利控股果園 2.4500 92.73%     三前國際 ● 264指名 0.1     斯指 83     斯服 85     小方 2.04% 信和酒店 2.5000 91.67%     完白 2.04% 信和酒店 2.5000 91.67%     完白 2.04% 信和酒店 2.5000 91.67%     完白 2.04% 信和酒店 2.5000 91.67%     完白 2.04% 高額 12% 0.500 -99.01%     完白 約 前眼球 0.520 -5.45% 亞洲衛星控股 10.500 -99.01%     大脑装行 - 7 港控股 0.4950 -2.94% 國銀租管 1.9400 -98.94%     大明國際 7 港控股 0.4950 -2.94% 國銀租管 1.9400 -98.94%     大課團 0.7900 -2.47% 中國宏泰發展 3.1300 -96.52%     亞美能源 1.4000 -0.67% 開源控股 0.0410 -2.38% 天洋國際控股 9.1000 -95.12%     市室型地 0.0140 -6.67% 開源控股 0.0470 -2.38% 天洋國際控股 9.1000 -95.12%     成高國際 0.2400 -5.88% 溴科控股 2.4500 -2.00% 百宏會業 4.6700 -93.75%     中國數碼信息 0.1290 -5.84% 中蘇 0.2550 -1.92% 莊園牧場 5.3400 -92.94%     今日振幅排名     今日振幅排名     今日振幅排名     今日量比排名     今日量比排名     今日量比排名     今日量比排名     今日量比排名     今日量比排名     今日臺集團控股 0.1680 31.00     中國蒂珀 9.4300 674.66M     宗演響 0.4650 24.85 中國海洋石油 10.780 63.24M     市會洋石油 10.780 63.024M     市會洋石油 10.780 63.024M     市會洋石油 10.780 63.024M     市動醫預 9.2550 1.92%     正會評記 1.1500 13.21 中國移動 9.2.650 459.71M     中國海洋石油 10.780 63.024M     市會洋石油 10.780 63.024M     市會洋石油 10.780 63.024M     市會洋石油 10.780 63.024M     市會洋石油 10.780 63.024M     市會洋石油 10.780 63.024M     市會洋石油 10.780 63.024M     市會洋石油 10.780 63.024M     市會洋石油 10.780 63.024M     市會洋洋石油 10.780 63.024M     市會洋洋石油 10.780 63.024M     市會洋洋石油 10.780 63.024M     市會清洋石油 10.780 63.024M     市會清洋江油 10.780 63.024M     市會清洋江油 10.780 63.024M     市會清洋江油 10.780 63.024M     市會清洋江油 10.780 63.024M     市會清洋江油 10.780 63.024M     市會清洋江油 10.780 63.024M     市會清洋江油 10.780 63.024M     市會清洋江油 10.780 63.024M     市會清洋江油 10.780 63.024M     市會石油 10.780 63.024M     市會清洋江油 10.780 63                                                                                                    | 日成控股           |                      | 大利店           | 5        | 19     | 州銀行                      |          |      | 8.370 | 0    | 2.9      | 15%   | 新龍國                                   | 際           |                 | 3.9     | 000        | 96.61%    |
| 白勤油服                                                                                                    | 雋泰控股           | ſ                    | 经纪律           | 业去       | 20     | 』、衛視                     |          |      | 1.590 | 0    | 2.5      | 8%    | 太陽世紀                                  | 記集團         |                 | 0.2     | 310        | 94.54%    |
| 三龍國際       1 第合理名       31       読控股       0.1000       2.04%       信和酒店       2.5000       91.67%         今日鉄       期限       85       五分钟鉄幅排名       今日葵比后六名       24       0.5200       5.45%       亞洲衛星控股       10.500       -99.01%         大崩藤行       夏金菊回       66       創環珠       0.5200       5.45%       亞洲衛星控股       10.500       -99.01%         大崩陽際       夏金菊回       66       創環珠       0.5200       5.45%       亞洲衛星控股       10.500       -99.01%         大崩陽際       夏金菊回       66       創環珠       0.5200       -2.94%       國銀租賃       1.9400       -98.94%         大明國際       夏金菊回       66       創環珠       0.7300       -2.47%       中國宏泰發展       3.1300       -96.52%         中建重地       0.0140       -6.67%       筒源控股       0.0640       -2.33%       拉夏貝爾       8.2100       -94.7%         大富       2.1100       -6.64%       中國創新投資       0.0470       -2.08%       景瑞控股       3.0100       -94.62%         威高國際       0.2400       -5.84%       中國創新投資       2.4500       -2.03%       古屋市       5.3400       -92.9%         小田國數碼信息       0.1290       -5.84%       創美菓業業       8.8700                                                                                                    | 百勤油服           | L. L                 |               | 2元<br>化力 | 01     | ——峰化纖                    |          |      | 0.920 | 0    | 2.2      | 2%    | 天利控                                   | 投集團         |                 | 2.4     | 500        | 92.73%    |
| 今日鉄         前宿         633           小田         853         五分神鉄幅排名         今日委比后六名           万一投資         近海湾         855         五分神鉄幅排名         0.5200         -5.45%         亞洲衛星控股         10.500         -99.01%           大地展行         券育直案         877         港拉股         0.4950         2.24%         國銀租貨         1.9400         -98.94%           大明國際         第62         7         港拉股         0.4950         2.24%         回銀租貨         1.9400         -98.94%           小明國際         7.900         -2.47%         中國宏泰發展         3.1300         -96.52%           亞美能源         1.4000         -6.67%         環線投股         0.0840         -2.33%         过夏貝爾         8.2100         -93.75%           中量置地         0.0140         -6.67%         環線投股         2.4500         -2.00%         冨士賀股         3.0100         -94.62%           中國數碼信息         0.1290         -5.84%         中級         0.2550         -1.92%         環線投股         5.3400         -92.94%           小國數場信息         0.4650         34.67%         中國集團控股         0.1680         31.00         中國本福世公         -91.85%           美加醫學         0.4650         34.67%         中國集團控股         0                                                                                                    | 三龍國際           |                      | ▲ 标户书<br>₩04K | ŀ-≞      | 01     | 能控股                      |          |      | 0.100 | 0    | 2.0      | 14%   | 信和酒                                   | 百           |                 | 2.5     | 000        | 91.67%    |
| 今日鉄         期収         35         五分神鉄幅排名         今日表比后六名           合一投資         資金添向         60         創環球         0.5200         -5.45%         亞洲衛星控股         10.500         -99.01%           先施装行         券荷會館         67         脱份解码         68         光集團         0.7900         -2.49%         國銀租賃         1.9400         -98.94%           豆美能源         1.4000         -6.67%         開源控股         0.0840         -2.33%         拉夏貝爾         8.2100         -94.7%           中建置地         0.0140         -6.67%         開源控股         0.0840         -2.33%         拉夏貝爾         8.2100         -94.7%           小書置地         0.0140         -6.67%         開源控股         0.0640         -2.33%         拉夏貝爾         8.2100         -94.7%           小書置         0.1200         -5.64%         中國創新投資         0.0470         -2.00%         膏瑞控股         3.0100         -94.62%           成高國際         0.1290         -5.64%         中國         -1.92%         荘園牧場         5.3400         -92.34%           人間源控股         0.0840         37.14%         創美業業         8.8700         33.43          ●1.05%         2.466         中國         10.780         63.024M <tr< td=""><td></td><td></td><td>期損</td><td></td><td>83</td><td></td><td></td><td></td><td></td><td></td><td></td><td></td><td></td><td></td><td></td><td></td><td></td><td></td></tr<>                                                                                                    |                |                      | 期損            |          | 83     |                          |          |      |       |      |          |       |                                       |             |                 |         |            |           |
| 合一投資<br>先施錶行 勞育會館 87 港控股 0.4950 -2.49% 國銀租 (1.1900) -99.01%<br>大明國際 20第一次 4000 -96.52%<br>中建置地 0.0140 -6.67% 開源控股 0.0840 -2.33% 拉夏貝爾 8.2100 -94.74%<br>中建置地 0.0140 -6.67% 開源控股 0.0840 -2.33% 拉夏貝爾 8.2100 -94.74%<br>卡賓 2.1100 -6.64% 中國創新投資 0.0470 -2.08% 景瑞控股 3.0100 -94.62%<br>威高國際 0.2400 -5.88% 澳科控股 2.4500 -2.00% 百宏實業 4.6700 -93.75%<br>中國數碼信息 0.1290 -5.84% 中線 0.2550 -1.92% 莊園牧場 5.3400 -92.94%<br>今日提幅排名 今日量比排名 今日包全額排名<br>開源控股 0.0840 37.14% 創美藥業 8.8700 33.43 騰訊控股 215.00 1.058<br>美加醫學 0.4850 34.67% 中盈集團控股 0.1680 31.00 中國聯通 9.4300 674.66M<br>長盈集團 (控股) 0.2180 22.40% 美加醫學 0.4850 24.85 中國海洋石油 10.780 630.24M<br>神州資源 0.3050 21.79% 明輝國際 1.1500 16.38 中國石油股份 5.5700 469.45M<br>定讀國際 1.1300 21.78% 瑞鑫國際集團 0.0410 13.72 匯豐控股 58.6600 467.42M<br>市國發動百會 1.1300 21.78% 瑞鑫國際集團 0.0410 13.72 匯豐控股 58.6600 467.42M<br>市國香動租賃 0.3600 18.46% 天潔環境 7.7800 13.15 1 百爾發動 92.655 459.71M<br>市資金融租賃 0.5400 17.54% 中策集團 0.1920 13.08 友邦保險 52.650 412.37M                                                                                                    | 77 - 12 - 1270 | 今日對                  | 期权            |          | 85     | -                        | <u></u>  | 分钟跌  | 幅排名   |      |          |       |                                       |             | 今日到             | 委比后六    | 名          |           |
| 先施錶行 券商會踪 87 港控股 0.4950 -2.94% 國銀租賃 1.9400 -98.94%<br>大明國際 股份解码 86 光集團 0.7900 -2.47% 中國宏泰發展 3.1300 -96.52%<br>亞美能源 1.4000 -0.67% Z基資本 1.2300 -2.38% 天洋國際控股 9.1000 -95.12%<br>中建置地 0.0140 -6.67% 開源控股 0.0840 -2.33% 拉夏貝爾 8.2100 -94.74%<br>床賓 2.1100 -6.64% 中國創新投資 0.0470 -2.08% 景瑞控股 3.0100 -94.62%<br>威高國際 0.2400 -5.88% 澳科控股 2.4500 -2.00% 百宏育業 4.66700 -93.75%<br>中國數碼信息 0.1290 -5.84% 中錄 0.2550 -1.92% 莊園牧場 5.3400 -92.94%<br>今日基金額排名<br>第次控股 0.0840 37.14% 創美藥業 8.8700 33.43<br>廣源控股 0.0840 37.14% 創美藥業 8.8700 33.43<br>廣源控股 0.4850 34.67% 中盈集團控股 0.1680 31.00<br>中國聯通 9.4300 674.66M<br>中國第2日 0.3050 21.79% 明輝國際 1.1500 16.38<br>中國海洋石油 10.780 630.24M<br>神州資源 0.3050 21.79% 明輝國際集團 0.0410 13.72 匯豐控股 58.600 467.42M<br>能源國際投資 0.1460 18.66% 匹克體育 2.5900 13.21 中國移動 92.655 459.71M<br>中國金融租賃 0.3600 18.46% 天潔環境 7.7800 13.15 工商銀行 4.7400 433.98M<br>滴達國際 0.5400 17.54% 中策集團 0.1920 13.08 友邦保險 52.650 412.37M                                                                                                    | 合一投資           |                      | 资金济           | 記句       | 86     | 創環球                      |          |      | 0.520 | 0    | -5.4     | 15%   | 亞洲衛                                   | 星控股         |                 | 10.     | 500        | -99.01%   |
| 大明國際       度份解码       68       光集團       0.7900       -2.47%       中國宏泰發展       3.1300       -96.52%         亞美能源       1.4000       -0.67%       双基資本       1.2300       -2.33%       天洋國際控股       9.1000       -95.12%         中建置地       0.0140       -6.67%       預源控股       0.0840       -2.33%       拉夏貝爾       8.2100       -94.74%         卡賓       2.1100       -6.64%       中國創新投資       0.0470       -2.08%       房瑞皮       3.0100       -94.74%         成高國際       0.2400       -5.84%       中國創新投資       0.0470       -2.08%       房瑞皮物場       3.0100       -94.74%         中國數碼信息       0.1290       -5.84%       中緑       0.2550       -1.92%       荘園牧場       5.3400       -92.94%         小國數碼信息       0.1290       -5.84%       中錄       0.2550       -1.92%       荘園牧場       5.3400       -92.94%         小國數碼信息       0.1290       -5.84%       中錄       0.2550       -1.92%       莊園牧場       5.3400       -92.94%         小園繁空股       0.0840       37.14%       創美葉葉業       8.8700       33.43       購訊社会股       215.00       1.05B         美加醫學       0.4850       24.85       中國物通       9.4300       6                                                                                                    | 先施錶行           |                      | 券商道           | 自踪       | 87     | 港控股                      |          |      | 0.495 | 0    | -2.9     | 4%    | 國銀租                                   | 賃           |                 | 1.9     | 400        | -98.94%   |
| 豆美能源       1.4000       -0.67%       五基資本       1.2300       -2.38%       天洋國際控股       9.1000       -95.12%         中建置地       0.0140       -6.67%       開源控股       0.0840       -2.33%       拉夏貝爾       8.2100       -94.74%         卡賓       2.1100       -6.64%       中國創新投資       0.0470       -2.08%       景瑞控股       3.0100       -94.62%         威高國際       0.2400       -5.86%       澳科控股       2.4500       -2.00%       百宏實業       4.6700       -93.75%         中國數碼信息       0.1290       -5.84%       中緑       0.2550       -1.92%       莊園牧場       5.3400       -92.94%         今日振幅排名       今日量比排名       今日量比排名       今日总金额排名         「原源控股       0.0840       37.14%       創美藥業       8.8700       33.43       購訊控股       215.00       1.05B         美加醫學       0.4850       34.67%       中盈集團控股       0.1680       31.00       中國聯通       9.4300       674.66M         長盈集團       0.240%       美加醫學       0.4850       24.85       中國海洋石油       10.780       630.24M         青瀬樹資源       0.3050       21.79%       明輝國際       1.1500       16.38       中國海洋石油       10.780       630.24M         市納國際                                                                                                    | 大明國際           |                      | 股份角           | 码        | 88     | 光集團                      |          |      | 0.790 | 0    | -2.4     | 7%    | 中國宏調                                  | 泰發展         |                 | 3.1     | 300        | -96.52%   |
| 中建置地       0.0140       -6.67%       開源控股       0.0840       -2.33%       拉夏貝爾       8.2100       -94.74%         卡賓       2.1100       -6.64%       中國創新投資       0.0470       -2.08%       景瑞控股       3.0100       -94.62%         威高國際       0.2400       -5.86%       決科控股       2.4500       -2.00%       百宏审業       4.6700       -93.75%         中國數碼信息       0.1290       -5.84%       中線       0.2550       -1.92%       莊園牧場       5.3400       -92.94%         今日振幅排名       今日量比排名       今日急金額排名       今日急金額排名       -92.94%       -92.94%         美加醫學       0.4850       34.67%       中盈集團控股       0.1680       31.00       -92.94%         美加醫學       0.4850       34.67%       中盈集團控股       0.1680       31.00       1.058         美加醫學       0.4850       24.49%       美加醫學       0.4850       24.85       中國聯通       9.4300       674.66M         積濃旗際       0.1680       31.00       1.058       -91.858       中國海洋石油       10.780       630.24M         神州資源       0.3050       21.79%       明輝國際       1.1500       16.38       中國海洋石油       10.780       630.24M         市國國際       1.1300       21.78%                                                                                                    | 亞美能源           |                      | 1.4000        | -1       | b.b/%  | 云基資本                     |          |      | 1.230 | 0    | -2.3     | 8%    | 天洋國                                   | 際控股         |                 | 9.1     | 000        | -95.12%   |
| 卡賓       2.1100       -6.64%       中國創新投資       0.0470       -2.08%       景瑞控股       3.0100       -94.62%         威高國際       0.2400       -5.88%       澳科控股       2.4500       -2.00%       百宏實業       4.6700       -93.75%         中國數碼信息       0.1290       -5.84%       中緑       0.2550       -1.92%       莊園牧場       5.3400       -92.94%         今日振幅排名       今日量比排名       今日总金额排名       今日总金额排名       94.62%         第渡控股       0.0840       37.14%       創美藥業       8.8700       33.43       購訊控股       215.00       1.05B         美加醫學       0.4850       34.67%       中盈集團控股       0.1680       31.00       中國聯通       9.4300       674.66M         長盈集團       0.4850       24.67%       美加醫學       0.4850       24.85       中國專洋石油       10.780       630.24M         神州資源       0.3050       21.79%       明輝國際       1.1500       16.38       中國石油股份       5.5700       469.45M         三龍國際       1.1300       21.78%       瑞鑫國際集團       0.0410       13.72       匯豐控股       58.600       467.42M         市國会融租賃       0.3600       18.66%       匹克體育       2.5900       13.21       中國移動       92.650       459.71M                                                                                                    | 中建置地           |                      | 0.0140        | -6       | 6.67%  | 開源控股                     |          |      | 0.084 | 0    | -2.3     | 3%    | 拉夏貝                                   | T)          |                 | 8.2     | 100        | -94.74%   |
| 威高國際 0.2400 -5.88% 澳科控股 2.4500 -2.00% 百宏實業 4.6700 -93.75%<br>中國數碼信息 0.1290 -5.84% 中線 0.2550 -1.92% 莊園牧場 5.3400 -92.94%           今日振幅排名         今日量比排名         今日总金額排名           第源控股 0.0840 37.14% 創美藥業 8.8700 33.43<br>美加醫學 0.4850 34.67% 中盈集團控股 0.1680 31.00<br>長盈集團 (控股) 0.2180 22.40% 美加醫學 0.4850 24.85<br>中國海洋石油 10.780 630.24M         1.05B           中州資源 0.3050 21.79% 明輝國際 1.1500 16.38<br>三龍國際 1.1300 21.78% 瑞鑫國際集團 0.0410 13.72         西豐控股 58.600 467.42M           市國金融租賃 0.3600 18.66% 匹克體育 2.5900 13.21         中國移動 92.650 459.71M           中國金融租賃 0.3600 18.46%         天潔環境 7.7800 13.15         工商銀行 4.7400 433.98M           滴達國際 0.5400 17.5%         中策集團 0.1920 13.08         東那 4.55 4.641 +2.57 中 ① ④                                                                                                    | 卡賓             |                      | 2.1100        | -f       | 6.64%  | 中國創新                     | 投資       |      | 0.047 | 0    | -2.0     | 18%   | 景瑞控                                   | 股           |                 | 3.0     | 100        | -94.62%   |
| 中國數碼信息 0.1290 -5.84% 中線 0.2550 -1.92% 荘園牧場 5.3400 -92.94%<br>今日振幅排名 今日量比排名 今日急金額排名<br>開源控股 0.0840 37.14% 創美薬業 8.8700 33.43<br>美加醫學 0.4850 34.67% 中盈集團控股 0.1680 31.00<br>長盈集團(控股) 0.2180 22.40% 美加醫學 0.4850 24.85<br>中國海洋石油 10.780 630.24M<br>神州資源 0.3050 21.79% 明輝國際 1.1500 16.38<br>三龍國際 1.1300 21.78% 瑞鑫國際集團 0.0410 13.72 匯豐控股 58.600 467.42M<br>能源國際投資 0.1460 18.66% 匹克體育 2.5900 13.21 中國移動 92.650 459.71M<br>中國金融租賃 0.3600 18.46% 天潔環境 7.7800 13.15 工商銀行 4.7400 433.98M<br>滴達國際 0.5400 17.54% 中策集團 0.1920 13.08 友邦保險 52.650 412.37M                                                                                                    | 威高國際           |                      | 0.2400        | -[       | 5.88%  | 澳科控股                     |          |      | 2.450 | 0    | -2.0     | 10%   | 百宏實                                   | 業           |                 | 4.6     | 700        | -93.75%   |
| 今日振幅排名       今日量比排名       今日总金额排名         開源控股       0.0840       37.14%       創美藥業       8.8700       33.43       購訊控股       215.00       1.05B         美加醫學       0.4850       34.67%       中盈集團控股       0.1680       31.00       中國聯通       9.4300       674.66M         長盈集團(控股)       0.2180       22.40%       美加醫學       0.4850       24.85       中國海洋石油       10.780       630.24M         神州資源       0.3050       21.79%       明輝國際       1.1500       16.38       中國石油股份       5.5700       469.45M         三龍國際       1.1300       21.78%       瑞鑫國際集團       0.0410       13.72       匯豐控股       58.600       467.42M         能源國際投資       0.1460       18.66%       匹克體育       2.5900       13.21       中國移動       92.650       459.71M         中國金融租賃       0.3600       18.46%       天潔環境       7.7800       13.15       工商銀行       4.7400       433.98M         滴達國際       0.5400       17.54%       中策集團       0.1920       13.08       友邦保險       52.650       412.37M         1       23427       +122.02       34.138       国£ 9718.9       +77.64       上近 6971.71       +41.58<+0.60%                                                                                                    | 中國數碼信          | 息                    | 0.1290        | -        | 5.84%  | 中綠                       |          |      | 0.255 | 0    | -1.9     | 2%    | 莊園牧                                   | 昜           |                 | 5.3     | 400        | -92.94%   |
| 今日重応排名       今日重応排名       今日息金額排名         開源控股       0.0840       37.14%       創美藥業       8.8700       33.43       購訊控股       215.00       1.05B         美加醫學       0.4850       34.67%       中盈集團控股       0.1680       31.00       中國聯通       9.4300       674.66M         長盈集團(控股)       0.2180       22.40%       美加醫學       0.4850       24.85       中國海洋石油       10.780       630.24M         神州資源       0.3050       21.79%       明輝國際       1.1500       16.38       中國海洋石油       10.780       630.24M         直顧際       1.1300       21.78%       瑞鑫國際集團       0.0410       13.72       匯豐控股       58.600       467.42M         能源國際投資       0.1460       18.66%       匹克體育       2.5900       13.21       中國移動       92.650       459.71M         中國金融租賃       0.3600       18.46%       天潔環境       7.7800       13.15       工商銀行       4.7400       433.98M         滴達國際       0.5400       17.54%       中策集團       0.1920       13.08       東邦保險       52.650       412.37M                                                                                                    |                |                      | - 바로 내는 선거    |          |        |                          |          |      |       |      |          |       |                                       |             |                 | 소 스 한지네 |            |           |
| 開源22版 0.0840 37.14% 創美業業 8.8700 33.43 161.22版 215.00 1.058<br>美加醫學 0.4850 34.67% 中盈集團控股 0.1680 31.00 中國聯通 9.4300 674.66M<br>長盈集團(控股) 0.2180 22.40% 美加醫學 0.4850 24.85 中國海洋石油 10.780 630.24M<br>神州資源 0.3050 21.79% 明輝國際 1.1500 16.38 中國石油股份 5.5700 469.45M<br>三龍國際 1.1300 21.78% 瑞鑫國際集團 0.0410 13.72 匯豐控股 58.600 467.42M<br>能源國際投資 0.1460 18.66% 匹克體育 2.5900 13.21 中國移動 92.650 459.71M<br>中國金融租賃 0.3600 18.46% 天潔環境 7.7800 13.15 工商銀行 4.7400 433.98M<br>滴達國際 0.5400 17.54% 中策集團 0.1920 13.08 友邦保險 52.650 412.37M                                                                                                    | 明心在上台口口        | 今日加                  | 如何非合          |          |        | &1 <del>** .11. **</del> |          | プロ里口 | 品合    |      |          |       | n¥-n 1                                | 10          | 今日,             | 去金谷州州   | - <u>1</u> | 4 055     |
| <ul> <li>美加醫学 0.4850 34.67% 中盆集團投版 0.1680 31.00 中國称通 9.4300 674.66M</li> <li>長盈集團(控股) 0.2180 22.40% 美加醫學 0.4850 24.85 中國海洋石油 10.780 630.24M</li> <li>神州資源 0.3050 21.79% 明輝國際 1.1500 16.38 中國石油股份 5.5700 469.45M</li> <li>三龍國際 1.1300 21.78% 瑞鑫國際集團 0.0410 13.72 匯豐控股 58.600 467.42M</li> <li>能源國際投資 0.1460 18.66% 匹克體育 2.5900 13.21 中國移動 92.650 459.71M</li> <li>中國金融租賃 0.3600 18.46% 天潔環境 7.7800 13.15 工商銀行 4.7400 433.98M</li> <li>滴達國際 0.5400 17.54% 中策集團 0.1920 13.08 友邦保險 52.650 412.37M</li> <li>重指 23427 +122.02 34.13B 国企 9718.9 +77.64 延上证 6971.71 +41.58 +0.60% 103.32B 重 9斯成克 5246.41 +2.57 中 ② ④</li> </ul>                                                                                                    | 用源控版           |                      | 0.0840        | 31       | 1.14%  | 割実樂兼                     | 112-5 mm |      | 8.870 | U    | 33       | .43   | 1111111111111111111111111111111111111 | 反           |                 | 21      | 0.00       | 1.U5B     |
| <ul> <li>              ◆ 四次子 100         </li> <li>             ぐのかかかいでは、「「「「「「」」」」」」」」、「「「」」」、「「」」」、「「」」、「」」、「」」、「」」、「」」、「」」、「」」、「」」、「」」、「」」、「」」、「」」、「」」、「」」、「」」、「」」、「」」、「」」、「」」、「」」、「」」、「」」、「」」、「」」、「」」、「」」、「」」、「」」、「」」、「」」、「」」、「」」、「」」、「」」、「」」、「」、「</li></ul>                                                                                                    | 美加醫學           | 1 <del>2</del> .00 \ | 0.4850        | 34       | 4.67%  | 甲盤集團                     | 拦版       |      | 0.168 | U    | 31       | .00   | 中國聯                                   | 也一          |                 | 9.4     | 300        | 674.66M   |
| r伸州資源         0.3050         21.79%         明輝國際         1.1500         16.38         中國石油股份         5.5700         469.45M         三龍國際         1.1300         21.78%         瑞鑫國際集團         0.0410         13.72         匯豐控股         58.600         467.42M         中國発動         92.650         459.71M         中國金融租賃         0.3600         18.46%         天潔環境         7.7800         13.15         工商銀行         4.7400         433.98M         滴達國際         0.5400         17.54%         中策集團         0.1920         13.08         友邦保險         52.650         412.37M         12.37M         世指         23427         +122.02         34.138         国企         9718.9         +77.64         世上证         6971.71         +41.58         +0.60%         103.328         重         维斯达克 5246.41         +2.57         中         ①         ①         ①                                                                                                    | 長留集團(          | 控版)                  | 0.2180        | 22       | 2.40%  | 美加醫學                     |          |      | 0.485 | 0    | 24       | .85   | 中國海                                   | 年白油         |                 | 10.     | 780        | 630.24M   |
| 二龍國際 1.1300 21.78% 掃蟲國際集團 0.0410 13.72 健聖投版 58.600 467.42M<br>能源國際投資 0.1460 18.66% 匹克體育 2.5900 13.21 中國移動 92.650 459.71M<br>中國金融租賃 0.3600 18.46% 天潔環境 7.7800 13.15 工商銀行 4.7400 433.98M<br>滴達國際 0.5400 17.54% 中策集團 0.1920 13.08 友邦保險 52.650 412.37M                                                                                                    | 伸州資源           |                      | 0.3050        | 21       | 1.79%  | 明輝國際                     |          |      | 1.150 | 0    | 16       | .38   | 甲國伯                                   | 田胶份         |                 | 5.5     | 700        | 469.45M   |
| 能源國際投資 0.1460 18.66% 匹兒體育 2.5900 13.21 中國移動 92.650 459.71M 中國金融租賃 0.3600 18.46% 天潔環境 7.7800 13.15 工商銀行 4.7400 433.98M 滴達國際 0.5400 17.54% 中策集團 0.1920 13.08 友邦保險 52.650 412.37M           1/1       23427       +122.02       34.138       国企 9718.9       +77.64       → 上证 6971.71       +41.58       +0.06% 103.328       → ●●●●●●●●●●●●●●●●●●●●●●●●●●●●●●●●●●●●                                                                                                    | 二龍國際           |                      | 1.1300        | 21       | 1.78%  | 瑞鑫國際                     | 集團       |      | 0.041 | 0    | 13       | .72   | 進豐控                                   | 投           |                 | 58.     | 600        | 467.42M   |
| 中國金融相貨 0.3600 18.46% 大孫環境 7.7800 13.15 上角銀行 4.7400 433.98M<br>滴達國際 0.5400 17.54% 中策集團 0.1920 13.08 友邦保險 52.650 412.37M<br>通 恒指 23427 +122.02 34.138 国企 9718.9 +77.64 ●●上证 6971.71 +41.58 +0.60% 103.328 ▲ ●● 納斯达克 5246.41 +2.57 中 ① ④                                                                                                    | <b>能源國際投</b>   | )<br>(<br>)          | 0.1460        | 18       | 8.66%  | <u> し</u> 免 に 自          |          |      | 2.590 | 0    | 13       | .21   | 中國移動                                  | <u>動</u>    |                 | 92.     | 650        | 459.71M   |
| 荷達國際 0.5400 17.54% 中策集團 0.1920 13.08 反邦保険 52.650 412.37M                                                                                                    | 中國金融租          | 賃                    | 0.3600        | 18       | 8.46%  | 大潔環境                     |          |      | 7.780 | 0    | 13       | .15   | 工商銀                                   | ÍŢ<br>1     |                 | 4.7     | 400        | 433.98M   |
| 1 恒指 23427 +122.02 34.138 国企 9718.9 +77.64 2011 上证 6971.71 +41.58 +0.60% 103.328 ▲ 📰 纳斯达克 5246.41 +2.57 田 ⊙ ⊙                                                                                                    | 滴達國際           |                      | 0.5400        | 1,       | 7.54%  | 中策集團                     |          |      | 0.192 | 0    | 13       | .08   | 友邦保                                   | 颎           |                 | 52.     | 650        | 412.37M   |
| 121月 23427 +122.02 34.138 国正 9/18.9 +/7.64 🗰 工业 69/1./1 +41.58 +0.60% 103.328 🔺 🚞 羽翔込丸 5246.41 +2.57 団 🕑 🕑                                                                                                    | 1244           |                      | 100.05        |          |        |                          |          |      |       |      |          | 0.000 | 100.000                               | -           | - 200 HK        | ++      |            |           |
|                                                                                                    | 1日1日 2         | 3427                 | +122.02       | 34.13B   | 204 41 | mE 9718.9<br>₩ 2005-0    | +77.64   |      |       | 1.71 | +41.58 + | 0.60% | 103.328                               |             | - 314期<br>345世纪 | 达元 5246 | .41 +2     | .57 🖽 🔄 🕐 |

# 1.2.11 综合排名

今日股票综合排名情况。

.

| 5           |                   | 8       | •       | ,<br>A                                  | 通     | 1~~       | 简      | $\mathbf{Y}$ | 鹶      | î      | 00      | S.    | M        | ୯     | ] E2                                   | റ്റ്ഷി | 0   | 富时A50      | =           |
|-------------|-------------------|---------|---------|-----------------------------------------|-------|-----------|--------|--------------|--------|--------|---------|-------|----------|-------|----------------------------------------|--------|-----|------------|-------------|
| 港股          | 美股                | A股      | 外期      | 排名                                      | 沪港通   | 期指        | 资金     | 龙虎榜          | 解码     | A+H    | 窝轮      | 牛熊    | 大利市      | 多图    | 1 版面                                   | 选股     | 交易  | 市场沽空       |             |
|             |                   |         | 日涨幅排    | 非名                                      |       |           |        |              | Ŧ.     | 分钟涨    | 幅排名     |       |          |       |                                        |        | 今日委 | 比前六名       |             |
| 美加醫         | 學                 |         | C       | 0.4850                                  |       | 29.33%    | 冠中     | 地產           |        |        | 0.1010  | 0     | 6.3      | 2%    | 太興置                                    | 業      |     | 4.7000     | 100.00%     |
| 開源招         | 記股                |         | C       | 0.0840                                  |       | 20.00%    | 鴻寶     | 資源           |        |        | 1.480   | )     | 4.2      | 3%    | 中鋁國                                    | 際      |     | 1.7600     | 99.28%      |
| 鴻寶貨         | 影源                |         | 1       | 1.4800                                  |       | 16.54%    | 錦州     | 银行           |        |        | 8.370   | 0     | 2.9      | 15%   | 正大企                                    | 業國際    |     | 2.4200     | 98.62%      |
| 日成招         | 記股                |         | 111     | 3.3400                                  |       | 13.61%    | 鳳凰     | 衛視           |        |        | 1.5900  | )     | 2.5      | 8%    | 漢思能                                    | 原      |     | 0.2030     | 97.05%      |
| 長盈集         | 長團 (打             | 空股)     | 0       | 0.2180                                  |       | 13.54%    | 中芯     | 國際           |        |        | 0.9900  | ]     | 2.0      | 6%    | 新龍國                                    | 際      |     | 3.9000     | 96.61%      |
| 雋泰招         | 記股                |         | 0       | 0.6300                                  |       | 12.50%    | 中戧     | 控股           |        |        | 0.100   | )     | 2.0      | 4%    | 天利控                                    | 投集團    |     | 2.4500     | 92.73%      |
| 日東科         | +技                |         | 2       | 2.7800                                  |       | 12.10%    | 民信     | 金控           |        |        | 0.2550  | )     | 2.0      | 10%   | 信和酒                                    | 吉      |     | 2.5000     | 91.67%      |
| 百勤油         | 邮服                |         | . C     | 0.5600                                  |       | 12.00%    | 企展     | 控股           |        |        | 0.5200  | 0     | 1.9      | 16%   | 飛尚無                                    | 煙煤     |     | 1.3500     | 91.49%      |
|             |                   |         |         |                                         |       |           |        |              |        |        |         |       |          |       |                                        |        |     |            |             |
|             |                   |         | 日跌幅打    | 非名                                      |       |           |        |              | 五次     | 分钟跌    | 幅排名     |       |          |       |                                        |        | 今日委 | 北后六名       |             |
| 合一扮         | 資                 |         | C       | 0.2700                                  |       | 10.00%    | 中創     | 環球           |        |        | 0.5200  | 0     | -5.4     | 5%    | 亞洲衛                                    | 星控股    |     | 10.500     | -99.01%     |
| 先施鉒         | 表行                |         | · C     | 0.2410                                  |       | -7.31%    | 閩港     | 控股           |        |        | 0.4950  | 0     | -2.9     | 4%    | 國銀租1                                   | 賃      |     | 1.9400     | -98.94%     |
| 大明國         | 國際                |         | 2       | 2.6500                                  |       | -7.02%    | 星光     | 集團           |        |        | 0.790   | 0     | -2.4     | 7%    | 中國宏調                                   | 泰發展    |     | 3.1300     | -96.52%     |
| 亞美能         | 影源                |         | 1       | 1.4000                                  |       | -6.67%    | 宏基     | 資本           |        |        | 1.230   | )     | -2.3     | 8%    | 天洋國                                    | 際控股    |     | 9.1000     | -95.12%     |
| 中建置         | 郌                 |         | C       | 0.0140                                  |       | -6.67%    | 開调     | 控股           |        |        | 0.0840  | )     | -2.3     | 3%    | 拉夏貝                                    |        |     | 8.2100     | -94.74%     |
| 卡賓          |                   |         | 2       | 2.1100                                  |       | -6.64%    | 中國     | 創新打          | 資      |        | 0.047   | )     | -2.0     | 8%    | 景瑞控                                    | 投      |     | 3.0100     | -94.62%     |
| 威高國         | 國際                |         | (       | 0.2400                                  |       | -5.88%    | 澳科     | 控股           |        |        | 2.450   | )     | -2.0     | 10%   | 百宏實調                                   | 業      |     | 4.6700     | -93.75%     |
| 中國婁         | 婉碼信』              | ŧ.      | 0       | 0.1290                                  |       | -5.84%    | 琥珀     | 能源           |        |        | 1.520   | )     | -1.9     | 4%    | 天潔環                                    | 滰      |     | 7.7800     | -93.22%     |
|             |                   |         |         | 바~~~~~~~~~~~~~~~~~~~~~~~~~~~~~~~~~~~~~~ |       |           |        |              |        | neu    | 小北方     |       |          |       |                                        |        |     | ム海州の       |             |
| BB 07542    | 500               |         | 口抓咱们    | HF-C                                    |       | 07 4 40 4 | AL Y   |              |        | 口里口    | CHF-C   |       |          | 50    | በሥረግ ገጉ ነ                              | 10     | シロル | 玉石川14F-白   | 1.040       |
| 用源指         | 主版<br>R f 634     |         |         | J.U840                                  |       | 37.14%    | 剧夫     | 樂美           |        |        | 8.8700  | J     | 33       | .58   | 11111111111111111111111111111111111111 | 反素     |     | 214.80     | 1.048       |
| 美加港         | \$学<br>  国 / J    | لغم الم | L       | J.4850                                  |       | 34.67%    | 甲盘     | 集團指          | 版      |        | 0.168   | ]     | 31       | .14   | 中國聯                                    | 思一     |     | 9.4200     | 6/4.4/M     |
| 衣留界         | 見出しけ              | 2版)     | L       | J.2180                                  |       | 22.40%    | 天川     | 皆学           |        |        | 0.485   | J     | 24       | .96   | 中國神                                    | 牛白油    |     | 10.760     | 630.03M     |
| 伸州貨         | 1777              |         |         | J.3050                                  |       | 21.79%    | 明鸠     | 國際           | Ē      |        | 1.150   | 1     | 16       | .46   | 甲國伯祖                                   | 出版1分   |     | 5.5600     | 469.39M     |
| 二龍團         | 国際<br>国 1766 - ロン | 20      | 1       | 1.1300                                  |       | 21.78%    | 「「「「」」 | 國際集          | 畏      |        | 0.0411  | J     | 13       | .78   | 進豊投                                    | 反      |     | 58.650     | 467.28M     |
| 能源國         | 國際投)              | Ê       | (       | 0.1460                                  |       | 18.66%    | 匹克     | 體育           |        |        | 2.6000  |       | 13       | .27   | 中國移動                                   | 鴚      |     | 92.650     | 459.48M     |
| 中國金         | 論取相问              | Ē.      | C       | J.3600                                  |       | 18.46%    | 大海     | <b></b> 境項   |        |        | 7.780   | ]     | 13       | .21   | 上商銀行                                   | (Ţ     |     | 4.7500     | 433.12M     |
| <i>湔達</i> 回 | 國際                |         |         | 0.5400                                  |       | 17.54%    | 中策     | 集團           |        |        | 0.1910  | )     | 13       | .13   | 反邦保                                    | 窥      |     | 52.650     | 412.37M     |
| * 恒指        | 1 2               | 3430    | +12     | 24.84                                   | 34.08 | B         | 国企 9   | 722.0        | +80.73 | 97 - L | Lie 697 | 2.80  | +42.66 + | 0.62% | 102.99B                                |        | 纳斯试 | 达克 5246.41 | +2.57 🗗 问 🕥 |
| 恒指          | 〔<br>连续 2         | 3430    | +151 高水 | K +0                                    | 总张数   | 59663     | [第 3   | 895.6        | +20.27 |        | <b></b> | 89.90 | +31.99 + | 0.30% | 227.55B                                | -      | 纳斯试 | 达克 5246.41 | +2.57       |

### 可在"报价"菜单>"香港综合排名"中选择切换股票、权证或牛熊证。

| 统( <u>S</u> ) | 功能(E)  | 报价®)     | 分析 (A)         | 资        | 讯(工)         | 查                | 看(V) | 特色® | 交易    | (I)    |         | 股吧 |
|---------------|--------|----------|----------------|----------|--------------|------------------|------|-----|-------|--------|---------|----|
|               |        | 香港<br>沪深 | 分类报价「<br>分类报价「 | 2.<br>\$ | Ł            | z                | €    |     | Q.    | 1<br>1 | بر<br>ا | டு |
| 2             | 外期 排名  | 香港       | 综合排名           | ~        | 香港           | 主板               |      | A+H | 窝轮    | 牛熊     | 大利市     | 多图 |
| 今日洲           | (幅排名   | 沪深       | 综合排名「          |          | 香港           | 创业相              | 反    | 分钟涨 | 幅排名   |        |         |    |
|               | 0.4850 | 美股       | 分类报价「          |          | 香港           | 认购订              | Œ    |     | 0.345 | 0      | 2.9     | 9% |
|               | 1.4800 | 环球       | 期货报价           |          | 香港           | 认沽               | E    |     | 0.234 | 0      | 2.6     | 3% |
|               | 0.0810 | + =      | 据价             | -        | 香港           | 牛证               |      |     | 0.810 | 0      | 2.5     | 3% |
| )             | 0.2190 | ΛŦ       |                |          | 香港           | 能证               |      |     | 0.920 | 0      | 2.2     | 2% |
|               | 3.3400 |          | 13.61%         | HP Β     |              | K X              | ru)生 | 業   | 0.047 | 0      | 2.1     | 7% |
|               | 0.6300 |          | 12.50%         | 中國       | 國寶力          | り科:              | 技    |     | 0.255 | 0      | 2.0     | 0% |
|               | 1.1300 |          | 11.88%         | 蒙        | 古能测          | 亰                |      |     | 0.520 | 0      | 1.9     | 6% |
|               | 0.1450 |          | 11.54%         | 結如       | <u> </u> 子控肌 | <del></del><br>交 |      |     | 0.270 | 0      | 1.8     | 9% |
| >日跗           | 幅排名    |          |                |          |              |                  | Ŧ    | 分钟跌 | 幅排名   |        |         |    |
|               | 0.2750 |          | -8.33%         | 開初       | 原控肌          | 殳                |      |     | 0.081 | 0      | -3.5    | 7% |
|               | 0.2400 |          | -7.69%         | 冠        | 中地建          | È                |      |     | 0.098 | 0      | -2.9    | 7% |
|               | 2.6500 |          | -7.02%         | 青島       | 島控朋          | 殳                |      |     | 0.960 | 0      | -2.0    | 4% |

#### 双击股票名称即转到该股的图表窗口。

## 1.2.12 期指

| ◎交易宝                  | 系统(2) 功( | 能 Œ) 报价 ®)   | 分析 ( <u>A</u> ) | 资讯(11)   | 查看(V)  | 特色区            | 交易(C)   |           | 股吧               | 路演          | 手机        | 版          | 网页版   | 交易    | - 🗆              |
|-----------------------|----------|--------------|-----------------|----------|--------|----------------|---------|-----------|------------------|-------------|-----------|------------|-------|-------|------------------|
| 🚱 o 🕋 o 🌔             |          | 捷利视野         | 14              | $\nabla$ |        | 借              | 0 25    | ~         | œ٦               | FŻ          | റ്ഷ       | 6          | 富时A50 |       | 2 <sup>941</sup> |
| itten ≚en ∆           | B3 5     | 行情表(报价分析)    | 61              |          |        | I=I=I<br>A + H |         | <br>+-∔I± | <b>3</b><br>公因   | کبا<br>ست   | <b>۱۲</b> |            | 市场法学  |       | Ŧ                |
|                       | 9R 7     | 分时图(即时分析)    | F5/05           |          |        |                | あむ 十秋   |           | <u>জ</u> াল<br>ব | /火山<br>-作し口 | R         | ×.m.<br>-+ |       | -<br> |                  |
| 治称                    | 目り       | 日线图(技不分析)    | F5/05           |          |        | (重)            | 买       | 们(重)      |                  | 一一井正        | 天         | <u> </u>   | †武大%  | 高低    | лк I             |
| 但指期贷                  | 000      | 多股间列         | 13              |          |        |                |         |           |                  |             |           |            | -     |       |                  |
| 規資(HSI)               | 233      | 窝轮指南         | 16              |          |        |                | 004057  |           |                  | +96.20      | 9         | +0.4       | 1     |       |                  |
| 十月(HSIV6)             | 232      | 牛熊证指南        | 17              | 2        | 3406(  | 1)             | 234071  |           |                  | +127.0      | )<br>~    | +U.5       | 5.    |       |                  |
| Т—Э (нутхо)           | 232      | A+H指南        | 18              | 2        | 3402(  | 1)             | 25404   | . 2)      |                  | +125.0      |           | +0.5       | 4     | -0    |                  |
| 人利荷卡的                 |          | 大利市          | 19              |          |        |                |         |           |                  |             |           |            |       |       |                  |
| 小空但伯朔贞<br>现他(uer)     | 025      | 经纪搜索         | 20              |          |        |                |         |           |                  | 106 900     |           |            |       |       |                  |
| 1%页(NSI)<br>十日(WHIV6) | 200      | 综合排名         | 81              |          | 34067  | 2)             | 234071  | ر<br>م    |                  | ±190.20     | 2<br>N    | +0 5       | 1<br> | 45    |                  |
|                       | 232      | 期指           | 83              | 2        | 3400 ( | 2)             | 234013  | 1)        |                  | +1.24 0     | n         | +0.5       | 3     | -1    |                  |
| 1 )j(miii/10)         | 202      | 期权           | 85              | -        |        |                |         |           |                  |             |           |            |       |       |                  |
| 国企期倍                  |          | 资金流向         | 86              |          |        |                |         |           |                  |             |           |            |       |       |                  |
| 现告(HSCEI)             | 9641     | <b>巻商</b> 追腔 | 87              |          |        |                |         |           |                  | +68.62      | 0         | +0.7       | 1     |       |                  |
| 十月(HHIV6)             | 9666     | 的份解码         | 88              | 97       | 18.0(  | 5)             | 9719.00 | 5)        |                  | +52.00      |           |            |       | +8    |                  |
| 十一月(HHIX6)            | 9671. U  | 9725.U       | 2989,           | 97       | 23.0(  | 6)             | 9725.00 | 6)        |                  | +54.00      |           | +0.5       |       | +15   |                  |
|                       |          |              |                 |          |        |                |         |           |                  |             |           |            |       |       |                  |
| 小型国企期货                |          |              |                 |          |        |                |         |           |                  |             |           |            |       |       |                  |
| 现货(HSCEI)             | 9641.2   |              |                 |          |        |                |         |           |                  | +68.62      |           |            |       |       |                  |
| 十月(MCHV6)             | 9666.0   | 9719.0       | ( 7681)         | ) 97     | 18.0(  | 5)             | 9719.00 | (5)       |                  | +53.00      |           | +0.5       | 5     | +9    |                  |
| 十一月(MCHX6)            | 9671.0   | 9717.0       | ( 232)          |          | 23.0(  | 5)             | 9725.00 | 5)        |                  |             |           |            |       |       |                  |
| arin _narin           |          |              |                 |          |        |                |         |           |                  |             |           |            |       |       |                  |
| 美元人民币期货               | al.      |              |                 |          |        |                |         |           |                  |             |           |            |       |       |                  |
| 现货(CNY)               |          |              |                 |          |        |                |         |           |                  |             |           |            |       |       |                  |
| 十一月(CUSX6)            | 6.7570   | 6.7573       | ( 49            | ) 6.     | 7570(  | 10)            | 6.75760 | 10)       |                  | +0.000      | 3         | +0.0       | 0     |       |                  |
| 十二月(CUSZ6)            | 6.7777   | 6.7787       | ( 295)          | ) 6.     | 7787 ( | 5)             | 6.77890 |           |                  | +0.001      | 0         | +0.0       | 1     |       |                  |
|                       |          |              |                 |          |        |                |         |           |                  |             |           |            |       |       |                  |
| 甲毕120期贷               | E045 5   |              |                 |          |        |                |         |           |                  |             |           |            |       |       |                  |
| 规员(CES120)            | 5065.5   | 5084.1       |                 |          |        |                |         |           |                  | +18.661     |           | $\pm 0.3$  |       |       |                  |

打开"功能"菜单下的"期指"。或者打开功能菜单下的"期指"按钮。

点击"查看"菜单下的"系统设置",可更换背景色。

| ⊙交易宝      新     □     □     □     □     □     □     □     □     □     □     □     □     □     □     □     □     □     □     □     □     □     □     □     □     □     □     □     □     □     □     □     □     □     □     □     □     □     □     □     □     □     □     □     □     □     □     □     □     □     □     □     □     □     □     □     □     □     □     □     □     □     □     □     □     □     □     □     □     □     □     □     □     □     □     □     □     □     □     □     □     □     □     □     □     □     □     □     □     □     □     □     □     □     □     □     □     □     □     □     □     □     □     □     □     □     □     □     □     □     □     □     □     □     □     □     □     □     □     □     □     □     □     □     □     □     □     □     □     □     □     □     □     □     □     □     □     □     □     □     □     □     □     □     □     □     □     □     □     □     □     □     □     □     □     □     □     □     □     □     □     □     □     □     □     □     □     □     □     □     □     □     □     □     □     □     □     □     □     □     □     □     □     □     □     □     □     □     □     □     □     □     □     □     □     □     □     □     □     □     □     □     □     □     □     □     □     □     □     □     □     □     □     □     □     □     □     □     □     □     □     □     □     □     □     □     □     □     □     □     □     □     □     □     □     □     □     □     □     □     □     □     □     □     □     □     □     □     □     □     □     □     □     □     □     □     □     □     □     □     □     □     □     □     □     □     □     □     □     □     □     □     □     □     □     □     □     □     □     □     □     □     □     □     □     □     □     □     □     □     □     □     □     □     □     □     □     □     □     □     □     □     □     □     □     □     □     □     □     □     □     □     □     □     □     □     □     □     □     □     □     □     □     □     □     □     □     □    □    □    □    □    □    □    □    □    □    □    □    □ | 統(5) 功能(E) | 报价 (B)        | 分析(4) 资计                                 | 飛(I)   查看(V) | 特色低                 | ) 交易            | 3(I)       | · • [    | 股吧  | 路演     | 手机      | 版 网页版        | 交易 🗖 |
|----------------------------------------------------------------------------------------------------|------------|---------------|------------------------------------------|--------------|---------------------|-----------------|------------|----------|-----|--------|---------|--------------|------|
| 😪 • 📤 • 💰                                                                                                    | )- 🦲 🤘     | 2) 诵          | [                                        | Y ØS         |                     | Q.              | 25         | 2        | ¢   | ΕŻ     | റ്പ     | <b>向</b> 富时A | 50   |
| 港股 美股 A                                                                                                    | 股 外期 排     | 1名 沪港通        | 期指资金                                     | 龙虎榜 解码       | A+H                 | 窝轮              | ■<br>牛熊 :  | ▲<br>大利市 | 多图  | 版面     | Ⅱ<br>选股 | 交易 市场沽       | Ŷ    |
| 名称                                                                                                    | 前收市价       | 现             | 价(量)                                     |              | i(量)                |                 | 卖价         | ·(量)     |     | 升      | 跌       |              | 高低水  |
| 恒指期货                                                                                                    |            |               | 1.1.1.1.1.1.1.1.1.1.1.1.1.1.1.1.1.1.1.1. |              |                     |                 |            |          |     | _      |         |              |      |
| 现货(HSI)                                                                                                    | 23305      | 23403         | (9.66B)                                  |              |                     |                 |            |          |     | +97.79 |         | +0.42        |      |
| 十月(HSIV6)                                                                                                    | 23279      | 23397         | (60940)                                  | 23396(       | 6)                  | 2               | 3398(      | 3)       |     | +118.0 | 0       |              | -6-  |
| 十一月(HSIX6)                                                                                                    | 23276      | <b>2</b> 3 系统 | 设置                                       |              |                     |                 |            |          | 1   | ×      |         | +0.54        | -2   |
|                                                                                                    |            |               | 6日 241日                                  | 4645         |                     |                 |            |          |     |        |         |              |      |
| 小型恒指期货                                                                                                    |            | B             | 选项                                       | 目植物          |                     |                 |            |          |     |        |         |              |      |
| 现货(HSI)                                                                                                    | 23305      | 23            | 预览                                       |              |                     | 配色              | 方案 自:      | 定义       |     | -      |         | +0.42        |      |
| 十月(MHIV6)                                                                                                    | 23279      | 23            | 名称 现                                     | 价」  总量       | 股本                  | ELER            |            |          |     |        |         | +0.51        | -6   |
| 十一月(MHIX6)                                                                                                    | 23276      | 28            | 股票1 6                                    | 28 9402      | 11169               | 行情              | 表名称        |          |     |        |         | +0.52        | -7   |
|                                                                                                    |            |               | 股票 2 6                                   | 00 20733     | 41000               | 目选行情            | 版<br>表标题和作 | 代码       |     |        |         |              |      |
| 国企期货                                                                                                    |            |               | 股票3 5                                    | .35 17230    | 57418               | 行情              | 表标题背影      | Ŗ        |     |        |         |              |      |
| 现货(HSCEI)                                                                                                    | 9641.2     | 971           | 121-784                                  | و معد مر ا   | 191503559374<br>692 | 行情              | 表选中行       |          |     | -      |         | +0.76        |      |
| 十月(HHIV6)                                                                                                    | 9666.0     | 971           | 指标线1                                     |              | Ł                   | 2-11 <b>4</b> . | ± 17 *     |          |     |        |         | +0.49        | -2   |
| 十一月(HHIX6)                                                                                                    | 9671.0     | 972           | 指标线3 ——                                  | 亡上           |                     | 22              |            |          |     |        |         | +0.55        | +9   |
|                                                                                                    |            |               | 指标线4 ——                                  | Ц T          |                     |                 |            |          |     |        |         |              |      |
| 小型国企期货                                                                                                    |            |               | 指标线5 ——                                  |              | 19 09-30            |                 |            |          | _   |        |         |              |      |
| 规贷(HSCEI)                                                                                                    | 9641.2     | 971           | 指标线6 ——                                  |              |                     |                 |            |          |     |        |         | +0.76        |      |
| 十月(MCHV6)                                                                                                    | 9666.0     | 971           | <b>围线工具</b>                              | 一 贡讯贡科)      | ( <b>4</b> )        |                 |            |          |     |        |         | +0.49        | -2   |
| 十一月(MCHX6)                                                                                                    | 9671.0     | 971           |                                          |              |                     |                 |            |          |     |        |         | +0.50        | +4   |
| * - 1 - + +0.42                                                                                                    |            |               |                                          |              | Į                   | 他颜色             | ] [ 另存     | ア为 ] [   | 删除方 | ì案     |         |              |      |
| 美兀人氏巾期贷                                                                                                    |            |               |                                          |              |                     |                 |            |          |     |        |         |              |      |
| 现员(CNY)                                                                                                    |            | A 10          |                                          |              |                     |                 | - ăi       | 腚        | 即   | 消      |         |              |      |
| T = P(cusx6)                                                                                                    | 6.7570     | 6. (C         |                                          | C. 7707/     | (F)                 | à               | 77006      | -        |     |        |         | +0.00        |      |
| 十二月(CUSZ6)                                                                                                    | 6.7777     | 6.7787        | (295)                                    | 6.7787(      | 5)                  |                 | 11890      | 1)       |     | +0.001 | V       | +0.01        |      |
| 由化100期化                                                                                                    |            |               |                                          |              |                     |                 |            |          |     |        |         |              |      |
| 甲辛120期员                                                                                                    |            |               |                                          |              |                     |                 |            |          |     |        |         |              |      |
| 现页(UE2120)                                                                                                    | 5065.5     | 5084.9        |                                          |              |                     |                 |            |          |     | +19.31 |         | 10.08        |      |

# 1.2.13 期权

打开"功能"菜单下的"期权"。

| )交易          | 宝     | 系统(S)  | 功  | 能               | <u>B)                                    </u> | 祈(4)     | 资讯(1) | 查看  | (V) 🕴 | FE (K) | 交易  | (I)    |       | 股吧       | 路演  | 手机  | 版 网 | 顶版 🧾  | と易 | - 0 |
|--------------|-------|--------|----|-----------------|-----------------------------------------------|----------|-------|-----|-------|--------|-----|--------|-------|----------|-----|-----|-----|-------|----|-----|
| ) 🛛 🛓        | • •   | •      |    | 捷利视野<br>行情表(报价) | 分析)                                           | 14<br>61 | 1 2   | ₹ € | 步 (   |        | ¢°  | ,<br>N | ¥.    | <b>@</b> | EŻ  | ᡥᢩᢇ | 0   | 富时A50 |    |     |
| 投手           | 制 4   | A股     | 9  | 分时图(即时)         | 分析)                                           | F5/05    | £ 龙虎  | 榜角  | 鞀 A   | +H     | 窝轮  | 牛熊     | 大利市   | 多图       | 版面  | 选股  | 交易  | 市场活空  |    |     |
| 代码 田         | SI 恆生 | 指數     |    | 日线图(技术)         | 分析)                                           | F5/05    | -     | 确   | 定     | 隐癖     | 素高低 | 现      | 货 234 | J6       |     |     |     |       |    |     |
| 。<br>最后更新    | 时间:   | 2016-1 | 0  | 多股同列            |                                               | 13       |       |     |       |        |     |        |       |          |     |     |     |       |    |     |
| 1210/02/22/5 |       |        |    | 窝轮指南            |                                               | 16       |       |     |       |        |     |        |       |          |     |     |     |       |    | 亚跌扣 |
| 平仓           | 总成张   | 最低     | E  | 牛熊证指南           |                                               | 17       | 3123  | £   | 平入    | 卖出     | 3   | 卖张     | 行使价   | 31       | 张   | 平入  | 卖出  | 卖张    | 威  | 316 |
| 2            |       |        |    | A+H指南           |                                               | 18       |       |     |       |        |     |        | 21200 |          | 133 | 2   |     | 3 10  | 7  | 1   |
| 4            |       |        |    | 大利市             |                                               | 19       |       |     |       |        |     |        | 21400 |          | 64  | 3   |     | 4 12  | 8  | 1   |
| 9            |       |        |    | 经纪搜索            |                                               | 20       |       |     |       |        |     |        | 21600 |          | 156 | 3   |     | 4 1   | 1  | 1   |
| 50           |       |        |    | 综合排名            |                                               | 81       |       |     |       |        |     |        | 21800 |          | 114 | 4   |     | 5     | 2  | 1   |
| 268          |       | 1 14   | 2  | 期指              |                                               | 83       |       |     |       |        |     |        | 22000 |          | 75  | 6   |     | 8 10  | 4  | 1   |
| 110          | 1     | 6      | 4  | 期权              |                                               | 85       |       |     |       |        |     |        | 22200 |          | 58  | 9   | 1   | 0 1   | 5  | 1   |
| 165          |       | 1 10   | 8  | 资金流向            |                                               | 86       |       |     |       |        |     |        | 22400 |          | 40  | 14  | 1   | 5 7   | 0  | 2   |
| 103          |       | 4 8    | 4  | 券商追踪            |                                               | 87       |       | 5   | 798   | 8      | 58  | 5      | 22600 |          | 23  | 24  | 2   | 5 1   | 8  | 1   |
| 646          | 3     | 1 6    | Ę  | 股份解码            |                                               | 88       |       | 8   | 634   | 6      | 59  | 8      | 22800 |          | 4   | 42  | 4   | 3 1   | 5  | 2   |
| 184          | 3,    | 4 4    | 76 | 566             | 476                                           |          | 3     |     | 476   | 4      | 79  |        | 23000 |          | 12  | 72  | 7   | 4 1   | 5  | 2   |
| 526          | 14    | 9 3    | 21 | 402             | 324                                           |          | 1     | 1   | 325   | 3      | 27  | 1      | 23200 |          | 7   | 121 | 12  | 2     | 5  | 2   |
| 225          | 93    | 8 1    | 93 | 271             | 202                                           |          | 1     | 12  | 202   | 2      | 04  | 10     | 23400 |          | 10  | 197 | 19  | 9     | 4  | 1   |
| 463          | 171   | 6 1    | 06 | 166             | 112                                           |          | 1     | 15  | 112   | 1      | 14  | 18     | 23600 |          | 7   | 307 | 31  | 0     | 7  | 1   |
| 037          | 168   | 1      | 53 | 93              | 55                                            |          | 1     | 9   | 56    |        | 57  | 16     | 23800 |          | 1   | 447 | 46  | 1     | 1  | 1   |
| 867          | 1430  | 6      | 24 | 48              | 26                                            |          | 9     | 68  | 25    |        | 27  | 36     | 24000 |          | 5   | 613 | 63  | 2     | 5  | 3   |
| 335          | 94    | 4      | 11 | 24              | 12                                            |          | 1     | 62  | 11    |        | 12  | 46     | 24200 |          | 8   | 792 | 82  | 4     | 8  | 1   |
| 800          | 279   | 9      | 5  | 12              | 6                                             |          | 2     | 52  | 5     |        | 6   | 47     | 24400 |          | 1   | 907 |     |       |    | 1   |
| 004          | 18    | 8      | 3  | 6               | 4                                             |          | 1 2   | 61  | 2     |        | 4   | 72     | 24600 |          |     |     |     |       |    |     |
| 899          | 14    | 5      | 2  | 4               | 2                                             |          | 1 1   | 06  | 1     |        | 2   | 1      | 24800 |          |     |     |     |       |    |     |
| 677          | 41    | 6      | 2  | 3               | 2                                             |          | 3     | 95  | 1     |        | 2   | 97     | 25000 |          |     |     |     |       |    |     |
| 835          | 2     | 7      | 1  | 2               | 1                                             |          | 1     |     |       |        | 2   | 80     | 25200 |          |     |     |     |       |    |     |
| 030          |       | 5      | 1  | 2               | 2                                             |          | 1     |     |       |        | 2   | 54     | 25400 |          |     |     |     |       |    |     |
| 787          |       | 1      | 1  | 1               | 1                                             |          | 1     |     |       |        | 1   | 15     | 25600 |          |     |     |     |       |    |     |
| 506          |       |        |    |                 |                                               |          |       |     |       |        | 1   | 20     | 25800 |          |     |     |     |       |    |     |

## 1.2.14 资金流向

1. 选择左侧菜单中的"资金"。

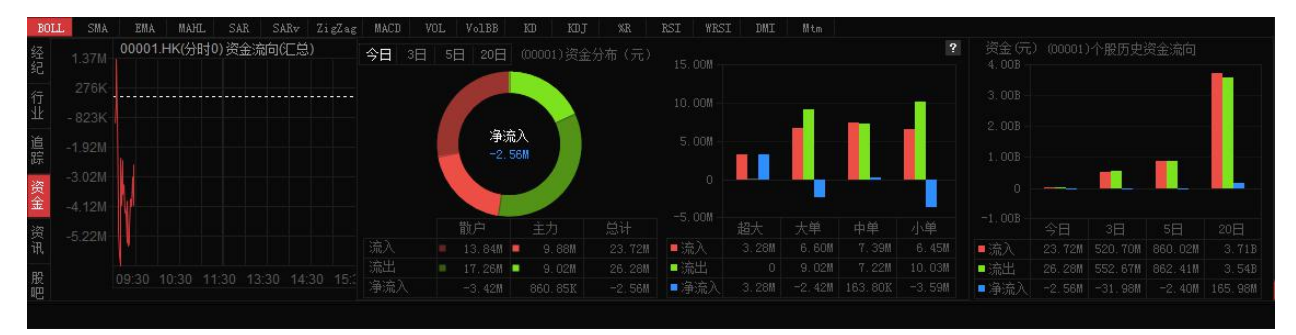

进入"资金流向"页面。

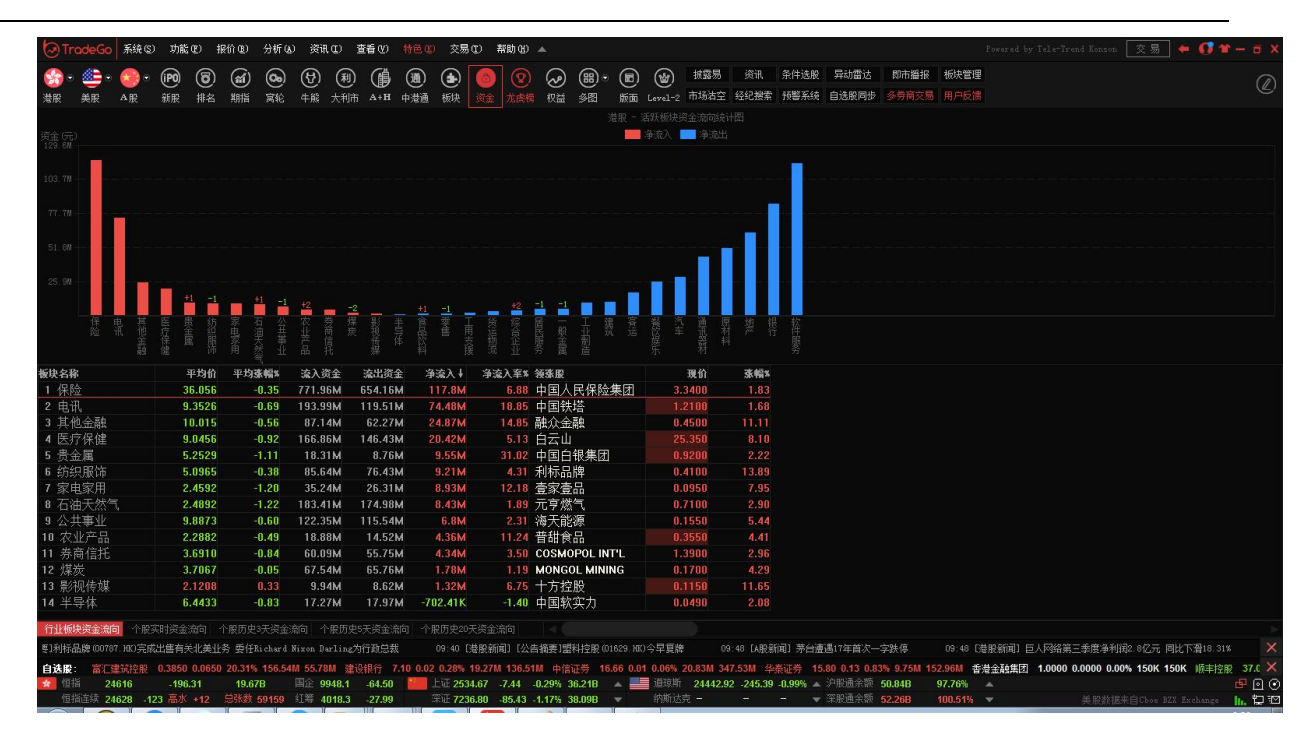

# 1.2.15 券商追踪

1. 点击菜单栏上的"龙虎榜"按钮,选择二级菜单中的"券商追踪"。

| 10       10       10       10       10       10       10       10       10       10       10       10       10       10       10       10       10       10       10       10       10       10       10       10       10       10       10       10       10       10       10       10       10       10       10       10       10       10       10       10       10       10       10       10       10       10       10       10       10       10       10       10       10       10       10       10       10       10       10       10       10       10       10       10       10       10       10       10       10       10       10       10       10       10       10       10       10       10       10       10       10       10       10       10       10       10       10       10       10       10       10       10       10       10       10       10       10       10       10       10       10       10       10       10       10       10       10       10       10       10       10       10       <                                                                                                    | 包交         | 易宝           | 系统 (2)      | 功能 (2)        | 振价 匯                 | ) 分析(4)                 | ) 资讯(1)             | 查看 (V)           |         | 交易Œ        | ) 帮助    | ) (H)   |         |        | ~   | 股口          | 8 路演      | 手机版      | 网页版       | 交易     | - 🗆 X       |
|----------------------------------------------------------------------------------------------------|------------|--------------|-------------|---------------|----------------------|-------------------------|---------------------|------------------|---------|------------|---------|---------|---------|--------|-----|-------------|-----------|----------|-----------|--------|-------------|
| 加限 東原 小原 小原 小桃 中谷 四世道 期前 近全 北京島 新約 A-HI 菜吃 中核 大利市 夕田 新面 15度 交易 市场合立 他多中国田口 经记提索 查察系统 ◆<br>劳育成式注意 劳育性器 正劳作吗 00010 常位/胃前/24花 劳育化前 PE 成功 可改功 可改功 可改功 可改功 可改功 可改功 可改功 可改功 可改功 可改                                                                                                    | -          |              |             |               | <b>烈</b> 诵           | ~                       | <u>ل</u> الم        | 2 89             | Î       | o, 1       | रु ।    | ~       | ଜ       | ΕŻ     | ᡥᠴ  | 0           | 富时A50     | 做空中国ETF  | 新三板       |        |             |
| 新祝校建名         新祝谷         東田田         日田村         用田村         用田村         田田村           今日初前 (11)         日田         日田村         田田村         田田村         田田         日田村         田田         日田村         田田         日田村         田田         日田         日田村         田田         日田村         田田         日田         日田 <t< td=""><td>港股</td><td>美股</td><td>A股</td><td>外期 排</td><td> 名 沪港</td><td>通期指</td><td>资金 龙虎</td><td>虅 解码</td><td>A+H</td><td>窝轮 4</td><td>土<br/>新</td><td>▲<br/>利市</td><td>多图</td><td>版面</td><td>选股</td><td>交易</td><td></td><td>做多中国ETF</td><td>经纪搜索</td><td>专家系统</td><td>· ·</td></t<> | 港股         | 美股           | A股          | 外期 排          | 名 沪港                 | 通期指                     | 资金 龙虎               | 虅 解码             | A+H     | 窝轮 4       | 土<br>新  | ▲<br>利市 | 多图      | 版面     | 选股  | 交易          |           | 做多中国ETF  | 经纪搜索      | 专家系统   | · ·         |
| 勞高名將         今日良劫(信筆)         公布日期         日受劫         風受劫         月受劫           特用量4         特品型占比         受劫執量         占比贷劫         受劫執量         占比贷劫         支劫執量         占比贷劫         支劫執量         占比贷劫         支劫執量         占比贷劫         自北党劫         支劫執量         占比贷劫           0 今日10大买入,                                                                                                    | 券商成        | 交排名          | 券商持股异       | 动  券商ì        | 自踪                   |                         | 证券代码 005            | 510              | 1位/简拼/4 | 名称         |         |         | 券商業     | 名称 伟   | 民证券 |             | 查询        | ]        |           |        |             |
| 特股壁 计特股壁占拉 变动鼓重 古比变加 变动鼓重 古比变加 变动鼓重 古比变加 变动鼓重 古比变加 变动鼓重 古比变加 变动鼓重 古比变加 变动鼓重 古比变加 医动鼓重 古比变加 医动鼓重 古比变加 医动鼓重 古比变加 医动鼓重 古比变加 医动鼓重 古比变加 医动鼓重 古比变加 医动鼓重 古比变加 医动鼓重 古比变加 医动鼓重 古比变加 医动鼓重 无比变加 医动鼓重 无比变加 医动鼓重 无比变加 医动鼓重 医口口 医口口 医口口 医口口 医口口 医口口 医口口 医口口 医口口 医口                                                                                                    |            |              |             | 今日变动(         | 古算)                  |                         |                     |                  |         |            |         |         |         |        |     |             |           |          |           |        |             |
| 图 今日10大天入/实出券商 <b>本页鏡線是估算值,准确套: 0 00%</b><br>买入券商 买入额 买入量 占总成交* 平均价 类比券商 类出额 类出圈 占总成交* 平均价                                                                                                    |            |              |             |               |                      | 持股重↓                    | 持股里。                | 5比%              | 变动数里    |            | 占比变动    |         |         | 数里     |     | <b>と变动%</b> |           | 数里       | 占比变动%     |        |             |
| ■ 今日10大买入,唤出券商 <b>查页數据是估鲜值,接端案: 0.00%</b><br>买入券商 买入额 买入量 占总成交% 平均价 类出券商 类出额 类出量 占总成交% 平均价                                                                                                    |            |              |             |               |                      |                         |                     |                  |         |            |         |         |         |        |     |             |           |          |           |        |             |
| ■ 今日10大买入卖出券商 <b>本页射爆是估鲜值,准确案: 0.00%</b><br>买入券商 买入额 买入题 占总成交% 平均价 卖出券商 卖出题 去总成交% 平均价                                                                                                    |            |              |             |               |                      |                         |                     |                  |         |            |         |         |         |        |     |             |           |          |           |        |             |
| □ 今日10大买入烧出奇商 本页 <b>數据是估算值,准确案: 0.00%</b><br>买入券商 买入额 买入里 占总成交% 平均价 实出券商 实出额 突出量 占总成交% 平均价                                                                                                    |            |              |             |               |                      |                         |                     |                  |         |            |         |         |         |        |     |             |           |          |           |        |             |
| □ 今日10大买入/卖出券商 本页赴援是估算值, /建磷業: 000%<br>买入券商 买入额 买入量 占兑成交% 平均价 卖出券商 卖出额 卖出量 占总成交% 平均价                                                                                                    |            |              |             |               |                      |                         |                     |                  |         |            |         |         |         |        |     |             |           |          |           |        |             |
| □今日10大买入卖出券商 <b>本页數据是估其值,准确室: 0.00%</b><br>买入券商 买入额 买入量 占总成交% 平均价 卖出券商 卖出额 卖出量 占总成交% 平均价                                                                                                    |            |              |             |               |                      |                         |                     |                  |         |            |         |         |         |        |     |             |           |          |           |        |             |
| [] 今日10大买入卖出券商 本页數据是估算值,准确室: 0.00%<br>买入券商 买入额 买入量 占总成交% 平均价 卖出券商 卖出额 卖出量 占总成交% 平均价                                                                                                    |            |              |             |               |                      |                         |                     |                  |         |            |         |         |         |        |     |             |           |          |           |        |             |
| □ 今日10大买入读出券商 本页數据是估算值,准确案: 0.00%<br>买入券商 买入额 买入里 占总成交% 平均价 类出券商 类出额 类出量 占总成交% 平均价                                                                                                    |            |              |             |               |                      |                         |                     |                  |         |            |         |         |         |        |     |             |           |          |           |        |             |
| □ 今日10大买入读出券商 <b>本页數据是估算值,准确案:0.00%</b><br>买入券商 买入额 买入量 占总成交% 平均价 类出券商 类出额 卖出量 占总成交% 平均价                                                                                                    |            |              |             |               |                      |                         |                     |                  |         |            |         |         |         |        |     |             |           |          |           |        |             |
| □ 今日10大买入/读出券商 <b>本页數据是估算值,准确率:0.00%</b><br>买入券商 买入额 买入量 占总成交% 平均价 卖出券商 卖出额 卖出量 占总成交% 平均价                                                                                                    |            |              |             |               |                      |                         |                     |                  |         |            |         |         |         |        |     |             |           |          |           |        |             |
| □ 今日10大买入读出券商 <b>本页數据是估算值,准确车:0.00%</b><br>买入券商 买入额 买入量 占总成交¥ 平均价 卖出券商 卖出额 卖出量 占总成交¥ 平均价                                                                                                    |            |              |             |               |                      |                         |                     |                  |         |            |         |         |         |        |     |             |           |          |           |        |             |
| □ 今日10大买入读出券商 <b>本页數据是估其值,准确案:0.00%</b><br>买入券商 买入额 买入量 占总成交¥ 平均价 类出券商 卖出额 卖出量 占总成交¥ 平均价                                                                                                    |            |              |             |               |                      |                         |                     |                  |         |            |         |         |         |        |     |             |           |          |           |        |             |
| ਡ 入身商                                                                                                    | 1 全日       | 10 + 买入      | 虚比卷窗 オ      | (百新堀県)        | 计管值,准                | 確案・00                   | 0%                  |                  |         |            |         |         |         |        |     |             |           |          |           |        |             |
|                                                                                                    | 买入券商       | 5<br>5       |             | 买入额           | 马 <u>来</u> 自,""<br>买 | 入重 占                    | i总成交%               | 平均价              |         |            | 卖出券     | 商       |         |        | 卖出餐 | 须           | 卖出里       | 占总成交%    | 平均化       |        |             |
|                                                                                                    |            |              |             |               |                      |                         |                     |                  |         |            |         |         |         |        |     |             |           |          |           |        |             |
|                                                                                                    |            |              |             |               |                      |                         |                     |                  |         |            |         |         |         |        |     |             |           |          |           |        |             |
|                                                                                                    |            |              |             |               |                      |                         |                     |                  |         |            |         |         |         |        |     |             |           |          |           |        |             |
|                                                                                                    |            |              |             |               |                      |                         |                     |                  |         |            |         |         |         |        |     |             |           |          |           |        |             |
|                                                                                                    |            |              |             |               |                      |                         |                     |                  |         |            |         |         |         |        |     |             |           |          |           |        |             |
|                                                                                                    |            |              |             |               |                      |                         |                     |                  |         |            |         |         |         |        |     |             |           |          |           |        |             |
|                                                                                                    |            |              |             |               |                      |                         |                     |                  |         |            |         |         |         |        |     |             |           |          |           |        |             |
| - 英入/卖出券商 - 英入/卖出席位 - 海英入/海卖出券商 - 海英入/海卖出席位<br>- 変行 恒指 - 236040.15                                                                                                    | 买入)<br>🕋 🕼 | /卖出券商<br>指 2 | 买入/<br>3604 | 卖出席位<br>-0.15 | 净买入。<br>50           | /争卖出券商<br>L <b>36</b> B | 有 净买入/%<br>国企 98591 | 争卖出席位<br>1 +6.11 |         | -ùF 7019 3 | 31 +14  | .42 +0  | .21% 1/ | 40.17B |     | 纳斯达         | 克 5309.83 | +52.43 + | 1.00% 🔺 南 | 向余额 9: | <b>P</b> 00 |
| 恒指连续 23627 +14 高水 +23 总张教 149899 红筹 3904.2 -7.46 深证 10871.50 +28.86 +0.27% 317.89B ▼ 約期达克 5309.83 +52.43 +1.00% ▼ 北向余额 12. 口 至                                                                                                    | ·恒:        | 指连续 2        | 3627 +14    | 高水 +2         | 3 总张                 | 赦 149899                | 红筹 3904.3           | 2 -7.46          | 3       | RiE 10871  | .50 +28 | 3.86 +0 | .27% 3  | 17.89B |     | 纳斯达         | 克 5309.83 | +52.43 + | 1.00% マ 北 | 向余额 12 |             |

| <br>13日      | ●<br>●<br>美股 | <b>そ</b> ●⊙<br>A股 | ● 小期 | <b>祭</b><br>排名 | <b>通</b><br><sup>沪港通</sup> | <b>↓</b> ↓↓<br>期指 | <b>答</b><br>资金 | え た 虎 榜 | 影 | A+H   | <b>0。</b><br>京轮 | いた。      | <b>人</b> 利市 | <b>色</b><br>多图 | <b>王之</b><br>版面 | <b>റ്റ്</b><br>选服 | <b>②</b><br>交易 | 富时A50<br>市场沽空 | 做空中国ETF<br>做多中国ETF | 新三板<br>经纪搜索 | IPO<br>专家系统 |
|--------------|--------------|-------------------|------|----------------|----------------------------|-------------------|----------------|---------|---|-------|-----------------|----------|-------------|----------------|-----------------|-------------------|----------------|---------------|--------------------|-------------|-------------|
| <b>券商成</b> 3 | を排名 🦸        | 导商持股昇             | 锄 券  | 商追踪            |                            |                   | 证券代码           | 00510   | 席 | 位/简拼/ | 名<br>尔          |          |             | 券商             | 名称:伟            | 民证券               |                | ▼ 查询          | 3                  |             |             |
|              |              |                   |      | 动(估算)          |                            | 公<br>役里↓          |                | 股重占比    |   | 变动数量  | 日变ž<br>建        | カ<br>占比変 |             |                | 周<br>」数里        |                   | 比变动%           |               | 月变动<br>)数里         | 占比变动%       |             |
|              |              |                   |      |                |                            |                   |                |         |   |       |                 |          |             |                |                 |                   |                |               |                    |             |             |
|              |              |                   |      |                |                            |                   |                |         |   |       |                 |          |             |                |                 |                   |                |               |                    |             |             |
|              |              |                   |      |                |                            |                   |                |         |   |       |                 |          |             |                |                 |                   |                |               |                    |             |             |
|              |              |                   |      |                |                            |                   |                |         |   |       |                 |          |             |                |                 |                   |                |               |                    |             |             |
|              |              |                   |      |                |                            |                   |                |         |   |       |                 |          |             |                |                 |                   |                |               |                    |             |             |

进入券商追踪页面,可以在券商追踪页面顶端输入需要搜索的券商进行查询。

券商追踪查询列表增加银行标志列。

| ∂ Tra    |        | 系统区    | 功能0    | E) #  | 殿前 (8)   | 分析(    | 9)资讯  | RCD :           | 查看 (V) |        | ) 交易         | 5C)   | 帮助邸    |           |        |      |          |          |           |                |         |        |         |        | 交易         | + 01     | ∎ — 6 ×      |
|----------|--------|--------|--------|-------|----------|--------|-------|-----------------|--------|--------|--------------|-------|--------|-----------|--------|------|----------|----------|-----------|----------------|---------|--------|---------|--------|------------|----------|--------------|
| <b>S</b> | ••     | •      | (ipo)  | 8     | <b>(</b> | 0      | Ⅎ     | 利               | ø      | •      | ۲            | ۲     |        | $\otimes$ |        | •    | •        | 披露易      | <b>资讯</b> | 条件选展           | 异动雷达    | 即市播报   | 板块管理    |        |            |          | Ø            |
| き股ー      | 美服     | A股     | 新股     | 排名    | 期指       | 窝轮     | 牛熊    | 大利市             | A+B    | 中港通    | 板块           | 资金    |        | 权益        | 多图     | 版    | fi Level | 2 市场活空   | 经纪报9      | <b>察 预警</b> 杀矫 | 目远股同步   |        | 易 用尸反馈  |        |            |          |              |
| 前成交      |        | 商持股    | 勒 养育   | 龍龍    |          |        | 证券代码  | g 00700         | 1      | 16位/简拼 | 名称           |       |        | 券商        | 「名称」   | 所有券商 | Ĩ        | ▼ 查      | 间         |                |         |        |         |        |            |          |              |
|          |        |        |        |       |          |        |       |                 |        |        |              |       |        |           |        |      |          |          |           |                |         |        |         |        |            |          |              |
|          |        |        |        |       |          |        |       |                 |        |        |              |       |        |           |        |      |          |          |           |                |         |        |         |        |            |          |              |
| DBS      | BANK   |        | 0      |       |          |        | 14    | 4.12M           |        | 0.140  |              | -39   | 08     | 0.1       | 000    |      | 54.73K   | 0.       | 000       | 2.69M          | 0       |        |         |        |            |          |              |
| 巴参       | 证券     |        | C      |       |          |        | 107   | 7.19M           |        | 1.120  |              | 994.0 | 8K     | 0.0       | 010    |      | 81.57K   | 0.       | 000       | 450.28K        | 0       | .000   |         |        |            |          |              |
| 创分       | 银行     |        | C      |       |          |        |       | 233K            |        | 0.000  |              |       | 0      | 0.        | 000    |      | -7700    | 0.       | 000       | -17K           | . 0     | .000   |         |        |            |          |              |
| 大新       | 银行     |        | 0      |       |          |        | 1     | 1.36M           |        | 0.010  |              |       | 0      | 0.        | 000    |      |          | 0.       | 000       | -53.53K        | 0       | .000   |         |        |            |          |              |
| 大众       | :银行    |        | C      |       |          |        | 1     | 1.96M           |        | 0.020  |              |       | 0      | 0.1       | 000    |      | 0        | 0.       | 000       | 44.18          | 0       | .000   |         |        |            |          |              |
| 德意       | 志银行    |        | 0      |       |          |        | 164   | 4.27M           |        | 1.720  |              | -2.51 | М      | -0.1      | 030    | 1    | 2.37M    |          | 130       | 4.48M          | I 0     | .050   |         |        |            |          |              |
| 东亚       | 银行     |        | 0      |       |          |        | 8     | B.68M           |        | 0.090  |              | 352.0 | 8K     | 0.1       | 010    |      | 438K     |          | 010       | 849.77K        | L 0     | .010   |         |        |            |          |              |
| 工制       | 业洲     |        | 0      |       |          |        | 67    | 3.82K           |        | 0.000  |              |       | 0      | 0.        | 000    |      | 1000     | 0.       | 000       | -82.5K         | 0       | .000   |         |        |            |          |              |
| 工報       | 亚洲     |        | 0      |       |          |        | Ę     | 5.41M           |        | 0.050  |              | 40    | 00     | 0.1       | 000    |      | 94.5K    | 0.       | 000       | 131.418        | 0       | .000   |         |        |            |          |              |
| 0 恒生     | 银行     |        | 0      |       |          |        | 31    | 1.98M           |        | 0.330  |              | 36.7  |        | 0.        | 000    |      | 18.57K   | 0.       | 000       | 1.09M          | 0       | .010   |         |        |            |          |              |
| 1 化加     | 银行     |        | 0      |       |          |        | 544   | 1.57M           |        | 5.710  |              | 715.4 | 6K     | 0.        | 000    | -6   | 31.25K   | -0.      | 010       | -6.4           | -0      | .070   |         |        |            |          |              |
| 2 华侨     | 服行     |        | C      |       |          |        |       | 1000            |        | 0.000  |              |       | 0      | 0.        | 000    |      | 0        | 0.       | 000       | 0              | 0       | .000   |         |        |            |          |              |
|          |        |        |        |       |          |        | ļ     | 6.31B           |        | 66.180 |              | 1.41  |        | -0.1      | 020    | -4   | 93.49K   | -0.      | 010       | 9.89M          |         | .100   |         |        |            |          |              |
|          |        |        |        |       |          |        |       | 6.54B           |        | 67.950 |              |       |        | -0.1      | 040    |      | 57.84K   | -0.      | 310       | -1.47M         | l -0    | .040   |         |        |            |          |              |
| 00700[麗  | 讯控股]   | 今日107  | 天入庚出   | /券商 Z | 4页数据     | 是估算值   | [,准确] | <b>挐: 93</b> .3 | 38%    |        |              |       |        |           |        |      |          |          |           |                |         |        |         |        |            |          |              |
| 入勞商      |        |        | 英入師    | ń     | 买入县      | 野 日    | :总成交) |                 | 平均价    |        |              |       |        |           |        |      | 卖        | 出勞商      |           | 卖出             | 領 卖出    | ) 出版   | 载交%     | 平均价    |            |          |              |
| BTIG     |        |        | 87.04  | М     | 341.3    | К      | 3.03  |                 | 55.02  |        |              |       |        |           |        |      |          | UBS HK   |           | 200.321        | M 786.  | 3K I   | 6.98 2  | 254.77 |            |          |              |
| 中信       | 里昂     |        | 78.15  | M     | 306.7    | К      | 2.72  |                 | 54.81  |        |              |       |        |           |        |      |          | 高盛亚洲     |           | 132.021        | vi 518. | 1K -   | 4.60 2  | 254.82 |            |          |              |
| IMC      |        |        | 68.271 | М     | 267.8    | К      | 2.38  |                 | 54.93  |        |              |       |        |           |        |      |          | 盈透证券     |           | 115.511        | vi 453. | 7К -   | 4.02 2  | 254.59 |            |          |              |
| 中银       | 国际     |        | 65.52  | M     | 257      | ĸ      | 2.28  | 3 2             | 54.93  |        |              |       |        |           |        |      |          | 德意志      |           | 101.72         | M 398.  | 6K :   | 3.54 2  | 255.19 |            |          |              |
| UBSI     | łK     |        | 52.25  | M     | 204.3    | К      | 1.82  |                 | 55.75  |        |              |       |        |           |        |      |          | IMC      |           | 80.791         | M 316.  | 3K :   | 2.81    | 255.42 |            |          |              |
| 一通       | 投資     |        | 49.23  | M     | 192.9    | К      | 1.71  | 2               | 55.20  |        |              |       |        |           |        |      |          | 富途证券     |           | 69.36          | vi 271  | 4K :   | 2.42 2  | 255.57 |            |          |              |
| 海通       | 国际     |        | 44.35  | M     | 172.8    | К      | 1.54  |                 | 56.64  |        |              |       |        |           |        |      |          | 一通投资     |           | 69.23          | vi 271. | 7K :   | 2.41    | 254.79 |            |          |              |
| 摩根       | 香港     |        | 39.44  | M     | 154.6    | К      | 1.37  |                 | 55.14  |        |              |       |        |           |        |      |          | 花旗环球     |           | 65.68          | vi 256. | 9K :   | 2.29 2  | 255.67 |            |          |              |
| 瑞信       |        |        | 39.05  | M     | 153.3    | К      | 1.36  | 6 2             | 54.70  |        |              |       |        |           |        |      |          | 摩根香港     |           | 61.55          | vi 242. | 1K :   | 2.14 2  | 254.24 |            |          |              |
| □ 中投     | 信息     |        | 33.811 | M     | 133      | ĸ      | 1.18  | 3 2             | 54.20  |        |              |       |        |           |        |      | 10       | 瑞信       |           | 53.78          | vi 21   | 1K     | 1.87 2  | 254.89 |            |          |              |
|          |        |        | /卖出席位  |       | 展入/净     | 卖出券科   | 育 净级  | 吴入/净季           | 出席位    |        |              |       |        |           |        |      |          |          |           |                |         |        |         |        |            |          |              |
|          |        |        |        |       |          |        |       |                 |        |        |              |       |        |           |        |      |          |          |           |                |         |        |         |        |            | 今日暗盘交    | 易」信记×        |
| 1法服:     |        |        |        |       |          |        |       |                 |        |        |              |       |        |           |        |      |          |          |           |                |         |        |         |        | 10         | 「建筑控服    | 0.4500 ×     |
| 恒指       | 24     | 733    | -78.70 |       | 41.55    | iB (   |       | 10025           |        | 1      |              |       |        | +0.23%    |        |      | 道动       | 析 24442. | 92 -245.3 | 9 -0.99% -     |         | 50.46B | 97.05%  |        |            |          | <b>P</b> 0 0 |
| 恒指       | 主续 247 | 754 +3 | 高水,    | +21   | 总张微      | 125341 | 紅海 4  | 1030.4          | -15.9  | 2      | 深证 <b>72</b> | 87.24 | -35.00 | -0.48%    | 72.09B | -    | 纳斯       | 达克 -     | -         |                | • 深服通余额 | 52.26B | 100.51% | ▼ 美服数据 | 来自Cboe BZ) | Exchange | h. 🖸 🗹       |

点击标签"券商持股异动"查看券商持股异动列表。

| 20    | 👻 🚵 🕤 🛃  | )。 🦲 🔘 诵 🗠           | 、 偽 🖤    | <b>彤 醋</b>          | 9                                                                                                    | j @ 🖅   | රීන් 🧑  | 富时A50 做空中 | 国ETF 新三板  | IPO     |
|-------|----------|----------------------|----------|---------------------|----------------------------------------------------------------------------------------------------|---------|---------|-----------|-----------|---------|
| 港股    | 美股 AF    | 股 外期 排名 沪港通 期指       | 资金龙虎榜    | ● IIIII<br>解码 A+H 第 | ♀ □ ∧ 前 前 </th <th></th> <th>→ 送服 交易</th> <th>市场沽空 做多中</th> <th>国ETF 经纪搜索</th> <th>专家系统</th> |         | → 送服 交易 | 市场沽空 做多中  | 国ETF 经纪搜索 | 专家系统    |
| 44    |          | Han P-1 # 20600      |          |                     |                                                                                                    |         |         |           |           |         |
| - 穷闷. | 收父排名 劳阿: | 行版并初一分简道际            |          |                     |                                                                                                    |         |         |           |           |         |
| 异动    | 条件:持股重占比 | 北日变动达到2% 或 周变动达到4% 或 | 月变动达到10% |                     |                                                                                                    |         |         |           |           |         |
|       |          |                      |          |                     |                                                                                                    |         |         |           |           |         |
|       |          |                      |          | 持股重                 | 持股重占比%                                                                                                    | 变动数量    |         | 变动数里      |           | 变动数量    |
| 1     | 20161024 | 02728 裕華能源           | 中泰证券     | 461.53M             | 59.650                                                                                                    | 0       | 0.000   | 0         | 0.000     | 455.34M |
| 2     | 20161024 | 08153科地農業            | 中南证券     | 200.86M             | 24.190                                                                                                    | 0       | 0.000   | 147.94M   | 16.440    | 147.95M |
| 3     | 20161024 | 08368 中國創意控股         | 英皇证券     | 225M                | 18.630                                                                                                    | 225.0M  | 18.630  | 225.0M    | 18.630    | 225.0M  |
| 4     | 20161024 | 02310 申基國際           | 耀竣金融     | 103.27M             | 22.620                                                                                                    | 0       | 0.000   | 22.22M    | 4.870     | -50.78M |
| 5     | 20161024 | 00521 海航實業股份         | 兴证国际     | 4.05B               | 35.560                                                                                                    | 0       | 0.000   | 150K      | 0.000     | 1.87B   |
| 6     | 20161024 | 01918 融創中國           | 兴证国际     | 656.33M             | 19.280                                                                                                    | 0       | 0.000   | 0         | 0.000     | 655.62M |
| 7     | 20161024 | 08047 宇恒供應鏈          | 兴证国际     | 270.83M             | 13.440                                                                                                    | 51.6M   | 2.560   | 63.9M     | 3.170     | 146.3M  |
| 8     | 20161024 | 01432 中國聖牧           | 兴证国际     | 1.3B                | 20.420                                                                                                    | 4.94M   | 0.080   | 42.47M    | 0.670     | 924.78M |
| 9     | 20161024 | 01466 民生珠寶           | 星展唯高     | 164.29M             | 51.410                                                                                                    | 0       | 0.000   | 0         | 0.000     | 108.53M |
| 10    | 20161024 | 01856 依波路            | 新鸿基      | 38.53M              | 11.090                                                                                                    | 0       | 0.000   | 0         | 0.000     | 37.99M  |
| 11    | 20161024 | 00482 <u>聖</u> 馬丁國際  | 新鸿基      | 195.48M             | 14.900                                                                                                    | 0       | 0.000   | 0         | 0.000     | 188.82M |
| 12    | 20161024 | 00510時富金融服務集團        | 伟民证券     | 1.57B               | 37.980                                                                                                    | 10.64M  | 0.250   | 1.48B     | 35.860    | 1.49B   |
| 13    | 20161024 | 00263 高富集團控股         | 万赢证券     | 173.51M             | 12.370                                                                                                    | 0       | 0.000   | 0         | 0.000     | 171.35M |
| 14    | 20161024 | 08101 家夢控股           | 树熊证券     | 450.62M             | 18.540                                                                                                    | 8.51M   | 0.350   | 118.51M   | 4.870     | 121.6M  |
| 15    | 20161024 | 08268 迪臣建設           | 树熊证券     | 58.62M              | 5.860                                                                                                    | 12M     | 1.200   | 46.6M     | 4.660     | 46.56M  |
| 16    | 20161024 | 01176 珠光控股           | 农银国际     | 2.8B                | 58.020                                                                                                    | 0       | 0.000   | 0         | 0.000     | 1.28B   |
| 17    | 20161024 | 01046 寰宇國際金融         | 康宏投资     | 11.17M              | 2.090                                                                                                    | 10.75M  | 2.020   | 10.75M    | 2.020     | 11.03M  |
| 18    | 20161024 | 01150 米蘭站            | 凯基证券     | 54.37M              | 6.680                                                                                                    | 0       | 0.000   | 39M       | 4.420     | 39.21M  |
| 19    | 20161024 | 01191 粤首環保           | 金利丰      | 1.55B               | 43.120                                                                                                    | 0       | 0.000   | 1.08M     | 0.030     | 579.38M |
| 20    | 20161024 | 00674文化地標投資          | 金利丰      | 409.56M             | 38.000                                                                                                    | 301.85M | 28.010  | 407.64M   | 37.830    | 409.53M |
| 21    | 20161024 | 01340 惠生國際           | 金利丰      | 173.33M             | 29.930                                                                                                    | 0       | 0.000   | 0         | 0.000     | 172.43M |
| 22    | 20161024 | 00707 協盛協豐           | 金利丰      | 976.51M             | 24.490                                                                                                    | 587.18M | 12.850  | 587.18M   | 12.850    | 557.31M |
| 23    | 20161024 | 00907 高雅光學           | 金利丰      | 60.0M               | 18.530                                                                                                    | -20K    | -0.010  | 0         | 0.000     | 58.37M  |
| 24    | 20161024 | 00970 耀萊集團           | 金利丰      | 868.63M             | 29.150                                                                                                    | 0       | 0.000   | 0         | 0.000     | 748.09M |
| 25    | 20161024 | 02309 伯明翰環球          | 结好证券     | 500.27M             | 12.990                                                                                                    | -20K    | 0.000   | 0         | 0.000     | 500.07M |
| 26    | 20161024 | 08230 中國宇天           | 建银国际     | 450.01M             | 55.550                                                                                                    | 0       | 0.000   | 0         | 0.000     | 450M    |
| 27    | 20161024 | 01685 博耳電力           | 建银国际     | 140.08M             | 18.100                                                                                                    | 0       | 0.000   | 0         | 0.000     | 139.98M |
| 28    | 20161024 | 01003 歡喜傳媒           | 汇丰金融     | 153M                | 5.990                                                                                                    | 0       | 0.000   | 143.33M   | 5.620     | 143.33M |
| 29    | 20161024 | 01708 三寶科技           | 海通国际     | 2.96M               | 3.220                                                                                                    | 2.65M   | 2.890   | 2.65M     | 2.890     | 2.65M   |

点击标签"券商成交排名"查看券商成交排名列表。

| 50  | - 👛 -   | . 💮 - |         | Ø    | 诵      | $\sim$ | 简     | $\mathbf{\nabla}$                       | æ    | Î    | Q, | 23      | 2        | ச      | ΕŻ     | റ്പ | ba | 富时A50 | 做空中国ETF | 新三板  |     |
|-----|---------|-------|---------|------|--------|--------|-------|-----------------------------------------|------|------|----|---------|----------|--------|--------|-----|----|-------|---------|------|-----|
| 进股  | 美股      | AB    | 内卜甘日    | 排名   | 沪港诵    | 加指     | 资金    | 市市市市市市市市市市市市市市市市市市市市市市市市市市市市市市市市市市市市市市市 | 留码   | A+H  | 富纶 | ■<br>牛能 | ▲<br>大利市 | <br>多图 | 版面     |     | 交易 | 市场沽空  | 做多中国ETF | 经纪搜索 | 专家系 |
| *** |         |       |         |      |        |        | 2422  |                                         |      |      |    |         |          | 2H     | JPA PH |     |    |       |         |      |     |
| 劳阿加 | 8父排名    | 分附持版  | .开动 - う | 予阿坦际 |        |        |       |                                         |      |      |    |         |          |        |        |     |    |       |         |      |     |
| 本页  | 数据是估算   | 值,仅供  | 参考。     |      |        |        |       |                                         |      |      |    |         |          |        |        |     |    |       |         |      |     |
|     | 券商名称    |       |         |      | 总买入金额  |        |       |                                         |      |      |    | 金额↓     | 净买       | 入占比%   |        |     |    |       |         |      |     |
| 1   | 中投信     | 息     |         |      | 864.94 | A      | 441.4 | 5M                                      | 1.   | .31B | 42 | 3.49M   |          | 32.42  |        |     |    |       | -       |      |     |
| 2   | 麦格理     |       |         |      | 376.07 | A      | 320.5 | 4M                                      | 690  | 6.6M | 5  | 5.53M   |          | 7.97   |        |     |    |       |         |      |     |
| 3   | 耀才证     |       |         |      | 320.7  | A      | 270.1 | 3M                                      | 590. | 82M  | 51 | 0.57M   |          | 8.56   |        |     |    |       |         |      |     |
| 4   | IMC     |       |         |      | 734.62 | A      | 691.9 | 9M                                      | 1    | .43B | 4  | 2.64M   |          | 2.99   |        |     |    |       |         |      |     |
| 5   | 利通证     | 券     |         |      | 104.7  | A      | 80.2  | 1M                                      | 184. | 91 M |    | 4.49M   |          | 13.24  |        |     |    |       |         |      |     |
| 6   | 朗盈证     | 券     |         |      | 31.46  | A      | 8.5   | 4M                                      |      | 40M  | 2  | 2.91M   |          | 57.28  |        |     |    |       |         |      |     |
| 7   | 东亚证     | 券     |         |      | 88.74  | A      | 67.1  | 8M                                      | 155. | 92M  |    | 1.56M   |          | 13.83  |        |     |    |       |         |      |     |
| 8   | 跃鲲研     | 发     |         |      | 94.921 | A      | 73.   | 5M                                      | 168. | 42M  |    | 1.42M   |          | 12.72  |        |     |    |       |         |      |     |
| 9   | 海通国     | 际     |         |      | 341.26 | A      | 323.0 | 2M                                      | 664. | 28M  | 1  | 8.24M   |          | 2.75   |        |     |    |       |         |      |     |
| 10  | 法巴证     | 券     |         |      | 131.97 | A      | 115.0 | 6M                                      | 247. | 03M  | 1  | 6.91M   |          | 6.85   |        |     |    |       |         |      |     |
| 11  | 中信证     |       |         |      | 78.44  | A      | 61.8  | 7M                                      | 140. | 31M  | 1  | 6.56M   |          | 11.80  |        |     |    |       |         |      |     |
| 12  | 大新证     | 券     |         |      | 64.221 | A      | 47.6  | 8M                                      | 111  | 1.9M | 1  | 6.54M   |          | 14.78  |        |     |    |       |         |      |     |
| 13  | 中国光     | 大     |         |      | 37.91  | A      | 21.8  | 1M                                      | 59.  | 72M  | 1  | 6.09M   |          | 26.95  |        |     |    |       |         |      |     |
| 14  | 国元证     | 券     |         |      | 26.33  | A      | 12.2  | 2M                                      | 38.  | 54M  |    | 4.11M   |          | 36.61  |        |     |    |       |         |      |     |
| 15  | 交银国     | 际     |         |      | 156.55 | A      | 143.2 | 1M                                      | 299. | 77M  |    | 3.34M   |          | 4.45   |        |     |    |       |         |      |     |
| 16  | 富途证     | 券     |         |      | 74.5   | A      | 61.3  | 8M                                      | 135. | 88M  | 1  | 3.12M   |          | 9.65   |        |     |    |       |         |      |     |
| 17  | Penjing |       |         |      | 12.58  | A      | 3.0   | 4M                                      | 15.  | 62M  |    | 9.55M   |          | 61.10  |        |     |    |       |         |      |     |
| 18  | 鹰达证     | 券     |         |      | 8.01   | A      | 54    | .4K                                     | 8.   | 06M  |    | 7.95M   |          | 98.65  |        |     |    |       |         |      |     |
| 19  | 民信证     | 券     |         |      | 18.0   | A      | 10.   | 4M                                      | 28   | 8.4M |    | 7.6M    |          | 26.74  |        |     |    |       |         |      |     |
| 20  | 辉立证     | 券     |         |      | 94.011 | A      | 86.6  | 1M                                      | 180. | 61M  |    | 7.4M    |          | 4.10   |        |     |    |       |         |      |     |
| 21  | 天顺证     | 券     |         |      | 8.85   | A      | 1.6   | 1M                                      | 10.  | 46M  |    | 7.25M   |          | 69.29  |        |     |    |       |         |      |     |
| 22  | 中信建     | 投     |         |      | 10.111 | A      | 3.0   | 6M                                      | 13.  | 17M  |    | 7.05M   |          | 53.53  |        |     |    |       |         |      |     |
| 23  | 国金证     | 券     |         |      | 8.32   | A      | 1.2   | 8M                                      | 9.   | 61M  |    | 7.04M   |          | 73.26  |        |     |    |       |         |      |     |
| 24  | 兴旺证     | 券     |         |      | 10.77  | A      | 4.3   | 7M                                      | 15.  | 14M  |    | 6.4M    |          | 42.26  |        |     |    |       |         |      |     |
| 25  | 太平证     | 券     |         |      | 9.89   | ٨      | 3.    | 8M                                      | 13.  | 69M  |    | 6.1M    |          | 44.54  |        |     |    |       |         |      |     |
| 26  | 汇富金     | 融     |         |      | 10.72  | A      | 4.7   | 4M                                      | 15.  | 46M  |    | 5.98M   |          | 38.67  |        |     |    |       |         |      |     |
| 27  | 中南证     | 券     |         |      | 6.48   | A      | 582.3 | 35K                                     | 7.   | 06M  |    | 5.9M    |          | 83.51  |        |     |    |       |         |      |     |
| 28  | 华融国     | 际     |         |      | 19.43  | A      | 13.5  | 4M                                      | 32.  | 97M  |    | 5.89M   |          | 17.86  |        |     |    |       |         |      |     |
| 29  | 安信国     | 际     |         |      | 31.53  | 4      | 25.7  | 8M                                      | 57.  | 31 M |    | 5.75M   |          | 10.02  |        |     |    |       |         |      |     |
|     |         |       |         |      |        |        |       |                                         |      |      |    |         |          |        |        |     |    |       |         |      |     |

版权所有 侵权必究

| $\odot$ | 交易宝 彩     | 充(S) 功能(E) 报价(B) 分析  | <ul><li>(A) 资讯(I) 查</li></ul> | 語(2)特色(2):<br>: | 交易 ① 「帮助 ⑪ |          | ▲ 股    | 巴 路演 手机   | 版 网页版       | 交易             |
|---------|-----------|----------------------|-------------------------------|-----------------|------------|----------|--------|-----------|-------------|----------------|
| 3       | • 👛 • 🙆   | )- 🦲 🔍 通 🗠           | ረ 🐧 🏆                         | <b>彤 </b> 懂 \$  | र दे जि    | ()<br>() | රුනු 😡 | 富时A50 做空中 | 国ETF 新三板    |                |
| 港服      | 美股 A服     | 外期 排名 沪港通 期指         | · 资金 龙虎榜                      | 解码 A+H 窝        | 轮牛熊大利市     | 5 多图 版面  | 选股 交易  | 市场沽空 做多中  | 国BTF 经纪搜索   | 专家系统           |
| 券商      | 成交排名 券商持  | 服异动 券商追踪             |                               |                 |            |          |        |           |             |                |
| 토       | ▶条件:持股骨占比 | '田变动达到2% 或 周变动达到4% a | 2 日变动达到10%                    |                 |            |          |        |           |             |                |
| 215     | 公布日期↓     | 证券代码                 | 券商名称                          | 最新数             |            | 日変素      |        |           |             |                |
|         |           |                      |                               | 持股里             | 持股軍占比%     | 变动数里     | 占比变动%  | 变动数量      | 占比变动%       | 变动数量           |
|         | 20161024  | 02728 裕華能源           | 中泰证券                          | 461.53M         | 59.650     | 0        | 0.000  | 0         | 0.000       | 455.34M        |
| 2       | 20161024  | 08153 科地農業           | 中南证券                          | 200.86M         | 24.190     | 0        | 0.000  | 147.94M   | 16.440      | 147.95M        |
|         | 20161024  | 08368 中國創意控股         | 英皇证券                          | 225M            | 18.630     | 225.0M   | 18.630 | 225.0M    | 18.630      | 225.0M         |
|         | 20161024  | 02310 申基國際           | 耀竣金融                          | 103.27M         | 22.620     | 0        | 0.000  | 22.22M    | 4.870       | -50.78M        |
|         | 20161024  | 00521 海航實業股份         | 兴证国际                          | 4.05B           | 35.560     | 0        | 0.000  | 150K      | 0.000       | 1.87B          |
|         | 20161024  | 01918 融創中國           | 兴证国际                          | 656.33M         | 19.280     | 0        | 0.000  | 0         | 0.000       | 655.62M        |
|         | 20161024  | 08047 宇恒供應鏈          | 兴证国际                          | 270.83M         | 13.440     | 51.6M    | 2.560  | 63.9M     | 3.170       | 146.3M         |
|         | 20161024  | 01432 中國聖牧           | 兴证国际                          | 1.3B            | 20.420     | 4.94M    | 0.080  | 42.47M    | 0.670       | 924.78M        |
|         | 20161024  | 01466 民生珠寶           | 星展唯高                          | 164.29M         | 51.410     | 0        | 0.000  | 0         | 0.000       | 108.53M        |
|         | 20161024  | 01856 依波路            | 新鸿基                           | 38.53M          | 11.090     | 0        | 0.000  | 0         | 0.000       | 37.99M         |
| 11      | 20161024  | 00482 <u>聖</u> 馬丁國際  | 新鸿基                           | 195.48M         | 14.900     | 0        | 0.000  | 0         | 0.000       | 188.82M        |
| 12      | 20161024  | 00510 時富金融服務集團       | 伟民证券                          | 1.57B           | 37.980     | 10.64M   | 0.250  | 1.48B     | 35.860      | 1.49B          |
| 13      | 20161024  | 00263 高富集團控股         | 万赢证券                          | 173.51M         | 12.370     | 0        | 0.000  | 0         | 0.000       | 171.35M        |
| 14      | 20161024  | 08101 家夢控股           | 树熊证券                          | 450.62M         | 18.540     | 8.51M    | 0.350  | 118.51M   | 4.870       | 121.6M         |
|         | 20161024  | 08268 迪臣建設           | 树熊证券                          | 58.62M          | 5.860      | 12M      | 1.200  | 46.6M     | 4.660       | 46.56M         |
|         | 20161024  | 01176 珠光控股           | 农银国际                          | 2.8B            | 58.020     | 0        | 0.000  | 0         | 0.000       | 1.28B          |
| 7       | 20161024  | 01046 寰宇國際金融         | 康宏投资                          | 11.17M          | 2.090      | 10.75M   | 2.020  | 10.75M    | 2.020       | 11.03M         |
| 8       | 20161024  | 01150 米蘭站            | 凯基证券                          | 54.37M          | 6.680      | 0        | 0.000  | 391       | <b>央结</b> 灵 | ×              |
| 19      | 20161024  | 01191 粤首環保           | 金利丰                           | 1.55B           | 43.120     | 0        | 0.000  | 1.08      |             |                |
| 20      | 20161024  | 00674 文化地標投資         | 金利丰                           | 409.56M         | 38.000     | 301.85M  | 28.010 | 407.64    | וסטגר       | <b></b> 而入股票代码 |
| 21      | 20161024  | 01340 惠生國際           | 金利丰                           | 173.33M         | 29.930     | 0        | 0.000  |           | 10700 施計    | 腔腔             |
|         | 20161024  | 00707 協盛協豐           | 金利丰                           | 976.51M         | 24.490     | 587.18M  | 12.850 | 587.18    | 100100 1実空  | 24+12          |
| 23      | 20161024  | 00907 高雅光學           | 金利丰                           | 60.0M           | 18.530     | -20K     | -0.010 |           |             |                |
|         | 20161024  | 00970 耀萊集團           | 金利丰                           | 868.63M         | 29.150     | 0        | 0.000  |           |             |                |
|         | 20161024  | 02309 伯明翰環球          | 结好证券                          | 500.27M         | 12.990     | -20K     | 0.000  |           |             |                |
|         | 20161024  | 08230 中國宇天           | 建银国际                          | 450.01M         | 55.550     | 0        | 0.000  |           |             |                |
| 27      | 20161024  | 01685 博耳電力           | 建银国际                          | 140.08M         | 18.100     | 0        | 0.000  |           |             |                |
|         | 20161024  | 01003 歡喜傳媒           | 汇丰金融                          | 153M            | 5.990      | 0        | 0.000  | 143.33)   |             |                |
| 29      | 20161024  | 01708 三寶科技           | 海通国际                          | 2.96M           | 3.220      | 2.65M    | 2.890  | 2.65)     |             |                |

## 1.2.16 股份解码

1. 点击工具菜单栏上的"权益"按钮,进入股份解码页面。

| 0       | Trade(    | 50 系统 (3 | ) 功能      | E) 报价(     | 19) 分枝   | foD 资讯      | i (II) | 查看 (V)  | 特色心            | 交易     | D #i     | ሰው 🔺       |         |                  |            |         |           |           |           |          |          |         | Fowered by Tele-Trend Kor | ison 交易     | + ( <b>f</b> 1 | r- a x |
|---------|-----------|----------|-----------|------------|----------|-------------|--------|---------|----------------|--------|----------|------------|---------|------------------|------------|---------|-----------|-----------|-----------|----------|----------|---------|---------------------------|-------------|----------------|--------|
| S.      | • #P      |          | (iPO)     | ഭം         | a) 6     | ക           | A      | (确      |                | •      | <b>A</b> | 0          | ) (s    | ð• (             | <b>a</b> ( | *       | 拔露易       | 资讯        | 条件选股      | 异动雷浪     | 达 即市緇报   | 板块管理    |                           |             |                |        |
| 346.925 | A4.85     | A 83     | 2582      | 11.47 88   |          |             | +###   |         | di:#32         | LES 11 |          | et de de   |         | ייי<br>ם ו       |            |         | 市场古空      | 经纪编室      | 杨鹏系统      | 白洗股店     |          |         |                           |             |                | Ø      |
| 78 /R   | 天成        | 11 JR    | an ne     | 11HO 117   | 18 693   | IS THO      |        |         | 1791 <u>11</u> | West:  | 风波 /     | sterne 🔣   | - SP    | a ,              | AXTHI C.C  | ver 2 . | THOMAS T  |           |           |          |          |         |                           |             |                |        |
| 证券      | 代码        | 股角       | 名称        |            |          | 月           | 段东类型   | 所有权法    | 該該露者           |        | ▼ 开始     | 期 🔽 20:    | 7/10/30 | l <del>-</del> ŝ | 諫日期        | 2018    | 8/10/30 • | 查询        | 1         |          |          |         |                           |             |                |        |
|         |           |          |           |            |          |             |        |         |                |        |          |            |         |                  |            |         |           |           |           |          |          |         |                           |             |                |        |
|         |           |          |           |            |          |             |        |         |                |        |          |            |         |                  |            |         |           |           |           |          |          |         |                           |             |                |        |
| 1       | 01781     | 新昌创展     | 駐股        | Emine      | ent Sky  | Limited     |        |         | 201810         | 29     | -67      | OK (-0.12) | - 41    | 8.27M            | (8.94)     |         | 0 (1      | D.00)     | ) 0       | 0.00)    | 0 (0.0   | 10)     | 0 (0.00)                  |             |                |        |
| 2       | 01781     | 新昌创展     | 韓服        | VMS I      | Propriet | ary Invest  | tmer   |         | 201810         | 29     | -67      | OK [-0.12] | 4       | 8.27M            | (8.94)     |         | ) 0       | 0.00)     | 0 (       | 0.00)    | 0 (0.0   | 10)     | 0 (0.00)                  |             |                |        |
| 3       | 01781     | 新昌创展     | 控股        | VMS I      | Propriet | ary Invest  | tmer   |         | 201810         | 29     | -67      | OK [-0.12] | 4       | 8.27M            | [8.94]     |         | 0 (       | 0.00)     | ) 0       | 0.00)    | 0 (0.0   | 10)     | 0 (0.00)                  |             |                |        |
| -4      | 01781     | 新昌创展     | 建控股       | VMS I      | Holding  | s Limited   |        |         | 201810         |        | -67      | OK (-0.12) | 4       | 8.27M            | (8.94)     |         | 0 (       | D.00)     | ) 0       | 0.00)    | 0 (0.0   | 10)     | 0 (0.00)                  |             |                |        |
| 5       | 01781     | 新昌创展     | <u>韓股</u> | Maste      | er Comp  | etent Limi  | ited   |         | 201810         | 29     | -67      | OK (-0.12) | 4       | 8.27M            | (8.94)     |         | 0 (       | 0.00)     | 0 (       | 0.00)    | 0 (0.0   | 10)     | 0 (0.00)                  |             |                |        |
| 6       | 00334     | 华显光明     | 3         | TCL C      | Corporat | lion        |        |         | 201810         |        |          | 5M (0.07)  |         | 1.1B (           | 52.71)     |         | 0 (       | D.OO)     | ) 0       | 0.00)    | 0 (0.0   | 10)     | 0 (0.00)                  |             |                |        |
| 7       | 00334     | 华显光明     | 3         | Shen       | zhen Ch  | nina Star O | Optoe  |         | 201810         | 29     |          | 5M (0.07)  |         | 1.1B (           | 52.71)     |         | 0 (       | D.OO)     | 0 (       | 0.00)    | 0 (0.0   | 10)     | 0 (0.00)                  |             |                |        |
| 8       | 01781     | 新昌创展     | <u>韓股</u> | 陈锦         |          |             |        |         | 201810         |        | 15.0     | 9M (2.80)  | 98.     | .61M (           | 18.26]     |         | 0 (       | 0.00)     | 0 (       | 0.00)    | 0 (0.0   | 10)     | 0 (0.00)                  |             |                |        |
| 9       | 01781     | 新昌创展     | <u>韓股</u> | 麦少妇        | 娴        |             |        |         | 201810         |        | -67      | OK [-0.12] | 4       | 8.27M            | [8.94]     |         | 0 (       | D.OO)     | ) 0       | 0.00)    | 0 (0.0   | 10)     | 0 (0.00)                  |             |                |        |
| 10      | 01680     | 澳门励剧     | ŧ.        | 陈美(        |          |             |        |         | 201810         | 26     |          | IGK (0.02) |         | .82B (           | 29.01)     |         | ) 0       | D.OO)     | 319.7M (  | 5.10)    | 0 (0.0   | 10)     | 0 (0.00)                  |             |                |        |
| 11      | 08108     | 福泽集团     | 1         | 種济情        | 謎        |             |        |         | 201810         | 26     |          | OM (6.50)  |         | .57M (           | 12.52]     |         | 0 (       | 0.00)     | 0 (       | 0.00)    | 0 (0.0   | 10)     | 0 (0.00)                  |             |                |        |
| 12      | 08108     | 福泽集团     | ]         | 张宝)        |          |             |        |         | 201810         | 26     |          | OM (6.50)  |         | .57M (           | 12.52]     |         | 0 (       | D.OO)     | ) 0       | 0.00)    | 0 (0.0   | 10)     | 0 (0.00)                  |             |                |        |
| 13      | 00433     | 北方矿土     |           | 钱永         | 伟        |             |        |         | 201810         | 26     |          | IM (-0.04) |         | .43B (           | 15.96)     |         | ) 0       | 0.00)     | ) 0       | 0.00)    | 0 (0.0   | 10)     | 0 (0.00)                  |             |                |        |
| 14      | 00433     | 北方矿土     |           | 许哲         | 威        |             |        |         | 201810         | 26     |          | IM [-0.04] |         | .43B (           | 15.96]     |         | 0 (       | 0.00)     | 0 (       | 0.00)    | 0 (0.0   | 10)     | 0 (0.00)                  |             |                |        |
| 15      | 00608     | 达利国际     | a         | 梁湖         | 冰        |             |        |         | 201810         | 26     |          | IOK [0.02] | 19      | 8.9M (           | 65.08)     |         | ) 0       | D.OO)     | ) O       | 0.00)    | 0 (0.0   | 10)     | 0 (0.00)                  |             |                |        |
| 16      | 00764     | 永恒策略     | ŝ         | 李雄         | 伟        |             |        |         | 201810         | 26     |          | 5M (0.19)  | 896.    | 21M (            | 23.46)     |         | 0 (       | 0.00)     | 0 (       | 0.00)    | 0 (0.0   | 10)     | 0 (0.00)                  |             |                |        |
| 17      | 00602     | 佳华百货     | 往股        | 庄素:        |          |             |        |         | 201810         | 26     | -150     | 4 [-14.46] | 535.    | .48M [           | 51.61)     |         | 0 (       | 0.00)     | 0 (       | 0.00)    | 0 (0.0   | 10)     | 0 (0.00)                  |             |                |        |
| 18      | 00602     | 佳华百货     | 拉股        | 庄小部        |          |             |        |         | 201810         | 26     |          | 5M [7.23]  |         | 75M              | [7.23]     |         | 0 (       | D.00)     | 0 (       | 0.00)    | 0 (0.0   | 10)     | 0 (0.00)                  |             |                |        |
| 19      | 00602     | 佳华百货     | 往股        | 庄小;        |          |             |        |         | 201810         |        |          | 5M [7.23]  |         | 75M              | [7.23]     |         | 0 (       | 0.00)     | 0 (       | 0.00)    | 0 (0.0   | 10)     | 0 (0.00)                  |             |                |        |
| 20      | 01781     | 新昌创展     | 腔股        | 麦少         | 娴        |             |        |         | 201810         |        | -2.2     | 2M (-0.41) | 4       | 8.94M            | (9.06)     |         | 0 (       | 0.00)     | 0 (       | 0.00)    | 0 (0.0   | 10)     | 0 (0.00)                  |             |                |        |
| 21      | 02678     | 天虹纺织     | Ę         | 赵志         |          |             |        |         | 201810         | 26     |          | 0 (0.00)   | 21      | 9.9M (           | 24.03)     |         | 0 (       | D.OO)     | 0 (       | 0.00)    | 0 (0.0   | 10)     | 0 (0.00)                  |             |                |        |
| 22      | 01888     | 建滔积剧     | 뒋         | 张国         |          |             |        |         | 201810         |        |          | IOK (0.01) |         | 5.04M            | (0.46)     |         | 0 (       | 0.00)     | 0 (       | 0.00)    | 0 (0.0   | 10)     | 0 (0.00)                  |             |                |        |
| 23      | 00610     | 惠记集团     | 1         | 单伟         | 彪        |             |        |         | 201810         | 26     |          | 17K [0.00] |         | 3.71M            | [3.16]     |         | 0 (       | 0.00)     | 0 (       | 0.00]    | 0 (0.0   | 10)     | 0 (0.00)                  |             |                |        |
| 24      | 02000     | 晨讯科技     | ŧ         | 王祖(        | 司        |             |        |         | 201810         | 26     |          | 0 (0.13)   |         | .21B (           | 47.89)     |         | 0 (       | D.OO)     | 0 (       | 0.00)    | 0 (0.0   | 10)     | 0 (0.00)                  |             |                |        |
| 25      | 02000     | 晨讯科技     | ŧ         | 杨文理        |          |             |        |         | 201810         | 26     |          | 0 (0.08)   | 738.    | 28M (            | 29.17]     |         | 0 (       | 0.00)     | 0 (       | 0.00)    | 0 (0.0   | 10)     | 0 (0.00)                  |             |                |        |
| 26      | 01781     | 新昌创展     | 腔股        | Emine      | ent Sky  | Limited     |        |         | 201810         |        | -2.2     | M [-0.41]  | 4       | 8.94M            | (9.06)     |         | 0 (       | D.00)     | 0 (       | 0.00)    | 0 (0.0   | 10)     | 0 (0.00)                  |             |                |        |
| 27      | 01781     | 新昌创展     | <b>韓股</b> | VMS I      | Propriet | lary Invest | tmer   |         | 201810         | 26     | -2.2     | 2M (-0.41) | 41      | 8.94M            | (9.06)     |         | 0 (       | D.OO)     | 0 (       | 0.00)    | 0 (0.0   | 10)     | 0 (0.00)                  |             |                |        |
| 28      | 01781     | 新昌创展     | 腔股        | VMS        | Propriet | ary Invest  | tmer   |         | 201810         |        | -2.2     | 2M (-0.41) | 41      | 8.94M            | (9.06)     |         | 0 (       | 0.00)     | 0 (       | 0.00)    | 0 (0.0   | 10)     | 0 (0.00)                  |             |                |        |
| 元同      | 1比下滑18    |          |           |            |          |             |        |         |                |        |          |            |         |                  |            |         |           |           |           |          |          |         |                           |             |                |        |
| 自铁      | 107: 117: | 主控服 37.  | 04 -0.46  | -1.23% 1.2 | 9M 47.9  | 1M 金证服      | 份 8.6  | 6 -0.17 | 1.93% 1.5      | BM 13  | .79M R   | +銀行 6.     | 36 0.07 |                  | 23.38M     |         | M 1(6:81  | 時份 3.73   | 0.00 0.00 | 6 154.3K | 575.1K   |         |                           |             |                |        |
| *       | 恒指        | 24616    | -195.     | 93 2       | 0.05B    | 国企 99       | 947.6  | -64.99  | E              | E 253  | 4.67 .7. | 14 -0.29   | 1 36.72 | B 🔺              |            | 自琼斯     | 24442.9   | 2 .245.39 | -0.99%    | 沪脱通余     | 额 50.87B | 97.83%  |                           |             |                | e 🛛 🖓  |
|         | 恒指连续      | 24628 -1 | 23 高水     | +12 总引     | 数 6014   | 9 红筹 4      | 017.4  | -28.85  | 采              | Ē 723  | 6.38 -8  | .86 -1.17  | 38.58   | 8 🔻              | ŝ          | 内斯达克    | i –       | -         |           | 深脫通余     | 52.27B   | 100.53% | ▼ 美服                      | 数据来自Choe Bi | IX Exchange    |        |

| <b>O</b> T | radeG       | o 系统 (3     | ) 功能(     | 9 报价®)       | 分析(36)     | 资讯①                 | 查看 (V)       | 村色(10) 3                                                                                                    | にあの #        | 帮助(8) ▲      |              |              |             |           |            |         |              |          | Powered by Te | le-Trend Kon | son 交易    | 0 1      | r- a ×      |
|------------|-------------|-------------|-----------|--------------|------------|---------------------|--------------|----------------------------------------------------------------------------------------------------|--------------|--------------|--------------|--------------|-------------|-----------|------------|---------|--------------|----------|---------------|--------------|-----------|----------|-------------|
| -          | . 🚵         | • 🔬 •       | (iPO)     | (B) (M)      | 6          | ( <del>8</del> ) (# |              | (m) (±                                                                                                    | . (8)        | ହ 🔎          | · · · (      | 6) (w        | ) 披露易       | 资讯        | 条件选股       | 异动雷讨    | 达 即市播报       | 板块管理     |               |              |           |          |             |
| 港股         | 美股          | AR          | 新股        | ) )<br>排名 期指 | 高轮         | 牛熊 大利               | 市 A+H        | 中港通 板                                                                                                    | と 資金         | 龙虎榜 权益       | 1 多图 版       | 」<br>面 Level | 1-2 市场沽空    | 经纪搜索      | 预警系统       | 自选股同    | 18 多券商交易     | 用户反馈     |               |              |           |          | Ľ           |
| 证券付        | 代码 2070     | 1 股方        | 名称        |              |            | 股东3                 | 地型 所有权       | 篮拔露者                                                                                                    | <b>-</b> #   | 始日期 🔽 2017   | 7/10/30 👻 结閉 | E日期 🔽        | 2018/10/30  | · 查(      | 8          |         |              |          |               |              |           |          |             |
|            | 证券代码        | )/名称        |           | 服东名称         |            |                     |              |                                                                                                    |              | 好仓           | 6            |              |             | 浅仓        |            |         |              |          |               |              |           |          |             |
|            |             |             |           |              |            |                     |              |                                                                                                    |              |              |              |              |             |           |            |         |              |          |               |              |           |          |             |
| 1          | 00700       | 腾讯控册        | Ę         | JPMorg       | an Chase   | Co.                 |              | 20180911                                                                                                    | -43          | .52M (-0.46) | 432.87M (4   | 1.54)        | -45.75M (-  | 0.48)     | 124.62M (1 | .30)    | 125.16K (0.0 | 0) 258.  | .85M (2.71)   |              |           |          |             |
| 2          | 00700       | 腾讯控制        | ł         | JPMorg       | an Chase   |                     |              | 20180910                                                                                                    | 38           | 3.28M (0.40) | 476.38M (    | 5.00)        | 50.25M (    | 0.52)     | 170.36M (1 | .78)    | -8.19M (-0.0 | 9) 258.  | .98M (2.71)   |              |           |          |             |
| 3          | 00700       | 腾讯控胜        | ł         | JPMorg       | an Chase   |                     |              | 20180910                                                                                                    | 38           | 3.28M (0.40) | 476.38M [    | 5.00)        | 50.25M (    | 0.52]     | 170.36M (1 | .78]    | -8.19M (-0.0 | 9) 258.  | .98M (2.71)   |              |           |          |             |
| -4         | 00700       | 腾讯控胜        | ł         | MIH TC       | Holdings   | Limited             |              | 20180906                                                                                                    |              | 0 (0.00)     | 2.96B (31    | 1.10)        | 0 (         | 0.00)     | 0 (0       | ).00)   | 0 (0.0       | 0)       | 0 (0.00)      |              |           |          |             |
| 5          | 00700       | 腾讯控制        | 2         | Nasper       | s Limited  |                     |              | 20180906                                                                                                    |              | 0 (0.00)     | 2.96B (31    | 1.10)        | 0 (         | 0.00)     | 0 (0       | ).00]   | 0 (0.0       | 0)       | 0 (0.00)      |              |           |          |             |
| 6          | 00700       | 腾讯控制        | 2         | JPMorg       | an Chase   | Co.                 |              | 20180711                                                                                                    | -90          | .51M (-0.95) | 426.02M (4   | 1.48)        | -98.6M (-   | 1.03)     | 85.7M (0   | ).90]   | 3.09M (0.0   | 3) 265.  | .92M (2.79)   |              |           |          |             |
| 7          | 00700       | 腾讯控制        | ł         | 杨绍信          |            |                     |              | 20180706                                                                                                    |              | 0 (0.00)     | 31.47K (I    | ).00)        | ) 0         | 0.00)     | 0 (0       | ).00)   | 0 (0.0       | 0)       | 0 (0.00)      |              |           |          |             |
| 8          | 00700       | 腾讯控制        | ł         | JPMorg       | an Chase   | Co.                 |              | 20180504                                                                                                    | 24           | 1.35M (0.26) | 493.46M (    | 5.19]        | -542.46K (- | 0.01)     | 157.33M (1 | .65)    | 24.02M (0.2  | 6) 248.  | .04M (2.61)   |              |           |          |             |
| 9          | 00700       | 腾讯控制        | 2         |              |            |                     |              | 20180409                                                                                                    |              | 0 (0.00)     | 395K ((      | ).00)        | 0 (         | 0.00)     | 0 (0       | ).00]   | 0 (0.0       | 0)       | 0 (0.00)      |              |           |          |             |
| 10         | 00700       | 腾讯控制        | ł         |              |            |                     |              | 20180409                                                                                                    |              | 10K (0.00)   | 405K (I      | ).00)        | 0 (         | 0.00)     | 0 (0       | ).00)   | 0.0) 0       | 0)       | 0 (0.00)      |              |           |          |             |
| 11         | 00700       | 腾讯控制        | ł         |              |            |                     |              | 20180409                                                                                                    |              | 0 (0.00)     | 420K (I      | ).00)        | 0 (         | 0.00)     | 0 (0       | ).00]   | 0 (0.0       | 0)       | 0 (0.00)      |              |           |          |             |
| 12         | 00700       | 腾讯控胜        | ł.        |              |            |                     |              | 20180409                                                                                                    |              | 13K (0.00)   | 433K ((      | ).00)        | 0 (         | 0.00)     | 0 (0       | ).00]   | 0 (0.0       | 0)       | 0 (0.00)      |              |           |          |             |
| 13         | 00700       | 時祖控制        | 3         | 本在生          |            |                     |              | 20180409                                                                                                    |              | 0 (0 00)     | AR 3K II     | າດດາ         | 01          | n nm      | 0 ((       | າດກາ    | 0 (0 0       | m        | n (n nn)      |              |           |          |             |
| 00700      | .HK(日.)     | 前复权)开=2     | 56.00 高=  | 258.00 低=25  | 53.60 收=25 | 54.00 帽=-2.         | 30769% 股     | 东权益变化                                                                                                    |              |              |              |              |             |           |            |         |              |          |               |              | <u> </u>  | 自三季度业绩保  |             |
|            |             |             | Q,        | 173.72       |            |                     |              |                                                                                                    |              |              |              |              |             |           |            |         |              |          |               |              |           |          |             |
|            |             | ~ ~         | ~ `       | ~~~          |            | $\frown$            | $ \searrow $ |                                                                                                    |              |              |              |              |             |           |            |         |              |          |               |              |           |          |             |
|            |             |             |           | L            | ~/         | ~~~                 |              | K.                                                                                                    | $\sim$       |              |              |              | $\sim$      |           |            |         |              |          |               |              |           |          |             |
| $\sim$     | ~~~         |             |           |              |            |                     |              | • ~                                                                                                    |              | 5            | $\sim \sim$  | $\sim$       | $\sim$      | ~~        | ~_         |         |              |          |               |              |           |          |             |
|            |             |             |           |              |            |                     |              |                                                                                                    |              |              |              |              |             |           |            | ~~~     | $\sim \sim$  | $\sim$   |               |              |           |          |             |
|            |             |             |           |              |            |                     |              |                                                                                                    |              |              |              |              |             |           |            |         | ~ \          | /        |               | $\sim \sim$  |           |          |             |
|            |             |             |           |              |            |                     |              |                                                                                                    |              |              |              |              |             |           |            |         |              |          | ~~~~          | $\sim$       |           |          |             |
|            |             |             |           |              |            |                     |              |                                                                                                    |              |              |              |              |             |           |            |         |              |          |               |              | $\sim$    |          |             |
|            |             |             |           |              |            |                     |              |                                                                                                    |              |              |              |              |             |           |            |         |              |          |               |              |           | 254.00 0 |             |
| 00700      |             | Vol额 V=1.5  | 705B      |              |            |                     |              |                                                                                                    |              |              |              |              |             |           |            |         |              |          |               |              |           |          |             |
|            |             |             |           |              |            |                     |              |                                                                                                    |              |              |              |              |             |           |            |         |              |          |               |              |           |          |             |
|            |             |             |           |              |            |                     |              |                                                                                                    |              |              |              |              |             |           |            |         |              |          |               |              |           |          |             |
| June of    |             |             |           |              |            |                     |              |                                                                                                    |              |              |              |              |             |           |            |         |              |          |               |              |           |          |             |
| 12/17      |             |             |           |              |            |                     |              |                                                                                                    |              |              |              |              |             |           |            |         |              |          |               |              |           |          |             |
| 153.10     | 0:主席        | 蒋建强两日:      | 曾持156.2)  |              | 9:40 [港服   | (新闻) [公司            | 「信息」【増       | <b>献持】上海医药</b>                                                                                                    | 5 (02607. HK | )遭Citigroup稱 | 载持14.19万股    |              | 40 [進股新闻]   | 恒指低开      | 0.19% 中国平  | 安跌1.379 |              | 港股新闻]    | [公告摘要]利       | 示品牌(00787.)  | ((()完成出售有 | 关北美业务 委  | (fRi char 🗙 |
| 白铁田        | <b>计行 (</b> | 5.35 0.06 0 | .95% 24.1 | 2M 153.47N   | 间影影影份      | 3.73 0.0            | 0 0.00% 16   | 4.7K 613.91                                                                                                    |              |              |              |              |             |           |            |         |              |          |               |              |           |          |             |
| * 8        | 指           | 24592       | -220.0    | 2 21.        | 35B        | 国企 9932.            | 7 -79.96     | EiE.                                                                                                    | 2529.80      | 12.30 -0.48% | 38.5B        | iii ii       | 斯 24442.9   | 2 .245.39 | 9 -0.99%   | 沪脱通余器   | 额 50.91B     | 97.90%   |               |              |           |          | e 🛛 🖉       |
| 63         |             | 24507 4     | en Enk .  | -5 单张制       | 64304      | 195 4042            | 4 33.04      | and the second second se | 7226.20      | 06.05 1 326  | 40.400 -     | 纳斯           | Ata =       |           |            | 空時通会想   | 52 34D       | 100 6014 | _             |              |           |          | 1. 1. 1.    |

## 1.2.17 新股

点击工具菜单栏上的"新股"按钮,进入新股页面。

#### 捷利港信软件(深圳)有限公司

### 【Window 行情用户操作手册】

| 0    | TradeGo   | 系统(S)    | 功能          | (19) 指      | (价 @)               | 分析(W)          | 资讯               | (I) 査   | 潘(V) 精    | ē0) :    | 気の         | 帮助低     | ) 🔺        |                   |        |             |         |            |                     |             |                 |         |         |            | Powered  | l by Tel      | e-Trend 1 | lonzor | 交易           |        | <b>0</b> * | - 8 ×      |
|------|-----------|----------|-------------|-------------|---------------------|----------------|------------------|---------|-----------|----------|------------|---------|------------|-------------------|--------|-------------|---------|------------|---------------------|-------------|-----------------|---------|---------|------------|----------|---------------|-----------|--------|--------------|--------|------------|------------|
| 32   | •         | •        | iPO         | 8           | <b>(11)</b>         | 8              | ⊌                | 利       | (j) (j)   |          |            | ) (2    |            | ∰• (              |        | State       | 披露易     | 资讯         | 条件选服                | 异           | 动雷达             | 即市播     | 81R     | 板块管理       |          |               |           |        |              |        |            |            |
| 港服   | 美辰        | AR       |             | 排名          | 期指                  | 富轮             | 牛熊               | 大利市     | A+H ф     | 普通 板     | 央 资        | 金 龙虎    | 榜权益        | 多图)               | 版面     | Level-2     | 市场沽驾    | 2 经纪搜索     | 预警系统                | 自选          | 服同步             | 多劳商     |         | 用户反馈       |          |               |           |        |              |        |            |            |
| 行    | A股        | 港股       |             | 美股          |                     |                |                  |         |           |          |            |         |            |                   |        |             |         | 今日暗盘(      | 共1只)                |             |                 |         |         |            |          |               |           |        |              |        |            |            |
| 情报   | 执点关注      |          |             |             |                     |                |                  |         |           |          |            | 新朋      | 近面         | Î 👘               |        |             |         | 席号 代码      | 名称                  | ኛ<br>ትታታት ት | 5 - B           | 31      | (iii) x | 现价         |          | 张跌            | 今月        |        | 最高<br>0 0000 |        | f.<br>n    | 总额         |
| 价    | E39617780 |          | -           |             |                     |                |                  |         |           |          |            |         |            |                   | -      |             |         | 1 010      | 01 In.              |             | <i>"</i>        |         |         |            |          |               |           |        | 0.0000       | 0.000  | 0          |            |
|      | ROBECT PR |          | i àr        | 10049-00    |                     |                | db 951/A         |         |           | œ9       |            |         | 42.00      | NTER .            |        | N L.2.01    | IR .    |            |                     |             |                 |         |         |            |          |               |           |        |              |        |            |            |
| 场沽   |           |          | 10          | 00050       |                     |                |                  | 4       | 201       | 9/10/20  | 2019/1     | 1/06    | 2019       | ATT 105           |        |             | 9<br>10 |            |                     |             |                 |         |         |            |          |               |           |        |              |        |            |            |
|      |           |          |             | 02230       |                     | -              |                  | 4       | 201       | 0/10/30  | 2010/1     | 1/00    | 2010       | /11/10            | 4      | 010/11/     | 19      |            |                     |             |                 |         |         |            |          |               |           |        |              |        |            |            |
|      | HONCORD   |          |             | 09010       |                     | 1              | 05 04            |         | 201       | 0/10/30- | 2010/1     | 1/02    | 2010       | /11/09            | 4      | 010/11/     | 12      |            |                     |             |                 |         |         | 股行         | "情才      |               |           |        |              |        |            |            |
| 教長   | HOIN CORP |          |             | J62J9       | _                   |                | 0.5—0.0          | 5       | 201       | 0/10/22- | -2016/1    | 0/23    | 2016       | /11/00            | 4      | 010/11/     | ,,      |            |                     |             |                 |         |         |            |          |               |           |        |              |        |            |            |
| 獣    | 最新上市      |          |             |             |                     |                |                  |         |           | 最新       | 配告结期       | ł       |            |                   |        |             |         | [信达        | 生物 – B              | (0180       | )1.НКЈ          | ]       |         |            |          |               |           |        |              |        |            |            |
| 新    | 股票名称      |          | 代码          |             | 招股定价                |                | 暗盘价              |         | 暗盘价别      | 跌股票      | 名称         | 代码      | 招股定价       | 1手中签              | ¥      | 认购(倍)       | Fu      | 现价         |                     |             | 买入              |         | 卖出      | Ľ          | _        |               | 交易i       |        |              |        |            |            |
| 服友   | 富江建筑控制    | (        | 01034       |             | 0.32                |                | N/A              |         | N         | /A 信达    | 生物         | 01801   | 13.98      | 100%              |        | 1.11        | 2018    | 涨跌<br>幅度   |                     |             | 0.0             | 0000    | 0       | <b>000</b> | 0        |               |           |        |              |        |            |            |
| î٦ ( | MINDTELL. | (        | 08611       |             | 0.62                |                | 0.87             |         | 40.32     | % 富江     | 建筑         | 01034   | 0.32       | 26%               |        | 12.4        | 2018    | 今开         |                     |             |                 |         |         |            |          |               |           |        |              |        |            |            |
|      | STERLING  |          | 01825       |             | 0.4                 |                | 0.4              |         |           | 0 MIN    | ID         | 08611   | 0.62       | 14.51%            | )<br>( | 8.15        | 2018    | 最高         |                     |             |                 |         |         |            |          |               |           |        |              |        |            |            |
|      | 即将上市新器    |          |             |             |                     |                |                  |         |           |          |            |         |            |                   |        |             |         | 蔵仏<br>脏b   |                     |             |                 |         |         |            |          |               |           |        |              |        |            |            |
|      | 股票名称      |          | В           | 漂代码         |                     |                | 申购价              |         |           | 中族       | 8 <b>H</b> |         | 结果         | 公布日               |        | <b>閖上市日</b> | 8       | 总量         |                     |             |                 |         |         |            |          |               |           |        |              |        |            |            |
|      | 华滋国际海洋    |          | - (         | 02258       |                     | 1              | .2—1.5           | i6      | 201       | 8/10/30- | -2018/1    | 1/06    | 2018       | /11/16            | 2      | 018/11/     | 19      | 总额         |                     | 0           |                 |         |         |            |          |               |           |        |              |        |            |            |
|      | 恒达集团控制    |          |             | 03616       |                     | 1              | .02—1.           | .4      | 201       | 8/10/30- | -2018/1    | 1/02    | 2018       | /11/09            | 4      | 018/11/     | 12      | ≫50<br>换手  |                     |             |                 |         |         |            |          |               |           |        |              |        |            |            |
|      | HON CORP  |          |             | 08259       |                     |                | 0.5—0.6          | 5       | 201       | 8/10/22- | -2018/1    | 0/25    | 2018       | /11/06            |        | 018/11/     | 07      |            |                     |             | 买               |         |         |            |          |               |           |        | 卖            |        |            |            |
|      | e         | 201      | 8年          | 10          | 月                   | €              | 新                | 股备忘     |           |          |            |         |            |                   |        |             |         |            |                     |             |                 |         |         |            |          |               |           |        |              |        |            |            |
|      | -         |          | _           |             | Ŧ                   | -              | 1                | 上市日期    | 股票        | 简称       | 代码         |         | 中购价        |                   | Ę      | 1999日       |         |            |                     |             |                 |         |         |            |          |               |           |        |              |        |            |            |
|      | H -       |          | _=          | · _ ¤       |                     | ~              | 20               |         | 19 华油面    | 际海       |            |         |            |                   |        |             | /11/06  |            |                     |             |                 |         |         | 大利         | fi       |               |           |        |              |        |            |            |
|      |           | 2        | 3           | 4           | 5                   | 6              | 20               |         | 2 恒达第     | 团控       |            |         |            |                   |        |             | /11/02  |            |                     |             |                 |         |         | Col Ju     |          |               |           |        |              |        |            |            |
|      | 7         | 9        | 10          | 11          | 12                  | 13             | 20               |         | )7 HOI    |          |            |         |            |                   |        |             | /10/25  |            |                     |             |                 |         |         |            |          |               |           |        |              |        |            |            |
|      | 14 19     | 16       | 17          | 18          | 19                  | 20             | 20               |         | 6 新       | 紌        |            |         |            |                   |        |             | /10/30  |            |                     |             |                 |         |         |            |          |               |           |        |              |        |            |            |
|      | 4         |          | _           |             |                     |                | _                | ш       |           |          | _          | _       |            |                   |        |             | F       |            |                     |             |                 |         |         |            |          |               |           |        |              |        |            |            |
| :先进  | 水平接轨      |          | (A服祭        | 输] 国(       | 言证券: 別              | 乐普医疗           | 买入评组             |         | 11:04 [A] | (新闻) 白   | 酒板块器       | 期扩大     | 口子窖逼近      | 跌傷                |        | 4 【A脱薪      | 創 申万    | 宏源: 华夏≊    | 幸福增持评约              | Ŗ           |                 | 14 CA股新 | 间) 申    | 8万宏源: 」    | 广电运道     | <b>i</b> 买入评( |           |        | 4【港股新        | 司] 贵州  | 茅台16交易     | 記述: ×      |
| 自进   | 股: 0.00%  | 150K 150 | K 顶目<br>+20 | 非控股 :<br>74 | 37.37 -0.<br>47 420 | .13 -0.35<br>B | 5% 2.91<br>国企 44 | M 107.9 | 4M 民生物    | 行 6.42   | 0.13 2     | .07% 52 | 17M 332.4  | 15M 金证服<br>80 92B | 份 9    | 1.03 0.20   | 2.27%   | 5.93M 61.4 | 7M (6竖))<br>0 0 00% | 册 3.<br>白田  | .76 0.03<br>雨全訪 | 50 200  | 443.1   | K 1.65M    |          |               |           |        |              |        |            | X<br>A A A |
|      | 恒指连续 24   | 349 +98  | : 高水        | +7          | 总张数 1               | 40730          | 1等 40            | 146.9   | +0.57     | 采证       | 7358.07    | +35.8   | 1 +0.49% 8 | 2.26B 🔻           |        | 纳斯达列        | t -     | -          | =                   | " 深殿        | 通余额             | 52.21B  | 1       | 00.41%     | <b>v</b> |               | 美         |        | B来自Cboo      | BZX Ex | thange     | L. 1210    |

## 1.2.18 版面

点击工具菜单栏上的"版面"按钮,进入版面页面。

| TradeG                                                                                                    | o 系统(S)                                                                                                | 功能(2) 拍                                                                                                    | (伯)                                                          | 分析ω)                                                                                                    | 资讯 Œ)                                                                                                    | 查看 (V)                                                                                                    |                                                                                                    | 交易®                                                                                                    | 帮助(H)                                                                                                    |                                                                                                    |                                                                       |               |                                                                                                    |                                                                                                    |                                                                                                    |                                                                                                    |                                                                                            |                                                                                                    |                                                                                                    |                                                                                                    |                                                                                                    |                                                                                                    | 交易                                              | 🖛 🚺 🎦 🗕 🖬 🗙                                                                                                    |
|----------------------------------------------------------------------------------------------------|----------------------------------------------------------------------------------------------------|----------------------------------------------------------------------------------------------------|--------------------------------------------------------------|----------------------------------------------------------------------------------------------------|----------------------------------------------------------------------------------------------------|----------------------------------------------------------------------------------------------------|----------------------------------------------------------------------------------------------------|----------------------------------------------------------------------------------------------------|----------------------------------------------------------------------------------------------------|----------------------------------------------------------------------------------------------------|-----------------------------------------------------------------------|---------------|----------------------------------------------------------------------------------------------------|----------------------------------------------------------------------------------------------------|----------------------------------------------------------------------------------------------------|----------------------------------------------------------------------------------------------------|--------------------------------------------------------------------------------------------|----------------------------------------------------------------------------------------------------|----------------------------------------------------------------------------------------------------|----------------------------------------------------------------------------------------------------|----------------------------------------------------------------------------------------------------|----------------------------------------------------------------------------------------------------|-------------------------------------------------|----------------------------------------------------------------------------------------------------|
| <ul> <li></li></ul>                                                                                                    | • 🍪 • (<br>AR ;                                                                                        | 190<br>新服 排名                                                                                                    | (a)<br>5<br>5                                                | <b>③</b> (<br>家轮                                                                                                    | ♥ 利<br>≠熊 大利i                                                                                                    | ) ( <b>)</b><br>h A+H                                                                                                    | ( <b>通</b> )<br>中港通                                                                                     | <ul> <li>金</li> <li>板块</li> <li>炭</li> </ul>                                                                                       | <ul> <li>②</li> <li>龙虎榜     <li>前     <li>前     <li>前     <li>前     <li>前     <li>前     <li>前     <li>前     <li>前     <li>前     <li>前     <li>前     <li>前     <li>前     <li>前     <li>前     <li>前     <li>前     <li>前     <li>前     <li>前     <li>前     <li>前     <li>前     </li> <li>前     </li> <li>前     <li>前     </li> <li>前     </li> <li>前      </li> <li>前      </li> <li>前      </li> <li>前      </li> <li>前      </li> <li>前      </li> <li>前      </li> <li>前      </li> <li>前      </li> <li>前      </li> <li>前      </li> <li>前      </li> </li></li></li></li></li></li></li></li></li></li></li></li></li></li></li></li></li></li></li></li></li></li></li></li></li></ul> <li>前      </li> <li>前      </li> <li>前      </li> <li>前      </li> <li>前      </li> <li>前      </li> <li>前      </li> <li>前      </li> <li>前      </li> <li>前      </li> <li>前      </li> <li>前      </li> <li>前      </li> <li>前</li> | <b>2</b><br>2<br>2<br>2<br>2<br>2<br>2<br>2<br>2<br>2<br>3<br>2<br>3<br>2<br>3<br>2<br>3<br>2<br>3<br>2 | <b>Ⅲ</b> •<br>參图                                                      | (1)<br>版面 Lev | <b>2</b> )   <br>₀1-2  †                                                                             | 捕露易<br>5场沽空                                                                                          | 资讯<br>经纪搜索                                                                                                    | 条件选股<br>预警系统                                                                                                    | 异动雷)<br>自选股同                                                                               | 达 即市牆报<br>排步 多券商交易                                                                                                    | 板块管 用户反                                                                                                    | 理                                                                                                    |                                                                                                    |                                                                                                    |                                                 | Ø                                                                                                    |
| 🗎 🖻 🍄 i                                                                                                    | <b>2</b> 双大                                                                                            |                                                                                                    |                                                              |                                                                                                    |                                                                                                    |                                                                                                    |                                                                                                    |                                                                                                    |                                                                                                    |                                                                                                    |                                                                       |               |                                                                                                    |                                                                                                    |                                                                                                    |                                                                                                    |                                                                                            |                                                                                                    |                                                                                                    |                                                                                                    |                                                                                                    |                                                                                                    |                                                 |                                                                                                    |
| 通 活 V C                                                                                                    | [长和 (00                                                                                                | 0001.HK) ]                                                                                                    |                                                              |                                                                                                    |                                                                                                    |                                                                                                    |                                                                                                    |                                                                                                    |                                                                                                    |                                                                                                    |                                                                       |               | 通沽                                                                                                   | VC                                                                                                   | [汇丰書                                                                                                    | 空股 (000                                                                                                    | 05.HK) ]                                                                                   |                                                                                                    |                                                                                                    |                                                                                                    |                                                                                                    |                                                                                                    |                                                 |                                                                                                    |
| 现涨幅 今最最昨总总均换 每盈4价跌度 开高低收量额价手 手利4位跌度 开高低收量额价手 手股(2);                                                                                                    | 8.550<br>-0.4000<br>-0.51%<br>78.000<br>78.950<br>2.02M<br>158.01M<br>78.379<br>0.05%<br>500<br>4.6700 | <del>买入</del><br>78.55<br>70.5%<br>13.5K(<br>10.5K(<br>11.5K(<br>14K(<br>12.5K(<br>14K(                                                                                                    | 0 <sup>类</sup><br>7)<br>111)<br>7)<br>6)<br>2)<br>4)<br>9)   | 出<br>78.600<br>29.<br>5000(<br>1500(<br>10K(<br>1000(<br>7000(<br>1500(<br>38.5K(                                       | 0 11:14<br>5% 11:15<br>6) 11:15<br>2) 11:15<br>3) 11:15<br>3) 11:15<br>4) 11:15<br>4) 11:16<br>2) 11:16<br>3) 11:16<br>3) 11:16<br>3) 11:16<br>3) 11:16<br>3) 11:16<br>3) 11:16<br>3) 11:16<br>3) 11:16<br>3) 11:16<br>3) 11:16<br>3) 11:16<br>3) 11:16<br>3) 11:16<br>3) 11:16<br>3) 11:16<br>3) 11:16<br>3) 11:16<br>3) 11:16<br>3) 11:16<br>3) 11:16<br>3) 11:16<br>3) 11:17<br>5) 11:17<br>5) 11:1 | 交易记<br>78.550<br>78.600<br>78.600<br>78.600<br>78.600<br>78.500<br>78.500<br>78.500<br>78.500<br>78.500<br>78.550<br>78.550<br>78.550<br>78.550                                                                                                    | (734)<br>4000<br>1000<br>4500<br>500<br>5500<br>500<br>500<br>500<br>500<br>1000<br>4500<br>500<br>1500 |                                                                                                    |                                                                                                    |                                                                                                    |                                                                       |               | 现涨幅 今最最昨总总均换 每盈1价 跌度 开高低收量额价手 手利息的 服兒                                                                | 6<br>改数                                                                                              | 3.800<br>0.250<br>10.399<br>63.40<br>63.05<br>63.05<br>63.55<br>10.290<br>652.570<br>63.43<br>0.059<br>40<br>2.825 | ) 天入<br>0 63.<br>% 58.8%<br>0 19<br>0 137<br>0 8<br>456<br>456<br>456<br>52<br>2<br>5<br>6<br>5<br>3 63<br>3 63 | 750<br>2K( 8)<br>2K( 31)<br>6K( 18)<br>8K( 16)<br>8K( 18)<br>6K( 17)<br>6K( 17)<br>6K( 17) | <b>夫出</b><br>63.800<br>41.1<br>184.8K(2<br>82.4K(1<br>95.2K(3)<br>113.2K(3)<br>253.6K(15)<br>10.4K(<br>39.2K(2)<br>3200( | ) 11:17<br>2% 11:17<br>4) 11:17<br>3) 11:17<br>2) 11:17<br>2) 11:17<br>2) 11:17<br>2) 11:18<br>7) 11:18<br>4) 11:18<br>4) 11:18<br>4) 11:18 | 交易记录<br>63.750<br>63.800<br>63.800<br>63.750<br>63.750<br>63.800<br>63.800<br>63.800<br>63.800<br>63.800<br>63.800<br>63.800<br>63.800<br>63.800<br>63.800<br>63.800 | (3058)<br>400 1<br>1200 1<br>400 1<br>400 1<br>400 1<br>400 1<br>400 1<br>800 1<br>800 1<br>800 1<br>800 1<br>2000 1 | 3285<br>1276<br>1276<br>0188<br>1450<br>1276<br>1276<br>1276<br>6625<br>1276<br>1276<br>1276<br>1276<br>6625 |                                                 |                                                                                                    |
| 市盈[初]<br>每股净资产                                                                                                    | 8.63<br>111.4805                                                                                       | 69.5K(<br>56.5K(                                                                                                    | 6)<br>3)                                                     | 14.5K[<br>3000[                                                                                                    | <sup>6]</sup> 11:16                                                                                                    | 78.550                                                                                                    | 500                                                                                                    | 4099                                                                                                    |                                                                                                    |                                                                                                    |                                                                       |               | 中留<br>毎<br>股<br>得                                                                                    | 勿<br>爾资产                                                                                             | 17.0<br>73.166                                                                                                    | 1 46<br>9 244                                                                                                   | .8K[ 17]<br>.4K[ 20]                                                                       | 53.6K[ 3<br>22.8K[                                                                                                    | 2)<br>11:18<br>6)                                                                                                    | 63.800                                                                                                    | 400 1                                                                                                    | 1276                                                                                                    |                                                 |                                                                                                    |
| >>>>>>>>>>>>>>>>>>>>>>>>>>>>>>>>>>>                                                                                                    | 3 868                                                                                                  | <u>अ</u> 79 ह                                                                                                    | 50                                                           |                                                                                                    | 24219288                                                                                                    | 10.000                                                                                                    | 1000                                                                                                    | •                                                                                                    | 5 79 GI                                                                                                    | 20                                                                                                    |                                                                       |               | 「空」                                                                                                  |                                                                                                    | 20.25                                                                                                    | त<br>ज्य                                                                                                    | 63 750                                                                                     | -                                                                                                    | 4011/108                                                                                                    | 10.000                                                                                                    | 400                                                                                                    | ÷                                                                                                    | 63 900                                          |                                                                                                    |
| Log Reprint Section 2017 (二単证表<br>3349 Herrill<br>6688 盈透近状<br>3440 高盛亚状<br>7366 Herrill<br>9643 Herrill<br>9643 Herrill<br>6387 摩根香河<br>9440 高盛亚秋<br>6387 摩根香河<br>9643 Herrill | <ul> <li></li></ul>                                                                                    | 、<br>摩高標報<br>電標報<br>電標報<br>で<br>で<br>で<br>で<br>で<br>に<br>で<br>で<br>に<br>で<br>に<br>で<br>に<br>に<br>で<br>に<br>に<br>で<br>に<br>で<br>に<br>で<br>に<br>で<br>で<br>に<br>で<br>で<br>で<br>で<br>で<br>で<br>で<br>で<br>で<br>で<br>で<br>で<br>で | 65<br>13<br>14<br>81<br>81<br>44<br>-<br>14<br>44<br>-<br>06 | 2007 中投信<br>2029 益高<br>150 INC<br>155 中银医证券<br>156 INC<br>155 平银<br>156 INC<br>156 INC<br>156 INC<br>156 通換<br>2006 一通換 |                                                                                                    | 0.01         0.02         原根:           0.223         原品:         1           0.424         原品:         1           0.778         汇=1         1           0.778         汇=1         1           0.778         汇=1         1           0.778         汇=1         1           0.778         汇=1         1           0.755         Mexrat         1           0.440         高盛:         1           0.440         高盛:         1           0.440         高盛:         1           0.440         高盛:         1           0.440         高盛:         3           0.440         高盛:         3           0.440         高盛:         3           0.440         高盛:         3           0.440         高盛:         3           0.440         高盛:         3           0.440         高盛:         3           0.440         高盛:         3 | 香亚证:11亚理 亚香 亚证                                                                                          | 2015 京<br>1450 II<br>+4s<br>1450 II<br>4409 大<br>3443 高<br>8134 中<br>+5s<br>2310 恒<br>7882 亨<br>+6s<br>1291 招<br>5739 宝<br>1450 II | e 亚C<br>C<br>C<br>C<br>C<br>C<br>C<br>C<br>C<br>C<br>C<br>C<br>C<br>C<br>C<br>C<br>C<br>C<br>C                                                                                                    | 788<br>+1<br>538<br>242<br>+8<br>231<br>231<br>179<br>849<br>788                                        | 34 享达证<br>557 星京<br>557 里亨达莱<br>101 恒恒相<br>199 耀行<br>34 享达证<br>34 享达证 | 券 高券 券券券券券    | 6825 指<br>5361 星麦麦<br>2847 麦麦<br>1450 II<br>2846 素<br>3348 編<br>1196 新<br>5467 金<br>6129 金<br>8148 中 | 军星度格督公格 273、 唐霍长金钟、亚唯理理、理11、融善、福霍长金证国、外国、大学校、新闻、大学校、新闻、大学校、新闻、大学校、新闻、大学校、大学校、大学校、大学校、大学校、大学校、大学校、大学校 |                                                                                                    | へ 亚訳 14 5 22 44 1785 24 1785 24 1785 24 1785 24 1785 25 25 25 25 25 25 25 25 25 25 25 25 25                     | u 亚酮 gu K 国客香香亚亚亚氰 gu T gu T gu T gu T gu T gu T gu T gu                                   | 2846 麦桔理<br>2846 麦桔理<br>3255 Merril<br>6386 摩根香<br>4683 致富证<br>2424 巴克莱<br>1450 INC<br>6968 跃銀研<br>5467 摩根香<br>6698 盈透证  | 11<br>1港券 券 发港券                                                                                                    | 1276 广发通<br>20145 海礁<br>6387 摩德志<br>7187 德意志<br>9028 UDS 开<br>7364 Merril<br>9054 UDS 加速<br>8575 汇海<br>2311 恒生禄<br>1292 招採<br>1292 招採<br>1292 汇<br>非                 | 券际港~11、券际券券港际券                                                                                                    | X X X X X X X X X X X X X X X X X X X                                                                        | 611 劳血液、动物、动物、动物、动物、动物、动物、动物、动物、动物、动物、动物、动物、动物、 | 6968 缺氧研发<br>0145 為通国际<br>1450 IWC<br>5465 摩根香港<br>9958 INS IM<br>9928 INS IM<br>7365 Merrill<br>2356 软体由中华<br>8886 中国光大<br>6898 盈透证券<br>+22 |
| 自迭股:<br>★ 恒指<br>恒指连续                                                                                                    | 24815<br>24839 +88                                                                                     | 【今日暗盘交数<br>+2.86<br>高水 +24                                                                                                    | あ <mark>】</mark> :信i<br>49.0<br>总张教                          | 达生物-B(<br>3B 国<br>146182 红                                                                                              | 01801 HK)<br>社 <b>10072</b><br>第 4040.5                                                                                                    | 11:0<br>+58.99<br>-5.82                                                                                                    | 4 [A股新<br>1<br>1<br>二<br>二<br>二<br>二                                                                    | 司) 宝钢股()<br>证 2568.91<br>证 7367.31                                                                                                 | ):汽车超高<br>+26.81 +<br>+45.07 +                                                                                                    | 5381983<br>1.05% 8<br>0.62% 8                                                                           | 种处于全球的<br>1<br>84.33B 4<br>85.73B 3                                   |               | 1<br>授 0.45<br>琼斯 :<br>斯达克                                                                           | 1:04 [A]<br>500 0.13<br>24442.92<br>-                                                                | R新闻] 国<br>00 40.62%<br>2 -245.39<br>-                                                                              | 言证券: 勝<br>● 194.75M<br>-0.99% →<br>-                                                                            | 邦国际买入<br>  <b>72.05M</b><br>  沪服通余 <br>  深服通余                                              | 、评级 1<br>建设银行 7.20<br>额 50.10B<br>额 52.20B                                                                               | 1:04 [AR<br>0.12 1.0<br>96.34%<br>100.385                                                                                                   | 新闻) 宝钢股(<br>59% 65.48M 4<br>本                                                                                                    | 份: 技术标<br>166.22M                                                                                                    | 准与国际先进<br>中信证券 1<br>美股数据来                                                                                    | E水平接轨<br>7.17 0.52 3<br>自Cboe BZX               | 11:04 [A服新 ×<br>.12% 89.19M 1.511 ×<br>。 @ @ @<br>Exchange h. 口口                                                                             |

版面默认存在三个版面,双大利市,经典看盘,多周期同列。这三个版面是锁定状态,不能修改 和删除操作,但是可以关闭。

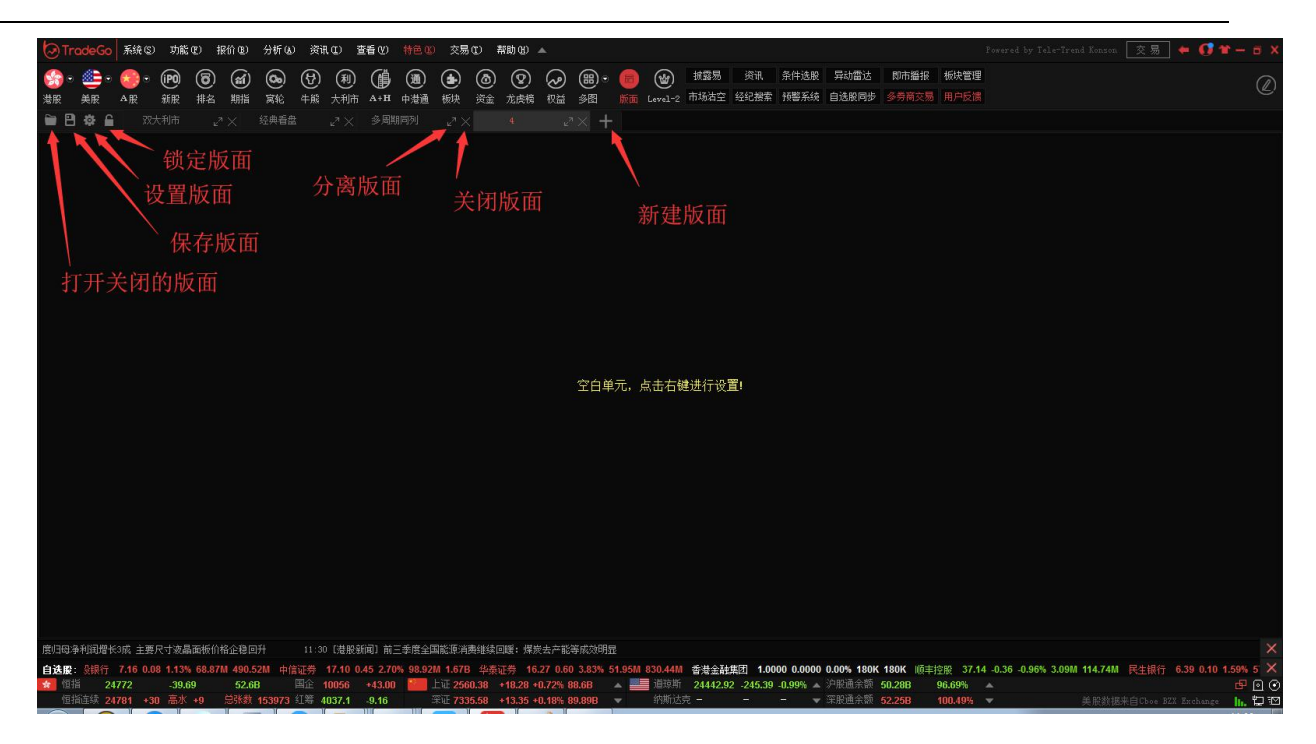

新建版面:可以新建一个空白的版面。

分离版面,点击多周期同列的分离图标,效果如下:

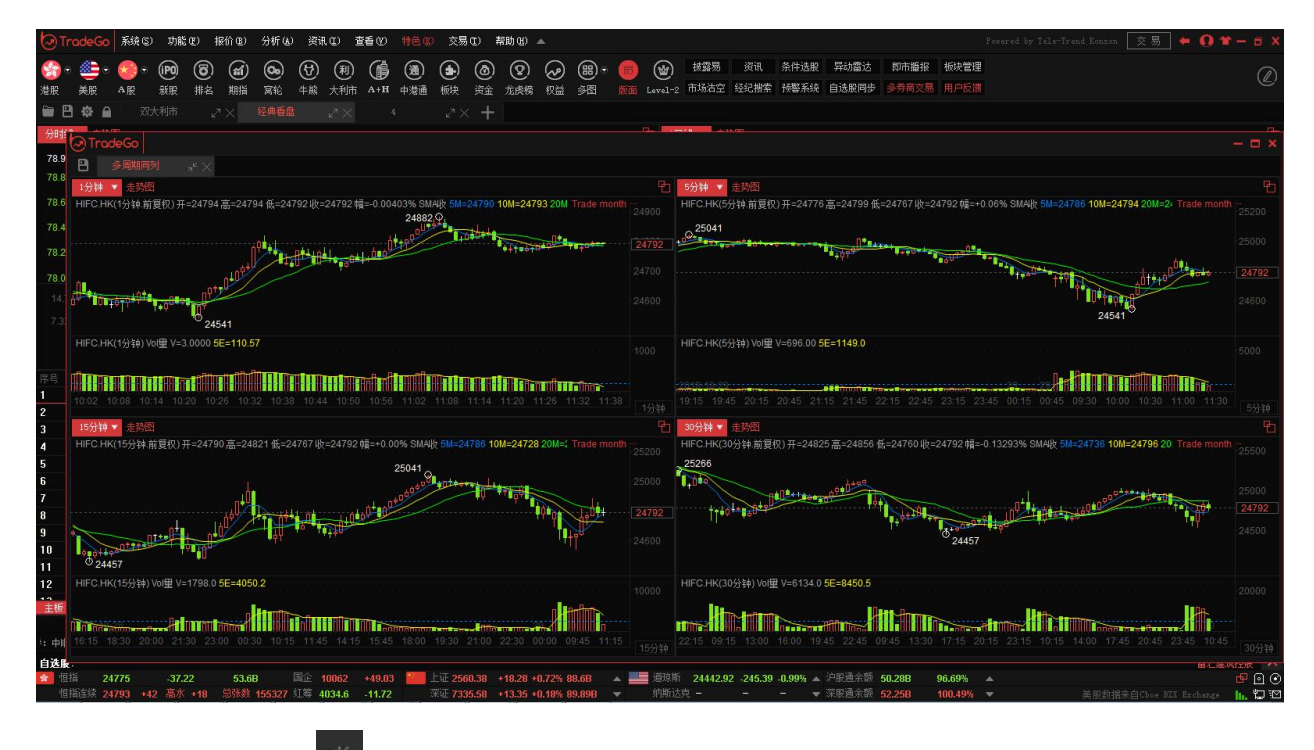

再次点击多周期同列的 合并图标,可以将分离的窗口嵌入到版面主界面中。

锁定版面,版面锁定后可以解锁。

点击设置版面按钮,可以修改或者删除版面,界面如下:

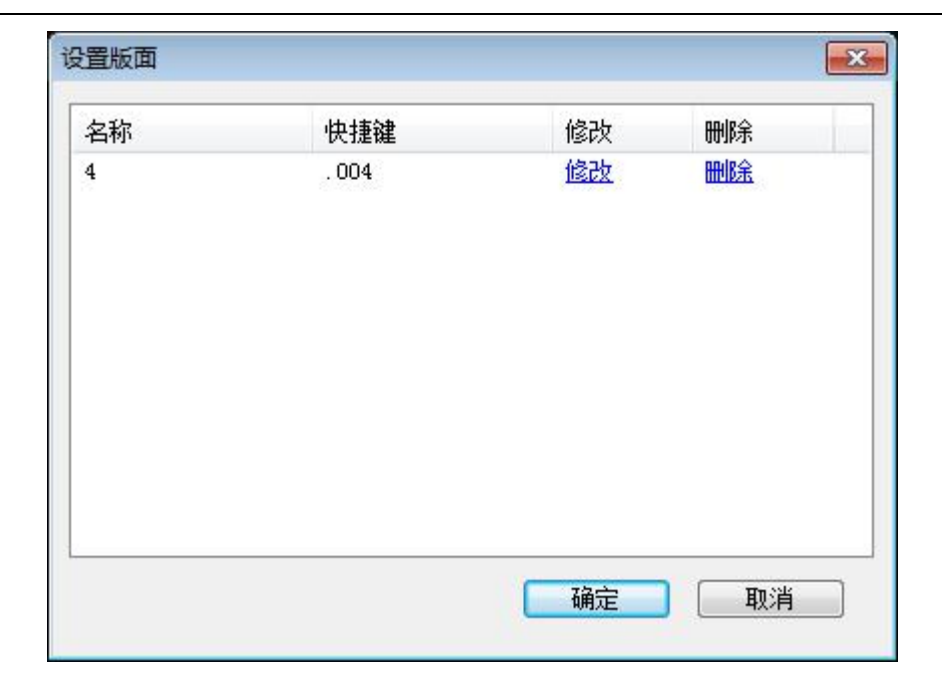

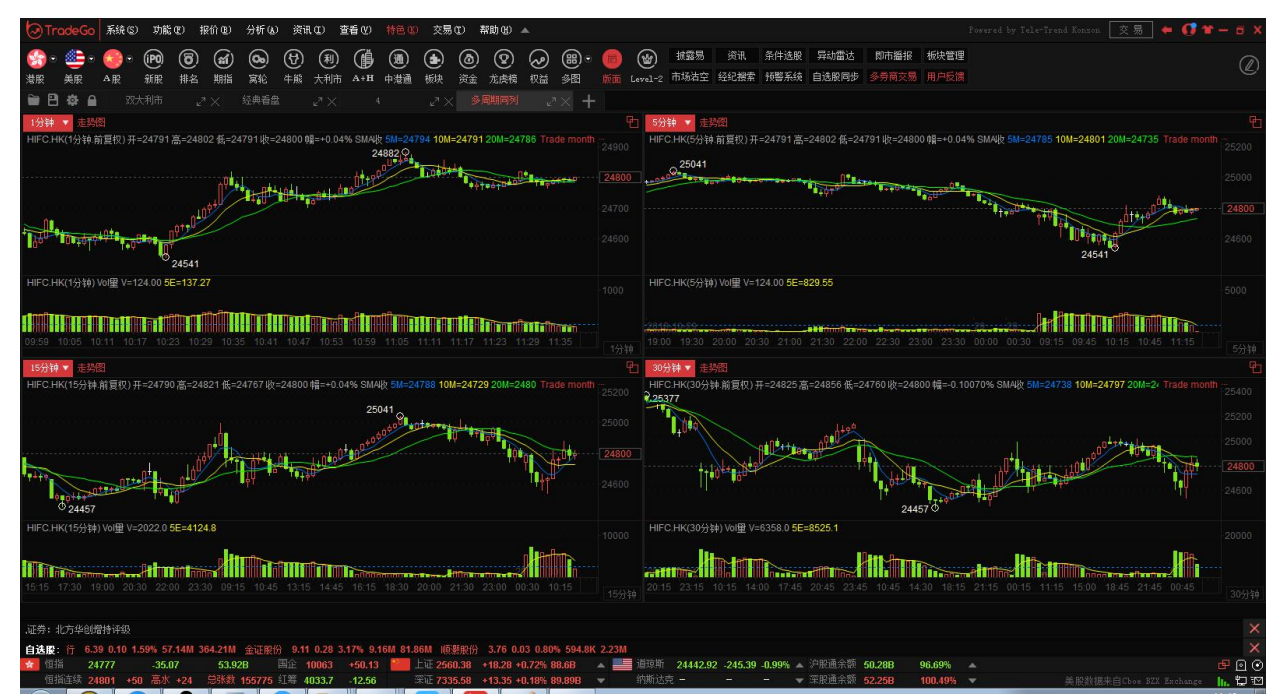

点击修改链接,修改版面名称;点击删除链接,永久删除版面。

- 关闭版面:关闭当前的版面。
- 保存版面:可以修改版面名称,保存版面布局。
- 打开版面:可以打开未激活或者关闭的版面。

1.3 报价

## 1.3.1 香港分类报价

行情表报价可从香港分类中进行选择显示报价,分为:香港主板、香港创业板、香港期货、香港 指数、香港认购证、香港认沽证、香港牛证、香港熊证、恒生指数成分股、红筹指数成分股、国 企指数成分股和自选股等。

点击"报价"菜单>"香港分类报价"进行选择:

| 23              | 8易宝  | 系统(5) | 功能 (2) 报价 (3)             |               | 资讯 (I) 查          | 语(V) 🕴             | ie C | ) 交易 | (1) 朝  | (h (H)      |        | 🔺 🚺     | 設吧 路演   | 手机版                                     | 网页版                | 交易                                                 | - 0     |
|-----------------|------|-------|---------------------------|---------------|-------------------|--------------------|------|------|--------|-------------|--------|---------|---------|-----------------------------------------|--------------------|----------------------------------------------------|---------|
| 50              |      | • 🚷 • |                           | 售分类报价 ▶       | 香港主板<br>香港创业      | 板                  | 道    | ¢,   | S.     | <u></u>     | EŻ     | රුනු 🗔  | 富时A50   | 做空中国ET                                  | F 新三板              |                                                    |         |
| 港股              | 美股   | AR    | 外期 排名 赤油                  |               | 香港期俗              |                    | +H   | 窝轮   | 牛熊     | ▲<br>大利市 多图 | 版面     | 选股 交易   |         | 做多中国ET                                  | F 经纪搜索             | 专家系统                                               |         |
| 南               |      | 代码    | 名称                        | 空空全排之 ▶       | 香港指数              |                    |      | 倒比   |        | 今开          | 最高     | 最低      |         | □ 長和                                    |                    | 000                                                | 01.HK   |
| 征 1             | HK   | 00001 | 長和 美田                     |               | 香港认购证             |                    |      | 1.16 | 98.950 | 99.500      | 99.500 | 98.150  | 575.08M | 5 10 1                                  | 古碎 V (             | 見                                                  | 示腹藏征    |
| 报 2             | HK   | 00002 | 中電控制                      | 北部沿城公         | 香港认法              | ω.<br>T            |      | 0.79 | 79.700 | 79.800      | 79.800 | 78.700  | 135.24M | 1 0                                     | 8 51               | 0                                                  | -0.4    |
| <sup>DT</sup> 3 | HK   | 00003 | 香港中華                      | 540241601     | 香港生证              | -<br>-             |      | 1.53 | 14.980 | 14.980      | 15.000 | 14.940  | 234.55M | 15                                      | 0.50               |                                                    | -0.     |
| 4               | HK   | 00004 | 九龍倉集團                     | 子版1) [        | 日本1位<br>赤洪能に      |                    |      | 0.86 | 57.600 | 57.450      | 58.200 | 56.650  | 151.93M | 2                                       | 575.00             |                                                    |         |
| 场 5             | HK   | 00005 | 匯豐控股                      | -0.2          | 10 / 10 / 10 / 10 | -+#\\an            |      | 0.53 | 59.400 | 59.100      | 59.350 | 58.800  | 507.39M | 8 室数                                    | 575.08<br>1/1      | M 志主<br>25 振幅                                      | 5.0     |
| <b>海</b>        | HK   | 00006 | 電能實業                      | -0.2          | 他生植剑              | ,残门万辰<br>,∉((),nn  |      | 0.66 | 73.350 | 73.350      | 73.550 | 72.700  | 144.36M | 1 最高                                    | 99.5               | 00 最低                                              | 98.     |
| 7               | HK   | 00007 | 凱富能源                      | -1.3:         | 国正捐剑              | . 购历版<br>- ******* |      | 0.32 | 0.7500 | 0.7500      | 0.7500 | 0.7400  | 139.4K  | 11 今开                                   | 99.5               | 00 昨收                                              | 98.     |
| 指 8             | HK   | 00008 | 電訊盈科                      | 0.2           | <u> </u>          | 風份股                |      | 0.51 | 4.7400 | 4.7400      | 4.7500 | 4.7100  | 15.79M  | 3 外盘                                    | 974.2              | 7K 内盘                                              | 1.3     |
| 鏨 9             | HK   | 00009 | 九號運通                      | 0.00          | 自选股               | F6/06              |      | 1.66 | 0.4050 | 0.4050      | 0.4250 | 0.3900  | 12.99M  | 31 换手                                   | 0.15               | <b>%</b> 里比                                        | 1       |
| 献 10            | HK   | 00010 | 恆隆集團                      | 3.03          | 30.650            | 0.9000             |      | 1.45 | 29.750 | 30.950      | 30.950 | 29.850  | 87.94M  | 2 二 1 1 1 1 1 1 1 1 1 1 1 1 1 1 1 1 1 1 | 380.18             | 3B 盆利以)<br>2D 吉承 (ch                               | 3.8     |
| 1               | HK   | 00011 | 恒生銀行                      | -0.14         | 142.80            | -0.2000            |      | 0.62 | 143.00 | 143.00      | 143.00 | 141.80  | 98.63M  | 6! 点服:                                  | 5.00               | R 周息率                                              | 2       |
| 新 1:            | 2 HK | 00012 | 恆基地產                      | 0.98          | 46.450            | 0.4500             |      | 1.33 | 46.000 | 45.900      | 46.550 | 45.800  | 112.51M | 2 每手                                    | 500                | 服 净资                                               | 111.0   |
| 版 1:            | B HK | 00014 | 希慎興業                      | 0.96          | 36.700            | 0.3500             |      | 0.65 | 36.350 | 36.150      | 36.700 | 36.150  | 24.64M  | 67! IEP/I                               | EV                 | 98.5                                               | 00/264  |
| 行 1.            | HK   | 00015 | 盈信控股                      | 0.69          | 1.4500            | 0.0100             |      | 0.43 | 1.4400 | 1.4600      | 1.4600 | 1.4300  | 1M      | CAS参                                    | 考价<br>第 7月一        |                                                    | 98.     |
| 1               | HK   | 00016 | 新鴻基地產                     | 0.70          | 115.80            | 0.8000             |      | 0.92 | 115.00 | 115.40      | 116.80 | 114.80  | 334.04M | 2 CAS最                                  | 低/最高<br>白/美麵       | 93.3                                               | 150/103 |
| 1               | 6 HK | 00017 | 新世界發展                     | -0.40         | 9.8500            | -0.0400            |      | 0.87 | 9.8900 | 9.9400      | 9.9400 | 9.7700  | 111.75M | 11 000                                  | 回/左領<br>11 日K(公明の  | 14-09 30                                           |         |
| 15              | HK   | 00018 | 東方報業集團                    | 2.63          | 0.7800            | 0.0200             |      | 2.01 | 0.7600 | 0.7600      | 0.8000 | 0.7600  | 83.94K  | 000                                     | 71.HK(7)@JV        | /4x-90.50                                          |         |
| 16              | HK   | 00019 | 太古股份公司-                   | 0.00          | 83.000            | 0.0000             |      | 0.65 | 83.000 | 83.300      | 84.000 | 82.700  | 56.23M  | 671                                     |                    |                                                    | 0.33    |
| 1               | HK   | 00020 | 會德豐                       | -0.41         | 48.200            | -0.2000            |      | 0.43 | 48.400 | 48.700      | 48.700 | 48.200  | 24.88M  | 51:                                     |                    |                                                    |         |
| 21              | HK   | 00021 | 大中華地產控制                   | 문 <b>0.00</b> | 0.2750            | 0.0000             |      | 0.76 | 0.2750 | 0.2750      | 0.2750 | 0.2750  | 118.25K | $\mathbf{\Lambda}$                      |                    |                                                    |         |
| 2               | HK   | 00022 | 茂盛控股                      | -3.21         | 0.2410            | -0.0080            |      | 4.42 | 0.2490 | 0.2460      | 0.2460 | 0.2400  | 821.76K |                                         |                    |                                                    | 0.13    |
| 23              | 2 HK | 00023 | 東亞銀行                      | -0.31         | 32.050            | -0.1000            |      | 0.47 | 32.150 | 32.150      | 32.250 | 31.600  | 22.85M  | 71:                                     | ~                  |                                                    |         |
| 23              | B HK | 00024 | 寶威控股                      | -1.72         | 0.2280            | -0.0040            |      | 0.19 | 0.2320 | 0.2330      | 0.2330 | 0.2250  | 571.99K | 2                                       | μ <sup>μ</sup> η – |                                                    | 0.35    |
| 24              | HK   | 00025 | 其士國際                      | -0.81         | 12.300            | -0.1000            |      | 1.28 | 12.400 | 12.400      | 12.400 | 12.300  | 344.6K  | /"                                      | Lu, Mile           | AN at                                              | 0.58    |
| 2               | HK   | 00026 | 中華汽車                      | 3.57          | 87.000            | 3.0000             |      | 0.98 | 84.000 | 84.700      | 87.200 | 84.650  | 1.56M   | t l                                     |                    | R. And Ma                                          | (P)     |
| 21              | 6 HK | 00027 | 銀河娛樂                      | 2.94          | 31.500            | 0.9000             |      | 1.05 | 30.600 | 30.850      | 31.750 | 30.700  | 445.57M | 14 000                                  | 01.HK(分时0          | ) Vol母                                             |         |
| 2               | HK   | 00028 | 天安                        | -1.65         | 4.1600            | -0.0700            |      | 0.03 | 4.2300 | 4.1600      | 4.1600 | 4.1500  | 299.22K |                                         |                    | (, , , <del>, , , , , , , , , , , , , , , , </del> |         |
| 2               | HK   | 00029 | 達力集團                      | -1.00         | 4.9500            | -0.0500            |      | 0.21 | 5.0000 | 4.9500      | 4.9500 | 4.9500  | 116.27K |                                         |                    |                                                    |         |
| 2               | HK   | 00030 | 萬隆控股集團                    | -5.30         | 0.1430            | -0.0080            |      | 1.24 | 0.1510 | 0.1500      | 0.1510 | 0.1410  | 719.46K | 4                                       |                    |                                                    |         |
| 31              | HK   | 00031 | 航天控股                      | -0.96         | 1.0300            | -0.0100            |      | 1.00 | 1.0400 | 1.0400      | 1.0400 | 1.0100  | 4.33M   | 4                                       |                    |                                                    | 4350    |
| 3               | HK   | 00032 | 港通控股                      | 0.00          | 10.760            | 0.0000             |      | 0.67 | 10.760 | 10.700      | 10.780 | 10.660  | 1.17M   | 10                                      |                    | lat ili                                            | 2175    |
| 3               | 2 нк | 00033 | 亞投金融集團                    | -1.40         | 0.1410            | -0.0020            |      | 1.01 | 0.1430 | 0.1420      | 0.1440 | 0.1390  | 939.69K | 6                                       |                    |                                                    |         |
| -               | に板の  | 小板指数  | 上 ★日→五 +¥+<br>▲ 卸俗 ▲ 室松 ▲ | ▲生能证 ▲甘       | (他)▲白诜郎           | AB                 | ▲羊   |      | 白港涌    | 李恭诵 ▲期      | · ▲ 指表 | ☆成份殿 ▲行 |         |                                         | 细热                 | 皆松 さ                                               | 7 業     |

### 1.3.2 沪深分类报价

行情表报价可从沪深分类中进行选择显示报价,分为:沪深A股、沪深B股、沪深指数、沪深基 金、香港认购证、香港认沽证、香港牛证、香港熊证、蓝筹股、红筹股、国企股和自选股等。 点击"报价"菜单>"香港分类报价"进行选择:

#### 捷利港信软件(深圳)有限公司

### 【Window 行情用户操作手册】

| With R         AR         AR         <                                                                                                    | - 0     |
|----------------------------------------------------------------------------------------------------|---------|
| Part 中心 (中心) (中心) (中心) (中心) (中心) (中心) (中心) (                                                                                                    |         |
| The set of the set of th |         |
| 1         1         1         1         1         1         1         1         1         1         1         1         1         1         1         1         1         1         1         1         1         1         1         1         1         1         1         1         1         1         1         1         1         1         1         1         1         1         1         1         1         1         1         1         1         1         1         1         1         1         1         1         1         1         1         1         1         1         1         1         1         1         1         1         1         1         1         1         1         1         1         1         1         1         1         1         1         1         1         1         1         1         1         1         1         1         1         1         1         1         1         1         1         1         1         1         1         1         1         1         1         1         1         1         1         1         1                                                                                                            | 01 57   |
| 1         1         1         1         1         1         1         1         1         1         1         1         1         1         1         1         1         1         1         1         1         1         1         1         1         1         1         1         1         1         1         1         1         1         1         1         1         1         1         1         1         1         1         1         1         1         1         1         1         1         1         1         1         1         1         1         1         1         1         1         1         1         1         1         1         1         1         1         1         1         1         1         1         1         1         1         1         1         1         1         1         1         1         1         1         1         1         1         1         1         1         1         1         1         1         1         1         1         1         1         1         1         1         1         1         1         1                                                                                                            | リルコム    |
| 10 2 1 1 0.000 (月14) 日本(日本)(10) (日本)(10) (日本)(10) (日本)(10) (日本)(10) (日本)(10) (日本)(10) (日本)(10) (日本)(10) (日本)(10) (日本)(10) (日本)(10) (10) (10) (10) (10) (10) (10) (10)                                                                                                    | 、北京明殿1」 |
| <ul> <li>中川破 0.11 0.02 0.80 単小弦 0.49 0.2 0.80 7.51 7.52 7.55 7.48 78.37M 10 以市</li> <li>9 55 52 000006 深振业A 1.11 第三級 0.02 0.80 7.51 7.52 7.55 7.48 78.37M 10 以市</li> <li>9 52 000007 全新分 1.00 ±៤៤ 8</li> <li>9 52 000010 美丽生态 0.60 ±៤៤ 8</li> <li>9 52 000011 美丽生态 0.60 ±៤៤ 8</li> <li>10 52 00011 案物业A 1.3 ±៤៤용分 0.61 ±៤៤용分 0.11 1.68 11.65 11.68 11.87 11.66 239.25M 16 第重 0.34% 星比</li> <li>11 52 000012 南 玻A 0.9  葉別A 0.9 葉別A 0.9 葉別A 0.9 4.96 4.95 4.98 4.92 64.79 M 13 ±Δ6 10.18 54.64 10.18 54.64 10.18 54.64 10.18 54.64 10.18 11.65 11.68 11.67 11.66 239.25M 12 ±Δ.04% 星比</li> <li>11 52 000011 葉爾姓A 0.9 葉別A 0.01 第30.84 22.10 22.12 22.33 22.02 73.8M 3 素序前 10.16 法所 44.178 54.64 10.18 54.64 10.18 54.64 11.65 11.68 11.67 11.66 239.25M 20 ±Δ.778 54.64 10.18 ±Δ.040 10 54.64 10.09 10.00 17.07 65.34M 4.92 64.94 10.18 ±Δ.040 10.18 ±Δ.040 10.18 ±Δ.040 10.18 ±Δ.040 10.18 ±Δ.040 10.18 ±Δ.040 10.00 0.99 4.96 4.95 4.98 4.92 64.94 11.16 ±Δ.040 11.16 ±Δ.040 11.14 11.14.17 11.14 11.14</li></ul>                  | -0.3    |
| 市       1       1       1       1       1       1       1       1       1       1       1       1       1       1       1       1       1       1       1       1       1       1       1       1       1       1       1       1       1       1       1       1       1       1       1       1       1       1       1       1       1       1       1       1       1       1       1       1       1       1       1       1       1       1       1       1       1       1       1       1       1       1       1       1       1       1       1       1       1       1       1       1       1       1       1       1       1       1       1       1       1       1       1       1       1       1       1       1       1       1       1       1       1       1       1       1       1       1       1       1       1       1       1       1       1       1       1       1       1       1       1       1       1       1       1       1       1       1                                                                                                    |         |
| 6         52         000007         全新好         -1.0         新三板         0.18         10.18         7.16         7.16         7.16         7.16         7.16         7.16         7.16         7.16         7.16         7.16         7.17         26.05         26.08         25.50         105.62         4 as         9.26         8           8         52         000009         中国宝安         1.4         L\u00eu Ag         0.15         1.30         10.52         10.52         10.71         10.47         461.69M         43 $h/=$ 0.34%         21         0.0001 $\chi$ $\chi$ 0.34% $\chi$ 0.30         7.02         10.66         11.73         11.73         10.69         1.1B         9         9         22         000011 $\chi$ $\chi$ 0.34% $\chi$ 0.30         7.02         10.66         11.73         11.047         461.69M         43 $\chi$ 0.34% $\chi$ 0.34% $\chi$ 0.34% $\chi$ 0.34% $\chi$ 0.34% $\chi$ 0.34% $\chi$ 0.34% $\chi$ 0.34% $\chi$ 0.34% $\chi$ 0.34% $\chi$                                                                                                    | 50.0    |
| 7         52         00000         神州高铁         2.6         上正泉         0.00         1.13         11.73         10.69         1.18         94         9.25         8           8         52         000009         中国宝安         1.4         上证易         1.3         11.73         11.73         10.69         1.18         94         9.25         8           9         52         000010         美丽生态         -0.8         上证基金         0.07         0.84         8.02         8.00         7.00         129.58M         16         ##         0.34%         9         22.35%         9         0.26         0.0011         深(A)         1.18         9         3.26         9         129.58M         16         ##         0.34%         9         1.18         9         3.26         9         129.58M         16         ##         0.34%         9         14         1.18         9         3.26         10.66         1.168         11.73         11.67         11.66         13.52         0.26.09M         1         ##         0.34%         9         13.475B         28.90%         ##         0.34%         9         14.171         11.66         11.65         11.61         11.61                                                                                                    | U.8     |
| 1         1         1         1         1         1         1         1         1         1         1         1         1         1         1         1         1         1         1         1         1         1         1         1         1         1         1         1         1         1         1         1         1         1         1         1         1         1         1         1         1         1         1         1         1         1         1         1         1         1         1         1         1         1         1         1         1         1         1         1         1         1         1         1         1         1         1         1         1         1         1         1         1         1         1         1         1         1         1         1         1         1         1         1         1         1         1         1         1         1         1         1         1         1         1         1         1         1         1         1         1         1         1         1         1         1         1                                                                                                            | g       |
| 9         52         000010         美丽生态         0.6         上证基金         0.07         0.84         8.02         8.00         7.90         129.58M         16         換手         0.34%         里比           10         52         000011         菜物业A         1.3         上证债券         0.24         0.71         17.94         17.88         18.38         17.76         226.09M         1         mage         14.63B         Ba30           11         52         000012         南 玻A         0.9         深圳A股         0.11         1.68         11.65         11.68         11.87         11.66         239.25M         20         28.00         2.92         73.8M         3         ※@①         10.16         2.8@         0.00         0.99         4.96         4.95         4.98         4.92         64.79M         13         000001 \$2.0% HD         2.8@         10.16         2.8@         11.13         11.13         11.14         11.22         113.23M         9         3         3.8@         10.16         2.8@         10.30         17.01         67.6A.9M         13         000001 \$2.0% HD         2.92         13         000001 \$2.0% HD         2.92         11.13         11.14         11.12         113.23 M                                                                                                    | 25.8    |
| 面子       10       32       000011       深物业A       1.3       上正係券       0.24       0.71       17.94       17.88       18.38       17.76       226.09M       1       読濃限       14.63B       14.63B       14.63B       15.64         11       52       000012       南 玻A       0.9       深圳A股       0.11       1.68       11.65       11.68       11.66       239.25M       20       28.84       10.16       28.84       17.7B       28.84       11.65       11.68       11.65       11.68       11.67       11.66       239.25M       20       28.84       10.16       28.84       10.16       28.84       10.16       28.84       10.16       28.84       11.31       11.31       11.45       11.66       239.25M       20       28.84       10.16       28.84       20.00       29.95       22.02       73.8M       3       % (h)       10.16       28.84       20.00       29.95       4.95       4.98       4.92       64.79M       13       000001.52(//)       000001.52(//)       00001.52(//)       10.16       28.64       9.64       9.65       9.96       135.64M       14       16       32       00001.9       71.68       0.50       1.71       17.18       11.                                                                                                    | 0       |
| 11       SZ       000012       南 玻A       0.9.9       深圳A服       0.11       1.68       11.65       11.66       11.67       11.66       239.25M       20       20.8 m 14.638       17.17 B 净量0         12       SZ       000014       沙河股份       0.41       深圳B服       0.10       0.84       22.10       22.12       22.33       22.02       73.8 M       3 账停介       10.16 账停づ       10.16 账停づ         13       SZ       000016       深康佳A       0.00       299       4.96       4.95       4.98       4.92       64.79M       13       0000015.32(分时) № 9.21         14       SZ       000019       洋中华A       0.7       家川债券       0.06       0.78       11.31       11.31       11.49       11.22       113.23M       9         15       SZ       000018       洋中州长城       0.10       9.65       0.01       0.76       9.64       9.65       9.69       9.56       135.84M       14         16       SZ       000019       洋深宝A       2.91       17.68       0.50       1.71       17.18       17.10       17.01       676.34M       38       17       15       0.90       17.30       17.30       17.07       38.54M       2 <th>1.0</th>                                                                                                    | 1.0     |
| 12       SZ       000014       沙河股份       0.4!       第期B服       0.10       0.84       22.10       22.12       22.33       22.02       73.8M       3       ※除命       10.16       5%         13       SZ       000016       深康佳A       0.00       察期基金       0.00       0.99       4.96       4.95       4.98       4.92       64.79M       13       000001.SZ(分时) \u00eb=9.21         14       SZ       000017       深中华A       0.71       察期债券       0.08       0.78       11.31       11.31       11.49       11.22       113.23M       9         15       SZ       000018       神州长城       0.10       9.65       0.01       0.76       9.64       9.65       9.65       135.84M       14         16       SZ       000019       深深宝A       2.91       17.68       0.50       1.71       17.18       17.13       18.00       17.01       676.34M       38         17       SZ       000020       深华发A       0.81       1.04       22.22       22.10       22.40       64.94M         18       SZ       000022       深赤湾A       -0.87       17.15       -0.15       0.90       17.30       17.30       17.30                                                                                                    | 10.2    |
| 13       52       000016       深康住為       0.00       架圳堡金       0.00       0.99       4.96       4.95       4.98       4.92       64.79M       13       0000012 S2()Hg0) w=9.21         14       52       000017       深中华A       0.7       深圳债券       0.08       0.78       11.31       11.31       11.49       11.22       113.23M       9         15       52       000018       神州长城       0.10       9.65       0.01       0.76       9.64       9.65       9.69       9.56       135.84M       14         16       52       000019       深深宝A       2.91       17.68       0.50       1.71       17.18       17.13       18.00       17.01       676.34M       88         17       52       000020       深华发A       0.81       22.40       0.18       1.04       22.22       22.10       22.60       22.07       64.94M       14         18       52       000022       深赤湾A       -0.87       17.15       -0.15       0.90       17.30       17.30       17.07       38.54M       2         20       52       000022       深赤湾A       -0.87       17.15       -0.15       0.90       17.30       17.30                                                                                                    | 10.5    |
| 〒 14 3Z 000017 深中华A 0.7 深圳(勝参 0.08 0.78 11.31 11.31 11.49 11.22 113.23M 9<br>15 3Z 000018 神州长城 0.10 9.65 0.01 0.76 9.64 9.65 9.69 9.56 135.84M 14<br>16 3Z 000019 深深宝A 2.91 17.68 0.50 1.71 17.18 17.13 18.00 17.01 676.34M 38<br>17 3Z 000020 深华发A 0.81 22.40 0.18 1.04 22.22 22.10 22.60 22.07 64.94M<br>18 3Z 000021 深科技 0.28 10.93 0.03 0.97 10.90 10.90 11.00 10.85 157.33M 14<br>19 3Z 000022 深赤湾A -0.87 17.15 -0.15 0.90 17.30 17.30 17.07 38.54M 2<br>20 3Z 000023 深天地A 0.94 31.29 0.29 0.95 31.00 31.69 31.69 31.03 72.81M 2<br>21 3Z 000025 特 力A 10.01 72.12 6.56 2.19 655.66 65.71 72.12 65.15 920.58M 13<br>22 3Z 000027 深圳能源 -0.43 6.69 -0.03 0.86 6.92 6.93 6.93 6.86 66.38M 9<br>24 3Z 000028 国药一致 -0.24 71.13 -0.17 0.89 71.30 71.80 71.80 70.81 85.76M 1                                                                                                    |         |
| 15       52       000018       神州长城       0.10       9.65       0.01       0.76       9.64       9.65       9.69       9.56       135.84M       14         16       52       000019       深深宝A       2.91       17.68       0.50       1.71       17.18       17.13       18.00       17.01       676.34M       38         17       52       000020       深华发A       0.81       22.40       0.18       1.04       22.22       22.10       22.60       22.07       64.94M         18       52       000021       深科技       0.28       10.93       0.03       0.97       10.90       11.00       10.85       157.33M       14         19       52       000022       深赤湾A       -0.87       17.15       -0.15       0.90       17.30       17.30       17.07       38.54M       2         20       52       000022       深赤湾A       -0.87       17.15       -0.15       0.90       17.30       17.30       17.07       38.54M       2         21       52       000023       深天地A       0.94       31.29       0.29       0.95       31.00       31.69       31.03       72.81M       2         21<                                                                                                    |         |
| 16       SZ       000019       深深宝A       2.91       17.68       0.50       1.71       17.18       17.13       18.00       17.01       676.34M       38         17       SZ       000020       深华发A       0.81       22.40       0.18       1.04       22.22       22.10       22.60       22.07       64.94M         18       SZ       000021       深科技       0.28       10.93       0.03       0.97       10.90       11.00       10.85       157.33M       14         19       SZ       000022       深赤湾A       -0.87       17.15       -0.15       0.90       17.30       17.30       17.07       38.54M       2         20       SZ       000023       深天地A       0.94       31.29       0.29       0.95       31.00       31.69       31.03       72.81M       2         21       SZ       000025       特力A       10.01       72.12       65.56       65.71       72.12       65.15       920.58M       13         22       SZ       000026       不並AA       1.11       45.79       0.16       0.61       14.41       14.35       14.59       14.19       14.604M       10         23 <td< th=""><th></th></td<>                                                                                                    |         |
| 17       SZ       000020       深华发A       0.81       22.40       0.18       1.04       22.22       22.10       22.60       22.07       64.94M         18       SZ       000021       深科技       0.28       10.93       0.03       0.97       10.90       10.90       11.00       10.85       157.33M       14         19       SZ       000022       深赤湾A       -0.87       17.15       -0.15       0.90       17.30       17.30       17.07       38.54M       2         20       SZ       000022       深示湾A       0.93       0.29       0.95       31.00       31.69       31.03       72.81M       2         21       SZ       000025       特       力       10.01       72.12       65.56       65.71       72.12       65.15       920.58M       13         22       SZ       000026       下並込A       1.11       14.57       0.16       0.61       14.41       14.35       14.59       14.19       14.604M       10         23       SZ       000027       深圳能源       -0.43       6.09       -0.03       0.86       6.92       6.93       6.93       6.638       6.93       6.93       6.93       6.93                                                                                                    | 0.00    |
| 18       SZ       000021       深科技       0.28       10.93       0.03       0.97       10.90       10.90       11.00       10.85       157.33M       14         19       SZ       000022       深赤湾A       -0.87       17.15       -0.15       0.90       17.30       17.30       17.07       38.54M       2         20       SZ       000023       深天地A       0.94       31.29       0.29       0.95       31.00       31.69       31.03       72.81M       2         21       SZ       000025       特力A       10.01       72.12       6.56       65.71       72.12       65.15       920.58M       13         22       SZ       000026       飞亚达A       1.11       14.57       0.16       0.61       14.41       14.35       14.59       14.19       14.604M       10         23       SZ       000027       深圳能源       -0.43       6.69       -0.03       0.86       6.92       6.93       6.93       6.686       66.38M       9         24       SZ       000028       国药一致       -0.24       71.13       -0.17       0.89       71.80       71.80       70.81       85.76M       1                                                                                                    | 0.444   |
| 19       52       000022       深赤湾A       -0.87       17.15       -0.15       0.90       17.30       17.30       17.07       38.54M       2         20       52       000023       深天地A       0.94       31.29       0.29       0.95       31.00       31.69       31.69       31.03       72.81M       2         21       52       000025       特 力A       10.01       72.12       6.56       2.19       65.56       65.71       72.12       65.15       920.58M       13         22       52       000026       特 力A       1.11       14.57       0.16       0.61       14.41       14.35       14.59       14.19       146.04M       10         23       52       000027       深圳能源       -0.43       6.89       -0.03       0.86       6.92       6.93       6.93       6.686       66.38M       9         24       52       000027       昭尚///       71.30       71.80       71.80       70.81       85.76M       1                                                                                                    | 0.119   |
| 20       SZ       000023       深天地A       0.94       31.29       0.29       0.95       31.00       31.69       31.03       72.81M       2         21       SZ       000025       特力A       10.01       72.12       6.56       2.19       65.56       65.71       72.12       65.15       920.58M       13         22       SZ       000026       飞亚达A       1.11       14.57       0.16       0.61       14.41       14.35       14.19       146.04M       10         23       SZ       000027       深圳能源       -0.43       6.89       -0.03       0.86       6.92       6.93       6.86       66.38M       9         24       SZ       000028       国药一致       -0.24       71.13       -0.17       0.89       71.30       71.80       70.81       85.76M       1                                                                                                    | 0.229   |
| 21       52       000025       特力A       10.01       72.12       6.5.6       2.19       65.56       65.71       72.12       65.15       920.58M       13         22       52       000026       飞亚达A       1.11       14.57       0.16       0.61       14.41       14.35       14.59       14.19       146.04M       10         23       52       000027       深圳能源       -0.43       6.89       -0.03       0.86       6.92       6.93       6.86       66.38M       9         24       52       000028       国药一致       -0.24       71.13       -0.17       0.89       71.30       71.80       70.81       85.76M       1                                                                                                    | 0.329   |
| 22         SZ         000026         飞亚达A         1.11         14.57         0.16         0.61         14.41         14.35         14.59         14.19         146.04M         10           23         SZ         000027         深圳能源         -0.43         6.89         -0.03         0.86         6.92         6.93         6.86         66.38M         9           24         SZ         000028         国药一致         -0.24         71.13         -0.17         0.89         71.30         71.80         70.81         85.76M         1                                                                                                    | 0.420   |
| 23 SZ 000027 深圳能源 -0.43 6.89 -0.03 0.86 6.92 6.93 6.93 6.86 66.38M 9<br>24 SZ 000028 国药一致 -0.24 71.13 -0.17 0.89 71.30 71.80 71.80 70.81 85.76M 1                                                                                                    | 0.431   |
| 24 😼 000028 国药一致 -0.24 71.13 -0.17 0.89 71.30 71.80 71.80 70.81 85.76M 1                                                                                                    | 0.549   |
|                                                                                                    |         |
| 25 SZ 000029 深深房A 11.17 000001.SZ(分时0) Vo運                                                                                                    |         |
| 26 🔂 000030 富奥股份 2.32 9.26 0.21 1.41 9.05 9.07 9.28 9.02 110.72M 12                                                                                                    |         |
| 27 🚾 000031 中粮地产 1.70 9.57 0.16 2.26 9.41 9.41 9.80 9.39 296.1M 3                                                                                                    | 1.631   |
| 28 🚾 000032 深桑达A 0.39 15.35 0.06 0.67 15.29 15.35 15.42 15.22 39.48M 2                                                                                                    |         |
| 29 SZ 000034 神州数码 -2.20 31.57 -0.71 0.77 32.28 32.26 32.26 31.16 142.44M                                                                                                    |         |
| 30 😒 000035 中国天楹 -0.65 7.69 -0.05 1.03 7.74 7.75 7.76 7.62 107.62M                                                                                                    | 014     |
| 31 🜌 000036 华联控股 0.99 9.14 0.09 1.41 9.05 9.06 9.25 9.05 166.89M 18                                                                                                    | 407     |
| 32 SZ 000037 *ST南电A 12.49                                                                                                    |         |

# 1.3.3 香港综合排名

可在"报价"菜单>"香港综合排名"中选择切换股票、权证或牛熊证。
| ◎交易宝                  | 系统 (S) | 功能(2)     | 报价®)        | 分析④   | 资讯①                                                                        | 查看仪            | 特色®          | 交易 (I)          | 帮助(H)               |         |        |        | 股      | 巴 路演                                  | 手机版        | 网页版       | 交易              | — 🗆 ×    |
|-----------------------|--------|-----------|-------------|-------|----------------------------------------------------------------------------|----------------|--------------|-----------------|---------------------|---------|--------|--------|--------|---------------------------------------|------------|-----------|-----------------|----------|
| 🚱 o 🚵 o               |        | <u> </u>  | 香港分         | 类报价▶  | 3 1                                                                        | 7 es           |              | 0 2             | * 2                 | ঞ       | ΕŻ     | റ്പ    | 10     | 富时A50                                 | 做空中国ETF    | 新三板       |                 | _        |
| 进船 盖船                 | A 82   | ALTE 114  | 沪采分         | 突張117 | -                                                                          |                | A + H        | <b>空</b> 松 生    | <b>i 木</b><br>診 士利吉 | 公图      | 1676   | 计      | 六星     | 市场沽空                                  | 做多中国ETE    | 经纪想索      | 专家系统            | Ŧ        |
| JEINC SENC            |        |           | 香港時         | 合排名   | ✓ 省流<br>手は                                                                 | §土饭<br>▲△□□.+= |              | 王公告記            | 2.11日本日に-ク          | Элы     | лущ    |        |        |                                       |            | レポーンタ     |                 |          |
| 临日住圃                  |        |           | 沪珠坊         |       | 11<br>11<br>11<br>11<br>11<br>11<br>11<br>11<br>11<br>11<br>11<br>11<br>11 | \$ 2.1 mb/m    | 1            | 11/1 77-61      |                     |         | 7      | c 0.02 | 日日本    | 百纳                                    | 기미귯니       | 1E 220    | 8               | 三路进行性    |
| - 順日朱圍<br>- 今 屈 · か 昭 |        | 0.1       | 美版为         | 突我们了。 | 省派<br>エ++                                                                  | 51AU914E       | Ĩ            |                 | 0.0140              |         | 5      | 0320   | ゴーキー   | 夏約一日<br>球(萑)                          |            | 2 0000    | 312/            | 100.00%  |
| 正展注放                  |        | 0.        | <b>小</b> 坏則 | 按报11  | 省流                                                                         | 的活地            |              |                 | 0.6600              |         | 4      | 76%    | 255名目前 | 欧田                                    |            | 3 8900    |                 | 100.002  |
| 中國家店<br>直接國際          |        | 0.        | 大字报         | 節     | 香酒                                                                         | 牛业             | 品牌           |                 | 0.0000              |         | 4.     | 72%    | が肥岡    | ™<br>業                                |            | A 7000    |                 | 100.002  |
| 天馬碁組                  |        | 0.        | 4000        |       | 香港                                                                         | 熊证             | 園床           |                 | 2.6800              |         | 4      | 28%    | 鄞州銀    | 行                                     |            | 4.6800    |                 | 99.80%   |
| 中國農產品交                | 易      | 1         | 1300        |       | 8.95%                                                                      | 山華包紫           | 控股           |                 | 0.9900              |         | 4.     | 21%    | 中國順    | 宮隆                                    |            | 2.8800    |                 | 92.73%   |
| <b>順龍控股</b>           | _ ///  | 0.3       | 2750        |       | 8.03%                                                                      | 恩達集團           | 控股           |                 | 2.1300              |         | 3.     | 90%    | 北青傳    | 媒                                     |            | 4.0600    |                 | 91.63%   |
| 美麗中國控股                | ł      | 0.        | 1310        |       | 5.93%                                                                      | 奧克斯國           | 際            |                 | 1.6500              |         |        | 77%    | 聯亞集    | 軍                                     |            | 1.5200    |                 | 91.21%   |
| 中國基建投資                |        | 0.1       | 1020        |       | 5.91%                                                                      | 星凱控胎           | ž            |                 | 0.4300              |         | 3.     | 61%    | COSMO  | POL INT'                              |            | 0.3150    |                 | 90.14%   |
| 橙天嘉禾                  |        | 0.        | 4900        |       | 5.29%                                                                      | 激成投資           | 2            |                 | 5.8000              |         | 3.     | 57%    | 金利來    | 集團                                    |            | 3.0700    |                 | 89.61%   |
|                       |        | 日跌幅排      |             |       |                                                                            |                |              | 五分轴器            | 幅排名                 |         |        |        |        |                                       | 今日季日       | 七日六名      |                 |          |
| 受神新的原                 |        | н жула лг | 1320        | -3    | 4 0.0%                                                                     | 亭俥挝            |              | -4   4 ° C ( 44 | 0 4050              |         | -5     | 81%    | 哈薩古    | 確業-S                                  | 7 11 22 14 | 25 800    |                 | -100 009 |
| <u></u><br>寒網易商       |        | 1         | 1600        | -1    | 4.71%                                                                      | 山國上的           | <del>)</del> |                 | 0.2800              |         | -5.1   | 08%    | - 山屋/に | iiiiiiiiiiiiiiiiiiiiiiiiiiiiiiiiiiiii |            | 5.3800    |                 | -99.58%  |
| 紫光控股                  |        | 2.        | 5000        | -1    | 3.79%                                                                      | 山海高新           | 、<br>·<br>資源 |                 | 0.4950              |         | -4.    | 81%    | 沿海家    | ]]]                                   |            | 0.2350    |                 | -99.54%  |
| 聖馬丁國際                 |        | 0.3       | 2010        | -1    | 1.45%                                                                      | 企展控制           | }            |                 | 0.7000              |         | -4.    | 11%    | 亞洲衛    | 星控股                                   |            | 10.500    |                 | -99.03%  |
| 香港國際建投                | ż      | 6.1       | 6500        |       | 9.65%                                                                      | 利福地產           |              |                 | 1.8500              |         | -3.    | 65%    | 金活醫    | 藥集團                                   |            | 1.4700    |                 | -97.13%  |
| 百麗國際                  |        | 5.0       | 0600        |       | 9.32%                                                                      | 萬輝化ユ           |              |                 | 2.5000              |         | -3     | 47%    | 景瑞控    | 股                                     |            | 3.0100    |                 | -96.36%  |
| 聯太工業                  |        | 0.4       | 4650        |       | 8.82%                                                                      | 順昌集團           |              |                 | 2.8500              |         | -3.3   | 39%    | 通力電    | 子                                     |            | 4.1800    |                 | -96.30%  |
| 弘海高新資源                |        | 0.        | 4950        |       | 8.33%                                                                      | 粤海置北           | 2            |                 | 1.5600              |         | -2.    | 50%    | 道和環    | 球(新)                                  |            | 3.1300    |                 | -96.08%  |
| 金川國際                  |        | 0.4       | 4450        |       | 7.29%                                                                      | 粤首環保           |              |                 | 0.3900              |         | -2.    | 50%    | 青島銀    | 行                                     |            | 5.0000    |                 | -95.92%  |
| 中國疏浚環保                | 2      | 0.4       | 4600        |       | 7.07%                                                                      | 爪哇控股           | ž            |                 | 19.520              |         | -2     | 40%    | 本間高    | 爾夫                                    |            | 9.7400    |                 | -95.65%  |
|                       |        | 日振幅排      | 名           |       |                                                                            |                |              | 今日量             | 比排名                 |         |        |        |        |                                       | 今日总结       | 之额排名      |                 |          |
| 愛德新能源                 |        | 0.1       | 1320        | 4     | 5.50%                                                                      | 嘉瑞國際           | 2            |                 | 0.6300              |         | 10/    | 4.82   | 中國移    | 動                                     |            | 90.500    |                 | 1.75E    |
| 順昌集團                  |        | 2.1       | 8500        | 4     | 3.94%                                                                      | 香港教育           | 國際           |                 | 0.7700              |         | 93     | 2.62   | 騰訊控    | 股                                     |            | 214.80    |                 | 1.68E    |
| 企展控股                  |        | 0.3       | 7000        | 3     | 5.19%                                                                      | 偉志控版           | ł            |                 | 1.9300              |         | 79     | 9.18   | 中國平    | 安                                     |            | 41.050    |                 | 1.03E    |
| 中國家居                  |        | 0.        | 1420        |       | 4.55%                                                                      | 順昌集團           |              |                 | 2.8500              |         | 48     | 8.67   | 吉利汽    | 車                                     |            | 9.0900    |                 | 857.74N  |
| 中國基建投資                | Ž      | 0.        | 1020        |       | 2.95%                                                                      | 遠東宏信           |              |                 | 7.0700              |         | 31     | 7.25   | 遠東宏    | 信                                     |            | 7.0700    |                 | 821.31N  |
| 美麗中國控股                | ž      | 0.        | 1310        |       | 0.97%                                                                      | 保發集團           |              |                 | 2.1000              |         | 34     | 4.58   | 中國銀    | 行                                     |            | 3.5700    |                 | 747.4W   |
| 蠟筆小新食品                | 1      | 0.4       | 4650        |       | 6.88%                                                                      | 五龍動力           | ]            |                 | 1.3500              |         | 33     | 2.72   | 建設銀    | 行                                     |            | 5.8200    |                 | 716.02N  |
| 天馬影視                  |        | 0.        | 4000        | 2     | 3.88%                                                                      | 易易壹金           | 扁虫           |                 | 0.0680              |         | 30     | 0.94   | 金沙中    | 國有限公                                  | 司          | 35.000    |                 | 679.96N  |
| 順龍控股                  |        | 0.3       | 2750        | 2     | 3.61%                                                                      | 中國基建           | 投資           |                 | 0.1020              |         | 21     | 0.13   | 中國人    |                                       |            | 20.150    |                 | 672.74N  |
| 弘海高新資源                |        | 0.4       | 4950        | 2     | 3.15%                                                                      | 中國礦業           |              |                 | 0.1080              |         | 17     | 7.90   | 工商銀    | ĺΤ                                    |            | 4.7800    |                 | 650.32N  |
| 🚼 恒指 23               | 594    | -10.20    | 53.31I      | B 🗉   | 企 9861                                                                     | .6 +8.74       |              | ±ùE 7019.31     | +14.42 +            | 0.21% 1 | 40.17B | •      | 纳斯达    | 克 5309.83                             | +52.43 +   | 1.00% 🔺 南 | 向余额 <b>9.</b> 2 | • 🗗 🖸 🔿  |

# 1.3.4 沪深综合报价

行情表报价可从香港分类中进行选择显示报价,分为:上证 A 股、上证 B 股、上证债券、深圳 A 股、深圳 B 股、创业板等。

点击"报价"菜单>"沪深综合报价"进行选择:

| ◎交易宝       | 系统 (5)  | 功能(2)       | 振价 (8) 分 | 祈仏                | 资讯征       | ) 査               | f看 (V) | 特色低 | 交易               | G)      | 帮助(出)       |         |        | 3               | A 服               | 吧路演                | 手机版        | 网页版       | 交易    | - 🗆 X     |
|------------|---------|-------------|----------|-------------------|-----------|-------------------|--------|-----|------------------|---------|-------------|---------|--------|-----------------|-------------------|--------------------|------------|-----------|-------|-----------|
| sa • 😂 •   |         |             | 香港分数     | 类报价 ▶             | <u>نې</u> | $\mathbb{Y}$      | øP     | ŧ.  | õ                | Ş       | <u>ب</u>    | ଜ       | EŻ     | ୍ଚିଳ            | 0                 | 富时A50              | 做空中国ETF    | 新三板       |       | _         |
| 港股 美股      | AR      | 外期 排        | ▲ 赤洪空≪   | 全地名▶              | 二 龙       | 唐榜                | 解码     | A+H | 富轮               | 。<br>第十 | ▲<br>1 大利市  | 多图      | 版面     | 选股              | 交易                | 市场沽空               | 做多中国ETF    | 经纪搜索      | 专家系统  | Ť         |
| The second |         | 日涨幅相        | 首次が中国    | →排セ)              |           | TAB               |        |     | 五分               | 钟洲      | 幅推名         |         |        |                 |                   |                    | 今日季日       | 上前六名      |       |           |
| N五洲        |         |             | 1 羊腔公?   | ★把价 ▶             | E E       | TBB               | 一份     |     |                  |         | 4 41        |         |        | 61%             | ₩<br>tst) +tab BK | 344                | 7 1 2 1    | 49 86     | 5     | 記念牌藏行情    |
| 梅雁吉祥       |         |             |          | K-IRIUI<br>K-IRIO |           | モー派               | ×ν     |     |                  |         | 6.97        |         |        | .31%            | 能科的               | 品件                 |            | 13.15     | 1     | 100.00%   |
| 能科股份       |         |             | 1 MUKANS |                   |           | 11 4 97           | 药      |     |                  |         | 15.84       |         |        | .21%            | 正平服               | 品                  |            | 19.88     |       | 100.00%   |
| 银鸽投资       |         |             | 大字报1     | Ω<br>Ω            | (末)       | ладо<br>lilino an | Ť      |     |                  |         | 55.74       |         |        | .00%            | 来伊伯               | ì                  |            | 39.63     |       | 100.00%   |
| 正平股份       |         |             | 19.88    |                   | (末)       | 川口服               | 团      |     |                  |         | 29.55       |         |        | ).99%           | N五洲               |                    |            | 12.67     |       | 100.00%   |
| 鼎信通讯       |         |             | 45.83    |                   | 涂         | 川债劳               | 电      |     |                  |         | 5.64        |         | 1      | 1.89%           | 鼎信通               | 矾                  |            | 45.83     |       | 100.00%   |
| 金瑞矿业       |         |             | 16.60    |                   | ;;P;      | 采A服               | 媒      |     |                  |         | 12.57       |         | (      | .88%            | 汇顶科               | 技                  |            | 49.53     |       | 100.00%   |
| 城投控股       |         |             | 17.38    |                   | 沪         | <b>采Β</b> 服       | 份      |     |                  |         | 11.53       |         | (      | ).87%           | 宏盛脱               | 设份                 |            | 60.85     |       | 100.00%   |
| 振华股份       |         |             | 32.67    |                   | 沪         | <b>衆债券</b>        | 装      |     |                  |         | 11.00       |         | (      | ).82%           | 振华剧               | 设份                 |            | 32.67     |       | 100.00%   |
| 宏盛股份       |         |             | 60.85    |                   | 沪         | 采权证               | 技      |     |                  |         | 13.89       |         | l      | ).80%           | *ST新              | 集                  |            | 4.63      |       | 100.00%   |
|            |         | · 디 맥+ #르 H | トク       |                   | 中         | 小板                |        |     |                  | 승규 따는 i | 吉井トク        |         |        |                 |                   |                    | 人口无日       | レビンタ      |       |           |
|            |         | 日政幅的        | ド省       |                   | ê!:       | 止板                |        |     | コカ               | 钾跃      | <b>帕排</b> 治 |         |        | 0.000 (         | Anter 1-          | - 1++              | 今日安日       | い石六省      |       | 00 1 00 1 |
| / 奮匹       |         |             | 33.11    |                   | -7.36%    | 力包                | 川国际    |     |                  |         | 18.67       |         |        | .22%            | 広新作               | ₹7県<br>まれ          |            | 15.97     |       | -96.16%   |
| 信还地产       |         |             | /.80     |                   | 5.68%     | 二明                | 同社     |     |                  |         | 18.89       |         | -      | J.68%           | 陕西发               | 新市                 |            | 6.97      |       | -88.93%   |
| 甲国父建       |         |             | 14.07    |                   | 4.29%     | 头卫                | 「集团    |     |                  |         | 18.56       |         | -      | J.54%           | 又投控               | ご.RQ<br>L          |            | 23.29     |       | -88.56%   |
| 回週迷逸       |         |             | 33.59    |                   | 4.19%     | 樹行                | 、集团    |     |                  |         | 20.92       |         | -      | J.52%           | 利利を               | - <del></del>      |            | 24.79     |       | -87.30%   |
| 百城版份       |         |             | 56.81    |                   | 4.17%     | 元刊                | 前银行    |     |                  |         | 12.01       |         | -      | J.50%           | 되지원               | 7保                 |            | 21.48     |       | -86.85%   |
| 御江朱方       |         |             | 33.97    |                   | 4.01%     | 日内                | いた「    |     |                  |         | 55.81       |         | -      | J.49%           | 田四行               | が留                 |            | 22.19     |       | -85.89%   |
| 大坛生物       |         |             | 40.95    |                   | 3.12%     | 기보고.<br>상동/관      | ( )    |     |                  |         | 14.20       |         | -      | 1.49%           | 四小加               | 又1万<br>ヒール         |            | 19.98     |       | -05.40%   |
| 中国中状       |         |             | 0.71     |                   | 3.33%     | で専作               | 切ていた。  |     |                  |         | 19.39       |         | -      | J.4270          | 四赖新               |                    |            | 40.90     |       | -05.15%   |
| /1.3672页   |         |             | 40.05    |                   | 3.20%     | 1切(年              |        |     |                  |         | 12.30       |         | -      | 1.40%           | 四中里               | 5 JZL              |            | 24.99     |       | -03.03%   |
| 中国状建       |         |             | 10.03    |                   | J.20%     | <u>а</u> 1-       | ШЛ     |     |                  |         | 21.31       |         | -      | J.J <i>17</i> 0 | 玉帜加               | R1D                |            | 10.30     |       | -03.0176  |
|            |         | 日振幅排        | 名        |                   |           |                   |        |     | 今E               | 量比      | 排名          |         |        |                 |                   |                    | 今日总会       | 家排名       |       |           |
| 鼎信通讯       |         |             | 45.83    |                   | 2.07%     | 出版                | 使传媒    |     |                  |         | 12.87       |         |        | 9.40            | 中国建               | Ê筑                 |            | 7.72      |       | 3.44B     |
| 振华股份       |         |             | 32.67    |                   | 1.75%     | 海南                | 丽让     |     |                  |         | 12.38       |         |        | 6.81            | 伊利服               | 设份                 |            | 17.46     |       | 1.91B     |
| 福鞍股份       |         |             | 22.81    |                   | 1.72%     | 锦江                | [投资    |     |                  |         | 26,73       |         |        | 6.74            | 太平洋               | É                  |            | 5.13      |       | 1.9B      |
| 银鸽投资       |         |             | 10.54    |                   | 1.59%     | 东阳                | 1光科    |     |                  |         | 6.68        |         |        | 5.85            | 廊坊发               | え展                 |            | 28.11     |       | 1.71B     |
| 万向德农       |         |             | 18.34    |                   | 0.94%     | 国权                | 建设     |     |                  |         | 6.58        |         |        | 5.68            | 中国中               | □铁                 |            | 8.71      |       | 1.67B     |
| 陕西煤业       |         |             | 6.97     |                   | 0.82%     | 泰晶                | 科技     |     |                  |         | 82.99       |         |        | 5.05            | 中国村               | 刻建                 |            | 17.07     |       | 1.59B     |
| 浪莎股份       |         |             | 42.21    |                   | 0.74%     | 龙头                | 、股份    |     |                  |         | 16.58       |         |        | 4.72            | 中国银               | 键                  |            | 10.63     |       | 1.55B     |
| 上海沪工       |         |             | 68.77    |                   | 0.60%     | 中炒                | 龍源     |     |                  |         | 7.03        |         |        | 4.59            | 梅雁吉               | 祥                  |            | 6.13      |       | 1.48B     |
| 正平股份       |         |             | 19.88    |                   | 0.57%     | 鼎信                | 通讯     |     |                  |         | 45.83       |         |        | 4.36            | 中国电               | 建                  |            | 7.21      |       | 1.41B     |
| 网达软件       |         |             | 43.19    |                   | 0.50%     | 威力                | 之股份    |     |                  |         | 34.43       |         |        | 4.18            | 贵州家               | お                  |            | 312.94    |       | 1.36B     |
| 🔹 恒指 23    | 1594    | -10.20      | 53.31B   | H                 | 企 986     | 1.6               | +8.74  |     | 上证 <b>. 70</b> 1 | 19.31   | +14.42 +    | 0.21% 1 | 40.17B |                 | 纳斯                | 达克 <b>5309.8</b> 3 | 3 +52.43 + | 1.00% 🔺 🕅 | 向余额 🧕 | .2 🗗 🖸 🕥  |
| 恒指连续 23    | 598 -15 | 高水 +4       | 总张数 16   | 0805 II           | 第 390     | 3.8               | -7.86  | 3   | <b>采证 108</b>    | 371.50  | +28.86 +    | 0.27% 3 | 17.89B |                 | 纳斯                | 达克 5309.83         | 3 +52.43 + | 1.00% 🔻 🗄 | 向余额   | 2. 변화     |

# 1.3.5 大字报价

点击"报价"菜单>"大字报价",行情表将以大字体显示模式,再次点击即还原正常显示。

| 6       | 交易                              | 1 系统  | ⑤ 功能化)             | 报价®U 分析®U                                | 资讯①                  | 查看仪)  | 特色区 | ) 交易(              | <u>1</u> ) 寿 | 附助       |       |         |        | B             | 吧 路演                   | 手根     | N版                   | 网页版                | 交易                | — 🗆 ×     |
|---------|---------------------------------|-------|--------------------|------------------------------------------|----------------------|-------|-----|--------------------|--------------|----------|-------|---------|--------|---------------|------------------------|--------|----------------------|--------------------|-------------------|-----------|
|         | ی ۔                             | •     | - 🦲 🖉              | 香港分类报价 ▶<br>沪空分类报价 ▶                     | ι<br>Έ               | '₿    | Ê   | Q,                 | N.           | M        | 6     | ΕŻ      | റ്റ്ഹി | 6             | 富时A50                  | 做空中    | ETF                  | 新三板                |                   | =         |
| 港       | 股 美股                            | AR    | 外期 排               | 香港综合排名                                   | <b>]</b><br>注 龙虎     | 傍 解码  | A+H | 窝轮                 | 牛熊           | ▲<br>大利市 | 多圈    | 版面      | 选股     | 交易            |                        | 做多中    | ETF                  | 经纪搜索               | 专家系统              |           |
| 4       | 序号                              |       |                    | 沪深综合排名▶                                  |                      |       |     |                    |              |          |       |         |        |               |                        |        | 長和                   |                    | 000               | 01.HK 🛛   |
| 情       | 1                               | HK    | 00001              | 美股分类报价 ▶                                 |                      |       |     | 0.45               | 9            | 98.500   | D     | -0.45   | 500    |               | 1.16                   | 9      | 10 通 2               | 辭 V C              | 显                 | 示隐藏行情     |
| 萮       | 2                               | HK    | 00002              | 环球期货报价                                   |                      |       |     | 1.25               | 7            | 78.700   | 0     | -1.00   | 000    |               | 0.79                   | 7      | 98                   | .50                | U                 | -0.450    |
| 4       | 3                               | HK    | 00003              | <ul> <li>✓ 大字报价</li> <li>✓ 三、</li> </ul> | 氣                    |       |     | 0.40               |              | 15.040   | 0     | 0.06    | 600    |               | 1.53                   | 1      | 计统                   | F7F 00             | , MB              | HK        |
| 田场      | 4                               | HK    | 00004              | 九龍倉集團                                    | 3                    |       |     | 0.69               | E            | 58.000   | 0     | 0.40    | 000    |               | 0.86                   | 5      | 志敬<br>笔数             | 575.08             | м 志里<br>5 振幅      | 5.85      |
| 中学      | 5                               | HK    | 00005              | 雁豐控股                                     |                      |       |     | 0.25               | 5            | 59.25    | D     | -0.15   | 500    |               | 0.53                   | 5      | 最高                   | 99.50              | 0 最低              | 98.15     |
| 100     | 6                               | HK    | 00006              | 雷能音業                                     |                      |       |     | 0.27               | 7            | 73.150   | D     | -0.20   | 000    |               | 0.66                   | 7      | ッ <del>开</del><br>外盘 | 99.50<br>974.27    | U 叩収<br>K 内盘      | 98.95     |
| <b></b> | 7                               | HK    | 00007              | 制富能源                                     |                      |       | _   | 1.33               | C            | 0.7400   | 0     | -0.01   | 100    |               | 0.32                   | 0      | 换手                   | 0.15               | % 重比              | 1.1       |
| 嚴       | 8                               | HK    | 00008              | 雷訊盈科                                     |                      |       |     | 0.21               | 2            | 1 750    | D     | 0.01    | 100    |               | 0.51                   | 4      | 市伹<br>流诵股            | 380.18<br>3.86     | B 盘利(2)<br>B 市盈(动 | 3.870     |
|         | 9                               | HK    | 00009              | 力號運通                                     |                      |       |     | 0.00               | C            | 0 4050   | n     | 0.00    | 000    |               | 1.66                   | 0      | 总股本                  | 8                  | B周息率              | 2.599     |
| 新歴      | 10                              | HK    | 00010              | 板隆集團                                     |                      |       |     | 3.03               | 0            | 30 650   | n     | 0.90    | 000    |               | 1.00                   | 2      | 每手<br>уят/чя         | 500                | 投 净资<br>91        | 111.042   |
| 谷       | 11                              | HK    | 00011              | 恒陸朱函                                     |                      |       |     | 0.21               | -            | 142 70   | 0     | -0.30   | 000    |               | 0.62                   | 1      | AS参考                 | 价                  | 50                | 98.25     |
|         | 12                              | HK    | 00012              | 恆工政门                                     |                      |       |     | 0.21               |              | 16 /5    | n.    | 0.45    | 500    |               | 1 33                   | 1 1    | CAS最低,<br>IRID方向,    | (最高<br>(美貓         | 93.3              | 350/103.1 |
|         | 12                              | нк    | 00012              | 回 圣 地 崖<br>圣 植 啣 紫                       |                      |       |     | 0.00               | -            | 36 70    | 0     | 0.40    | 500    |               | 0.65                   | 4      | 00001.               | /⊈∎X<br>HK(分时0)    | 收=98.30           | 200       |
|         | 1.0                             | нк    | 00014              | 市 県 央 未                                  |                      |       |     | 0.80               |              | 1 450    | 0     | 0.00    | 100    |               | 0.05                   | 1      |                      |                    |                   |           |
|         | 14                              | HK    | 00015              | 血管症版                                     | c                    |       |     | 0.09               |              | 14500    | 0     | 0.0     | 000    |               | 0.45                   | -      | t                    |                    |                   | 0.33%     |
|         | 10                              |       | 00010              | 利姆荃地度                                    | 2                    |       |     | 0.70               |              | 115.00   | 0     | 0.00    | 100    |               | 0.92                   |        | 1                    |                    |                   | 0.10%     |
|         | 16                              |       | 00017              | 新世界發展                                    | - 1987               |       |     | 0.40               | 5            | 9.8500   | 0     | -0.04   | 100    |               | 0.87                   | 9      | 1                    | _                  |                   | 0.13%     |
|         | 17                              |       | 00018              | 果 力 報 業 第                                |                      |       |     | 2.63               | C            | J.7800   | U     | 0.04    | 200    |               | 2.01                   | 0      | 1 dat                | ~~~~               |                   | 0.35%     |
|         | 18                              | HK    | 00019              | 太古股份2                                    | 「司A                  |       |     | 0.00               | 5            | 33.000   | 0     | 0.00    | 000    |               | 0.65                   | 8      | 144                  | In Man             | hu .              | 0.58%     |
|         | 19                              | HK    | 00020              | 曾德豐                                      |                      |       |     | 0.31               | 4            | 48.250   | 0     | -0.18   | 500    |               | 0.43                   | 4      | ľ                    | -In all            | ╔╢┉╢╢             | μh        |
|         | 20                              | HK    | 00021              | 大中華地產                                    | E<br>控<br>股          |       |     | 0.00               | C            | 0.2750   | 0     | 0.00    | 000    |               | 0.76                   | 0      | 00001.               | HK(分时0)            | Vol里              |           |
|         | 21                              | HK    | 00022              | 茂盛控股                                     |                      |       |     | 3.21               | 0            | 0.2410   | 0     | -0.00   | 080    |               | 4.42                   | 0      |                      |                    |                   |           |
|         | 22                              | HK    | 00023              | 東亞銀行                                     |                      |       |     | 0.31               | 0            | 32.050   | D     | -0.10   | 000    |               | 0.47                   | 3      |                      |                    |                   |           |
|         | 23                              | HK    | 00024              | 寶威控股                                     |                      |       |     | 1.72               | C            | 0.2280   | 0     | -0.00   | 040    |               | 0.19                   | 0      |                      |                    |                   | 43500     |
|         | 24                              | HK    | 00025              | 其士國際                                     |                      |       |     | 0.81               | 1            | 12.300   | 0     | -0.10   | 000    |               | 1.28                   | 1      | <u> </u>             |                    | Lun II.           | 21750     |
|         | 25                              | HK    | 00026              | 中華汽車                                     |                      |       |     | 3.57               | 8            | 37.000   | 0     | 3.00    | 000    |               | 0.98                   | 8      | dant litte           |                    |                   |           |
| -       | 主板                              | 创业板 打 | 指数 ▲期货             | ▲ 窝轮 ▲ 牛熊证 ▲ 非                           | 其他 ▲自ì               | 先股 ▲A | 股▲美 | 股▲沪                | 港通           | ▲深港通     | ▲概    | 念 ▲指    | 数成份股   | ▲行            | 十古 6200 0              |        | 流维                   | · 势 ;              | 目 轮 3<br>向全额 •    |           |
| ×       | 10月<br>  「「「」「」「」」<br>  「「」」「」」 | 23594 | -10.20<br>13 京水 +6 | 53.318 国                                 | 正 9801.6<br>箬 3903.9 | +8.74 |     | 平江 7019<br>平江 1097 | 71 50 4      | 28.86 +  | 0.21% | 140.17B | 0      | - 17月()<br>幼斯 | 心元 5309.8<br>法查 6300 9 | 3 +52. | 43 +1.<br>13 +1      | 00% 🔺 州<br>00% 🗕 州 | 回乐舰 9.<br>向全额 13  | ┙╝╹┙╼▽    |

# 1.4 分析

# 1.4.1 大盘

点击"分析"菜单>"大盘",可调出大盘指数走势图,可选恒生指数、恒指期货现月连续、恒生中国 企业(国企)和恒生香港中资(红筹)。

#### 捷利港信软件(深圳)有限公司

#### 【Window 行情用户操作手册】

| 回交影      | 易宝        | 系统(S)      | 功能      | ( <u>F</u> ) ‡ | <b>辰价(</b> ) | 分析( <u>A</u> ) | 资讯(I                  | ) 查看(y      | ) 特色(K)  | 交易(I)                                                                                                    | 帮助(出)       | Power      | red by I      | 'ele-Tren | id Konson | 手机版          | 网页版     | 交易       | 01           | r – 🗆 ×   |
|----------|-----------|------------|---------|----------------|--------------|----------------|-----------------------|-------------|----------|----------------------------------------------------------------------------------------------------|-------------|------------|---------------|-----------|-----------|--------------|---------|----------|--------------|-----------|
| -        | -         |            |         | 0              | 12           | 大盘             |                       |             | 恒生指数     | þ                                                                                                    | HSI         |            | <b>175-3</b>  |           | 40000     | = ±+z.3+e    | ~ ///   |          | (Z () +() =5 |           |
| St -     | • 🕶       | <b>*</b>   | w.      | <b>\$</b>      | 迧            | 成交             | 明细                    | F1/01       | 恒指期发     | 现月连续                                                                                                    | HIFC        | (G         | ΗØ            |           | 初路        | の 中切泊さ       | 로 101도ዛ | PERCIP   | 全纪搜杀         | Ξ         |
| 港股       | 美股        | A股         |         | 排名             | 中港通          |                |                       | 52/02       | 恒生中国     | 副企业(国企)                                                                                                    | HSCEI       | 多图         |               |           | 2 港股学     | 堂 IPO        | 做多中     | PERT     | 条件选股         |           |
| 分时 略     | は図 - 日    | 開設・ 復      | 初~風     | .tn 指          | 标,植          | 20.01          | <i></i>               | 12/02       | 陌生香港     | ま由溶(紅簺)                                                                                                    | HSCCT       | 恒          | 生指券           | 4         |           |              |         |          | 1            | HST. HK 🗍 |
| 23.8.3   | HSI HK    | (4)Bt(0) # | 3=25723 | )<br>          |              | 选择             | 板块                    | Ctrl+G      |          | 5-1-3KUI/47                                                                                                    | 110001      |            |               | ~         |           |              |         |          |              |           |
| 25786    | ××        | × ×        | × ×     | ×              |              | ✓ 分时           | <u>s</u>              |             | 上u上180   | 走势                                                                                                    |             |            | OF            | 700       |           | +280.30      | 11.97   | 25       | 770          | 604 16K   |
| 25739    |           | N          | Mar     | Jul .          |              | K线             |                       |             | 上证指数     | 使走势                                                                                                    |             |            | 25            | 180       |           | 1.10%        | 11:27   | 25       | 782          | 2.14M     |
|          |           |            |         |                |              | K∉             | 周期                    | E F         | 上证A服     | 設走势                                                                                                    |             |            |               |           |           |              | 11:27   | 25       | 783          | 536.58K   |
| 25691    | Man       |            |         |                |              | -2.82          | 同府山                   | •           | 上证B服     | g走势                                                                                                    |             | 委は         | έ,            | 30.94%    |           | 22.82K       | 11:27   | 25       | 778          | 6.64M     |
| 25643    | 1         |            |         |                |              | 多版             |                       | 10          |          | 生物                                                                                                    |             | 今开         | Ŧ             | 25605     | 昨收        | 25500        | 11:27   | 25       | 778          | 235.52K   |
| OFFOR    |           |            |         |                |              | 画线             | 上具                    | 5.<br>20    |          |                                                                                                    |             | 最高         | 5             | 25786     | 最低        | 25596        | 11:27   | 25       | 111          | 2.98M     |
| 20090    |           |            |         |                |              | 复权             | 处理                    | E E         | 上址基金     | 27首委U                                                                                                    |             | 总容         | Ω             | 37.06B    | 总笔        | 196.47K      | 11:27   | 25       | 779          | 1.50M     |
| 25548    |           |            |         |                |              | 查价             | 5                     | nift+Esc    | 上证红利     | し むちょう しんしょう 切指数 しんしょう しょうしょう しょう |             | 上多         | k家数           |           |           | 663          | 11.27   | 25       | 777          | 22 11M    |
|          |           |            |         |                |              | 心段             | ⇔±⊊                   | 00011111111 | 深证100    | 走势                                                                                                    |             | 平措         | 国家数           |           |           | 747          | 11:27   | 25       | 777          | 3.29M     |
|          | HSI HK    | (All to v  | al∉ V=1 | 1 6531         | 1            | P/IP/C         | 1010                  |             | 変に成せ     | ≤土执                                                                                                    |             | 下跟         | <b>扶家</b> 数   |           |           | 674          | 11:27   | 25       | 777          | 977.92K   |
| 1.05B    | I         | ())11071   | 01-1    |                |              | 选择             | 专家条统                  |             |          | 11人Eゲ5<br>ビューサ5                                                                                                    |             | 总市         | <b>市値 303</b> | 72.23B    | 换手        | 0.12%        | 11:27   | 25       | 777          | 2.32M     |
| 78.4M    |           |            |         |                |              | ✓ 显示           | 行情信息                  |             | 深址综报     | 当走 <u>劣</u>                                                                                                    |             | 成分         | 分股            | 2112      | 市盈        | 42.86        | 11:27   | 25       | 778          | 3.38M     |
| ( QEIN)  |           |            |         |                |              | ✔ 見示           | (주소) R.L 지나           | Tab         | 深证A服     | 建走势                                                                                                    |             | 重け         | ť             | 1:37      | 市净率       | 15.41        | 11:27   | 25       | 780          | 2.03M     |
| 523M     |           |            |         |                |              | 20.里           | 2220000000<br>2220000 |             | 深证B服     | 建建物                                                                                                    |             |            | 当日            | зĦ        | 5Ħ        | 20H          | 11:27   | 25       | 779          | 2.57M     |
| 00411    |           |            |         |                |              | 反直             | 全纪样…                  |             | LITOR    | 54644                                                                                                    |             | -          | <b>ト</b> :本 ) |           |           | E ORP =      | 11:27   | 25       | 780          | 5.14M     |
| 20 11    | 0.00      | al Ir.     |         | li.            |              |                |                       |             | 上址测验     | 171月安川                                                                                                    |             | ±/         | り加八<br>日本中    |           |           |              | 11.27   | 20       | 777          | 463.87K   |
|          |           |            |         | ndini          |              |                |                       |             | 沪深300    | 走势                                                                                                    |             | ±/         | り加山<br>日気:古白  |           |           | 977 500 -    | 11:27   | 25       | 778          | 297.98K   |
|          | 09:30     |            |         |                |              |                |                       | 14:00       | 中小企业     | 上指数                                                                                                    |             | ±/         |               |           |           | STR. SUIL 7G | 11:27   | 25       | 778          | 518.14K   |
| POLT     | entra 👘 🖓 | 211.5 31.5 |         |                | p. 71.       | 7              |                       | 1,100       | דרש רש   | NCP.                                                                                                    | рет шр      | ET ST      | 五/尹/치八        |           |           |              | 11:27   | 25       | 776          | 1.3M      |
| BOLL     |           | LIUK JIUK  | ль эл   |                | uv 218       |                |                       | -25700      |          |                                                                                                    |             |            |               |           |           | 2.98B        | 11:27   | 25       | 776          | 3.31M     |
| 资        |           |            | -       |                |              | 3              | 7                     |             |          |                                                                                                    |             |            |               |           |           |              | 11:27   | 25       | 776          | 414.72K   |
| ** 资金分   | 分布 (元     | X          |         |                |              |                |                       |             | 资金(元)    |                                                                                                    |             |            | n 82W         | 486 681   | 503 551   |              | 11:27   | 25       | 776          | 611.33K   |
| 资        |           | 2          | 3.08%   |                |              |                |                       |             |          |                                                                                                    |             |            | 5. Ozait      | 200,000   |           |              | 11:27   | 25       | 118          | 363.52K   |
| म.       | 37.93%    |            |         |                |              |                |                       |             |          |                                                                                                    |             | 净          | 超大            | 净大单       | 净中单       | 净小单          | 11.27   | 20       | 780          | 1 29M     |
| 股        | 1.1       |            |         |                |              |                |                       |             |          |                                                                                                    | 61.         | 306        |               |           |           |              | 11:27   | 25       | 779          | 324.61K   |
| ·吧       |           |            | 17.41%  |                |              |                |                       |             |          |                                                                                                    |             |            | 4 468         | HSI.HK(   | 计时0)收=    | 25780        | 11:28   | 25       | 782          | 723.97K   |
|          |           | 01 000     |         |                |              |                |                       |             |          |                                                                                                    |             |            |               |           |           |              | 11:28   | 25       | 781          | 678.91K   |
|          |           | 21.50%     |         |                |              |                |                       |             |          |                                                                                                    |             |            |               |           |           |              | 11:28   | 25       | 781          | 678.91K   |
|          | 流入        |            | 流出      |                |              |                |                       |             |          |                                                                                                    |             |            |               |           |           |              | 11:28   | 25       | 778          | 1.01M     |
| 散户       | 8.89      | B 5        | . 416   |                |              |                |                       |             |          |                                                                                                    | 14.91B      |            |               |           |           |              | 11:28   | 25       | 780          | 1.06M     |
| 主力       | 5.06      | B 4        | . 088   |                |              |                |                       |             |          | 4 468                                                                                                    | Description |            |               |           |           |              | 11:28   | 25       | 783          | 501.76K   |
|          |           |            |         |                |              | 09:30          |                       | 14:30       |          |                                                                                                    |             |            | -             |           |           |              | 11.20   | 20       | 704          | 5.54M     |
|          |           |            |         |                |              |                |                       |             |          | 今天 3天                                                                                                    |             | <b>远</b> 流 | 细             |           |           |              | 11.20   | 20       | 100          | 1.40M     |
| 版首曝      | 11        | :06 [美用    | 段新闻](   | Google         | Brain提出      | は基于固定.         | 尺寸记忆:<br>10           | 表示的注意       | 力模型      | 11:15 [清                                                                                                    | 諸股新闻] 注     | 气车修理       | 时异常硕          | 쩷 高田      | 气囊在美3     | 故第12人死亡<br>- |         | 11:15 [瀢 | 股新闻] 副       | 的拔露 🗙     |
| 1211 121 | 25        | 780        | +280    | .30            | 37.06        | iB 🗏           | 11E 103               | 55 +13      | 9.93 👛 1 | INE 3205.35                                                                                                    | -7.28       | -0.23%     | 104.78        |           | 10 垣垣県    |              |         |          | 27.股連定       | r 🗗 🖸 🕑   |
| 1回指1     | 连续 25     | 768 +2     | 51 低水   | -12            | 品號数          | 45536 🕴        |                       | 7.3 +31.    | 70 3     | 和上 10502.7                                                                                                    | 9 -2.81     | -0.03%     | 132.35        |           | 标音5       |              |         |          | 涂版通余         |           |

# 1.4.2 成交明细

显示每笔成交的时间、成交价、现手、成交额。可按任一栏目升、降排序。 快捷键: F1

| -     | • 📀 و 🏜 |               | 0           | 通        | 1~~ | 斎     | Ŷ      |       | Ē         | Q,       | 2.5          | M         | ச          | ΞŻ      | റ്റ്ഹി   | 0      | 富时A50     | 做空中国ETF       | 新三板             |               |
|-------|---------|---------------|-------------|----------|-----|-------|--------|-------|-----------|----------|--------------|-----------|------------|---------|----------|--------|-----------|---------------|-----------------|---------------|
| 港股    | 美股 A股   | 外期            | 排名          | 沪港通      | 期指  | 资金    | 龙虎榜    | 解码    | A+H       | 窝轮       | 牛熊           | 大利市       | 多图         | 版面      | 选股       | 交易     | 市场沽空      | 做多中国ETF       | 经纪搜索            | 专家系统          |
|       |         |               |             |          |     |       |        |       | -17<br>17 | 5生指闄     | 敗 成る         | 交明细       | Up/Do      | own:翻行  | T PgUp   | /PgDn: | 翻页        |               |                 |               |
| 时间木   | 成态检     | ਜ਼ਹਿਟੋਨਵ      | <b>-</b>    | よじ えっ 家面 | Ē   | ्रिके | हर्रान | ۸     | 成动价       | 5        | むお島          | हुच्छेत्र | হন্তন      | 度冶      | R-t      | 间木     | 成态价       |               | के तोर          | 気 日           |
| Ud-3U | 23565   | 1 696         | ₽_,<br>3, , | 48 55M   | 74  | ш     | 09.31  |       | 23568     | 2        | A.入里<br>011M | 13.4      | - 田州<br>9M | лрш     | 00<br>00 | •32    | 23531     | 740 74k       | E //4/2<br>( 88 | C由火 /r<br>17M |
| 09:30 | 23564   | 44.02         | / 1i        | 14.09M   |     |       | 09:31  |       | 23565     | 3        | .69M         | 6.0       | 7M         |         | 09       | :32    | 23530     | 2.61          | 1 5.4           | 14M           |
| 09:30 | 23560   | 23.5N         | 1           | 43.43M   |     |       | 09:31  |       | 23565     | 2        | 2.09M        | 13.6      | 9M         |         | 09       | :32    | 23529     | 1.62M         | 1 12.7          | '3M           |
| 09:30 | 23559   | 34.61N        | 4           | 20.8M    |     |       | 09:31  |       | 23566     | 4        | 1.56M        | 6.2       | 5M         |         | 09       | :32    | 23530     | 827.65        | ( 3.9           | 15M           |
| 09:30 | 23558   | 12.88M        | 1           | 18.07M   |     |       | 09:31  |       | 23561     | 5        | 5.36M        | 18.9      | 1M         |         | 09       | :32    | 23531     | 904.96k       | ( 3.7           | 76M           |
| 09:30 | 23565   | 11.45₩        | 4 3         | 20.45M   |     |       | 09:31  |       | 23564     | 2        | 2.15M        | 6.8       | 6M         |         | 09       | :32    | 23530     | 1.07          | 4 3.1           | 5M            |
| 09:30 | 23568   | 17.08N        | 4 1         | 17.47M   |     |       | 09:31  |       | 23542     |          | 2.5M         | 38.1      | 6M         |         | 09       | :32    | 23531     | 166.14        | ( 10.5          | 53M           |
| 09:30 | 23575   | 15.97N        | 1           | 14.33M   |     |       | 09:31  |       | 23543     | 20       | .72M         | 20.7      | 9M         |         | 09       | :32    | 23530     | 1.52№         | 4 4.6           | 68M           |
| 09:30 | 23578   | 10.17N        | 1           | 35.62M   |     |       | 09:31  |       | 23542     | 18       | 8.07M        | 17.4      | 5M         |         | 09       | :32    | 23528     | 206.85        | ζ 7.4           | 12M           |
| 09:30 | 23580   | 17.97₩        | 4           | 8.07M    |     |       | 09:31  |       | 23541     | 5        | 5.33M        | 13.8      | 1M         |         | 09       | :32    | 23529     | 3.28k         | 4 6.6           | 64M           |
| 09:30 | 23584   | 2.48N         | 4           | 9.49M    |     |       | 09:31  |       | 23539     | 10       | 0.21M        | 11.3      | 6M         |         | 09       | :32    | 23529     | 979.46        | < 9.6           | 52M           |
| 09:30 | 23574   | 5.71N         | 1 1         | 11.99M   |     |       | 09:31  |       | 23540     | 3        | 8.14M        | 19.       | 2M         |         | 09       | :32    | 23532     | 1.67₩         | 4 24.5          | 58M           |
| 09:30 | 23576   | 6.37N         | A           | 9.17M    |     |       | 09:31  |       | 23533     | 10       | 0.38M        | 13.       | 7M         |         | 09       | :32    | 23534     | 17.09M        | 1 5.5           | 58M           |
| 09:30 | 23576   | 4.22₩         | <b>4</b> 1  | 17.75M   |     |       | 09:31  |       | 23535     | 1        | .79M         | 14.1      | 1M         |         | 09       | :32    | 23530     | 4.67₩         | 4 11.3          | 81 M          |
| 09:30 | 23578   | 8.03₩         | <b>A</b> 1  | 19.54M   |     |       | 09:31  |       | 23533     | 4        | 1.33M        | 5.2       | 2M         |         | 09       | :32    | 23532     | 3.48M         | 4 15.1          | 2M            |
| 09:30 | 23576   | 11.08₩        | <b>i</b> 1  | 15.61M   |     |       | 09:31  |       | 23534     | 1        | .87M         | 8.4       | 3M         |         | 09       | :32    | 23531     | 2.33₩         | 15              | .8M           |
| 09:30 | 23572   | 8.3№          | 1 1         | 14.11M   |     |       | 09:31  |       | 23537     | 4        | 1.77M        | 12.4      | 2M         |         | 09       | :32    | 23532     | 761.86k       | < 13.7          | 78M           |
| 09:30 | 23577   | 7.89№         | 1 1         | 10.11M   |     |       | 09:31  |       | 23534     | 7        | .04M         | 8.1       | 6M         |         | 09       | :33    | 23539     | 11.15№        | 4 15.7          | 71M           |
| 09:30 | 23574   | 9.0N          | 4           | 9.99M    |     |       | 09:31  |       | 23534     | 7        | .01M         | 5.9       | 3M         |         | 09       | :33    | 23536     | 2.77N         | 18.5            | 59M           |
| 09:30 | 23571   | <b>4.81</b> ₩ | <b>i</b> 1  | 13.18M   |     |       | 09:31  |       | 23533     | 2        | 2.39M        | 43.2      | 8M         |         | 09       | :33    | 23535     | 1.04N         | 6.0             | 01 <b>M</b>   |
| 09:30 | 23573   | 4.2№          | 1 1         | 15.62M   |     |       | 09:31  |       | 23533     | 84       | 9.66K        | 6.5       | 7M         |         | 09       | :33    | 23542     | 572.67        | ( 7.9           | 18M           |
| 09:30 | 23574   | 3.77№         | A           | 8.57M    |     |       | 09:32  |       | 23529     | 3        | 8.73M        | 9.0       | 9M         |         | 09       | :33    | 23544     | 1.79№         | 4 5.9           | 95M           |
| 09:30 | 23573   | 3.05₩         | A           | 11.1M    |     |       | 09:32  |       | 23532     | 8        | 3.41M        | 19.6      | 3M         |         | 09       | :33    | 23541     | 3.23₩         | 4 10.4          | 16M           |
| 09:30 | 23569   | 1.52₩         | A           | 7.57M    |     |       | 09:32  |       | 23530     | 4        | 1.69M        | 19.8      | 2M         |         | 09       | :33    | 23538     | 574.21        | K 13            | .9M           |
| 09:30 | 23569   | 3.01₩         | 1 3         | 31.72M   |     |       | 09:32  |       | 23530     |          | 2.1M         | 15.       | 2M         |         | 09       | :33    | 23541     | <b>1.86</b> ₩ | 9.2             | 23M           |
| 09:30 | 23566   | 3.95₩         | 1 1         | 19.27M   |     |       | 09:32  |       | 23532     | 4        | 1.34M        | 9.4       | 3M         |         | 09       | :33    | 23541     | 5.02M         | 4 8             | .7M           |
| 09:30 | 23562   | 1.22№         | A           | 9.23M    |     |       | 09:32  |       | 23530     |          | 1.7M         | 8.8       | 5M         |         | 09       | :33    | 23544     | 16.49N        | 4 38.0          | 05M           |
| 09:31 | 23558   | 2.93N         | 1           | 42.56M   |     |       | 09:32  |       | 23530     | 3        | 8.94M        | 15.       | 9M         |         | 09       | :33    | 23550     | 1.9M          | 1 27.4          | 17M           |
| 09:31 | 23568   | 31.2№         | A           | 4.97M    |     |       | 09:32  |       | 23532     | 1        | .34M         | 7.3       | 1M         |         | 09       | :33    | 23554     | 9.22₩         | 1 13.2          | 23M           |
|       | 23565   | 39.07         |             | 55 47    | 2   | 国企口   | 937 7  | 15 20 | -         | - UF 704 | 0 31         | 11 12 +   | 0.24%      | 140 178 |          | 纳斯计    | 古 5300 83 | +52 13 +1     | 00%             | 向全貓 0.        |

# 1.4.3 分价表

显示价格和成交量分布状况;可按任一栏目升、降排序。

快捷键: F2

|          |          |              |    |            |     |       |    |            |    |             |         |           |          |     |       |          |          | _        |         |      | 12  |
|----------|----------|--------------|----|------------|-----|-------|----|------------|----|-------------|---------|-----------|----------|-----|-------|----------|----------|----------|---------|------|-----|
| <u>_</u> | <u>.</u> | <del>.</del> |    | Ø          | 诵   | 1~    | 恣  | $\nabla$   | æ  | ł۵          | Q,      | <u>کې</u> | 2        | ঞ   | ΕŻ    | റ്പ      | 5        | 富时A50    | 做空中国ETF | 新三板  |     |
| 港股       | 美股       | A股           | 外期 | <b>₩</b> 名 | 沪港通 | 期指    | 资金 | ■<br>龙虎榜   | 解码 | I≣≣I<br>A+H | 窝轮      | e<br>牛熊   | ▲<br>大利市 | 多图  | 版面    | 11<br>选股 | 交易       |          | 做多中国ETF | 经纪搜索 | 专家系 |
|          |          |              |    |            |     |       |    |            | 12 | à空型u        | 中型 股    | 400指线     | ØETF ⊰   | 合价表 | Up/De | own:翻    | -<br>PaU | p/PaDn:翻 | 顶       |      |     |
| 1.4      |          |              |    | 6          |     | l. da |    | - <u>-</u> |    |             |         |           |          |     |       | H.V.     |          |          |         |      |     |
| 价        | ·格       |              | 外: | 盘          |     | 内盘    |    | 成交量        | ¥  | ļ           | <b></b> | 图         | 价格       |     |       | 外盘       |          | 内盘       | 成交      | 〔重↓  |     |
| 14       | .21      |              |    | 0          |     | 3811  |    | 38         | 11 |             |         |           |          |     |       |          |          |          |         |      |     |
| 14       | .16      |              |    | 0          | 2   | 2416  |    | 24         | 16 |             |         |           |          |     |       |          |          |          |         |      |     |
| 14       | .27      |              | 1  | 08         |     | 700   |    | 8          | 08 |             |         |           |          |     |       |          |          |          |         |      |     |
| 14       | .28      |              | 5  | 65         |     | 0     |    | 5          | 65 |             |         |           |          |     |       |          |          |          |         |      |     |
| 14       | .24      |              |    | 0          |     | 410   |    | 4          | 10 |             |         |           |          |     |       |          |          |          |         |      |     |
|          |          |              |    |            |     |       |    |            |    |             |         |           |          |     |       |          |          |          |         |      |     |
|          |          |              |    |            |     |       |    |            |    |             |         |           |          |     |       |          |          |          |         |      |     |
|          |          |              |    |            |     |       |    |            |    |             |         |           |          |     |       |          |          |          |         |      |     |
|          |          |              |    |            |     |       |    |            |    |             |         |           |          |     |       |          |          |          |         |      |     |
|          |          |              |    |            |     |       |    |            |    |             |         |           |          |     |       |          |          |          |         |      |     |
|          |          |              |    |            |     |       |    |            |    |             |         |           |          |     |       |          |          |          |         |      |     |
|          |          |              |    |            |     |       |    |            |    |             |         |           |          |     |       |          |          |          |         |      |     |
|          |          |              |    |            |     |       |    |            |    |             |         |           |          |     |       |          |          |          |         |      |     |
|          |          |              |    |            |     |       |    |            |    |             |         |           |          |     |       |          |          |          |         |      |     |
|          |          |              |    |            |     |       |    |            |    |             |         |           |          |     |       |          |          |          |         |      |     |
|          |          |              |    |            |     |       |    |            |    |             |         |           |          |     |       |          |          |          |         |      |     |
|          |          |              |    |            |     |       |    |            |    |             |         |           |          |     |       |          |          |          |         |      |     |
|          |          |              |    |            |     |       |    |            |    |             |         |           |          |     |       |          |          |          |         |      |     |
|          |          |              |    |            |     |       |    |            |    |             |         |           |          |     |       |          |          |          |         |      |     |
|          |          |              |    |            |     |       |    |            |    |             |         |           |          |     |       |          |          |          |         |      |     |
|          |          |              |    |            |     |       |    |            |    |             |         |           |          |     |       |          |          |          |         |      |     |
|          |          |              |    |            |     |       |    |            |    |             |         |           |          |     |       |          |          |          |         |      |     |
|          |          |              |    |            |     |       |    |            |    |             |         |           |          |     |       |          |          |          |         |      |     |
|          |          |              |    |            |     |       |    |            |    |             |         |           |          |     |       |          |          |          |         |      |     |
|          |          |              |    |            |     |       |    |            |    |             |         |           |          |     |       |          |          |          |         |      |     |
|          |          |              |    |            |     |       |    |            |    |             |         |           |          |     |       |          |          |          |         |      |     |

# 1.4.4 选择版块

打开"分析"菜单下的"选择版块"功能。

快捷键: Ctrl+G

| 选择板块                                                                                                    |                                      |                                                                                                    |    | ×  |
|----------------------------------------------------------------------------------------------------|--------------------------------------|----------------------------------------------------------------------------------------------------|----|----|
| <ul> <li>●市场分类</li> <li>● A股行业</li> <li>● 自定义</li> <li>● 指数成份股</li> <li>● 行业</li> <li>● 美股行业</li> </ul> | ●●●●●●●●●●●●●●●●●●●●●●●●●●●●●●●●●●●● | <ul> <li>▶上证基金</li> <li>▶上证债券</li> <li>深圳JA股</li> <li>深圳JB股</li> <li>深圳J基金</li> <li>深圳债券</li> <li>◎ 深圳局股票</li> </ul> |    |    |
|                                                                                                    |                                      |                                                                                                    | 确定 | 取消 |

# 1.4.5 分时图

打开分时走势图。

选择"功能"菜单下的"分时图"选项,打开个股分时图。

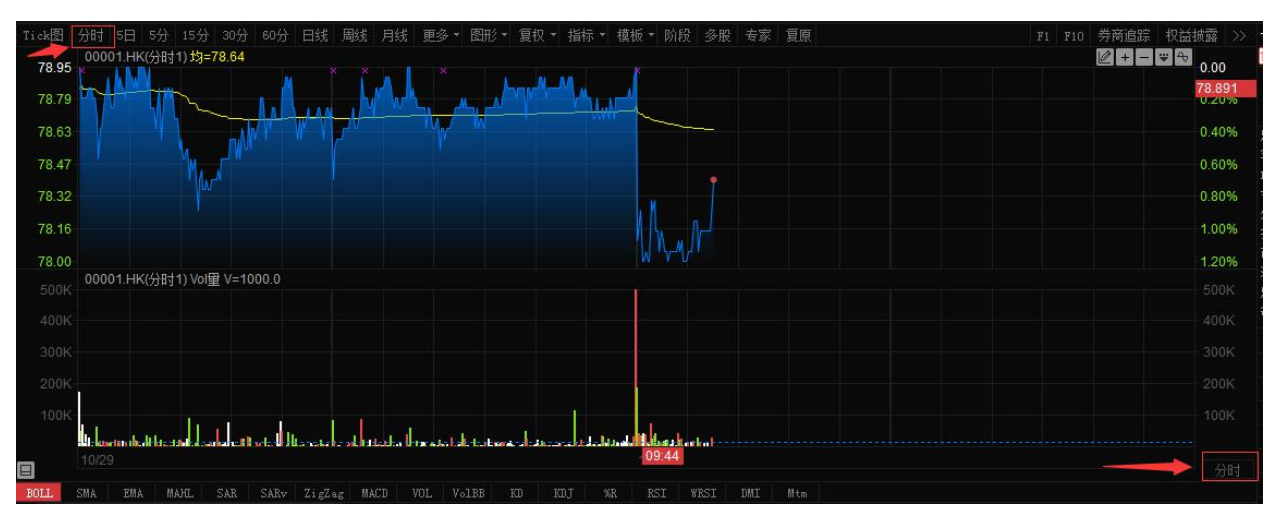

## 1.4.6 分时

双击主界面的一支股票数据,即可进入显示该股票详细数据的界面,在该界面工具栏下有"分时"选择,分时分为:5分钟,15分钟,30分钟,60分钟,日线。

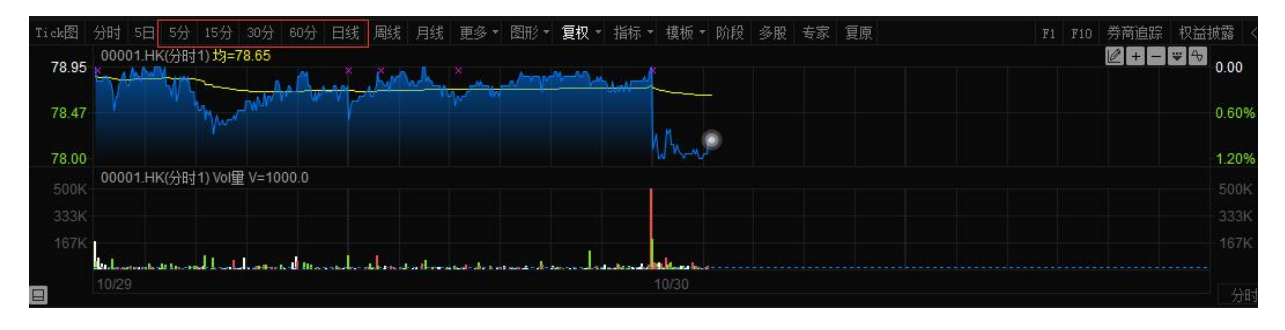

分时图增加闪烁圆点。

| 🕞 Tr     | adeGa      | ○ 系统 ©           | ) 功能       | 5(E) ÷   | 展价 (8)         | 分析医          | ) 资讯     | રા છે   | 查看(V) |             | 0 交       | 易①             | 帮助(H)    |                               |         |         |         |      |      |         |          |                                                                       |
|----------|------------|------------------|------------|----------|----------------|--------------|----------|---------|-------|-------------|-----------|----------------|----------|-------------------------------|---------|---------|---------|------|------|---------|----------|-----------------------------------------------------------------------|
| se -     |            | • 😥 •            | (iPO)      | 6        | (m)            | 6            | (ଖ୍ର     | (利)     | (iji) | <b>(1</b> ) |           | 6              | ହ        | $\langle \mathcal{S} \rangle$ | (III) • |         |         | 披露易  | 资讯   | 条件选服    | 异动雷达     | 即市                                                                    |
| 港股       | 美股         | A股               | 新股         | )<br>排名  | 期指             | )<br>窝轮      | )<br>牛熊  | 大利市     | A+H   | 中港通         | 。<br>板块   | <b>)</b><br>资金 | )<br>龙虎榜 | 1 权益                          | )<br>多图 | )<br>版面 | Level-2 | 市场沽空 | 经纪搜索 | 预警系统    | 自选股同步    | 多券                                                                    |
| l i ck 🛐 |            |                  |            |          | 0分 日約          | ま 周銭         | 月线       | 更多 🕶    | 图形▼   | 复权 🔻        | 指标 ▼      | 模板 ▼           | 阶段 :     | 多股 专                          | 家夏原     |         |         |      |      | 1 F10 😤 | 滴追踪 权益   | 舗装 こうしん おうちょう しんちょう しんちょう しんちょう しんしん しんしん しんしん しんしん しんしん しんしん しんしん しん |
| 78.9     | 0000       | )1.HK(分时         | 1) 均=78    | 8.64     |                |              |          |         |       |             |           |                |          |                               |         |         |         |      |      | 6       | !+ - ₩ 4 | 0.00                                                                  |
| 78.79    | , m        |                  | ~          |          |                |              | r V-A    |         |       | TAL)        | A         |                |          |                               |         |         |         |      |      |         |          | 0.20%                                                                 |
| 78.6     | 3          |                  |            |          | ┉              |              |          | 1       | M     |             |           |                |          |                               |         |         |         |      |      |         |          | 0.40%                                                                 |
| 78.4     | , 1        |                  | M.         | -Wu      |                |              |          |         |       |             |           |                |          |                               |         |         |         |      |      |         |          | 0.60%                                                                 |
| 78.3     | 2          |                  | 1          |          |                |              |          |         |       |             |           |                |          | M                             |         |         |         |      |      |         |          | 78 352                                                                |
| 78 1     | 5          |                  |            |          |                |              |          |         |       |             |           |                | n.       |                               |         |         |         |      |      |         |          | 1.00%                                                                 |
| 79.00    |            |                  |            |          |                |              |          |         |       |             |           | W              | N-M-II   |                               |         |         |         |      |      |         |          | 1.20%                                                                 |
| 500      | 0000       | )1.HK(分时         | 1) Vol重    | V=0.000  | 00             |              |          |         |       |             |           |                |          |                               |         |         |         |      |      |         |          | 500K                                                                  |
| 4004     |            |                  |            |          |                |              |          |         |       |             |           |                |          |                               |         |         |         |      |      |         |          |                                                                       |
| 2001     |            |                  |            |          |                |              |          |         |       |             |           |                |          |                               |         |         |         |      |      |         |          |                                                                       |
| 3001     |            |                  |            |          |                |              |          |         |       |             |           |                |          |                               |         |         |         |      |      |         |          |                                                                       |
| 200      |            |                  |            |          |                |              |          |         |       |             |           |                |          |                               |         |         |         |      |      |         |          |                                                                       |
| 100      | e<br>Is is |                  | 11-1       | 1        |                |              | i la f   | (el can |       | - 1         |           | بالمر          |          |                               |         |         |         |      |      |         |          |                                                                       |
| 3        | 10/29      | tin dicali kizat | hdisi.seri | ah-11 ol | -41 J B.a. val | ta ka siditu | tedia Un | watal a |       |             | alu da la | 10/            | 30       | ha li idd                     | ilah:   | 11:3    | 5       |      |      |         |          |                                                                       |

如果分时图想取消分时圆点,在"系统设置"菜单取消。

| 统设置                     |                            |
|-------------------------|----------------------------|
| 颜色 选项 指标                |                            |
| 🔲 自动启动预警                |                            |
| 👿 收市 (16:15) 后退出程序,     | 提示下载历史数据                   |
| 🥅 行情表显示实心选中条            |                            |
| 📝 路援到中显示指标选项            |                            |
| 📝 成交明细显示经纪席位号           | 6                          |
| 📝 接收并弹出即市播报消息           | 🔲 取消践图现价线                  |
| 🥅 禁止行情表闪烁效果             | ☑ 禁用分时图闪烁圆点 (重启后有效)        |
| ☑ 静态分时图默认显示为山<br>○ 启动页面 | 形图(重启后有效)                  |
| ◎ 捷利视野                  | ◎ 行情报价                     |
| 清除港服码表(当港用              | <b>股码表没有正常更新时,可执行此操作</b> ) |
|                         | 确定 取消 取消                   |

# 1.4.7 K 线图

点击"分析"菜单>"K线图",即是可调出日线K线图。

| 交易宝 系统(S) 功能(E) 报价(B)     资                                                                                                    | )析(A) 资讯(I) 查看(V)             | ) 特色(K) 交易(I)                             | 帮助(近) 🔺         | Powered by I                             | Fele-Trend Konson         | 手机版 网          | 颈版 交易 (                      | 0 🖬 – 🗆 X                                                                                                    |
|----------------------------------------------------------------------------------------------------|-------------------------------|-------------------------------------------|-----------------|------------------------------------------|---------------------------|----------------|------------------------------|----------------------------------------------------------------------------------------------------|
| 🐅 · 📤 · 🙈 · 💿 🔘 涌                                                                                                    | 大盘 •                          | ) 🏥 🥱 🖏                                   |                 | (B) [7                                   | - 155                     | 市场沽空           | 做空中国ETF 经纪                   | 雙索                                                                                                    |
| 港股 美股 A股 外期 排名 中港通                                                                                                    | 成交明细 F1/01                    | · IIII ↔ ■<br>} A+H 窝轮 牛熊                 | ▲<br>注 大利市      | 多图版面                                     | i Level-2 港股学望            | ž IPO          | 做多中国ETF 条件:                  | こうちょう しんしょう しんしょ しんしょ |
| 分时 13线图 → 图形 → 复权 → 叠加 指标 → 模枝                                                                                                    |                               | 白选 券商追踪 股东痕                               | (迹 隐藏>>         | 香港交易                                     | 易所                        |                |                              | 00388. HK 🔳                                                                                                    |
| 00388.HK(日.前复权) SMA收 200M=195.34                                                                                                    | 四洋板状 しに+6                     | RINT RES/DIV                              | <b>-</b> ,210.0 | 10 通 🔠 🖁                                 | Y C                       |                |                              |                                                                                                    |
|                                                                                                    | 刀叫国                           |                                           | 210.00          | 200                                      | 80                        | 0.9000 ቛ       | 批 - <b>3.76%</b>             | -10.8K                                                                                                    |
| 100-                                                                                                    |                               | 64, 04, 04, 04, 04, 04, 04, 04, 04, 04, 0 |                 | 200                                      | . 00                      | +0.45%         | 201.80                       | 49K ( 28)                                                                                                    |
|                                                                                                    | K 线周期 ・                       |                                           |                 | 单额 9                                     | 260 56M <sup>台</sup> 里    | 1.24           | 201.60                       | 31K ( 37)                                                                                                    |
|                                                                                                    | 多股间列                          |                                           |                 | 金融 2                                     | 797 振幅                    | 1 20%          | 201.40                       | 29K ( 23)                                                                                                    |
| <sup>186.86</sup>                                                                                                    | 囲线工具 ▶                        |                                           |                 | 最高                                       | 201.60 最低                 | 199.20         | 201.20                       | 22K [ 16]                                                                                                    |
| *                                                                                                    | 夏权处理                          |                                           |                 | 今开                                       | 199.50 昨收                 | 199.90 🚪       | 201.00                       | 18K (39)                                                                                                    |
| 00388.HK(日) Vol里 V=1300535 5E=2396329                                                                                                    | 查价 Shift+Esc                  |                                           |                 | 外盘 7                                     | 747.44K 内盘                | 522.09K 🧕      | 1.9%                         | 48.1%                                                                                                    |
| and the state of the second state of the second state of the secon | 阶段分析                          |                                           |                 | 换手                                       | 0.11% 里比                  | 1.05 💆         | 200.80                       | 3200 [ 10]                                                                                                    |
|                                                                                                    | 选择专家系统                        |                                           |                 | 巾伹                                       | 247.3B 盘利                 | 4.7600         | 200.60                       | 39K [ 15]                                                                                                    |
| 00388.HK(日) MACDI版e 12&26/9 M1=0.2800 M2=0                                                                                                    | ·<br>                         |                                           |                 | - 二                                      | 1.23B 中區(4)/              | 2 1 2 92       | 200.40                       | 23K [ 15]                                                                                                    |
| $\geq$                                                                                                    | 月元经纪时间 Tab                    |                                           |                 | 每手                                       | 100股 净资                   | 26 3542        | 200.20                       | 15K [ 20]                                                                                                    |
|                                                                                                    | 辺界の空地の 100                    |                                           |                 | 当日                                       | 3日 5日                     | 20日 1          | 1.9.4 200.00                 | 00N [ 44]                                                                                                    |
|                                                                                                    | ·汉山对北州                        | ייווווויייווווווייי                       |                 | 主力流入                                     |                           | 106.02117.1    | 1:24 200.60                  | 100 4 1292                                                                                                    |
|                                                                                                    |                               | albattesse satte                          |                 | 主力流出                                     |                           | 53.8411元 1     | 1:24 200.80                  | 100 👔 3077                                                                                                    |
| 247 3 4 5                                                                                                    | 2017-05-18                    |                                           |                 | 主力净流向                                    |                           | 52.18版元 1      | 1:25 200.60                  | 100 4 1292                                                                                                    |
|                                                                                                    |                               |                                           |                 |                                          |                           | 1              | 1:25 200.60                  |                                                                                                    |
| BOLL SMA EMA MAHL SAR SARV ZigZaj                                                                                                    | g MACD VOL VolBB              |                                           |                 | 36.741                                   |                           | i i            | 1:25 200.60                  | 500 4 3440                                                                                                    |
| 经 65.9M                                                                                                    | 00388.HK(分时0)                 |                                           |                 | 00.7 2.                                  |                           |                | 1:25 200.80                  | 100 🕇 2310                                                                                                    |
| · 资金分布(15 708 8,483) 56 00                                                                                                    | M M                           | 资金(元)                                     |                 |                                          | 15.44M<br>7.97M           | 5.530          | 1:25 200.60                  |                                                                                                    |
| 行 56.814                                                                                                    |                               |                                           |                 | 171 477 1                                |                           |                | 1:26 200.80                  | 2UK 1 2310<br>9000 + 7196                                                                                                    |
| ± 25.17% 47.7M                                                                                                    |                               |                                           |                 | 净超大                                      | 净大毕 净中毕                   | 浄小単 1          | 1:27 201.00                  | 100 1 5098                                                                                                    |
| 邊 38.6M                                                                                                    |                               |                                           | 04.37M          |                                          | 00388 HK(分时0)             | 1              | 1:27 200.80                  | 100 🕹 2024                                                                                                    |
| 47 AN ETH                                                                                                    |                               |                                           |                 |                                          |                           | 1              | 1:27 200.80                  |                                                                                                    |
|                                                                                                    |                               | 65. 68M                                   |                 |                                          |                           | i <sup>-</sup> | 1:27 201.00                  | 100 1 0690                                                                                                    |
| □ 流入 流出 20.3M                                                                                                    |                               | ы. um                                     |                 |                                          |                           | 1              | 1:28 <b>200.8</b> 0          | 600 🖡 2024                                                                                                    |
| 齋 散户 33.77M 20.27M 11.2M-                                                                                                    | N                             | 30.0%                                     | 23 391          |                                          |                           | 1              | 1:28 200.80                  | 300 4 2024                                                                                                    |
| 主力 106.02M 53.84M                                                                                                    |                               | -20, rom                                  |                 |                                          |                           | 14:30          | 1:28 201.00<br>1:29 D 200.00 | 22 4                                                                                                    |
|                                                                                                    |                               | 0 <del></del> 3 <del>7</del>              | 5天 20天          | <b>油 细</b>                               | 热 指 龄 立                   | ·<br>筆 11      | 1:29 200.80                  | 100 4 2024                                                                                                    |
|                                                                                                    | " 字 )" 添加 中共公会共二              | 11-20 [注明:50]                             | 1 关闭关键。         |                                          |                           | · (王 ) 2       |                              | ×                                                                                                    |
| № 11.20 12版制间」元八海外:里中拜于亢子<br>使指 25776 ±275 74 37 220                                                                                                    | 大 呼吸 日休川60港元<br>国企 10350 +135 | 11.20 [26版新闻]                             | -620 -04        | 71及升时中运日<br>19% 105 350                  | 日本川王69.0元 评级<br>B 🔺 🛄 道琼斯 | —<br>—         |                              | へ<br>へ 同 日 3全前日                                                                                                    |
| 恒指连续 25762 +245 低水 _14 单张教 45                                                                                                    | 708 红薯 3986 3 +30             | 71 第证 10506 76                            | +1.16 +0        | 01% 133.04                               | ■ ■ 标著50                  |                | 321                          | Rinas 47150                                                                                                    |
| A SUNSY COLOR (243 Mars 14 )SUNSY 43                                                                                                    |                               | 10000.70                                  |                 | 0.0.0.0.0.0.0.0.0.0.0.0.0.0.0.0.0.0.0.0. |                           | 201            | C-Tr-                        |                                                                                                    |

版权所有 侵权必究

K线图增加现价线

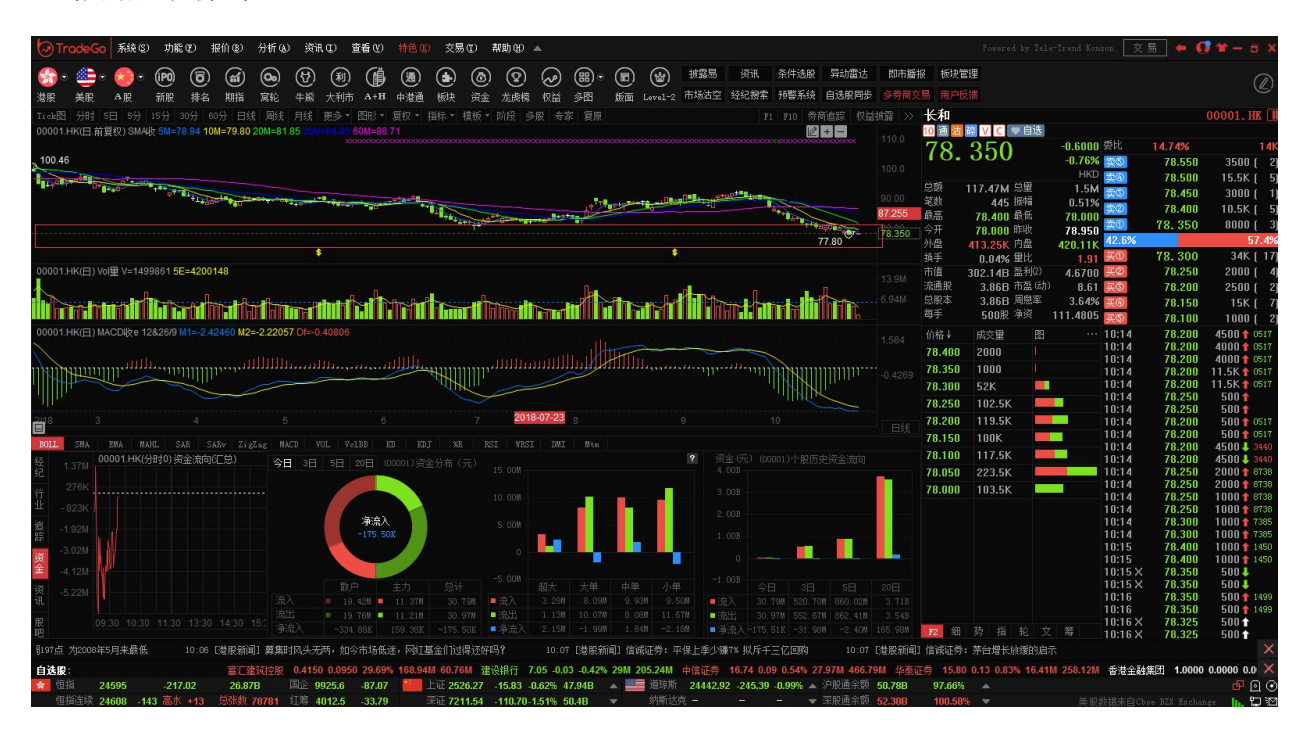

如果想取消现价线,在"系统设置"菜单进行设置,界面如下:

| 系统设置                            | × |
|---------------------------------|---|
| 颜色  选项  指标                      |   |
| ■ 自动启动预警                        |   |
| ☑ 收市 (16:15) 后退出程序,提示下载历史数据     |   |
| □ 行情表显示实心选中条                    |   |
| ☑ 133图中显示指标选项                   |   |
| ☑ 成交明细显示经纪席位号                   |   |
| ☑ 接收并弹出即市播报消息                   |   |
| ■禁止行情表闪烁效果    ■禁用分时图闪烁圆点(重启后有效) |   |
| ☑ 静态分时图默认显示为山形图(重启后有效)<br>启动页面  |   |
| ◎ 捷利视野 ● 行情报价                   |   |
| 清除港服码表(当港股码表没有正常更新时,可执行此操作)     |   |
| 确定则                             | 消 |

K线图支持在查价状态下查价位置附近放大和缩小;

捷利港信软件(深圳)有限公司

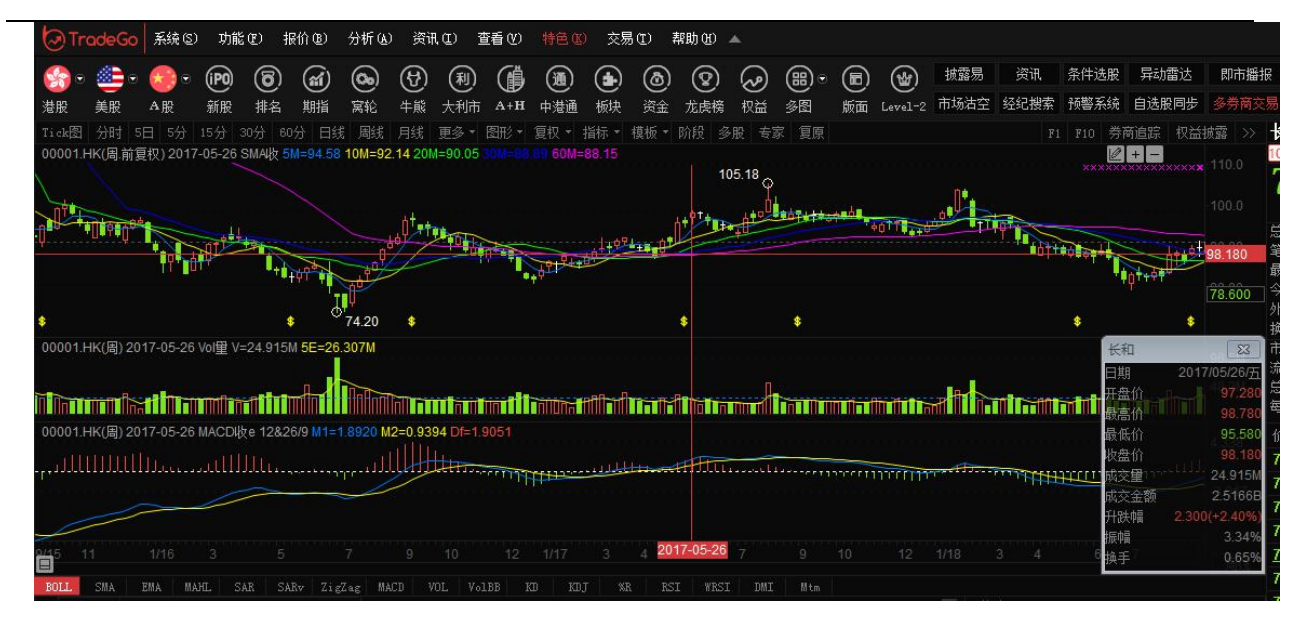

# 1.4.8 K线周期

点击"分析"菜单>"K 线周期",即是可调出日线 K 线图。K 线周期分为:日线,周线,月线,1分钟,5分钟,15分钟,30分钟,60分钟选择图。

| E(E)                                      | 报价®)               | 分析 (A)                                             | 资讯(I)                | 查看(V)   | 特色®                  | <b>A</b>        | 彤            |
|-------------------------------------------|--------------------|----------------------------------------------------|----------------------|---------|----------------------|-----------------|--------------|
|                                           | <b>)通</b><br>A 沪港通 | 大盘成交分价                                             | 明细<br>表 F            | F1/01 ₽ | A+H Ş                | <b>2。</b><br>3轮 |              |
| <u>д=98.4</u>                             | -0.219             | 选择<br>分时<br><b>K</b> 线                             | 板块 (<br>图<br>图       | Ctrl+G  | ) 第三次中期              | 服息 5…           | 0.22         |
| ~~_~~<br>~~_~~~~~~~~~~~~~~~~~~~~~~~~~~~~~ | 0.13<br>V          | K<br>线<br>多股                                       | 周期同列                 |         | 日线周线                 | when            | 0.91         |
|                                           | 30.71<br>15.31     | 回<br>5<br>夏<br>初<br>一<br>金<br>价                    | 上具<br>处理<br>Shit     | t+Esc   | 月33<br>1分钟<br>5分钟    |                 | 43.1<br>21.6 |
| 58.00                                     | N                  | 阶段<br>选择                                           | 分析<br>专家系统…          |         | 15分钟<br>30分钟<br>60分钟 | , Marcol        | 0.25         |
| ر<br>سرت                                  | 0.309              | <ul> <li>✓ 显示</li> <li>✓ 显示</li> <li>设置</li> </ul> | 行情信息<br>经纪队列<br>经纪牌… | Tab     |                      |                 | 0.51<br>0.76 |
|                                           | 15.01              | N.                                                 |                      |         |                      |                 | 49.5         |
|                                           | 7.481              | V1                                                 |                      |         |                      |                 | 24.8         |

## 1.4.9 多股同列

点击"分析"菜单>"多股同列",调出多图,可选择多股同列内容:选择板块、四股同列、九股同列 及图表周期。

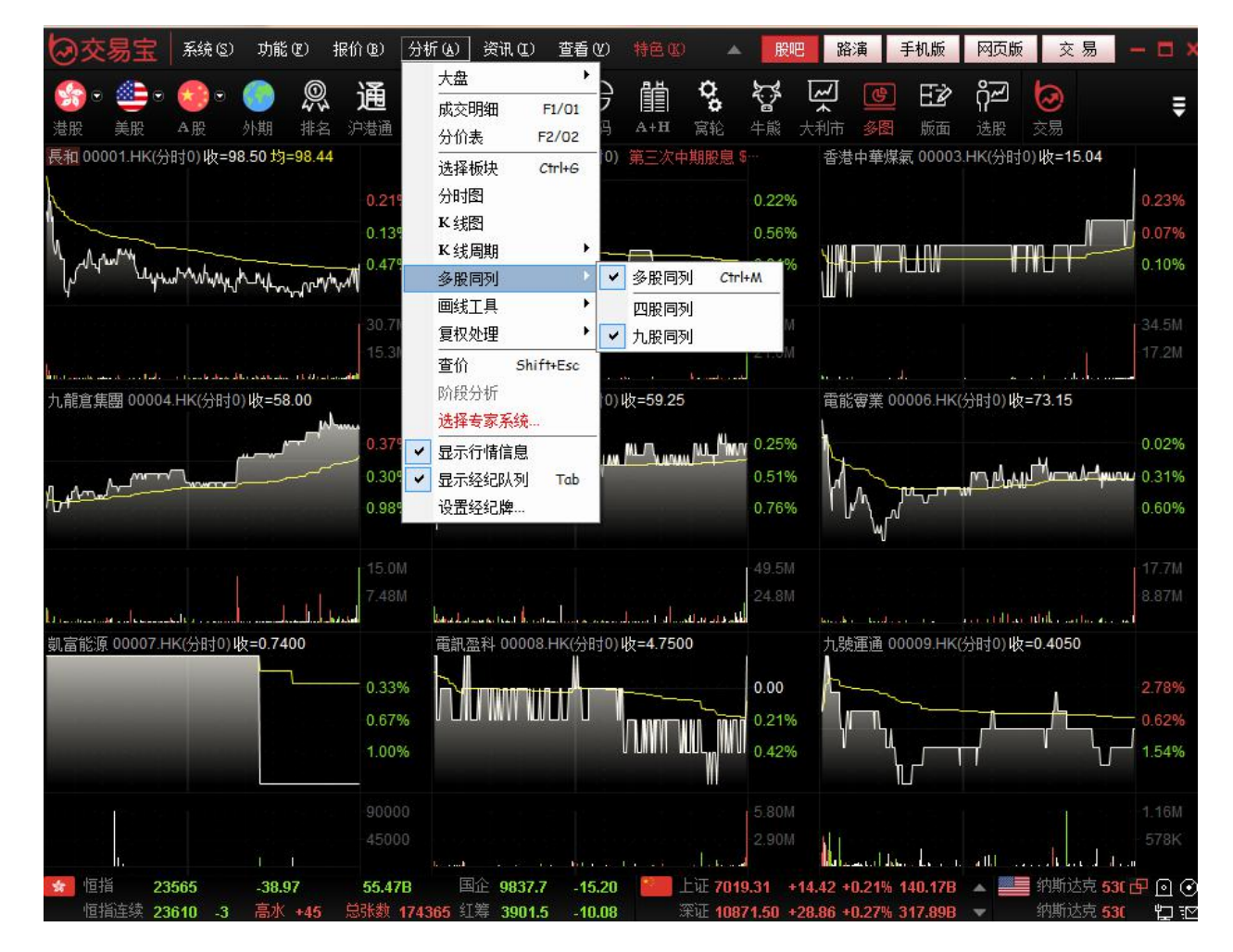

选择主界面"多图"工具按钮右边倒置小三角形,弹出多股同列下拉菜单,可以选择四股同列、九

股同列

| 交易   | (I) 帮助    | H) 🔺       |         |          |     |       |        |
|------|-----------|------------|---------|----------|-----|-------|--------|
| 00   | (4)       | 利 (部)      |         |          | 孀易  | IPO   | 条件选股   |
| 家轮   | し<br>牛熊 大 | )<br>利市 多图 | し版面し    | evel-2 市 | 场沽空 | 经纪搜索  | 预警系统   |
| 童比   | 昨收        |            | mene    | 15.1     |     | 总额    | 总里     |
| 1.34 | 0.3400    | 9 🔲 多服     | 。<br>同列 | ניאו     | 67  | 1.12K | 1.99M  |
| 2.20 | 0.2160    | $\geq$     | 九股同     | 例        | 10  | 6.92K | 508.2K |
| 0.53 | 1.6700    | 1.6400     | 1.6400  | 1.6300   | 24  | 6.55K | 151K   |
| 1.28 | 8.4300    | 8.5000     | 8.8800  | 8.4100   | 12  | 2.73M | 14.03M |
| 1.60 | 1.0000    | 0.9900     | 1.0100  | 0.9800   | 61  | 3.92K | 624K   |
| 1.14 | 33.100    | 32.900     | 33.200  | 32.500   | 6   | 4.57M | 1.98M  |
| 2.22 | 4.7400    | 4.7500     | 4.7600  | 4.7000   | 56  | 8.05K | 120K   |
| 1.09 | 7.8900    | 7.8000     | 7.8000  | 7.7300   | 41  | 9.64K | 54K    |
| 0.75 | 0.3000    | 0.2950     | 0.3050  | 0.2950   | 13  | 6.18K | 455K   |
| 0.69 | 13.000    | 13.000     | 13.000  | 13.000   |     | 52K   | 4000   |

点击"四股同列"菜单

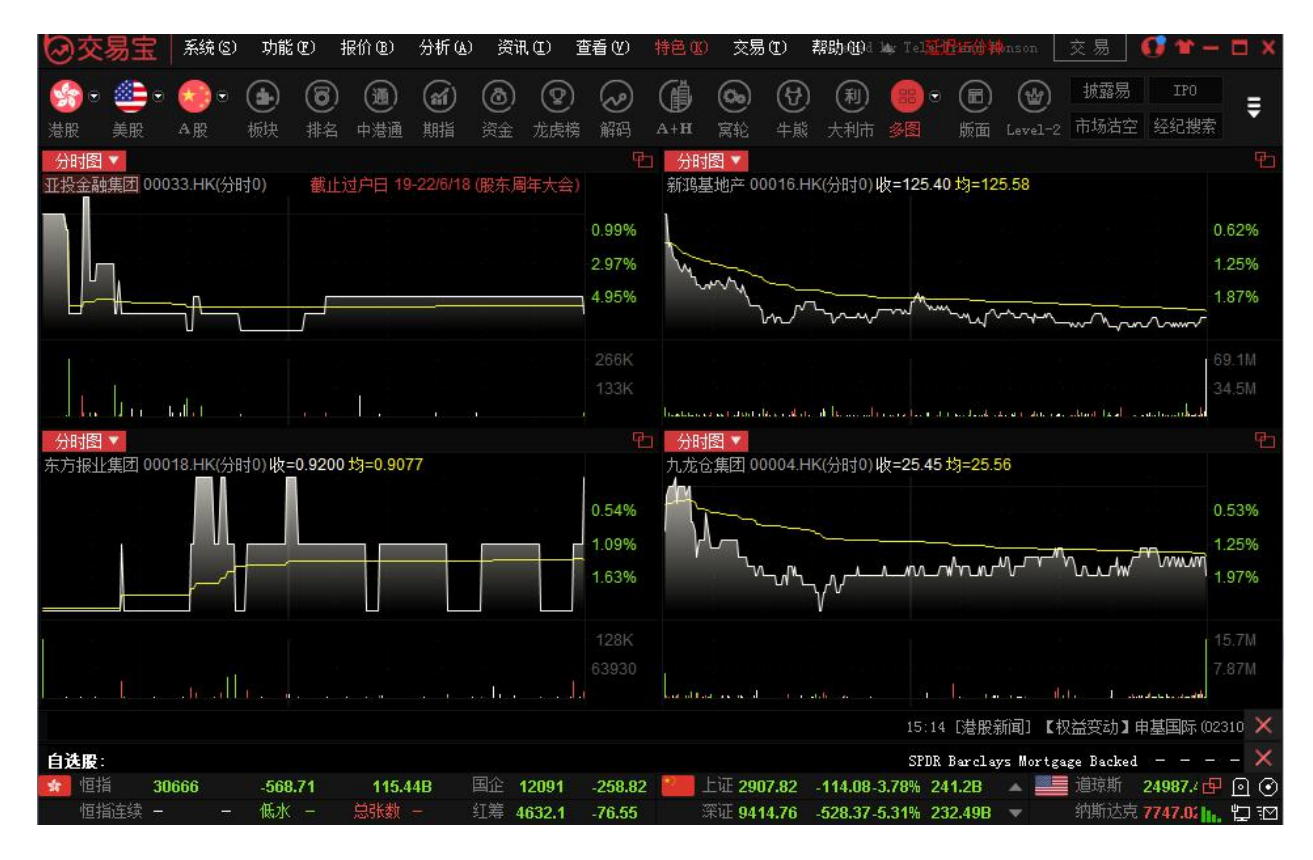

点击"九股同列"菜单

捷利港信软件(深圳)有限公司

#### 【Window 行情用户操作手册】

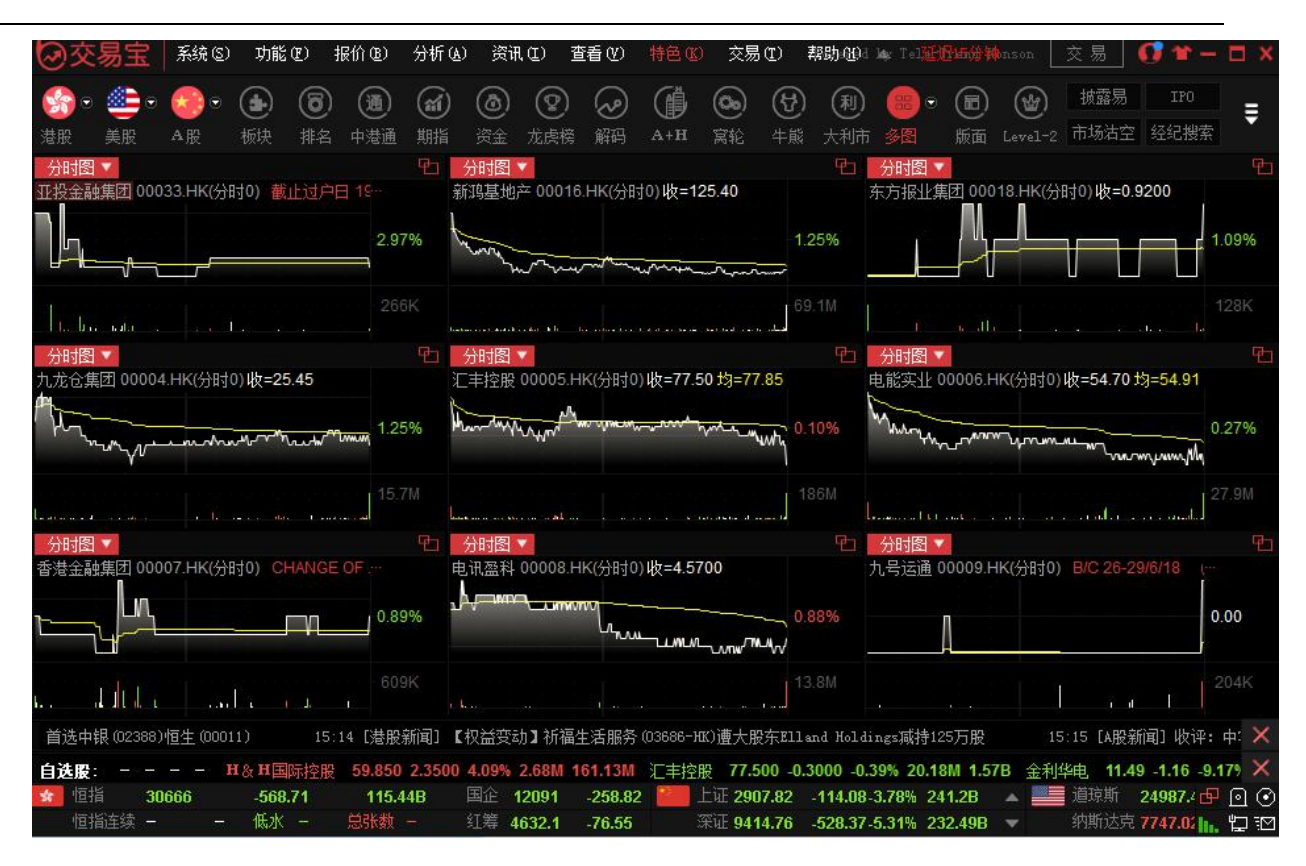

1.4.10 画线工具

## 1.4.10.1 画图工具

在股票走势图的右上角有一组工具按钮,点击第一个按钮"划线工具">"画图工具"菜单。

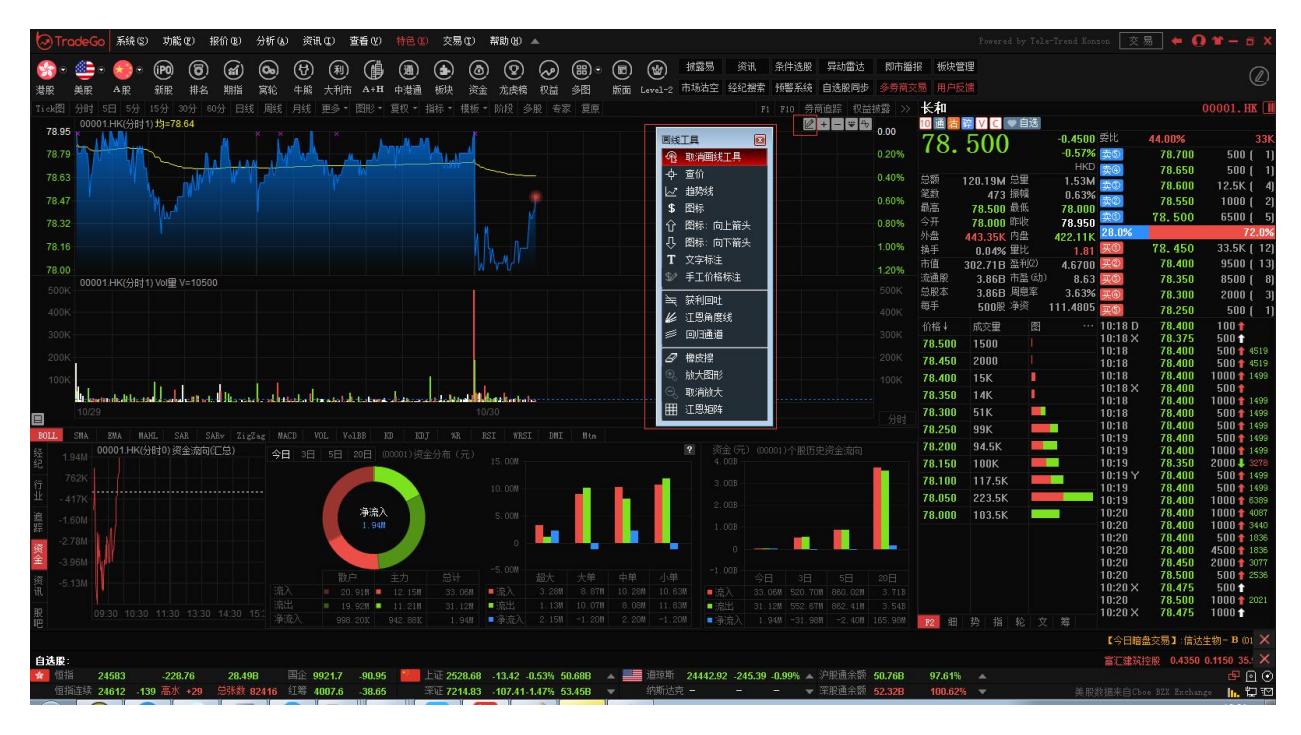

## 1.4.10.2 取消画图

点击"分析"菜单>"画线工具">"取消画图"或点击划线工具右上角"X"按钮,让鼠标指箭恢复无画图 工具初始状态。

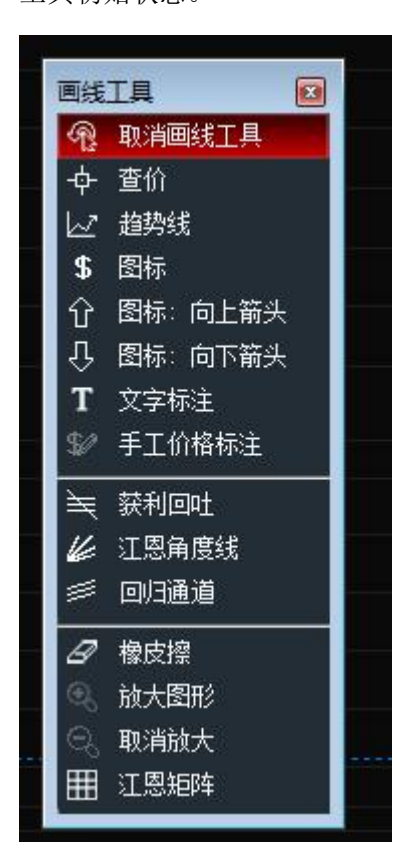

1.4.10.3 趋势线

● 趋势线绘画

点击 " La " 快速功能键,将出现十字星,在决定第一点位置后紧按左键后拖拉到第二点 放手,即可绘划出您需要的趋势线。用此法,您可以更加详尽地分析趋势的变化。

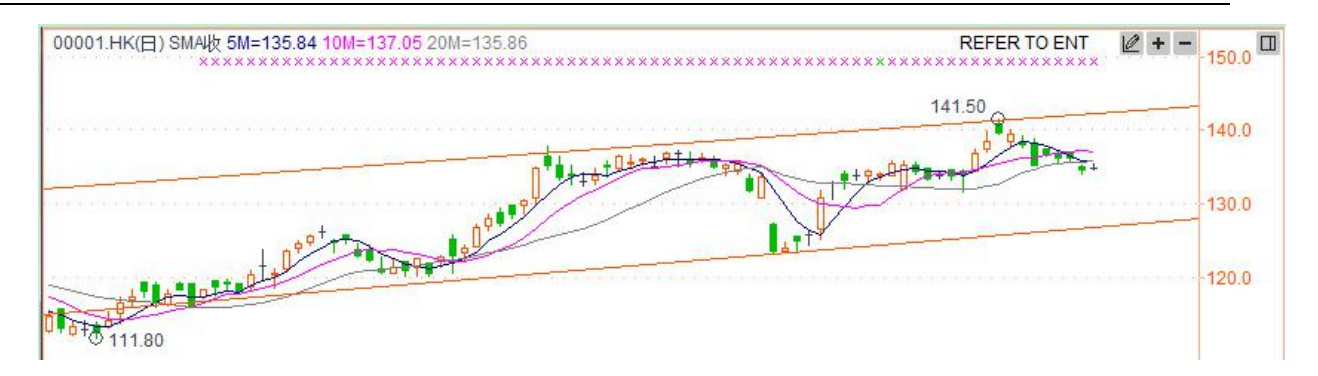

● 趋势线属性

双击趋势线调出属性窗口。

可设置趋势线的线条类型、宽度和颜色,还可为设线条向左或向右无限延;

使用系统的缺省值

保存为系统的缺省值

| 类型 📄  | 方法     |       |       |  |
|-------|--------|-------|-------|--|
| 类型:   |        |       | ☑ 左延伸 |  |
| 宽度: [ |        | - 1 - | 🗹 右延伸 |  |
| 颜色:   | +      |       |       |  |
| 保存为   | 系统的缺省值 | Ī     |       |  |
|       |        | -     |       |  |

设置趋势线绘划方法:任意、垂直线和水平线等方法。

| 趋势线属性: | The last |        | 3 |
|--------|----------|--------|---|
| 类型 方法  |          |        |   |
| 种类: 任意 | -        |        |   |
|        |          |        |   |
|        |          |        |   |
|        |          |        |   |
|        |          |        |   |
|        |          |        |   |
|        |          |        |   |
|        |          |        |   |
|        |          |        | _ |
|        | 确        | 定」「取消」 |   |

## 1.4.10.4 文字标注

点击"分析"菜单>"画线工具">"文字标注",在图表中标注文字内容。

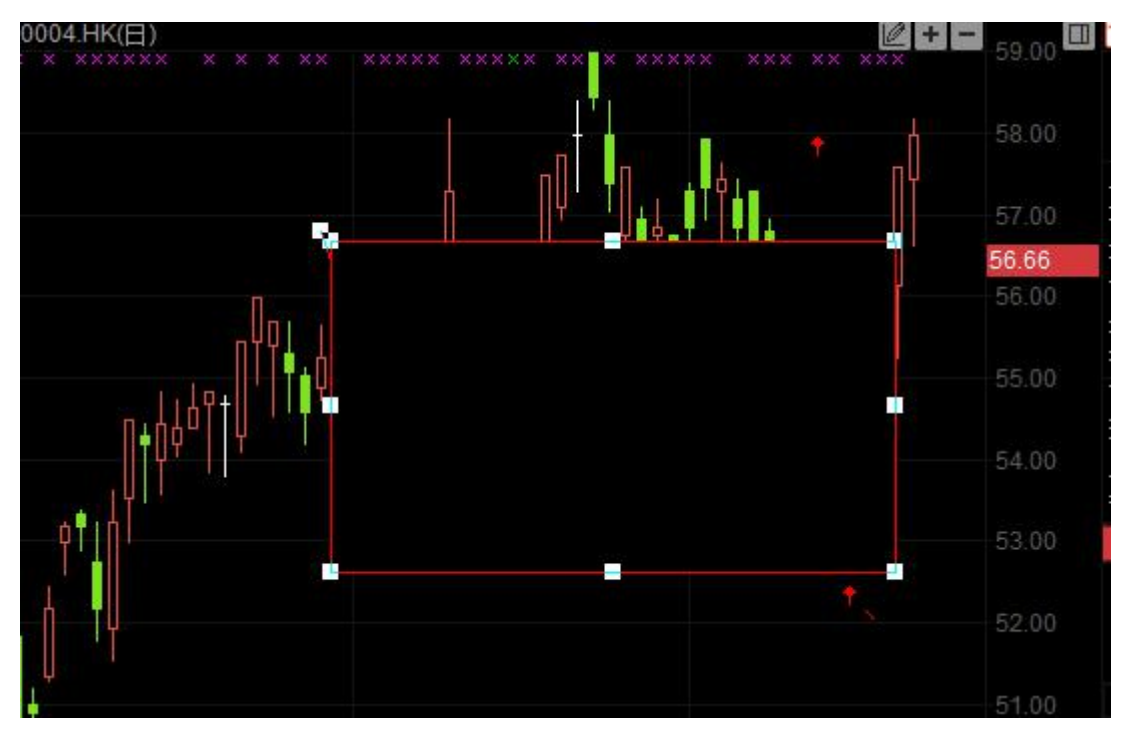

双击"文字标注"框,弹出设置窗口。进行内容、背景、文字及边框等属性设置。

| 文字 |          |
|----|----------|
|    |          |
|    | <br>Text |
|    |          |
| 竖直 |          |
|    |          |

设置后,"文字标注"已显示图表中,标注可在图表中鼠标直接进行大小及位置修改。

# 1.4.10.5 图标标注

点击"分析"菜单>"画线工具">"图标标注",在图表中标注图标标注。 双击图表中"标注图标",弹出设置窗口,可编辑内容。

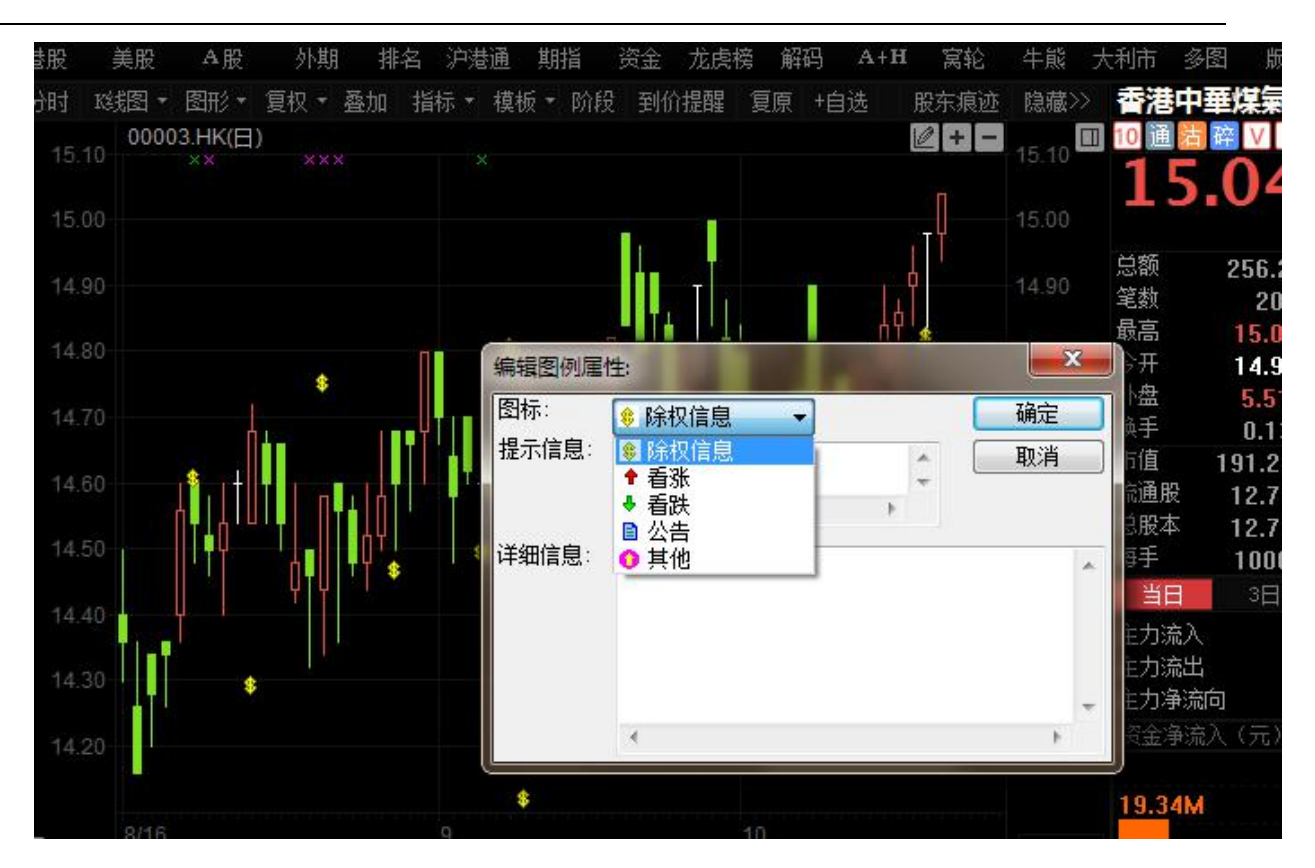

## 1.4.10.6 获利回吐

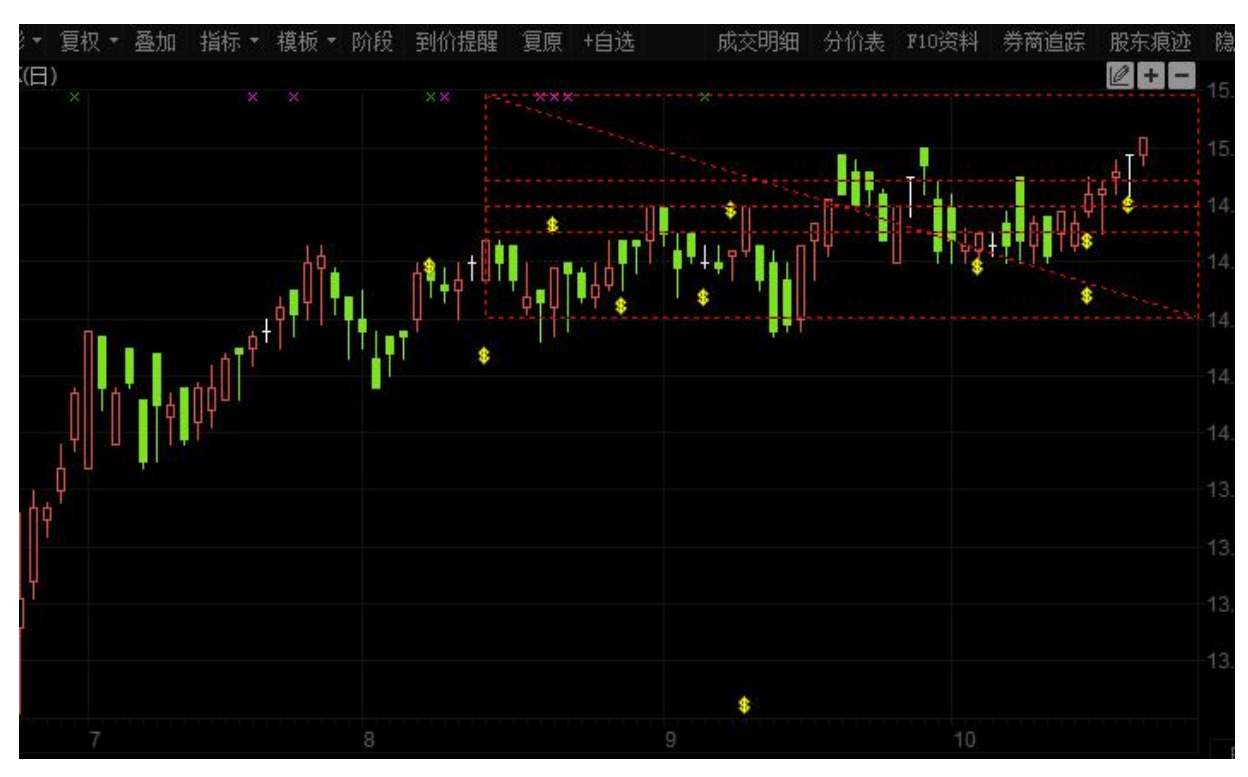

点击"分析"菜单>"画线工具">"获利回吐",对走势图进行获利回吐技术分析。

双击弹出设置窗口。

| 決利回吐 设置:       ▲         参数       设定         百分比 (0.5 指 50%)       ●         0.127       0.254       ▼0.382       0.441         ▼0.5       0.559       ▼0.618       0.682         0.764       0.81       0.874       0.938         ▼ 主趨势线       角度线       圆弧线         ▼ 轮廓线       ▼ 水平线         ○ 在左边显示价位       ○ 在右边显示价位 | 获利回吐 设置:       参数       设定         参数       设定         构件:       颜色:       •         轮廓线       0.382 line       线形:       •         0.382 line       线形:       •       •         0.500 line       粗细:       •       •         0.618 line       粗细:       •       •         前有线条使用单一 颜色/线形/粗细       ●       保存为系统缺省属性 |
|----------------------------------------------------------------------------------------------------|----------------------------------------------------------------------------------------------------|
| <ul> <li>☑ 延伸水平线</li> <li>□ 保存为系统缺省属性</li> <li></li></ul>                                                                                                    | <br>确定<br>取消                                                                                                    |

## 1.4.10.7 江恩角度

点击"分析"菜单>"画线工具">"江恩角度",对走势图进行江恩角度技术分析。

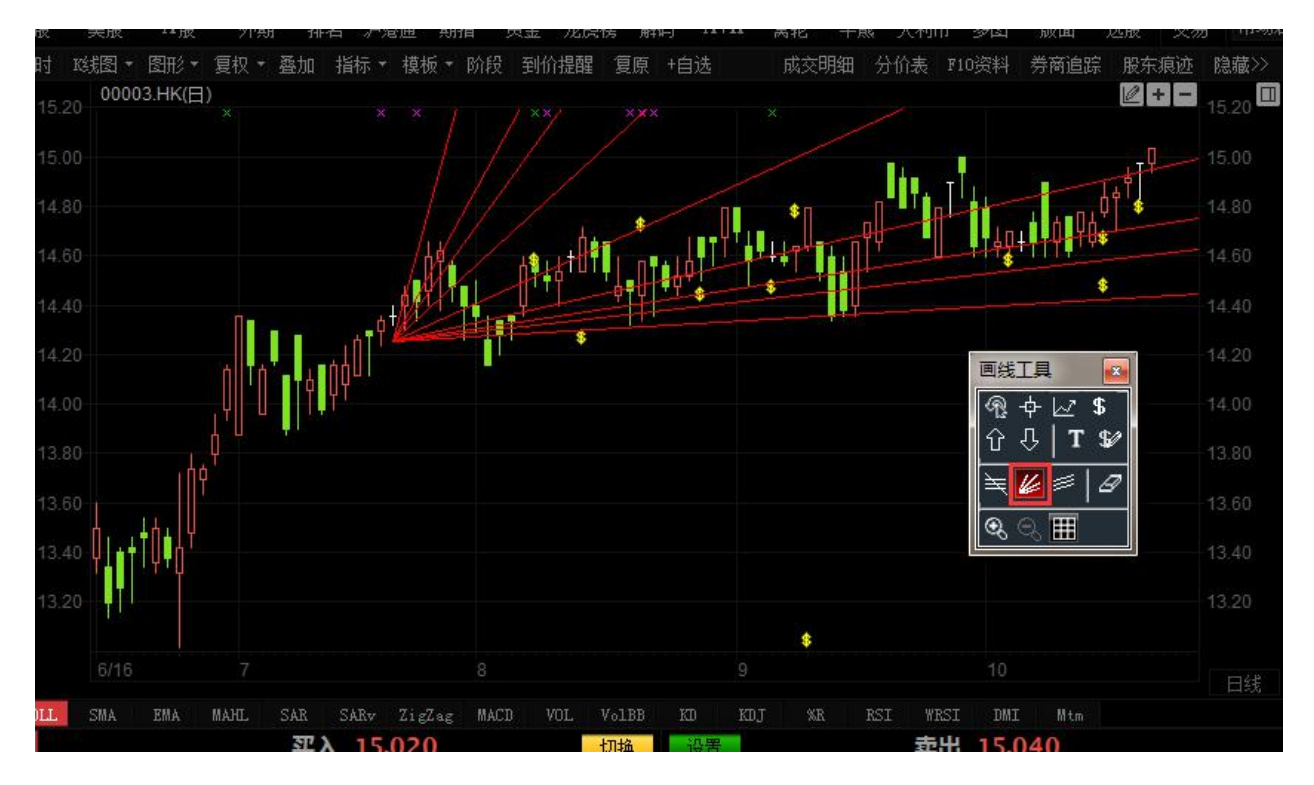

双击弹出设置窗口。

| 腐性   |                                        |
|------|----------------------------------------|
| 线形:  | —————————————————————————————————————— |
| 粗细:  |                                        |
| 颜色:  |                                        |
| 🔲 保持 | i主趋势线45度                               |
| 🔲 保存 | 为系统缺省属性                                |
|      |                                        |

## 1.4.10.8 江恩矩阵

点击"分析"菜单>"画线工具">"江恩矩阵",对走势图进行江恩矩阵技术分析。

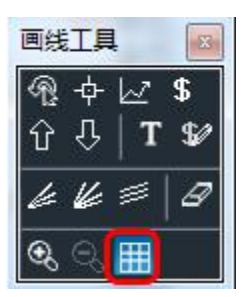

双击弹出设置窗口。

版权所有 侵权必究

#### 【Window 行情用户操作手册】

| 分时 路图 • 图形 •      |                      | 山 〃/80 | ≝ 500A<br>模板 ▼ 阶 |        | 離 复原   | +#-,··<br>+自诜 | - mu-u<br>成3 | · №<br>初細 分 | Jerana<br>伯夫 F10 | ショー パ<br>资料 券i | 、山 <u>20</u> 10<br>寄追踪 服 | 、 へ…の  | 急藏>> 🏞    |
|-------------------|----------------------|--------|------------------|--------|--------|---------------|--------------|-------------|------------------|----------------|--------------------------|--------|-----------|
| 15.20 00003.HK(日) | )<br>×               |        |                  |        |        |               |              |             |                  |                |                          | ÷=     | 5.20 🔲 10 |
| 15.00             | 江恩矩阵                 |        |                  |        |        |               |              |             |                  |                |                          |        | x         |
| 14.80             | 起始值: 10              | 10     |                  | 步长: 1  |        |               | ● 逆时针方向      |             |                  |                |                          |        | 1         |
| 14.60             |                      |        |                  |        |        |               | -            | _           |                  | 0              | 顺时针力回                    | ]      | <u>_</u>  |
| 14.40             | 基本方位                 | 螺旋價位   |                  |        |        |               |              |             |                  |                |                          |        |           |
| 14.20             | 244.00               | 243.00 | 242.00           | 241.00 | 240.00 | 239.00        | 238.00       | 237.00      | 236.00           | 235.00         | 234.00                   | 233.00 | 232.00    |
| 14.20             | 245.00               | 200.00 | 199.00           | 198.00 | 197.00 | 196.00        | 195.00       | 194.00      | 193.00           | 192.00         | 191.00                   | 190.00 | 231.00    |
| 14.00             | 246.00               | 201.00 | 164.00           | 163.00 | 162.00 | 161.00        | 160.00       | 159.00      | 158.00           | 157.00         | 156.00                   | 189.00 | 230.00    |
| 13.80             | 247.00               | 202.00 | 165.00           | 136.00 | 135.00 | 134.00        | 133.00       | 132.00      | 131.00           | 130.00         | 155.00                   | 188.00 | 229.00    |
|                   | 248.00               | 203.00 | 166.00           | 137.00 | 116.00 | 115.00        | 114.00       | 113.00      | 112.00           | 129.00         | 154.00                   | 187.00 | 228.00    |
| 画线工具 🛛            | 249.00               | 204.00 | 167.00           | 138.00 | 117.00 | 104.00        | 103.00       | 102.00      | 111.00           | 128.00         | 153.00                   | 186.00 | 227.00    |
| \$\$              | 250.00               | 205.00 | 168.00           | 139.00 | 118.00 | 105.00        | 100.00       | 101.00      | 110.00           | 127.00         | 152.00                   | 185.00 | 226.00    |
| · 산 │ T \$2⁄      | 251.00               | 206.00 | 169.00           | 140.00 | 119.00 | 106.00        | 107.00       | 108.00      | 109.00           | 126.00         | 151.00                   | 184.00 | 225.00    |
| \≒ & ∅ ∅          | 252.00               | 207.00 | 170.00           | 141.00 | 120.00 | 121.00        | 122.00       | 123.00      | 124.00           | 125.00         | 150.00                   | 183.00 | 224.00    |
| ि्⊞               | 253.00               | 208.00 | 171.00           | 142.00 | 143.00 | 144.00        | 145.00       | 146.00      | 147.00           | 148.00         | 149.00                   | 182.00 | 223.00    |
|                   | 254.00               | 209.00 | 172.00           | 173.00 | 174.00 | 175.00        | 176.00       | 177.00      | 178.00           | 179.00         | 180.00                   | 181.00 | 222.00    |
| BOLL SMA EMA      | 255.00               | 210.00 | 211.00           | 212.00 | 213.00 | 214.00        | 215.00       | 216.00      | 217.00           | 218.00         | 219.00                   | 220.00 | 221.00    |
| 各<br>6698 盈透      | 256.00               | 257.00 | 258.00           | 259.00 | 260.00 | 261.00        | 262.00       | 263.00      | 264.00           | 265.00         | 266.00                   | 267.00 | 268.00    |
| j −1s             | 1130 1 <sup>40</sup> |        | 906              | O Im   |        | 9024 UE       | Alt C        | 60          | 90 昆梁            |                | 1292 -                   | 百七尺    |           |
| 上<br>7367 Merrill | 3439 高               | 盛      | 408              | 8 瑞    |        | 4088 瑞        |              | 53          | 68 星展            |                | 1568 F                   | 电讯     |           |

## 1.4.10.9 回归通道

|       | 00003.HK(日)<br>× |       |      |            |     |                       |                           | 2+-   |
|-------|------------------|-------|------|------------|-----|-----------------------|---------------------------|-------|
| 15.00 |                  |       |      |            |     |                       |                           | . T.L |
| 14.80 |                  |       |      | •          | \$1 |                       |                           | \$    |
| 14.60 |                  |       |      | Aret Aret  |     | ] <b>   </b> ↓∏<br>\$ | ┽┩ <b>┑</b> ┩┩╹╙ <b>ᢌ</b> |       |
| 14.40 | <b>N</b> -       | ╶╺┽╢  |      | ¢∎0  ♥Ÿ \$ | \$  |                       | \$                        |       |
| 14.20 | n 10 - 14        | nhÓľ' | I' * |            |     | 画线工具                  | 1 🐱                       | 2     |
| 14.00 |                  | ΥT    |      |            |     | ጫ ቀ<br>ۍ ፲            | \                         |       |
| 13.80 | ιή¢              |       |      |            |     |                       |                           |       |
| 13.60 |                  |       |      |            |     | <b>କ୍ଟ</b> କ୍ଟ        |                           |       |
| 13.40 | Ÿ.∎⁺IŲ¤Ò.        |       |      |            |     |                       |                           |       |
| 13.20 |                  |       |      |            |     |                       |                           |       |

点击"分析"菜单>"画线工具">"回归通道",对走势图进行回归通道技术分析。

| 回归通道属性     ▲       参数     设定       构件:        轴线     ●       シ卵线     ■       夏気         ●       シャジ     ● | 回归通道属性       参数       设定         参数       设定         构件       ✓       中轴线         ✓       中轴线       ✓         中轴线类       线性回归          夏-低位线**       使田、夏夏-夏和、 |
|----------------------------------------------------------------------------------------------------|----------------------------------------------------------------------------------------------------|
| <u>抽</u> 着 <u>窥线</u>                                                                                      | 高 № 1235 (平用 販高 下販 № )<br>标准差参数: 0<br>✓ 向右延伸<br>□ 保存为系统缺省属性                                                                                                    |

## 1.4.11 查价

查价功能: 用户可以查询走势图内任何一日之成交时间(或每笔成交价)价格之开高低收、成交 量或任何图中分析工具之数值。

操作:

方法一:按键: Shift+ESC 调出十字,查看价位,再按一次: Shift+ESC 取消。

方法二:单击图中 " ♀ ", 后移动 " ♀ " 至图中任何位置即可在该图之左上角开始显示当时 之时间价格及分析工具之数值。

如欲取消查价 " 十字星 " 可移动鼠标单击 " 💁 " 或按右键即可。

| ②交       | 易宝               | 系统( <u>s</u> ) | 功能(国        | ) 报价                                  | ( <u>B</u> ) 分:         | 析( <u>A</u> ) : | 资讯(I)       | 查看( <u>v</u> )   | 特色(K)       | 交易( <u>I</u>      | ) 君        | §助( <u>ਮ</u> ) | ▲Powere     | d by Te     | le-Tren    |            | 手机版       | 网页版      | 交易      | 0 * - 🗆 ×                              |
|----------|------------------|----------------|-------------|---------------------------------------|-------------------------|-----------------|-------------|------------------|-------------|-------------------|------------|----------------|-------------|-------------|------------|------------|-----------|----------|---------|----------------------------------------|
| <b>S</b> |                  | <del>.</del>   | 6           | @ ì                                   | 甬小                      | ~ ~             | 5 V         | ' ₽₽             | iii)        | Q I               | **         | 2              | ଞ           | EŻ          |            | 拔露易        | 易 市场沽雪    | 空 做空中    | 国ETF 经纪 | 搜索                                     |
| 港股       | 美股               | AR             | 外期          | 4/4 /<br>排名 中                         | 法通期                     | C<br>指 资        | コ 🗰<br>金 龙虎 | 唐 解码             | I≣≣I<br>A+H | ₩<br>宮轮 - 4       | ◙<br>‡能    | ★利市            | 多图          | 版面          | Level-2    | 港股学        | 堂 IPO     | 做多中      | 国ETF 条件 | 、一、一、一、一、一、一、一、一、一、一、一、一、一、一、一、一、一、一、一 |
| 分时 1     | (41图 - 图         | 〒 19           | 权 - 春九      | 」指标、                                  | ・模板・                    | 阶段 3            | 副价提醒        | 复原 +#            | 白诜 券商社      | 自踪 股3             | 东痕迹        | : 隐藏>          | > 腾讯        | 腔           |            |            |           |          |         | 00700. HK                              |
| 时间       | 00700.H          | IK(分时0)        | 2017-07     | -11 13:50                             |                         | 会议              | 通知 16/8     | /17 关于中          | 期业绩/股息      |                   |            | -              | 🔲 10 通      | 古 碎         | VC         |            |           |          |         |                                        |
| 13:50    | 0 <sup>× ×</sup> | ×              | × · · · ·   |                                       |                         |                 |             |                  |             | -                 |            |                | 27          | 75          | 60         |            | 4.0000    | 委比       | -16.45% | -174K                                  |
| 价位       |                  | AA A           | -           | 11.00                                 |                         |                 |             |                  |             |                   | 画线]        | [具             | x 4         | J.          | 00         |            | +1.47%    | 卖の       | 276.40  | 66K ( 20)                              |
| 0.000    | 0 M. M           |                |             |                                       |                         |                 |             |                  |             |                   | <u>ଲ -</u> | 12 9           | 8           |             |            |            | HKD       | 卖④       | 276.20  | 129K ( 28                              |
| 均价       | Mun              |                |             |                                       |                         |                 |             |                  |             |                   |            |                | ●◎ 总额       |             | 1.89B      | 总里         | 6.88M     | 卖の       | 276.00  | 203K (177                              |
| 24.94    | 0                |                |             |                                       |                         |                 |             |                  |             |                   | 0 💎        | ,   <b>1</b>   | 2 笔数        |             | 4067       | 振幅         | 0.74%     | 卖②       | 275.80  | 172K ( 65                              |
| -271 60  | 0                |                |             |                                       |                         |                 |             |                  |             |                   | ₹ 6        | i 💷   .        | 日前品         |             | 275.80     | <b>載</b> 慨 | 273.80    | 卖①       | 275 60  | 46K ( 13)                              |
| 张中富      |                  |                |             |                                       |                         |                 |             |                  |             |                   | a          |                |             |             | 273.80     | 昨収         | 271.60    | 58.2%    | 210100  | 41.8%                                  |
| -100.009 | 6                |                |             |                                       |                         |                 |             |                  |             |                   |            | 5 <b>III</b>   | 212盆        |             | 4.42M      | 同語         | 2.12M     | TO       | 975 40  | A1K ( A8)                              |
| 成交里      |                  |                |             |                                       |                         |                 |             |                  |             |                   |            |                |             |             | 0.01%      | EV.        | 0.78      | TO       | 275.20  | 8216 ( 43)                             |
|          | 00700.F          | IK(分时0)        | 2017-07     | -11 13:50                             | J Vol里                  |                 |             |                  |             |                   | S          | 245            | shif        | tぞ          | <b>F</b> 着 | 现化         | A.9009    | 37.C     | 275.00  | 147K (111)                             |
| 成交额      |                  |                |             |                                       |                         |                 |             |                  |             |                   |            | 7001           | 見服2         |             | 50.08      | 出見室        | n 22%     | 70       | 974 00  |                                        |
|          |                  |                |             |                                       |                         |                 |             |                  |             |                   |            |                | 每手          |             | 100股       | 净资         | 20.6352   | 70       | 274.00  | 001 001                                |
| 526K     |                  |                |             |                                       |                         |                 |             |                  |             |                   |            |                | 当日          |             | 3日         | 5日         | 20日       | 大学       | 274.00  | 00K [ 34]                              |
| 2621/    |                  |                |             |                                       |                         |                 |             |                  |             |                   |            |                | 主力さ         | ÷λ          |            |            | 1.018 =   | 11:19    | 275.80  |                                        |
| 2005     | h                | i li           |             |                                       |                         |                 |             |                  |             |                   |            |                | エクル         | ····八<br>奈出 |            |            | 417 100 - | 11:19 X  | 275.76  | 100 1                                  |
|          | Handhille        |                | برا ه حاليه | i i i i i i i i i i i i i i i i i i i |                         |                 | 13:50       |                  |             |                   |            |                | エ/5%<br>主力3 | """"<br>新空口 |            |            | 589 651 7 | 11:19 X  | 275.76  | 100 🕇                                  |
|          |                  |                |             |                                       |                         |                 | 15.50       | 4:00             |             |                   |            |                |             | 3·200-3     | (冊)        |            |           | 11:19    | 275.80  | 400 👚 4689                             |
| BOLL     | SMA E            | KA MAH         |             |                                       | ZigZag                  | MACD            |             |                  |             |                   | RSI        | WRSI           |             |             |            |            |           | 11:19    | 275.60  | 7000 4 0690                            |
| 47       |                  | হা,            | λ 97        | 5 40                                  | ł                       | 田協              | 设置          |                  | 麦出 97       | 5 60              |            |                | 558.        | 2911        |            |            |           | 11:19    | 275.60  |                                        |
| 纪        | th+n ER          | _ ^            | 7C 41       | 7 118-10-3                            | -2#                     |                 |             | 27.44            | жщ 41       |                   | ±10=       |                |             |             |            |            |           | 11.19 1  | 275.00  |                                        |
| 4429     | 「中投国際            | <b>F</b>       | 040         | (厚恨首                                  | 77官                     | ŏ               | (34 )上半     | 业夯               | 014         | 13 )母)通[          | 判断         |                | 12          | 3           |            | 23.46M     | 12.01M    | 11:19    | 275.60  | 100 4 1478                             |
| 17 8463  | 冒还证多             | Ŧ              | 344         | )曾强刑                                  | 2714                    |                 | 389 化加其     | 坏坏               | 405         | 35 场信             |            |                | 净招          | H 3         | 多大单        | 净中单        | 净小单       | 11:19    | 275.80  | 100 1 0145                             |
| 0549     | ) 海通国际           |                | 813         | 5 中银国                                 | 眎                       | 73              | 389 花旗      | 环球               | 145         | 50 IMC            |            |                |             |             | 1.964      |            | 1.1.1     | 11:19    | 275.60  | 8000 4 1478                            |
| 邉 3440   | ) 高盛亚洲           | ł              | 699         | 7 中投信                                 | 恴                       | 73              | 389 花旗      | 环球               |             |                   |            |                |             | 0           | 0700.Hk    | (分时0)      |           | 11:19    | 275.60  | 600 46123                              |
| 8886     | ,中国光7            |                | 127         | 7 广发证                                 | E券                      |                 | 347 Merr    | ill              | 014         | 45 海通[            | 国际         |                |             |             |            |            |           | 11.19    | 275.60  |                                        |
| 秦 6997   | 中投信息             | 3              | 639         | 9 国信证                                 | E券                      | 7:              | 193 德意      | 志                | 738         | 35 花旗3            | 环球         |                |             |             |            |            |           | 11:19    | 275.60  | 21.4K 4 9024                           |
| 6698     | · 盈透证表           | ¥              | 344         | ) 高盛刊                                 | 励制                      | 03              | 846 大和      | 资本               | 599         | 8 创盈              | 服务         |                |             |             |            |            |           | 11:19    | 275.40  | 400 44429                              |
| 资 3440   | 直感示法             | 4I             | 811         | 3 丁銀玑                                 | DONN                    | 34              | 40 直感       | 亚洲               | 84f         | 18 宣谕             | 正卷         |                |             |             | Į          |            |           | 11:19    | 275.60  | 100 🕇 8734                             |
| 11, 0110 | 「高金正か」           | •1<br>¥        | 830         | 2 二版日<br>2 言论证                        | chil<br>C <del>XK</del> | 0               | 78、下士       | 正が               | 951         |                   | 正光         |                |             |             |            |            |           | 11:20 Y  | 275.60  | 100 🕆 8734                             |
| 股 0401   | ・ 由歴県7           | 7<br>11        | 170         | - 1931年に<br>- 1931年に                  | L77<br>T¥4              | 0               |             | 1911.777<br>1911 | 00          |                   | 出力。<br>団に  |                |             |             |            |            |           | 11:20    | 275.60  | 200 1 8734                             |
| 1월 3440  | 「高盛业別            | ul.            | 1/9         | プル住力リ                                 | E97                     | 28              | 940 支俗      | Æ                | 894         | 19 中限             | 当め         |                | 流           |             |            |            |           | 11.20    | 215.60  | 200 0734                               |
|          | <b>[</b> 4       | 日暗盘交           | 易】训         | <b>多实业(01</b>                         | 962. HK)                |                 | (今日暗盘       | 交易】:い            | TS MARKETIN | IG (06113.        | HK)        |                | 今日暗盘        | 交易】         | : 恒智控!     | 段(08405.   | нк)       | 11:00 [港 | 股新闻] 沙特 | 靜利美CEO料投资 🗙                            |
| 🔹 恒措     | ii 257           | 69             | +268.5      |                                       | 35.45B                  |                 | 10346       | +131.            | 89 📔 上      | ₩ <b>3201.</b>    | 44 -       | 11.19 -        | 0.35% 10    | 00.71B      |            | 道琼期        |           |          |         | 股通余管 🗗 回 📀                             |
| 恒指       | 旨连续 <b>257</b>   | 58 +24         | 1低水。        | 11 总                                  | 张数 430                  | 74 红筹           | 3986.3      | +30.7            |             | ù <b>≣ 1049</b> € | 6.60 -     | 9.00 -         | 0.09% 12    | 27.39B      |            | 标普5        |           |          |         | 股通余客 🙄 🗠                               |

# 1.4.12 阶段分析

1、定义:阶段分析是一种统计工具,用来统计分析股价某一阶段的涨幅、振幅等状态。

2、使用:点击阶段分析图标,确定起算点,沿着起算点拉动到要统计的区域终止点即可出现统计结果,要改变统计日期时,调整统计结果框中的日期即可。

3、统计结果分析: 单元个数:指统计周期数

涨幅:统计区间的总涨幅。

震幅:统计区间的总震幅。

开始:起算点的价位或点数。

最高:统计区间内的最高点。

最低:统计区间内的最低点。

最新:统计区间内的最新价。

平均:统计区间内的平均价。

最大金额:统计区间内的最大金额。

平均金额:统计区间内的平均金额。

单元最大升跌幅:统计区间内某一周期的最大升跌幅。

单元最小升跌幅:统计区间内某一周期的最小升跌幅。

具体操作:

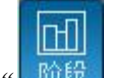

1.在工具栏中,点击"阶段",后,即可调出"阶段分析"。

2.在日K线图表中选取所要分析的阶段范围,确定起算点,沿着起算点拉动到要统计的区域终止 点即可出现统计结果,弹出阶段分析窗口。要改变统计日期时,调整统计结果框中的日期即可。

| ■ 恒生工商分  | 类(HSC)阶段分析 |      |        |
|----------|------------|------|--------|
| 开始时间: 20 | 014-03-14  |      |        |
| 结束时间: 20 | 014-03-14  | ]    |        |
| 分析       | 数据列表       | 7    |        |
| 单元个数     | 1          | 最大金额 | 17.28B |
| 涨幅       | -1.59%     | 最小金额 | 17.28B |
| 振幅       | 1.45%      | 平均金额 | 17.28B |
| 开始       | 13562.870  | 最大涨幅 | -1.59% |
| 最高       | 13566.660  | 最小涨幅 | -1.59% |
| 最低       | 13372.880  |      |        |
| 最新       | 13466.570  |      |        |
| 均价       | 13468.170  |      |        |
| 总成交量     | 0          |      |        |
| 成交均量     | 0          |      |        |
| 总成交额     | 17.28B     |      |        |

## 1.4.13 价格复权

按价格复权快捷键 F9, 使用/取消价格复权。效果如下图:

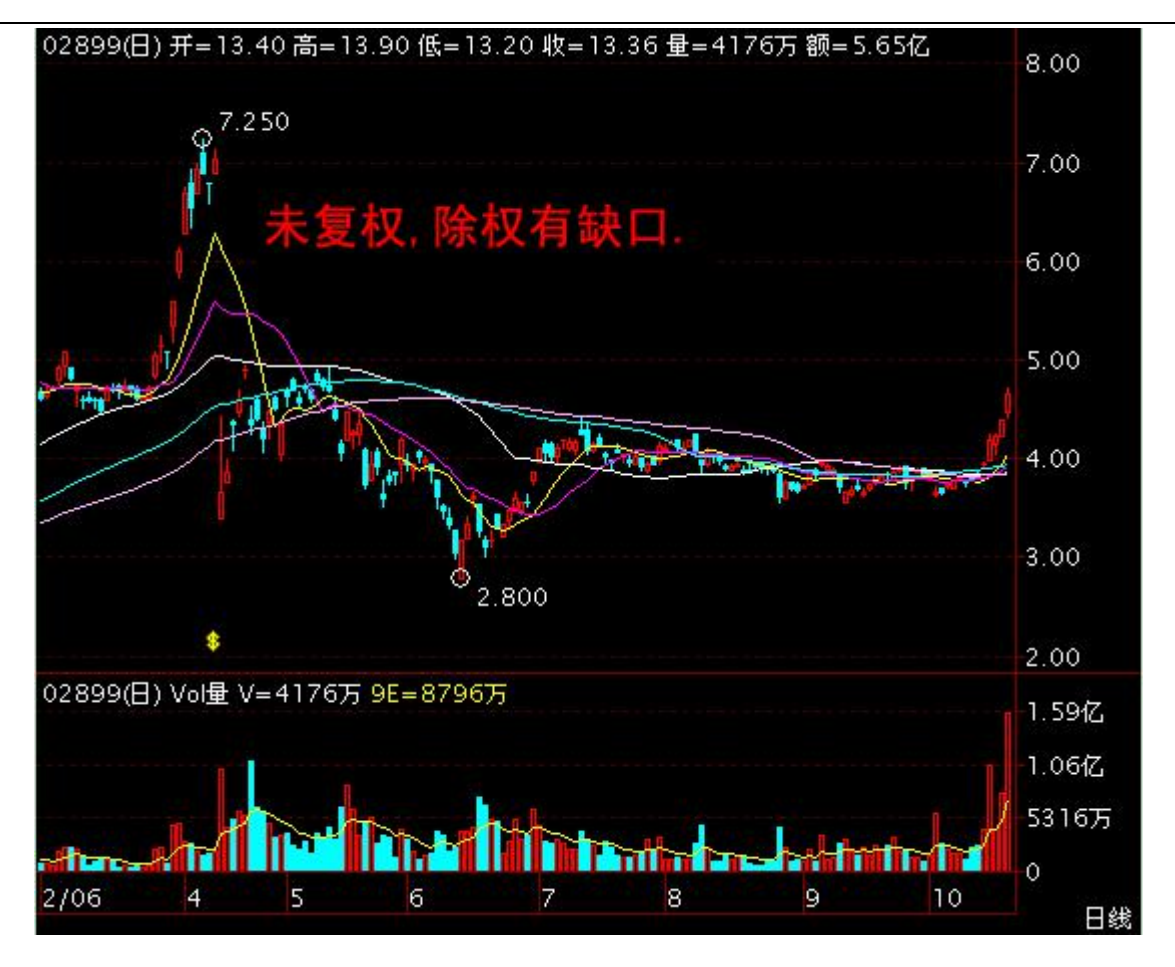

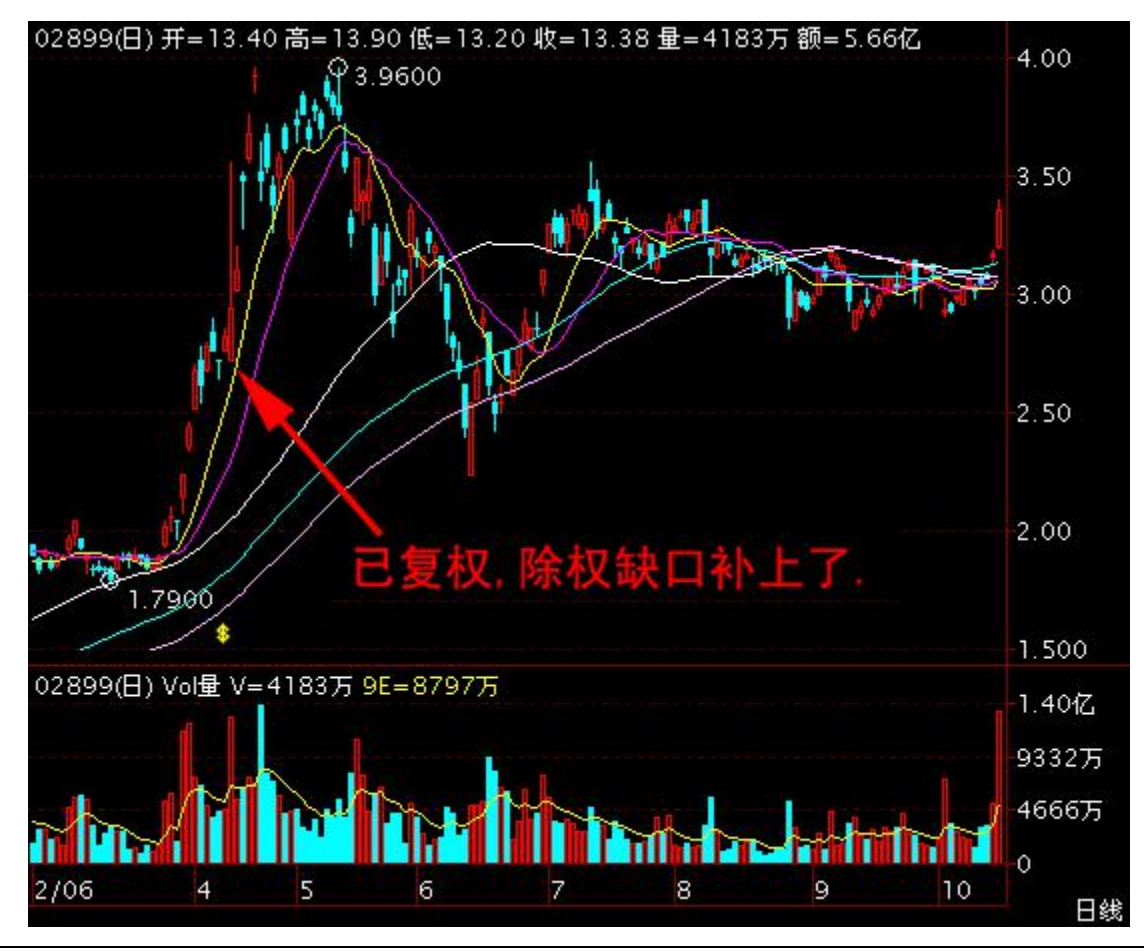

版权所有 侵权必究

## 1.4.14 显示行情信息

点击"分析"菜单>显示"行情信息":

显示/关闭行情信息:可直接点击信息板左上角 国标。

| 🥟 TrodeGo 系統 © 功能 @ 接价 @ 分析 @ 淡讯 ① 查看 ♡ (持色 © 交易 ① 幕助 @ ▲                                                                                                    |                  |            |           |               |                               | 交易 뜯 🌔        | 🕽 📽 🗕 🗉 🗙      |
|----------------------------------------------------------------------------------------------------|------------------|------------|-----------|---------------|-------------------------------|---------------|----------------|
| ☆ 、 ● 、 ● ● ● ● ● ● ● ● ● ● ● ● ● ●                                                                                                    | は 即市播<br>同步 多券商文 | 报 板块管      | 運         |               |                               |               | Ø              |
| Tick图 分时 5日 5分 15分 30分 60分 日线 周线 更多。图形。复权。指标。 根板。 阶段 多股 专家 复原 FI F10 券育直路 #                                                                                                    |                  | 腾讯控用       | 股         |               |                               |               | 00700. HK 🔳    |
| 00700 HK(日 前复权) SM+收 5M=264.18 10M=273.42 20M=284.90 30M=293.19 60M=321.11 合议通知 14/11第三季度业绩限息 📝 🖬 🔤                                                                                                    |                  | 10 通 清     | 🛱 V C 🤍   | 自选            |                               |               |                |
| 474.12                                                                                                    |                  | 256        | . 00      |               | -4.0000 皮比                    | 92.23%        | 125.9K         |
| 10 Revenue and Reserve                                                                                                    |                  |            |           |               | -1.54% ±5                     | 257.00        | 500 ( 3)       |
| Construction of the second second sec |                  | 总额         | 352.94M 등 | 里             | 1.37M                         | 256.80        | 3200 [ 1]      |
| a second second se                                                                                                    |                  | 笔数         | 9 拆       | idi           | 0.00% 💏                       | 256.00        | 1000 ( 1)      |
| 4.1 Bay                                                                                                    |                  | 最高         | 256.00    | 低             | 256.00                        | 256.20        | 400 ( 3)       |
| 255.00                                                                                                    |                  | 51,41      | 256.00    | -402<br>1.#9+ | 260.00                        | 200.20        | 96.1%          |
| \$                                                                                                    |                  | 换手         | 0.01% 1   | ik.           | 灭①                            | 256.00        | 107.8K [ 7]    |
| 00700.HK(曰) Vo/匣 V=1374641 <mark>5E=18.373M</mark>                                                                                                    |                  | 市值 24      | 437.57B 2 |               | 5.2945 프                      | 255.80        | 500 ( 1)       |
|                                                                                                    |                  | 流通股        | 9.52B 🕅   | 彊(动)          | 28.43 🕺                       | 255.60        |                |
|                                                                                                    |                  | 忠股本        | 9.52B 墙   | [1] 率         | 0.34% 💻                       | 255.40        | 200 ( 2)       |
|                                                                                                    |                  | 60-1-      | TUUR: 19  | -             | 31.9477 英国                    | 255.20        | 22.7K ( 11)    |
| 00/00 HK(E) MACLINE 1282509 MT=-15 0857 M2=-14.0760 UE-3.21939                                                                                                    |                  | 价格↓        | 成交量       | 8             | 09:01                         | D 260.30      | 200            |
|                                                                                                    |                  | 256.00     | 0         |               | 09:03                         | 2 P 255.41    | 28K 1          |
|                                                                                                    | 0.0000           |            |           |               | 09:03                         | P 260.00      | 700 🕇          |
|                                                                                                    |                  |            |           |               | 09:09                         | P 250.00      | 298K 1<br>41 1 |
|                                                                                                    |                  |            |           |               | 09:0                          | P 255.24      | 1000           |
| ■8 3 4 5 6 7 8 9 10<br>■                                                                                                    |                  |            |           |               | 09:0                          | 5 P 254.45    | 100 <b>1</b>   |
| BOLL SHA EMA HAHL SAR SARV ZigZag MACD VOL VolBB KD KDJ %R ESI WEST DHI Hun                                                                                                    |                  |            |           |               | 03.2                          | 10 200.00     | 734.01         |
| 🧧 🖂 🛛 🛛 🛛 🛛 🕺 🙀 🔤 🙀 🕹 😨 💆 💆 💆 💆 🦉 💆                                                                                                    |                  |            |           |               |                               | 信息            | 板              |
| <sup>22</sup> 8738 汇丰证券 6098 中投信息 9028 UBS IIIX 8168 中银国际 1292 招银国际 ↑70 8948 中银国际                                                                                                    |                  |            |           |               |                               |               |                |
| 符 18738 汇丰证券 −3s 0690 一通投资 7126 大华继显 6825 辉立证券 +4s 5337 JPMorgan 5790 新基立                                                                                                    |                  |            |           |               |                               |               |                |
| 业 7367 Merrill 5999 创盈服务 5999 创盈服务 2118 宝盛金融 6825 辉立证券 6698 盈透证券 +8₽ 6528 万利丰                                                                                                    |                  |            |           |               |                               |               |                |
| 遑 3286 Merrill 8498 建行证券 7364 Merrill 6688 盈透证券 +1s 6825 辉立证券 1208 国元证券 +1Os                                                                                                    |                  |            |           |               |                               |               |                |
| <sup>221</sup> 8529 中信建投 −48     0549 海通国际 2119 宝盛会融                                                                                                    |                  |            |           |               |                               |               |                |
| 资 7126 大华继显 8574 汇丰证券 6998 中投信息 6688 盈透证券 6825 辉立证券 +5s 5467 摩根香港 +11s                                                                                                    |                  |            |           |               |                               |               |                |
| ☆ 7116 大华继显 6129 金英证券 -5e 4659 致富证券 6825 辉立证券 0759 富瑞金融 7141 时富证券 9024 UBS HK                                                                                                    |                  |            |           |               |                               |               |                |
| <sup>須</sup> □ -1s 1836 极讯亚太 0346 大和资本 7811 银河国际 +12s 5346 JPMorgan 8919 中銀国际 +12s                                                                                                    |                  |            |           |               |                               |               |                |
| 6258 永丰金 1799 構才证券 1919 富邦证券 6658 盈透证券 6825 辉立证券 46s 6698 盈透证券 2249 富途证券                                                                                                    |                  |            |           |               |                               |               |                |
| 型 -2s 6999 中投信息 9028 UBS HX +3s 6829 辉立证券                                                                                                    |                  | F2 :       |           |               |                               |               |                |
|                                                                                                    | 史上最大规模[          | 回购预案 耗线    | 贫或达千亿     |               | 20 [港股新闻]                     | "双11"上苏宁(     | 自营商品运费 X       |
| 自治院: 3年3月8日 7月0 0月1 145 520 306 4 4682                                                                                                    | M CORTA          | 15.78 0.11 | 0.70% 326 | RK 5 151      | 1 走进全陆健臣                      | 1 0000 0 0000 | 0.00% 0 ×      |
| 日本1017、<br>1 個指 24765 46.92 1.738 国企 10022 +8.94 1 上近 2538.67 3.53 0.018 7.85 2.58 金 単位的 243.69 2.55 3.0 4.55 4.55 4.55 4.55 4.55 4.55 4.55 4.                                                                                                    | 51.56B           | 99.15%     | A 320     | 101C 0.101    | • BREAK                       |               | A 0 10         |
| 個指连续 24785 +34 高水 +20 总球线 14614 紅薯 40564 +10.07 完证 7271.96 -50.28 -0.669 1.368 ▼ ///////////////////////////////////                                                                                                    | 51.84B           | 99.69%     |           |               |                               |               |                |
|                                                                                                    |                  |            |           |               | Contraction (1999) [1999] [19 |               |                |

"行情信息"版块的底部叫"信息板块"有七个按钮:笔(显示最近的成交明细)、细(个股的财务数据)、势(个股的即时分时图)、指(大盘指数的即时分时图)、轮(该股关联商品)、文(交易明细中成 交类型说明)、筹(移动成本),点击它,即转到相应的内容。

| 流;代表                 | 资金的流入                        | 流出    | 细     | - 个股的财务数据            |        | 势:个股的即时分时图                       |
|----------------------|------------------------------|-------|-------|----------------------|--------|----------------------------------|
| 价格↓                  | 成交里                          | 图     | 每手股数  | 500                  | 1      | 00006.HK(分目10)收=71.70            |
| 78.300               | 50K                          |       | 货币单位  | HKD                  |        | d 1 0.09%                        |
| 78.250               | 95.5K                        |       | 价差    | 0.050/0.050          | )      | The start the out the            |
| 78 200               | 60K                          |       | 盈利(2) | 1.6300               |        | VI 0.43%                         |
| 78 150               | 338                          |       | 市盆(切) | 19.81                |        | h.                               |
| 70.100               |                              |       | 周息室   | 3.77%                | 6      | 00006.HK(分时0) Vot里 82000         |
| 78.100               | 12.5K                        |       | 急股本   | 3.38                 | 3      | 54667                            |
| 78.050               | 90.5K                        |       | 流通股本  | 2.13B                | 300    | 27333                            |
| 78.000               | 78.5K                        |       | 流 畑   | 势指轮文舞                |        | 流 組 🤮 指 轮 文 筹                    |
| 指: 大盘                | 指数的即时分                       | 时图    | ¥     | 2. 该股关联商品            | 100    | 文交易明細中成交类型说明                     |
| HSI.HK(分时0           | ) 收=23252                    |       | 80000 | 有温温科                 |        | 下列之公开交易种类于交易设施之股份                |
| An                   |                              |       | 12397 | 電盘変捩七四購A<br>垂海注印上二購A |        | 页上显示・以供参考:                       |
| A to Decen           | W W                          | 0.23% | 12713 | 電磁座通七三購A             |        | D = 碎股成交<br>M = 非自动对盘或特别实责单位的主新边 |
|                      | h                            |       | 12776 | 電盈瑞信七三鲭A             | 83 - E |                                  |
| HSLHK(分时0            | ) Vol里                       | 00411 | 13058 | 電溫麥銀七四購B             |        | 其中包括在上个交易日收市前达 成而未               |
|                      |                              | 90 TM | 27762 | 電盈摩通六甲購A             |        | 及輸入系統的成交)<br>U = 覺价成交            |
| and the formation of | A State of the second second | 40031 | 27963 | 電盪瑞信六甲購A             |        | X=非自动对盘或特别买卖单位的两边窖成              |
| 流细势                  | 指轮文                          | 装     | 流细    | 势 指 轮 文 筹            |        | 流 细 势 指 轮 🔀 蓐                    |
| 筹                    | : 移动成本                       |       |       |                      |        |                                  |
|                      |                              |       |       |                      |        |                                  |
|                      | 3                            |       |       |                      |        |                                  |

156

# 1.4.15 显示经纪队列

图表中底层显示即市买卖委托挂单之经纪牌,在黄色字体"买入"或"卖出"标题处单击,可切换显示经纪名称或经纪号码。

切换经纪牌显示/隐藏快捷键: Tab

捷利港信软件(深圳)有限公司

#### 【Window 行情用户操作手册】

| ②交       | 易宝              | 系统( <u>S</u> ) | 功能(图         | 2) 报价                                   | ì(B) 分                                   | 祈( <u>a</u> )    | 资讯(I)               | 查看             | ₩<br>( <u>v</u> ) | 特色(医        | ) え   | E易(I) ;  | 帮助(肚) ⊿   | Powered by  | Tele-Trer | id Konson                                                                         | 手机版       | 网页版         | 交易(          | 0 * - 🗆 ×   |
|----------|-----------------|----------------|--------------|-----------------------------------------|------------------------------------------|------------------|---------------------|----------------|-------------------|-------------|-------|----------|-----------|-------------|-----------|-----------------------------------------------------------------------------------|-----------|-------------|--------------|-------------|
| <b>.</b> |                 | <b>.</b>       |              | 0                                       | 通 1                                      | $\sim$           | ম ১                 | $\nabla$       | <b>₽</b> ₽        |             | Q     | <u>ک</u> | 2         | le Fz       | > LEVEL   | 拔露易                                                                               | 易 市场沽3    | 空 做空中國      | 国ETF 经纪排     | 叟索 _        |
| 港股       | 美股              | A₩             | 小期 :         | 444 · · · · · · · · · · · · · · · · · · | 「「「「「」」 「「」 「」 「」 「」 「」 「」 「」 「」 「」 「」 「 | 明指 计             | 资金龙                 | <b>台</b><br>皮榜 | の紹明               | I≣≣I<br>A+H | 富裕    | • 🗃      | ▲<br>大利市  |             | i Level∹  | 2 港股学                                                                             | 堂 IPO     | 做多中国        | 国ETF 条件i     | ⇒           |
| 分时 1     | (418) -         | 图形 - 复         | 权 - 唇九       | 0 指标                                    | • 模板•                                    | 阶段               | 到价提醒                | 1 复原           | 〔 +白              | 诜 券爾        | 補踪    | 服东痕词     | ホー 隐藏>>   | 香港交         | 易所        |                                                                                   |           |             |              | 00388. HK   |
| 100 0    | 00388           | .HK(分时0        | ) 均=199.     | 51                                      |                                          |                  | 会议通知                |                | é于中!              | 期业绩佛        | 息     | 2+-      |           | 10 通 🗄      | φ V C     |                                                                                   |           |             |              |             |
| 199.5    | ×               |                |              |                                         |                                          |                  |                     |                |                   |             |       |          |           | 100         | 50        | 1                                                                                 | -0.4000   | 委比          | -5.99%       | -4700       |
| 199.8    | 3               |                |              |                                         |                                          |                  |                     |                |                   |             |       |          | 0.06%     | 100         |           | <u> </u>                                                                          | -0.20%    | 卖⑤          | 200.00       | 19K ( 5)    |
| 199.7    | 7               |                |              |                                         |                                          |                  |                     |                |                   |             |       |          | 0.12%     | 台橋          | 17 4464   | ×#                                                                                | HKD       | 対金          | 199.90       | 6400 ( 4)   |
| 199 6    | 1               |                |              |                                         |                                          |                  |                     |                |                   |             |       |          | 0 18%     | 志敬<br>学術    | 17.44M    | 志里                                                                                | 07.415    | 卖の          | 199.80       | 6500 ( 7)   |
|          |                 |                |              |                                         |                                          |                  |                     |                |                   |             |       |          |           | 最高          | 199.80    | 最低                                                                                | 199.20    | 対の          | 199.70       | 2300 ( 3)   |
| 199.4    | •               |                |              |                                         |                                          |                  |                     |                |                   |             |       |          | 0.23%     | 今开          | 199.50    | 昨收                                                                                | 199.90    | 卖①          | 199.60       | 7400 [ 6]   |
| 199.3    | 3               |                |              |                                         |                                          |                  |                     |                |                   |             |       |          | 0.29%     | 外盘          | 43.9K     | 内盘                                                                                | 17.11K    | 53.0%       |              | 47.0%       |
|          |                 |                |              |                                         |                                          |                  |                     |                |                   |             |       |          |           | 换手          | 0.01%     | 里比                                                                                | 2.12      | <u>买①</u>   | 199.30       | 5900 ( 6)   |
| 20000    | 00388           | .HK(分时0        | ) Vol璽 V=    | 12700                                   |                                          |                  |                     |                |                   |             |       |          |           | 市值          | 245.7B    | 盈利                                                                                | 4.7600    | ,<br>王<br>② | 199.20       | 2400 ( 4)   |
| 30000    |                 |                |              |                                         |                                          |                  |                     |                |                   |             |       |          |           | 流囲版         | 1.23B     | 市盘(切)<br>国白女                                                                      | 41.91     | 実の          | 199.10       | 1900 ( 7)   |
| 20000    | j               |                |              |                                         |                                          |                  |                     |                |                   |             |       |          |           | 志成平         | 1.2313    | 」<br>「「」<br>「二」<br>「二」<br>「二」<br>「二」<br>二<br>二<br>二<br>二<br>二<br>二<br>二<br>二<br>二 | 2.13%     | <u>来(4)</u> | 199.00       | 18K [ 22]   |
|          |                 |                |              |                                         |                                          |                  |                     |                |                   |             |       |          |           | 当<br>当日     | 3日        | 5日                                                                                | 20.3342   | 买(5)        | 198.90       | 8700 [ 12]  |
| 10000    | )               |                |              |                                         |                                          |                  |                     |                |                   |             |       |          |           | 主力法》        |           |                                                                                   | 3.51W     | 09:31       | 199.50       |             |
|          |                 |                |              |                                         |                                          |                  |                     |                |                   |             |       |          |           | 主力流出        |           |                                                                                   | 538 11K T | 09:31       | 199.40       | 500 4 6086  |
|          | 00-20           |                |              |                                         |                                          |                  |                     |                |                   |             |       |          |           | 主力净流的       | 5         |                                                                                   | 2.9711元   | 09:32 D     | 199.00       | 6 🦊         |
|          |                 |                |              |                                         |                                          |                  |                     |                |                   |             |       |          |           | 资金净流        |           |                                                                                   |           | 09:32       | 199.40       | 1700 4 6086 |
| BOLL     | SMA             | EMA MA         | HL SAR       | SARv                                    | ZigZas                                   | z MACD           | ) VOL               | VolBE          | 3 КІ              | D KD        | T     | %R RS    | I WRSI    | 1 401       | 1.500     | 2.831                                                                             |           | 09:32       | 199.30       | 200 4 9053  |
| 经        |                 | 买              | 入 19         | 9.30                                    |                                          | 切换               | 设置                  |                | ja,               | 卖出 1        | 99.   | 60       |           | 1.42M       |           |                                                                                   |           | 09:32       | 199.30       | 100 4 6084  |
| 纪 1477   | / Optive        |                |              |                                         |                                          |                  | 1277 广              | 发证券            |                   |             | 575   | 汇丰证券     |           |             |           |                                                                                   |           | 09:32       | 199.30       | 400 🕹 6084  |
| 行 3287   | Merril          | 11             |              |                                         |                                          |                  | 1277 广              | 发证券            |                   |             |       | 恒生证券     |           |             |           |                                                                                   |           | 09:32       | 199.30       | 2700 4 6084 |
| 11 0696  | ,一通报            | 资              |              | 3 UBS H                                 |                                          |                  | 1277 J <sup>_</sup> | 发证券            |                   |             | 474 ( | Optiver  |           | 净超大         | 净大单       | 净中单                                                                               | 净小单       | 09:32       | 199.20       | 800 4 6086  |
| 遍 3269   | Merri]          | 11             | 603          | 4 凯基订                                   | 1 <b>2-4</b>                             | 0                | <b>102-1</b> 1      |                | _                 | 1           | 477 ( | Optiver  |           |             | 00388 H   | (Anto)                                                                            |           | 09:32       | 199.30       | 1000 🛉 4085 |
| 8738     | 3 汇丰词           | 券              | - s <b>t</b> | ah                                      | 轩挂                                       | 七川               | 111                 |                | 115               | 1           | 477 ( | Optiver  |           |             | 00500.11  | ())490)                                                                           |           | 09:33       | 199.30       | 1000 1 6698 |
| 资 -1:    |                 |                | 179          | 9 楷才1                                   | 正帝                                       | 346              |                     | 114            | ۲<br>۱            |             | 450   | IMC      |           |             |           |                                                                                   |           | 09:33       | 199.20       |             |
| 4158     | 3 百达利           |                | 145          | 0 IMC                                   |                                          |                  | 2077 🖽              | 克萊             |                   |             | 474 0 | Dotiver  |           |             |           |                                                                                   |           | 09:33       | 199.20       | 300 4 3287  |
| 资 3348   | 3 Merri         |                | 149          | 9 Ontiv                                 |                                          |                  | 6698 薀              | 诱证券            |                   |             |       |          |           |             |           |                                                                                   |           | 09:33       | 199.30       | 7100 🕇 2846 |
| 1474     | Ontix           |                |              | S.                                      |                                          |                  | 1450 IN             | с<br>С         |                   |             | 499.0 | Ontiver  |           |             |           |                                                                                   |           | 09:33       | 199.40       | 1800        |
| 器 1450   | ) IMC           |                | 179          | -<br>9 耀才i                              | īг券                                      |                  |                     |                |                   |             | 450   | IMC      |           | the con     |           |                                                                                   |           | 09:33       | 199.50       | 2000 1 8136 |
| 7100     |                 |                |              |                                         |                                          | و برای و معمول ا |                     |                |                   |             |       |          |           | 加加          |           |                                                                                   | . 存       |             |              | ~           |
| ■増2.12   | iiit<br>E       | 09:30 L        | 港版新闻」        | ADR ]                                   | 个别友限                                     | 전시 3             | 报(4.163;            | τ<br>N         | 74.70             |             | HITH  | 202 20   | 0.05 -0   | 2011 0 000  |           |                                                                                   |           |             |              |             |
| 193      | 目 29<br>以左4号 29 | 0000           | +155.4       | W 🖂                                     | 3.63B                                    | 山口               | 1020<br>₩ 007       | 9 +            | 74.78             |             | THE : | 3203.38  | -9.25 -0. | .29% 6.86B  |           | ■ 追泉斯<br>→= 苯-                                                                    |           |             | 19.1<br>19.1 |             |
| 1日1      | 间连续 2           | 0042 +1,       | 23 版小 -      | 14 H                                    | 516家以 82。                                | <b>43</b>        | <b>法 3974</b>       | .9 +           | 19.39             |             | 赤旺    | 10507.93 | +2.33 +0  | 1.02% 9.83B | ×         | 你曾51                                                                              | 00        |             | 米用           | Reeta 🎦 🎦   |

# 1.4.16 设置经纪队列

设置经纪牌显示属性
 在黄色字体"买入"或"卖出"标题处点右键,弹出经纪牌显示属性窗体;在左边经纪牌列表,单击标题"简称"、"全称"可进行排序。

| ②交影               | 易宝       | 系统(S)    | 功能促         | □ 报价@          | ) 分析(&)     | 资讯但                 | ) 查看       | iw)        | 特色似            | 交易(I)                                | 帮助      | ) (ዚ) 🔺        | 股吧      | 路演     | 手机版  | 网页版       | 交易         | - 🗆 X                  |
|-------------------|----------|----------|-------------|----------------|-------------|---------------------|------------|------------|----------------|--------------------------------------|---------|----------------|---------|--------|------|-----------|------------|------------------------|
| - 12              | • 📤      | <b>*</b> |             | இ 通            |             | <u>ک</u>            | $\nabla$   | <b>9</b> 9 | 儲              | 2 2                                  | ]≯ T    | <u>س</u> ه     | ) EŻ    | റ്റ്ഹി | 0    | 富时A50     | 做空中国ETF    |                        |
| 港股                | 美股       | A股       | 外期 扌        | 非名 沪港          | 通 期指        | 资金龙                 | 」<br>「虎榜 」 | 解码         | A+H 窝          | 轮牛                                   | 影大      | ▲<br>利市 多图     | 版面      | 选股     | 交易   | 市场沽空      | 做多中国ETE    |                        |
| 分时 15             | 搁,图      | ⊞形・ 复枝   | ₹ 叠加        |                | 模板 - 阶段     | 8 到价提               | 醒 夏月       | ₹ +自送      | 赴 院            | 藏>                                   | 電訊盔     | 科              |         |        |      |           | 0000       | )8.HK 🔳                |
| 4 820             | 00008.   | HK(分时3)  | 均=4.757     | 1 SAR0.02      | 20 AF=4.746 | 8                   |            | 1/2        | +              | 45 LTT 1                             | o iii 😽 |                |         |        |      |           | ~          |                        |
| 4.020             | 8        |          |             |                |             |                     | 轻牌显        | 示属性        |                |                                      | 4       | 2.50           | 0       | - 44   |      |           | <u> </u>   | 1.3M                   |
| 4.802             |          |          |             |                |             |                     | 44-771     | ****       |                |                                      |         | -              | - St    | 7=7=// | え/戸  |           | 2          | 59K [ 12]              |
| 4.783             |          |          |             |                | IN ARTS     |                     | 1014       | 目例         | 王 仲<br>旦 争 ()  | т¥                                   |         | Laborer.       | 11774   | 王子     |      | 16-17 Can |            | 20N [ 11]              |
| 4.765             | 11       |          |             | N              |             | 7                   | 0015       | 昌利         | 目利に            | L分<br>F券                             |         | 一我系            |         | 191171 |      |           | 2          | 27K [ 10]              |
| 4.747             | Million  |          | A           |                |             | 1                   | 0016       | 昌利         | 昌利证            | E券                                   |         |                |         |        |      |           |            | 192K [ 51]             |
| 4.747             |          | f-1      | ┉           | ·              |             |                     | 0017       | 昌利         | 昌利词            | E券                                   |         |                |         |        |      |           |            | 64.7%                  |
| 4.728             |          |          |             |                | 1           |                     | 0018       | 昌利         | 昌利道            | E券                                   | _       | <b>♦ ₩</b>     | p       |        |      |           | 5          | 18K ( 55)              |
|                   |          |          |             |                |             |                     | 0019       | 昌村<br>2世祖  | 自利14<br>2番4日15 | 止劳<br>副导证                            | - 1     | ± /4           |         |        |      |           | 6          | 99K ( 32)              |
| 100.0             | 00008.   | HK(分时3)  | 5StoS 18    | %K=33.33       | 9%D=33.4    | 5                   | 0025       | 建银         | 建银             | 国际证                                  |         | 选择             |         |        |      |           | 7          | '16K ( 26]             |
|                   | -        |          |             | <b>N</b> . A ( | MAL AV      | $\langle   \rangle$ | 0027       | 建银         | 建银             | 国际证                                  |         | <b></b><br>唐 除 |         |        |      |           | 7          | '32K [ 27]             |
| 50.00             | -N-MA    | 1-14     | 17111       | TAL T          | 141         |                     | 0028       | 建银         | 建银             | 国际证                                  |         |                |         |        |      |           | 2          | 203K [ 6]              |
|                   | ' (A )() | ñ. NY 1  | W ' ' I I I | 'W 14          | 1 ' V I     |                     | 0029       | 建银         | 建银             | 国际证                                  | _       | 全清             |         |        |      |           | 30         |                        |
|                   |          |          |             | MI N           | 10/10       |                     | 0038       | 15HB       | ISHIE<br>TANKA | 资本证                                  |         |                |         |        |      |           | 10         |                        |
|                   |          |          |             |                | 10/18       |                     | 0039       | 25005      | 19669          | ∇半业<br>T关机                           |         |                | -       | Landar |      | □高亮       | 30         | 00 🖡 8906              |
| BOLL              | SMA E    | ema mah  | L SAR       | SARv           | ZigZag MA   | CD V                | 00         | 346        | <b>公</b> 编     | HE -                                 |         |                | 代码      | 简称     |      |           | 1.         | 4K 4 8906              |
| 经                 |          | 买入       | 4.730       | 0 切            | 换 设置        | Ē.                  | 0060       | 鼎成         | 鼎成             | L券                                   |         | 全选             | 8       |        |      |           | 10         | UU 4 1799<br>1K 1 1799 |
| 纪 1989            | 东亚       |          | 5357 星      | 展              | 9069        | UBS HK              | 0069       | 鼎成         | 鼎成词            | E券                                   |         | 选择             |         |        |      |           | 60         | 00 4 6698              |
| 行 6084            | 凯基       |          | 9063 UB     | S HK           | 7367        | Merril              | 0089       | 丰年         | 丰年             | E                                    | _       |                |         |        |      |           | 3!         | 5K 4 6698              |
| <sup>또</sup> 5512 | 新        |          | 5344 JP     | Morgan         | 7369        | Merril              | 0099       | 泰山         | 泰山1            | 山田                                   |         | 清除             | 6       |        |      |           | 50         |                        |
| 嶌 1568            | 电讯       |          | 9024 UB     | S HK           | 3345        | Merril              | 0101       | 京华         | 京学い            | 山一国                                  |         | 全清             | 10      |        |      |           | 10         | 00 4 6338              |
| 1799              | 耀才       |          | 6386 摩      | 根              | 3274        | Merril              | 0102       | 京华         | 京华山            | 山—国                                  |         |                | S       |        |      |           | 10         |                        |
| 资全 0690           | 一通       |          | 2588 天      | 顺              | 1836        | 极讯                  | 0103       | 京华         | 京华山            | 山一国                                  |         |                |         |        |      |           | 30         | OK 🕇 7219<br>ON 📕 6338 |
| 1799              | 耀才       |          | 2011 东      | Ψ              | 1836        | 极讯                  | 0104       | 京华         | 京华山            | 山一国                                  | ÷.      |                |         |        |      |           | 2          | 2K 4 6338              |
| 股 9130            | 实德       |          | 8948 中      | 银              | 1836        | 极讯                  | 105        | 合化         | 六化)            | _ <b> </b> <del> </del> <del> </del> | •       | 确定(0)          |         |        |      |           | 31         | DK 🕇 9069              |
| 6387              | 摩根       |          | 5347 JP     | Morgan         | 0346        | 大和                  | -          |            |                |                                      |         |                | -       |        |      |           | 30         | UK 1 9069              |
| 5344              | JPMorga  | an       | 8906 中      | 银              | 5339        | JPMorgan            |            | 4098 ±     | ń              |                                      | 流       | 日势指            | 轮工      | 2 筹    | 15:8 | 52 4.     | 7300 10    | 00 4 1989              |
| 🔹 恒指              | 232      | 267      | -126.98     | 49             | .22B        | 国企 9633             | 2.5 -8     | 37.70      | Ei             | 3084.7                               | 2 +0.   | 84 +0.03%      | 197.48E |        | 道琼斯  | 18161.9   | 4 +75.54 + | de ₀ ⊙                 |
| 恒指                | 连续 232   | 219 -142 | 低水 -4       | 8 总张           | 数 80132     | 红筹 387              | 1.4 -2     | 20.52      | 深证             | 10757.                               | 92 -39  | .10 -0.36%     | 297.96E | -      | 纳斯过  | 克 5243.84 | +44.02 +   |                        |

- "选项"选择"全部":全部经纪牌都以白字显示。
- "选项"选择"过滤":可在左边的经纪牌列表中勾选单个或多个经纪,也可点击"全选"
   选择全部经纪,然后在"选项"选择"过滤",所选的经纪将会进行过滤显示处理:

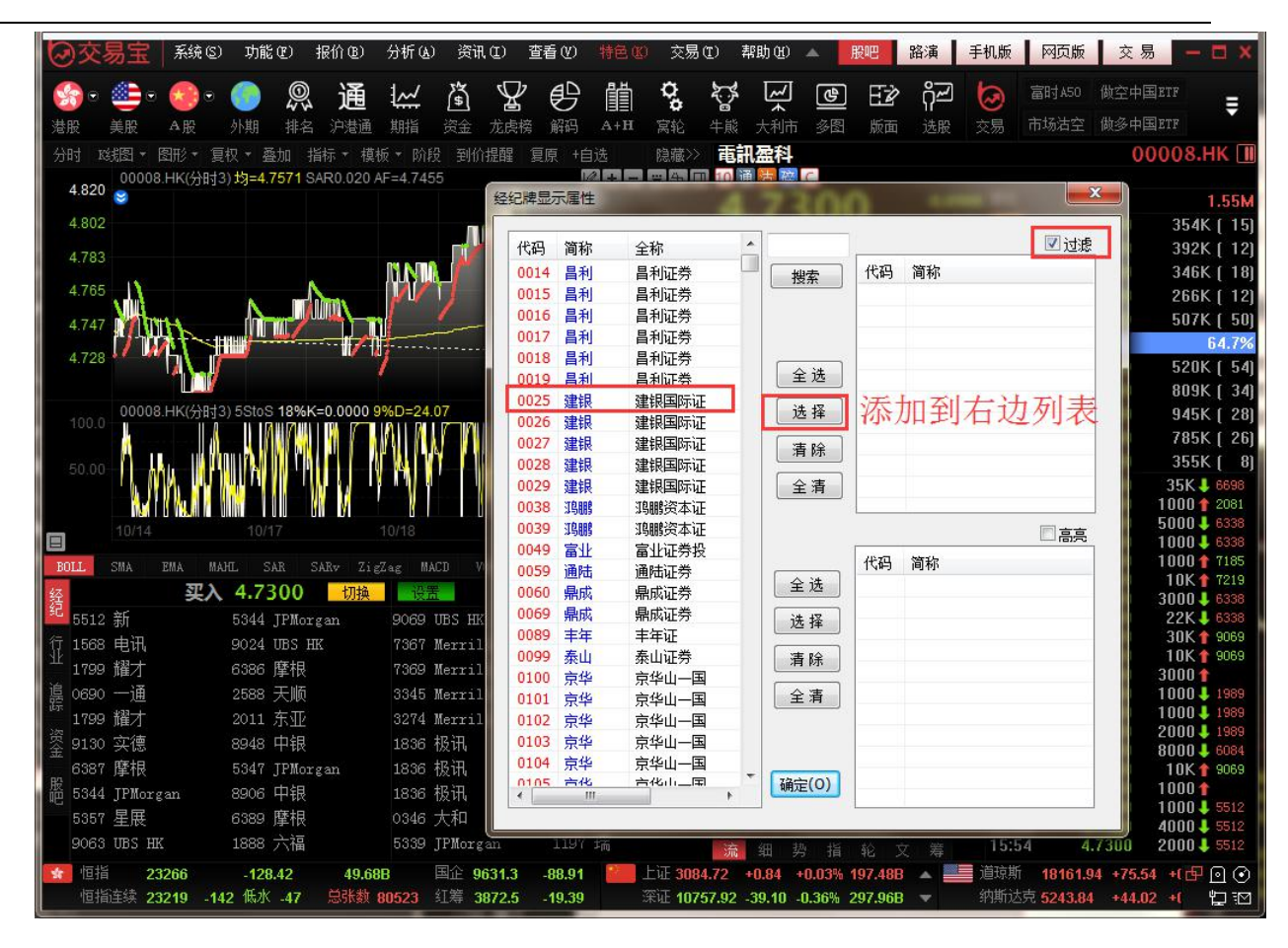

"选项"选择"突显":可在左边的经纪牌列表中勾选单个或多个经纪,也可点击"全选"
 选择全部经纪,然后在"选项"选择"高亮",所选的经纪将会进行突显处理:

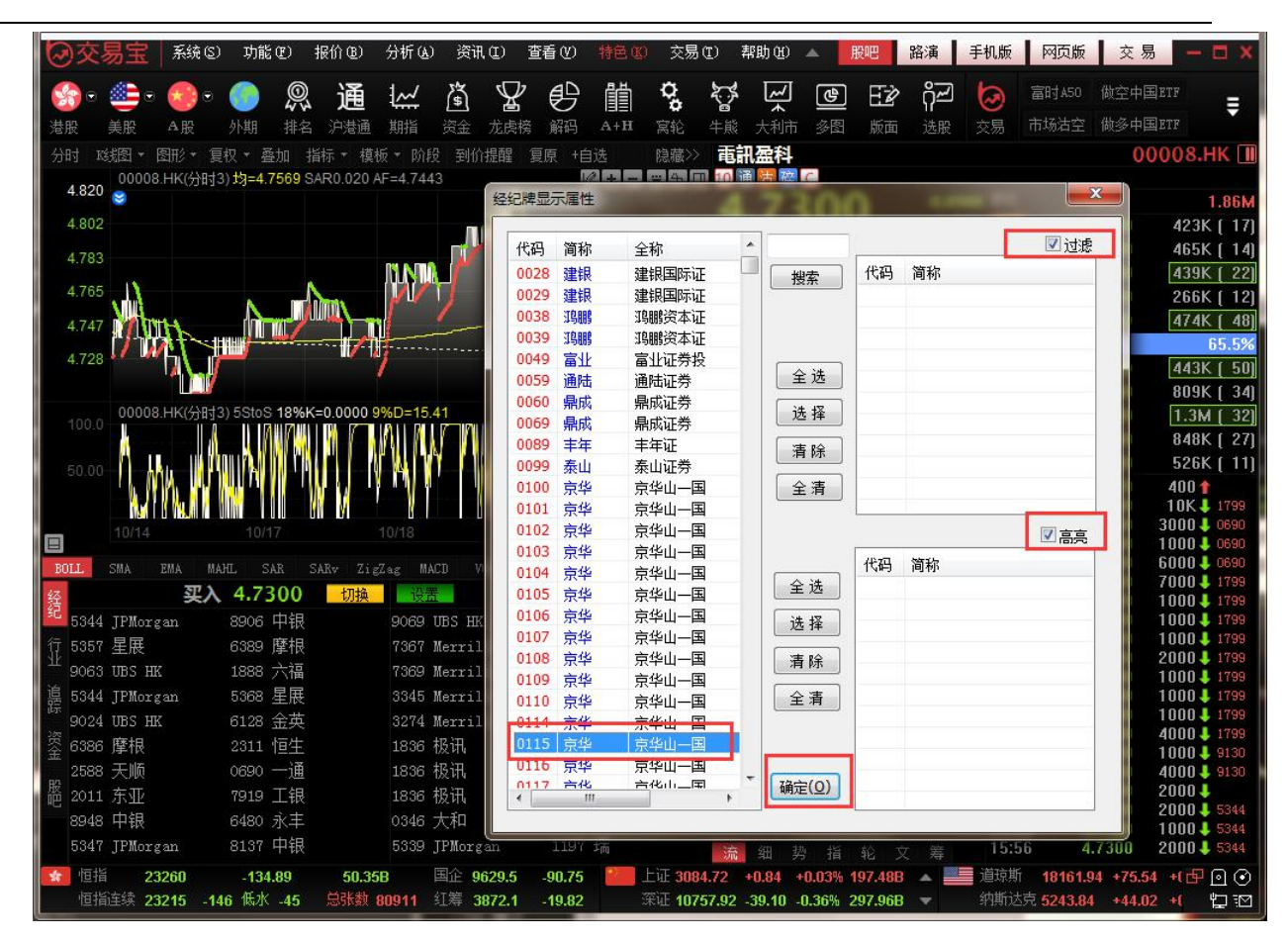

# 1.5 资讯

## 1.5.1 个股资料

打开软件后,选择个股后,按"F10"键,调出该个股 F10 资料。

| 01398.HK【工商银行】                                                                                                    |                                                        | ĺ                                                  | 最新指标                                                               | 大事提醒                                                     | 新闻公告                                                 | 资金动向                                                     | 持仓分析                                          | 公司概况                                       | 财务数据                                                     | 证券相关                                                                              |
|----------------------------------------------------------------------------------------------------|--------------------------------------------------------|----------------------------------------------------|--------------------------------------------------------------------|----------------------------------------------------------|------------------------------------------------------|----------------------------------------------------------|-----------------------------------------------|--------------------------------------------|----------------------------------------------------------|-----------------------------------------------------------------------------------|
| 》最新指标最后更新:(2014                                                                                                    | 4/03/31)                                               |                                                    |                                                                    |                                                          |                                                      |                                                          | 1                                             |                                            |                                                          |                                                                                   |
| 指标名称<br>每股盈利(元)<br>每股派息(元)<br>派息比率(%)                                                                                                    | 晕新数据<br>0.9583<br>0.3344<br>34.90                      |                                                    | 指标名称<br>每股净资产(元)<br>每股现金流(元)<br>周息率(%)                             |                                                          | <b>最新数据</b><br>4.6329<br>3.4812<br>6.38              |                                                          | 法<br>服本(股)<br>流<br>服設股本(股)<br>流<br>服設股本-H股(股) |                                            | <b>最新数据</b><br>N/A<br>350,571,196,382<br>86,794,044,550  |                                                                                   |
| 财务效性未添:上市公司未明<br>指标名称<br>净利息收入(千元)<br>净利润(千元)<br>股东权益回报率(%)<br>财务数据来源:上市公司末期                                                             | 長新数据<br>443,335,000<br>262,649,000<br>20.61<br>股告      | <b>上年同期</b><br>417,828,000<br>238,532,000<br>21.20 | 指标名称<br>净利息收入增<br>净利润增长(%<br>贷款/存款(%)                              | €(%)<br>)                                                | <u>点击</u> ]<br><sup>10,11</sup><br>66.22             | <mark>页部的</mark><br><sup>14.53</sup><br><sup>62.91</sup> |                                               | <mark>刃换内</mark><br>%)<br><sup>t率(%)</sup> | <mark>] 容</mark><br>13.12<br>10.57<br>最后颠                | 上年同期<br>1.37<br>13.66<br>10.62<br>新:2014/04/17                                    |
| 》大事提醒                                                                                                    |                                                        |                                                    |                                                                    |                                                          |                                                      |                                                          |                                               |                                            |                                                          |                                                                                   |
| <ul> <li>最近除权除息</li> <li>2012年末</li> <li>最新分配方案</li> <li>2013年第</li> <li>最新公司公告</li> <li>海外监管公</li> <li>最新公司新闻</li> <li>宝能合肥料</li> </ul> | 期业绩,股息:<br>三季业绩不派息<br>公告<br>卸造城 滨湖将                    | 人民币 0.2390<br>即超震撼 "摩天                             | ,股权登记日:20<br>楼集群                                                   | 13/06/19至2                                               | 013/06/25,除                                          | 权除息日:2013/                                               | '06/17,派息日                                    | :2013/07                                   | 2014/4<br>2014/0                                         | 2013/03/27<br>2013/10/30<br>4/29 18:13:33<br>5/08 10:00:41                        |
| 》公司新闻                                                                                                    |                                                        |                                                    |                                                                    | 更多                                                       | 》公司公告                                                |                                                          |                                               |                                            |                                                          | 更多                                                                                |
| 宝能合肥拿地造城 滨湖将孤<br>工行"事前系统硬控制"<br>泸天化"无厘头"连续暴跌<br>591公司中期预告报喜化工<br>北京首套房贷利率现松动 可                                                           | 記超震撼"摩天桃<br>将"黑天鹅"关<br>主角本身无任何<br>及机械设备行业<br>[打9折最快1天] | 5集群"<br>笼子里<br>列解释<br>最多<br>可放款                    | 2014/05/08<br>2014/05/08<br>2014/05/08<br>2014/05/08<br>2014/05/08 | 10:00:41<br>09:59:43<br>09:11:23<br>08:35:36<br>07:55:31 | 海外监管公告<br>监事会决议公告<br>重事会决议公告<br>关於收购Tekst<br>中国工商银行器 | 특<br>등<br>illbank 75.5%[<br>당份有限公司二(                     | 股份的<br>)一四年第一季点                               | 报告                                         | 2014/4<br>2014/4<br>2014/4<br>2014/4<br>2014/4<br>2014/4 | 4/29 18:13:33<br>4/29 18:07:32<br>4/29 18:02:32<br>4/29 17:56:32<br>4/29 17:52:33 |
| 》资金流向                                                                                                    |                                                        |                                                    |                                                                    |                                                          |                                                      |                                                          |                                               |                                            |                                                          |                                                                                   |
| 成交分布<br>置户运<br>1.118<br>主力衰出<br>25185                                                                                                    |                                                        |                                                    | 100                                                                | 3M                                                       |                                                      |                                                          |                                               | — 主力                                       | 1净流入 — 田                                                 | 沪净蓥入                                                                              |

# 1.5.2 资讯栏

界面底部打开资讯栏,内容包括:港股新闻、美股新闻、信息地雷、行业、阿里系等。

| 最新资讯                                                                                                    |                                                                                                    | 更多重着人                                                                                                    |
|----------------------------------------------------------------------------------------------------|----------------------------------------------------------------------------------------------------|----------------------------------------------------------------------------------------------------|
| 2014-05-13 14:                                                                                                    | 21 统计局: 4月份零售额同比增11.9% 逊预期                                                                                                    | 港股新闻                                                                                                    |
| 2014-05-13 14:                                                                                                    | 21 统计局:前4个月房产投资额同比增16.4%                                                                                                    | 港股新闻                                                                                                    |
| 2014-05-13 14:                                                                                                    | 20 传证监会调查阿里巴巴入股文化中国                                                                                                    | 港股新闻                                                                                                    |
| 2014-05-13 14:                                                                                                    | 16 天瑞仪器重组落空游资疯狂逃亡                                                                                                    | A股新闻                                                                                                    |
| 2014-05-13 14:                                                                                                    | 16   首季营收净利双降 朗姿股份称业绩下滑是普遍现象                                                                                                    | A股新闻                                                                                                    |
| 2014-05-13 14:                                                                                                    | 16 长江证券:维持伊利股份"推荐"评级                                                                                                    | A股新闻                                                                                                    |
| 2014-05-13 14:                                                                                                    | 16 中银国际:维持中百集团"谨慎买入"评级                                                                                                    | A股新闻                                                                                                    |
| 2014-05-13 14:                                                                                                    | 16 银河证券:给予合肥三洋"推荐"评级                                                                                                    | A股新闻                                                                                                    |
| 2014-05-13 14:                                                                                                    | 15 国统局: 首四月民间固定资产投资增20.4%                                                                                                    | 港股新闻                                                                                                    |
| 2014-05-13 14:                                                                                                    | 12 生命人寿再增持佳兆业集团 持股占比16.03%                                                                                                    | 港股新闻                                                                                                    |
| 2014-05-13 14:                                                                                                    | 10 希慎(00014): 首季写字楼及零售租金有双位数增                                                                                                    | 港股新闻                                                                                                    |
|                                                                                                    |                                                                                                    |                                                                                                    |
| 信息地雷   最新                                                                                                    | 新资讯 /                                                                                                    |                                                                                                    |
| 首季营收净利双阳                                                                                                    | ≹ 朗姿股份称业绩下滑是普遍现象 14∶16 [A股新闻] 天瑞仪器重组落空游资疯狂逃亡                                                                                                    | 14:20 [港股新闻] 传证监会调查阿里巴巴                                                                                                    |
|                                                                                                    |                                                                                                    |                                                                                                    |
| [长江实业 00001.                                                                                                    | IX] 历史信息地雷                                                                                                    | 更多查看关闭                                                                                                    |
| [长江实业 00001.<br>2014-05-13                                                                                                    | HK] 历史信息地雷<br>中聚电池(00729): 对电动车毛利有信心                                                                                                    | 更多 查看 关闭<br>港股新闻                                                                                                    |
| 【长江实业 00001.<br>2014-05-13<br>2014-05-13                                                                                                    | HK] 历史信息地雷<br>中聚电池(00729): 对电动车毛利有信心<br>地产股升势持续 信置(00083)涨近3%                                                                                                    | <b>更多 查</b> 看 关闭<br>港股新闻<br>港股新闻                                                                                                    |
| 【长江实业 00001.<br>2014-05-13<br>2014-05-13<br>2014-05-13                                                                                                    | HK] 历史信息地雷<br>中聚电池(00729): 对电动车毛利有信心<br>地产股升势持续 信置(00083)涨近3%<br>港股高开百点 憧憬政策放松地产股造好                                                                                                    | 更多 查看 关闭<br>港股新闻<br>港股新闻<br>港股新闻                                                                                                    |
| 【长江实业 00001.<br>2014-05-13<br>2014-05-13<br>2014-05-13<br>2014-05-13<br>2014-05-13                                                                                                    | HK】历史信息地雷<br>中聚电池(00729):对电动车毛利有信心<br>地产股升势持续 信置(00083)涨近3%<br>港股高开百点 憧憬政策放松地产股造好<br>宝通证券:楼市辣招微调刺激地产股                                                                                                    | 更多 查看 关闭<br>港股新闻<br>港股新闻<br>港股新闻<br>港股新闻<br>港股新闻                                                                                                    |
| 【长江实业 00001.<br>2014-05-13<br>2014-05-13<br>2014-05-13<br>2014-05-13<br>2014-05-13                                                                                                    | IXI 历史信息地雷<br>中聚电池(00729):对电动车毛利有信心<br>地产股升势持续 信置(00083)涨近3%<br>港股高开百点 憧憬政策放松地产股造好<br>宝通证券:楼市辣招微调刺激地产股<br>港股高开百点 憧憬政策放松地产股造好                                                                                                    | 更多     查看     关闭       港股新闻     港股新闻       港股新闻       港股新闻       港股新闻       港別新闻       港別新闻                                                                                                    |
| 【长江实业 00001.<br>2014-05-13<br>2014-05-13<br>2014-05-13<br>2014-05-13<br>2014-05-13<br>2014-05-13                                                                                                    | IKI 历史信息地雷 中聚电池(00729):对电动车毛利有信心 地产股升势持续 信置(00083)涨近3% 港股高开百点 憧憬政策放松地产股造好 宝通证券:楼市辣招微调刺激地产股 港股高开百点 憧憬政策放松地产股造好 长实(00001)盘前升近2% 最大交易涉1300万元                                                                                                    | 更多         查看         关闭           港股新闻         港股新闻           港股新闻         港股新闻           港股新闻         港股新闻           港股新闻         港股新闻           港股新闻         港別新闻           港股新闻         港別新闻           港別新闻         港別新闻                                                                                                    |
| 【长江实业 00001.<br>2014-05-13<br>2014-05-13<br>2014-05-13<br>2014-05-13<br>2014-05-13<br>2014-05-13<br>2014-05-13                                                                                                    | <ul> <li>IKI 历史信息地雷</li> <li>中聚电池(00729):对电动车毛利有信心</li> <li>地产股升势持续 信置(00083)涨近3%</li> <li>港股高开百点 憧憬政策放松地产股造好</li> <li>宝通证券:楼市辣招微调刺激地产股</li> <li>港股高开百点 憧憬政策放松地产股造好</li> <li>关实(00001)盘前升近2% 最大交易涉1300万元</li> <li>港股ADR指数收市升83点</li> </ul>                                                                                                    | 更多     查看     关闭       港股新闻     港股新闻       港股新闻     港股新闻       港股新闻     港股新闻       港股新闻     港股新闻       港股新闻     港股新闻       港股新闻     港別新闻       港別新闻     港別新闻       港別新闻     港別新闻                                                                                                    |
| 【长江实业 00001.<br>2014-05-13<br>2014-05-13<br>2014-05-13<br>2014-05-13<br>2014-05-13<br>2014-05-13<br>2014-05-13<br>2014-05-13                                                                                                    | IKI 历史信息地雷 中聚电池(00729):对电动车毛利有信心 地产股升势持续 信置(00083)涨近3% 港股高开百点 憧憬政策放松地产股造好 诺股高开百点 憧憬政策放松地产股造好 港股高开百点 憧憬政策放松地产股造好 长实(00001)盘前升近2% 最大交易涉1300万元 港股ADR指数收市升83点 荃湾环字楼书周内派发                                                                                                    | 更多 查看 关闭<br>港股新闻<br>港股新闻<br>港股新闻<br>港股新闻<br>港股新闻<br>港股新闻<br>港股新闻<br>港股新闻                                                                                                    |
| 【长江实业 00001.<br>2014-05-13<br>2014-05-13<br>2014-05-13<br>2014-05-13<br>2014-05-13<br>2014-05-13<br>2014-05-13<br>2014-05-13<br>2014-05-13<br>2014-05-13                                                                                                    | HK】历史信息地雷<br>中聚电池(00729):对电动车毛利有信心<br>地产股升势持续 信置(00083)涨近3%<br>港股高开百点 憧憬政策放松地产股造好<br>宝通证券:楼市辣招微调刺激地产股<br>港股高开百点 憧憬政策放松地产股造好<br>长实(00001)盘前升近2% 最大交易涉1300万元<br>港股ADR指数收市升83点<br>荃湾环宇楼书周内派发<br>业界:放宽DSD心理大于实际                                                                                                    | 更多         查看         关闭           港股新闻         港股新闻         港股新闻           港股新闻         港股新闻         港股新闻           港股新闻         港股新闻         港股新闻           港股新闻         港股新闻         港別           港股新闻         港別         港別           港股新闻         港別         港別           港股新闻         港別         港別           港別         港別         港別           港別         港別         港別 |
| 【长江实业 00001.<br>2014-05-13<br>2014-05-13<br>2014-05-13<br>2014-05-13<br>2014-05-13<br>2014-05-13<br>2014-05-13<br>2014-05-13<br>2014-05-13<br>2014-05-13<br>2014-05-13                                                                                                    | HK】历史信息地雷<br>中聚电池(00729):对电动车毛利有信心<br>地产股升势持续 信置(00083)涨近3%<br>港股高开百点 憧憬政策放松地产股造好<br>宝通证券:楼市辣招微调刺激地产股<br>港股高开百点 憧憬政策放松地产股造好<br>长实(0001)盘前升近2% 最大交易涉1300万元<br>港股ADR指数收市升83点<br>荃湾环宇楼书周内派发<br>业界:放宽DSD心理大于实际<br>环宇周内派楼书                                                                                                    | 更多         查看         关闭           港股新闻         港股新闻           港股新闻         港股新闻           港股新闻         港股新闻           港股新闻         港股新闻           港股新闻         港股新闻           港股新闻         港股新闻           港股新闻         港股新闻           港股新闻         港股新闻           港股新闻         港別新闻           港股新闻         港別新闻                                                                |
| L 伝江 実业 00001.<br>2014-05-13<br>2014-05-13<br>2014-05-13<br>2014-05-13<br>2014-05-13<br>2014-05-13<br>2014-05-13<br>2014-05-13<br>2014-05-13<br>2014-05-13<br>2014-05-13<br>2014-05-13                                                                                                    | IKI 历史信息地雷 中聚电池(00729):对电动车毛利有信心、 地产股升势持续 信置(00083)涨近3%、 港股高开百点 憧憬政策放松地产股造好 宝通证券:楼市辣招微调刺激地产股 港股高开百点 憧憬政策放松地产股造好 长实(00001)盘前升近2% 最大交易涉1300万元 港股ADR指数收市升83点 荃湾环宇楼书周内派发 业界:放宽DSD心理大于实际 环宇周内派楼书 图表Funff:卡姆丹克太阳能                                                                                                    | 更多         查看         关闭           港股新闻         港股新闻           港股新闻         港股新闻           港股新闻         港股新闻           港股新闻         港股新闻           港股新闻         港股新闻           港股新闻         港股新闻           港股新闻         港股新闻           港股新闻         港股新闻           港股新闻         港別新闻                                                                                            |
| 【快江実业 00001.<br>2014-05-13<br>2014-05-13<br>2014-05-13<br>2014-05-13<br>2014-05-13<br>2014-05-13<br>2014-05-13<br>2014-05-13<br>2014-05-13<br>2014-05-13<br>2014-05-13                                                                                                    | HKJ 历史信息地雷 中聚电池(00729):对电动车毛利有信心 地产股升势持续 信置(00083)涨近3% 港股高开百点 憧憬政策放松地产股造好 宝通证券:楼市辣招微调刺激地产股 港股高开百点 憧憬政策放松地产股造好 长实(00001)盘前升近2% 最大交易涉1300万元 港股ADR指数收市升83点 荃湾环宇楼书周内派发 业界:放宽DSD心理大于实际 环宇周内派楼书 图表Funff:卡姆丹克太阳能                                                                                                    | 更多 查看 关闭<br>港股新闻<br>港股新闻<br>港股新闻<br>港股新闻<br>港股新闻<br>港股新闻<br>港股新闻<br>港股新闻                                                                                                    |
| 【长江实业 00001. 2014-05-13 2014-05-13 | IKI 历史信息地雷         中聚电池(00729):对电动车毛利有信心         地产股升势持续       信置(00083)涨近3%         港股高开百点       憧憬政策放松地产股造好         宝通证券:楼市辣招微调刺激地产股         港股高开百点       憧憬政策放松地产股造好         *接股高开百点       憧憬政策放松地产股造好         *接股高开百点       憧憬政策放松地产股造好         *接股高开百点       憧憬政策放松地产股造好         *接股高开百点       憧憬政策放松地产股造好         *接股高开百点       憧憬政策放松地产股造好         *接股高开百点       憧憬政策放松地产股造好         *安(00001)盘前升近2%       最大交易渉1300万元         港股ADR指数收市升83点       至湾环宇楼书周内派发         业界:放宽DSD心理大于实际       环宇周内派楼书         图表Funff:       卡姆丹克太阳能         *//////////////////////////////////// | 更多 查看 关闭<br>港股新闻<br>港股新闻<br>港股新闻<br>港股新闻<br>港股新闻<br>港股新闻<br>港股新闻<br>港股新闻                                                                                                    |

关闭资讯栏:点击左边"关闭"按钮即可。

# 1.5.3 新闻公告

点击工具栏"新闻公告"图标,打开最新新闻资讯。

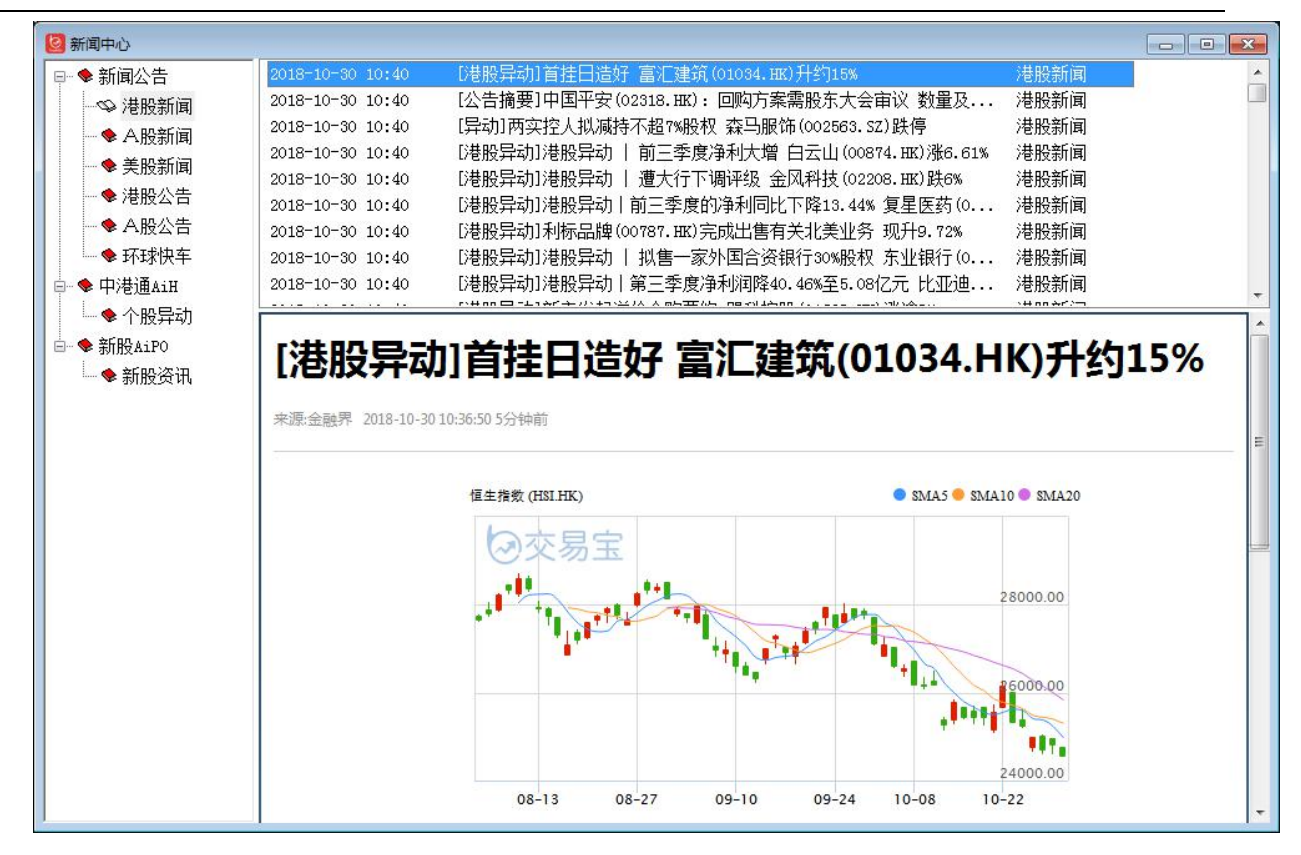

#### 增加个股异动和新股资讯栏目

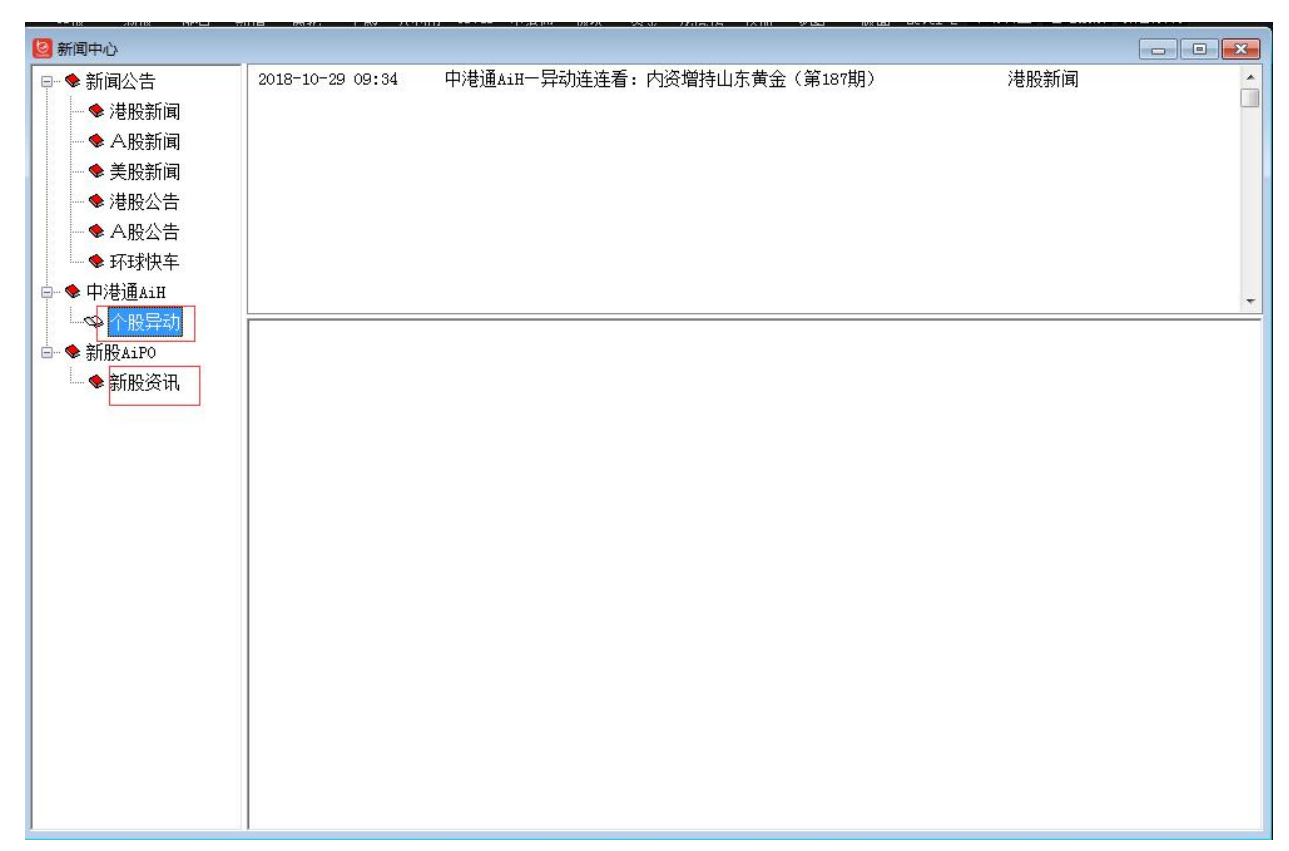

## 1.5.4 财经视频

点击工具栏"特色"菜单,在弹出的二级菜单中选择"财经视频"

弹出打开视频窗口。

| 特色(K) 交易(T) 帮助(H)                   |                              |                           |
|-------------------------------------|------------------------------|---------------------------|
| 选择专家系统                              |                              |                           |
|                                     |                              |                           |
|                                     |                              |                           |
| 异动雷达                                |                              |                           |
| 预警杀统…<br>我根本我                       |                              |                           |
| 安贝·拈 下车队                            |                              |                           |
| 如经视频                                |                              |                           |
| 目初开级                                |                              |                           |
| 回步自选版                               |                              |                           |
| 😓 交易日授权使用                           |                              |                           |
| 5 STALE                             |                              |                           |
| 基金子公司扩容"急刹车"                        | <b>上海国企改革:</b><br>2016-08-11 | "补水"料发力<br>2016-08-11     |
| 《交易早报》8<br>2016-08-11<br>2016-08-10 | 《交易雷达》<br>举<br>2016-08-10    | 上市公司高溢<br>价<br>2016-08-10 |

# 1.5.5 服务器通告

点击"资讯"菜单>"服务器通告",打开服务器通告,查看系统提示的最新通告信息。
### 【Window 行情用户操作手册】

| ②交易宝            | 系统(5)        | 功能(E)           | 报价®)       | 分析(医)  | 资讯(E)       | 查看(V)       | 特色(欧        | 交易(3  | ) 帮助      | <u>ነ (ዚ</u> ) | · 🔺 👔        | 服吧        | 路演       | 手机  | 版     | 可页版             | 交易         | - 1  |
|-----------------|--------------|-----------------|------------|--------|-------------|-------------|-------------|-------|-----------|---------------|--------------|-----------|----------|-----|-------|-----------------|------------|------|
| 🚱 • 🚈 •         | <u>.</u>     |                 | )诵         | 1~     | 3 5         | ) es        | 借           | Q,    | रुझ ।     | ~             | ঞ            | ΕŻ        | റ്പ      | 5   | 富时AS  | 0 做空            | 中国ETF      |      |
| 港股 美股           | A股           | 外期 排            | A 沪港通      | 期指     | 资金龙虎        | <b>済</b> 解码 | I∃EI<br>A+H | 窝轮    | ■<br>牛熊 大 | ▲ :<br>利市 :   | 多图           | 版面        | 11<br>选股 | 交易  | 市场沽雪  | 2 做多            | 中国ETF      |      |
|                 | 今日           | 涨幅排名            |            |        |             |             | 五分钟         | 冰幅排   | 名         |               |              |           |          |     | 日委日   | 北前六             | 名          |      |
| 皇朝傢俬            |              | 0.45            | 00         | 13.92  | % 城市E       | -SOLUTI     | ON          | 3.9   | 300       |               | 6.68%        | 香港        | 建設,      | (舊) |       | 3.36            | 600        | 100  |
| 中國智能集團          |              | 0.14            | 70         |        |             |             | 2           | 0.7   | 200       |               | E 000/       | ·,못 국내    | TET.     | (在) |       | 2.90            | 000        | 100  |
| MONGOL MINI     | NG           | 0.29            | 50 80351   | 和四百:虽未 | :怀;宋)包1旦15  | 具父易人提       | 5           |       |           |               |              | -         |          |     |       | 26.0            | 000        | 100  |
|                 | 今日           | 跌幅排名            |            |        |             |             |             |       |           |               |              | . <u></u> |          |     |       | 北后六             | 名          |      |
| 中國家居            |              | 0.20            | 50         |        |             |             |             |       |           |               |              |           |          |     |       | 3.08            | 300        | -100 |
| 創信國際            |              | 0.96            | 00         |        |             |             |             |       |           |               |              |           |          |     |       | 2.15            | 500        | -100 |
| 萬洲國際            |              | 6.26            | 00         |        |             | HKE         |             |       |           |               |              |           |          |     |       | 1.38            | 800        | -97  |
|                 |              | 医唇状炎            | 1          |        |             |             |             |       |           | V             |              |           |          |     | H H   | 人家出             |            |      |
| 士和控股股權          | 7.0          | が水が用けた。<br>001  | 80         |        |             |             |             |       |           | m             |              | -         |          |     | 10000 | 立 谷火 川F<br>6 26 | 100<br>100 | 6    |
| 日成控股            |              | 4.15            | 00         |        |             | z = 1       |             |       |           | ILL:          | 与            | = =       |          | -   |       | 8.85            | 500        | 632  |
| 普匯中金國際          |              | 0.06            | 90         |        |             |             |             |       |           |               |              |           |          |     |       | 210             | .00        | 45   |
|                 |              |                 |            |        | -           |             |             |       | -         |               |              |           |          |     |       |                 |            |      |
| [廣澤地產 00989.]   | HK] 个股亲      | 뗴               |            |        |             | דרבו ל      | 现金大         | 梁臣    | 5/53      | <b>买盘</b> 操   | 作金           |           |          |     |       |                 | 更多         | 査者   |
| 2016-10-27 22:3 | 37 J         | 广泽地产(           | 3900       |        | _           |             |             |       |           |               |              |           |          |     |       |                 |            |      |
| 2016-09-30 11:0 | 07           | (989) /         | 泽地         |        |             | ana ∎<br>S  |             |       |           | C             | \$ <u>}_</u> | _         |          |     |       |                 |            |      |
| 2016-09-30 09:5 | 58 J         | 「泽地产(           | 3900       |        |             |             |             |       |           |               |              |           |          |     |       |                 |            |      |
| 2016-09-30 08:2 | 23 )         | ∑浴地产(           | 3600<br>11 |        |             |             |             |       |           |               | - 6          |           |          |     |       |                 |            |      |
| 2016-09-15 09:5 | 98<br>No: 1  | 【989】)<br>~又+44 | 2全地        |        | <u>o</u> ve | CENE C      | 扫码参         | ≦赛,赢E | 双现金大      | 奖             | ~            |           |          |     |       |                 |            |      |
| 2016-09-15 09:0 | )2 )<br>17 [ | /牟吧厂(<br>℃逐栅之(  | noas       |        |             |             | /           |       |           |               |              |           |          |     | +     |                 |            |      |
| 2016-08-08 10:0 | )2 [         | 「泽地产(           | 0098       |        |             |             |             |       |           |               |              |           | Ť        | 闭   |       |                 |            |      |
| 2016-08-08 08:2 | 23 J         | - 泾地产(          | 0098       |        | _           |             |             |       |           |               |              |           | _        |     |       |                 |            |      |
| 2016-08-01 10:4 | 10 J         | ~泽地产(           | 00989. HK) | 建议更名   | "广泽国际       | 示发展"        |             |       |           |               |              |           | 港股       | 新闻  |       |                 |            |      |
| 2016-07-29 19:4 | 10 J         | ~泽地产(           | 00989)拟夏   | 包为广泛   | 和国际         |             |             |       |           |               |              |           | 港股       | 新闻  |       |                 |            |      |
| 2016-07-27 20:0 | )2 J         | *泽地产(           | 00989)已学   | 記成对家派  | 司投资的收       | 购           |             |       |           |               |              |           | 港股       | 新闻  |       |                 |            |      |

# 1.6 查看

# 1.6.1 显示工具栏

点击"查看"菜单>"显示工具栏",显示/关闭工具栏。

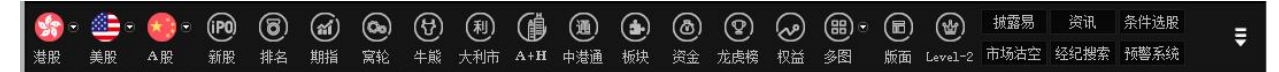

# 1.6.2 显示指数栏

点击"查看"菜单>"显示指数栏",显示/关闭状态栏。

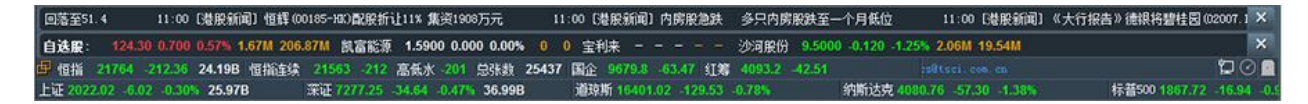

# 1.6.3 全屏显示

软件全屏显示/取消。快捷键: F11

### 1.6.4 板块管理

所有股票分为几个缺省的板块,如:全部商品、股票、期货、指数、认股证、行业等。在行情表、 图表、多图等栏目中,可以使用 PageUP(上一只)、PageDown(下一只)来翻动行情或图表, 这时,是按照板块内的代码顺序翻动的。

你也可以自定义板块,把自己比较关注的股票建为一个或几个板块。

板块管理

a. 调用方法:工具菜单中选择"查看"->"板块管理"

b. 可以在板块管理窗口增加或删除板块,或向某一板块中增加或删除股票。

● 创建新板块

在下面对话窗,可任意创建新板块,及向板块内添加或删除股票

| 场 板块管理                                                                                                    |                                                                                   |                                                                                                    |                        |      | ×       |
|----------------------------------------------------------------------------------------------------|-----------------------------------------------------------------------------------|----------------------------------------------------------------------------------------------------|------------------------|------|---------|
| 商品代码:                                                                                                    |                                                                                   |                                                                                                    | 自定义板块:<br>条件选股         |      |         |
|                                                                                                    |                                                                                   |                                                                                                    |                        | 新建 冊 | <u></u> |
| 股票代码<br>00001.HK<br>00002.HK<br>00003.HK<br>00005.HK<br>00005.HK<br>00006.HK<br>00007.HK<br>00009.HK<br>00010.HK<br>00011.HK<br>00011.HK<br>00011.HK<br>00013.HK<br>00014.HK<br>00015.HK<br>00015.HK<br>00015.HK<br>00017.HK<br>00017.HK<br>00017.HK<br>00017.HK<br>00017.HK<br>00017.HK<br>00017.HK<br>00017.HK<br>00017.HK<br>00017.HK | 股票<br>要要<br>中香九汇电凯电长恒恒恒和希盈新新东太会大茂<br>要<br>了一个一个一个一个一个一个一个一个一个一个一个一个一个一个一个一个一个一个一个 | <ul> <li>新建板块</li> <li>板块名称:</li> <li>我的自选股</li> <li>确定</li> <li>         ・</li> <li>         ・</li></ul> | 股票代码<br>00001.HK<br>取消 |      |         |

添加成功后,行情表内会出现新建的板块

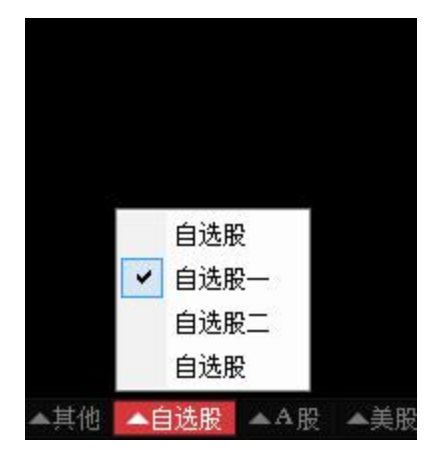

c.快速加入板块

• 快捷加入板块

在行情表中选中一只股票,点右键,在弹出菜单中选择"加入板块"。

| 400  | 9.9400 | 9.7700              | 122.98M                                                                                                    | 12.52M   | 1985 | 9.8210 | 1.72 |
|------|--------|---------------------|----------------------------------------------------------------------------------------------------|----------|------|--------|------|
| 600  | 0.8000 | 0.7600              | 83.94K                                                                                                    | 108K     | 8    | 0.7772 | 5.26 |
| .300 | 84.000 | 82.700              | 68.39M                                                                                                    | 823.42K  | 627  | 83.057 | 1.57 |
| 700  | 48.700 | 48.200              | 32.55M                                                                                                    | 672.18K  | 239  | 48.423 | 1.03 |
| 750  | 0.2750 | 0. 打ヲ               | Ŧ                                                                                                    |          | 2    | 0.2750 | 0.00 |
| 460  | 0.2460 | 0. 明细               | 田表                                                                                                    | F1       | 16   | 0.2417 | 2.41 |
| 150  | 32.250 | 3 分(                | 介表                                                                                                    | F2       | 687  | 32.017 | 2.02 |
| 330  | 0.2330 | 0. <sub>个目</sub>    | 2资料                                                                                                    | F10      | 55   | 0.2299 | 3.45 |
| 400  | 12.400 | 1: 多月               | 日初                                                                                                    |          | 6    | 12.307 | 0.81 |
| 700  | 87.200 | 8                   | 2454th                                                                                                    |          | 36   | 85.910 | 3.04 |
| .850 | 31.750 | 31 +123             | 単似状…<br>、 本山白 合い/ 4日41                                                                                                    | 1 01-1-7 | 2243 | 31.317 | 3.43 |
| 600  | 4.1600 | 4. <sup>3002</sup>  | (到自定)大板坊                                                                                                    | t CTrI+Z | 8    | 4.1558 | 0.24 |
| 500  | 4.9500 | 4. <sup>704</sup> / | <1) <li>√1)</li> <li>√1)</li> | Alt+Z    | 6    | 4.9474 | 0.00 |
| 500  | 0.1510 | 0, 丛村               | 版·快中删除股票                                                                                                    | Ę Alt+D  | 49   | 0.1459 | 6.62 |
| 400  | 1.0400 | 1. 导:               | 出数据到EXCEI                                                                                                    | _文件      | 84   | 1.0263 | 2.88 |
| 700  | 10.780 | 1 复制                | 创数据到剪贴机                                                                                                    | Ŕ        | 25   | 10.714 | 1.12 |
| 420  | 0.1440 | 0. 大部               | 字体                                                                                                    |          | 36   | 0.1406 | 3.50 |
| 1000 | 7.8700 | 7. 同步               | 步自选股                                                                                                    |          | 48   | 7.8309 | 1.15 |
| 000  | 3.2300 | 3.2000              | 1.06M                                                                                                    | 331.04K  | 84   | 3.2140 | 0.93 |
| 100  | 1.1100 | 1.0600              | 3.07M                                                                                                    | 2.84M    | 80   | 1.0819 | 4.50 |
| 600  | 0.4600 | 0.4550              | 251.25K                                                                                                    | 548K     | 20   | 0.4585 | 1.08 |
| 500  | 4 5800 | 4 5200              | A 46M                                                                                                    | 982K     | 134  | 1 5/19 | 1 31 |

新建一个"钢铁"板块:

| 加入到板块                                                                                                    |                              | X              |
|----------------------------------------------------------------------------------------------------|------------------------------|----------------|
| <ul> <li>●自选股</li> <li>●自选股</li> <li>●自自选股股</li> <li>●自自选股股股股股</li> <li>●自自选股股股</li> <li>●自自选股股股</li> <li>●自自选股股</li> <li>●自自选股股</li> <li>●</li> <li>●</li></ul> | 新建板块<br>板块名称:<br>钢铁<br>确定 取消 | 新建板块 删除板块 板块改名 |
|                                                                                                    |                              |                |

选中要添加该股票的板块,再按添加保存,这样就成功将股票加入板块。

| <b>企</b> 自选股 | 新建板块 |
|--------------|------|
|              | 册除板块 |
|              | 板块改名 |
|              |      |

d.选择分组

快捷方式: Ctrl+G(同时按下),选择一个板块,当使用 PageUP(上一只)、PageDown(下一只)

来翻动行情或图表时,是按照选择的板块内代码顺序翻动的。

# 1.6.5 系统设置

点"查看"菜单>"系统设置",打开系统设置窗体。

● 颜色设置:选择不同的配色方案修改页面配色。

| 预览                                                          |      |                         |                                      | 配色方案 红张绿珠(         | 新白) - |
|-------------------------------------------------------------|------|-------------------------|--------------------------------------|--------------------|-------|
| 名称                                                          | 现价↓  | 总量                      | 股本                                   | 背景色                |       |
| 股票 1                                                        | 6.28 | 9402                    | 11169                                | 行情表代码和名称           |       |
| 股票 2                                                        | 6.00 | 20733                   | 41000                                | 行情表标题非常            | 1.11  |
| 股票 3                                                        | 5.35 | 17230                   | 57418                                | 一行情表标题背景<br>一行情表框线 |       |
| 指标线1-<br>指标线2-<br>指标线3-<br>指标线4-<br>指标线5-<br>描标线6-<br>画线工具- |      | 长江实<br>04/09/20<br>资讯资料 | 业<br>- <b>単</b> 十<br>009 09:30<br>文本 |                    |       |

选项设置:自动启动预警和设置大单金额下限。当勾上"自动启动预警",启动软件时系统
 会自动启动您设好的报价预警提示。

| 颜色           | 选项 指标                        |  |
|--------------|------------------------------|--|
|              | 自动启动预警                       |  |
| V            | 收市(16:15)后退出程序,提示下载历史数据      |  |
| :            | 行情表显示实心选中条                   |  |
| $\checkmark$ | 工具栏显示大图标(重启后生效)              |  |
|              | 始终显示工具栏(重启后生效)               |  |
| <b>V</b> 1   | <b>送图中显示指标选项</b>             |  |
| <b>V</b>     | 成交明细显示经纪席位号                  |  |
|              |                              |  |
| 3            | 青除港股码表 (当港股码表没有正常更新时,可执行此操作) |  |
|              | 福完 面谱                        |  |

● 指标设置:勾选设置指标选项。

| ☑ 布林通道 BOLL       |   |
|-------------------|---|
| ☑动向指标 DMI         |   |
| ☑指数平滑移动平均线 EMA    |   |
| ☑高/低移动平均线 MAHL    |   |
| ☑动里 Mtm           |   |
| ✓指数平滑异同移动平均线 MACD | - |
| ✓威廉氏%R %R         | = |
| ☑相对强弱指标 RSI       |   |
| ☑ 抛物式转向 SAR       |   |
| ☑飘忽转向 SARv        |   |
| ☑算术平均线 SMA        |   |
| ☑随机指标 KD          |   |
| ☑成交量 VOL          |   |
| ☑ 加权相对强弱指标 WRSI   |   |
| ☑积奇斯沙 iSAR        | - |

## 1.6.6 关闭所有窗口

点"查看"菜单>"关闭所有窗口",关闭所有窗口。

# 1.6.7 关闭当前窗口

点"查看"菜单>"关闭当前窗口",关闭当前窗口。

# 1.7 特色

# 1.7.1 选择专家系统

在图表栏目中软件预设多种股票交易系统,提示买卖信号。

● 选择专家系统:

1.点击"分析"菜单>"选择专家系统";

2.或在工具条点选择买卖图标直接调出;

| N.    | ~     | କ     | ΕŻ     | ñ~    | 0    | 富时A50   | 做空中国ETF | 新三板  | IPO    | 条件选股      | 板块管理        | 用户反馈            | #       |
|-------|-------|-------|--------|-------|------|---------|---------|------|--------|-----------|-------------|-----------------|---------|
| 牛熊    | 大利市   | 多图    | 版面     | 选股    | 交易   | 市场沽空    | 做多中国ETF | 经纪搜索 | 专家系统   | 预警系统      | 自选股同步       | 深港通             |         |
| 时间    | 妆     | 今开    | 最高     |       | 最低   | 总额      | 总里      |      | ± 🚺    | 長和        |             | 00001           | LHK 🔳   |
| 98.95 | 0 99  | 9.500 | 99.500 | ) 98  | .150 | 602.57M | 6.13M   | 1426 | 98.338 | 10 通沽     | 碎VC         |                 |         |
| 79.70 | 0 79  | 9.800 | 79.800 | ) 78  | .700 | 171.52M | 2.17M   | 950  | 78.935 | 98        | 500         |                 | -0.4500 |
| 14.98 | 0 1   | 4.980 | 15.040 | ) 14  | .940 | 256.2M  | 17.12M  | 2060 | 14.962 | 50        | 1300        |                 | -0.45%  |
| 57.60 | 0 57  | 7.450 | 58.200 | ) 56  | .650 | 162.49M | 2.82M   | 1188 | 57.676 | 台殇        | C00 E7M     |                 | E 12M   |
| 59.40 | 0 59  | 9.100 | 59.350 | ) 58  | .800 | 551.09M | 9.31M   | 1887 | 59.183 | 室教        | 002.37M     | ふ<br>振幅         | 0.13M   |
| 73.35 | 0 73  | 3.350 | 73.550 | ) 72  | .700 | 155.77M | 2.13M   | 893  | 73.114 | 最高        | 99.500      | 最低              | 98.150  |
| 0.750 | 0 0.  | 7500  | 0.7500 | ) 0.1 | 7400 | 139.4K  | 186.4K  | 6    | 0.7478 | 今开        | 99.500 E    | 昨收              | 98.950  |
| 4.740 | 0 4.  | 7400  | 4.7500 | 4.    | 7100 | 21.3M   | 4.5M    | 762  | 4.7355 | 外盘        | 974.27K     | 内盘              | 1.24M   |
| 0.405 | io 0. | 4050  | 0.4250 | ) 0.3 | 3900 | 12.99M  | 31.85M  | 288  | 0.4080 | 换手        | 0.16%       | 単比              | 1.22    |
| 29.75 | 0 30  | 0.950 | 30.950 | ) 29  | .850 | 92.66M  | 3.03M   | 1174 | 30.580 | 市祖<br>法通股 | 380.1883    | 盛利(4)<br>吉殇 伝hì | 3.8/00  |
| 143.0 | 0 1   | 43.00 | 143.00 | 14    | 1.80 | 110.83M | 778.5K  | 1152 | 142.36 | 就過放       | 3.00D<br>8R | 周息率             | 2.07    |
| 46.00 | 0 4   | 5.900 | 46.550 | ) 45  | .800 | 121.9M  | 2.63M   | 971  | 46.342 | 每手        | 500股        | 争资 1            | 11.0424 |
| 36.35 | 0 30  | 6.150 | 36.700 | ) 36  | .150 | 30.92M  | 846.06K | 493  | 36.544 | 00001.H   | HK(分时0)收=   | 98.50           |         |
| 1.440 | 0 1.  | 4600  | 1.4600 | 1.    | 4300 | 1M      | 694K    | 67   | 1.4446 | 1         |             |                 |         |
| 115.0 | 0 1   | 15.40 | 116.80 | ) 11  | 4.80 | 368.58M | 3.18M   | 1036 | 115.93 |           |             |                 | 0.33%   |
| 9.890 | 0 9.  | 9400  | 9.9400 | 9.    | 7700 | 122.98M | 12.52M  | 1985 | 9.8210 | N         |             |                 |         |
| 0.760 | 0 0.  | 7600  | 0.8000 | ) 0.  | 7600 | 83.94K  | 108K    | 8    | 0.7772 | 1         |             |                 | 0.10%   |
| 83.00 | 0 83  | 3.300 | 84.000 | 82    | .700 | 68.39M  | 823.42K | 627  | 83.057 |           |             |                 | 0.400/  |
| 48.40 | 0 41  | 8.700 | 48.700 | 48    | .200 | 32.55M  | 672.18K | 239  | 48.423 | 1         | 1           |                 | 0.13%   |

或在图表窗口双击走势线编辑主要股票对象,在弹出的属性窗口中选择"专家":

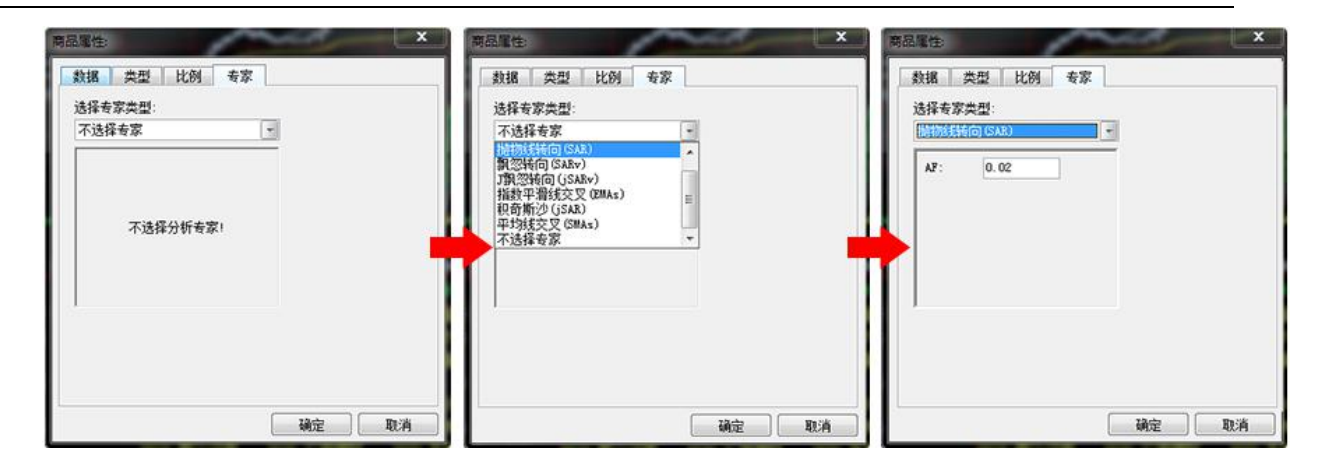

● 选择专家系统

多种分析模式供选择: EPHL, SAR, SARv, jSARv, EMAs, jSAR, SMAs,从中选择一种专家类型,设定

参数,并可选择显示的背景及文字颜色,然后按"确定"。

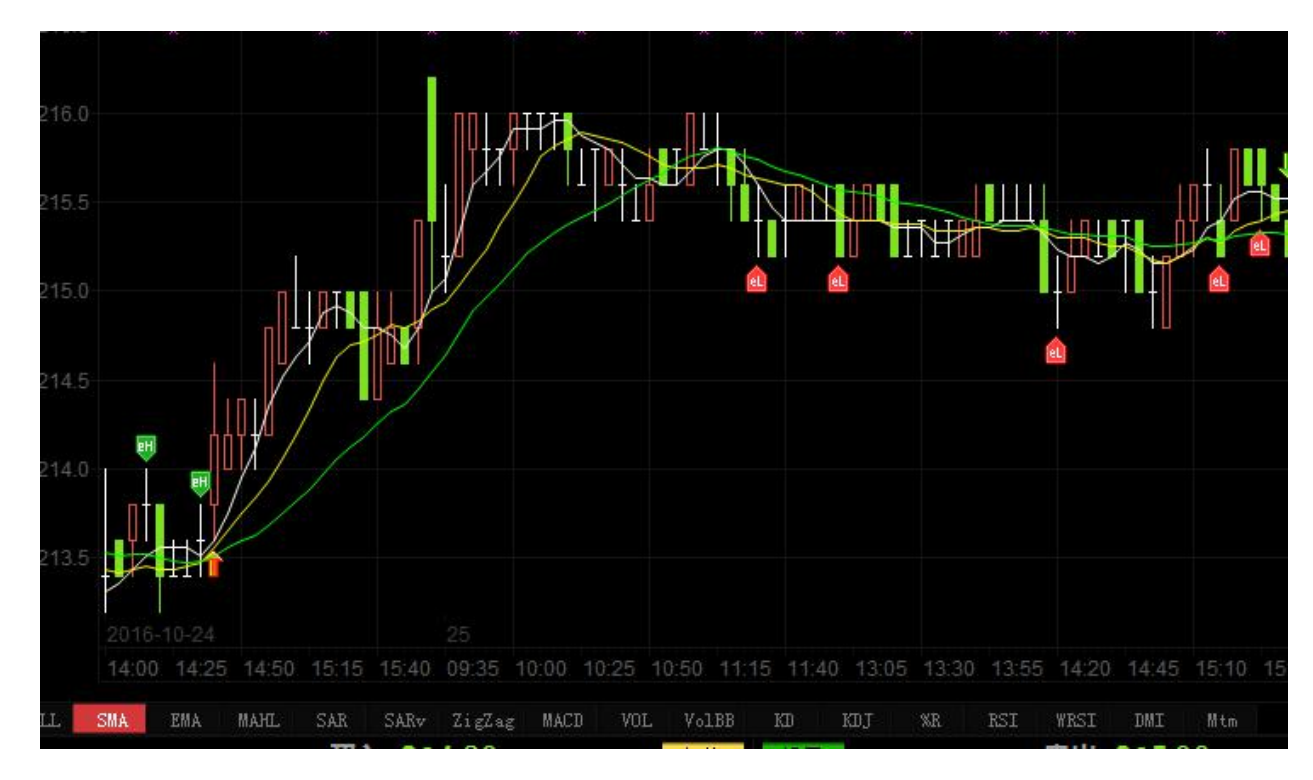

图中即可看到(红色的)"买"(绿色的)"卖"信号。

- 买卖讯号使用法则
  - 买卖讯号是建基于:
    - 1. 多种技术分析工具
    - 2. 统计分析与推论
    - 3. 时间数列分析

4. 揉合上述分析方法加人工智能分析

买卖讯号之特性:
 基础因素全不考虑
 整体经济、行业景气、政府政策、消息有无全不考虑。
 技术工具基本上是采用随势分析系统 Trend following system 原则。

- 买卖讯号之限制
- 优点:
   在趋势市道下利润是不可估量的。
   在任何逆势环境下(做错方向)亏损是有限且可以控制的。
- 缺点:

当市场出现不寻常之停市;或买入该股后遇上停牌;或该股属于成交稀疏冷门股;或单 天大幅急挫者,亏损是无法控制及无从估计的。

## 1.7.2 条件/脚本选股

### 1.7.2.1 条件选股

本软件备有四种选股方式:原子条件选股、组合条件选股、脚本条件选股、系统选股。

(注:条件选股需先下载股票日线数据)

打开条件选股

- a. 从"工具"菜单中选择"条件选股"
- b. 快捷键为: F7

### 1.7.2.2 原子条件选股

在如下窗口中你可选择多个指标、设定参数,以便选出合乎条件的股票。

"原子条件选股"包括"强弱指标选股"、"成交量指标选股"、"交易系统选股"、"基本面选股"、"其它 指标选股"等类别。

- 可指定多个选股条件,设定选股条件的运算公式("与"\"或")
- 可设定参数
- 设定选股范围,选股范围包括香港市场及沪深两市

| <b>原子条件</b> 组合条件 系统选股 脚本选股                                                                                                    | 参数                                                                                                    |
|----------------------------------------------------------------------------------------------------|----------------------------------------------------------------------------------------------------|
| A. 强弱指标选股         Q       A101. RSI指标         Q       A102. WESSI指标         Q       A103. %E指标         Q       A103. %E指标         Q       A105. %E幅指标         Q       A106. 震幅指标         Q       A106. 震幅指标         Q       A107. 向上突破         Q       A108. 向下突破         Q       A109. 详续上涨         加入(I)       更新(U) | <ul> <li>         分析周期 日 ▼* 1 ○         从时间参数为 9 ○ 的₩tRSI指标选出         指标值 小于 ▼ 20 ○ ○ 、         的股票。     </li> <li>         送股范围         ★注即更 页为(c)     </li> </ul> |
| 选入条件                                                                                                    | 百治成宗 更以已<br>执行选股前,请保证本机有完整的历史数据!<br>选股结果 选中数目:0 选中率:0.00%                                                                                                    |
| ≤算公式: 与(4) 或(0) 清空(3)                                                                                                    |                                                                                                    |

● 选出来的股票会自动成为一个板块,便于调用

以上图为例:

1. 指定条件选股。

我们先选定"强弱指标选股"下的"涨跌幅指标选股"并双击,"涨跌幅指标选股"即刻添到"选入条件" 窗口,再选定"成交量指标选股"下的"量比选股"并双击,"量比选股"也添到"选入条件"窗口,此 时选入条件共有两个条件。

2. 设定条件参数。

在"选入条件"窗口双击刚才加入的条件,随即自动出现属性内容,属性条件可自由设定参数。先 设定"涨跌幅指标选股"属性,将"分析周期"设为1日即当日,涨跌幅设为大于3%即涨幅大于3%。 再设定"量比选股"属性,量比设为大于5%。假如要删掉"选入条件"中的条件,只要选定欲删除的 条件,按下"移除"按钮,即可删除。若要保存"选入条件",只要按下"保存"按钮即可。

3. 加入运算公式。

"与"表示同时满足两个条件;"或"表示满足其中一项条件即可;假设在此选择"与",表示要选出"当 版权所有 侵权必究 117

天涨幅大于 3%"且"量比大于 5%"的股票。

4. 设定选股范围。

此处系统默认为"香港全部",若要更换选股范围,按"更改"按钮,从中选择板块,按确定。

5. 执行选股。

按下"执行选股"按钮即开始进行筛选,如图选出了股票,这些股票就是"当天涨幅大于 3%并且量 比大于 3%"的股票。用这个"涨幅指标"及"量比指标"来对当日行情进行选股,选股的结果从中也反 映了当日股市市况,条件选股的作用显得极具意义。若要保存选股结果,按"保存至板块"按钮就 可。将它们保存到一个板块中,便于调用。

### 1.7.2.3 组合条件选股

可将之前在"原子条件"保存的多个条件,在此处进行组合选股,对"原子条件"选出的股票进行进一步的筛选,精确选股结果,提高选股质量。在此还方便您整理自己创建的所有"原子条件"选股文件。

在"组合条件"选股中,条件的参数是不可改的。若要修改,可转到"原子条件"进行修改。

1. "原子条件"中所创建的条件文件会显示在"组合条件"窗口中。

2. 设定选股范围,按"执行选股"。

3. 选出的股票会自动成为一个板块,便于调用。

| ● 条件选股       原子条件     组合条件     系统选股     脚本选股       □     自定义组合条件 |                                                                                                    |
|------------------------------------------------------------------|----------------------------------------------------------------------------------------------------|
| 加入 (L) 更新 (U) 移除 (L) 保存 (S)<br>- 选入条件                            | <ul> <li>选股范围</li> <li>查港股票</li> <li>更改(C)</li> <li>执行选股前,请保证本机有完整的历史数据!</li> <li>选股结果</li> <li>选中数目:0</li> <li>选中率:0.00%</li> </ul> |
| 运算公式: 与( <u>A</u> ) 或( <u>0</u> ) 清空( <u>8</u> )                 | 保存至板块 <b>执行选股 关闭 (C)</b>                                                                                                    |

## 1.7.2.4 脚本选股

脚本选股 TAB 页面,点击脚本规则,可以查看脚本的定义。

| <b>主</b> 条件选股                                                                                                    |                                                                                                    | · · · · · · · · · · · · · · · · · · |
|----------------------------------------------------------------------------------------------------|----------------------------------------------------------------------------------------------------|-------------------------------------|
| 原子条件组合                                                                                                    | 音条件 系统选股 脚本选股 脚本规则                                                                                                    | 105.2                               |
|                                                                                                    |                                                                                                    | 91.49 78                            |
| 脚本规则                                                                                                    |                                                                                                    |                                     |
| ₩T_C脚本规则:                                                                                                    |                                                                                                    | <b>^</b>                            |
|                                                                                                    | NJ                                                                                                    | E                                   |
| > 休留太正〉                                                                                                    | X:                                                                                                    |                                     |
| MIN<br>DAY<br>WEEK<br>MONTH<br>EXPERT_ALL<br>EXPERT_SAR<br>EXPERT_SARV<br>EXPERT_SARV<br>EXPERT_SARV<br>EXPERT_SARS | <pre>// 分钟图 // 日线图 // 周线图 // 周线图 // 月线图 // 专家类型: 所有类型,等同于 0 // 专家类型: BPHL,等同于 1 // 专家类型: SAR,等同于 2 // 专家类型: SARV,等同于 3 // 专家类型: JSARV,等同于 4 // 专家类型: EMAS,等同于 5 // 专家类型: JSAR,等同于 6 // 专家类型: SMAS,等同于 7</pre>                                                                                                    |                                     |
| REPORT<br>SYMBOL<br>SMA<br>EMA<br>BB<br>RSI<br>MACD<br>CAP                                                          | <pre>// 缺省report对象 // 缺省symbol对象 // 缺省ind_sma对象,等同于: ind_sma obj(10, close); // 缺省ind_ema对象,等同于: ind_ema obj(10, close); // 缺省ind_bb对象,等同于: ind_bb obj(18, 1.96, SYMBOL); // 缺省ind_rsi对象,等同于: ind_rsi obj(18, 1.96, close); // 缺省ind_macd对象,等同于: ind_macd obj(12, 26, 9, 1, close // ±h≤ind_accd对象 笔同干: ind_macd obj(0.02 SYMBOL): </pre> | );                                  |

## 脚本编辑窗口

使用:

- A. 系统保留字会自动显示成蓝色
- B. 自动提示你所写的对象属性,可以用↑ ↓ 移动光标至要加入的"方法",再按 Enter 即可。

| <b>銀</b> 条件选股                                                                                                    |                             | -      | -        | X  |
|----------------------------------------------------------------------------------------------------|-----------------------------|--------|----------|----|
| 原子条件组合条件系统选股脚本选股                                                                                                    |                             |        |          |    |
| <pre>if( difval&lt;=0 or difval&gt;1 ) // 最新价是否 {     return 0 ; } REPORT. mval =     pp = (c     if( pp&gt;     if( pp&gt;</pre> | 出现在阻力 <sup>。</sup><br>表明危险. | 位附近.   |          |    |
| 送         送         股周期            日         ▼                                                                                                    | 选股结果                        | 选中数目:0 | 选中率:0.00 | 8  |
| 送股范围<br>香港股票 更改 C)<br>执行选股前,请保证本机有完整的历史数据!                                                                                                    |                             |        |          |    |
| 保                                                                                                    | 存至板块                        | 指标排序   | 执行选股     | 美闭 |

语法规则:

A. 区分大小写,即:A与 a是不同。

B. 每句结束都要加";"(分号),但是 if, else 的语句除外。

注释语句:

// 注释当前行, "//"后的语句为注释而非脚本语句

/\*\*/ 注释多行, "/\*\*/"中间的语句为注释而非脚本语句

## 流程控制语句

if 语句

--如果满足"条件一",则执行语句一

if (条件一)

{

```
执行语句一;
}
if, else 条件判断语句
--如果满足"条件一",则执行语句一,否则执行语句二
例:
if (条件一)
{
 执行语句一;
}
else
{
 执行语句二;
}
return
语法: return 返回值
说明:指定函数的返回值。
return 1 为将符合条件的股票选出来, return 0 为将符合条件的股票排除;
在指标排序语句中, return 表示用返回的值来排序。
例: return.RSI.val[0]; //所有股票按今天的 rsi 值排序
```

### 捷利港信软件(深圳)有限公司

### 【Window 行情用户操作手册】

|    | 代码    | 名称      | 指称值↓          | 现价            | 浙跃                     | 重比                 | 昨収      | 今开     | 取品         | 冣怟      | 尼級      | 一。尽重 |
|----|-------|---------|---------------|---------------|------------------------|--------------------|---------|--------|------------|---------|---------|------|
| 1  | 00001 | 长江实业    | _             | 131.20        | 0.2000                 | 1.15               | 131.00  | 133.00 | 133.00     | 130.70  | 214.41M | 1.63 |
| 2  | 00002 | 中电控股    | <b>全</b> 条件选股 |               |                        |                    | -       |        |            |         |         | X    |
| 3  | 00003 | 香港中华煤气  | 原子条件          | 组合条件          | 系统法股                   | 脚木洗股               |         |        |            |         |         |      |
| 4  | 00004 | 九龙仓集团   |               | мникт         | Managar 1              | den et des state j |         |        |            |         |         |      |
| 5  | 00005 | 汇丰控股    | return. R     | SI. val [0]   |                        |                    |         |        |            |         |         |      |
| 6  | 00006 | 电能实业    |               |               |                        |                    |         |        |            |         |         |      |
| 7  | 00007 | 凯富能源    |               |               |                        |                    |         |        |            |         |         |      |
| 8  | 00008 | 电讯盈科    |               |               |                        |                    |         |        |            |         |         |      |
| 9  | 00009 | 长和国际实业  |               |               |                        |                    |         |        |            |         |         |      |
| 10 | 00010 | 恒隆集团    |               |               |                        |                    |         |        |            |         |         |      |
| 11 | 00011 | 恒生银行    |               |               |                        |                    |         |        |            |         |         |      |
| 12 | 00012 | 恒基地产    |               |               |                        |                    |         |        |            |         |         |      |
| 13 | 00013 | 和记黄埔    |               |               |                        |                    |         |        |            |         |         |      |
| 14 | 00014 | 希慎兴业    |               |               |                        |                    |         |        |            |         |         |      |
| 15 | 00015 | 盈信控股    |               |               |                        |                    |         |        |            |         |         |      |
| 16 | 00016 | 新鸿基地产   |               | 装入            | 脚本 伊                   | 存脚本                |         | 进股结果   | 进由粉目 ·∩    | □ 诰由案・∩ | 00%     |      |
| 17 | 00017 | 新世界发展   | 一选盼周期         |               |                        |                    |         |        | 20119XH-14 | . 2010- |         |      |
| 18 | 00018 | 东方报业集团  |               |               |                        |                    |         |        |            |         |         |      |
| 19 | 00019 | 太古股份公司4 |               | 8             | - * 1                  | ~                  |         |        |            |         |         |      |
| 20 | 00020 | 会德丰     |               |               |                        |                    |         |        |            |         |         |      |
| 21 | 00021 | 大中华地产控制 | □选股范围         | l <u></u>     |                        |                    |         |        |            |         |         |      |
| 22 | 00022 | 茂盛控股    |               | <u></u>       | лт                     | ( THE              | 5 (C)   |        |            |         |         |      |
| 23 | 00023 | 东亚银行    | 市经济生民         | 省沧州<br>1前 注伊河 | 《示<br>"太如 <b>右</b> 宫救的 | の医白粉掘り             |         |        |            |         |         |      |
| 24 | 00024 | 宝威控股    | 0411258       | 1月17日         | 410月元堂[                | 1917) 72 89 104 -  |         |        |            |         |         |      |
| 25 | 00025 | 其士国际    |               |               |                        |                    | ( in-t- |        | 1KT-1FC는   | )<br>   | n )     |      |
| 26 | 00026 | 中华汽车    |               |               |                        |                    | 1禾1子    | 至彻状    | 指怀排序       |         |         |      |
| 27 | 00027 | 银河娱乐    | _             | 58.750        | -0.6000                | 0.48               | 59.350  | 59.500 | 60.300     | 58.650  | 292.92M | 4.93 |
| 28 | 00028 | 天安      |               | 6.1000        | 0.0000                 | 0.00               | 6.1000  | 100    | 100        | 1.0     | 0       |      |

# 保留字

一些关键字,有特定含义,被规定不许挪作它用,不能作为对象的名字。

| 序号 | 保留字          | 含义                                            |
|----|--------------|-----------------------------------------------|
| 1  | MIN          | 周期类型:分钟                                       |
| 2  | DAY          | 周期类型:日线                                       |
| 3  | WEEK         | 周期类型:周线                                       |
| 4  | MONTH        | 周期类型:月线                                       |
| 5  | REPORT       | 缺省的当天行情对象                                     |
| 6  | SYMBOL       | 缺省的历史行情对象                                     |
| 7  | SMA          | 缺省的SMA指标对象                                    |
| 8  | EMA          | 缺省的EMA指标对象                                    |
| 9  | BB           | 缺省的BB指标对象                                     |
| 10 | RSI          | 缺省的RSI指标对象                                    |
| 11 | MACD         | 缺省的MACD指标对象                                   |
| 12 | SAR          |                                               |
| 13 | SARV         | 就自SARV指标対象                                    |
| 14 | JSAR         | 就自JSAK指称対象<br>4h少1CAD。dElf=2t会                |
| 15 | JSAKV        | 联伯JSAKV拍标为家<br>结论DMT指行对象                      |
| 17 |              | 岐目しMI相称対象<br>キャンプロファロードキャナタ                   |
| 18 |              | 试自ZigZdg拍你内家<br>缺省SMA示具系统对象                   |
| 19 | TS EMA       | 缺省FMA交易系统对象 缺省FMA 亦易系统对象                      |
| 20 | TS SAR       | 缺省SAR交易系统对象                                   |
| 21 | TS SARV      | 缺省SARV交易系统对象                                  |
| 22 |              | 缺省1SAR交易系统对象                                  |
| 22 | TS ISARV     |                                               |
| 23 |              | 缺省55ARV 久易永筑内象<br>缺省FDHI 亦具系统对象               |
| 21 |              | 缺省自己之初, 300, 300, 300, 300, 300, 300, 300, 30 |
| 25 |              | 大百九九九相灭九九山又勿示九八家                              |
| 20 |              |                                               |
| 21 |              | 专家尖型: CPRL, 寺向丁 I                             |
| 28 | EXPERT_SAR   | 专家类型: SAR, 等同于 2                              |
| 29 | EXPERT_SARV  | 专家类型: SARV, 等同于 3                             |
| 30 | EXPERT_JSARV | 专家类型: JSARV,等同于 4                             |
| 31 | EXPERT_EMAS  | 专家类型: EMAS, 等同于 5                             |
| 32 | EXPERT_JSAR  | 专家类型: JSAR, 等同于 6                             |
| 33 | EXPERT_SMAS  | 专家类型: SMAS, 等同于 7                             |

## 运算符

| 序号 | 运算符 | 语义                    |
|----|-----|-----------------------|
| 1  | +   | 加号                    |
| 2  | -   | 负号或减号                 |
| 3  | *   | 乘号                    |
| 4  | 1   | 除号                    |
| 5  | >   | 大于号                   |
| 6  | <   | 小于号                   |
| 7  | >=  | 大于或等于号                |
| 8  | <=  | 小于或等于号                |
| 9  | <>  | 不等号                   |
| 10 | and | 逻辑与(两个以上条件同时满足)       |
| 11 | or  | 逻辑或                   |
| 12 | not | 逻辑非                   |
| 13 | ==  | 等于号                   |
| 14 | =   | 赋值,将"="右边的语句赋值给左边的变量名 |
| 15 | []  | 集合中引用数据单元             |

1) +

语法: 表达式 1+表达式 2

说明:把数字或集合的表达式相加

2) —

语法: 表达式 1-表达式 2

说明:把数字或集合的表达式相减

3) \*

语法:表达式1\*表达式2

说明:把数字或集合的表达式相乘

4) /

语法: 表达式 1/表达式 2

说明: 表达式1除以表达式2

5) >

语法: 表达式 1>表达式 2

说明:比较两个表达式是否"表达式 1"大于"表达式 2";如是,则返回结果为真;否则返回结果为 假。

6) <

语法: 表达式 1 < 表达式 2

说明:比较两个表达式是否"表达式 1"小于"表达式 2";如是,则返回结果为真;否则返回结果为 假。

7) >=

语法: 表达式 1>=表达式 2

说明:比较两个表达式是否"表达式 1"大于等于"表达式 2";如是,则返回结果为真;否则返回结 果为假。

8) <=

语法: 表达式 1<=表达式 2

说明:比较两个表达式是否"表达式 1"小于等于"表达式 2";如是,则返回结果为真;否则返回结果为假。

9) <>

语法: 表达式 1<>表达式 2

说明:比较两个表达式是否"表达式 1"不等于"表达式 2";如是,则返回结果为真;否则返回结果为假。

10) and

语法: 表达式 1 and 表达式 2

说明:比较两个表达式条件是否同时满足,如是,则返回结果为真;否则返回结果为假。

11) or

语法: 表达式1or 表达式2

说明:两个表达式中只要有一个为真,则返回结果为真。

12) not

语法: not 表达式

说明:对运算符(NOT)右边的数据求反;not 0 ---> 结果就是1

运算符左边只能为要定义的变量名

abc=10; 这样是对的

close = open;这样写是错误的, close 为系统保留字,不能出现在左边.

支持数值,集合之间的运算,例如:

10+20 数值与数值运算

10+open 数值与集合运算

open-close 集合与集合运算

## 对象

对象指程序中既定的一些可操作的实体。"对象"具有一定的属性和方法,属性指对象本身的各种特性参数,如气球的体积,自行车的长度等;而方法是指对象本身所能执行的功能,如气球能飞,自行车能滚动等。

注: 在下列对象中[i]指的是从今天以前的第几天, [0]就是指今天, [1]就是指昨天。

● 当天行情对象 REPORT

描述当天的行情报表及财务股本信息。

注:

rpt\_close 等同于 REPORT.rpt\_close。

行情中的各项数据就是这个报表对象的属性,如下表:

| 予号 | 属性      | 语法              |
|----|---------|-----------------|
| 1  | 昨收价     | rpt_prvclose    |
| 2  | 开盘价     | rpt_open        |
| 3  | 最高价     | rpt_high        |
| 4  | 最低价     | rpt_low         |
| 5  | 最新价     | rpt_close       |
| 6  | 成交量     | rpt_vol         |
| 7  | 成交金额    | rpt_amount      |
| 8  | 当天均价    | rpt_avg         |
| 9  | 升跌      | rpt_chg         |
| 10 | 升跌幅百分比  | rpt_chgper      |
| 11 | 震幅      | rpt_shakeper    |
| 12 | 现手      | rpt_xianshou    |
| 13 | 量比      | rpt_liangbi     |
| 14 | 委比      | rpt_weibi       |
| 15 | 委差      | rpt_weicha      |
| 16 | 委买      | rpt_weibuy      |
| 17 | 委卖      | rpt_weisell     |
| 18 | 内盘      | rpt_neipan      |
| 19 | 外盘      | rpt_waipan      |
| 20 | 涨速%     | rpt_zhangsu     |
| 21 | 市盈率.    | rpt_pe          |
| 22 | 总股本(万股) | rpt_zongguben   |
| 23 | 流通股(万股) | rpt_liutonggu   |
| 24 | 每股收益    | rpt_stockprofit |
| 25 | 个股名称    | rpt_name        |

● 历史行情对象 SYMBOL

描述 K 线中的数据

注:

open 等同于 SYMBOL.open.

open[0]等同于 SYMBOL.open[0],即取当天的开盘价。

行情中的各项数据就是这个对象的属性,如下表:

| 序号 | 属性         | 语法(i代表取前i天的数据) |
|----|------------|----------------|
| 1  | 开盘价        | a.open[i]      |
| 2  | 最高价        | a.high[i]      |
| 3  | 最低价        | a.low[i]       |
| 4  | 收盘价        | a.close[i]     |
| 5  | 成交量        | a.vol[i]       |
| 6  | 成交金额       | a.amount[i]    |
| 7  | 均价         | a.avg[i]       |
| 8  | 涨幅         | a.chgper[i]    |
| 9  | 震幅         | a.shakeper[i]  |
| 10 | true range | a.tr[i]        |

● 指标对象

数据源:有两种,一种是 SYMBOL;另一种是集合,如: open, close 等。

| 序<br>号 | 对象               | 参数(abc为定义的对象名字)            | 方法                                   |
|--------|------------------|----------------------------|--------------------------------------|
| 1      | sma              | ind_sma abc(周期,数据源)        | ind_sma abc(15,close)<br>//定义一个sma对象 |
|        |                  |                            | abc.val[1]<br>//取昨天的sma值             |
| 2      | ema              | ind_ema abc(周期,数据源)        | ind_ema abc(15,close)<br>//定义一个ema对象 |
|        |                  |                            | abc.val[1]<br>//取昨天的ema值             |
| 3      | <mark>b</mark> b | ind_bb abc(周期,标准差,数据<br>源) | ind_bb abc(18, 1.96,SYMBOL)          |
|        |                  |                            | //定义一个bb对象<br>abc.bb[0]              |
|        |                  |                            | //取今天的bb值                            |
|        |                  |                            | abc.bbaddstd[0]                      |
|        |                  |                            | //取今天的bb上限                           |
|        |                  |                            | //取今天的bb下限                           |
| 4      | dmi              | ind_dmi abc(周期,数据源)        | ind_dmi abc(14,SYMBOL)               |
|        |                  |                            | //定义一个dmi对象                          |
|        |                  |                            | abc.dip[0]                           |
|        |                  |                            | //取今大的dip                            |
|        |                  |                            | abc.din[0]<br>//取今天的din              |
|        |                  |                            | abc.adx[0]                           |
|        |                  |                            | //取今天的adx                            |
| 5      | macd             | ind_macd abc(macd1, macd2, | ind_macd abc(12,26,9,0,close)        |
|        |                  | ma,ma<类型,<数据源) ma<类型:      | //定义一个macd对象                         |
|        |                  | 0<表示是sma, 1<表示是ema         | abc.macd1[0]<br>//即今于的macd1          |
|        |                  |                            | abc macd2[0]                         |
|        |                  |                            | //取今天的macd2                          |
|        |                  |                            | abc.dif[0]                           |
|        |                  |                            | //取今天的dif                            |
| 6      | rsi              | ind_rsi abc(周期,数据源)        | ind_rsi abc(18,close)                |
|        |                  |                            | //定乂abc为rsi对家<br>abc val[0]          |
|        |                  |                            | //取今天的rsi                            |
|        | 8 9              |                            |                                      |

| 7  | sar           | ind_sar abc( af参数,数据源)                                 | ind_sar abc(0.02,SYMBOL)<br>//定义abc为sar 对象<br>abc.val[1]<br>//取昨天的sar |
|----|---------------|--------------------------------------------------------|-----------------------------------------------------------------------|
|    | sarv          | ind_sarv abc( 天数,常量,种类,                                | ind_sarv abc(7,3,0,SYMBOL)                                            |
|    |               | 数据源)                                                   | //定义abc为sarv 对象                                                       |
|    |               | 种类:0—<收盘价,1—<最高价,                                      | abc.val[2]                                                            |
|    |               | 2—<最低价.                                                | //取前天的sarv                                                            |
|    | jsar          | ind_jsar abc( AF参数, 数据源)                               | IND_Jsar abc(0.02,SYMBOL)<br>ルテンabc为isar 対象                           |
|    |               |                                                        | abc.val[1]                                                            |
|    |               |                                                        | //取昨天的jsar                                                            |
|    | jsarv         | ind_jsarv abc( 天数,常量,数据                                | ind_jsarv abc(0.02,SYMBOL)                                            |
|    |               | 源)                                                     | //定义abc为jsarv 对象                                                      |
|    |               |                                                        | abc.val[1]                                                            |
|    |               |                                                        | //取昨大的jsarv                                                           |
| 8  | kd            | ind_kd abc(%K,%D,EMA,种类,                               | IND_KD abc(18,9,5,0,5YMBOL)                                           |
|    |               | 数据源)                                                   | //正义aDC为KC 対象<br>abc k[0]                                             |
|    |               | 种类: 0—<收盘价, 1—<最高                                      |                                                                       |
|    |               | 价,2                                                    | abc.d[0]                                                              |
|    |               |                                                        | //取今天的d值                                                              |
| 9  | zigzag        | ind_zigzag abc(转多,转空,数据源)                              | ind_zigzag abc(5,5,close)                                             |
|    |               | 只支持百分比的方式                                              | //定义abc为zigzag 对象                                                     |
|    |               |                                                        | 升,1为下降,2为未确定的                                                         |
|    |               |                                                        | 上升,3为未确定的下降                                                           |
|    |               |                                                        | abc.height[0]                                                         |
|    |               |                                                        | //取波段高度                                                               |
|    |               |                                                        | abc.bars[0]                                                           |
|    |               |                                                        | abc.enterprice[0]                                                     |
|    |               |                                                        | //波段的起点价位                                                             |
|    |               |                                                        | abc.exitprice[0]<br>形中的的终点体后                                          |
| 10 | 母ル            | colhostovnot()                                         | //视程DFS用///位                                                          |
| 10 | 1/616<br>⊻± ⊐ |                                                        | ad = seibestexpert( goaitype, expertitype ) ;                         |
|    | 作同灭           |                                                        |                                                                       |
|    |               | 0多头最大利润,1多头最小风险.                                       | evaluate // 评估值.                                                      |
|    |               | // expertispe, 选择专家关型.                                 | tradecount // 交易段数                                                    |
|    |               | EXPERI_ALL // 所有类型, 等同于0                               | avgperiod// 平均每次的交易周期                                                 |
|    |               | EXPERT SAR // SAR. 等同于 2                               | profits// 总收益                                                         |
|    |               | EXPERT_SARV // SARV, 等同于 3                             | winper// 正确率                                                          |
|    |               | EXPERT_JSARV// JSARV,等同于 4                             | RO// 风险系数                                                             |
|    |               | EXPERI_EMAS // EMAS, 等同于 5                             | ST MEZANXA                                                            |
|    |               | EXPERT SMAS // SMAS 笔同于 0<br>FXPFRT SMAS // SMAS 笔同于 7 |                                                                       |
| _  |               |                                                        |                                                                       |

版权所有 侵权必究

### ● 交易系统对象

| 序号 | 对象       | 参数(abc为定义的对象名字)                                           | 方法                                                                                  |
|----|----------|-----------------------------------------------------------|-------------------------------------------------------------------------------------|
| 1  | ts_sma   | ts_sma abc(ema1,ema2,long<br>per,short per,数据源)           | ts_sma abc(10,18,0,0,close);<br>//定义sma交易系统对象                                       |
|    |          |                                                           | abc.sgntype[0];                                                                     |
|    |          |                                                           | <mark>//取信号类型,0</mark> 为未知,1为多头,2为<br>空头                                            |
|    |          |                                                           | abc.bars[0]                                                                         |
|    |          |                                                           | //入场到离场的bar数<br>abc.place[0];                                                       |
|    |          |                                                           | //place为相对在symbol中的位置                                                               |
| 2  | ts_ema   | ts_ema abc(ema1,ema2,long<br>per,short per,数据源)           | ts_ema abc(10,18,0,0,close);<br>//定义ema交易系统对象<br>(属性同上)                             |
| 3  | ts_sar   | ts_sar abc(af参数,数据源)                                      | ts_sar abc(0.02, SYMBOL)(属性同上)                                                      |
| 4  | ts_sarv  | ts_sarv abc( 天数,常量,种<br>类,数据源)种类: 0—收盘价,<br>1—最高价, 2—最低价. | ts_sarv abc( 7, 3, 0, SYMBOL ) (属性同上)                                               |
| 5  | ts_jsar  | ts_jsar abc( af参数,数据源)                                    | ts_jsar abc( 0.02, SYMBOL ) (属性同上)                                                  |
| 6  | ts_jsarv | ts_jsarv abc( 天数,常量,数<br>据源)                              | ts_jsarv abc(7,3,SYMBOL)(属性同上)                                                      |
| 7  | ts_ephl  | ts_ephl abc(周期,数据源)                                       | ts_dmi abc( 14, SYMBOL ) (属性同上)                                                     |
| 8  | ts_var   | ts_var abc( 建模结果,数据<br>源)                                 | ts_var abc( aa, obj );<br>// aa为 selbestexpert()的结果.<br>// obj为 SYMBOLI对象<br>(属性同上) |

## 函数

| 序  | 函数名         | 函数功能                                    |  |  |  |
|----|-------------|-----------------------------------------|--|--|--|
| 뮥  |             |                                         |  |  |  |
| 1  | max         | max(a,b)取a、b中最大值                        |  |  |  |
| 2  | min         | min(a,b)取a、b中最小值                        |  |  |  |
| 3  | sum         | sum(X,N)X中最后 N个单元的和                     |  |  |  |
| 4  | ref         | ref(X,N)求N日前的X值.                        |  |  |  |
| 5  | hhv         | hhv(X,N)求X中最后 N个单元中的最大值                 |  |  |  |
| 6  | hhvbars -   | hhvbars(X,N) 求X中最后 N个单元中的最大值到现在         |  |  |  |
| 7  | Ibe         |                                         |  |  |  |
| /  |             |                                         |  |  |  |
| 8  | livbars     | IIVDars(X,N) 米X甲取后 N个单兀甲的取小值到现任         |  |  |  |
|    | 87          | 的大釵.                                    |  |  |  |
| 9  | sma         | 求sma值                                   |  |  |  |
| 10 | ema         | 求ema值                                   |  |  |  |
| 11 | cross       | cross(A,B)求A、B是否交叉                      |  |  |  |
| 12 | count       | count( L,N) 统计N天中 L非0值的天数               |  |  |  |
| 13 | maxval      | maxval(X,N)求集合X中最后N个数据的最大值.             |  |  |  |
| 14 | minval      | minval(X,N)求集合X中最后N个数据的最小值.             |  |  |  |
| 15 | sumval      | sumval (X,N)求集合X中最后N个数据的和               |  |  |  |
| 16 | countval    | countval (X,N)求集合X中最后N个数据不为0的个数         |  |  |  |
| 17 | maxvalplace | maxvalplace(X,N)求集合X中最后N个数据的最大值         |  |  |  |
|    |             | 的位置.                                    |  |  |  |
| 18 | minvalplace | minvalplace(X,N)求集合X中最后N个数据的最小值的        |  |  |  |
|    | 8           | 位置.                                     |  |  |  |
| 19 | iff         | iff( L,A, B ) ,假如 L非0, 返回A, 假如L为0, 则返回B |  |  |  |
| 20 | getsize     | getsize(X)求X中的单元个数.                     |  |  |  |
| 21 | abs         | abs(a)求a的绝对值.                           |  |  |  |
| 22 | contain     | contain( a, b)求a中是否包含b, 其中a, b为字符串      |  |  |  |

#### 1) max

语法: max(表达式 1, 表达式 2) 说明: max(a,b)取 a、b 中最大值,a、b 为数值,运算结果为数值 例: c=max(3,5) (c 等于 3,5 中值最大的一个) 因此 c=5

### 2) min

语法: min(表达式 1, 表达式 2) 说明: min(a,b)取 a、b 中最小值,a、b 为数值,运算结果为数值 例: c=min(3,5) (c 等于 3,5 中值最小的一个)

因此 c=3

### 3) sum

语法: sum(表达式 1, 表达式 2)

说明: sum(a,b) 求 a 中最后 b 个单元的和, a 为集合, b 为数值, 运算结果为集合

例: sum(vol,5) (vol 是指成交量,这个表达式是求今天及前 4 天内成交量总和。)

#### 4) ref

语法: ref(表达式 1,表达式 2)
说明: ref(a,b) 求 b 日前的 a 值, a 为集合, b 为数值,运算结果是集合.
例: ref(vol,1) (vol 是指成交量,这个表达式是求昨天的成交量。)

#### 5) hhv

语法: hhv(表达式 1, 表达式 2)

说明: hhv(a,b) 求 a 中最后 n 个单元的最大值, a 为集合, b 为数值, 运算结果是集合.

例: hhv(high, 10)

(high 是指最高价,这个表达式是求今天及前 9 天内的最高价)

#### 6) hhvbars

语法: hhvbars(表达式 1, 表达式 2)

说明: hhvbars(a,b) 求 a 中最后 b 个单元中的最大值到现在的天数, a 为集合, b 为数值, 运算结果是集合.

例: dd = hhvbars( ref( high, 1 ), 10 )

(ref(high,1)是指前一天的最高价,这个表达式是求 10 天中最高价出现的时间离现在已有多少天)

7) llv

语法: llv(表达式 1, 表达式 2)

说明: llv(a,b) 求 a 中最后 b 个单元的最小值, a 为集合, b 为数值, 运算结果是集合.

例: Ilv(low, 10)

(low 是指最低价,这个表达式是求今天及前9天内的最低价)

### 8) Ilvbars

语法: llvbars(表达式 1, 表达式 2)

说明: llvbars(a,b) 求 a 中最后 b 个单元中的最小值到现在的天数, a 为集合, b 为数值, 运算结果 是集合.

例: dd = llvbars( ref(low, 1 ), 10 )

(ref(high,1)是指前一天的最低价,这个表达式是求 10 天中最低价出现的时间离现在已有多少天)

### 9) sma

语法: sma(表达式 1, 表达式 2)

说明: sma(a,b)求 sma 值,运算结果是集合.

10) ema

语法: ema(表达式 1, 表达式 2)

说明: ema(a,b)求 ema 值,运算结果是集合.

### 11) cross

语法: cross(表达式 1, 表达式 2)

说明: cross(A,B)求 A、B 是否交叉,如 A 上穿 B,则返回值 1;如 A 下穿 B,则返回值 2;如两者没有 交叉,则返回值 0。

### 例: cross( DMI.dip, DMI.din )

检查 DMI 指标的 dip 与 din 是否交叉

### 12) count

- 语法: count(表达式 1, 表达式 2)
- 说明: count(a,b) 统计 b 天中 a 非 0 值的天数,运算结果是集合.

### 13) maxval

- 语法: maxval(表达式 1, 表达式 2)
- 说明: maxval(X,N)求集合 X 中最后 N 个数据的最大值.,运算结果是数值.
- 例: maxval(rsi.val,9)

### 14) minval

- 语法: minval(表达式 1, 表达式 2)
- 说明: minval(X,N)求集合 X 中最后 N 个数据的最小值.,运算结果是数值.
- 例: minval(rsi.val,9)

### 15) sumval

- 语法: sumval(表达式 1, 表达式 2)
- 说明: sumval (X,N)求集合 X 中最后 N 个数据的和,运算结果是数值.
- 例: sumval(rsi.val,9)

#### 16) countval

- 语法: countval(表达式 1, 表达式 2)
- 说明: countval (X,N)求集合 X 中最后 N 个数据不为 O 的个数,运算结果是数值.
- 例: countval(close,5)

### 17) maxvalplace

- 语法: maxvalplace (表达式 1,表达式 2)
- 说明: maxvalplace(X,N) 求集合 X 中最后 N 个数据的最大值的位置.,运算结果是数值.

例: maxvalplace(high,5)

- 18) minvalplace
- 语法: minvalplace (表达式 1, 表达式 2)
- 说明: minvalplace(X,N) 求集合 X 中最后 N 个数据的最大值的位置.,运算结果是数值.
- 例: minvalplace(low,5)
- 19) iff
- 语法: iff(表达式 1, 表达式 2, 表达式 3)
- 说明: iff(a,b,c) 如果 a 不为 0,返回值 b;否则返回值 c.

### 20) getsize

- 语法: getsize(表达式)
- 说明: getsize(a)求集合 a 中的单元个数.
- 例: getsize(close) 求某股票有收盘数据的天数,可籍此判断是否新股。

21) abs

- 语法: abs(表达式)
- 说明: abs(a)求 a 的绝对值

22) contain

- 语法: contain(表达式 1, 表达式 2)
- 说明: contain(a,b)求 a 中是否包含 b
- 例: contain(rpt\_name, "上海")
- 就是将股票名称中有"上海"的股票选出来

### 范例

### 简单应用

例一:选出昨日跌幅大于 5%的股票

版权所有 侵权必究

chgper[1]<-5;

例二:选出上周涨幅大于 20%的股票,将周期设为1周,公式如下: chgper[1]>20;

例三:选出昨天 rsi 大于 80 的股票

RSI.val[1]>80; //RSI.val 是取 RSI 值, [1]为昨天数据

脚本选股实例说明:

```
实例一: 波段抄底
```

算法介绍:

```
寻找当前是下跌波段,并且接近上一个下跌波段的低点的股票。
```

运用法则:

在底部的介入能够获得比较高的利润,但是目前股票是弱势,

```
因此转强需要较长的时间。 同时如果确认跌破支撑位,则应该考虑
```

止损出局。

```
if(rpt_close<=0)// 剔除今天停牌的股票。(*1)
```

```
{
```

```
return 0 ;
```

```
}
```

```
ind_zigzag zz( 10, 10, close ) ;
if( zz.type[0]==1 or zz.type[0]==3 ) // 最后一个波段是下跌波段. (*2)
{
```

```
rng = close[0]/zz.enterprice[1];
if( rng>=0.98 and rng<1.02 ) // 当前价在 上一个下跌波段的低点 附近. (*3)
{
    return 1;
}</pre>
```

}

return 0;

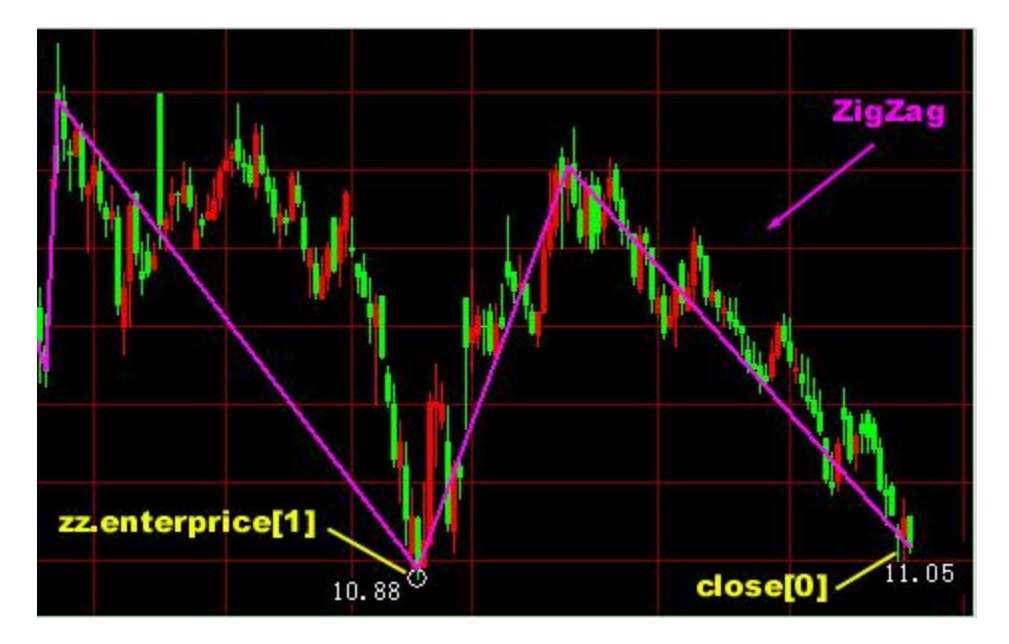

说明: "rpt\_close"代表最新价, "rpt\_close<=0"就是最新价小等于零即代表今天停牌股票。(\*1) 表示"波段抄底"选股,不对今天停牌的股票进行选股。

"ind\_zigzag"代表 ZigZag 技术分析工具, "ind\_zigzag zz(10, 10, close)"代表 ZigZag 技术分析工具属性 中设为价格是"收盘价"(close)、方式是"百分比"、转多是"10"、 转空是"10"。" zz.type[0]"代表最后 一个波段, (\*2)表示 ZigZag 技术分析在上述属性范围中"zz.type[0]==1 or zz.type[0]==3 "即"最后 一个波段是下跌波段"的情况("1"代表下跌波段,"3"代表未达到所设转空参数的未确认下跌波段)。 close[0]"代表最新收盘价(以下简称 A), "zz.enterprice[1]"代表 ZigZag 技术分析工具中上一个波 段与近一个波段间转折点价位(以下简称 B),"close[0]/zz.enterprice[1]"代表 A 和 B 之比,"rng>=0.98 and rng<1.02"代表 A 和 B 之比接近 1:1, (\*3)表示当前价在"一个下跌波段的低点附近"。 通过上述的运算公式,系统会计算选出符合脚本中自设条件的股票。

指标选股脚本范例:

1. 简单算数平均线 SMA

两条 sma 线的金叉买入:

ind\_sma obj1(5, close); //定义 obj1为 sma 对象, 它的 sma 周期是 5,

```
sma 数据源是收盘价.
                            //10 天均线
ind_sma obj2( 10, close ) ;
if( cross( obj1.val, obj2.val )==1 ) //用 cross 函数判断 5 天均线是否上穿 10 天均线
{
                               //返回值1,将符合条件的股票选出
  return 1;
}
return 0;
2. BB
收盘线与 bb 交叉
bcross = cross( close, BB.bbsubstd ) or cross( close, BB.bbaddstd );
//用 cross 函数判断收盘线是否与上下信道交叉,并将值赋予变量 bcross。
if( bcross = = 1 )
{
                       //如果 bcross 等于 1 则有交叉,将符合条件的股票选出
  return 1;
}
return 0;
3. DMI
检查 dip 与 din 是否交叉.
bcross = cross( DMI.dip, DMI.din ); //检查 dmi 的两条线是否交叉
if( bcross<>1 )
{
  return 0;
}
                                //如果 adx 值大于 20
if (DMI.adx[0]>20)
{
                               //将符合条件的股票选出
  return 1;
}
```

```
return 0;
4. MACD
检查是否出现 macd 金叉
bcross = cross( MACD.macd1, MACD.macd2 ); // 检查 macd1 与 macd2 是否交叉.
if( bcross<>1 )
{
   return 0;
                                         //剔除没有交叉的股票
}
if(MACD.macd1[0]>0 and MACD.macd1[1]>0) // 检查 macd1, macd2 是否在 0 上方.
{
                                      //选出符合条件的股票
  return 1;
}
return 0;
5. RSI
检查 RSI 及其 EMA 是否向上交叉.
ind_ema rsima( 9, RSI.val ) ;
bcross = cross( RSI.val, rsima.val );
if( bcross==1 )
                                        // bcross==1, 表示 RSI 上穿 rsima;
{
   return 1;
}
检查 RSI 及其 EMA 是否在昨天向上交叉.
bcross = cross( ref( RSI.val, 1), ref( rsima.val, 1)); //用 ref 函数求昨天的 rsi 及 ema 值
if( bcross==1 )
{
   return 1;
}
```

```
6. ZIGZAG
```

检查是否是下跌波段回稳.

```
if( ZIGZAG.type[1]<>1 or ZIGZAG.type[0]<>2 )
```

```
{
```

}

return 0; //不选出处在上升波段及未确定下降波段的股票

```
if(ZIGZAG.height[0]>5) //检查最后一个波段高度.如果已经反弹太高,入场危险.
```

```
{
```

```
return 0 ;
```

} // 可能是一个上升波段的开始, 如果是, 则是入场良机. return 1;

```
7. ts_sma, ts_ema, ts_sar, ts_sarv, ts_jsar, ts_jsarv. ts_ephl.
```

选出 TS\_SAR 正在发出买入信号的股票.

```
if( TS_SAR.sgntype[0]==1 and TS_SAR.bars[0]==0 )
```

{

/\*

sgntype 的定义: 0--未知道, 1--多头市场, 2--空头市场

bars 指相邻信号之间的天数.

```
*/
```

```
return 1 ;
```

```
}
```

```
// 选出 TS_SARV 正在发出买入信号的股票.
```

```
if( TS_SARV.sgntype[0]==1 and TS_SARV.bars[0]==0 )
```

```
{
return 1 ;
```

```
}
```

```
// 选出 TS_JSAR 正在发出买入信号的股票.
if( TS_JSAR.sgntype[0]==1 and TS_JSAR.bars[0]==0 )
{
  return 1;
}
// 选出 TS_JSARV 正在发出买入信号的股票.
if( TS_JSARV.sgntype[0]==1 and TS_JSARV.bars[0]==0 )
{
  return 1;
}
return 0;
8.ts_var
aa = selbestexpert(0,0);// 选择最大利润中的 最好的分析专家.
if(aa.experttype==0)// 分析专家类型是 0, 表示没有取到优化结果.
{
  return 0;
}
// 如果历史中: 准确率小于 50% 或者 交易段数<=3 次, 不选出来.
if( aa.winper<50 or aa.tradecount<=3 )
{
  return 0;
}
ts var obj(aa, SYMBOL); // 用优化结果构建一个 交易系统.
if(obj.sgntype[0]==1 and obj.bars[0]==0) // 选出当天发出买入信号的股票.
{
  return 1;
}
```
return 0 ;

### 1.7.2.5 系统选股

可将保存在 css\system 目录下的脚本文件,显示在窗口内,方便调用,一目了然。(注:条件选股需先下载股票日线数据)

1. system 下的脚本文件为系统提供的脚本选股文件.

2. 设定好选股范围,按"执行选股"即可。

| 原子条件 组合条件 系统选股 脚本选股<br>□-圓 系统选股<br>□-圓 JSAR交易系统<br>□-圓 优化的交易系统<br>□-圓 弱势股票<br>□-圓 强势股票 | 方法运用 <mark>winner</mark> 指标,选出目前非常强势的股票,<br>□ 选出当前获利盘>80%的股票. |
|----------------------------------------------------------------------------------------|---------------------------------------------------------------|
|                                                                                        | 选股结果 选中数目:0 选中率:0.00%                                         |
| 送股范围<br>香港股票<br>执行选股前,请保证本机有完整的历史数据!                                                   |                                                               |

### 1.7.3 自定义指标

点击"特色"菜单>"自定义指标",打开指标列表,导入 DAT 指标文件或自己编写自定义指标。

|          | 系  | 续⑤ 功能化        | 报价(Q) 分析(      | 。) 资讯 (I) | 查看W             | 特色 医交易 ①                | 帮助(20)       |                   | 资金流向               | 手机版        | 网页版               | 行情         | 交易          | - 1    | - ×   |
|----------|----|---------------|----------------|-----------|-----------------|-------------------------|--------------|-------------------|--------------------|------------|-------------------|------------|-------------|--------|-------|
| 44       |    | 代码            | 名利             | *         |                 | 涨幅%                     | 现价           | 涨跌                | 量比                 | 바루네        | 攵                 | 今开         |             | 最高     | 1     |
| 情报       | 1  | 00001         | 长江实            | : Jk      |                 | -2.52                   | 123.60       | -3.2000           | 1.17               | 126.8      | 0 1               | 27.30      | 12          | 7.40   | 12    |
| 价        | 2  | 00002         | 中电挡            | 股         |                 | -1.61                   | 61.050       | -1.0000           | 0.54               | 62.05      | 0 6               | 1.750      | 62          | 200    | 61    |
| 市        | 3  | 00003         | 香港中            | 华煤气       |                 | -1.24                   | 17.540       | -0.2200           | 0.62               | 17.76      | 0 1               | 7.800      | 17          | 900    | 17    |
| 场道       | 4  | 00004         | 九龙仓            | 集团        | 自主义             | 100                     | 52 mg        | -2.3500           | 0.94               | 54.35      | i0 <mark>5</mark> | 4.650      | 54          | 750    | 52    |
| 포        | 5  | 00005         | 汇丰招            | 股         | 指标:             | ENGLAS.                 | 关闭           | 4 0000            | 0.70               | 70 40      | 0 7               | 8.950      | 79          | 400    | 78    |
| 援        | 6  | 00006         | 电能实            | Jk.       | BIAS            | (重憲室)<br>(広本重心)         | C            | 自知                | <b>官义指标</b>        | 5          | 6 0               | 8.400      | 68          | 900    | 67    |
| 認ら新      | 7  | 00007         | 凯富能            | 源         | CR              | (能重指标)<br>(接手案)         |              |                   |                    |            | 1                 | X AND      | 1.6         | 200    | 1.5   |
| rea      | 8  | 80000         | 电讯盈            | (科        | KDJ<br>OBV      | (经典KDJ)<br>(OBV指标)      | 编辑           | MALEX 1855        | 心欲: 開創書公伝          | 10 mer.    | 20.50.90          |            | 4.1         | 400    | 4.0   |
| 顮        | 9  | 00009         | 长和国            | 际实业       | RCD             | (FSI心理3天)<br>(RSI-MACD) | 開発           | 输入参数 输出和显         | 王标· 获利益方切          | A+35-      | 20,30,00          | 第正         | 0,6         | 400    | 0.6   |
| 愛行       | 10 | 00010         | 恒隆集            | 团         | Control Control | 98998870917             | ラ人           | 参数名 缺省值           | 最小值 最大             | :值         |                   | 取消         | 42          | .900   | 42    |
|          | 11 | 00011         | 恒生報            | 行         |                 |                         | TTUE A       |                   |                    |            |                   |            | 12          | 6.20   | 12    |
|          | 12 | 00012         | 恒基地            | 72        |                 | /                       | M            |                   |                    |            |                   |            | 47          | 900    | 46    |
|          | 13 | 00013         | 和记黄            | 埔         |                 | -2.0/                   | 90.0Ú        |                   |                    | _          |                   |            | 10          |        | 98    |
|          | 14 | 00014         | 希慎兴            | 1k        | 自定              | 义指标" 句导出t dat           | 34.20(       |                   |                    |            |                   | m \} \//00 | 34          |        | 34    |
|          | 15 | 00015         | 盈信招            | 股         | 也可以             | 从外部*.dat导入指标            | 0.560(       | out1 = winner( c  | lose ) *100 ;      |            |                   | 用法说明       |             |        |       |
|          | 16 | 00016         | 新鸿基            | 地产        |                 | -1.53                   | 96.50(       | 珊与指标              |                    |            |                   |            | 98          |        | 96    |
|          | 17 | 00017         | 新世界            | 发展        |                 | -1.36                   | 7.960(       |                   |                    |            |                   |            | 8.1         | 500    | 7.9   |
|          | 18 | 00018         | 东方报            | 业集团       |                 | 0.00                    | 0.880(       |                   |                    |            |                   |            |             |        |       |
|          | 19 | 00019         | 太古朋            | 份公司。      | A               | -1.37                   | 89.70(       |                   |                    |            |                   |            | 91          |        | 89    |
|          | 20 | 00020         | 会德丰            |           |                 | -2.67                   | 31.000       | -0.8500           | 0.41               | 31.85      | 0 3               | 2.000      | 32          |        | 31    |
|          | 21 | 00021         | 大中华            | 地产控制      | 投               | -1.35                   | 0.3650       | -0.0050           | 0.36               | 0.370      | 0 0               | .3700      | 0.3         | 700    | 0.3   |
|          |    | 主板 创业板        | 指数 ▲期後 )       | ▲窝轮▲      | ‡搬证〉▲!          | 吨他〉▲自选股〉 ▲英             | ■ 人 指数成份用    | 원 🔺 (1111 / 🔍 🔵   |                    |            |                   |            |             |        | •     |
| 1        |    | 11:12 [A股新闻]  | 比亚迪:料今年金       | 國部件將继續    | 操持增长            | 11:10 [楚股新]             | 印 金管局科今年     | 差股较波动 难见大升;       | 市 11:10 日掲         | 腺新闻] 《大    | 行报告》 瑞信           | 首予哈行       | (06138.16K) | "跑藏大声  | 市"详 × |
| Í        | 选股 |               | 40.00 100004/4 | -         | and the second  | AND MARK MANTA          | IN A LOCAL A | 长江实业 123.60       | -3.200 -2.52% 1.85 | 5M 232.55M |                   |            |             |        | × N   |
| <u> </u> | 包指 | 21909 -352.17 | 19.0B 恒指连续     | 21716 -30 | 18 高低水          | 193 思张数 33971           | 国企 9698.4 -1 | 104.04 312 4114.4 | -49.14             | 1910005    | W1:28160352       | 45 Enail   | - esetses - | 108 CD | FOI   |

# 1.7.4 异动雷达

点击菜单"特色"选项,选择"异动雷达"弹出提示框,选择"是"。

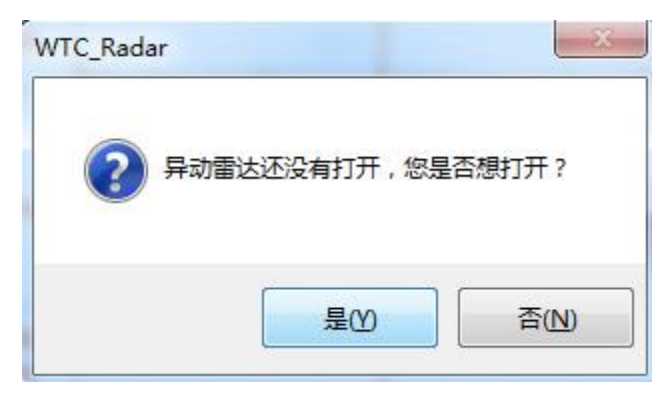

打开"异动雷达"设置参数。

| ④ 异动雷达[运行中]                                                                                                    |       |
|----------------------------------------------------------------------------------------------------|-------|
| 异动雷达 <b>王</b> 异动条件 雷达设置                                                                                                    |       |
| <ul> <li>✓ 大手成交:股票:每笔成交量&gt; 50 万股或金额&gt; 150.00 万元</li> <li>期後:每笔成交量&gt; 20 手。</li> </ul>                                      |       |
| ☑ 密集成交:股票:每分钟成交笔数>     15       期货:每分钟成交笔数>     80                                                                              | 分析 设置 |
| <ul> <li>✓ 急速涨跌:比较 3 分钟前,成交价格涨跌幅 &gt; 2.00 %。</li> <li>股票:每笔成交量&gt; 1 万股或金额&gt; 10.00 万元</li> <li>期後:每笔成交量&gt; 20 手。</li> </ul> |       |
| <ul> <li>✓ 连续主动性买/沽: 连续 10 笔主动性买盘/主动性沽盘,</li> <li>股票:每笔成交量&gt; 1 万股或金额&gt; 10.00 万元</li> <li>期货:每笔成交量&gt; 10 手。</li> </ul>      |       |
| <br>确定 取消                                                                                                    |       |

### 1.7.5 预警系统

### 1.7.5.1 设置预警条件

可在软件"预警系统"中设置个股预警系统,个股预警系统是指用户将个股设置特定的条件(比如 "价格高于 元"、"价格低于 元"、"涨幅大于 %"、"跌幅大于 %"、"换手率大于 %"、 "量比大于 "等等),当该股票在行情中满足所设条件时,系统会显示个股预警提示窗口,提醒 用户注意该股票行情。

● 调出预警系统:

在菜单中选择"特色"->"预警系统"。

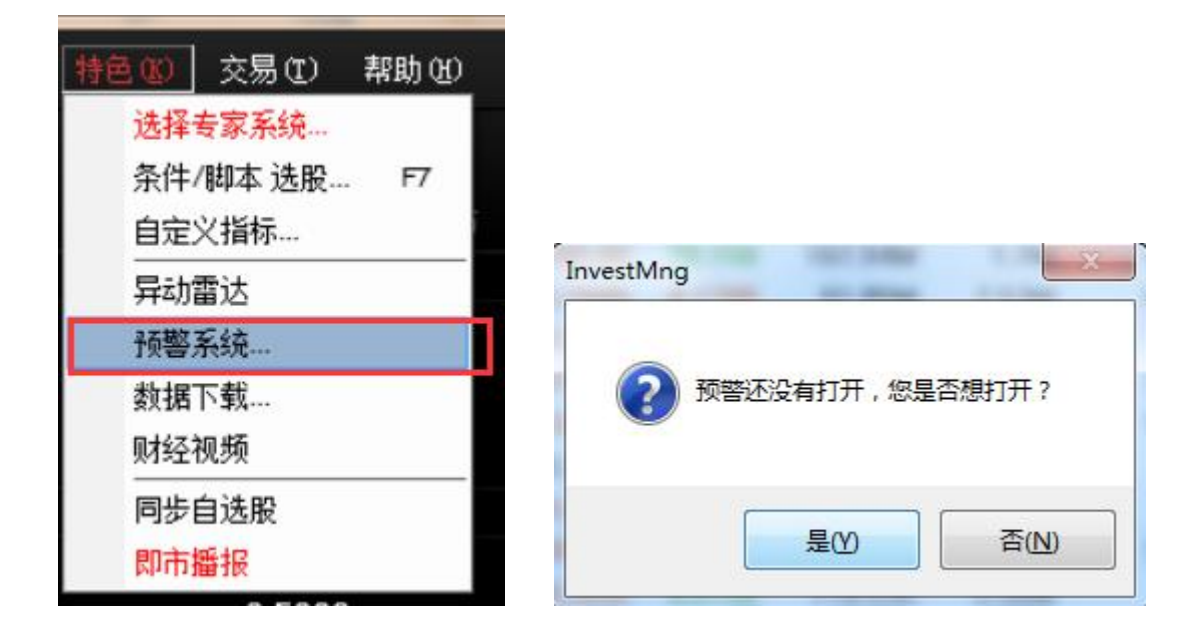

点击"增加条件"按钮,预警类型分为"价格高于 元"、"价格低于 元"、"涨幅大于 %"、
"跌幅大于 %"、"换手率大于 %"、"量比大于"等等;

| ·预整类型—  |     |   |           |
|---------|-----|---|-----------|
| ☑ 价格 ≻  | 135 | 元 |           |
| 🗌 价格 <= | 0   | 元 | COOL NTYT |
| ☑ 涨幅 ≻  | 2   | % |           |
| 🗌 跌幅 ≻  | 0   | % |           |
| 🗌 童比 ≻= | 0   |   | 加入 删除     |
|         | 确   | È | 取消        |

● 如何加入股票:点击"加入"按钮,弹出股票列表,用户可在此选择股票。

| 预警(运行中)                                       | 23           单选股票                                                                                                    | ×                                                                                                    |
|-----------------------------------------------|----------------------------------------------------------------------------------------------------|----------------------------------------------------------------------------------------------------|
| 预警条件                                          | ①香港部工板         ① 长江实业         ① 宝威控股           ◎香港创业板         □ 中电控股         □ 其士国际           ◎香港期货         □ 香港中华煤气         □ 中华汽车           ◎香港指数         □ 九龙仓集团         □ 银河娱乐                                                                                                    | □合兴集团         □现代传播           □香港小轮(集         □亚洲果业           □海港企业         □长城科技股份           □大快活集团         □淘太地产                                                                                            |
| ● 预警类型<br>● 价格 >= 135 元<br>◎ 价格 <= 0 元        | 1         1         1         1         1         1         1         1         1         1         1         1         1         1         1         1         1         1         1         1         1         1         1         1         1         1         1         1         1         1         1         1         1         1         1         1         1         1         1         1         1         1         1         1         1         1         1         1         1         1         1         1         1         1         1         1         1         1         1         1         1         1         1         1         1         1         1         1         1         1         1         1         1         1         1         1         1         1         1         1         1         1         1         1         1         1         1         1         1         1         1         1         1         1         1         1         1         1         1         1         1         1         1 <th1< th=""> <th1< th=""> <th1< th=""> <th1< th=""></th1<></th1<></th1<></th1<> | <ul> <li>□国洁集团</li> <li>□南海石油</li> <li>□法智公共交通</li> <li>□进智公共交通</li> <li>□进智公共交通</li> <li>□高豪酒店国际</li> <li>□联合地产(香</li> <li>□世纪違北</li> <li>□震雄集团</li> <li>□中国新经济投资</li> <li>①新威国际</li> <li>□中国每外宏洋</li> </ul> |
| ▼ 涨幅 >=     2     %       □ 跌幅 >=     0     % | ●深沪指数         □恒生银行         □九龙建业           ●深沪基金         □恒基地产         □远东发展           ●深沪权证         □和记黄埔         □远东发展           ●中小板         □希慎兴业         □远东酒店实业           ●创业板         □盈信控股         □第一拖拉机股份                                                                                                    | 一天誓置业     二第一视频       □香港食品投资     □信和置业       □北亚资源     □宝光实业       □ 戴通     □中国电子       □ 荣丰国际     □新鸡基公司                                                                                                    |
|                                               | 例         ● 新潟基地产         中国酿酒集团           ●上证A服         ●新世界发展         金山工业           ●上证B服         ●东方报业集团         ●廣君           ●上证基金         ●太古股份公司A         ●木地电气           ●上证债券         ●会信車         ●卜蜂国际                                                                                                    | <ul> <li>□ 结好控股</li> <li>□ 太古股份公司 B</li> <li>□ 公海有限公司</li> <li>□ 大昌集团</li> <li>□ 港株公司</li> <li>□ 大生地产</li> <li>□ 地光高新材料</li> <li>□ 琥珀能源</li> <li>□ 地光気原</li> <li>□ 赤准汚源控股</li> <li>□ 赤椎田共正規</li> </ul>        |
| 确定取消                                          | ● 不可加加<br>一 不中平地产经版 ● 香葱 《机工柱<br>● 深圳區份<br>● 深圳區份<br>● 深圳區份<br>● 不加銀行 ● 科联系统<br>● 一 和联系统<br>● 一 和联系统<br>● 一 和<br>● 一 和<br>● 不加銀行 ● 和<br>● 不加銀行<br>● 和<br>● 不加銀行<br>● 和<br>● 不加銀行                                                                                                    | <ul> <li>● 省伯里拉亚加</li> <li>○ 過手集团</li> <li>○ 添利工业</li> <li>○ 美丽华酒店</li> <li>○ 绿森集团</li> <li>○ 磷森集团</li> <li>○ 确定</li> <li>● 取消</li> </ul>                                                                     |

### 1.7.5.2 启动预警

点击"启动预警"按钮即可。实例,将"长江实业"预警条件设为"价格高于 135.00 元"启动预 警;

当长江实业所现价越过135.00元时,系统会在右下方显示个股预警提示窗口。

| 预警(运行中) |            |       | ×      |
|---------|------------|-------|--------|
| 券 长江实业  | 价格≻=135.00 | 13:37 | 135.00 |
|         |            |       |        |
|         |            |       |        |
| 停止预警    | 清除预警       | 分析    | ▼ 设置   |

#### 1.7.6 数据下载

凡进行条件选股等分析,都需先进行下载股票日线数据。

● 打开数据下载

点击"系统"下的"数据下载",打开数据下载窗口,您可进行数据下载及维护。

● 数据下载对话窗

下载日线数据:若下载所有股票日线数据就勾上"下载所有股票的数据";若是下载某些股票数据,就点"添加股票"在股票列表中添加想要下载之股票。最后点"开始下载"便进行下载,右边是进度条,达100%会提示下载完成,下载所需时间视乎您的网速,在此建议电信用户连接电信服务器,网通用户连接网通服务器,这样数据下载速度较快。

| 日线数据                                                                                                    |                                                                       |                                                                                   |   |
|----------------------------------------------------------------------------------------------------|-----------------------------------------------------------------------|-----------------------------------------------------------------------------------|---|
| 🔽 下载所有股票的数据                                                                                                    | 股票代码<br>④ 00001<br>④ 00002<br>④ 00003<br>④ 00004                      | <ul> <li>股票名称</li> <li>长江实业</li> <li>中电控股</li> <li>香港中华</li> <li>カガ合集团</li> </ul> | - |
| 数据下载功能会将本机缺少的数据<br>补充完整,便于您做条件选股和脱机分<br>析。<br>由于数据里巨大,下载过程将花费<br>较长时间,请您耐心等候。<br>为了获得理想的下载速度,建议您<br>在连接客户少的时段进行。 | 00004<br>00005<br>00006<br>00007<br>00008<br>00009<br>00009<br>000010 | 九況 包集团<br>汇 丰 控股<br>电能实业<br>凯富能源<br>电讯盈科<br>长和国际实业<br>恒隆 使 团                      | Ŧ |
| <br>E在刷新当日行情报价 : 9500/60879 (16%)                                                                                | 添加                                                                    | 移除                                                                                |   |

盘后退出程序时(16:15),提示下载历史数据,自动补齐本地的历史数据。(提示:第一次下载历史数据大概需要 25 分钟)。

### 1.7.7 财经视频

点击工具栏"特色"菜单,在弹出的二级菜单中选择"财经视频" 弹出打开视频窗口。

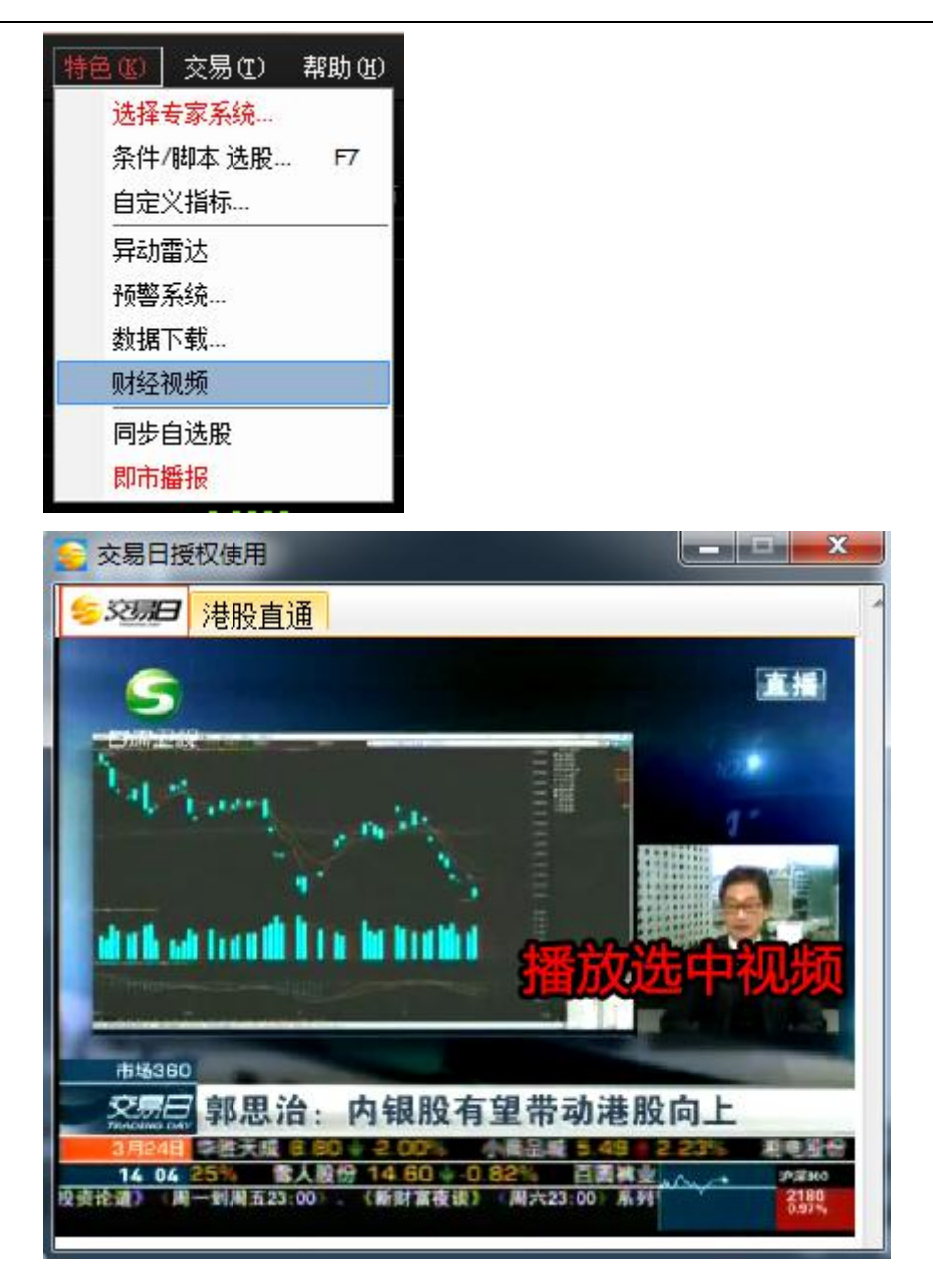

### 1.7.8 同步自选股

1.在行情表或自选股界面右键点击,打开自选股同步功能。

| 7  | HK | 00007 | 凱富能源    | 2.74  | 0.7500 | 0.0200        | 0.02     | 0.7300 | 0.7500 | 0.7500 | 0.7500 | 今开           | 0.3700 昨收                  |
|----|----|-------|---------|-------|--------|---------------|----------|--------|--------|--------|--------|--------------|----------------------------|
| 8  | HK | 00008 | 電訊盈科    | -0.85 | 4.6400 | -0.0400       | 0.69     | 4.6800 | 4.6300 | 4.6900 | 4.6300 | 外盘           | 24K 内盘                     |
| 9  | HK | 00009 | 九號運通    | 0.00  | 0.3700 | 0.0000        | 0.01     | 0.3700 | 0.3700 | 0.3700 | 0.3700 | 换手           | 0.00% 里比                   |
| 10 | HK | 00010 | 恆隆集團    | -0.16 | 30.450 | 打开            |          |        | 30.600 | 30.800 | 30.250 | 市 個<br>法 通 股 | 914.33M 溫利四<br>9 47日 市憂 (計 |
| 11 | HK | 00011 | 恒生銀行    | -0.36 | 139.40 | 明细表           |          | F1     | 140.00 | 140.50 | 139.40 | 总股本          | 100.0B 周息率                 |
| 12 | HK | 00012 | 恆基地產    | 0.22  | 45.950 | 分价表           |          | F2     | 45.500 | 46.050 | 45.500 | 每手           | 6000股 净资                   |
| 13 | HK | 00014 | 希慎興業    | -0.83 | 35.950 | 个股资料          |          | F10    | 36.300 | 36.300 | 35.900 | 00009.       | HK(分时0)收=0.3700            |
| 14 | HK | 00015 | 盈信控股    | 1.41  | 1.4400 | 多股同列          |          |        | 1.4100 | 1.4400 | 1.4100 | 1            |                            |
| 15 | HK | 00016 | 新鴻基地產   | -0.35 | 115.50 | 选择板块          | 4.3      |        | 116.00 | 116.10 | 115.00 |              |                            |
| 16 | HK | 00017 | 新世界發展   | -0.51 | 9.6600 | 加入到白          | <br>⇒♡垢地 | Ctol+7 | 9.5900 | 9.7000 | 9.5900 |              |                            |
| 17 | HK | 00018 | 東方報業集團  | -1.28 | 0.7700 | 加入到日。         | 生い(穴)    | UIIITZ | 0.7700 | 0.7700 | 0.7700 |              |                            |
| 18 | HK | 00019 | 太古股份公司A | 0.56  | 80.850 | 加入到日)         | 四版の一面    |        | 80.400 | 81.450 | 80.150 |              |                            |
| 19 | HK | 00020 | 會德豐     | -1.13 | 47.950 | <u>州</u> 彻状甲[ | 前标版宗     | AIT+D  | 48.300 | 48.350 | 47.800 |              |                            |
| 20 | HK | 00021 | 大中華地產控股 | 3.64  | 0.2850 | 导出数据          | 到EXCEL3  | 文件     | 0.2850 | 0.2850 | 0.2850 |              |                            |
| 21 | HK | 00022 | 茂盛控股    | 0.00  | 0.2410 | 复制数据          | 到剪贴板     |        | 0.2410 | 0.2410 | 0.2410 |              | in a dan takan 17          |
| 22 | HK | 00023 | 東亞銀行    | -0.16 | 31.450 | 大字体           |          |        | 31.500 | 31.750 | 31.350 | 00009.       | HK(分时0) Vol里               |
| 23 | HK | 00024 | 寶威控股    | -0.44 | 0.2250 | 同步自选          | 股        |        | 0.2280 | 0.2320 | 0.2250 | Τ            |                            |
| 24 | HK | 00025 | 其士國際    | 0.00  | 12.300 | 0.0000        | 0.00     | 12.300 | 17 C   |        |        |              |                            |

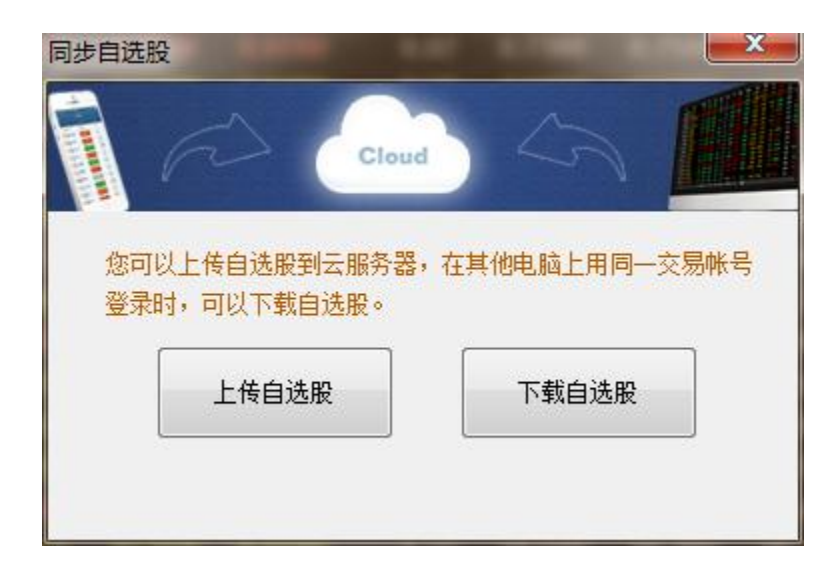

2.下载自选股

| 同步自选股                         |                |
|-------------------------------|----------------|
| Cloud                         |                |
| 您可以上传自选股到云服务器<br>登录时,可以下载自选股。 | ,在其他电脑上用同一交易帐号 |
| 上传自选股                         | 下载自选股          |
|                               |                |

#### 3.下载自选股将会覆盖本地数据

| 75 | 111-20 | (LNR-9) |       | 的政治用於 | 326 [11]       |                   | : EF V L                | HERK   | - <b>- 7</b> - 7 E |        | 科及    |
|----|--------|---------|-------|-------|----------------|-------------------|-------------------------|--------|--------------------|--------|-------|
| 1  | HK     | 00005   | 匯豐控股  | -0.09 | 58.650         | -0.0500           | 1.53                    | 58.700 | 58.950             | 59.000 | 58.60 |
| 2  | HK     | 00008   | 電訊盈科  | -0.64 | 4.6500         | -0.0300           | 0.67                    | 4.6800 | 4.6300             | 4.6900 | 4.630 |
| 3  | HK     | 00012   | 恆基地產  | 0.22  | 45.950         | 0.1000            | 0.45                    | 45.850 | 45.500             | 46.050 | 45.50 |
| 4  | HK     | 00010   | 恆隆集團  | -0.16 | 30.450         | -0.0500           | 2.23                    | 30.500 | 30.600             | 30.800 | 30.25 |
| 5  | HK     | 00015   | 盈信控股  | 1.41  | 1.4400         | 0.0200            | 0.21                    | 1.4200 | 1.4100             | 1.4400 | 1.410 |
| 6  | HK     | 00016   | 新鴻基地產 | -0.35 | 115.50         | -0.4000           | 0.87                    | 115.90 | 116.00             | 116.10 | 115.0 |
|    |        |         |       |       |                | ~                 | -                       | ~      | <b>M</b>           |        |       |
|    |        |         |       |       |                |                   | Cloud                   | 5      |                    |        |       |
|    |        |         |       |       | 您可以上f<br>登录时,词 | 专自选股到云 <br>可以下载自选 | 服务器,在 <mark>打</mark> 股。 | 其他电脑上用 | 同一交易帐              | 号      |       |
|    |        |         |       |       |                | 上传自选股             |                         | 下载自送   | 起股                 |        |       |
|    |        |         |       |       | 下载             | 自选股成功!            |                         |        |                    |        |       |
|    |        |         |       |       |                |                   |                         |        |                    |        |       |
|    |        |         |       |       |                |                   |                         |        |                    |        |       |

# 1.7.9 自选股数据拖放

添加自选股同页间与不同页间数据拖放功能。

| 00007 | 香港金融集团 | -1.79 | 1.1000 | -0.0200 | 0.79 |  |
|-------|--------|-------|--------|---------|------|--|
| 00026 | 中华汽车   | -0.20 | 98.000 | -0.2000 | 1.73 |  |
| 00035 | 远东发展   | 0.22  | 4.6400 | 0.0100  | 0.74 |  |
| 00272 | 瑞安房地产  | -2.13 | 2.3000 | -0.0500 | 1.03 |  |
| 00547 | 数字王国   | -1.89 | 0.1560 | -0.0030 | 0.65 |  |
| 00480 | 香港兴业国际 | -0.41 | 4.8000 | -0.0200 | 0.85 |  |
| 06033 | 电讯数码控股 | 0.37  | 2.7200 | 0.0100  | 0.75 |  |
| 00202 | 润中国际控股 | 0.00  | 0.1740 | 0.0000  | 0.21 |  |
| 00089 | 大生地产   | -2.99 | 5.2000 | -0.1600 | 2.15 |  |
| 00039 | 中国北大荒  | -3.12 | 0.3100 | -0.0100 | 2.61 |  |
| 00036 | 远东控股国际 | -1.35 | 0.7300 | -0.0100 | 1.00 |  |
| 00471 | 中播控股   | -0.60 | 0.1670 | -0.0010 | 0.27 |  |
| 00040 | 金山工业   | 0.00  | 0.8900 | 0.0000  | 0.22 |  |
| 00024 | 宝威控股   | 2.53  | 0.4050 | 0.0100  | 2.22 |  |
| 00031 | 航天控股   | -1.18 | 0.8400 | -0.0100 | 1.00 |  |
| 03839 | 正大企业国际 | -1.54 | 2.5600 | -0.0400 | 2.30 |  |
| 00631 | 三一国际   | 1.96  | 2.6000 | 0.0500  | 1.45 |  |
|       |        |       |        |         |      |  |

# 1.7.10 默认自选股

|             |             | rade             | Go F                  | 統(5)    | 功能仅            | 12) 报任         | 介(18)          | 分析(4           | )资             | R(I) 1 | 盾♥)       |      | Ø 3        | を易(I)              | 帮助他               | *                    |                    |      | Powe                    |                      |                   |                                  | 易 💓 (                                                                                                    | <b>0</b> *          | - 🗆 ×                                                                                      |
|-------------|-------------|------------------|-----------------------|---------|----------------|----------------|----------------|----------------|----------------|--------|-----------|------|------------|--------------------|-------------------|----------------------|--------------------|------|-------------------------|----------------------|-------------------|----------------------------------|----------------------------------------------------------------------------------------------------|---------------------|--------------------------------------------------------------------------------------------|
|             | 会<br>も<br>股 | • 🦉              | ) - 🔇                 | )⊙<br>₽ | (PO)<br>新股     | <b>⑧</b><br>排名 |                | <b>④</b><br>窝轮 | <b>役</b><br>4熊 | 利      | (∰<br>A+H | 通中港通 | <b>通</b> 板 | ) (@)<br>史 资金      | <b>②</b><br>龙虎榜   | る                    | <b>部</b> 。<br>多图   | 圖斷   | Evel-2                  | 披露易<br>市场沽空          | 资讯<br>经纪搜索        | 条件选服<br>预警系统                     | 异动雷达<br>自选股同步                                                                                                    |                     | ŧ                                                                                          |
| 4           |             |                  |                       |         |                |                |                |                |                |        |           |      |            |                    |                   |                      |                    |      | 最低                      |                      | : <b></b>         | 香港交                              | 易所                                                                                                    | 0038                | 8. HK 🔳                                                                                    |
| ł           | 自 1         |                  | HK 003                | 388     | 香港             | 交易所            |                | -0             | .80            | 199.40 | -1.60     | 00   | 0.6        | 0 201.             | 00 2              | 00.60                | 201.60             | 198  | 8.00                    | 742.38M              | 3.71₩             | 10 通沽                            | 碎 V C ♥                                                                                                    | 自选                  |                                                                                            |
| H T         | ₩ 2         | ł                | <b>HK</b> 080         | )17     | 捷利             | 交易宝            |                | -7             | .50            | 0.3700 | -0.03     | 00   | 0.3        | 5 0.40             | 00 0              | .4000                | 0.4000             | 0.3  | 700                     | 432.12K              | 1.14₩             | 199                              | . 40                                                                                                    |                     | -1.6000<br>-0.80%<br>HKD                                                                   |
| 市北流空 井松豆南 新 |             |                  |                       |         |                |                |                |                |                |        |           |      |            |                    |                   |                      |                    |      |                         |                      |                   | 总笔最今外换市流总每额数高开盘手值通股手服本           | 742.38M<br>3773 折<br>201.60 扇<br>200.60 附<br>1.71M 内<br>0.30% 望<br>249.38B 盔<br>1.25B 芹<br>1.25B 芹<br>1.25B 厚<br>1.00股 淳 | 運輛低收盘比利盈腺资<br>2013年 | 3.71M<br>1.79%<br>198.00<br>201.00<br>1.84M<br>0.60<br>4.0700<br>33.07<br>2.71%<br>30.0635 |
| 月22日        |             |                  |                       |         |                |                |                |                |                |        |           |      |            |                    |                   |                      |                    |      |                         |                      |                   | 00388.HI<br>00388.HI<br>00388.HI | <(分时( 会议)<br>、<br>、<br>、<br>、<br>、<br>、<br>、<br>、<br>、<br>、<br>、<br>、<br>、<br>、<br>、<br>、<br>、<br>、<br>、                 | 重知 7/11             | 0.05%<br>1.49%<br>121K                                                                     |
|             |             |                  |                       |         |                |                |                |                |                |        |           |      |            |                    |                   |                      |                    |      |                         |                      |                   | 09:30                            | 11:30                                                                                                    |                     |                                                                                            |
|             |             | 主板               | 创业板                   | 指数      | ▲期货            | ▲窝轴            | 2 🔺            | 彩正             | ▲其他            | ▲自选朋   | A A       | 股│▲身 | 設          | ▲沪潜通               | ▲深港)              | ●│▲概☆                | 念 ▲指数              | 如成份股 | ▲行业                     |                      |                   | F2 细                             | 势指                                                                                                    |                     | 筹                                                                                          |
|             |             |                  |                       |         |                |                |                |                |                |        |           |      |            |                    |                   |                      |                    |      |                         |                      |                   |                                  |                                                                                                    | Č4                  | 日暗:×                                                                                       |
|             | 自选用         | <b>2</b> :<br>₁⊑ | 05 105                |         | 0700           |                | 74 6 10        |                |                | 10100  | 470.00    |      | Lar        | 0500 40            | 00.04             | 4.40%                |                    |      |                         | 00000                |                   |                                  |                                                                                                    | 香港                  | 金融×                                                                                        |
|             | 11 🗾<br>11  | 2月<br>1指连约       | 25425<br><u>25353</u> | 3 -19   | -376.3<br>1低水, | 9<br>72 5      | 71.54E<br>試数 1 | 78425          | 国正<br>红筹       | 4076.9 | -173.07   |      | 工业:<br>深证: | 2568.10<br>7444.48 | -38.81<br>-113.80 | -1.49% 1<br>-1.51% 1 | 105.21B<br>133.51B | *    | ■ <sup>但場期</sup><br>纳斯达 | 25339.9<br>克 7496.89 | 9 +2t<br>) +1t 美服 |                                  |                                                                                                    | ange                | ╸▯⊙                                                                                        |

如果用户还没有添加自选股,默认加上 00388.HK 和 08017.HK。

# 1.8 快捷键

| 功能          | 快捷键 | 功能键       |
|-------------|-----|-----------|
| 明细表         | F1  | 01+Enter  |
| 分价表         | F2  | 02+Enter  |
| 上证指数        | F3  | 031+Enter |
| 深圳成指        | F4  | 041+Enter |
| 切换显示分时图或日线图 | F5  | 05+Enter  |
| 自选股         | F6  | 06+Enter  |
| 条件选股        | F7  | 07+Enter  |
| K线周期切换      | F8  | 08+Enter  |
| 价格复权        | F9  | 09+Enter  |
| 个股资料        | F10 | 10+Enter  |
| 全屏          | F11 | 11+Enter  |
| 进入交易        | F12 | 12+Enter  |

- 03+Enter 恒生指数 HSI
- 04+Enter 恒指期货 HIFC
- 13+Enter 多股同列
- 14+Enter 捷利视野
- 16+Enter 窝轮指南针
- 17+Enter 牛熊证指南针
- 18+Enter A+H
- 19+Enter 大利市
- 20+Enter 经纪搜索
- 21+Enter 闪电买入
- 22+Enter 撤单查询
- 23+Enter 闪电卖出
- 24+Enter 买入
- 25+Enter 卖出
- 26+Enter 改单/撤单
- 27+Enter 资金股份
- 28+Enter 委托状况
- 61+Enter 港股涨幅排名
- **611+Enter** 沪深 A 股报价
- 612+Enter 沪深 B 股报价
- 613+Enter 沪深指数报价
- 614+Enter 沪深基金报价
- 615+Enter 沪深权证报价
- 616+Enter 中小板报价
- 617+Enter 创业板报价
- 81+Enter 港股综合排名
- 88+Enter 权益拔露
- 81+Enter 香港主板综合排名
- 810+Enter 香港创业板综合排名

811+Enter 上证 A 股综合排名

812+Enter 上证 B 股综合排名

813+Enter 深圳A股综合排名

- 814+Enter 深圳B股综合排名
- 815+Enter 沪深A股综合排名
- 816+Enter 沪深B股综合排名
- 817+Enter 深圳中小综合排名
- 818+Enter 深圳创业综合排名
- 83+Enter 期货
- 84+Enter 资讯栏
- 91+Enter 涨幅排名
- 92+Enter 跌幅排名
- 93+Enter 振幅排名
- 94+Enter 量比排名
- 95+Enter 委比排名
- 96+Enter 涨速排名
- 97+Enter 换手率排名
- 98+Enter 成交额排名
- 1MIN+Enter 1分钟线
- 5MIN+Enter 5分钟线
- 15MIN+Enter 15 分钟线
- 30MIN+Enter 30 分钟线
- 60MIN+Enter 60 分钟线
- Alt+1,2,3,4,5,6,7,8,9 组合键显示一、二、三、四、五、六、七、八、九图组合
- Alt+Z 将股票添加到自选股
- Alt+D 将股票从当前板块中删除
- Alt+F4 退出
- Ctrl+↑或↓ 组合键 看多天分时图、筹码分布图
- Ctrl + ←或 → 组合键 查价中快速向左或向右移动

Ctrl+F4 关闭当前窗口画面

- Ctrl+C K 线图
- Ctrl+P 点数图
- Ctrl+V 量价图
- Ctrl+S 常态分配曲线
- Ctrl+E 量烛图
- Ctrl+G 选择分组
- Ctrl+L 收盘线
- Ctrl+B 柱状图
- Esc 切换显示打开的所有窗口,和客户端右上角的左方向箭头功能类似。
- End 移动至图末
- Home 移动至图头
- PageUp 上一只
- PageDown 下一只
- Shift+Esc 组合键 调出或取消查价线
- Tab 显示或隐藏"图表"中"经纪牌"
- DMI+Enter 动向指数
- EMA+ Enter 指数平滑平均线指标
- MAHL+ Enter 移动均线最高最低
- Mtm+ Enter 动量指标
- MACD+ Enter 指数平滑异同移动平均线
- w%R+ Enter 威廉指标
- RSI+Enter 相对强弱指数
- SAR+ Enter 抛物线指标
- SARv+ Enter SARv 指标
- MA+ Enter 算数平均线指标
- KD+ Enter 随机指标
- KDJ+Enter 经典 KDJ
- Vol+Enter 成交量指标
- wtRSI+ Enter 加权 RSI 指标

jSAR+ Enter 积奇斯 SAR

jSARv+ Enter 积奇斯 SARv

ZigZag+ Enter 之字线

# 1.9 帮助

### 1.9.1 每日一帖

点击"帮助"菜单>"每日一帖",查看软件每日一帖。

| ₩、你知道吗?                                           |             |
|---------------------------------------------------|-------------|
| 回吐反弹 Retracement:<br>领前预测、高低阻力与支持;<br>机,买底沽顶快人一步。 | ,妙用无穷,助您洞察先 |
|                                                   |             |
|                                                   |             |
|                                                   |             |

# 1.9.2 关于本系统

点击"帮助"菜单>"关于本系统",查看软件关于本系统。

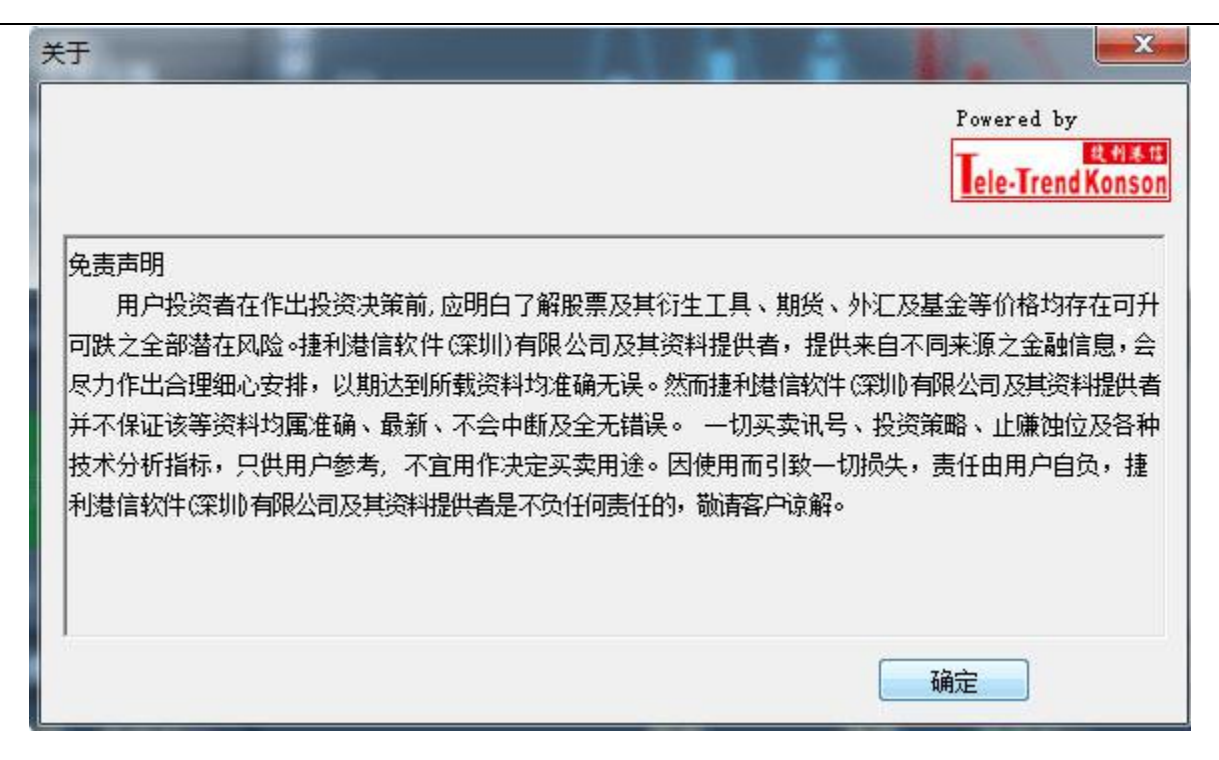

# 2 模拟交易系统帮助手册

### 2.1 登录系统

可在启动软件登录时,用户输入交易账号、密码及验证码,然后点击"登入"进行登录:

然后在系统内打开交易系统:按 F12 快捷键或点击工具栏交易图标或点击右上角"交易"按钮等 方式打开。

点击打开之后会出现一个券商选择列表,点击弹窗下面一排进入模拟交易所

| 6          | Tro | adeGo                                 | ) 系统(S) | 功能化            | 报        | 价圈   | 分析(A | )资   | 讯① ]   | 查看(V)  | 特色(  | 10 交易  | り(T) 帮助   | 助化) 🔺     | Power   | ed by Te | le-Tren | d Konson           | 交易    | 易          | ( <b>)</b> T    | – 🗆 x                                                              |
|------------|-----|---------------------------------------|---------|----------------|----------|------|------|------|--------|--------|------|--------|-----------|-----------|---------|----------|---------|--------------------|-------|------------|-----------------|--------------------------------------------------------------------|
| 6          |     | <u></u> -                             |         |                | 8)       | (آآ  | (m)  | 6    |        | (La)   | (і)  | 6      | (H)       | (利)(      | (m) •   | æ        | 1       | <b>披露</b>          | a I   | PO         | 条件选             | 股                                                                  |
| 港          | 股   | 美股                                    | AR      | し、人類           | ン<br>宮 · | 中港通  | 期指   | 资金   | た虎榜    | 解码     | A+H  | 富轮     | 生態う       | 大利市 三     | 多图      | 版面       | Level-2 | 市场沽                | 空 经纪  | 搜索         | 预警系             |                                                                    |
|            |     |                                       | 代码      |                |          |      | 涨吨   | ≣%↓  | 现价     |        |      | 重比     | 昨收        |           |         | 最高       | m       | 南南                 | 资源    |            | 012             | 29. HK 🗍                                                           |
| 行情         | 1   | HK                                    | 01229   | 南南资            | 源        |      | . 20 | 1.63 | 0.3800 | 0.06   | 50   | 0.00   | 0.3150    | 0.38      | 800     | 0.3800   | 0.3     | 10 碎               |       |            |                 |                                                                    |
| 振          | 2   | нк                                    | 01310   | 香港贲            | 颁        |      | 7    | .02  | 11.580 | 0.76   | 00   | 0.00   | 10.820    | 11.5      | 580     | 11.580   | 11.     | 0                  | 221   | )0         |                 | 0.0650                                                             |
| <b>D</b> 1 | 3   | HK                                    | 02020   | 安踏体            | 育        |      |      | i.76 | 45.000 | 2.45   | 00   | 0.00   | 42.550    | 45.0      | 000     | 45.000   | 45.     | <b>V</b> .         | 000   | 0          |                 | +20.63%                                                            |
|            | 4   | HK                                    | 06816   | 瑞港建            | 设        |      | 5    | .05  | 1.0400 | 0.05   | 00   | 0.00   | 0.9900    | 1.04      | 400     | 1.0400   | 1.0     | 台殇                 |       | 700        | 日田              | HKE                                                                |
| 场          | 5   | HK                                    | 02227   | 守益控            | 股        |      | 交    | 易    | -      |        |      |        | 1.0       |           | x       | 8700     | 0.8     | 望频                 |       | 1 1        | 心主<br>振幅        | 2000<br>N NN%                                                      |
| 海空         | 6   | HK                                    | 00763   | 中兴通            | iiR.     |      | P    | *    |        | 지수티    | -    | 1000   | -         |           |         | 1.220    | 10.     | 最高                 | 0.3   | 800        | 最低              | 0.3800                                                             |
|            | 7   | HK                                    | 00270   | 粤海投            | 资        |      |      | 具头交  | 易(閉    | 从父勿    |      |        |           |           |         |          | 12.     | 今开                 | 0.3   | 800        | 昨收              | 0.3150                                                             |
| 指          | 8   | HK                                    | 03377   | 远洋集            | đ        |      |      |      |        |        |      |        |           |           |         | 3300     | 5.3     | 外盘                 |       |            | 内盘              | 0                                                                  |
| 報望         | 9   | HK                                    | 01461   | 鲁证期            | 货        |      |      |      |        | 6      | ) 环球 | 虚拟交易   | 所         |           |         | 1900     | 1.1     | 换手                 | 0.0   | )0%        | 里比<br>取 1400    |                                                                    |
| 盈          | 10  | HK                                    | 02038   | 富智康            | 集团       |      |      |      |        | C      |      |        |           |           |         | 2800     | 1.2     | 巾 1]<br>(古 译 巴     | 290.8 | 4M         | 盛利(2)<br>吉恩(5h) | 0.0308                                                             |
|            | 11  | HK                                    | 00113   | 迪生创            | 建        |      |      |      |        |        |      |        |           | Ĺ         |         | 9100     | 3.9     | <u>流</u> 囲版<br>兑股木 | 765.3 | 17M        | 田霊 (3))<br>周自家  | 6.U2<br>0.00%                                                      |
| 新          | 12  | HK                                    | 00572   | 未来世            | 界金       | 融    |      |      |        | Į      | 了上交. | 所港股通   | 模拟交易      |           |         | 1370     | 0.1     | 每手                 | 200   | 的股         | 净资              | 0.1507                                                             |
| 股发         | 13  | HK                                    | 00658   | 中国高            | 速传       | 动    |      |      |        |        |      |        |           |           |         | .200     | 11.     | 01229              | HK(分时 | (会议        | 通知 20           |                                                                    |
| 行          | 14  | HK                                    | 01060   | 阿里影            | 业        |      |      |      |        | 0      | 1 恋六 | 能进取漏   | 描拟六星      |           |         | 9400     | 0.9     |                    |       |            |                 |                                                                    |
|            | 15  | HK                                    | 01523   | 珩湾科            | -技       |      |      |      |        |        |      | 的短肢    | 误拟义勿      |           |         | 4300     | 1.4     |                    |       |            |                 | 10 32%                                                             |
|            | 16  | HK                                    | 02899   | 紫金矿            | Ξk       |      |      |      |        |        |      |        |           |           |         | 3600     | 3.3     |                    |       |            |                 | 10.32.70                                                           |
|            | 17  | HK                                    | 03399   | 粤运交            | 通        |      |      |      |        |        |      |        |           |           |         | 8500     | 4.8     |                    |       |            |                 |                                                                    |
|            | 18  | HK                                    | 01999   | 敏华控            | 股        |      |      | .95  | b./8UU | 0.13   | UU   | 0.00   | 0.0500    | b./R      | ຮບບ     | ь.7800   | 6.7     | 01229              | HK(份时 | 0) Vo      | 匩               |                                                                    |
|            | 19  | HK                                    | 00887   | 英皇钟            | 表珠       | 宝    | 1    | .92  | 0.5300 | 0.01   | 00   | 0.00   | 0.5200    | 0.53      | 300     | 0.5300   | 0.5     |                    |       |            |                 |                                                                    |
|            | 20  | HK                                    | 00678   | 云顶香            | 港        |      | 1    | .91  | 1.6000 | 0.03   | 00   | 0.00   | 1.5700    | 1.60      | 000     | 1.6000   | 1.6     |                    |       |            |                 |                                                                    |
|            | 21  | HK                                    | 02343   | 太平洋            | 航运       |      | 1    | .90  | 2.1400 | 0.04   | 00   | 0.00   | 2.1000    | 2.14      | 400     | 2.1400   | 2.1     |                    |       |            |                 |                                                                    |
|            | 22  | HK                                    | 00064   | 结好控            | 股        |      | 1    | .79  | 0.2850 | 0.00   | 50   | 0.00   | 0.2800    | 0.28      | 850     | 0.2850   | 0.2     |                    |       |            |                 | 分时                                                                 |
|            |     | 主板                                    | 创业板 扌   | 「」<br>「」<br>「」 | - IT<br> | 窝轮   | ▲牛熊钮 | E 🔺  | 其他 ▲自  | 选股 🔺   | A股   | ▲美股    | ▲沪港通      |           |         |          |         |                    | 势     |            | 轮文              | : 筹                                                                |
|            |     |                                       |         |                |          |      |      |      |        |        |      |        |           |           |         |          |         |                    |       |            |                 | ×                                                                  |
| É.         | 48. |                                       |         |                |          |      |      |      |        |        |      |        |           |           |         |          |         |                    |       |            |                 | ×                                                                  |
| *          | 恒措  | 2                                     | 9478    | +10.31         |          | 6.78 |      | 国企   | 11476  | -16.99 | 1    | FiF 28 | 39.98 .17 | 7.84 -0.6 | 196 1 1 | 58       |         |                    |       |            |                 | -<br>-<br>-<br>-<br>-<br>-<br>-<br>-<br>-<br>-<br>-<br>-<br>-<br>- |
|            | 恒措  | · · · · · · · · · · · · · · · · · · · | 9424 +5 | 3低水_5          | 4 3      | 記张数  | 9889 | 红筹   | 4445.2 | +7.05  |      | 深证 936 | 67.74 -47 | 7.01 -0.5 | 50% 1.4 | 6B       | ▼ 粉据    | 。<br>来白Choo        |       |            |                 |                                                                    |
|            |     |                                       |         |                |          |      |      |      |        |        |      |        |           |           |         |          | AX PH   |                    |       | Conserve B |                 | 100 - 122 <sup>-1</sup> - 1                                        |

### 2.2 买入

在交易系统内下单,点击交易系统左菜单"买入"或上排菜单"买入",下买入委托单。 输入证券代码、买入价格及股数后,选择交易类型:可选类型有"限价盘"、"增强限价盘"、 "特别限价盘"、"竞价限价盘"及"竞价盘"(注:可查看「有关交易规则说明」)。 买入委托提交后,会提示下单成功及您的委托单号,若想查看委托单,可在"委托状况"查看。 本交易系统一大优越特色:买卖委托上有该股限定的最小价差及每手股数提示。

| <b>买入</b>                                                                    | 买入                                                                                                    | 卖出 改撤单                                                              | 资金股份                                  | 委托状况                                                                                                    | 自选股                                                                                                    | <b>多</b> 種                                | 简体交易                                                                                                    | 买入确认                                                                                                    | X | <b>乳户: TSCI</b> 0                                                           |
|------------------------------------------------------------------------------|----------------------------------------------------------------------------------------------------|---------------------------------------------------------------------|---------------------------------------|----------------------------------------------------------------------------------------------------|----------------------------------------------------------------------------------------------------|-------------------------------------------|----------------------------------------------------------------------------------------------------|----------------------------------------------------------------------------------------------------|---|-----------------------------------------------------------------------------|
| □<br>+<br>+<br>-<br>-<br>-<br>-<br>-<br>-<br>-<br>-<br>-<br>-<br>-<br>-<br>- | 市 场:<br>证券券<br>代码称:<br>至 买 买 入<br>新<br>索<br>系<br>一<br>一<br>一<br>一<br>一<br>一<br>一<br>一<br>一<br>一<br>一<br>一<br>一 | 香港<br>→<br>→<br>→<br>→<br>→<br>→<br>→<br>→<br>→<br>→<br>→<br>→<br>→ | <b>変換変換</b>                           | 0.000<br>0.000<br>0.000<br>0.000<br>0.000<br>0.000<br>0.000<br>0.000<br>0.000<br>0.000<br>0.000<br>0.000 | 0(<br>0(<br>0(<br>0(<br>0(<br>0(<br>0(<br>0,000<br>0,000                                                                                                    | )<br>)<br>)<br>)<br>)<br>)<br>)<br>)<br>) | 今日委托<br>证:<br>000158<br>00456<br>00456<br>00945<br>00945<br>00945<br>00945<br>00945<br>00945<br>(00945<br>00945<br>(00945<br>(00945<br>(00945)<br>(00945<br>(00945)<br>(00945<br>(00945)<br>(00945)<br>(00945)<br>(00945<br>(00945)<br>(00945)<br>(009 | 戸口編号 100019<br>证券名称 08089-华人策略控股<br>委托价格 0.870<br>委托数量 2,000<br>交易金额 1,844.14 0ftD)<br>毎股交易成本 0.922<br>佣 金 100.000 0ftD)<br>交易征费/税 4.139 0ftD)<br>总交易税费 104.139 0ftD)<br>息交易税费 104.139 0ftD)<br>意交易税费 104.139 0ftD) |   | 交易类型<br>增强限价<br>增强限价值<br>增强限价值<br>增强限价值<br>增强限价值<br>增强限价值<br>增强限价值<br>增强限价值 |
|                                                                              | 证券代码                                                                                                    | 证券名称                                                                | 市                                     | 场 操作                                                                                                    | E                                                                                                    | 委                                         | も しょう しょう しょう しょう しょう しんしょう しんしょう もの しんしょう しんしょう しんしょ しんしょ                                                                                                    | 未成交 交易类型                                                                                                    |   | -                                                                           |
|                                                                              | 00013<br>00456<br>00456<br>00945<br>00945<br>00945<br>17200                                                    | 和记黄埔<br>新城城市市建建<br>新城城市市建建<br>宏利<br>宏和<br>七<br>三<br>二<br>二          | て<br>展展<br>展展<br>電香香香香<br>本<br>本<br>本 | 港港港港港港港港                                                                                                 | <br>(<br>(<br>(<br>(<br>(<br>)<br>(<br>)<br>)<br>(<br>)<br>(<br>)<br>)<br>(<br>)<br>)<br>(<br>)<br>)<br>(<br>)<br>)<br>(<br>)<br>)<br>(<br>)<br>)<br>(<br>)<br>)<br>(<br>)<br>)<br>(<br>)<br>)<br>(<br>)<br>)<br>(<br>)<br>)<br>(<br>)<br>)<br>(<br>)<br>)<br>(<br>)<br>)<br>(<br>)<br>)<br>(<br>)<br>)<br>(<br>)<br>)<br>(<br>)<br>)<br>(<br>)<br>)<br>)<br>(<br>)<br>)<br>(<br>)<br>)<br>(<br>)<br>)<br>(<br>)<br>)<br>)<br>(<br>)<br>)<br>)<br>)<br>(<br>)<br>)<br>)<br>(<br>)<br>)<br>)<br>)<br>(<br>)<br>)<br>)<br>(<br>)<br>)<br>)<br>)<br>)<br>(<br>)<br>)<br>)<br>)<br>)<br>(<br>)<br>)<br>)<br>)<br>)<br>()<br>)<br>)<br>)<br>)<br>)<br>()<br>)<br>)<br>)<br>)<br>)<br>)<br>)<br>()<br>)<br>)<br>)<br>)<br>)<br>)<br>)<br>)<br>()<br>)<br>)<br>)<br>)<br>)<br>)<br>()<br>)<br>)<br>)<br>)<br>)<br>)<br>)<br>)<br>)<br>)<br>)<br>)<br>)<br>)<br>)<br>)<br>)<br>)<br>) | 100<br>200<br>200<br>400<br>800           | 10<br>100<br>100<br>100<br>1<br>1<br>1<br>1<br>1<br>1<br>1<br>1<br>1<br>1<br>1<br>1                                                                                                    | 1000         增强限价盘           20000         增强限价盘           20000         增强限价盘           20000         增强限价盘           400         增强限价盘           800         增强限价盘           10000         增强限价盘                  |   |                                                                             |

### 2.3 卖出

在"资金股份"中双击要卖出的股票,下卖出委托单。

输入卖出价格及股数后,选择交易类型:可选类型有"限价盘"、"增强限价盘"、"特别限价盘"、"竞价限价盘"及"竞价盘"(注:可查看「有关交易规则说明」)。

然后点击"卖出",提交卖出委托。卖出委托提交后,会提示下单成功及您的委托单号,若想查 看委托单,可在"委托状况"查看。

本交易系统一大优越特色:买卖委托上有该股限定的最小价差及每手股数提示。

#### 捷利港信软件(深圳)有限公司

#### 【Window 行情用户操作手册】

| <u> </u>                                                                                                    | 买入 卖                                                   | 出 双向委托 ;                                                                                                    | 波撤单   3                                                                                                    | 중金股份│自选股                                                                                                    | 多窗体交易                                                                                   | 8                                       |                                                        |                      |                                                                                             |                                                                                                    |
|----------------------------------------------------------------------------------------------------|--------------------------------------------------------|----------------------------------------------------------------------------------------------------|----------------------------------------------------------------------------------------------------|----------------------------------------------------------------------------------------------------|-----------------------------------------------------------------------------------------|-----------------------------------------|--------------------------------------------------------|----------------------|---------------------------------------------------------------------------------------------|----------------------------------------------------------------------------------------------------|
| 명                                                                                                    | 头人     英       市场:        证券代码        证券名称        卖出价格 | エ X(可要托)     「     「     「     「     「     「     「     「     「     「     「     「     「     「     「     「     「     「     「     「     「     」     「     」     「     」     「     」     「     」     「     」     「     」     」     「     」     」     」     」     」     」     」     」     」     「     」     」     」     」     」     」     」     」     」     」     』     」     』     』     』     』     』     』     』     』     』     』     』     』     』     』     』     』     』     』     』     』     』     』     』     』     』     』     』     』     』     』     』     』     』     』     』     』     』     』     』     』     』     』     』     』     』     』     』     』     』     』     』     』     』     』     』     』     』     』     』     』     』     』     』     』     』     』     』     』     』     』     』     』     』     』     』     』     』     』     』     』     』     』     』     』     』     』     』     』     』     』     』     』     』     』     』     』     』     』     』     』     』     』     』     』     』     』     』     』     』     』     』     』     』     』     』     』     』     』     』     』     』     』     』     』     』     』     』     』     』     』     』     』     』     』     』     』     』     』     』     』     』     』     』     』     』     』     』     』     』     』     』     』     』     』     』     』     』     』     』     』     』     』     』     』     』     』     』     』     』     』     』     』     』     』     』     』     』     』     』     』     』     』     』     』     』     』     』     』     』     』     』     』     』     』     』     』     』     』     』     』     』     』     』     』     』     』     』     』     』     』     』     』     』     』     』     』     』     』     』     』     』     』     』     』     』     』     』     』     』     』     』     』     』     』     』     』     』     』     』     』     』     』     』     』     』     』     』     』     』     』     』     』     』     』     』     』     』     』     』     』     』     』     』     』     』     』     』     』     』     』     』     』     』     』     』     』     』     』     』 | 次<br>献単<br>(7)<br>(1)<br>(1)<br>(1)<br>(1)<br>(1)<br>(1)<br>(1)<br>(1                                                                                                    | 電子服行 日达服 0,910 0,900 0,890 0,880 0,880 0,870 0,860 0,850 0,850 0,8 | 参加体公易<br>580K(11)<br>990K(21)<br>952K(15)<br>1.2M(11)<br>14K(1)<br>1.2M(21)<br>2.9M(22) | 持有股份<br>证券代码<br>90002<br>90003<br>90004 | 【共 3 笔】<br>SEC_CODE2<br>SEC_CODE3<br>SEC_CODE4         |                      | ↓<br>证券数里<br>1000000<br>1000000<br>1000000                                                  | 全部撤单           可卖数量         4           1000000         0           1000000         0           1000000         0           1000000         0 |
| 2<br>今日 版交<br>5<br>5<br>5<br>5<br>5<br>5<br>5<br>5<br>5<br>5<br>5<br>5<br>5                                                                                 | 最大可卖<br>股 数:<br>所得金额<br>交易类型<br>卖出                     | 0<br>P<br>增强限价盘<br>清除输入                                                                                                    | <ul> <li>(买G)</li> <li>(买G)</li> <li>(买G)</li> <li>(到情度)</li> </ul>                                                                                                    | 0,840<br>0,830<br>0,820<br>0,870 最高<br>-2,25% 最低                                                                                                    | 1.2M(11)<br>192K(7)<br>288K(8)<br>0.910<br>0.860                                        | 今日委托/)<br>证券代码                          | 成交 【共 0 笔】<br>  证券名称                                   | 市场                   | 操作                                                                                          | 交易线                                                                                                    |
| <ul> <li>2 免责声明</li> <li>第 交入</li> <li>算 交出</li> <li>書 双向委托</li> <li>記 委托改単/撤単</li> <li>2 資询</li> <li>2 资金股份</li> </ul>                                     | <ul> <li>买入 卖</li> <li>市场:</li> <li>证券代码</li> </ul>    | 出 双向委托 ;<br>①<br>【】<br>】<br>】<br>】<br>】<br>】<br>】<br>】<br>】<br>】<br>】<br>】<br>】<br>】<br>】<br>】<br>】<br>】                                                                                                    | 改撤単<br>奏の<br>奏の<br>奏の<br>奏の<br>奏の<br>奏の<br>の                                                                                                    | <sup>8</sup> 金股份   自选股<br>0.910<br>0.900<br>0.880<br>0.880<br>0.880<br>0.880<br>0.880                                                                                                    | 多窗体交易<br>580K(11)<br>990K(21)<br>952K(15)<br>1.2M(11)<br>14K(1)                         | 持有股份<br>证券代码<br>90002<br>90003<br>90003 | 【共 3 笔】<br>证券名称<br>SEC_CODE2<br>SEC_CODE3<br>SEC_CODE3 |                      | ↓<br>↓<br>↓<br>↓<br>↓<br>↓<br>↓<br>↓<br>↓<br>↓<br>↓<br>↓<br>↓<br>↓<br>↓<br>↓<br>↓<br>↓<br>↓ | <u>全部撤单</u><br>可 <u>卖数里</u><br>1000000 0<br>1000000 0                                                                                         |
| <ul> <li>■ 多市种</li> <li>● 今日母成交</li> <li>● 今日史委社</li> <li>● 历史委交</li> <li>■ 历史成交</li> <li>■ 历日流水</li> <li>● 历史流水</li> <li>● 历史流水</li> <li>● 修改零码</li> </ul> | 证券名称<br>卖出价格<br>最大可卖<br>股 数:<br>所得金额<br>交易举型<br>卖出     | 华人策略控股<br>0.860÷<br>0<br>2<br>第440000<br>第440000<br>第440000<br>第440000<br>第440000<br>第440000<br>第440000<br>第440000<br>第440000<br>第440000<br>第440000<br>第440000<br>第440000<br>第440000<br>第<br>第<br>第<br>第                                                                                                    | < ① ② ③ ④ ① ② ⑤ ④ ⑤ ① ② ⑤ ④ ⑤ ① ② ⑤ ④ ⑤ ① ⑦ ⑤ ④ ⑤ ① 们度                                                                                                    | 0.860<br>0.850<br>0.840<br>0.830<br>0.820<br>0.870 最高<br>-2.25% 最低                                                                                                    | 1.2M(21)<br>2.9M(22)<br>1.2M(11)<br>192K(7)<br>288K(8)<br>0.910<br>0.860                | 90004<br>今日委托/J<br>证券代码                 | SEC_CODE4<br>成交 【共 0 笔】<br>  证券名称                      | <sup>淹版</sup><br>│市场 | 1000000                                                                                     | 1000000 0                                                                                                    |
| ■ 高級部長<br>■ 系統设置<br>■ 免责声明                                                                                                    |                                                        | 2 (2) (2) (2) (2) (2) (2) (2) (2) (2) (2                                                                                                    | 、<br>」<br>」编号<br>集名称 08                                                                                                    | 100019<br>9089-华人策略控股                                                                                                    |                                                                                         |                                         |                                                        |                      |                                                                                             |                                                                                                    |
|                                                                                                    |                                                        | 委托<br>委托<br>交易<br>总交                                                                                                    | モイトロング (1) 作品 (1) 作品 (1) 作品 (1) 作品 (1) 作品 (1) 前品 (1) 前品 (1) in (1) in (1) | 0.880<br>2,000<br>1,824.14 0000)<br>100.000 0000<br>4.138 0000)<br>104.138 0000)                                                                                                    |                                                                                         |                                         |                                                        |                      |                                                                                             |                                                                                                    |
|                                                                                                    |                                                        | 1                                                                                                    | 确定                                                                                                    | 取消                                                                                                    |                                                                                         |                                         |                                                        |                      |                                                                                             |                                                                                                    |

### 2.4 双向委托

| 国 买入             | 买入             | 卖出       | 双向委托            | 改撤单                                                                                              | 资金股份   | 自选股      | 多窗体交易 | 9    |         |    |      |      |
|------------------|----------------|----------|-----------------|--------------------------------------------------------------------------------------------------|--------|----------|-------|------|---------|----|------|------|
| ■ 买出<br>主 辺向矛任   |                |          |                 | 卖                                                                                                | 6      |          |       | 今日委托 | 【共 0 笔】 | 刷新 |      | 全部撤单 |
| ₹ 委托改单/撤单        | ++7.           | 544      | 00              | ■ 卖                                                                                              | @<br>@ |          |       | 证券代码 | 3 证券名称  | 市场 | - 操作 | 交易対  |
| 🧕 查询             | 田城             | 洞        | 版 💆             | 黄                                                                                                | ő      |          |       |      |         |    |      |      |
|                  | 11日 山奈和<br>江巻夕 | 。<br>(約) |                 | 卖                                                                                                | 1      |          |       |      |         |    |      |      |
| 2 今日委托           | 价              | 格        | ÷               | ] 买                                                                                              | 0      |          |       |      |         |    |      |      |
| 🗾 今日成交           | 最大可            | 买        |                 | 「<br>」<br>」<br>」<br>、<br>、<br>、<br>、<br>、<br>、<br>、<br>、<br>、<br>、<br>、<br>、<br>、<br>、<br>、<br>、 | ଡ<br>ଣ |          |       |      |         |    |      |      |
| 5 历史委托           | 总持有            | I里       |                 | , 戻                                                                                              | Ğ      |          |       |      |         |    |      |      |
| ☑ 历史成父 ☑ 今日海水    | 数              | 単        | 1               | 12 医                                                                                             | 5      | 且古       |       |      |         |    |      |      |
| 5 历史流水           | 父易金            |          | 이 모 / 모 · 모 · 모 |                                                                                                  | 跌      | 取高<br>最低 | 1     |      |         |    |      |      |
| 🛞 设置             | 父杨奕            | 型「喧      | 5里限117盆         | <b>_</b>                                                                                         |        |          |       |      |         |    |      |      |
| ◎ 修改密码<br>○ 乞幼沿署 | 3              | Ęλ       | 卖出              |                                                                                                  |        |          |       |      |         |    |      |      |
|                  |                |          |                 |                                                                                                  |        |          |       |      |         |    |      |      |
|                  |                |          |                 |                                                                                                  |        |          |       | 今日成交 | 【共 0 笔】 |    |      |      |
|                  |                |          |                 |                                                                                                  |        |          |       | 证券代码 | 日 证券名称  | 市场 | 操作   | 交易3  |
|                  |                |          |                 |                                                                                                  |        |          |       |      |         |    |      |      |
|                  |                |          |                 |                                                                                                  |        |          |       |      |         |    |      |      |
|                  |                |          |                 |                                                                                                  |        |          |       |      |         |    |      |      |
|                  |                |          |                 |                                                                                                  |        |          |       |      |         |    |      |      |
|                  |                |          |                 |                                                                                                  |        |          |       |      |         |    |      |      |
|                  |                |          |                 |                                                                                                  |        |          |       |      |         |    |      |      |

本交易系统一大优越特色:买卖委托上有该股限定的最小价差及每手股数提示。

### 2.5 委托改单/撤单

当您要对己下的委托单进行修改或取消时,可点击左菜单"改单/撤单",进行改单或撤单操作。 对某个委托单进行"改单/撤单"的快捷方式有两种:

- 点击左菜单"改单/撤单",当天所有未成交委托单都会列在右边表内,只需双击某条记录 就可对它进行改单/撤单。
- 点击左菜单"查询">"委托状况",在委托状况表内选定某条记录,然后点击上排菜单的 "改单/撤单"按钮,就可对它进行改单/撤单。

注意:

- 1. 委托单只能在未成交状态下才能进行改单/撤单,如果委托已成交,就无法进行改单/撤单。
- 此"触发价格"是指原委托单里交易类型设置的条件指示盘之触发价格;若原委托单交易 类型没设置条件指示盘,则不用填写。

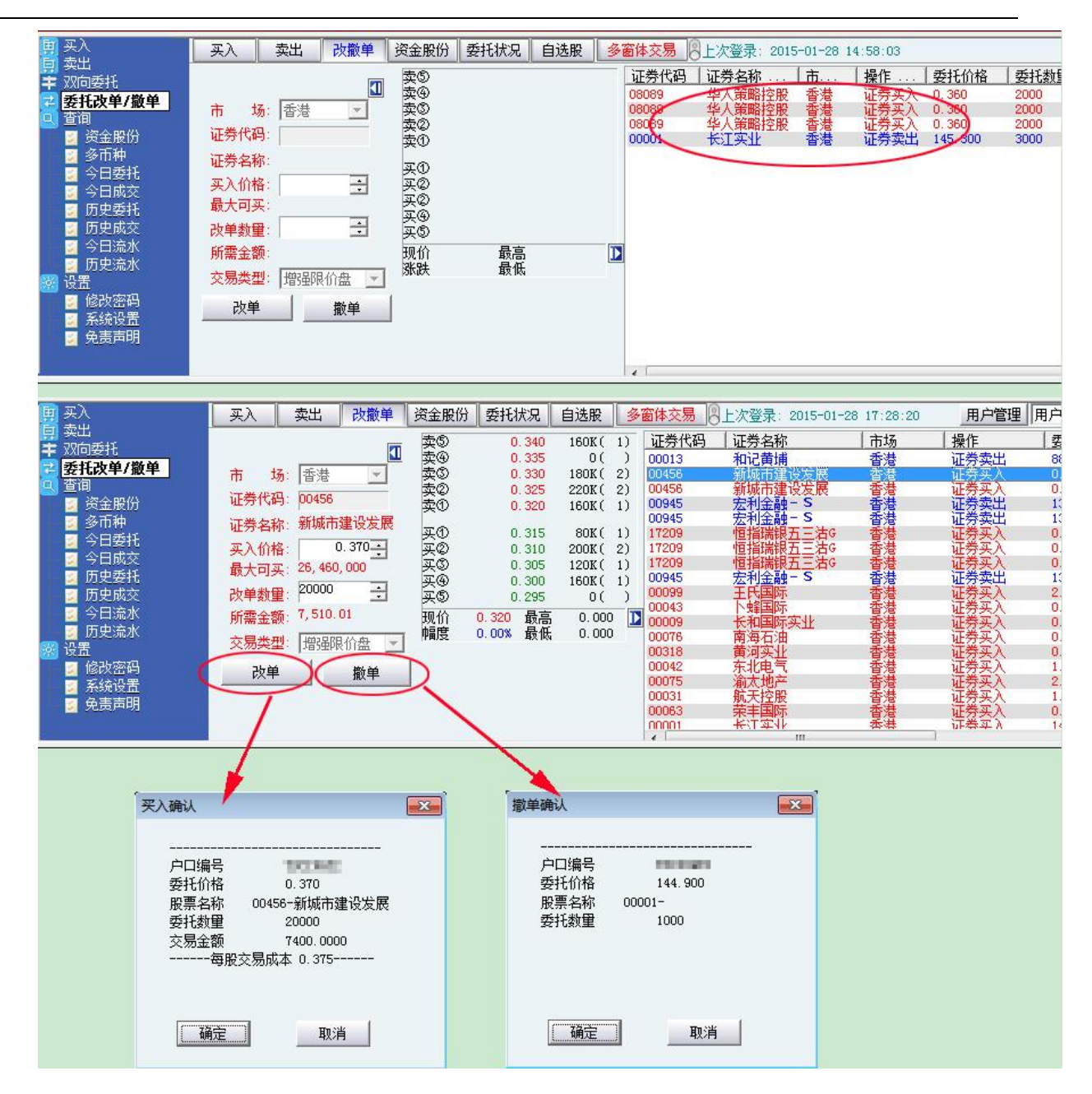

### 2.6 查询

### 2.6.1 资金股份

查看所持有的股票及资金。

| 田 买入           | 买入    | 卖出 :   | 双向委托  | 改撤单          | 资金股份    | 自选股    | 多窗体交      | 易日   |       |    |      |         |                 |
|----------------|-------|--------|-------|--------------|---------|--------|-----------|------|-------|----|------|---------|-----------------|
| 🛄 头山<br>韋 双向委托 | 货币    | 总购买    | சு    | 19, 017, 700 | 0.00 账司 | 酝结余:「  | 19,017,70 | 0.00 | 可取金额: |    | 0.00 | 委托冻结金额: | 0.0             |
| 🔁 委托改单/撤单      | 港币 💌  | 可转账    | 金额: 🦳 | 19,017,700   | 0.00 fi | 言用额: 📔 | 1         | 0.00 | 按揭价值: | [  | 0.00 | 股票总市值:  | 68, 300, 000. ( |
| 🛄 查询           | 证券代码  | 1 证券名  | 称     | t市           | 汤 Ц     | E券数量   | 可卖数里      | 今买   | 当前价   | t. | 最新市值 |         |                 |
| <b>资金股份</b>    | 90002 | SEC_CC | DDE2  | 港店           | 段 1     | 000000 | 1000000   | 0    |       |    |      |         |                 |
| 🧧 多市种          | 90003 | SEC_CC | DDE3  | 港馬           | 段 1     | 000000 | 1000000   | 0    |       |    |      |         |                 |
| 🗾 今日委托         | 90004 | SEC_CO | DDE4  | 港馬           | 投 1     | 000000 | 1000000   | 0    |       |    |      |         |                 |
| 🗾 今日成交         |       |        |       |              |         |        |           |      |       |    |      |         |                 |
| 🗾 历史委托         |       |        |       |              |         |        |           |      |       |    |      |         |                 |
| 🔄 历史成交         |       |        |       |              |         |        |           |      |       |    |      |         |                 |
| 🗾 今日流水         |       |        |       |              |         |        |           |      |       |    |      |         |                 |
| 🗾 历史流水         |       |        |       |              |         |        |           |      |       |    |      |         |                 |
| 💥 设置           |       |        |       |              |         |        |           |      |       |    |      |         |                 |
| 📃 🖉 修改密码       |       |        |       |              |         |        |           |      |       |    |      |         |                 |
| 🗾 乙炔沉里         |       |        |       |              |         |        |           |      |       |    |      |         |                 |

# 2.6.2 多币种

| <b>男</b> 买入                                                                                                    | 买入  | 卖出 双向委托          | 改散单 资金股份         | 自选股 多窗体3         | 交易 🔒   |      |      |              |
|----------------------------------------------------------------------------------------------------|-----|------------------|------------------|------------------|--------|------|------|--------------|
| 夏 奕正<br>主 双向承托                                                                                                    | 货币  | 购买力              | 帐面结余             | 可取金额             | 委托冻结金额 | 信用额度 | 按揭市值 | 市值           |
| → 赤红沙笛/微笛                                                                                                    | CNY | 1,000,000.00     | 1,000,000.00     | 1,000,000.00     | 0.00   | 0.00 | 0.00 | 0.00         |
| 在安九以半方献手                                                                                                    | USD | 1,000,000.00     | 1,000,000.00     | 1,000,000.00     | 0.00   | 0.00 | 0.00 | 0.00         |
| <ul> <li>□</li> <li>□</li> <li>□</li> <li>○</li> <li>○</li> <li>○</li> <li>○</li> <li>○</li> <li>○</li> <li>○</li> <li>□</li> <li>○</li> <li>○</li> <li>□</li> <li>○</li> <li>□</li> <li>○</li> <li>□</li> <li>○</li> <li>□</li> <li>○</li> <li>□</li> <li>○</li> <li>□</li> <li>○</li> <li>□</li> <li>○</li> <li>□</li> <li>○</li> <li>□</li> <li>□</li></ul> | HKD | 10, 000, 000. 00 | 10, 000, 000. 00 | 10, 000, 000. 00 | 0.00   | 0.00 | 0.00 | 68, 300, 000 |
| <ul> <li>□ 历史委托</li> <li>□ 历史成交</li> <li>□ 今日流水</li> <li>□ 历史流水</li> <li>○ 历史流水</li> <li>※ 设置</li> </ul>                                                                                                    |     |                  |                  |                  |        |      |      |              |

# 2.6.3 今日委托

查看所有委托状况记录。

| <b>国</b> 买入<br>去山 | 买入 卖出  | 双向委托 | 改撤单   | 资金股份 | 自选股 | 多窗体交易             |      |         |        |     |    |    |
|-------------------|--------|------|-------|------|-----|-------------------|------|---------|--------|-----|----|----|
| ■ 米山<br>★ 辺向赤ば    | 今日委托   | 刷新   | 输出    |      |     |                   |      |         |        |     |    |    |
| ➡ 委托改单/撤单         | 证券代码 证 | 券名称  | रो    | 场    | 操作  | 交易类型              | 委托价格 | 委托数里    | 已成交    | 未成交 | 状态 | 时间 |
| 0 查询              |        |      |       |      |     |                   |      |         |        |     |    |    |
| 📃 资金股份            |        |      |       |      |     |                   |      |         |        |     |    |    |
|                   |        |      |       |      |     |                   |      |         |        |     |    |    |
| · 今日安托            |        |      |       |      |     |                   |      |         |        |     |    |    |
| ◎ ラロ感文<br>◎ 历史委托  |        |      |       |      |     |                   |      |         |        |     |    |    |
| 🖉 历史成交            |        |      |       |      |     |                   |      |         |        |     |    |    |
| 🧧 今日流水            |        |      |       |      |     |                   |      |         |        |     |    |    |
| 🔄 历史流水            | I<br>  |      |       |      |     |                   |      |         |        |     |    |    |
|                   | 安托明细   |      | 11. 5 |      |     | 2 mm 246 - 412 mm |      | 1 -> 1= | 1.10.4 |     |    |    |
| ◎ 修成當備<br>支は北里    | 委托编号   |      | 账户    | 交易时间 |     | 证券代码              | 股票名称 | 市场      | 操作     |     | 价格 |    |
| 🧧 永筑收立            |        |      |       |      |     |                   |      |         |        |     |    |    |
| и жанчы           |        |      |       |      |     |                   |      |         |        |     |    |    |
|                   |        |      |       |      |     |                   |      |         |        |     |    |    |
|                   |        |      |       |      |     |                   |      |         |        |     |    |    |

# 2.6.4 今日成交

查看所有今日成交记录。

| 国 买) |                         | 买入   | 卖出 | 双向委托 | 改撤单 | 资金股份 | 自选股 | 多窗体交易 🔒 |      |      |    |    |     |
|------|-------------------------|------|----|------|-----|------|-----|---------|------|------|----|----|-----|
| 泉 火口 | ム<br>同委托                | 今日成交 | 5  | 刷新   | 葡萄  | 出    |     |         |      |      |    |    |     |
| 之 委打 | 100单/撤单                 | 成交编号 | 3  |      | ¢   | ₭户   | 委托时 | 间       | 证券代码 | 证券名称 | 市场 | 操作 | 成交价 |
| 🔍 查试 |                         |      |    |      |     |      |     |         |      |      |    |    |     |
|      | 资金版历<br>多币 <del>和</del> |      |    |      |     |      |     |         |      |      |    |    |     |
|      | 今日委托                    |      |    |      |     |      |     |         |      |      |    |    |     |
|      | 今日成交                    |      |    |      |     |      |     |         |      |      |    |    |     |
| 1    | 历史委托                    |      |    |      |     |      |     |         |      |      |    |    |     |
|      | · 历史购交<br>今日流水          |      |    |      |     |      |     |         |      |      |    |    |     |
|      | 历史流水                    |      |    |      |     |      |     |         |      |      |    |    |     |
| 🛞 设計 | <u>5</u>                |      |    |      |     |      |     |         |      |      |    |    |     |
|      | 修改密码<br>安纳尔里            |      |    |      |     |      |     |         |      |      |    |    |     |
|      | 永 城 攻 立                 |      |    |      |     |      |     |         |      |      |    |    |     |
| -    |                         |      |    |      |     |      |     |         |      |      |    |    |     |
|      |                         |      |    |      |     |      |     |         |      |      |    |    |     |

# 2.6.5 历史委托

查看我的历史委托记录。

| <b>夏</b> 买入                                     | 买入       | 卖出          | 双向委托 | 改撤单  | 资金股份       | 自选股 | 多窗体 | ▶交易 🔒 |   |      |        |        |     |      |            |
|-------------------------------------------------|----------|-------------|------|------|------------|-----|-----|-------|---|------|--------|--------|-----|------|------------|
| 具 类山<br>丰 双向委托                                  | 开始时间     | 2015/       | 2/7  | ▼ 结束 | 时间 2015,   | 2/7 | •   | 刷新    |   | 输出   |        |        |     |      |            |
| 🔁 委托改单/撤单                                       | 历史委托     |             |      |      | 10.2       | 1   | -   |       |   |      |        | 1      |     |      |            |
| 🔍 查询                                            | 证券代码     | <u>  证券</u> | 名称   |      | 市场         | 操作  |     | 交易类型  |   | 委托价格 | 委托数里   | 已成交    | 未成交 | 状态   | <b>日</b> 前 |
| 🔰 资金股份                                          |          |             |      |      |            |     |     |       |   |      |        |        |     |      |            |
| 🧧 多币种                                           |          |             |      |      |            |     |     |       |   |      |        |        |     |      |            |
| 🛛 🔄 今日委托                                        |          |             |      |      |            |     |     |       |   |      |        |        |     |      |            |
| 🧧 今日成交                                          |          |             |      |      |            |     |     |       |   |      |        |        |     |      |            |
| <b>」</b> 历史委托                                   |          |             |      |      |            |     |     |       |   |      |        |        |     |      |            |
| ◎ 历史城父<br>○ ○ ○ ○ ○ ○ ○ ○ ○ ○ ○ ○ ○ ○ ○ ○ ○ ○ ○ |          |             |      |      |            |     |     |       |   |      |        |        |     |      |            |
| - シロ流水                                          | I        |             |      |      |            |     |     |       |   |      |        |        |     |      |            |
| · · · · · · · · · · · · · · · · · · ·           | 委托明细     |             |      |      |            |     |     |       |   |      |        |        |     |      |            |
|                                                 | 委托编号     |             |      | 帐户   | 交易时间       | 3   |     | 证券代码  | R | 厚皂和  | 市场     | 操作     | 1   | 价格   | 委托         |
| 🔄 系统设置                                          | 210/10 5 |             |      | 11.9 | 1.25//0411 | *   |     |       |   |      | 1.11.2 | 1.46.0 |     | VIIH | 1 2010.    |
| 🧧 免责声明                                          |          |             |      |      |            |     |     |       |   |      |        |        |     |      |            |
|                                                 |          |             |      |      |            |     |     |       |   |      |        |        |     |      |            |

# 2.6.6 历史成交

查看所有历史成交记录。

| 国 买入                    | 买入   | 卖出      | 改撤单   | 资金股份   | 委托状况       | 自选股  | 多窗体交易  | 日上次登录        | रै: 2015-01 | -28 17:28:20 |     |      |
|-------------------------|------|---------|-------|--------|------------|------|--------|--------------|-------------|--------------|-----|------|
| 异 头山<br>之 委托改单/撤单       | 开始日期 | 2015/ 1 | /27 💌 | ] 结束日期 | 2015/ 1/28 | •    | [      | 刷新           | ]           |              |     |      |
| 🖳 查询                    | 单编号  |         | ⊐□ID  | 委托时间   |            | 证券代码 | 马 证券名利 | <u>ت</u> ا ا | 市场          | 操作           | 单价格 | 成交数量 |
|                         |      |         |       |        |            |      |        |              |             |              |     |      |
|                         |      |         |       |        |            |      |        |              |             |              |     |      |
| ☑ <b>历史展交</b><br>☑ 现金提存 |      |         |       |        |            |      |        |              |             |              |     |      |
| 股票往来                    |      |         |       |        |            |      |        |              |             |              |     |      |
| 1999 设置                 |      |         |       |        |            |      |        |              |             |              |     |      |
| en ixm                  |      |         |       |        |            |      |        |              |             |              |     |      |

# 2.6.7 今日流水

| —————————————————————————————————————— | 买入 卖出 双 | 向委托 改撤单 资金股份 | 自选股 多窗体交易 📄 |    |
|----------------------------------------|---------|--------------|-------------|----|
| 🛄 买出<br>書 双向委托                         | 刷新 輸出   |              |             |    |
| 🔁 委托改单/撤单                              | 日期      | 变动金额         | 业务名称        | 1. |
| Q 当间 ☑ 资全股份                            |         |              |             |    |
|                                        |         |              |             |    |
|                                        |         |              |             |    |
| ■ ラロ城文                                 |         |              |             |    |
| 🧧 历史成交                                 |         |              |             |    |
| ☑ 今日流水 ☑ 历史·流水                         |         |              |             |    |
| ·····································  |         |              |             |    |
|                                        |         |              |             |    |
|                                        |         |              |             |    |

# 2.6.8 历史流水

| <b>国</b> 买入<br>まれ     | ○ (二) (二) (二) (二) (二) (二) (二) (二) (二) (二) |
|-----------------------|-------------------------------------------|
| 📮 买出<br>丰 双向委托        | 开始时间 2015/ 2/ 7 		 结束时间 2015/ 2/ 7        |
| 2 委托改单/撤单             | 日期                                        |
| <□ 宣何<br>○ 済全時份       |                                           |
| ◎ 灸亚底内<br>◎ 多币种       |                                           |
| 今日委托                  |                                           |
| 学口成父 历史委托             |                                           |
| ■ 历史成交                |                                           |
|                       |                                           |
| ● <b>历史流水</b><br>◎ 设置 |                                           |
| 🛛 💈 修改密码              |                                           |
| 系统设置                  |                                           |
| 2 兄寅声明                |                                           |

### 2.7 设置

# 2.7.1 修改密码

| 78857                                                                                  |                        |                                         | 6             |                 |           |             |             |           |
|----------------------------------------------------------------------------------------|------------------------|-----------------------------------------|---------------|-----------------|-----------|-------------|-------------|-----------|
| 65714                                                                                  |                        |                                         | 用户修改密码        |                 |           |             |             |           |
| 52571                                                                                  |                        |                                         | _ 修改田 白家科     |                 |           |             |             |           |
| 39429                                                                                  |                        |                                         | 旧密码           |                 | 建盘密码      |             |             |           |
| 26286                                                                                  |                        |                                         | 新來码           |                 |           |             |             |           |
| 13143                                                                                  |                        |                                         | 福宁应码          |                 |           |             |             |           |
| 13/143                                                                                 |                        |                                         | ₩H/E 25 ₩-)   |                 |           |             |             |           |
| 09:30                                                                                  |                        |                                         | 提示:新密码需       | 零为6到8位字母或数字组成   | 成         | 3:00        |             | 14:00     |
| BOLL SHA FHA                                                                           | a Maht Sar Sary isar   | iSaBy 710700 Mai                        | -n            | 角定 取消           |           | M+m         |             |           |
| · 资全股份                                                                                 | (ア) 赤中 辺白赤ば み          |                                         | ₩<br>Æt       |                 |           |             |             |           |
| 🚺 今日委托                                                                                 |                        | ■ ● ● ● ● ● ● ● ● ● ● ● ● ● ● ● ● ● ● ● |               |                 |           |             | Publi       |           |
| ● 今日成交                                                                                 | 一                      | 1, 035, 422, 56                         | 服祟忌巾狙:        | 191,600.00      |           |             |             |           |
| 30 银证转账<br>31                                                                          |                        | 300,000.00                              |               | 1, 227, 022, 56 | 1 1/24/14 | 目が大体        | 1 10-L 10-  | R THAT AN |
| ■ 巻商装銀行                                                                                |                        |                                         | 业劳烈里   可买到里   | 购入平均1)(         | 目則1)(     | 頭新巾詛        | 学动篮写        | 當ち叱洌 (約)  |
| - 转账业务道                                                                                | 00200 新家國际發展           | 22版 22日<br>洪肥 洪市                        | 40,000 10,000 | 4 622           | 0.910     | 36 400 00   | -148 490 00 | -90.31    |
| - 转账查询                                                                                 | 00588 北京北原寮業股份         | 法股 港市                                   | 40,000 40,000 | 2 720           | 2 620     | 104 800 00  | -4 000 00   | -3.68     |
| 2 初期旦期<br>2 封石坦左                                                                       | 01698 博士韓國際            | 港股 港市                                   | 30,000 30,000 | 1.940           | 1,680     | 50, 400, 00 | -7,800.00   | -13.40    |
| ·····································                                                  | 01829 中國機械設備工程         | 港股 港市                                   | 40,000 40,000 | 6.748           | 20002     |             |             | 0.0000    |
| 🧕 仔藏植不                                                                                 | 000063 ZTE             |                                         | 10,000 10,000 |                 |           |             |             |           |
| 🔰 提款指示 🍧                                                                               | 000776 GF SEC          |                                         | 10,000 10,000 |                 |           |             |             |           |
| 🔰 当日资金存                                                                                | 300002 HENAN HANWEI EL |                                         | 50,000 50,000 |                 |           |             |             |           |
| <ul> <li>Q. 设置</li> <li>◎ 修改密码     <li>● 系统设置     <li>※ 免责声明     </li> </li></li></ul> |                        |                                         |               |                 |           |             |             |           |
| <                                                                                      |                        |                                         |               |                 |           |             |             |           |

# 2.7.2 系统设置

| <ul> <li>☑ 显示交易确定提示框</li> <li>☑ 每次买卖委托需输入交易密码</li> <li>□ 交易区隐藏自动锁定交易</li> <li>闲置 30 分钟后锁定</li> </ul> | 动策略 | 系统参数            |
|----------------------------------------------------------------------------------------------------|-----|-----------------|
| <ul> <li>☑ 每次买卖委托需输入交易密码</li> <li>□ 交易区隐藏自动锁定交易</li> <li>闲置 30 分钟后锁定</li> </ul>                      |     | ☑ 显示交易确定提示框     |
| <ul> <li>□ 交易区隐藏自动锁定交易</li> <li>闲置 30</li> <li>分钟后锁定</li> </ul>                                      |     | ☑ 每次买卖委托需输入交易密码 |
| 闲置 30 分钟后锁定                                                                                          |     | □交易区隐藏自动锁定交易    |
|                                                                                                    |     | 闲置 30 分钟后锁定     |
|                                                                                                    |     |                 |
|                                                                                                    |     |                 |
|                                                                                                    |     |                 |
|                                                                                                    |     |                 |
|                                                                                                    |     |                 |

### 2.7.3 免责声明

点击左菜单中"设置">"免责声明"。

| 3支声明                                                                                                    |                                          |
|----------------------------------------------------------------------------------------------------|------------------------------------------|
| 免责声明                                                                                                    | -                                        |
| 阁下作为帐户持有人为电子服务之唯一授权使用者,将会对本公司发给的交易密码之保密,安全和使<br>用自行承担全部责任,本公司不会就阁下因其他人士未经授权使用或尝试使用电子服务可能遭受的任<br>何损失或损害承担责任。倘若阁下透过电子交易系统进行交易,阁下将会承受系统相关的风险,包括<br>硬体和软体发生故障的风险。任何系统发生故障的后果可能使阁下的指示不能按其指令执行或者根本<br>没有执行。电子交易的设施是以计算机组成系统来进行交易指示传递、执行、配对、登记或交易结算,<br>然而所有设施及系统均有可能会暂时中断或失灵,而阁下就此所能获得的赔偿或会受制于系统供应商、<br>市场、结算公司及/或参与者商号就其所承担的责任所施加的限制。这些责任限制可以各有不同。由于<br>无法预计的通讯阻塞或其他原因,电子传送不一定是一种可靠的通讯方法。通过电子工具进行的交易,<br>在传送和接收阁下指示或其他资料时会出现延迟,在执行阁下指示时会出现延迟或以不同于阁下发出<br>指示时的价格执行阁下的指示,通讯设施亦会出现故障或中断。电子传送存在通讯中之误解或错误的<br>风险。本公司慎重建议阁下在输入每个指示之前会加以复核,因为指示一经作出,便可能无法取消。<br>本公司不会保证市场资料或任何时常资料(包括透过电子服务提供给阁下的任何资料)的及时性、<br>次序、准确性和完整性。 | en en en en en en en en en en en en en e |
| 本公司对下述事项所引起或造成之任何损失概不承担任何责任:                                                                                                    |                                          |
| <ul> <li>(1)任何上述资料、资料或资讯的不准确性、错误或疏漏;</li> <li>(2)上述资料或资讯传送或交付延误;</li> <li>(3)通讯中断或阻塞;</li> <li>(4)不论是否由于本公司的行为所致之该等资料、资料或资讯的无法提供或中断;</li> <li>(5)本公司无法控制的外力。</li> </ul>                                                                                                    |                                          |
|                                                                                                    |                                          |

# 2.7.4 交易规则说明

「开市前时段」及「竞价交易时段」发盘服务及买卖盘指示功能

阁下可于交易日以下时段透过电子服务发出竞价盘和限价盘。

请客户留意在更改或取消下单后按《更新》键查询最新交易状况,以免造成误会。请参考以下资

料。

|  | 开市前时段 | 持续交易时段 | 收盘后 |
|--|-------|--------|-----|
|  |       |        | 非交易 |
|  |       |        | 时段  |

|       |             | 输入买  | 对盘前    | 对盘时    | 暂停时          | 早市     | 延续早   | 午市  |      |      |
|-------|-------------|------|--------|--------|--------------|--------|-------|-----|------|------|
|       |             | 卖盘时  | 时段     | 段      | 段            |        | 市时段   |     |      |      |
|       |             | 段    |        |        |              |        |       |     |      |      |
|       | 上午 <b>7</b> | 上午 9 | 上午 9   | 上午 9   | 上午 9         | 上午 9   | 下午 12 | 下午1 | L时30 | 下午 4 |
|       | 时至上         | 时00分 | 时15分   | 时 20 分 | 时28分         | 时 30 分 | 时至下   | 分至「 | 下午 4 | 时至下  |
|       | 午9时         | 至上午  | 至上午    | 至上午    | 至上午          | 至下午    | 午1时   | 时   |      | 一交易  |
|       | 00 分        | 9时15 | 9时20   | 9时28   | 9时30         | 12 时   | 30 分  |     |      | 日上午  |
|       |             | 分    | 分      | 分      | 分            |        |       |     |      | 7时   |
| 竞价盘   | 可输入、        | 更改或取 | 只可输    | 不可输    | 未获对          | 不适用    |       |     |      | 可输   |
| (AO)  | 消           |      | 入不     | 入、更    | 盘的竞          |        |       |     |      | 入、更  |
|       |             |      | 可更改    | 改或取    | 价盘在          |        |       |     |      | 改或取  |
|       |             |      | 或取消    | 消      | 持续交          |        |       |     |      | 消    |
|       |             |      |        |        | 易时段          |        |       |     |      | 交易指  |
|       |             |      |        |        | 时自动          |        |       |     |      | 示状态  |
|       |             |      |        |        | 取消           |        |       |     |      | 为"已  |
| 竞价限   | 可输入、        | 更改或取 | 不可输入   | 、可更改或  | 、取消          | 不适用    |       |     |      | 接收"  |
| 价盘    | 消           |      | *** 于上 | 午9时15  | 分至 <b>9</b>  |        |       |     |      | 交易指  |
| (ALO) |             |      | 时 30 分 | 的更改或取  | <b>れ</b> 消指示 |        |       |     |      | 示将在  |
| [于上午  |             |      | 会待上午   | -9时30分 | 开市后方         |        |       |     |      | 下一交  |
| 9时15  |             |      | 可送出交   | る所执行   | 。在交易         |        |       |     |      | 易日送  |
| 分前或   |             |      | 所接纳此   | 更改或取   | 消指示          |        |       |     |      | 出至交  |
| 下午 4  |             |      | 前, 原有  | 买卖指示(  | 仍然有机         |        |       |     |      | 易所   |
| 时后输   |             |      | 会成交。   |        |              |        |       |     |      |      |
| 入的限   |             |      | 任何未完   | 尼成而输入  | 价不偏离         |        |       |     |      |      |
| 价盘为"  |             |      | 按盘价力   | 」倍或以上  | 的竞价限         |        |       |     |      |      |
| 竞价限   |             |      | 价盘,将   | A自动转至: | 持续交易         |        |       |     |      |      |
| 价盘"]  |             |      | 时段,并   | 一概视为   | 限价盘存         |        |       |     |      |      |
|       |             |      | 于所输入   | 价格的轮   | 候队伍          |        |       |     |      |      |
|       |             |      | 中。     |        |              |        |       |     |      |      |
| 增强限   | 不适用         |      | 可输入、   | 更改或取   | 消            | 可输     | 可输    | 可输  | 所有   |      |

| 价盘    |            | *** 交易指示会于上午9时 | 入、更  | 入、更   | 入、 | 全数 |  |
|-------|------------|----------------|------|-------|----|----|--|
| (ELO) |            | 30 分开市后方可送出交易  | 改或取  | 改或取   | 更改 | 或部 |  |
| [于上午  |            | 所执行。           | 消    | 消     | 或取 | 份未 |  |
| 9时15  |            |                |      | 下午 12 | 消  | 获配 |  |
| 分至下   |            |                |      | 时后取   |    | 对之 |  |
| 午4时   |            |                |      | 消的买   |    | 买卖 |  |
| 输入的   |            |                |      | 卖盘会   |    | 盘会 |  |
| 限价盘   |            |                |      | 于下午   |    | 在交 |  |
| 为"增强  |            |                |      | 1时后   |    | 易日 |  |
| 限价盘   |            |                |      | 执行    |    | 完结 |  |
| "]    |            |                |      | 下午 12 |    | 时被 |  |
|       |            |                |      | 时后输   |    | 自动 |  |
|       |            |                |      | 入或更   |    | 取  |  |
|       |            |                |      | 改的买   |    | 消。 |  |
|       |            |                |      | 卖盘会   |    |    |  |
|       |            |                |      | 于下午   |    |    |  |
|       |            |                |      | 1时30  |    |    |  |
|       |            |                |      | 分后执   |    |    |  |
|       |            |                |      | 行     |    |    |  |
| 特别限   | 可输入、更改或取   | 消              | 可输入、 | 更改或取消 | 俏  |    |  |
| 价盘    | 状态为[已接收],上 | 午9时30分才被送到香港交  |      |       |    |    |  |
| (SLO) | 易所配对       |                |      |       |    |    |  |
| 条件指   | 可输入、更改或取   | 消              |      |       |    |    |  |
| 示盘    | 如己触发条件,触;  | 发价将不能修改。       |      |       |    |    |  |
| (CO)  |            |                |      |       |    |    |  |

# 3 真实交易系统帮助手册

多券商交易支持券商真实交易的下载和登录

#### 捷利港信软件(深圳)有限公司

| <b>O</b> T | radeGo      | 系统医     | ) 功能(E) 报价(E)       | 分析(32)     | 資讯(I) 室 | 2看(y) #6 | (B) 交) | 易( <u>1</u> ) 和就 | (B) 👻            |            |                           |               |                 |                  |           |                    |                        |                |                         |                                          |          |            | Powered     | by Tele-Tre | nd Konzan | Ź 🕷 🚺            | <b>≌</b> -∃× |
|------------|-------------|---------|---------------------|------------|---------|----------|--------|------------------|------------------|------------|---------------------------|---------------|-----------------|------------------|-----------|--------------------|------------------------|----------------|-------------------------|------------------------------------------|----------|------------|-------------|-------------|-----------|------------------|--------------|
| -          | •           | •       |                     | (a)        |         | 0        |        |                  |                  |            |                           |               |                 |                  |           |                    |                        |                |                         |                                          |          |            |             |             |           |                  |              |
| 港設         |             |         |                     |            |         |          |        |                  |                  |            |                           |               | 索 预警系统          | 自选股同步            |           | 遇 用户反馈             | 夷                      |                |                         |                                          |          |            |             |             |           |                  |              |
| - B        | 号 市场        |         |                     | 14%的版      |         |          |        |                  |                  |            |                           |               |                 |                  |           |                    |                        |                |                         |                                          |          |            |             | 州           | Gevo,     | Inc. 🤇           |              |
| 佳 1        | US          |         | Gevo,Inc.           | 261.82     | 12.70   |          | 4.95   |                  | 5.19             | 21.00      | 4.42                      |               | 30.2M           |                  |           | 472.36             | 0.00                   |                | 100                     | 100                                      | 12.17    | 13.65      | 397.61K     | 305.26K     | NASD      | 服数据来自Choe        | BZX Exchange |
| 褶 2        | US          |         | Easterly Acquisiti  | 87.60      | 0.4690  | 0.2190   | 0.06   | 0.2500           | 0.2600           | 0.4690     | 0.2600                    | 0             | 4000            |                  |           | 83.60              | 0.00                   |                | 0                       | 0                                        | 0.0000   | 0.0000     | 0           | 0           | 12.       | -70              | 9.15         |
| 3          | US          | CVM+    | CEL SCI CORP        |            | 0.0290  | 0.0100   | 1.93   | 0.0190           | 0.0300           | 0.0369     | 0.0290                    |               | 43.8K           |                  |           | 41.58              | -100.00                | -100           |                         | 100                                      | 0.0000   | 0.0345     |             | 100         |           |                  | 1201.02A     |
| 市 4        | US          |         | 和助教育                | 37.14      | 28.80   | 7.80     | 0.82   | 21.00            | 23.64            | 29.35      | 21.55                     | 0             | 2.89M           | 601              |           | 37.14              | -33.33                 | -100           | 100                     | 200                                      | 26.49    | 30.00      | 55.15K      | 33.01K      |           |                  | 30.2N        |
| 语 5        | US          |         | Verastem, Inc.      | 31.39      | 8.58    |          | 3.10   | 6.53             | 7.41             | 8.75       | 7.16                      | U             | 21.33M          | 4563             |           | 24.35              | 5.21                   | 99             | 1000                    | 901                                      | 8.57     | 8.59       | 393.22K     | 470.17K     |           | 3821 振幅          | 472.369      |
| 9 6        | US          | KODK+   | Eastman Kodak C     | 28.57      | 0.0900  | 0.0200   | 0.13   | 0.0700           | 0.0600           | 0.0900     | 0.0900                    | 0             | 910             |                  |           | 0.00               | 100.00                 | 100            | 100                     | U                                        | 0.0576   | 0.0000     |             | 300         | 献高        | 21.00 416        | 4.4          |
| 7          | US          |         | PTC Therapeutics.   | 27.51      | 47.88   | 10.33    | 3.88   | 37.55            | 49.54            | 52.95      | 44.50                     | 0             | 12.07M          | 6389             |           | 22.50              | -11.73                 |                |                         | 100                                      | 47.72    | 48.06      | 324.87K     | 323.91K     | 今开        | 5.19 印极          | 3.5          |
| · 200      | US          | BHACR   | Barington/Hilco Ar  | 26.27      | 0.1490  | 0.0310   | 0.30   | 0.1180           | 0.1200           | 0.1500     | 0.1490                    | U             | 2800            |                  |           | 0.85               | 0.00                   |                | U                       | U                                        | 0.0000   | 0.0000     |             | 100         | 指手        | 186 19% 開始       | 397.61       |
| 3H3)       | US          | AINM    | Actinium Pharmac    | 25.60      | 0.6280  | 0.1280   | 2.13   | 0.5000           | 0.5000           | 0.6300     | 0.5000                    |               | 6.7M            | 269              |           | 26.00              | 0.00                   |                |                         | U                                        | 0.0000   | 0.0000     | 56.48K      | 54.12K      | 市值        | 205.97M 盈利(      | 0.01         |
| Rt 1       | U US        | ARWR    | Arrowhead Resea     | 24.03      | 13.73   |          | 2.45   | 11.07            | 11.68            | 14.00      | 11.43                     |               | 5.61M           | 1948             |           | 23.22              | -43.88                 |                | 39                      | 100                                      | 13.72    | 13.74      | 104.28K     | 117.41K     | 流通限       | 16.22M 市塾(       |              |
| 1          | 1 US        |         | ObsEva SA           | 22.82      | 17.87   | 3.32     | 2.87   | 14.55            | 18.00            | 20.35      | 16.62                     |               | 955./1K         | 1037             |           | 25.64              | 0.00                   |                | 100                     | 100                                      | 17.73    | 18.22      | 39.07K      | 68.48K      | 总股本       | 16.22M 净资        |              |
| 額          | 2 US        |         | Rent-A-Center Inc.  | 22.03      | 14.68   |          | 2.50   | 12.03            | 14.68            | 14.78      | 14.62                     |               | 29.52M          | 4779             | 1         | 音道                 | 34 58                  | 1040           | 3763                    | 1844                                     | ×        | 14.69      | 912.45K     | 986.06K     | 52,周高     | 21.00 空周信        | 0.1930       |
| 爱          | 3 US        | NNDM    | Nano Dimension I    | 21.89      | 2.84    |          | 1.22   | 2.33             | 2.44             | 2.85       | 2.40                      | 0             | 3.17M           | 302              |           |                    |                        |                |                         |                                          |          | 3.63       | 66.09K      | 57.62K      |           |                  |              |
| 11 1       | 4 US        |         | Arcimoto, Inc.      | 21.36      | 3.92    | 0.69     | 1.21   | 3.23             | 3.210            | C.85       |                           |               |                 |                  | ^         | 输入机构               | 号名称或中央                 | 编号查询           |                         |                                          |          | 0.0000     | 100         | 0           |           |                  |              |
| 1          | 5 US        |         | 华钗科技                | 21.35      | 10.80   | 1.90     | 0.70   | 8.90             | 8.6              | 真实交易       | 模拟交易                      |               |                 |                  |           |                    |                        |                |                         |                                          |          | 11.56      | 7514        | 9646        |           |                  |              |
| 1          | 6 US        |         | Nordic American I   | 21.30      |         | 0.46     | 2.20   | 2.16             | 2.2              | 志力巡寻言:     | 在12月来 白子宮                 | . 40 ) RE DIS | <b>小兴菜的市市</b>   | es. mas          | 101.      | 中央编码               | ) 英文名称                 | 中              | 文名称                     |                                          | <u>^</u> | 2.64       | 92.35K      | 60.69K      |           |                  |              |
| 1          | US          | CBPO    | 泰邦生物                | 21.15      | 99.39   | 17.35    | 3.41   | 82.04            | 102.5            | 司 該 电 所 蘭  | 時間查询。                     | and child the | ALCO PART OF 20 | are and          | · · ·     | BAASSS             | Zhongtai               | In 🕈           | 和田原加会福                  | 張公司                                      |          | 100.47     | 64.33K      | 83.09K      |           |                  |              |
| 1          | 8 <u>US</u> |         | 大地会                 | 21.00      | 5.59    |          | 1.13   | 4.62             | 4.6              | also the e |                           |               |                 |                  |           | AB0722             | Victory S              | ec #           | (为能分有限公)<br>利证券有限公)     | n)<br>21                                 |          | 0.0000     | 1342        | 678         |           | - 1 . K.         |              |
| 1          | 9 US        |         | Roschill Resource   | 20.00      | 1.20    | 0.20     | 1.51   | 1.0000           | 1.0              | 牙間・        | 中央编写 🌒                    |               |                 |                  |           | AAE494             | Taiping S              | ec 太           | 平証券(香港)                 | 有限公司                                     |          | 0.0000     |             | U           |           | 1 UV *           |              |
| 2          | 0 US        |         | Regional Health F   | 20.00      | 0.2400  | 0.0400   | 0.68   | 0.2000           | 0.220            | 480722     |                           |               |                 |                  |           | BEM330             | SSIF Secu              | ri Щ           | (延用時证券有)                | 限公司                                      | - 1      | 0.3070     | 1600        | 516         |           |                  | 4 249.109    |
| 2          |             |         | Energy XXI Gulf C   | 19.36      | 8.94    | 1.45     | 4.37   | 7.49             | 8.9              | Abgraz     |                           |               | ~ 2             | 108              |           | AQU216<br>AAT195   | Sinelink :             | sn [1]<br>Se 🗄 | 洋延芳門限公 <br> 全证券(委港):    | 可<br>有限公司                                |          | 8.95       | 269.59K     | 270.52K     |           | 11 ×             | 186.869      |
| 2          | 2 US        |         | Park City Group,In  | 18.75      | 8.55    | 1.35     | 1.41   | 7.20             | 7.4              |            |                           |               |                 |                  |           | AAA537             | Rife Secu              | ri 🗄           | 发证券有限公                  | al al al al al al al al al al al al al a |          | 8.55       | 6427        | 2315        |           | W 5              |              |
| 2          | 3 US        |         | Destination Mater   | 18.46      | 6.29    | 0.98     | 0.43   | 5.31             | 5.3              |            |                           |               |                 |                  |           | BFI474             | Prestige :             | Se 🕼           | 護证券有限公(                 | 司<br>[]                                  |          | 6.39       | 3957        | 10.04K      |           |                  |              |
| 2          | 4 US        |         | COCRYSTAL PHAI      | 18.32      | 3.94    |          | 1.10   | 3.33             | 3.3              |            |                           |               |                 |                  |           | ASUS77<br>AUS030   | Fing An o<br>Fing An S | t 甲            | 国平安社劳·语<br>(表:に善着阳小)    | 記録/有限公<br>第                              | 20       | 5.10       | 2600        | 7650        |           | 7                |              |
| 2          | 5 US        |         | / Barington/Hilco A | 17.74      |         |          | 4.42   | 0.0620           | 0.043            |            |                           |               |                 |                  |           | AVI362             | Orient Se              | cu 东           | 方证券(香港):                | 有限公司                                     |          | 0.1113     |             | 1700        |           |                  |              |
| 2          | 6 <u>US</u> | TPIV    | TAPIMMUNE INC       | 17.43      | 12.33   | 1.83     | 2.18   | 10.50            | 10.74            | 12.00      | 10.01                     |               | 2.72.00         | 200              | _         | 1017491            | Lion Inte              | rn 38          | 子国际证券集                  | 团有限公司                                    |          | 12.31      | 18.68K      | 21.32K      |           |                  |              |
| 2          | US          | QINI    | Quotient Limited -  | 16.95      | 8.35    | 1.21     | 2.95   | 7.14             | 8.08             | 8.73       | 8.00                      |               | 2.36M           | /10              | -         | AC0547<br>P2/T01.4 | Luk Fook :             | Se 75          | (福祉労(管港))<br>(夏江券工)(約約) | 有限公司                                     |          | 8.36       | 42.69K      | 45.57K      |           | S(39840) volt    |              |
| 2          | 8 US        |         | Hebron Technolog    | 15.05      | 2.37    | 0.31     | 0.18   | 2.06             | 2.06             | 2.38       | 2.27                      |               | 39.28K          |                  |           | ABT487             | Kaiser Se              | cu A           | 虚証券有限公:                 | 1                                        |          |            | 100         | 556         |           |                  |              |
| 2          | 9 US        |         | Xspand Products     | 14.95      | 8.69    | 1.13     | 4.23   | 7.56             | 7.94             | 11.63      | 7.90                      | U             | 1.03M           | 97               |           | 19(J194            | Turhou Fi              | na 🎘           | 洲金融控股(書                 | 港)有限公                                    | 同        | 0.0000     | 5310        | 4971        |           |                  |              |
| 3          | 0 US        | FCE.A   | Forest City Enterp  | 14.74      | 22.96   |          | 3.13   | 20.01            | 19.91            | 22.96      | 19.91                     | 12.47M        | 565.18K         | 3103             | 22.07     | BBT518             | HGMM Inte              | rn 複           | 学国時証券有                  | 限公司                                      |          | 22.97      | 226.51K     | 243.82K     |           |                  |              |
| 3          | 1 US        |         | Edge Therapeutic    | 14.56      | 1.18    | 0.15     | 2.76   | 1.03             | 1.02             | 1.21       | 1.01                      | 0             | 2.82M           | 309              |           | A45806             | Haitong I              | nt             | 通国际证券有                  | 国公司                                      |          | 1.22       | 19.06K      | 39.44K      |           |                  |              |
| 3          | 2 US        |         | Jason Industries,I  | 14.29      | 0.0160  | 0.0020   | 0.08   | 0.0140           | 0.0160           | 0.0160     | 0.0160                    |               | 100             |                  |           | BAV573             | GuoKing (              | нк 🖪           | 原(香港)证券                 | 与期货有降                                    | 22 - 22  | 0.0000     |             |             |           |                  |              |
| 3          | 3 US        |         | Navidea Biopharn    | 14.15      | 0.2420  | 0.0300   |        | 0.2120           | 0.2330           | 0.2430     | 0.2300                    |               | 381.88K         |                  |           | <                  |                        |                |                         |                                          | >        | 0.2600     | 3824        | 500         |           | 1.1              |              |
| 3          |             |         | Surface Oncology    | 13.04      | 16.38   | 1.89     | 2.47   | 14.49            | 14.61            | 17.00      | 14.61                     | 0             | 897.64K         |                  |           |                    |                        |                |                         |                                          |          | 16.49      | 11.92K      | 11.73K      |           |                  |              |
| 3          | 5 US        |         | Cardlytics,Inc.     |            | 25.11   | 2.89     | 1.81   | 22.22            | 22.20            | 25.43      | 22.11                     |               | 303.63K         | 90               |           |                    |                        |                |                         |                                          | 1        | 25.45      | 3006        | 5761        |           |                  |              |
| 3          | 6 US        |         | Conifer Holdings,   | 12.50      | 6.30    | 0.70     | 0.40   | 5.60             | 6.15             | 6.30       | 5.80                      | 0             | 1611            |                  | -         |                    |                        |                |                         |                                          | 1        | 0.0000     | 104         | 0           |           |                  | 1.           |
| 3          | 7 US        |         | Francesca's Hold    | 12.44      | 6.87    | 0.76     | 1.46   | 6.11             | 6.77             | 7.08       | 6.69                      | 0             | 2.43M           | 1346             |           | 6.38               | -20.77                 | -344           | 656                     | 1000                                     | 6.86     | 6.87       | 92.37K      | 79.75K      |           | 10010040         |              |
| 3          | 8 US        |         | EXONE               | 12.36      |         | 0.80     | 1.16   | 6.47             | 6.47             | 7.50       | 6.46                      |               | 346.37K         |                  |           | 16.07              | 58.10                  | 147            | 200                     |                                          | 7.23     | 7.30       | 5903        | 4779        | 09:30     | 11:30 13:30      | 15:30        |
| 3          | a US        | HMIA    | HOMETOWN BAN        | 12.22      | 15.70   | 1.71     | 1.26   | 13.99            | 13.95            | 15.70      | 12.98                     | 0             | 5873            |                  |           | 19.44              | -100.00                | -200           |                         | 200                                      | 0.0000   | 20.16      | 0           | 0           |           |                  |              |
|            |             |         | 1 ▲相找 ▲常轮 ▲牛        |            |         | e 🔺 A R  | 東股 📥   | 戸意通 ▲3           | -88 <b>-</b> 883 |            |                           |               |                 |                  |           |                    |                        |                |                         |                                          |          |            |             |             |           | 旁 指 轮            | 又第           |
|            |             |         |                     |            |         |          |        |                  |                  |            |                           | 31 [港服新闻      | 1) 巨丰投额:::      | 沪指指连失号           | 两道重要的     | 日 大箭体已             |                        | 16:32 [        | A股新闻]中国                 | <b>运药</b> :针5                            | 讨重要品种的   | 创定了一致性     | 评价工作计划      |             | 32 [慧脱射   | 间门宁德时代连续         | × 1勒振小会      |
| 自选服        | 2:          |         |                     |            |         |          |        |                  |                  |            | 中间                        | 当股份 4.39      | -0.49 -10.049   | 6 18.26M 8       | 2.39M 881 |                    | 0.6900 -0.100          | 0 -12.66%      | 32.67M 23.              | 52M 汇传                                   | 天下 6.36  | 00 -0.2600 | -3.93% 4.34 | BM 28.04M   | 中兴通讯      | 9.8100 -3.2900   | 25.11% ×     |
| * 1        |             | 9464    | -845.62 137.3       | 58 国道      | 11468   | -402.06  | 上证 29  | 07.82 -11        | 4.08-3.78%       | 241.2B     | <ul> <li># 标音:</li> </ul> |               |                 | 21% 🔺 沪朋         | 通余额 5     |                    |                        |                |                         |                                          |          |            |             |             |           |                  | 🗗 🖸 🖸        |
| ť          | [描注线 2      | 9407 -8 | 51 低水 -57 总张数;      | 222214 119 | 4440.3  | 136.07   | 章证 94  | 14.76 -52        | 8.37-5.31%       | 232.49B    | ▼ 約斯i                     | 达完 7747.02    | +0.64 +0.       | . <b>01% v</b> 🗐 | 通余额 5     | 2.01B 1            | 100.02% 🔻              |                |                         |                                          | _        |            |             | 英川          | 4數据来自C    | boe E2X Exchange | 16. 10 10    |